# Technical Bulletin

#### **PAGE: 1/1**

| Model: Color Controller E41/E81 Dat |                                          |          |                  | e: 16-Nov           | -10    | No.: RM391001     |
|-------------------------------------|------------------------------------------|----------|------------------|---------------------|--------|-------------------|
| Subject: Parts Catalog Correction   |                                          |          |                  | Prepared by: N.lida |        |                   |
| From: PPBG Service Planning Dept.   |                                          |          |                  |                     |        |                   |
| Classification:                     | Classification: Troubleshooting Zeart in |          | Part information |                     | Action | 1 required        |
|                                     | 🗌 Mechanical                             | Electric | al               |                     | Servic | e manual revision |
|                                     | Paper path                               | 🗌 Transm | it/rec           | eive                | Retrof | fit information   |
|                                     | Product Safety                           | Other (  |                  | )                   | Tier 2 |                   |

| Old part | New part | Description                      | Q'ty | Int | Page | Index | Note |
|----------|----------|----------------------------------|------|-----|------|-------|------|
| number   | number   |                                  |      |     |      |       |      |
| M3926717 | -        | Kit:Seequence:QX:EXP             | 1→0  | -   | 7    | 14    | *1   |
| M4508612 | D4508612 | Power Supply<br>Cord:EU:45053565 | 1    | -   | 11   | 4     | *2   |

This RTB has been issued to announce the false description found in the Color Controller E41/E81 parts catalog.

Please apply the following 2 corrections to your parts catalog.

\*1) Page 7, Index 14, p/n M3796717

This part is not a service part and has been deleted.

\*2) Page 11, Index 4

Please correct the part number as shown below.

| Incorrect | Correct  |
|-----------|----------|
| M4508612  | D4508612 |

# Technical Bulletin

### PAGE: 1/2

| Model: Aries-P1.5/C1.5 EFI(E-41) Date                                                     |                     |                                                                                                    |        | te: 13-Jan-11 |            | No.: RM391002     |
|-------------------------------------------------------------------------------------------|---------------------|----------------------------------------------------------------------------------------------------|--------|---------------|------------|-------------------|
| Subject: Patch release note for System Software Version 1.0 for Aries-P1.5/C1.5 EFI(E-41) |                     |                                                                                                    | on     | Prepared      | d by: T. S | Satoh             |
| From: PPBG Ser                                                                            | vice Planning Dept. |                                                                                                    |        |               |            |                   |
| Classification:                                                                           | Troubleshooting     | Part info                                                                                                    | ormat  | tion          | Action     | n required        |
|                                                                                           | 🗌 Mechanical        | Electric                                                                                                    | al     |               | Servic     | e manual revision |
|                                                                                           | Paper path          | Transm                                                                                                    | it/rec | eive          | Retrof     | fit information   |
|                                                                                           | Product Safety      | extstyle 	extstyle 	ext |        | )             |            |                   |

This RTB is the patch release note for System Software Version 1.0 for Aries-P1.5/C1.5 EFI(E-41).

| Files included in this release |           |  |  |  |
|--------------------------------|-----------|--|--|--|
| File name                      | File size |  |  |  |
| M3917701.exe 36.4 MB           |           |  |  |  |
| M3917701.exe                   | 36.4 MB   |  |  |  |

#### Fixed Issues

| No | Symptom Details                                                                                            | Remarks |
|----|----------------------------------------------------------------------------------------------------|---------|
| 1  | SC997 occurs when the allotment of the Paper Catalog entry is changed.                                     |         |
| 2  | Fiery does not set the MIB status for TrackID when a job is printed to Port 9101.                          |         |
| 3  | A blank error popup message is displayed when many jobs are canceled.                                      |         |
| 4  | "Ring Binder Tray malfunction" error message was still displayed after the error condition was cleared.    |         |
| 5  | The image on the third page of a particular job was rotated 180 degrees when the job was RIPped with APPE. |         |
| 6  | The name of a Paper Catalog entry is garbled on the engine LCD.                                            |         |
| 7  | When Suspend on Mismatch is ON, a processing job cannot be canceled.                                       |         |
| 8  | An error occurs in "Color Verification" when import color profiles.                                        |         |
| 9  | "Please Wait" blue screen is displayed when an error job of job properties is opened.                      |         |
| 10 | When Fiery controller is booting, SC997 occurs with pushing 'Copy' hard key repeatedly.                    |         |

**PAGE: 2/2** 

| Model: Aries-P1.5/C1.5 EFI(E-41) | Date: 13-Jan-11 | No.: RM391002 |
|----------------------------------|-----------------|---------------|
|----------------------------------|-----------------|---------------|

#### Notes on Installing the PLP1 (Post Launching Patch 1; 1-943RY.exe)

- \* This patch is exclusive. It must be installed by itself, and the server must be rebooted once. After that, other patches may be applied to the server.
- \* There are no prerequisites for this patch.

RICOH

- \* Unzipping M3917701.exe (for E-41) and M3927700.exe (for E-81) will both result in saving the same 1-943RY.exe. 1-943RY.exe can be used for either E-41 or E-81.
- \* Please use Command WorkStation 5 Ver.5.2.0.49 or later with the PLP1.

#### Patch (1-943RY.exe) Installation Procedure

- 1. Unzip M3917701.exe and save 1-943RY.exe.
- 2. Make sure the Fiery controller is Idle.
- 3. Execute 1-1943RY.exe and follow the instructions in the Fiery Patch Downloader.
- 4. Notes about the Fiery Patch Downloader
  - a. Login must be admin. This is fixed and cannot be modified.
  - b. Password is the Fiery administrator login password.
  - c. Hostname can be either the IP address or the Fiery server name.
- 5. After the patch is downloaded, and when prompted by the Fiery Patch Downloader, choose Reboot.

(If you choose to Restart later, make sure you manually reboot the server for changes to take effect)

- 5. Wait until the Fiery controller comes to Idle and print the configuration page.
- 6. Verify that the System Updates Log section contains the patch number 1-1943RY.

### Technical Bulletin

#### PAGE: 1/6

| Model: Color Co       | ntroller E41        |           | Dat    | e: 23-Feb-            | -11      | No.: RM391003      |
|-----------------------|---------------------|-----------|--------|-----------------------|----------|--------------------|
| Subject: Post code 98 |                     |           |        | Prepared by: H.Matsui |          |                    |
| From: PPBG Ser        | vice Planning Dept. |           |        |                       |          |                    |
| Classification:       | Troubleshooting     | Part info | orma   | tion                  | Action   | n required         |
|                       | Mechanical          | Electric  | al     |                       | Servic   | ce manual revision |
|                       | Paper path          | 🗌 Transm  | it/rec | eive                  | Retro    | fit information    |
|                       | Product Safety      | Other (   |        | )                     | 🛛 Tier 2 |                    |

Please be notified that this RTB is targeted only for the NA and EU market.

#### **SYMPTOM**

"Starting up" appears on the control panel and the activity light blinks amber for more than 20 minutes after powering on the E-41. Power cycling the E-41 will resume proper startup.

Post Code (LED error indication on the motherboard) stalls at "98" when the problem occurs as shown in the right photo.

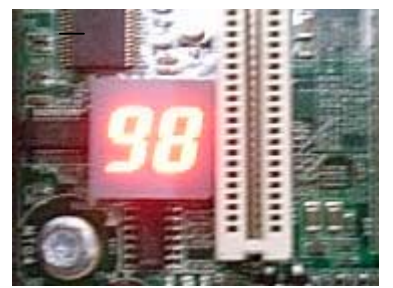

### CAUSE

BIOS check upon activation of the E-41 follows a procedure where the North bridge memory controller MCH (A; see diagram below) verifies the presence of expansion boards in the slots for both PCI-EX8 (C) and PXH-V (D) via Switch (B).

However, due to a fault in the Switch (B), PXH-V (D) cannot be initialized after the verification of the expansion boards for PCI-EX8 (C) and results in BIOS check failure, preventing the system from activating.

Occurrence rate was approximately 1% in the symptom reproduction test using an affected unit in which the power was cycled 6,000 times.

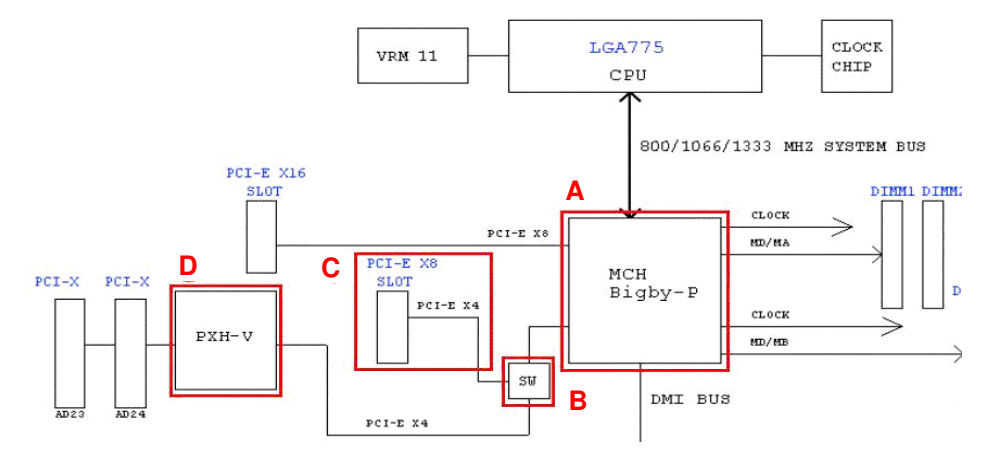

BIOS check procedure upon activation has been modified to verify the expansion boards only for PCI-EX8 (C) and skip PXH-V (D) since PXH-V (D) is currently not used (and will not be used). Symptom was not recreated in the test using the modified BIOS in which the power was cycled 12,000 times.

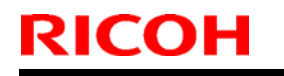

Model: Color Controller E41

Date: 23-Feb-11

No.: RM391003

#### SOLUTION

BIOS ver1.32 to be updated to v1.42 for the affected units registered with the following serial numbers.

#### **Serial Numbers of the Affected Units**

- NA : T0509300002 ~ 00032 (31 units)
- EU : T0509350004 ~ 50012 (9 units)

#### How to Procure the Updated BIOS Software

Please procure the updated BIOS software either by a) or b) below.

- a) Place an order for the updated BIOS software in CD-ROM format registered with the service part number M3919901.
- b) Download the updated BIOS software from the Firmware Download Center. Please note that the ISO file downloaded from the Firmware Download Center must be burned onto a CD to update the BIOS.

#### When to Update the BIOS Software

Please update the BIOS at your next service visit.

Update is also required for new site installations.

#### **Update Procedure & Work Time**

Please refer to the following pages for the updating procedure.

Updating will require approximately 10 minutes.

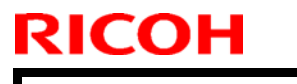

Model: Color Controller E41

Date: 23-Feb-11

No.: RM391003

### Color Controller E41 BIOS Update Procedure Ver 1.32 → Ver 1.42

#### Preparation

• Check the current BIOS version by checking the BIOS Setup shown on the Configuration Page.

Update is not required if the currently installed BIOS version is v1.42 or newer. (\*NOTE 1)

**\*NOTE 1:** Updating again to v1.42 will not delete any optional features currently applied.

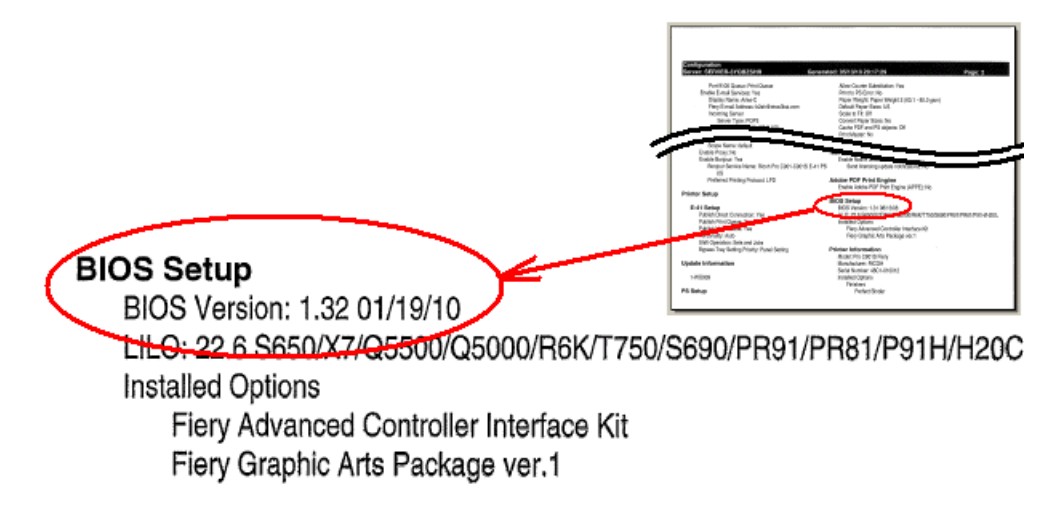

#### • BIOS Update CD (\*NOTE 2)

\*NOTE 2: The CD image file (\*.iso) downloaded from the Firmware Download Center must be burned onto a CD in advance to update the BIOS. Model: Color Controller E41

Date: 23-Feb-11

No.: RM391003

### **BIOS Update Procedure**

- 1. Shut down the Color Controller E41.
- 2. If installed, remove any dongles (e.g., Impose) and USB memory from the Color Controller E41.

**Important***!!* BIOS update may result in failure if a dongle and/or a USB memory is installed.

- Power on the Color Controller E41 and insert the BIOS Update CD into the DVD drive for CD boot.
  - Important!! If the Fiery is activated instead of the CD Boot, redo the procedure by shutting down the E-41. Re-insert the CD because it will be ejected when shutting down the system.

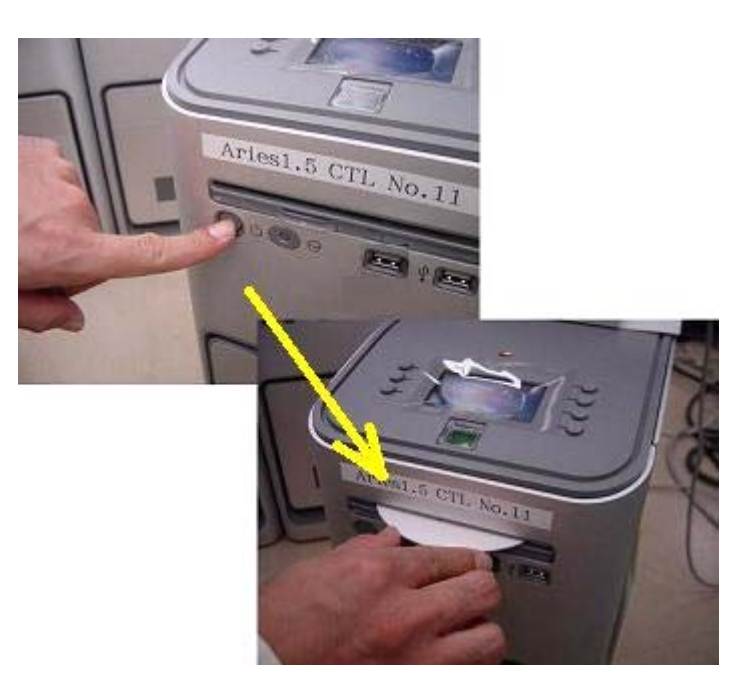

4-1. Wait for approximately 1 minute until the control panel displays a message. Continue with the procedure according to the message.

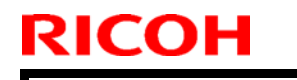

Model: Color Controller E41

Date: 23-Feb-11

No.: RM391003

4-2. At the message "Continue with the BIOS V1.42 update?", select "Yes" by pressing the button "A".

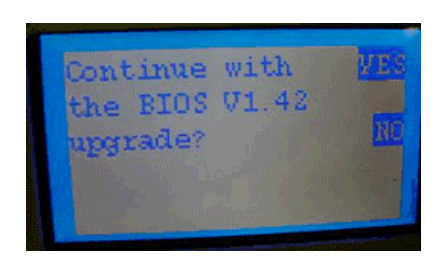

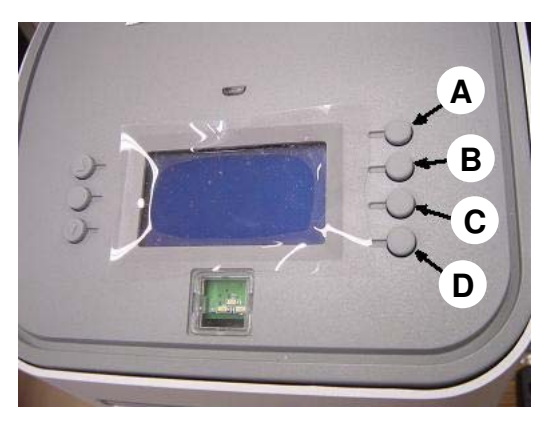

4-3. Wait while the panel displays the message "Please Do NOT power off!". (Do not press any buttons in this condition.)

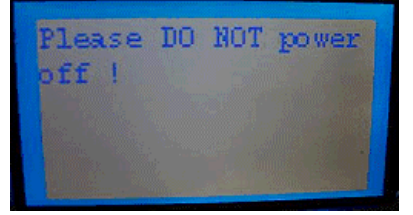

- 4-4. Wait until the CD is automatically ejected, and then remove the CD.
- 4-5. Wait while the panel displays the message "System booting. Please wait...".

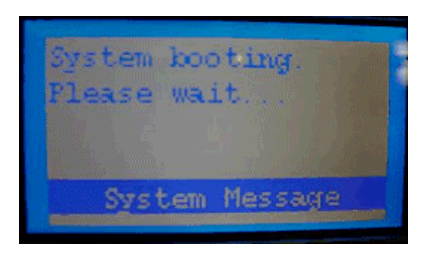

4-6. Wait until the control panel displays the logo screen.

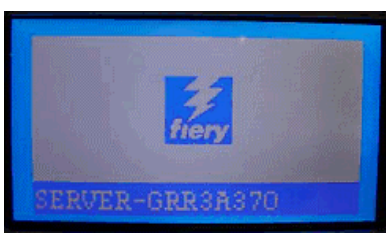

Model: Color Controller E41

Date: 23-Feb-11

No.: RM391003

#### **Completing the BIOS Update**

Confirm that the BIOS version is v1.42 by checking the BIOS Setup shown on the Configuration Page.

This completes the BIOS update procedure.

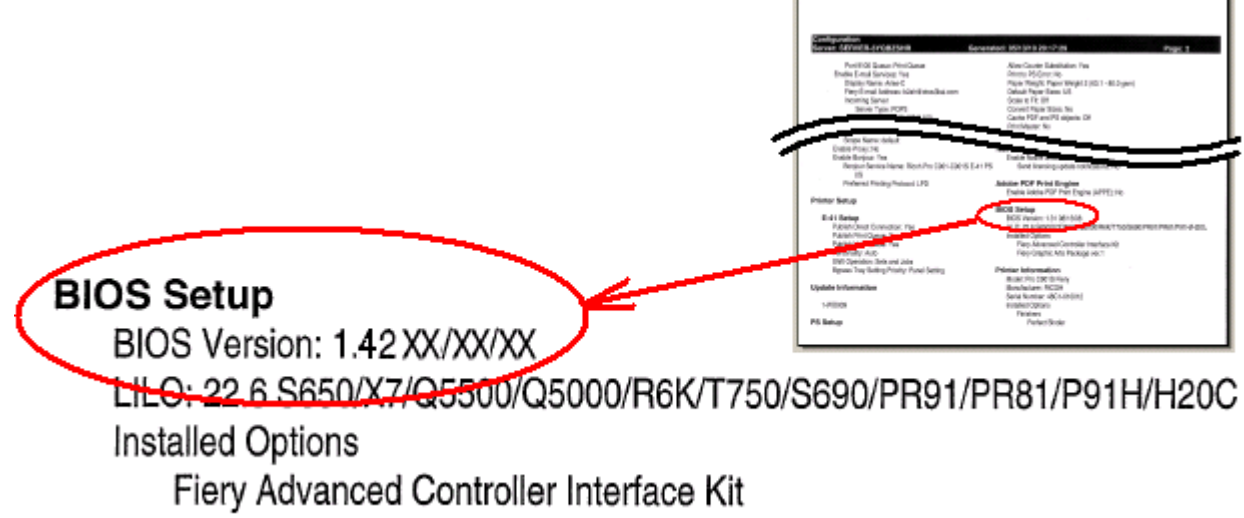

Fiery Graphic Arts Package ver.1

### Technical Bulletin

| Model: Aries-P                                                                                    | 1.5/C1.5 EFI(E-41)                                   |                                 | Dat                    | e: 10-Mar         | -11        | No.: RM391004                                       |
|---------------------------------------------------------------------------------------------------|------------------------------------------------------|---------------------------------|------------------------|-------------------|------------|-----------------------------------------------------|
| Subject: PLP2 Patch release note for System Software<br>Version 1.0 for Aries-P1.5/C1.5 EFI(E-41) |                                                      |                                 |                        | Prepared          | d by: T. S | Satoh                                               |
| From: PPBG Service Planning Dept.                                                                 |                                                      |                                 |                        |                   |            |                                                     |
| Classification:                                                                                   | Troubleshooting Mechanical Paper path Product Safety | Part info<br>Electric<br>Transm | ormat<br>al<br>iit/rec | tion<br>eive<br>) | Action     | n required<br>se manual revision<br>fit information |

This RTB has been issued to announce the PLP2 (Post Launching Patch 2) patch release note for System Software Version 1.0 for Aries-P1.5/C1.5 EFI(E-41).

| Files included in this release |         |  |  |
|--------------------------------|---------|--|--|
| File name File size            |         |  |  |
| M3917705.exe                   | 49.9 MB |  |  |

PLP2 can be applied to both of the following systems; System Version 1.0 or System Version 1.0 applied with PLP1, and will have the same effect.

A controller applied with PLP1 does NOT require "clean installation" of System Version 1.0.

#### System Version 1.0 + PLP2 (1-19Z4WM.exe) System Version 1.0 + PLP1 (1-1943RY.exe) + PLP2 (1-19Z4WM.exe)

#### Fixed Issues

| No | Symptom Details                                                                                        |
|----|----------------------------------------------------------------------------------------------------|
| 1  | A4SEF is displayed in a tandem tray1 from Paper catalog.                                               |
| 2  | LCD: After a limitless paper feed, Even if JOB is sent, Bar of Tray is not displayed.                  |
| 3  | SamplePrint: Displayed error message is not correct when SamplePrint output tray is not set.           |
| 4  | SC919: EFI controller was down.                                                                        |
| 5  | An abnormal image is printed.                                                                          |
| 6  | During printing, an icon of a tray from which sheets are fed is not shown correctly.                   |
| 7  | MacOSX: InDesign: When Landscape job is printed with SEF paper, image is turned.                       |
| 8  | When Z-fold is specified to invalid paper size and the job is printed, it stops with "Printing" state. |
| 9  | PerfectBind:"Media" selections are blank.                                                              |
| 10 | Fiery service stops, and SC899 occurs when cancel a mass job.                                          |
| 11 | No default queue in USB Media Printing.                                                                |
| 12 | USB Media Printing does not work.                                                                      |
| 13 | PaperCatalog does not reflect engine-side change of LT/LEF to LT/SEF.                                  |
| 14 | PerfectBind:An error occurs in CWS when set "1-up Perfect" for a job which has 4 page.                 |
| 15 | PaperCatalog:PaperCatalog of the same name does not behave normally.                                   |
| 16 | Fiery service stops when "Backup & Restore" is executed.                                               |
| 17 | Fiery service stops when enter character string into Notes with APPE=ON setting.                       |
| 18 | The indication order of the Job List is unclear.                                                       |

| Т | echnical | Bulleti | n |
|---|----------|---------|---|
|   | connoar  |         |   |

#### Notes on Installing 1-19Z4WM.exe

- \* This patch is exclusive. It must be installed by itself, and the server must be rebooted once. After that, other patches may be applied to the server.
- \* There are no prerequisites for this patch.
- \* Unzipping M3917705.exe (for E-41) and M3927702.exe (for E-81) will both result in saving the same 1-19Z4WM.exe. 1-19Z4WM.exe can be used for either E-41 or E-81.

#### Patch (1-19Z4WM.exe) Installation Procedure

- 1. Unzip M3917705.exe (for E-41) or M3927702.exe (for E-81) and save 1-19Z4WM.exe.
- 2. Make sure the Fiery controller is Idle.
- 3. Execute 1-19Z4WM.exe and follow the instructions in the Fiery Patch Downloader.
- 4. Notes about the Fiery Patch Downloader
  - a. Login must be admin. This is fixed and cannot be modified.
  - b. Password is the Fiery administrator login password.
  - c. Hostname can be either the IP address or the Fiery server name.
- 5. After the patch is downloaded, and when prompted by the Fiery Patch Downloader, choose Reboot.

(If you choose to Restart later, make sure you manually reboot the server for changes to take effect)

- 6. Wait until the Fiery controller comes to Idle and print the configuration page.
- 7. Verify that the System Updates Log section contains the patch number 1-19Z4WM.

### Technical Bulletin

| Model: Aries-P1.5/C1.5 EFI(E-41) Date                                                     |                     |           | e: 18-Ma   | r-11   | No.: RM391005 |                   |
|-------------------------------------------------------------------------------------------|---------------------|-----------|------------|--------|---------------|-------------------|
| Subject: Patch release note for System Software Version 1.0 for Aries-P1.5/C1.5 EFI(E-41) |                     | Prepared  | d by: H. N | Matsui |               |                   |
| From: PPBG Ser                                                                            | vice Planning Dept. |           |            |        |               |                   |
| Classification:                                                                           | Troubleshooting     | Part info | ormat      | tion   | Action        | n required        |
|                                                                                           | Mechanical          | Electric  | al         |        | Servic        | e manual revision |
|                                                                                           | Paper path          | Transm    | it/rec     | eive   | Retrof        | fit information   |
|                                                                                           | Product Safety      | 🛛 Other ( |            | )      |               |                   |

This RTB is the patch release note for System Software Version 1.0 for **Aries-P1.5/C1.5 EFI(E-41)**. Please refer to the RTB(RM391003) about the details for this issue.

| Files included in this release |  |  |  |  |
|--------------------------------|--|--|--|--|
| File name File size            |  |  |  |  |
| M3911012.exe 4.52 MB           |  |  |  |  |

#### Fixed Issues

| No | Symptom Details                                                          | Remarks |
|----|--------------------------------------------------------------------------|---------|
| 1  | The message "Starting up" on the control panel and activity light blinks |         |
|    | amber for more than 20 minutes after powering on the E-41.               |         |
|    | Power cycling the E-41 will resume proper startup.                       |         |

### Technical Bulletin

| Model: Aries-P1.5/C1.5 EFI(E-41) Date                                                                      |                                                                                                    |                                                                                   | e: 27-Jul-11          | No.: RM391006                       |                                                     |
|----------------------------------------------------------------------------------------------------|----------------------------------------------------------------------------------------------------|-----------------------------------------------------------------------------------|-----------------------|-------------------------------------|-----------------------------------------------------|
| Subject: Patch (1-1A6MWO) release note for System<br>Software Version 1.0 for Aries-P1.5/C1.5<br>EFI(E-41) |                                                                                                    |                                                                                   | Prepared by: T. S     | Satoh                               |                                                     |
| From: PPBG Ser                                                                                             | vice Planning Dept.                                                                                 |                                                                                   |                       |                                     |                                                     |
| Classification:                                                                                            | <ul> <li>Troubleshooting</li> <li>Mechanical</li> <li>Paper path</li> <li>Product Safety</li> </ul> | <ul> <li>Part info</li> <li>Electrica</li> <li>Transm</li> <li>Other (</li> </ul> | ormat<br>al<br>it/rec | tion Action<br>Servio<br>eive Retro | n required<br>ce manual revision<br>fit information |

This RTB has been issued to announce the release notes on the patch "1-1A6MWO" applied to the Aries-P1.5/C1.5 EFI (E-41) system software version 1.0.

| Patch File   | Issue(s)                                                       |
|--------------|----------------------------------------------------------------|
| 1-1A6MWO.exe | - If B5 size data is imposed and printed on B4 size paper, the |
|              | Configuration Page is printed on B5 size paper.                |

#### Before installing 1-1A6MWO.exe:

- 1. This patch is not exclusive. It may be installed along with other patches. One server reboot is sufficient for all patches to take effect on the system.
- 2. The following prerequisites must be installed in the order specified before the 1-1A6MWO.exe patch is installed:
  - 1-19Z4WM.exe
- 3. Please read about the following known limitation before installing the 1-1A6MWO.exe patch:
  - If the issue has happened on a controller before the patch was applied, full recovery may require the following additional steps after the patch has been applied:
    - 1. In Configure > PDL > PS Setup, change the Default Paper Size.
    - 2. Apply changes and reboot.
    - 3. Repeat steps 1 and 2, if necessary, to set the desired Default Paper Size.
- 4. Do <u>NOT</u> install any of the following patches <u>after</u> installing the 1-1A6MWO.exe patch. If you must install any of the following patches, do so <u>before</u> installing the 1-1A6MWO.exe patch:
  - None.
- 5. In the case where the customer needs to install a patch which was previously skipped in the patch order, it is necessary to reinstall the system.

- 1. Make sure that the Fiery printer controller reaches Idle.
- 2. Execute 1-1A6MWO.exe and follow the instructions in the Fiery Patch Downloader.
- 3. Notes about the Fiery Patch Downloader

# RICOH Technical Bulletin PAGE: 2/2 Model: Aries-P1.5/C1.5 EFI(E-41) Date: 27-Jul-11 No.: RM391006

|    |                      |                                       | - |
|----|----------------------|---------------------------------------|---|
| а. | Login must be admin. | This is fixed and cannot be modified. |   |

- b. Password is the Fiery administrator login password.
- c. Hostname can be either the IP address or the Fiery server name.
- 4. Before rebooting the system, to ensure that the patch file is completely processed, please wait up to 60 seconds until the file is done processing.
- 5. After the patch is downloaded, and when prompted by the Fiery Patch Downloader, choose Restart now or Reboot. (*If you choose to Restart later, make sure you manually reboot the server for the changes to take effect*)
- 6. Wait until the Fiery reaches Idle and print the Configuration page.
- 7. Verify that the System Updates Log section contains the patch number 1-1A6MWO.

### Technical Bulletin

| Model: Aries-P1.5/C1.5 EFI(E-41) Dat                                                                      |                        |                | Dat          | e: 27-Jul-11 | No.: RM391007       |
|----------------------------------------------------------------------------------------------------|------------------------|----------------|--------------|--------------|---------------------|
| Subject: Patch(1-19SKCJ) release note for System<br>Software Version 1.0 for Aries-P1.5/C1.5<br>EFI(E-41) |                        | Prepared by: T | . Satoh      |              |                     |
| From: PP Service                                                                                          | Planning Department 1G |                |              |              |                     |
| Classification:                                                                                           | Troubleshooting        | Part inf       | ormat        | tion Acti    | on required         |
|                                                                                                    |                        |                | ai<br>it/roo |              | Ace manual revision |
|                                                                                                    | Paper pain             | Other (        | III/rec      |              | ont mormation       |

This RTB has been issued to announce the release notes on the patch "1-19SKCJ" applied to the Aries-P1.5/C1.5 EFI (E-41) system software version 1.0.

| Patch File   | Issue(s)                                                         |
|--------------|------------------------------------------------------------------|
| 1-19SKCJ.exe | - On a new system with FACI and commonly installed applications, |
|              | the D drive is almost full.                                      |

#### Before installing 1-19SKCJ.exe:

- 1. This patch is exclusive. It must be installed by itself, and the server must be rebooted once. After that, other patches may be applied to the server.
- 2. The following prerequisites must be installed in the order specified before the 1-19SKCJ.exe patch is installed:
  - 1-19Z4WM.exe
  - 1-1A65JQ.exe
- 3. Please read about the following known issues before installing the 1-19SKCJ.exe patch:
  - None.
- Do <u>NOT</u> install any of the following patches <u>after</u> installing the 1-19SKCJ.exe patch. If you must install any of the following patches, do so <u>before</u> installing the 1-19SKCJ.exe patch:
  - None.
- 5. In the case where the customer needs to install a patch which was previously skipped in the patch order, it is necessary to reinstall the system.

- 1. Make sure that the Fiery printer controller reaches Idle.
- 2. Execute 1-19SKCJ.exe and follow the instructions in the Fiery Patch Downloader.
- 3. Notes about the Fiery Patch Downloader
  - a. Login must be admin. This is fixed and cannot be modified.
  - b. Password is the Fiery administrator login password.
  - c. Hostname can be either the IP address or the Fiery server name.

| Fechnical <b>B</b> ulletin |  |
|----------------------------|--|
|----------------------------|--|

| Model: Aries-P1.5/C1.5 EFI(E-41)                           | Date: 27-Jul-11 | No.: RM391007 |
|------------------------------------------------------------|-----------------|---------------|
|                                                            |                 |               |
| A Defense where the state of the state of the state of the |                 | 1.1.1         |

- 4. Before rebooting the system, to ensure that the patch file is completely processed, please wait up to 60 seconds until the file is done processing.
- 5. After the patch is downloaded, and when prompted by the Fiery Patch Downloader, choose Restart now or Reboot. (If you choose to Restart later, make sure you manually reboot the server for the changes to take effect)
- 6. Wait until the Fiery reaches Idle and print the Configuration page.
- 7. Verify that the System Updates Log section contains the patch number 1-19SKCJ.

### RICOH T

### Technical Bulletin

| Model: Aries-P1.5/C1.5 EFI(E-41)                                                                          |                                                                                                    |                                 | e: 27-Jul-11           | No.: RM391008              |                                                                 |
|----------------------------------------------------------------------------------------------------|----------------------------------------------------------------------------------------------------|---------------------------------|------------------------|----------------------------|-----------------------------------------------------------------|
| Subject: Patch(1-1A65JQ) release note for System<br>Software Version 1.0 for Aries-P1.5/C1.5<br>EFI(E-41) |                                                                                                    | Prepared by:                    | T. Satoh               |                            |                                                                 |
| From: PP Service                                                                                          | Planning Department 1G                                                                              |                                 |                        |                            |                                                                 |
| Classification:                                                                                           | <ul> <li>Troubleshooting</li> <li>Mechanical</li> <li>Paper path</li> <li>Product Safety</li> </ul> | Part info<br>Electric<br>Transm | ormat<br>al<br>iit/rec | tion A<br>S<br>eive R<br>) | ction required<br>ervice manual revision<br>etrofit information |

This RTB has been issued to announce the release notes on the patch "1-1A65JQ" applied to the Aries-P1.5/C1.5 EFI (E-41) system software version 1.0.

| Patch File   | Issue(s)                                     |
|--------------|----------------------------------------------|
| 1-1A65JQ.exe | - A patch to correct a System Updates issue. |

#### Before installing 1-1A65JQ.exe:

- 1. This patch is exclusive. It must be installed by itself, and the server must be rebooted once. After that, other patches may be applied to the server.
- 2. The following prerequisites must be installed in the order specified before the 1-1A65JQ.exe patch is installed:
  - None
- 3. Please read about the following known issues before installing the 1-1A65JQ.exe patch:
  - None.
- Do <u>NOT</u> install any of the following patches <u>after</u> installing the 1-1A65JQ.exe patch. If you must install any of the following patches, do so <u>before</u> installing the 1-1A65JQ.exe patch:
  - None.
- 5. In the case where the customer needs to install a patch which was previously skipped in the patch order, it is necessary to reinstall the system.

- 1. Make sure that the Fiery printer controller reaches Idle.
- 2. Execute 1-1A65JQ.exe and follow the instructions in the Fiery Patch Downloader.
- 3. Notes about the Fiery Patch Downloader
  - a. Login must be admin. This is fixed and cannot be modified.
  - b. Password is the Fiery administrator login password.
  - c. Hostname can be either the IP address or the Fiery server name.
- 4. Before rebooting the system, to ensure that the patch file is completely processed, please wait up to 60 seconds until the file is done processing.

| R | IC | 0 | H |
|---|----|---|---|
|   |    |   |   |

| Model: Aries-P1.5/C1.5 EFI(E-41) D | Date: 27-Jul-11 | No.: RM391008 |
|------------------------------------|-----------------|---------------|
|------------------------------------|-----------------|---------------|

- 5. After the patch is downloaded, and when prompted by the Fiery Patch Downloader, choose Restart now or Reboot. (If you choose to Restart later, make sure you manually reboot the server for the changes to take effect)
- 6. Wait until the Fiery reaches Idle and print the Configuration page.
- 7. Verify that the System Updates Log section contains the patch number 1-1A65JQ.

| Model: Aries-P1.5/C1.5 EFI(E-41) Date                                                                     |                                                                                                    |                                 | e: 27-Jul-11          |                            | No.: RM391009              |                                                     |
|----------------------------------------------------------------------------------------------------|----------------------------------------------------------------------------------------------------|---------------------------------|-----------------------|----------------------------|----------------------------|-----------------------------------------------------|
| Subject: Patch(1-1AKZ0Y) release note for System<br>Software Version 1.0 for Aries-P1.5/C1.5<br>EFI(E-41) |                                                                                                    |                                 | Prepared              | by: т. s                   | Satoh                      |                                                     |
| From: PP Service Planning Department 1G                                                                   |                                                                                                    |                                 |                       |                            |                            |                                                     |
| Classification:                                                                                           | <ul> <li>Troubleshooting</li> <li>Mechanical</li> <li>Paper path</li> <li>Product Safety</li> </ul> | Part info<br>Electric<br>Transm | ormat<br>al<br>it/rec | iion [<br>[<br>eive [<br>) | Actior<br>Servic<br>Retrof | n required<br>be manual revision<br>fit information |

This RTB has been issued to announce the release notes on the patch "1-1AKZ0Y" applied to the Aries-P1.5/C1.5 EFI (E-41) system software version 1.0.

| Patch File   | Issue(s)                                          |
|--------------|---------------------------------------------------|
| 1-1AKZ0Y.exe | - A particular PCL file is not printed correctly. |

#### Before installing 1-1AKZ0Y.exe:

- 1. This patch is exclusive. It must be installed by itself, and the server must be rebooted once. After that, other patches may be applied to the server.
- 2. The following prerequisites must be installed in the order specified before the 1-1AKZ0Y.exe patch is installed:
  - 1-19Z4WM.exe
- 3. Please read about the following known issues before installing the 1-1AKZ0Y.exe patch:
  - None.

RICOH

- Do <u>NOT</u> install any of the following patches <u>after</u> installing the 1-1AKZ0Y.exe patch. If you must install any of the following patches, do so <u>before</u> installing the 1-1AKZ0Y.exe patch:
  - None.
- 5. In the case where the customer needs to install a patch which was previously skipped in the patch order, it is necessary to reinstall the system.

- 1. Make sure that the Fiery printer controller reaches Idle.
- 2. Execute 1-1AKZ0Y.exe and follow the instructions in the Fiery Patch Downloader.
- 3. Notes about the Fiery Patch Downloader
  - a. Login must be admin. This is fixed and cannot be modified.
  - b. Password is the Fiery administrator login password.
  - c. Hostname can be either the IP address or the Fiery server name.
- 4. Before rebooting the system, to ensure that the patch file is completely processed, please wait up to 60 seconds until the file is done processing.

| R | IC | 0 | H |
|---|----|---|---|
|   |    |   |   |

| Model: Aries-P1.5/C1.5 EFI(E-41) | Date: 27-Jul-11 | No.: RM391009 |
|----------------------------------|-----------------|---------------|
|----------------------------------|-----------------|---------------|

- 5. After the patch is downloaded, and when prompted by the Fiery Patch Downloader, choose Restart now or Reboot. (If you choose to Restart later, make sure you manually reboot the server for the changes to take effect)
- 6. Wait until the Fiery reaches Idle and print the Configuration page.
- 7. Verify that the System Updates Log section contains the patch number 1-1AKZ0Y.

| Model: Aries-P1.5/C1.5 EFI(E-41) Date                                                                     |                                                                                                    |           | e: 27-Jul-11          |                            | No.: RM391010              |                                                     |
|----------------------------------------------------------------------------------------------------|----------------------------------------------------------------------------------------------------|-----------|-----------------------|----------------------------|----------------------------|-----------------------------------------------------|
| Subject: Patch(1-1AGGDJ) release note for System<br>Software Version 1.0 for Aries-P1.5/C1.5<br>EFI(E-41) |                                                                                                    |           | Prepared              | by: т. s                   | Satoh                      |                                                     |
| From: PP Service Planning Department 1G                                                                   |                                                                                                    |           |                       |                            |                            |                                                     |
| Classification:                                                                                           | <ul> <li>Troubleshooting</li> <li>Mechanical</li> <li>Paper path</li> <li>Product Safety</li> </ul> | Part info | ormai<br>al<br>it/rec | tion [<br>[<br>eive [<br>) | Actior<br>Servic<br>Retrof | n required<br>ce manual revision<br>fit information |

This RTB has been issued to announce the release notes on the patch "1-1AGGDJ" applied to the Aries-P1.5/C1.5 EFI (E-41) system software version 1.0.

| Patch File   | Issue(s)                                                               |
|--------------|------------------------------------------------------------------------|
| 1-1AGGDJ.exe | - An archived folder name is not reflected from an original file name. |

#### Before installing 1-1AGGDJ.exe:

- 1. This patch is exclusive. It must be installed by itself, and the server must be rebooted once. After that, other patches may be applied to the server.
- 2. The following prerequisites must be installed in the order specified before the 1-1AGGDJ.exe patch is installed:
  - 1-19Z4WM.exe
- 3. Please read about the following known issues before installing the 1-1AGGDJ.exe patch:
  - None.

RICOH

- Do <u>NOT</u> install any of the following patches <u>after</u> installing the 1-1AGGDJ.exe patch. If you must install any of the following patches, do so <u>before</u> installing the 1-1AGGDJ.exe patch:
  - None.
- 5. In the case where the customer needs to install a patch which was previously skipped in the patch order, it is necessary to reinstall the system.

- 1. Make sure that the Fiery printer controller reaches Idle.
- 2. Execute 1-1AGGDJ.exe and follow the instructions in the Fiery Patch Downloader.
- 3. Notes about the Fiery Patch Downloader
  - a. Login must be admin. This is fixed and cannot be modified.
  - b. Password is the Fiery administrator login password.
  - c. Hostname can be either the IP address or the Fiery server name.
- 4. Before rebooting the system, to ensure that the patch file is completely processed, please wait up to 60 seconds until the file is done processing.

| R | IC | 0 | H |
|---|----|---|---|
|   |    |   |   |

| Model: Aries-P1.5/C1.5 EFI(E-41) Date: 27-Jul-11 | No.: RM391010 |
|--------------------------------------------------|---------------|
|--------------------------------------------------|---------------|

- 5. After the patch is downloaded, and when prompted by the Fiery Patch Downloader, choose Restart now or Reboot. (If you choose to Restart later, make sure you manually reboot the server for the changes to take effect)
- 6. Wait until the Fiery reaches Idle and print the Configuration page.
- 7. Verify that the System Updates Log section contains the patch number 1-1AGGDJ.

### **RICOH** Techr

### Technical Bulletin

| Model: Aries-P1.5/C1.5 EFI(E-41) Dat                                                                      |                                                                                                    |                                 | e: 27-Jul-11           | No.: RM391011 |                                                      |
|----------------------------------------------------------------------------------------------------|----------------------------------------------------------------------------------------------------|---------------------------------|------------------------|---------------|------------------------------------------------------|
| Subject: Patch(1-1AKW9E) release note for System<br>Software Version 1.0 for Aries-P1.5/C1.5<br>EFI(E-41) |                                                                                                    | Prepared by: T.                 | Satoh                  |               |                                                      |
| From: PP Service                                                                                          | e Planning Department 1G                                                                            |                                 |                        |               |                                                      |
| Classification:                                                                                           | <ul> <li>Troubleshooting</li> <li>Mechanical</li> <li>Paper path</li> <li>Product Safety</li> </ul> | Part info<br>Electric<br>Transm | ormai<br>al<br>iit/rec | tion Actio    | n required<br>ce manual revision<br>ofit information |

This RTB has been issued to announce the release notes on the patch "1-1AKW9E" applied to the Aries-P1.5/C1.5 EFI (E-41) system software version 1.0.

| Patch File   | Issue(s)                                                            |
|--------------|---------------------------------------------------------------------|
| 1-1AKW9E.exe | - PostScript error occurs when staple 2 at center has been selected |

#### Before installing 1-1AKW9E.exe:

- 1. This patch is exclusive. It must be installed by itself, and the server must be rebooted once. After that, other patches may be applied to the server.
- 2. The following prerequisites must be installed in the order specified before the 1-1AKW9E.exe patch is installed:
  - 1-19Z4WM.exe
- 3. Please read about the following known issues before installing the 1-1AKW9E.exe patch:
  - None.
- Do <u>NOT</u> install any of the following patches <u>after</u> installing the 1-1AKW9E.exe patch. If you must install any of the following patches, do so <u>before</u> installing the 1-1AKW9E.exe patch:
  - None.
- 5. In the case where the customer needs to install a patch which was previously skipped in the patch order, it is necessary to reinstall the system.

- 1. Make sure that the Fiery printer controller reaches Idle.
- 2. Execute 1-1AKW9E.exe and follow the instructions in the Fiery Patch Downloader.
- 3. Notes about the Fiery Patch Downloader
  - a. Login must be admin. This is fixed and cannot be modified.
  - b. Password is the Fiery administrator login password.
  - c. Hostname can be either the IP address or the Fiery server name.
- 4. Before rebooting the system, to ensure that the patch file is completely processed, please wait up to 60 seconds until the file is done processing.

| R | IC | 0 | H |
|---|----|---|---|
|   |    |   |   |

| Model: Aries-P1.5/C1.5 EFI(E-41) Date: 27-Jul-11 No.: RM39101 |
|---------------------------------------------------------------|
|---------------------------------------------------------------|

- 5. After the patch is downloaded, and when prompted by the Fiery Patch Downloader, choose Restart now or Reboot. (If you choose to Restart later, make sure you manually reboot the server for the changes to take effect)
- 6. Wait until the Fiery reaches Idle and print the Configuration page.
- 7. Verify that the System Updates Log section contains the patch number 1-1AKW9E.

### Technical Bulletin

| Model: Aries-P1                     | .5/C1.5 EFI(E-41)                                                                                   |                                 | Date                   | e: 27-Jul-11                       | No.: RM391012                                       |
|-------------------------------------|----------------------------------------------------------------------------------------------------|---------------------------------|------------------------|------------------------------------|-----------------------------------------------------|
| Subject: Patch(<br>Softwa<br>EFI(E- | 1-1ARGDF) release note<br>are Version 1.0 for Aries-F<br>41)                                        | for Syster<br>P1.5/C1.5         | n                      | Prepared by: T. S                  | Satoh                                               |
| From: PP Service                    | e Planning Department 1G                                                                            |                                 |                        |                                    |                                                     |
| Classification:                     | <ul> <li>Troubleshooting</li> <li>Mechanical</li> <li>Paper path</li> <li>Product Safety</li> </ul> | Part info<br>Electric<br>Transm | ormai<br>al<br>iit/rec | tion Action<br>Servi<br>eive Retro | n required<br>ce manual revision<br>fit information |

This RTB has been issued to announce the release notes on the patch "1-1ARGDF" applied to the Aries-P1.5/C1.5 EFI (E-41) system software version 1.0.

| Patch File   | Issue(s)                                                           |
|--------------|--------------------------------------------------------------------|
| 1-1ARGDF.exe | - When APPE is used, white lines or white rectangular boxes appear |
|              | in the transparent regions                                         |

#### Before installing 1-1ARGDF.exe:

- 1. This patch is exclusive. It must be installed by itself, and the server must be rebooted once. After that, other patches may be applied to the server.
- 2. The following prerequisites must be installed in the order specified before the 1-1ARGDF.exe patch is installed:
  - 1-19Z4WM.exe
- 3. Please read about the following known issues before installing the 1-1ARGDF.exe patch:
  - None.
- Do <u>NOT</u> install any of the following patches <u>after</u> installing the 1-1ARGDF.exe patch. If you must install any of the following patches, do so <u>before</u> installing the 1-1ARGDF.exe patch:
  - None.
- 5. In the case where the customer needs to install a patch which was previously skipped in the patch order, it is necessary to reinstall the system.

- 1. Make sure that the Fiery printer controller reaches Idle.
- 2. Execute 1-1ARGDF.exe and follow the instructions in the Fiery Patch Downloader.
- 3. Notes about the Fiery Patch Downloader
  - a. Login must be admin. This is fixed and cannot be modified.
  - b. Password is the Fiery administrator login password.
  - c. Hostname can be either the IP address or the Fiery server name.
- 4. Before rebooting the system, to ensure that the patch file is completely processed, please wait up to 60 seconds until the file is done processing.

| R | IC | 0 | H |
|---|----|---|---|
|   |    |   |   |

| Model: Aries-P1.5/C1.5 EFI(E-41) Date: 27-Jul-11 No.: RM39101 |
|---------------------------------------------------------------|
|---------------------------------------------------------------|

- 5. After the patch is downloaded, and when prompted by the Fiery Patch Downloader, choose Restart now or Reboot. (If you choose to Restart later, make sure you manually reboot the server for the changes to take effect)
- 6. Wait until the Fiery reaches Idle and print the Configuration page.
- 7. Verify that the System Updates Log section contains the patch number 1-1ARGDF.

### Technical Bulletin

| Model: Aries-P1           | .5/C1.5 EFI(E-41)                           |              | Date            | e: 27-Jul-1 | 1          | No.: RM391013     |
|---------------------------|---------------------------------------------|--------------|-----------------|-------------|------------|-------------------|
| Subject: BIOS U<br>P1.5/C | pdate (Ver1.55) release no<br>1.5 EFI(E-41) | ote for Arie | <del>2</del> S- | Prepared    | l by: т. s | Satoh             |
| From: PP Service          | Planning Department 1G                      |              |                 |             |            |                   |
| Classification:           | Troubleshooting                             | Part info    | ormat           | tion        | Action     | n required        |
|                           | Mechanical                                  | Electric     | al              |             | Servic     | e manual revision |
|                           | Paper path                                  | Transm       | it/rec          | eive        | Retrof     | fit information   |
|                           | Product Safety                              | 🛛 Other (    |                 | )           |            |                   |

This RTB has been issued to announce the release notes on the BIOS Update (Ver1.55) for the Aries-P1.5/C1.5 EFI (E-41).

| Patch File    | Issue(s)                                                                                                    |
|---------------|----------------------------------------------------------------------------------------------------|
| 45096233_PR81 | _B4r5651_epinost_ent bug in Windows XP-Pro 64bit that if one of the front USB                                                                                                    |
| pdate.iso     | ports is occupied while booting, the Fiery can boot up very slowly because<br>of an IRQ Conflict with the Ethernet port. Slowness varies from 3-20<br>minutes and is not always seen. This bug was found internally at EFI; we<br>have not received any report of this defect from the field. |

#### Installation instructions

- 1. Burn BIOS iso on a CD.
- 2. Insert the CD in the E-41 controller & then reboot.
- 3. Select Yes to the message on the Fiery UIB.
- 4. All the rest will be done automatically.
- 5. When the controller completes rebooting, the controller becomes idle, then print the Config Page and verify the BIOS version.

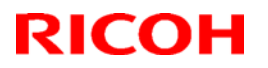

**PAGE: 2/4** 

Model: Aries-P1.5/C1.5 EFI(E-41)

Date: 27-Jul-11

No.: RM391013

Aries1.5(Pro80) BIOS Update Method (Ver1.42  $\rightarrow$  Ver1.55)

#### Preparation

- Check the BIOS version listed in the BIOS Information section of the current Configuration page.
  - If the BIOS version is v1.55 or later, the user doesn't need to do BIOS Update. \*1

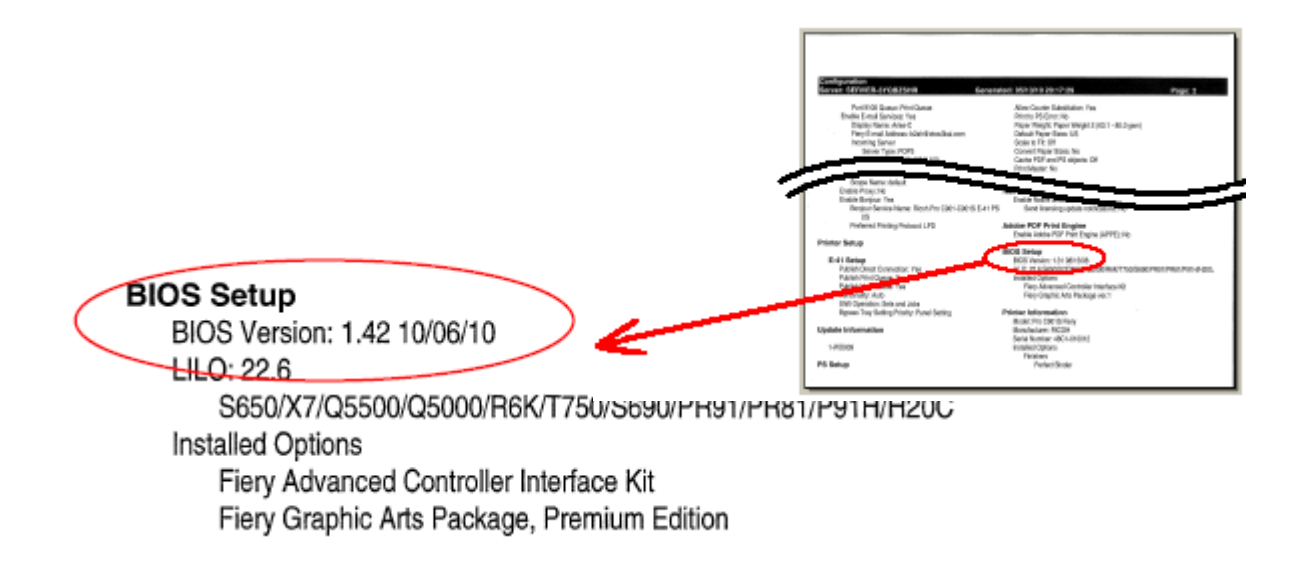

#### **BIOS Update CD**

- \*1: By BIOS Update, any feature which may be active in BIOS is not deleted.
- \*2: Burn the image file (45096233\_PR81\_B155\_bios\_update.iso) onto a CD.

#### Model: Aries-P1.5/C1.5 EFI(E-41)

#### Date: 27-Jul-11

#### **BIOS Update Method**

- 1. Shut down the Fiery server.
- 2. Remove temporarily any dongle (such as Impose etc.) and USB memory inserted in the Fiery server. Caution !! If a dongle and a USB memory are inserted in the Fiery server, BIOS Update may fail.
- Power ON the Fiery server and insert immediately the BIOS Update CD into a DVD drive.
  - Caution !! The BIOS Update CD needs to be inserted in a DVD drive. If the Fiery server does not launch from the CD, power OFF the server and do this step again.
- 4. Carry out operations in accordance with the instructions on the control panel of the Fiery server. It may take about a minute until the first instruction is displayed.

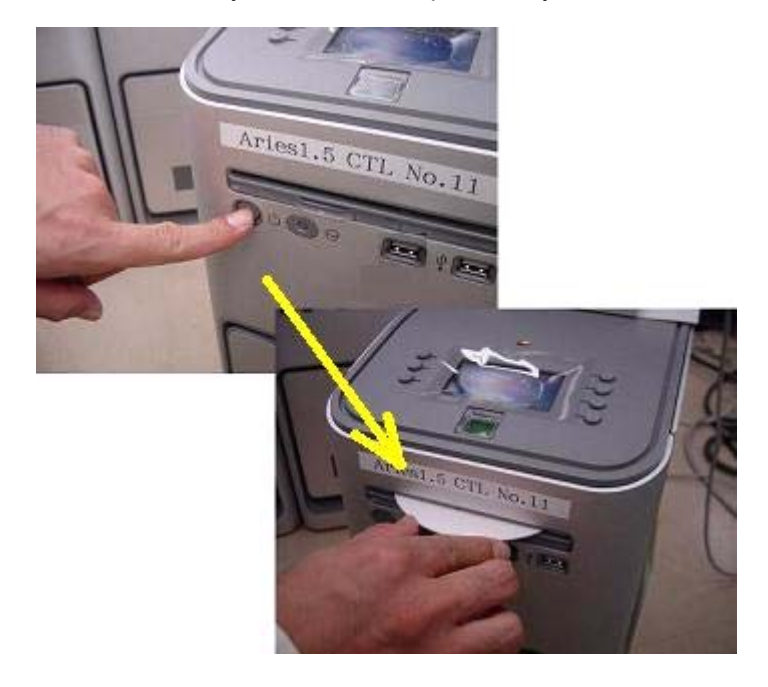

[Control Panel] %P = Panel indication 1) Continue with the BIOS V1.55 update?

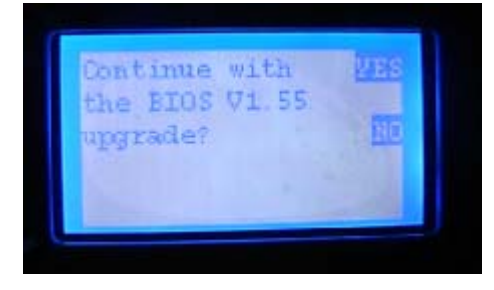

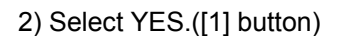

- 3) Please Do NOT power off ! (Don't carry out any operation while this message is being displayed)

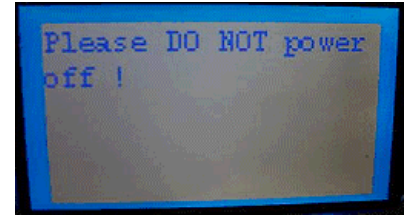

4) The CD is automatically ejected. Remove the CD.

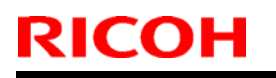

Model: Aries-P1.5/C1.5 EFI(E-41)

Date: 27-Jul-11

No.: RM391013

5) System booting Please wait ...

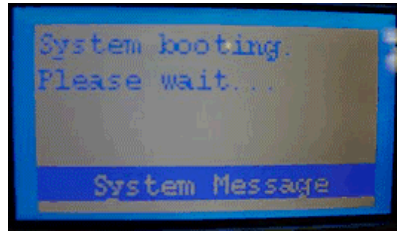

6) After a while, a normal screen is displayed.

#### **Confirmation of BIOS Update**

Check the BIOS version listed in the BIOS Information section of the Configuration page. If the BIOS version is v1.55 or later, the BIOS Update was completed normally.

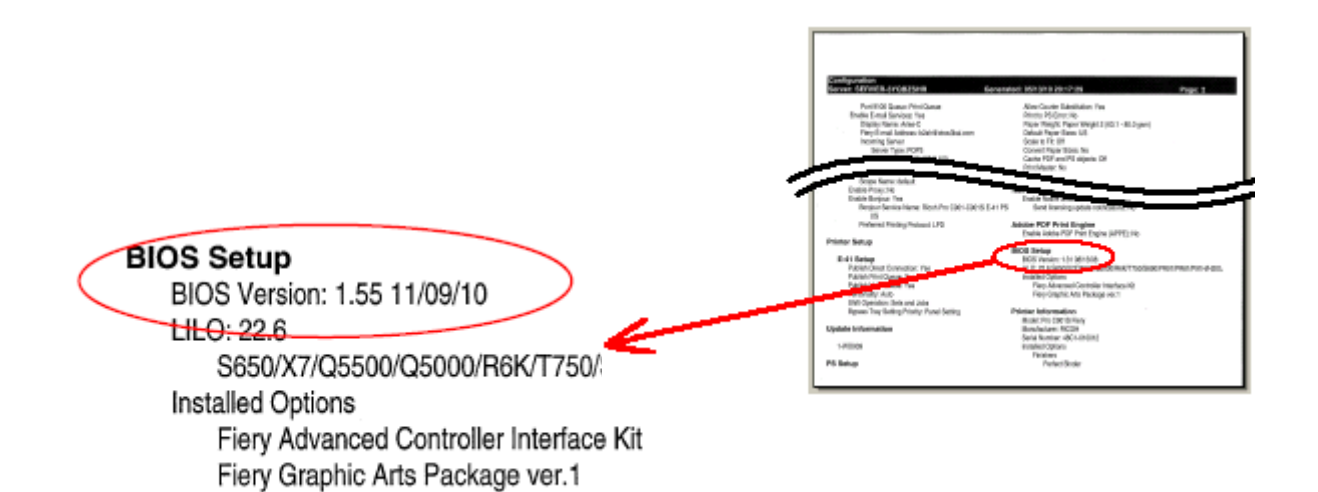

### Technical Bulletin

| Model: Aries-P                      | 1.5/C1.5 EFI(E-41)                                              |                        | Dat    | e: 27-Jul-11    | No.: RM391014      |
|-------------------------------------|-----------------------------------------------------------------|------------------------|--------|-----------------|--------------------|
| Subject: Patch(<br>Softwa<br>EFI(E- | 1-1AB0DI) release note fo<br>are Version 1.0 for Aries-P<br>41) | or System<br>91.5/C1.5 |        | Prepared by: T. | Satoh              |
| From: PPBG Ser                      | vice Planning Dept.                                             |                        |        |                 |                    |
| Classification:                     | Troubleshooting                                                 | Part inf               | orma   | tion Actio      | n required         |
|                                     | Mechanical                                                      | Electric               | al     | Servi           | ce manual revision |
|                                     | Paper path                                                      | Transm                 | it/rec | eive 🗌 Retro    | ofit information   |
|                                     | Product Safety                                                  | Other (                |        | )               |                    |

This RTB has been issued to announce the release notes on the patch "1-1AB0DI" applied to the Aries-P1.5/C1.5 EFI (E-41) system software version 1.0.

| Patch File   | Issue(s)                                                  |
|--------------|-----------------------------------------------------------|
| 1-1AB0DI.exe | - The controller crashes when SC621 occurs on the engine. |

#### Before installing 1-1AB0DI.exe:

- 1. This patch is exclusive. It must be installed by itself, and the server must be rebooted once. After that, other patches may be applied to the server.
- 2. The following prerequisites must be installed in the order specified before the 1-1AB0DI.exe patch is installed:
  - 1-19Z4WM.exe
- 3. Please read about the following known issues before installing the 1-1AB0DI.exe patch:
  - None.
- Do <u>NOT</u> install any of the following patches <u>after</u> installing the 1-1AB0DI.exe patch. If you must install any of the following patches, do so <u>before</u> installing the 1-1AB0DI.exe patch:
  - None.
- 5. In the case where the customer needs to install a patch which was previously skipped in the patch order, it is necessary to reinstall the system.

- 1. Make sure that the Fiery printer controller reaches Idle.
- 2. Execute 1-1AB0DI.exe and follow the instructions in the Fiery Patch Downloader.
- 3. Notes about the Fiery Patch Downloader
  - a. Login must be admin. This is fixed and cannot be modified.
  - b. Password is the Fiery administrator login password.
  - c. Hostname can be either the IP address or the Fiery server name.
- 4. Before rebooting the system, to ensure that the patch file is completely processed, please wait up to 60 seconds until the file is done processing.

### Technical Bulletin

| Model. Aries-P1.5/C1.5 EFI(E-41) Date: 27-501-11 No.: RM391014 |
|----------------------------------------------------------------|
|----------------------------------------------------------------|

- 5. After the patch is downloaded, and when prompted by the Fiery Patch Downloader, choose Restart now or Reboot. (If you choose to Restart later, make sure you manually reboot the server for the changes to take effect)
- 6. Wait until the Fiery reaches Idle and print the Configuration page.
- 7. Verify that the System Updates Log section contains the patch number 1-1AB0DI.

| Model: Aries-P1                     | .5/C1.5 EFI(E-41)                                                                                   |                                                                                  | Date                  | e: 27-Jul-11 |                            | No.: RM391015                                   |
|-------------------------------------|----------------------------------------------------------------------------------------------------|----------------------------------------------------------------------------------|-----------------------|--------------|----------------------------|-------------------------------------------------|
| Subject: Patch(<br>Softwa<br>EFI(E- | 1-1AKAK4) release note<br>tre Version 1.0 for Aries-F<br>41)                                        | for System<br>P1.5/C1.5                                                          | ו                     | Prepared b   | у: т. s                    | Satoh                                           |
| From: PP Service                    | e Planning Department 1G                                                                            |                                                                                  |                       |              |                            |                                                 |
| Classification:                     | <ul> <li>Troubleshooting</li> <li>Mechanical</li> <li>Paper path</li> <li>Product Safety</li> </ul> | <ul> <li>Part info</li> <li>Electric</li> <li>Transm</li> <li>Other (</li> </ul> | ormat<br>al<br>it/rec | tion         | Action<br>Servic<br>Retrof | required<br>e manual revision<br>it information |

This RTB has been issued to announce the release notes on the patch "1-1AKAK4" applied to the Aries-P1.5/C1.5 EFI (E-41) system software version 1.0.

| Patch File   | Issue(s)                                                      |
|--------------|---------------------------------------------------------------|
| 1-1AKAK4.exe | - PostScript error occurs when a particular job is processed. |

#### Before installing 1-1AKAK4.exe:

- 1. This patch is exclusive. It must be installed by itself, and the server must be rebooted once. After that, other patches may be applied to the server.
- 2. The following prerequisites must be installed in the order specified before the 1-1AKAK4.exe patch is installed:
  - 1-19Z4WM.exe
- 3. Please read about the following known issues before installing the 1-1AKAK4.exe patch:
  - None.

RICOH

- Do <u>NOT</u> install any of the following patches <u>after</u> installing the 1-1AKAK4.exe patch. If you must install any of the following patches, do so <u>before</u> installing the 1-1AKAK4.exe patch:
  - None.
- 5. In the case where the customer needs to install a patch which was previously skipped in the patch order, it is necessary to reinstall the system.

- 1. Make sure that the Fiery printer controller reaches Idle.
- 2. Execute 1-1AKAK4.exe and follow the instructions in the Fiery Patch Downloader.
- 3. Notes about the Fiery Patch Downloader
  - a. Login must be admin. This is fixed and cannot be modified.
  - b. Password is the Fiery administrator login password.
  - c. Hostname can be either the IP address or the Fiery server name.
- 4. Before rebooting the system, to ensure that the patch file is completely processed, please wait up to 60 seconds until the file is done processing.

| R | IC | 0 | H |
|---|----|---|---|
|   |    |   |   |

| Model: Aries-P1.5/C1.5 EFI(E-41) Date: 27-Jul-11 | No.: RM391015 |
|--------------------------------------------------|---------------|
|--------------------------------------------------|---------------|

- 5. After the patch is downloaded, and when prompted by the Fiery Patch Downloader, choose Restart now or Reboot. (If you choose to Restart later, make sure you manually reboot the server for the changes to take effect)
- 6. Wait until the Fiery reaches Idle and print the Configuration page.
- 7. Verify that the System Updates Log section contains the patch number 1-1AKAK4.

### Technical Bulletin

| Model: Aries-P1                     | .5/C1.5 EFI(E-41)                                              |                        | Dat     | e: 27-Jul-11 | No.: RM391016          |
|-------------------------------------|----------------------------------------------------------------|------------------------|---------|--------------|------------------------|
| Subject: Patch(<br>Softwa<br>EFI(E- | 1-1B22VE) release note f<br>tre Version 1.0 for Aries-F<br>41) | or System<br>P1.5/C1.5 | l       | Prepared by: | T. Satoh               |
| From: PP Service                    | Planning Department 1G                                         |                        |         |              |                        |
| Classification:                     | Troubleshooting                                                | Part inf               | orma    | tion Ac      | tion required          |
|                                     | Mechanical                                                     | Electric               | al      | L Se         | ervice manual revision |
|                                     | 🔲 Paper path                                                   | 🗌 Transm               | iit/rec | eive 🗌 Re    | etrofit information    |
|                                     | Product Safety                                                 | 🛛 Other (              |         | )            |                        |

This RTB has been issued to announce the release notes on the patch "1-1B22VE" applied to the Aries-P1.5/C1.5 EFI (E-41) system software version 1.0.

| Patch File   | Issue(s)                                                                          |
|--------------|-----------------------------------------------------------------------------------|
| 1-1B22VE.exe | <ul> <li>A sample print is generated for a second job while a previous</li> </ul> |
|              | sample print job is being processed.                                              |

#### Before installing 1-1B22VE.exe:

- 1. This patch is exclusive. It must be installed by itself, and the server must be rebooted once. After that, other patches may be applied to the server.
- 2. The following prerequisites must be installed in the order specified before the 1-1B22VE.exe patch is installed:
  - 1-19Z4WM.exe
- 3. Please read about the following known issues before installing the 1-1B22VE.exe patch:
  - None.
- Do <u>NOT</u> install any of the following patches <u>after</u> installing the 1-1B22VE.exe patch. If you must install any of the following patches, do so <u>before</u> installing the 1-1B22VE.exe patch:
  - None.
- 5. In the case where the customer needs to install a patch which was previously skipped in the patch order, it is necessary to reinstall the system.

- 1. Make sure that the Fiery printer controller reaches Idle.
- 2. Execute 1-1B22VE.exe and follow the instructions in the Fiery Patch Downloader.
- 3. Notes about the Fiery Patch Downloader
  - a. Login must be admin. This is fixed and cannot be modified.
  - b. Password is the Fiery administrator login password.
  - c. Hostname can be either the IP address or the Fiery server name.
- 4. Before rebooting the system, to ensure that the patch file is completely processed, please wait up to 60 seconds until the file is done processing.

| R | IC | 0 | H |
|---|----|---|---|
|   |    |   |   |

| Model: Aries-P1.5/C1.5 EFI(E-41) Date: 27-Jul-11 No.: RI | M391016 |
|----------------------------------------------------------|---------|
|----------------------------------------------------------|---------|

- 5. After the patch is downloaded, and when prompted by the Fiery Patch Downloader, choose Restart now or Reboot. (If you choose to Restart later, make sure you manually reboot the server for the changes to take effect)
- 6. Wait until the Fiery reaches Idle and print the Configuration page.
- 7. Verify that the System Updates Log section contains the patch number 1-1B22VE.
# Technical Bulletin

| Model: Aries-P1.5/C1.5 EFI(E-41) Date                                                                     |                                                                                                    |                                 | e: 27-Jul-11           | No.: RM391017               |                                                           |
|----------------------------------------------------------------------------------------------------|----------------------------------------------------------------------------------------------------|---------------------------------|------------------------|-----------------------------|-----------------------------------------------------------|
| Subject: Patch(1-1A4C9S) release note for System<br>Software Version 1.0 for Aries-P1.5/C1.5<br>EFI(E-41) |                                                                                                    |                                 | Prepared by: T         | . Satoh                     |                                                           |
| From: PP Service Planning Department 1G                                                                   |                                                                                                    |                                 |                        |                             |                                                           |
| Classification:                                                                                           | <ul> <li>Troubleshooting</li> <li>Mechanical</li> <li>Paper path</li> <li>Product Safety</li> </ul> | Part info<br>Electric<br>Transm | ormai<br>al<br>iit/rec | tion Act<br>Ser<br>eive Ret | ion required<br>vice manual revision<br>rofit information |

This RTB has been issued to announce the release notes on the patch "1-1A4C9S" applied to the Aries-P1.5/C1.5 EFI (E-41) system software version 1.0.

| Patch File   | Issue(s)                                                                                             |
|--------------|----------------------------------------------------------------------------------------------------|
| 1-1A4C9S.exe | <ul> <li>Unexpected screening of graphic objects in 200 Dot plus Fine text at<br/>600DPI.</li> </ul> |

### Before installing 1-1A4C9S.exe:

- 1. This patch is exclusive. It must be installed by itself, and the server must be rebooted once. After that, other patches may be applied to the server.
- 2. The following prerequisites must be installed in the order specified before the 1-1A4C9S.exe patch is installed:
  - 1-19Z4WM.exe
- 3. Please read about the following known issues before installing the 1-1A4C9S.exe patch:
  - None.
- Do <u>NOT</u> install any of the following patches <u>after</u> installing the 1-1A4C9S.exe patch. If you must install any of the following patches, do so <u>before</u> installing the 1-1A4C9S.exe patch:
  - None.
- 5. In the case where the customer needs to install a patch which was previously skipped in the patch order, it is necessary to reinstall the system.

- 1. Make sure that the Fiery printer controller reaches Idle.
- 2. Execute 1-1A4C9S.exe and follow the instructions in the Fiery Patch Downloader.
- 3. Notes about the Fiery Patch Downloader
  - a. Login must be admin. This is fixed and cannot be modified.
  - b. Password is the Fiery administrator login password.
  - c. Hostname can be either the IP address or the Fiery server name.
- 4. Before rebooting the system, to ensure that the patch file is completely processed, please wait up to 60 seconds until the file is done processing.

| R | IC | 0 | H |
|---|----|---|---|
|   |    |   |   |

| Model: Aries-P1.5/C1.5 EFI(E-41) Date: 27-Jul-11 No.: RM391 |
|-------------------------------------------------------------|
|-------------------------------------------------------------|

- 5. After the patch is downloaded, and when prompted by the Fiery Patch Downloader, choose Restart now or Reboot. (If you choose to Restart later, make sure you manually reboot the server for the changes to take effect)
- 6. Wait until the Fiery reaches Idle and print the Configuration page.
- 7. Verify that the System Updates Log section contains the patch number 1-1A4C9S.

# Technical Bulletin

| Model: Aries-P1.5/C1.5 EFI(E-41)                                                                        |                                                                                                    |                                | e: 27-Jul-11          | 1                          | No.: RM391018        |                                                     |
|----------------------------------------------------------------------------------------------------|----------------------------------------------------------------------------------------------------|--------------------------------|-----------------------|----------------------------|----------------------|-----------------------------------------------------|
| Subject: Patch(1AJE2B) release note for System<br>Software Version 1.0 for Aries-P1.5/C1.5<br>EFI(E-41) |                                                                                                    |                                | Prepared              | by: т. s                   | Satoh                |                                                     |
| From: PP Service Planning Department 1G                                                                 |                                                                                                    |                                |                       |                            |                      |                                                     |
| Classification:                                                                                         | <ul> <li>Troubleshooting</li> <li>Mechanical</li> <li>Paper path</li> <li>Product Safety</li> </ul> | Part inf<br>Electric<br>Transm | orma<br>al<br>iit/rec | tion [<br>[<br>eive [<br>) | Action Servic Retrof | n required<br>be manual revision<br>fit information |

This RTB has been issued to announce the release notes on the patch "1AJE2B" applied to the Aries-P1.5/C1.5 EFI (E-41) system software version 1.0.

| Patch File | Issue(s)                                 |
|------------|------------------------------------------|
| 1AJE2B.exe | - PostScript data are classified as PCL. |

### Before installing 1AJE2B.exe:

- 1. This patch is exclusive. It must be installed by itself, and the server must be rebooted once. After that, other patches may be applied to the server.
- 2. The following prerequisites must be installed in the order specified before the 1AJE2B.exe patch is installed:
  - 1-19Z4WM.exe
- 3. Please read about the following known issues before installing the 1AJE2B.exe patch:
  - None.
- Do <u>NOT</u> install any of the following patches <u>after</u> installing the 1AJE2B.exe patch. If you must install any of the following patches, do so <u>before</u> installing the 1AJE2B.exe patch:
  - None.
- 5. In the case where the customer needs to install a patch which was previously skipped in the patch order, it is necessary to reinstall the system.

- 1. Make sure that the Fiery printer controller reaches Idle.
- 2. Execute 1AJE2B.exe and follow the instructions in the Fiery Patch Downloader.
- 3. Notes about the Fiery Patch Downloader
  - a. Login must be admin. This is fixed and cannot be modified.
  - b. Password is the Fiery administrator login password.
  - c. Hostname can be either the IP address or the Fiery server name.
- 4. Before rebooting the system, to ensure that the patch file is completely processed, please wait up to 60 seconds until the file is done processing.

| R | IC | 0 | H |
|---|----|---|---|
|   |    |   |   |

| Model: Aries-P1.5/C1.5 EFI(E-41) Date: 27-Jul-11 N | No.: RM391018 |
|----------------------------------------------------|---------------|
|----------------------------------------------------|---------------|

- 5. After the patch is downloaded, and when prompted by the Fiery Patch Downloader, choose Restart now or Reboot. (If you choose to Restart later, make sure you manually reboot the server for the changes to take effect)
- 6. Wait until the Fiery reaches Idle and print the Configuration page.
- 7. Verify that the System Updates Log section contains the patch number 1AJE2B.

#### Technical Bulletin RICOH **PAGE: 1/2** Model: Aries-P1.5/C1.5 EFI(E-41) Date: 27-Jul-11 No.: RM391019 Subject: Patch(1-1AY63D) release note for System Prepared by: T. Satoh Software Version 1.0 for Aries-P1.5/C1.5 EFI(E-41) From: PP Service Planning Department 1G Troubleshooting Part information Action required Classification: Mechanical Electrical Service manual revision

Transmit/receive

)

Retrofit information

This RTB has been issued to announce the release notes on the patch "1-1AY63D" applied to the Aries-P1.5/C1.5 EFI (E-41) system software version 1.0.

| Patch File   | Issue(s)                                                                                            |
|--------------|----------------------------------------------------------------------------------------------------|
| 1-1AY63D.exe | <ul> <li>The Fiery service stops when a particular file is printed from<br/>ImageViewer.</li> </ul> |

Other (

### Before installing 1-1AY63D.exe:

Paper path

Product Safety

- 1. This patch is exclusive. It must be installed by itself, and the server must be rebooted once. After that, other patches may be applied to the server.
- 2. The following prerequisites must be installed in the order specified before the 1-1AY63D.exe patch is installed:
  - 1-19Z4WM.exe
- 3. Please read about the following known issues before installing the 1-1AY63D.exe patch:
  - None.
- Do <u>NOT</u> install any of the following patches <u>after</u> installing the 1-1AY63D.exe patch. If you must install any of the following patches, do so <u>before</u> installing the 1-1AY63D.exe patch:
  - None.
- 5. In the case where the customer needs to install a patch which was previously skipped in the patch order, it is necessary to reinstall the system.

- 1. Make sure that the Fiery printer controller reaches Idle.
- 2. Execute 1-1AY63D.exe and follow the instructions in the Fiery Patch Downloader.
- 3. Notes about the Fiery Patch Downloader
  - a. Login must be admin. This is fixed and cannot be modified.
  - b. Password is the Fiery administrator login password.
  - c. Hostname can be either the IP address or the Fiery server name.

| RICOH                     | Technical B | PAGE: 2/2       |               |
|---------------------------|-------------|-----------------|---------------|
| Model: Aries-P1.5/C1.5 El | FI(E-41)    | Date: 27-Jul-11 | No.: RM391019 |

- 4. Before rebooting the system, to ensure that the patch file is completely processed, please wait up to 60 seconds until the file is done processing.
- 5. After the patch is downloaded, and when prompted by the Fiery Patch Downloader, choose Restart now or Reboot. (If you choose to Restart later, make sure you manually reboot the server for the changes to take effect)
- 6. Wait until the Fiery reaches Idle and print the Configuration page.
- 7. Verify that the System Updates Log section contains the patch number 1-1AY63D.

# Technical Bulletin

| Model: Aries-P1.5/C1.5 EFI(E-41) Date                                                                     |                                                                                                    |                                | e: 27-Jul-11                       | No.: RM391020 |                                                      |
|----------------------------------------------------------------------------------------------------|----------------------------------------------------------------------------------------------------|--------------------------------|------------------------------------|---------------|------------------------------------------------------|
| Subject: Patch(1-1AGGD2) release note for System<br>Software Version 1.0 for Aries-P1.5/C1.5<br>EFI(E-41) |                                                                                                    |                                | Prepared by: T.                    | Satoh         |                                                      |
| From: PP Service Planning Department 1G                                                                   |                                                                                                    |                                |                                    |               |                                                      |
| Classification:                                                                                           | <ul> <li>Troubleshooting</li> <li>Mechanical</li> <li>Paper path</li> <li>Product Safety</li> </ul> | Part inf<br>Electric<br>Transm | orma <sup>:</sup><br>al<br>iit/rec | tion Actio    | n required<br>ce manual revision<br>ofit information |

This RTB has been issued to announce the release notes on the patch "1-1AGGD2" applied to the Aries-P1.5/C1.5 EFI (E-41) system software version 1.0.

| Patch File   | Issue(s)                                                             |
|--------------|----------------------------------------------------------------------|
| 1-1AGGD2.exe | - Scaling is not applied when the same Scale template is used within |
|              | Job Properties and Impose.                                           |

### Before installing 1-1AGGD2.exe:

- 1. This patch is exclusive. It must be installed by itself, and the server must be rebooted once. After that, other patches may be applied to the server.
- 2. The following prerequisites must be installed in the order specified before the 1-1AGGD2.exe patch is installed:
  - 1-19Z4WM.exe
- 3. Please read about the following known issues before installing the 1-1AGGD2.exe patch:
  - None.
- Do <u>NOT</u> install any of the following patches <u>after</u> installing the 1-1AGGD2.exe patch. If you must install any of the following patches, do so <u>before</u> installing the 1-1AGGD2.exe patch:
  - None.
- 5. In the case where the customer needs to install a patch which was previously skipped in the patch order, it is necessary to reinstall the system.
- 6. There are two parts to this fix, this server side patch and a client-side Command WorkStation update. Both parts of the solution must be installed to achieve the correct behavior. (Command WorkStation version is V5.2.0.64 or later)

- 1. Make sure that the Fiery printer controller reaches Idle.
- 2. Execute 1-1AGGD2.exe and follow the instructions in the Fiery Patch Downloader.
- 3. Notes about the Fiery Patch Downloader
  - a. Login must be admin. This is fixed and cannot be modified.
  - b. Password is the Fiery administrator login password.

| RICOH                     | Technical Bulletin |                 | PAGE: 2/2     |
|---------------------------|--------------------|-----------------|---------------|
| Model: Aries-P1.5/C1.5 El | FI(E-41)           | Date: 27-Jul-11 | No.: RM391020 |

- c. Hostname can be either the IP address or the Fiery server name.
- 4. Before rebooting the system, to ensure that the patch file is completely processed, please wait up to 60 seconds until the file is done processing.
- 5. After the patch is downloaded, and when prompted by the Fiery Patch Downloader, choose Restart now or Reboot. (If you choose to Restart later, make sure you manually reboot the server for the changes to take effect)
- 6. Wait until the Fiery reaches Idle and print the Configuration page.
- 7. Verify that the System Updates Log section contains the patch number 1-1AGGD2.

# Technical Bulletin

| Model: Aries-P1.5/C1.5 EFI(E-41)                                                                          |                 | Dat             | e: 08-Nov-11 | No.: RM391021 |                    |
|----------------------------------------------------------------------------------------------------|-----------------|-----------------|--------------|---------------|--------------------|
| Subject: Patch(1-1A4Y1T) release note for System<br>Software Version 1.0 for Aries-P1.5/C1.5<br>EFI(E-41) |                 | Prepared by: T. | Satoh        |               |                    |
| From: PP Tech Service Dept., 1st PP Tech Service Sect.                                                    |                 |                 |              |               |                    |
| Classification:                                                                                           | Troubleshooting | Part inf        | ormat        | tion 🗌 Actio  | n required         |
|                                                                                                    | 🗌 Mechanical    | Electric        | al           | Servi         | ce manual revision |
|                                                                                                    | Paper path      | 🗌 Transm        | it/rec       | eive 🗌 Retro  | ofit information   |
|                                                                                                    | Product Safety  | 🛛 Other (       |              | )             |                    |

This RTB has been issued to announce the release notes on the patch "1-1A4Y1T" applied to the Aries-P1.5/C1.5 EFI (E-41) system software version 1.0.

| Patch File   | Issue(s)                                                             |
|--------------|----------------------------------------------------------------------|
| 1-1A4Y1T.exe | - If Tray Association is executed during printing, the Paper Catalog |
|              | icon of the specified tray is removed.                               |

### Before installing 1-1A4Y1T.exe:

- 1. This patch is not exclusive. It may be installed along with other patches. One server reboot is sufficient for all patches to take effect on the system.
- 2. The following prerequisites must be installed in the order specified before the 1-1A4Y1T.exe patch is installed:
  - 1-19Z4WM.exe
- 3. Please read about the following known issues before installing the 1-1A4Y1T.exe patch:
  - None.
- 4. Do <u>NOT</u> install any of the following patches <u>after</u> installing the 1-1A4Y1T.exe patch. If you must install any of the following patches, do so <u>before</u> installing the 1-1A4Y1T.exe patch:
  - None.
- 5. In the case where the customer needs to install a patch which was previously skipped in the patch order, it is necessary to reinstall the system.

- 1. Make sure that the Fiery printer controller reaches Idle.
- 2. Execute 1-1A4Y1T.exe and follow the instructions in the Fiery Patch Downloader.
- 3. Notes about the Fiery Patch Downloader
  - a. Login must be admin. This is fixed and cannot be modified.
  - b. Password is the Fiery administrator login password.
  - c. Hostname can be either the IP address or the Fiery server name.
- 4. Before rebooting the system, to ensure that the patch file is completely processed, please wait up to 60 seconds until the file is done processing.

### Technical Bulletin

5. After the patch file is done processing, when prompted by the Fiery Patch Downloader, choose Restart Fiery Service. (If you choose Restart/Reboot later, make sure you manually restart the server for changes to take effect.)

- 6. Wait until the Fiery reaches Idle and print the Configuration page.
- 7. Verify that the System Updates Log section contains the patch number 1-1A4Y1T.

# Technical Bulletin

| Model: Aries-P1.5/C1.5 EFI(E-41)                                                                          |                 | Dat       | e: 08-Nov-11      | No.: RM391022 |                    |
|----------------------------------------------------------------------------------------------------|-----------------|-----------|-------------------|---------------|--------------------|
| Subject: Patch(1-1BLV1L) release note for System<br>Software Version 1.0 for Aries-P1.5/C1.5<br>EFI(E-41) |                 | 1         | Prepared by: T. S | Satoh         |                    |
| From: PP Tech Service Dept., 1st PP Tech Service Sect.                                                    |                 |           |                   |               |                    |
| Classification:                                                                                           | Troubleshooting | Part inf  | ormat             | tion Action   | n required         |
|                                                                                                    | Mechanical      | Electric  | al                | 🗌 Servi       | ce manual revision |
|                                                                                                    | Paper path      | 🗌 Transm  | it/rec            | eive 🗌 Retro  | fit information    |
|                                                                                                    | Product Safety  | 🛛 Other ( |                   | )             |                    |

This RTB has been issued to announce the release notes on the patch "1-1BLV1L" applied to the Aries-P1.5/C1.5 EFI (E-41) system software version 1.0.

| Patch File   | Issue(s)                                                         |
|--------------|------------------------------------------------------------------|
| 1-1BLV1L.exe | - VDP jobs are not imposed correctly with Command WorkStation 5. |

### Before installing 1-1BLV1L.exe:

- 1. This patch is not exclusive. It may be installed along with other patches. One server reboot is sufficient for all patches to take effect on the system.
- 2. The following prerequisites must be installed in the order specified before the 1-1BLV1L.exe patch is installed:
  - 1-19Z4WM.exe
- 3. Please read about the following known issues before installing the 1-1BLV1L.exe patch:
  - None.
- Do <u>NOT</u> install any of the following patches <u>after</u> installing the 1-1BLV1L.exe patch. If you must install any of the following patches, do so <u>before</u> installing the 1-1BLV1L.exe patch:
  - 1-1AGGD2.exe
- 5. In the case where the customer needs to install a patch which was previously skipped in the patch order, it is necessary to reinstall the system.

- 1. Make sure that the Fiery printer controller reaches Idle.
- 2. Execute 1-1BLV1L.exe and follow the instructions in the Fiery Patch Downloader.
- 3. Notes about the Fiery Patch Downloader
  - a. Login must be admin. This is fixed and cannot be modified.
  - b. Password is the Fiery administrator login password.
  - c. Hostname can be either the IP address or the Fiery server name.
- 4. Before rebooting the system, to ensure that the patch file is completely processed, please wait up to 60 seconds until the file is done processing.

### Technical Bulletin

| Model: Aries-P1.5/C1.5 EFI(E-41) | Date: 08-Nov-11 | No.: RM391022 |
|----------------------------------|-----------------|---------------|
|----------------------------------|-----------------|---------------|

5. After the patch file is done processing, when prompted by the Fiery Patch Downloader, choose Restart Fiery Service. (If you choose Restart/Reboot later, make sure you manually restart the server for changes to take effect.)

- 6. Wait until the Fiery reaches Idle and print the Configuration page.
- 7. Verify that the System Updates Log section contains the patch number 1-1BLV1L.

# Technical Bulletin

| Model: Aries-P1.5/C1.5 EFI(E-41) Da                                                                       |                 | Dat             | e: 08-Nov-11 | No.: RM391023 |                    |
|----------------------------------------------------------------------------------------------------|-----------------|-----------------|--------------|---------------|--------------------|
| Subject: Patch(1-1ALVU7) release note for System<br>Software Version 1.0 for Aries-P1.5/C1.5<br>EFI(E-41) |                 | Prepared by: T. | Satoh        |               |                    |
| From: PP Tech Service Dept., 1st PP Tech Service Sect.                                                    |                 |                 |              |               |                    |
| Classification:                                                                                           | Troubleshooting | Part inf        | orma         | tion Actio    | n required         |
|                                                                                                    | Mechanical      | Electric        | al           | Servi         | ce manual revision |
|                                                                                                    | Paper path      | 🗌 Transm        | it/rec       | eive 🗌 Retro  | fit information    |
|                                                                                                    | Product Safety  | 🛛 Other (       |              | )             |                    |

This RTB has been issued to announce the release notes on the patch "1-1ALVU7" applied to the Aries-P1.5/C1.5 EFI (E-41) system software version 1.0.

| Patch File   | Issue(s)                                                           |
|--------------|--------------------------------------------------------------------|
| 1-1ALVU7.exe | - Images in a particular job are not printed when Cache PDF and PS |
|              | objects is ON.                                                     |

### Before installing 1-1ALVU7.exe:

- 1. This patch is not exclusive. It may be installed along with other patches. One server reboot is sufficient for all patches to take effect on the system.
- 2. The following prerequisites must be installed in the order specified before the 1-1ALVU7.exe patch is installed:
  - 1-19Z4WM.exe
- 3. Please read about the following known issues before installing the 1-1ALVU7.exe patch:
  - None.
- Do <u>NOT</u> install any of the following patches <u>after</u> installing the 1-1ALVU7.exe patch. If you must install any of the following patches, do so <u>before</u> installing the 1-1ALVU7.exe patch:
  - 1-1AKZ0Y.exe
- 5. In the case where the customer needs to install a patch which was previously skipped in the patch order, it is necessary to reinstall the system.

- 1. Make sure that the Fiery printer controller reaches Idle.
- 2. Execute 1-1ALVU7.exe and follow the instructions in the Fiery Patch Downloader.
- 3. Notes about the Fiery Patch Downloader
  - a. Login must be admin. This is fixed and cannot be modified.
  - b. Password is the Fiery administrator login password.
  - c. Hostname can be either the IP address or the Fiery server name.
- 4. Before rebooting the system, to ensure that the patch file is completely processed, please wait up to 60 seconds until the file is done processing.

|--|

| Model: Aries-P1.5/C1.5 EFI(E-41) | Date: 08-Nov-11 | No.: RM391023 |
|----------------------------------|-----------------|---------------|
|----------------------------------|-----------------|---------------|

- 5. After the patch file is done processing, when prompted by the Fiery Patch Downloader, choose Reboot. (If you choose Restart/Reboot later, make sure you manually restart the server for changes to take effect.)
- 6. Wait until the Fiery reaches Idle and print the Configuration page.
- 7. Verify that the System Updates Log section contains the patch number 1-1ALVU7.

# Technical Bulletin

| Model: Aries-P1.5/C1.5 EFI(E-41)                                                                          |                 | Dat         | e: 08-Nov-11 | No.: RM391024 |                         |
|----------------------------------------------------------------------------------------------------|-----------------|-------------|--------------|---------------|-------------------------|
| Subject: Patch(1-1BQ9RF) release note for System<br>Software Version 1.0 for Aries-P1.5/C1.5<br>EFI(E-41) |                 | Prepared by | : T. Satoh   |               |                         |
| From: PP Tech Service Dept., 1st PP Tech Service Sect.                                                    |                 |             |              |               |                         |
| Classification:                                                                                           | Troubleshooting | Part info   | orma         | tion 🗌 A      | Action required         |
|                                                                                                    | Mechanical      | Electric    | al           | 🗆 S           | Service manual revision |
|                                                                                                    | Paper path      | 🗌 Transm    | it/rec       | eive 🗌 F      | Retrofit information    |
|                                                                                                    | Product Safety  | 🛛 Other (   |              | )             |                         |

This RTB has been issued to announce the release notes on the patch "1-1BQ9RF" applied to the Aries-P1.5/C1.5 EFI (E-41) system software version 1.0.

| Patch File   | Issue(s)                                                   |
|--------------|------------------------------------------------------------|
| 1-1BQ9RF.exe | - An extra white line appears in a particular job's raster |

### Before installing 1-1BQ9RF.exe:

- 1. This patch is not exclusive. It may be installed along with other patches. One server reboot is sufficient for all patches to take effect on the system.
- 2. The following prerequisites must be installed in the order specified before the 1-1BQ9RF.exe patch is installed:
  - 1-19Z4WM.exe
- 3. Please read about the following known issues before installing the 1-1BQ9RF.exe patch:
  - None.
- Do <u>NOT</u> install any of the following patches <u>after</u> installing the 1-1BQ9RF.exe patch. If you must install any of the following patches, do so <u>before</u> installing the 1-1BQ9RF.exe patch:
  - None
- 5. In the case where the customer needs to install a patch which was previously skipped in the patch order, it is necessary to reinstall the system.

- 1. Make sure that the Fiery printer controller reaches Idle.
- 2. Execute 1-1BQ9RF.exe and follow the instructions in the Fiery Patch Downloader.
- 3. Notes about the Fiery Patch Downloader
  - a. Login must be admin. This is fixed and cannot be modified.
  - b. Password is the Fiery administrator login password.
  - c. Hostname can be either the IP address or the Fiery server name.
- 4. Before rebooting the system, to ensure that the patch file is completely processed, please wait up to 60 seconds until the file is done processing.

### Technical Bulletin

| Model: Aries-P1.5/C1.5 EFI(E-41) | Date: 08-Nov-11 | No.: RM391024 |
|----------------------------------|-----------------|---------------|
|----------------------------------|-----------------|---------------|

5. After the patch file is done processing, when prompted by the Fiery Patch Downloader, choose Restart Fiery Service. (If you choose Restart/Reboot later, make sure you manually restart the server for changes to take effect.)

- 6. Wait until the Fiery reaches Idle and print the Configuration page.
- 7. Verify that the System Updates Log section contains the patch number 1-1BQ9RF.

# Technical Bulletin

| Model: Aries-P1.5/C1.5 EFI(E-41)                                                                          |                 | Date: 08-Nov-11   |        | No.: RM391025 |                    |
|----------------------------------------------------------------------------------------------------|-----------------|-------------------|--------|---------------|--------------------|
| Subject: Patch(1-1AFWRL) release note for System<br>Software Version 1.0 for Aries-P1.5/C1.5<br>EFI(E-41) |                 | Prepared by: T. S | Satoh  |               |                    |
| From: PP Tech Service Dept., 1st PP Tech Service Sect.                                                    |                 |                   |        |               |                    |
| Classification:                                                                                           | Troubleshooting | Part info         | orma   | tion Action   | n required         |
|                                                                                                    | Mechanical      | Electric          | al     | Servic        | ce manual revision |
|                                                                                                    | Paper path      | 🗌 Transm          | it/rec | eive 🗌 Retro  | fit information    |
|                                                                                                    | Product Safety  | 🛛 Other (         |        | )             |                    |

This RTB has been issued to announce the release notes on the patch "1-1AFWRL" applied to the Aries-P1.5/C1.5 EFI (E-41) system software version 1.0.

| Patch File   | Issue(s)                                                            |
|--------------|---------------------------------------------------------------------|
| 1-1AFWRL.exe | - Paper Catalog assigned to Perfect Binder Interposer Tray is       |
|              | removed.                                                            |
|              | - No warning is displayed when the controller has too many jobs and |
|              | can no longer accept new jobs.                                      |

### Before installing 1-1AFWRL.exe:

- 1. This patch is not exclusive. It may be installed along with other patches. One server reboot is sufficient for all patches to take effect on the system.
- 2. The following prerequisites must be installed in the order specified before the 1-1AFWRL.exe patch is installed:
  - 1-19Z4WM.exe
- 3. Please read about the following known issues before installing the 1-1AFWRL.exe patch:
  - None.
- 4. Do <u>NOT</u> install any of the following patches <u>after</u> installing the 1-1AFWRL.exe patch. If you must install any of the following patches, do so <u>before</u> installing the 1-1AFWRL.exe patch:
  - None
- 5. In the case where the customer needs to install a patch which was previously skipped in the patch order, it is necessary to reinstall the system.

- 1. Make sure that the Fiery printer controller reaches Idle.
- 2. Execute 1-1AFWRL.exe and follow the instructions in the Fiery Patch Downloader.
- 3. Notes about the Fiery Patch Downloader
  - a. Login must be admin. This is fixed and cannot be modified.
  - b. Password is the Fiery administrator login password.
  - c. Hostname can be either the IP address or the Fiery server name.

| Model: Aries-P1.5/C1.5 EFI(E-41) | Date: 08-Nov-11 | No.: RM391025 |
|----------------------------------|-----------------|---------------|
|                                  |                 |               |
|                                  |                 |               |

- 4. Before rebooting the system, to ensure that the patch file is completely processed, please wait up to 60 seconds until the file is done processing.
- 5. After the patch file is done processing, when prompted by the Fiery Patch Downloader, choose Restart Fiery Service. (If you choose Restart/Reboot later, make sure you manually restart the server for changes to take effect.)
- 6. Wait until the Fiery reaches Idle and print the Configuration page.
- 7. Verify that the System Updates Log section contains the patch number 1-1AFWRL.

# Technical Bulletin

| Model: Aries-P1.5/C1.5 EFI(E-41)                                                                          |                                                      | Dat                                                | e: 08-Nov-11           | No.: RM391026            |                                                              |
|----------------------------------------------------------------------------------------------------|------------------------------------------------------|----------------------------------------------------|------------------------|--------------------------|--------------------------------------------------------------|
| Subject: Patch(1-1BIA8W) release note for System<br>Software Version 1.0 for Aries-P1.5/C1.5<br>EFI(E-41) |                                                      | Prepared by: 1                                     | Γ. Satoh               |                          |                                                              |
| From: PP Tech Service Dept., 1st PP Tech Service Sect.                                                    |                                                      |                                                    |                        |                          |                                                              |
| Classification:                                                                                           | Troubleshooting Mechanical Paper path Product Safety | ☐ Part info<br>☐ Electric<br>☐ Transm<br>☑ Other ( | ormai<br>al<br>iit/rec | tion Ac<br>Se<br>eive Re | tion required<br>rvice manual revision<br>trofit information |

This RTB has been issued to announce the release notes on the patch "1-1BIA8W" applied to the Aries-P1.5/C1.5 EFI (E-41) system software version 1.0.

| Patch File   | Issue(s)                                                       |
|--------------|----------------------------------------------------------------|
| 1-1BIA8W.exe | - Operating System Updates should not be configurable in Fiery |
|              | Configure.                                                     |

### Before installing 1-1BIA8W.exe:

- 1. This patch is not exclusive. It may be installed along with other patches. One server reboot is sufficient for all patches to take effect on the system.
- 2. The following prerequisites must be installed in the order specified before the 1-1BIA8W.exe patch is installed:
  - 1-19Z4WM.exe
- 3. Please read about the following known issues before installing the 1-1BIA8W.exe patch:
  - None.
- Do <u>NOT</u> install any of the following patches <u>after</u> installing the 1-1BIA8W.exe patch. If you must install any of the following patches, do so <u>before</u> installing the 1-1BIA8W.exe patch:
  - None
- 5. In the case where the customer needs to install a patch which was previously skipped in the patch order, it is necessary to reinstall the system.

- 1. Make sure that the Fiery printer controller reaches Idle.
- 2. Execute 1-1BIA8W.exe and follow the instructions in the Fiery Patch Downloader.
- 3. Notes about the Fiery Patch Downloader
  - a. Login must be admin. This is fixed and cannot be modified.
  - b. Password is the Fiery administrator login password.
  - c. Hostname can be either the IP address or the Fiery server name.
- 4. Before rebooting the system, to ensure that the patch file is completely processed, please wait up to 60 seconds until the file is done processing.

### Technical Bulletin

| Model: Aries-P1.5/C1.5 EFI(E-41) | Date: 08-Nov-11 | No.: RM391026 |
|----------------------------------|-----------------|---------------|
|----------------------------------|-----------------|---------------|

5. After the patch file is done processing, when prompted by the Fiery Patch Downloader, choose Reboot server. (If you choose Restart/Reboot later, make sure you manually restart the server for changes to take effect.)

- 6. Wait until the Fiery reaches Idle and print the Configuration page.
- 7. Verify that the System Updates Log section contains the patch number 1-1BIA8W.

# Technical Bulletin

| Model: Aries-P1.5/C1.5 EFI(E-41)                                                                          |                 | Dat             | e: 08-Nov-11 | No.: RM391027 |                     |
|----------------------------------------------------------------------------------------------------|-----------------|-----------------|--------------|---------------|---------------------|
| Subject: Patch(1-19TKUJ) release note for System<br>Software Version 1.0 for Aries-P1.5/C1.5<br>EFI(E-41) |                 | Prepared by: T. | Satoh        |               |                     |
| From: PP Tech Service Dept., 1st PP Tech Service Sect.                                                    |                 |                 |              |               |                     |
| Classification:                                                                                           | Troubleshooting | Part inf        | ormat        | tion 🗌 Actio  | on required         |
|                                                                                                    | 🗌 Mechanical    | Electric        | al           | Serv          | ice manual revision |
|                                                                                                    | Paper path      | 🗌 Transm        | it/rec       | eive 🗌 Retro  | ofit information    |
|                                                                                                    | Product Safety  | 🛛 Other (       |              | )             |                     |

This RTB has been issued to announce the release notes on the patch "1-19TKUJ" applied to the Aries-P1.5/C1.5 EFI (E-41) system software version 1.0.

| Patch File    | Issue(s)                                                                                                    |
|---------------|----------------------------------------------------------------------------------------------------|
| 1-19TKUJ.exe  | - When a JDF agent (such as EFI Printsmith or Pace) is set to receive FJDF Job Status Signals, releasing a job to print will cause Fiery |
| 1-1311(03.exe | FJDF Job Status Signals, releasing a job to print will cause Fiery<br>JDF to crash.                                                      |

### Before installing 1-19TKUJ.exe:

- 1. This patch is not exclusive. It may be installed along with other patches. One server reboot is sufficient for all patches to take effect on the system.
- 2. The following prerequisites must be installed in the order specified before the 1-19TKUJ.exe patch is installed:
  - 1-19Z4WM.exe
- 3. Please read about the following known issues before installing the 1-19TKUJ.exe patch:
  - None.
- Do <u>NOT</u> install any of the following patches <u>after</u> installing the 1-19TKUJ.exe patch. If you must install any of the following patches, do so <u>before</u> installing the 1-19TKUJ.exe patch:
  - None
- 5. In the case where the customer needs to install a patch which was previously skipped in the patch order, it is necessary to reinstall the system.

- 1. Make sure that the Fiery printer controller reaches Idle.
- 2. Execute 1-19TKUJ.exe and follow the instructions in the Fiery Patch Downloader.
- 3. Notes about the Fiery Patch Downloader
  - a. Login must be admin. This is fixed and cannot be modified.
  - b. Password is the Fiery administrator login password.
  - c. Hostname can be either the IP address or the Fiery server name.

| Model: Aries-P1.5/C1.5 EFI(E-41) | Date: 08-Nov-11 | No.: RM391027 |
|----------------------------------|-----------------|---------------|
|                                  |                 |               |
|                                  |                 |               |

- 4. Before rebooting the system, to ensure that the patch file is completely processed, please wait up to 60 seconds until the file is done processing.
- 5. After the patch file is done processing, when prompted by the Fiery Patch Downloader, choose Restart now or Reboot. (If you choose Restart/Reboot later, make sure you manually restart the server for changes to take effect.)
- 6. Wait until the Fiery reaches Idle and print the Configuration page.
- 7. Verify that the System Updates Log section contains the patch number 1-19TKUJ.

# Technical Bulletin

| Model: Aries-P1.5/C1.5 EFI(E-41)                                                                          |                 | Date: 08-Nov-11 |        | No.: RM391028 |                    |
|----------------------------------------------------------------------------------------------------|-----------------|-----------------|--------|---------------|--------------------|
| Subject: Patch(1-18TNUN) release note for System<br>Software Version 1.0 for Aries-P1.5/C1.5<br>EFI(E-41) |                 | Prepared by: T. | Satoh  |               |                    |
| From: PP Tech Service Dept., 1st PP Tech Service Sect.                                                    |                 |                 |        |               |                    |
| Classification:                                                                                           | Troubleshooting | Part inf        | orma   | tion Actio    | n required         |
|                                                                                                    | Mechanical      | Electric        | al     | 🗌 Servi       | ce manual revision |
|                                                                                                    | Paper path      | 🗌 Transm        | it/rec | eive 🗌 Retro  | fit information    |
|                                                                                                    | Product Safety  | 🛛 Other (       |        | )             |                    |

This RTB has been issued to announce the release notes on the patch "1-18TNUN" applied to the Aries-P1.5/C1.5 EFI (E-41) system software version 1.0.

| Patch File   | Issue(s)                                                     |
|--------------|--------------------------------------------------------------|
| 1-18TNUN.exe | - JDF settings are not honored in CWS Job Properties in some |
|              | languages.                                                   |

### Before installing 1-18TNUN.exe:

- 1. This patch is not exclusive. It may be installed along with other patches. One server reboot is sufficient for all patches to take effect on the system.
- 2. The following prerequisites must be installed in the order specified before the 1-18TNUN.exe patch is installed:
  - 1-19Z4WM.exe
- 3. Please read about the following known issues before installing the 1-18TNUN.exe patch:
  - None.
- Do <u>NOT</u> install any of the following patches <u>after</u> installing the 1-18TNUN.exe patch. If you must install any of the following patches, do so <u>before</u> installing the 1-18TNUN.exe patch:
  - None
- 5. In the case where the customer needs to install a patch which was previously skipped in the patch order, it is necessary to reinstall the system.

- 1. Make sure that the Fiery printer controller reaches Idle.
- 2. Execute 1-18TNUN.exe and follow the instructions in the Fiery Patch Downloader.
- 3. Notes about the Fiery Patch Downloader
  - a. Login must be admin. This is fixed and cannot be modified.
  - b. Password is the Fiery administrator login password.
  - c. Hostname can be either the IP address or the Fiery server name.
- 4. Before rebooting the system, to ensure that the patch file is completely processed, please wait up to 60 seconds until the file is done processing.

|--|

| Model: Aries-P1.5/C1.5 EFI(E-41) | Date: 08-Nov-11 | No.: RM391028 |
|----------------------------------|-----------------|---------------|
|----------------------------------|-----------------|---------------|

- 5. After the patch file is done processing, when prompted by the Fiery Patch Downloader, choose Reboot. (If you choose Restart/Reboot later, make sure you manually restart the server for changes to take effect.)
- 6. Wait until the Fiery reaches Idle and print the Configuration page.
- 7. Verify that the System Updates Log section contains the patch number 1-18TNUN.

# Technical Bulletin

| Model: Aries-P1.5/C1.5 EFI(E-41)                                                                          |                                                     |           | Date                  | e: 08-Nov-11 | No.: RM391029                                       |
|----------------------------------------------------------------------------------------------------|-----------------------------------------------------|-----------|-----------------------|--------------|-----------------------------------------------------|
| Subject: Patch(1-1C4KPU) release note for System<br>Software Version 1.0 for Aries-P1.5/C1.5<br>EFI(E-41) |                                                     | n         | Prepared by: T.       | Satoh        |                                                     |
| From: PP Tech Service Dept., 1st PP Tech Service Sect.                                                    |                                                     |           |                       |              |                                                     |
| Classification:                                                                                           | Troubleshooting Mechanical Paper path Reduct Safety | Part info | ormat<br>al<br>it/rec | tion Actio   | n required<br>ce manual revision<br>fit information |

This RTB has been issued to announce the release notes on the patch "1-1C4KPU" applied to the Aries-P1.5/C1.5 EFI (E-41) system software version 1.0.

| Patch File   | Issue(s)                                                 |
|--------------|----------------------------------------------------------|
| 1-1C4KPU.exe | - Patch to address duplex printing issue with PCL5 data. |

### Before installing 1-1C4KPU.exe:

- 1. This patch is not exclusive. It may be installed along with other patches. One server reboot is sufficient for all patches to take effect on the system.
- 2. The following prerequisites must be installed in the order specified before the 1-1C4KPU.exe patch is installed:
  - 1-19Z4WM.exe
- 3. Please read about the following known issues before installing the 1-1C4KPU.exe patch:
  - None.
- Do <u>NOT</u> install any of the following patches <u>after</u> installing the 1-1C4KPU.exe patch. If you must install any of the following patches, do so <u>before</u> installing the 1-1C4KPU.exe patch:
  - 1-1ALVU7.exe
  - 1-1AKZ0Y.exe
- 5. In the case where the customer needs to install a patch which was previously skipped in the patch order, it is necessary to reinstall the system.

- 1. Make sure that the Fiery printer controller reaches Idle.
- 2. Execute 1-1C4KPU.exe and follow the instructions in the Fiery Patch Downloader.
- 3. Notes about the Fiery Patch Downloader
  - a. Login must be admin. This is fixed and cannot be modified.
  - b. Password is the Fiery administrator login password.
  - c. Hostname can be either the IP address or the Fiery server name.

| Model: Aries-P1.5/C1.5 EFI(E-41) | Date: 08-Nov-11 | No.: RM391029 |
|----------------------------------|-----------------|---------------|
|                                  |                 |               |
|                                  |                 |               |

- 4. Before rebooting the system, to ensure that the patch file is completely processed, please wait up to 60 seconds until the file is done processing.
- 5. After the patch file is done processing, when prompted by the Fiery Patch Downloader, choose Restart Fiery Service. (If you choose Restart/Reboot later, make sure you manually restart the server for changes to take effect.)
- 6. Wait until the Fiery reaches Idle and print the Configuration page.
- 7. Verify that the System Updates Log section contains the patch number 1-1C4KPU.

# Technical Bulletin

| Model: Aries-P1.5/C1.5 EFI(E-41)                                                                          |                                                                                                    |                                 | Date                  | e: 08-Nov-11                        | No.: RM391030                                       |
|----------------------------------------------------------------------------------------------------|----------------------------------------------------------------------------------------------------|---------------------------------|-----------------------|-------------------------------------|-----------------------------------------------------|
| Subject: Patch(1-1BWW1M) release note for System<br>Software Version 1.0 for Aries-P1.5/C1.5<br>EFI(E-41) |                                                                                                    | Prepared by: T. S               | Satoh                 |                                     |                                                     |
| From: PP Tech Service Dept., 1st PP Tech Service Sect.                                                    |                                                                                                    |                                 |                       |                                     |                                                     |
| Classification:                                                                                           | <ul> <li>Troubleshooting</li> <li>Mechanical</li> <li>Paper path</li> <li>Product Safety</li> </ul> | Part info<br>Electric<br>Transm | ormat<br>al<br>it/rec | tion Action<br>Servic<br>eive Retro | n required<br>ce manual revision<br>fit information |

This RTB has been issued to announce the release notes on the patch "1-1BWW1M" applied to the Aries-P1.5/C1.5 EFI (E-41) system software version 1.0.

| Patch File   | Issue(s)                                                                  |
|--------------|---------------------------------------------------------------------------|
| 1-1BWW1M.exe | <ul> <li>Not all pages of a particular Impose job are printed.</li> </ul> |
|              | - The raster from a particular PDF file is missing some graphics.         |

### Before installing 1-1BWW1M.exe:

- 1. This patch is not exclusive. It may be installed along with other patches. One server reboot is sufficient for all patches to take effect on the system.
- 2. The following prerequisites must be installed in the order specified before the 1-1BWW1M.exe patch is installed:
  - 1-19Z4WM.exe
- 3. Please read about the following known issues before installing the 1-1BWW1M.exe patch:
  - None.
- 4. Do <u>NOT</u> install any of the following patches <u>after</u> installing the 1-1BWW1M.exe patch. If you must install any of the following patches, do so <u>before</u> installing the 1-1BWW1M.exe patch:
  - 1-1ALVU7.exe
  - 1-1AKZ0Y.exe
  - 1-1C4KPU.exe
- 5. In the case where the customer needs to install a patch which was previously skipped in the patch order, it is necessary to reinstall the system.

- 1. Make sure that the Fiery printer controller reaches Idle.
- 2. Execute 1-1BWW1M.exe and follow the instructions in the Fiery Patch Downloader.
- 3. Notes about the Fiery Patch Downloader
  - a. Login must be admin. This is fixed and cannot be modified.
  - b. Password is the Fiery administrator login password.

# RICOHTechnical BulletinPAGE: 2/2Model: Aries-P1.5/C1.5 EFI(E-41)Date: 08-Nov-11No.: RM391030

- c. Hostname can be either the IP address or the Fiery server name.
- 4. Before rebooting the system, to ensure that the patch file is completely processed, please wait up to 60 seconds until the file is done processing.
- 5. After the patch file is done processing, when prompted by the Fiery Patch Downloader, choose Restart Fiery Service. (If you choose Restart/Reboot later, make sure you manually restart the server for changes to take effect.)
- 6. Wait until the Fiery reaches Idle and print the Configuration page.
- 7. Verify that the System Updates Log section contains the patch number 1-1BWW1M.

# Technical Bulletin

| Model: Aries-P1.5/C1.5 EFI(E-41) Da                                                                       |                            |                       | Date        | e: 08-Nov-11 | No.: RM391031   |
|----------------------------------------------------------------------------------------------------|----------------------------|-----------------------|-------------|--------------|-----------------|
| Subject: Patch(1-1AR0DS) release note for System<br>Software Version 1.0 for Aries-P1.5/C1.5<br>EFI(E-41) |                            | Prepared by: T. S     | Satoh       |              |                 |
| From: PP Tech Service Dept., 1st PP Tech Service Sect.                                                    |                            |                       |             |              |                 |
| Classification:                                                                                           | Troubleshooting Mechanical | Part info             | ormat<br>al | tion Action  | n required      |
|                                                                                                    | Paper path Product Safety  | ☐ Transm<br>☐ Other ( | it/rec      | eive         | fit information |

This RTB has been issued to announce the release notes on the patch "1-1AR0DS" applied to the Aries-P1.5/C1.5 EFI (E-41) system software version 1.0.

| Patch File   | Issue(s)                                                              |
|--------------|-----------------------------------------------------------------------|
| 1-1AR0DS.exe | - A patch to move pagefile.sys to E drive to prevent Disk Full errors |

### Before installing 1-1AR0DS.exe:

- 1. This patch is exclusive. It must be installed by itself, and the server must be rebooted once. After that, other patches may be applied to the server
- 2. The following prerequisites must be installed in the order specified before the 1-1AR0DS.exe patch is installed:
  - 1-19Z4WM.exe
  - 1-1A65JQ.exe
- 3. Please read about the following known issues before installing the 1-1AR0DS.exe patch:
  - None.
- Do <u>NOT</u> install any of the following patches <u>after</u> installing the 1-1AR0DS.exe patch. If you must install any of the following patches, do so <u>before</u> installing the 1-1AR0DS.exe patch:
  - 1-19SKCJ.exe
- 5. In the case where the customer needs to install a patch which was previously skipped in the patch order, it is necessary to reinstall the system.

- 1. Make sure that the Fiery printer controller reaches Idle.
- 2. Execute 1-1AR0DS.exe and follow the instructions in the Fiery Patch Downloader.
- 3. Notes about the Fiery Patch Downloader
  - a. Login must be admin. This is fixed and cannot be modified.
  - b. Password is the Fiery administrator login password.
  - c. Hostname can be either the IP address or the Fiery server name.

| Model: Aries-P1.5/C1.5 EFI(E-41) | Date: 08-Nov-11 | No.: RM391031 |
|----------------------------------|-----------------|---------------|
|                                  |                 |               |

- 4. Before rebooting the system, to ensure that the patch file is completely processed, please wait up to 60 seconds until the file is done processing.
- 5. After the patch file is done processing, when prompted by the Fiery Patch Downloader, choose Restart Fiery Service. (If you choose Restart/Reboot later, make sure you manually restart the server for changes to take effect.)
- 6. Wait until the Fiery reaches Idle and print the Configuration page.
- 7. Verify that the System Updates Log section contains the patch number 1-1AR0DS.

# Technical Bulletin

| Model: Aries-P1.5/C1.5 EFI(E-41)                                                                          |                 |           | Date              | e: 08-Nov-11 | No.: RM391032      |
|----------------------------------------------------------------------------------------------------|-----------------|-----------|-------------------|--------------|--------------------|
| Subject: Patch(1-1AHNDI) release note for System<br>Software Version 1.0 for Aries-P1.5/C1.5<br>EFI(E-41) |                 | 1         | Prepared by: T. S | Satoh        |                    |
| From: PP Tech Service Dept., 1st PP Tech Service Sect.                                                    |                 |           |                   |              |                    |
| Classification:                                                                                           | Troubleshooting | Part info | ormat             | tion Action  | n required         |
|                                                                                                    | Mechanical      | Electric  | al                | Servi        | ce manual revision |
|                                                                                                    | Paper path      | 🗌 Transm  | it/rec            | eive 🗌 Retro | fit information    |
|                                                                                                    | Product Safety  | Other (   |                   | )            |                    |

This RTB has been issued to announce the release notes on the patch "1-1AHNDI" applied to the Aries-P1.5/C1.5 EFI (E-41) system software version 1.0.

| Patch File   | Issue(s)                                                                     |
|--------------|------------------------------------------------------------------------------|
| 1-1AHNDI.exe | -Cannot select the input tray with Force Print.                              |
|              | -PaperWeight3 is not displayed correctly in Command WorkStation Consumables. |
|              | -An improvement to collation functionality.                                  |
|              | -Paper Catalog setting is not reflected correctly.                           |

### Before installing 1-1AHNDI.exe:

- 1. This patch is not exclusive. It may be installed along with other patches. One server reboot is sufficient for all patches to take effect on the system.
- 2. The following prerequisites must be installed in the order specified before the 1-1AHNDI.exe patch is installed:
  - 1-19Z4WM.exe
- 3. Please read about the following known issues before installing the 1-1AHNDI.exe patch:
  - None.
- Do <u>NOT</u> install any of the following patches <u>after</u> installing the 1-1AHNDI.exe patch. If you must install any of the following patches, do so <u>before</u> installing the 1-1AHNDI.exe patch:
  - 1-19ZBZO.exe(for E-81)
  - 1-1AB0DI.exe
  - 1-1AFWRL.exe
  - 1-1B22VE.exe
  - 1-1B316S.exe(for E-81)
- 5. In the case where the customer needs to install a patch which was previously skipped in the patch order, it is necessary to reinstall the system.

### Patch installation instructions

1. Make sure that the Fiery printer controller reaches Idle.

### Technical Bulletin

| Model: Aries-P1.5/C1.5 EFI(E-41) | Date: 08-Nov-11 | No.: RM391032 |
|----------------------------------|-----------------|---------------|
|----------------------------------|-----------------|---------------|

- 2. Execute 1-1AHNDI.exe and follow the instructions in the Fiery Patch Downloader.
- 3. Notes about the Fiery Patch Downloader

- a. Login must be admin. This is fixed and cannot be modified.
- b. Password is the Fiery administrator login password.
- c. Hostname can be either the IP address or the Fiery server name.
- 4. Before rebooting the system, to ensure that the patch file is completely processed, please wait up to 60 seconds until the file is done processing.
- 5. After the patch file is done processing, when prompted by the Fiery Patch Downloader, choose Reboot. (If you choose Restart/Reboot later, make sure you manually restart the server for changes to take effect.)
- 6. Wait until the Fiery reaches Idle and print the Configuration page.
- 7. Verify that the System Updates Log section contains the patch number 1-1AHNDI.

# Technical Bulletin

| Model: Aries-P1.5/C1.5 EFI(E-41)                                                                          |                 |                           | Date     | e: 16-Nov-11 | No.: RM391033          |
|----------------------------------------------------------------------------------------------------|-----------------|---------------------------|----------|--------------|------------------------|
| Subject: Patch(1-1B95EA) release note for System<br>Software Version 1.0 for Aries-P1.5/C1.5<br>EFI(E-41) |                 | Prepared by: <sup>•</sup> | T. Satoh |              |                        |
| From: PP Tech Service Dept., 1st PP Tech Service Sect.                                                    |                 |                           |          |              |                        |
| Classification:                                                                                           | Troubleshooting | Part inf                  | ormat    | tion 🗌 Ac    | tion required          |
|                                                                                                    | Mechanical      | Electric                  | al       | 🗌 Se         | ervice manual revision |
|                                                                                                    | Paper path      | Transm                    | it/rec   | eive 🗌 Re    | etrofit information    |
|                                                                                                    | Product Safety  | 🛛 Other (                 |          | )            |                        |

This RTB has been issued to announce the release notes on the patch "1-1B95EA" applied to the Aries-P1.5/C1.5 EFI (E-41) system software version 1.0.

| Patch File   | Issue(s)                                                          |
|--------------|-------------------------------------------------------------------|
| 1-1B95EA.exe | - With Adobe Print Engine Preferred selected, Gray and black, RGB |
|              | using text or graphics also applies to the image.                 |

### Before installing 1-1B95EA.exe:

- 1. This patch is not exclusive. It may be installed along with other patches. One server reboot is sufficient for all patches to take effect on the system.
- 2. The following prerequisites must be installed in the order specified before the 1-1B95EA.exe patch is installed:
  - 1-19Z4WM.exe
  - 1-1A65JQ.exe
- 3. Please read about the following known issues before installing the 1-1B95EA.exe patch:
  - None.
- Do <u>NOT</u> install any of the following patches <u>after</u> installing the 1-1B95EA.exe patch. If you must install any of the following patches, do so <u>before</u> installing the 1-1B95EA.exe patch:
  - 1-1AY63D.exe
- 5. In the case where the customer needs to install a patch which was previously skipped in the patch order, it is necessary to reinstall the system.

- 1. Make sure that the Fiery printer controller reaches Idle.
- 2. Execute 1-1B95EA.exe and follow the instructions in the Fiery Patch Downloader.
- 3. Notes about the Fiery Patch Downloader
  - a. Login must be admin. This is fixed and cannot be modified.
  - b. Password is the Fiery administrator login password.
  - c. Hostname can be either the IP address or the Fiery server name.

| Model: Aries-P1.5/C1.5 EFI(E-41) | Date: 16-Nov-11 | No.: RM391033 |
|----------------------------------|-----------------|---------------|
|                                  |                 |               |
|                                  |                 |               |

- 4. Before rebooting the system, to ensure that the patch file is completely processed, please wait up to 60 seconds until the file is done processing.
- 5. After the patch file is done processing, when prompted by the Fiery Patch Downloader, choose Reboot. (If you choose Restart/Reboot later, make sure you manually restart the server for changes to take effect.)
- 6. Wait until the Fiery reaches Idle and print the Configuration page.
- 7. Verify that the System Updates Log section contains the patch number 1-1B95EA.

# Technical Bulletin

| Model: Aries-P1.5/C1.5 EFI(E-41)                                                                          |                                                                                                    |                                                    | Dat                    | e: 16-Nov-11                         | No.: RM391034                                       |
|----------------------------------------------------------------------------------------------------|----------------------------------------------------------------------------------------------------|----------------------------------------------------|------------------------|--------------------------------------|-----------------------------------------------------|
| Subject: Patch(1-1C4JGP) release note for System<br>Software Version 1.0 for Aries-P1.5/C1.5<br>EFI(E-41) |                                                                                                    |                                                    | Prepared by: T. S      | Satoh                                |                                                     |
| From: PP Tech Service Dept., 1st PP Tech Service Sect.                                                    |                                                                                                    |                                                    |                        |                                      |                                                     |
| Classification:                                                                                           | <ul> <li>Troubleshooting</li> <li>Mechanical</li> <li>Paper path</li> <li>Product Safety</li> </ul> | ☐ Part info<br>☐ Electric<br>☐ Transm<br>⊠ Other ( | ormat<br>al<br>nit/rec | tion Action<br>Service<br>eive Retro | n required<br>ce manual revision<br>fit information |

This RTB has been issued to announce the release notes on the patch "1-1C4JGP" applied to the Aries-P1.5/C1.5 EFI (E-41) system software version 1.0.

| Patch File   | Issue(s)                                                           |
|--------------|--------------------------------------------------------------------|
| 1-1C4JGP.exe | - The Fiery service stops when a particular PDF file is processed. |

### Before installing 1-1C4JGP.exe:

- 1. This patch is not exclusive. It may be installed along with other patches. One server reboot is sufficient for all patches to take effect on the system.
- 2. The following prerequisites must be installed in the order specified before the 1-1C4JGP.exe patch is installed:
  - 1-19Z4WM.exe
  - 1-1BWW1M.exe
- 3. Please read about the following known issues before installing the 1-1C4JGP.exe patch:
  - None.
- Do <u>NOT</u> install any of the following patches <u>after</u> installing the 1-1C4JGP.exe patch. If you must install any of the following patches, do so <u>before</u> installing the 1-1C4JGP.exe patch:
  - None
- 5. In the case where the customer needs to install a patch which was previously skipped in the patch order, it is necessary to reinstall the system.

- 1. Make sure that the Fiery printer controller reaches Idle.
- 2. Execute 1-1C4JGP.exe and follow the instructions in the Fiery Patch Downloader.
- 3. Notes about the Fiery Patch Downloader
  - a. Login must be admin. This is fixed and cannot be modified.
  - b. Password is the Fiery administrator login password.
  - c. Hostname can be either the IP address or the Fiery server name.

| Model: Aries-P1.5/C1.5 EFI(E-41) | Date: 16-Nov-11 | No.: RM391034 |
|----------------------------------|-----------------|---------------|
|                                  |                 |               |
|                                  |                 |               |

- 4. Before rebooting the system, to ensure that the patch file is completely processed, please wait up to 60 seconds until the file is done processing.
- 5. After the patch file is done processing, when prompted by the Fiery Patch Downloader, choose Reboot. (If you choose Restart/Reboot later, make sure you manually restart the server for changes to take effect.)
- 6. Wait until the Fiery reaches Idle and print the Configuration page.
- 7. Verify that the System Updates Log section contains the patch number 1-1C4JGP.
### Technical Bulletin

| Model: Aries-P1.5/C1.5 EFI(E-41)                                                                          |                                                                                                    | Date: 16-Nov-11                 |                        | No.: RM391035 |                                                      |
|----------------------------------------------------------------------------------------------------|----------------------------------------------------------------------------------------------------|---------------------------------|------------------------|---------------|------------------------------------------------------|
| Subject: Patch(1-1CIQFC) release note for System<br>Software Version 1.0 for Aries-P1.5/C1.5<br>EFI(E-41) |                                                                                                    | 1                               | Prepared by: T.        | Satoh         |                                                      |
| From: PP Tech Service Dept., 1st PP Tech Service Sect.                                                    |                                                                                                    |                                 |                        |               |                                                      |
| Classification:                                                                                           | <ul> <li>Troubleshooting</li> <li>Mechanical</li> <li>Paper path</li> <li>Product Safety</li> </ul> | Part info<br>Electric<br>Transm | ormai<br>al<br>iit/rec | tion Actio    | n required<br>ce manual revision<br>ofit information |

This RTB has been issued to announce the release notes on the patch "1-1CIQFC" applied to the Aries-P1.5/C1.5 EFI (E-41) system software version 1.0.

| Patch File   | Issue(s)                                                       |
|--------------|----------------------------------------------------------------|
| 1-1CIQFC.exe | - SC919 occurs when printing consecutively with a custom size. |

#### Before installing 1-1CIQFC.exe:

- 1. This patch is not exclusive. It may be installed along with other patches. One server reboot is sufficient for all patches to take effect on the system.
- 2. The following prerequisites must be installed in the order specified before the 1-1CIQFC.exe patch is installed:
  - 1-19Z4WM.exe
- 3. Please read about the following known issues before installing the 1-1CIQFC.exe patch:
  - None.
- 4. Do <u>NOT</u> install any of the following patches <u>after</u> installing the 1-1CIQFC.exe patch. If you must install any of the following patches, do so <u>before</u> installing the 1-1CIQFC.exe patch:
  - None
- 5. In the case where the customer needs to install a patch which was previously skipped in the patch order, it is necessary to reinstall the system.

- 1. Make sure that the Fiery printer controller reaches Idle.
- 2. Execute 1-1CIQFC.exe and follow the instructions in the Fiery Patch Downloader.
- 3. Notes about the Fiery Patch Downloader
  - a. Login must be admin. This is fixed and cannot be modified.
  - b. Password is the Fiery administrator login password.
  - c. Hostname can be either the IP address or the Fiery server name.
- 4. Before rebooting the system, to ensure that the patch file is completely processed, please wait up to 60 seconds until the file is done processing.

| D | 14 |  | ы |
|---|----|--|---|
|   |    |  |   |

| Model: Aries-P1.5/C1.5 EFI(E-41) | Date: 16-Nov-11 | No.: RM391035 |
|----------------------------------|-----------------|---------------|
|----------------------------------|-----------------|---------------|

- 5. After the patch file is done processing, when prompted by the Fiery Patch Downloader, choose Reboot. (If you choose Restart/Reboot later, make sure you manually restart the server for changes to take effect.)
- 6. Wait until the Fiery reaches Idle and print the Configuration page.
- 7. Verify that the System Updates Log section contains the patch number 1-1CIQFC.

### Technical Bulletin

| Model: Aries-P1.5/C1.5 EFI(E-41)                                                                          |                 | Date: 16-Nov-11 |                   | No.: RM391036 |                 |
|----------------------------------------------------------------------------------------------------|-----------------|-----------------|-------------------|---------------|-----------------|
| Subject: Patch(1-1C7X0W) release note for System<br>Software Version 1.0 for Aries-P1.5/C1.5<br>EFI(E-41) |                 | n               | Prepared by: T. S | Satoh         |                 |
| From: PP Tech Service Dept., 1st PP Tech Service Sect.                                                    |                 |                 |                   |               |                 |
| Classification:                                                                                           | Troubleshooting | Part info       | ormat             | tion Action   | n required      |
|                                                                                                    |                 |                 | ai<br>it/roc      |               | fit information |
|                                                                                                    | Product Safety  | Other (         | 10100             | )             |                 |

This RTB has been issued to announce the release notes on the patch "1-1C7X0W" applied to the Aries-P1.5/C1.5 EFI (E-41) system software version 1.0.

| Patch File   | Issue(s)                                                             |
|--------------|----------------------------------------------------------------------|
| 1-1C7X0W.exe | - Service Call SC997 occurs when a particular job is printed through |
|              | the printer driver.                                                  |

#### Before installing 1-1C7X0W.exe:

- 1. This patch is not exclusive. It may be installed along with other patches. One server reboot is sufficient for all patches to take effect on the system.
- 2. The following prerequisites must be installed in the order specified before the 1-1C7X0W.exe patch is installed:
  - 1-19Z4WM.exe
  - 1-1AHNDI.exe
- 3. Please read about the following known issues before installing the 1-1C7X0W.exe patch:
  - None.
- 4. Do <u>NOT</u> install any of the following patches <u>after</u> installing the 1-1C7X0W.exe patch. If you must install any of the following patches, do so <u>before</u> installing the 1-1C7X0W.exe patch:
  - 1-1AB0DI.exe
  - 1-1AFWRL.exe
  - 1-1B22VE.exe
- 5. In the case where the customer needs to install a patch which was previously skipped in the patch order, it is necessary to reinstall the system.

- 1. Make sure that the Fiery printer controller reaches Idle.
- 2. Execute 1-1C7X0W.exe and follow the instructions in the Fiery Patch Downloader.
- 3. Notes about the Fiery Patch Downloader
  - a. Login must be admin. This is fixed and cannot be modified.

# **RICOH** Technical Bulletin PAGE: 2/2

| Model: Aries-P1.5/C1.5 EFI(E-41) | Date: 16-Nov-11 | No.: RM391036 |
|----------------------------------|-----------------|---------------|
|----------------------------------|-----------------|---------------|

- b. Password is the Fiery administrator login password.
- c. Hostname can be either the IP address or the Fiery server name.
- 4. Before rebooting the system, to ensure that the patch file is completely processed, please wait up to 60 seconds until the file is done processing.
- 5. After the patch file is done processing, when prompted by the Fiery Patch Downloader, choose Reboot. (If you choose Restart/Reboot later, make sure you manually restart the server for changes to take effect.)
- 6. Wait until the Fiery reaches Idle and print the Configuration page.
- 7. Verify that the System Updates Log section contains the patch number 1-1C7X0W.

### Technical Bulletin

| Model: Aries-P1.5/C1.5 EFI(E-41)                                                                          |                                                        | Date: 16-Nov-11 |                 | No.: RM391037 |                     |
|----------------------------------------------------------------------------------------------------|--------------------------------------------------------|-----------------|-----------------|---------------|---------------------|
| Subject: Patch(1-1CM9IP) release note for System<br>Software Version 1.0 for Aries-P1.5/C1.5<br>EFI(E-41) |                                                        | I               | Prepared by: T. | Satoh         |                     |
| From: PP Tech S                                                                                           | From: PP Tech Service Dept., 1st PP Tech Service Sect. |                 |                 |               |                     |
| Classification:                                                                                           | Troubleshooting                                        | Part inf        | ormat           | tion Actio    | n required          |
| 1                                                                                                    | Mechanical                                             | Electric        | al              | Serv          | ice manual revision |
|                                                                                                    | Paper path                                             | 🗌 Transm        | it/rec          | eive 🗌 Retro  | ofit information    |
| 1                                                                                                    | Product Safety                                         | 🛛 Other (       |                 | )             |                     |

This RTB has been issued to announce the release notes on the patch "1-1CM9IP" applied to the Aries-P1.5/C1.5 EFI (E-41) system software version 1.0.

| Patch File   | Issue(s)                                                            |
|--------------|---------------------------------------------------------------------|
| 1-1CM9IP.exe | - Service Call SC919 may occur when many jobs are printed while the |
|              | engine is in Energy Save mode.                                      |

#### Before installing 1-1CM9IP.exe:

- 1. This patch is not exclusive. It may be installed along with other patches. One server reboot is sufficient for all patches to take effect on the system.
- 2. The following prerequisites must be installed in the order specified before the 1-1CM9IP.exe patch is installed:
  - 1-19Z4WM.exe
- 3. Please read about the following known issues before installing the 1-1CM9IP.exe patch:
  - None.
- 4. Do <u>NOT</u> install any of the following patches <u>after</u> installing the 1-1CM9IP.exe patch. If you must install any of the following patches, do so <u>before</u> installing the 1-1CM9IP.exe patch:
  - None.
- 5. In the case where the customer needs to install a patch which was previously skipped in the patch order, it is necessary to reinstall the system.

- 1. Make sure that the Fiery printer controller reaches Idle.
- 2. Execute 1-1CM9IP.exe and follow the instructions in the Fiery Patch Downloader.
- 3. Notes about the Fiery Patch Downloader
  - a. Login must be admin. This is fixed and cannot be modified.
  - b. Password is the Fiery administrator login password.
  - c. Hostname can be either the IP address or the Fiery server name.
- 4. Before rebooting the system, to ensure that the patch file is completely processed, please wait up to 60 seconds until the file is done processing.

| Model: Aries-P1.5/C1.5 EFI(E-41) | Date: 16-Nov-11 | No.: RM391037 |
|----------------------------------|-----------------|---------------|
|----------------------------------|-----------------|---------------|

- 5. After the patch file is done processing, when prompted by the Fiery Patch Downloader, choose Reboot. (If you choose Restart/Reboot later, make sure you manually restart the server for changes to take effect.)
- 6. Wait until the Fiery reaches Idle and print the Configuration page.
- 7. Verify that the System Updates Log section contains the patch number 1-1CM9IP.

# Technical Bulletin

| Model: Aries-P1.5/C1.5 EFI(E-41)                                                                          |                            |                       | Dat             | e: 23-Nov-11      | No.: RM391038                    |
|----------------------------------------------------------------------------------------------------|----------------------------|-----------------------|-----------------|-------------------|----------------------------------|
| Subject: Patch(1-1CW7DY) release note for System<br>Software Version 1.0 for Aries-P1.5/C1.5<br>EFI(E-41) |                            | m                     | Prepared by: T. | Satoh             |                                  |
| From: 1st PP Tech Service Sect. PP Tech Service Dept.,                                                    |                            |                       |                 |                   |                                  |
| Classification:                                                                                           | Troubleshooting Mechanical | Part info             | ormai<br>al     | tion Actio        | n required<br>ce manual revision |
|                                                                                                    | Paper path Product Safety  | ∐ Transm<br>⊠ Other ( | it/rec          | eive ∐ Retro<br>) | ofit information                 |

This RTB has been issued to announce the release notes on the patch "1-1CW7DY" applied to the Aries-P1.5/C1.5 EFI (E-41) system software version 1.0.

| Patch File   | Issue(s)                                                   |
|--------------|------------------------------------------------------------|
| 1-1CW7DY.exe | - A restart message (SC919) appears on the engine LCD when |
|              | particular jobs are printed.                               |

#### Before installing 1-1CW7DY.exe:

- 1. This patch is not exclusive. It may be installed along with other patches. One server reboot is sufficient for all patches to take effect on the system.
- 2. The following prerequisites must be installed in the order specified before the 1-1CW7DY.exe patch is installed:
  - 1-19Z4WM.exe
- 3. Please read about the following known issues before installing the 1-1CW7DY.exe patch:
  - None.
- 4. Do <u>NOT</u> install any of the following patches <u>after</u> installing the 1-1CW7DY.exe patch. If you must install any of the following patches, do so <u>before</u> installing the 1-1CW7DY.exe patch:
  - None.
- 5. In the case where the customer needs to install a patch which was previously skipped in the patch order, it is necessary to reinstall the system.

- 1. Make sure that the Fiery printer controller reaches Idle.
- 2. Execute 1-1CW7DY.exe and follow the instructions in the Fiery Patch Downloader.
- 3. Notes about the Fiery Patch Downloader
  - a. Login must be admin. This is fixed and cannot be modified.
  - b. Password is the Fiery administrator login password.
  - c. Hostname can be either the IP address or the Fiery server name.
- 4. Before rebooting the system, to ensure that the patch file is completely processed, please wait up to 60 seconds until the file is done processing.

| D | 14 |  | ы |
|---|----|--|---|
|   |    |  |   |

| Model: Aries-P1.5/C1.5 EFI(E-41) | Date: 23-Nov-11 | No.: RM391038 |
|----------------------------------|-----------------|---------------|
|----------------------------------|-----------------|---------------|

- 5. After the patch file is done processing, when prompted by the Fiery Patch Downloader, choose Reboot. (If you choose Restart/Reboot later, make sure you manually restart the server for changes to take effect.)
- 6. Wait until the Fiery reaches Idle and print the Configuration page.
- 7. Verify that the System Updates Log section contains the patch number 1-1CW7DY.

### Technical Bulletin

| Model: Aries-P1.5/C1.5 EFI (E-41) Dat                                                             |                   |           | e: 29-Feb- | -12   | No.: RM391040 |                   |
|---------------------------------------------------------------------------------------------------|-------------------|-----------|------------|-------|---------------|-------------------|
| Subject: PLP3 Patch release note for System Software<br>Version 1.0 for Aries-P1.5/C1.5 EFI(E-41) |                   | Prepared  | d by: T. S | Satoh |               |                   |
| From: PP Solutio                                                                                  | n Support Section |           |            |       |               |                   |
| Classification:                                                                                   | Troubleshooting   | Part inf  | ormat      | tion  | Action        | n required        |
|                                                                                                   | Mechanical        | Electric  | al         |       | Servic        | e manual revision |
|                                                                                                   | Paper path        | 🗌 Transm  | it/rec     | eive  | Retro         | fit information   |
|                                                                                                   | Product Safety    | 🛛 Other ( |            | )     |               |                   |

This RTB has been issued to announce the release note for PLP3 (Post Launching Patch 3) for System Software Version 1.0 for Aries-P1.5/C1.5 EFI (E-41).

#### Table of contents:

- About this Post Launching Patch
- Issues addressed with the PLP3
- Preparation
- Patch installation instructions.

#### About this Post Launching Patch

| Files included in this release |         |  |  |
|--------------------------------|---------|--|--|
| File name File size            |         |  |  |
| M3917801.exe                   | 66.3 MB |  |  |

#### **Product name**

Pro C901-C901S E-41 EXP (Except China model) Pro C901-C901S E-81 EXP

#### Notes:

- The prerequisite for installing the PLP3(1-1DPQMC) is PLP2(1-19Z4WM).
- PLP3 will rewrite all patches released after the release of PLP2.
- The final configuration will be as follows:
  - System software Version 1.0 + PLP2 + Misc. patches released after PLP2 + PLP3
  - Or
  - System software Version 1.0 + PLP1(1-1943RY.exe)
    - + PLP2 + Misc. patches released after PLP2+ PLP3
- If you wish to reinstall the system, install the patches as follows:
  - System software Ver1.0 + PLP2 + PLP3
- Unzipping M3917801.exe (for E-41) and M3927745.exe (for E-81) will both result in saving the same **1-1DPQMC.exe**.

#### **Issues addressed with the PLP3**

This PLP3 addresses the following defects not necessarily in the order approved:

#### Patch ID Short Description

- 1-1A6MWO If B5 size data is imposed and printed on B4 size paper, the Configuration Page is printed on B5 size paper.
- 1-1A65JQ A patch to correct a System Updates issue.
- 1-1AGGDJ An archived folder name is not reflected from an original file name.
- 1-1AKW9E PostScript error occurs when staple 2 at center has been selected.
- 1-1ARGDF When APPE is used, white lines or white rectangular boxes appear in the transparent regions. 1-1AY63D The Fiery service stops when a particular file is printed from Image Viewer.
- 1-1A4C9S Unexpected screening of graphic objects in 200 dot + fine text at 600 DPI

Technical Bulletin

**PAGE: 2/4** 

| Model: Ar      | Model: Aries-P1.5/C1.5 EFI (E-41) Date: 29-Feb-12 No.: RM391040 |                                         |                         |  |  |
|----------------|-----------------------------------------------------------------|-----------------------------------------|-------------------------|--|--|
| 1-1B22VE       | A sample print is printed for a second job while                | a previous sample print j               | ob is being processed.  |  |  |
| 1-1AKAK4       | PostScript error occurs when a particular job                   | is processed.                           | <b>D</b>                |  |  |
| 1-1AGGD2       | Scaling is not applied when the same Scale te                   | mplate is used within Job               | Properties and          |  |  |
|                | Impose.                                                         |                                         |                         |  |  |
| 1-1AS6PE       | Fiery service stops when Ripping specific da                    | ta.                                     |                         |  |  |
| 1-1AJE2B       | PS data are classified as PCL.                                  |                                         |                         |  |  |
| 1-1A4Y1T       | If Tray Association is executed during printing,                | Paper Catalog setting of                | Tray is removed.        |  |  |
| 1-1BLV1L       | VDP jobs are not imposed correctly with Cor                     | nmand WorkStation 5.                    |                         |  |  |
| 1-1ALVU7       | Images in a particular job are not printed when                 | Cache PDF and PS object                 | ts is ON.               |  |  |
| 1-1BQ9RF       | An extra white line appears in a particular job                 | o's raster                              |                         |  |  |
| 1-1AFWRL       | 1)Paper Catalog assigned to Perfect Binder                      | Interposer Tray is remove               | d.                      |  |  |
|                | 2)No warning is displayed when the controlle                    | er has too many jobs and o              | can no longer accept    |  |  |
|                | new jobs.                                                       | <i></i>                                 |                         |  |  |
| 1-1BIA8W       | Operating System Updates should not be co                       | nfigurable in Fiery Configu             | ure.                    |  |  |
| 1-19TKUJ       | When a JDF agent (such as EFI Printsmith or I                   | Pace) is set to receive FJL             | OF Job Status Signals,  |  |  |
|                | releasing a job to print will cause Fiery JDF to                | crash.                                  |                         |  |  |
| 1-1BWW1M       | 1)Not all pages of a particular Impose job are                  | e printed.                              |                         |  |  |
|                | 2) The raster from a particular PDF file is                     |                                         |                         |  |  |
| 1-1BMI9D       | A blank part of PDF data is garbled.                            |                                         |                         |  |  |
| 1-1B316S       | A shared printer is not displayed even if a vir                 | tual printer is added.                  |                         |  |  |
| 1-1AHNDI       | 1)Cannot select the input tray with Force Priv                  | nt.                                     |                         |  |  |
|                | 2)PaperWeight3 is not displayed correctly in                    | Command WorkStation C                   | onsumables.             |  |  |
|                | 3)An improvement to collation functionality.                    | - 11                                    |                         |  |  |
|                | 4) Paper Catalog setting is not reflected corre                 | CIIY.                                   | امعا                    |  |  |
| I-TAJEUA       | The gray background for some rows in a par                      | ticular Excel file is not prir          | ited.                   |  |  |
|                | I ne print speed of the calibration page become                 | TIES SIOW.                              | ا المصيم بي الريد ب     |  |  |
| 1-1892EA       | with Adobe Frint Engine Preferred selected, C                   | aray and diack, RGB USIN(               | J lext of graphics also |  |  |
|                | The Fiery convice stope when a particular DC                    | E file is pressed                       |                         |  |  |
|                | Ine riery service stops when a particular PL                    | ntain circumstances                     |                         |  |  |
| 1-189268       | Data and media rotation mismatch may occur                      | when Ouick Doc Margo                    | Paner Catalog and       |  |  |
| 1-100000       | Impose are used in combination                                  | when where but werge, r                 | aper valaivy, and       |  |  |
| 1-1C17LY       | 1)It takes long time to process a job when Pa                   | ner Catalon is set                      |                         |  |  |
|                | 2)Print speed decreases when Paper Catalo                       | n is set                                |                         |  |  |
| 1-100069       | The Fiery service stops when a particular file                  | is printed                              |                         |  |  |
| 1-1CENG2       | PCL files are not printed correctly                             |                                         |                         |  |  |
| 1-1CIQFC       | SC919 occurs when printing consecutively w                      | ith the custom size                     |                         |  |  |
| 1-1CM9IP       | 1)Service Call SC919 may occur when many in                     | obs are printed while the e             | engine is in Energy     |  |  |
|                | Save mode.                                                      |                                         | J                       |  |  |
|                | 2)Fiery service stops when print VDP iob.                       |                                         |                         |  |  |
| 1-1CW7DY       | A restart message appears on the engine LC                      | D when particular jobs ar               | e printed.              |  |  |
|                | 5 TT 5                                                          |                                         | •                       |  |  |
| (The following | ng patches are not officially released on the I                 | Firmware Download Cen                   | iter.)                  |  |  |
| 1-1CGRM9       | Change the thresholds to be 5K Offline and 3                    | 3K Online.                              | -                       |  |  |
| 1-1AR0DS       | A patch to move pagefile.sys to E drive to pro                  | event Disk Full errors.                 |                         |  |  |
| 1-18TNUN       | JDF settings are not honored in CWS Job Pr                      | operties in some language               | es.                     |  |  |
| 1-1AB0DI       | The controller crashes when SC621 occurs of                     | on the engine.                          |                         |  |  |
| 1-1C7X0W       | Service Call SC997 occurs when a particular                     | <sup>,</sup> job is printed through the | driver.                 |  |  |
| 1-1BJJWP       | 1)Color adjustment changes in ImageViewer a                     | re lost when a job is printe            | ed after the number of  |  |  |
|                | copies is changed.                                              |                                         |                         |  |  |
|                | 2)When the number of copies of a processed                      | I job is changed, the job is            | s reprocessed before    |  |  |
| 1-1DEZFS       | Insufficiencies in the new shifting behavior fe                 | ature request.                          |                         |  |  |
| 1-19ZBZO       | With German Command WorkStation 5, Perfect                      | ot Binder Interposer is liste           | ed in the Cover Source  |  |  |
|                | menu.                                                           |                                         |                         |  |  |
| 1-1AKZ0Y       | A particular PCL file is not printed correctly.                 |                                         |                         |  |  |
| 1-1C7X0B       | PaperWeight7 cannot be chosen for the cove                      | er of Perfect Binder iob.               |                         |  |  |
|                | Patch to addross duploy printing issue with E                   | PCI 5 data                              |                         |  |  |

1-1C4KPU Patch to address duplex printing issue with PCL5 data.

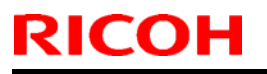

Model: Aries-P1.5/C1.5 EFI (E-41)

Date: 29-Feb-12

No.: RM391040

#### Preparation

Before installing PLP3(1-1DPQMC.exe)

- 1. The following prerequisites must be installed in the order specified before the PLP3 is installed: • PLP2(1-19Z4WM.exe)
- 2. Do NOT install any of the following patches after installing the PLP3:
- •1-1A65JQ.exe (E-41 only)
- •1-19TKUJ.exe •1-1A6MWO.exe 1-19ZBZO.exe (E-81 only) •1-1AB0DI.exe •1-1AGGDJ.exe •1-1AKAK4.exe •1-1AFWRL.exe 1-1AKW9E.exe 1-1AKZ0Y.exe 1-1AGGD2.exe •1-1AJE2B.exe •1-1ARGDF.exe •1-1A4C9S.exe •1-1ALVU7.exe •1-1B22VE.exe •1-1A4Y1T.exe •1-1AY63D.exe •1-1B95EA.exe 1-1BLV1L.exe 1-1AR0DS.exe (E-41 only) •1-1B316S.exe (E-81 only) •1-1BIA8W.exe •1-1BQ9RF.exe •1-1AHNDI.exe •1-1C4KPU.exe •1-1C7X0W.exe •1-1BWW1M.exe •1-1C4JGP.exe 1-1CENG2.exe(E-41 only) 1-1BMI9D.exe 1-1CIQFC.exe •1-1C17LY.exe •1-1BNLJW.exe •1-1C7X0B.exe •1-1CM9IP.exe •1-1BS368.exe •1-1CW7DY.exe •1-1CGRM9.exe 1-1CQCG9.exe 1-1BJJWP.exe 1-1DEZFS.exe •1-18TNUN.exe
- 1-19SKCJ.exe (E-41 only)

3. The system will have to be reinstalled if any of the patches listed in #2 is installed after installing the PLP3.

### Technical Bulletin

**PAGE: 4/4** 

Model: Aries-P1.5/C1.5 EFI (E-41)

Date: 29-Feb-12

No.: RM391040

#### Patch installation instructions

RICOH

1. Unzip M3917801.exe (for E-41) or M3927745.exe (for E-81) and save 1-1DPQMC.exe.

2.Make sure that the Fiery printer controller reaches Idle.

3.Execute 1-1DPQMC.exe and follow the instructions in the Fiery Patch Downloader.

4.Notes about the Fiery Patch Downloader

a.Logon must be admin. This is fixed and cannot be modified.

b.Password is the Fiery administrator login password.

c.Hostname can be the IP address or the Fiery server name.

5.Before rebooting the system, to ensure that the patch file is completely processed, please wait up to 60 seconds until the file is done processing.

6.After the patch is downloaded, and when prompted by the Fiery Patch Downloader, choose Reboot.

7. The system will automatically reboot for its first time. (While the system reboots the LCD panel of the Fiery printer controller displays "Starting up".)

8. The system will automatically reboot for its second time. (While the system reboots, the LCD panel of the Fiery printer controller displays "Starting up". After the second reboot, the LCD panel displays the server name.)

9. Wait until the Fiery controller reaches Idle and print the Configuration page.

10. Verify that the System Updates Log section contains the patch number 1-1DPQMC.

\* Although dependent on the network environment, it will take approx 13min to reboot the system twice in step 5.

### Technical Bulletin

| Model: Aries-P1.5/C1.5 EFI (E-41)(CHN) Date                                                                    |                                                      |                                 | e: 02-Mar-12           | No.: RM391039 |                                                        |
|----------------------------------------------------------------------------------------------------|------------------------------------------------------|---------------------------------|------------------------|---------------|--------------------------------------------------------|
| Subject: Patch(1-1D471U) release note for System<br>Software Version 1.0 for Aries-P1.5/C1.5<br>EFI(E-41)(CHN) |                                                      | Prepared by: Ta                 | kahiro Satoh           |               |                                                        |
| From: PP Solution Support Sec. PP Tech Service Dept.                                                           |                                                      |                                 |                        |               |                                                        |
| Classification:                                                                                                | Troubleshooting Hechanical Paper path Product Safety | Part info<br>Electric<br>Transm | ormat<br>al<br>iit/rec | tion Actio    | on required<br>ice manual revision<br>ofit information |

This RTB has been issued to announce the release notes on the patch "1-1D471U" applied to the Aries-P1.5/C1.5 EFI (E-41) (CHN) system software version 1.0.

| Patch File   | Issue(s)                                                                                      |
|--------------|-----------------------------------------------------------------------------------------------|
| 1-1D471U.exe | <ul> <li>A patch to improve fine lines when Text and Graphics Quality is<br/>Best.</li> </ul> |

#### Before installing 1-1D471U.exe:

- 1. This patch is not exclusive. It may be installed along with other patches. One server reboot is sufficient for all patches to take effect on the system.
- 2. The following prerequisites must be installed in the order specified before the 1-1D471U.exe patch is installed:
  - None
- 3. Please read about the following known issues before installing the 1-1D471U.exe patch:
  - None.
- Do <u>NOT</u> install any of the following patches <u>after</u> installing the 1-1D471U.exe patch. If you must install any of the following patches, do so <u>before</u> installing the 1-1D471U.exe patch:
  - None.
- 5. In the case where the customer needs to install a patch which was previously skipped in the patch order, it is necessary to reinstall the system.

- 1. Make sure that the Fiery printer controller reaches Idle.
- 2. Execute 1-1D471U.exe and follow the instructions in the Fiery Patch Downloader.
- 3. Notes about the Fiery Patch Downloader
  - a. Logon must be admin. This is fixed and cannot be modified.
  - b. Password is the Fiery administrator login password.
  - c. Hostname can be the IP address or the Fiery server name.
- 4. Before rebooting the system, to ensure that the patch file is completely processed, please wait up to 60 seconds until the file is done processing.

| R |  | 0 | Н |
|---|--|---|---|
|   |  |   |   |

#### Technical Bulletin

| Model: Aries-P1.5/C1.5 EFI (E-41)(CHN) | Date: 02-Mar-12 | No.: RM391039 |
|----------------------------------------|-----------------|---------------|
|----------------------------------------|-----------------|---------------|

5. After the patch file is done processing, when prompted by the Fiery Patch Downloader, choose Restart Fiery Service. (*If you choose Restart/Reboot later, make sure you manually restart the server for changes to take effect.*)

- 6. Wait until the Fiery controller reaches Idle and print the Configuration page.
- 7. Verify that the System Updates Log section contains the patch number **1-1D471U**.

### Technical Bulletin

| Model: Aries-P1.5/C1.5 EFI(E-41) Dat                                                                      |                 |           | Date            | e: 19-Mar-12 | No.: RM391041    |
|----------------------------------------------------------------------------------------------------|-----------------|-----------|-----------------|--------------|------------------|
| Subject: Patch(1-1CYIP2) release note for System<br>Software Version 1.0 for Aries-P1.5/C1.5<br>EFI(E-41) |                 |           | Prepared by: T. | Satoh        |                  |
| From: PP Solution Support Sec. PP Tech Service Dept.                                                      |                 |           |                 |              |                  |
| Classification:                                                                                           | Troubleshooting | Part info | ormat           | tion Actio   | on required      |
|                                                                                                    |                 |           | ai<br>hit/rec   |              | ofit information |
|                                                                                                    | Product Safety  | ☐ Hansin  | 10100           | )            |                  |

This RTB has been issued to announce the release notes on the patch "1-1CYIP2" applied to the Aries-P1.5/C1.5 EFI (E-41) system software version 1.0.

| Patch File   | Issue(s)                                                          |
|--------------|-------------------------------------------------------------------|
| 1-1CYIP2.exe | - Specified pages are not printed correctly when a print range of |
|              | RIPped data is specified.                                         |

#### Before installing 1-1CYIP2.exe:

- 1. This patch is not exclusive. It may be installed along with other patches. One server reboot is sufficient for all patches to take effect on the system.
- 2. The following prerequisites must be installed in the order specified before the 1-1CYIP2.exe patch is installed:
  - 1-19Z4WM.exe
  - 1-1DPQMC.exe
- 3. Please read about the following known issues before installing the 1-1CYIP2.exe patch:
  - None.
- 4. Do NOT install any of the following patches after installing the 1-1CYIP2.exe patch. If you must install any of the following patches, do so before installing the 1-1CYIP2.exe patch:
  - None.
- 5. In the case where the customer needs to install a patch which was previously skipped in the patch order, it is necessary to reinstall the system.

- 1. Make sure that the Fiery printer controller reaches Idle.
- 2. Execute 1-1CYIP2.exe and follow the instructions in the Fiery Patch Downloader.
- 3. Notes about the Fiery Patch Downloader
  - a. Login must be admin. This is fixed and cannot be modified.
  - b. Password is the Fiery administrator login password.
  - c. Hostname can be either the IP address or the Fiery server name.

| Model: Aries-P1.5/C1.5 EFI(E-41) | Date: 19-Ma | ar-12 | No.: R | M391041 |  |
|----------------------------------|-------------|-------|--------|---------|--|
|                                  |             |       |        |         |  |
|                                  | -           |       | -      |         |  |

- 4. Before rebooting the system, to ensure that the patch file is completely processed, please wait up to 60 seconds until the file is done processing.
- 5. After the patch file is done processing, when prompted by the Fiery Patch Downloader, choose Reboot. (If you choose Restart/Reboot later, make sure you manually restart the server for changes to take effect.)
- 6. Wait until the Fiery controller reaches Idle and print the Configuration page.
- 7. Verify that the System Updates Log section contains the patch number 1-1CYIP2.

# Technical Bulletin

| Model: Aries-P1                                     | .5/C1.5 EFI(E-41)                                            | e: 19-Mar-12          | No.: RM391042 |             |                                     |
|-----------------------------------------------------|--------------------------------------------------------------|-----------------------|---------------|-------------|-------------------------------------|
| Subject: Patch(<br>Softwa<br>EFI(E-                 | 1-1CZOMJ) release note<br>are Version 1.0 for Aries-F<br>41) | Prepared by: T.       | Satoh         |             |                                     |
| From: PP Solutio                                    | n Support Sec. PP Tech Servi                                 | ce Dept.              |               |             |                                     |
| Classification:                                     | Troubleshooting Mechanical                                   | Part info             | orma<br>al    | tion Actio  | on required<br>rice manual revision |
| <ul><li>Paper path</li><li>Product Safety</li></ul> |                                                              | ☐ Transm<br>⊠ Other ( | iit/rec       | eive 🗌 Retr | ofit information                    |

This RTB has been issued to announce the release notes on the patch "1-1CZOMJ" applied to the Aries-P1.5/C1.5 EFI (E-41) system software version 1.0.

| Patch File   | Issue(s)                                                          |
|--------------|-------------------------------------------------------------------|
| 1-1CZOMJ.exe | - A patch to improve fine lines when Text and Graphics Quality is |
|              | Best.                                                             |

#### Before installing 1-1CZOMJ.exe:

- 1. This patch is not exclusive. It may be installed along with other patches. One server reboot is sufficient for all patches to take effect on the system.
- 2. The following prerequisites must be installed in the order specified before the 1-1CZOMJ.exe patch is installed:
  - 1-19Z4WM.exe
  - 1-1DPQMC.exe
- 3. Please read about the following known issues before installing the 1-1CZOMJ.exe patch:
  - None.
- 4. Do NOT install any of the following patches after installing the 1-1CZOMJ.exe patch. If you must install any of the following patches, do so before installing the 1-1CZOMJ.exe patch:
  - None.
- 5. In the case where the customer needs to install a patch which was previously skipped in the patch order, it is necessary to reinstall the system.

- 1. Make sure that the Fiery printer controller reaches Idle.
- 2. Execute 1-1CZOMJ.exe and follow the instructions in the Fiery Patch Downloader.
- 3. Notes about the Fiery Patch Downloader
  - a. Login must be admin. This is fixed and cannot be modified.
  - b. Password is the Fiery administrator login password.
  - c. Hostname can be either the IP address or the Fiery server name.

| Model: Aries-P1.5/C1.5 EFI(E-41) | Date: 19-Mar-12 | No.: RM391042 |  |
|----------------------------------|-----------------|---------------|--|
|                                  |                 |               |  |
|                                  |                 |               |  |

- 4. Before rebooting the system, to ensure that the patch file is completely processed, please wait up to 60 seconds until the file is done processing.
- 5. After the patch file is done processing, when prompted by the Fiery Patch Downloader, choose Reboot. (If you choose Restart/Reboot later, make sure you manually restart the server for changes to take effect.)
- 6. Wait until the Fiery controller reaches Idle and print the Configuration page.
- 7. Verify that the System Updates Log section contains the patch number 1-1CZOMJ.

### Technical Bulletin

| Model: Aries-P1                     | .5/C1.5 EFI(E-41)            | e: 19-Mar-12 | 2     | No.: RM391043 |                   |                |
|-------------------------------------|------------------------------|--------------|-------|---------------|-------------------|----------------|
| Subject: Patch(<br>Softwa<br>EFI(E- | Prepared b                   | ру: Т. S     | Satoh |               |                   |                |
| From: PP Solutio                    | n Support Sec. PP Tech Servi | ce Dept.     |       |               |                   |                |
| Classification:                     | Troubleshooting              | Part inf     | orma  | tion          | ] Actior          | required       |
| Mechanical     Electrica            |                              | al           |       | ] Servic      | e manual revision |                |
| Paper path     Transmit             |                              |              |       | eive 🗌        | ] Retro           | it information |
|                                     | Product Safety               | 🛛 Other (    |       | )             |                   |                |

This RTB has been issued to announce the release notes on the patch "1-1D642B" applied to the Aries-P1.5/C1.5 EFI (E-41) system software version 1.0.

| Patch File   | Issue(s)                                                                 |
|--------------|--------------------------------------------------------------------------|
| 1-1D642B.exe | - One part is printed by color though it is a separation data when print |
|              | from InDesign CS5.                                                       |

#### Before installing 1-1D642B.exe:

- 1. Known issues listed below, read before installing 1-1D642B.exe patch:
  - None.
- 2. The following prerequisites must be installed in the order specified before the 1-1D642B.exe patch is installed:
  - 1-19Z4WM.exe
  - 1-1DPQMC.exe
- 3. Do NOT install any of the following patch(es) after installing the 1-1D642B.exe patch. If you must install any of the patch(es) below, do so before installing the 1-1D642B.exe patch:
  - 1-1C4JGP.exe
- 4. This patch is not exclusive. It may be installed along with other patches. One server Reboot is sufficient for all patches to take effect on the system.
- 5. In the case where the customer needs to install a patch which was previously skipped in the patch order, it is necessary to reinstall the system.

- 1. Make sure that the Fiery printer controller reaches Idle.
- 2. Execute 1-1D642B.exe and follow the instructions in the Fiery Patch Downloader.
- 3. Notes about the Fiery Patch Downloader
  - a. Logon must be admin. This is fixed and cannot be modified.
  - b. Password is the Fiery administrator login password.
  - c. Hostname can be the IP address or the Fiery server name.

| Fechnical <b>B</b> ulletin |  |
|----------------------------|--|
|----------------------------|--|

| Model: Aries-P1.5/C1.5 EFI(E-41) |  |  |  | Date: | 19- | Mar | -12 | N | o.: RM391043 | 3 |  |   |
|----------------------------------|--|--|--|-------|-----|-----|-----|---|--------------|---|--|---|
|                                  |  |  |  |       |     |     |     |   |              |   |  |   |
|                                  |  |  |  |       |     |     |     |   |              |   |  | - |

- 4. Before rebooting the system, to ensure that the patch file is completely processed, please wait up to 60 seconds until the file is done processing.
- 5. After the patch is downloaded, and when prompted by the Fiery Patch Downloader, choose Reboot. (If you choose to Restart later, make sure you manually reboot the server for the changes to take effect)
- 6. Wait until the Fiery controller reaches Idle and print the Configuration page.
- 7. Verify that the System Updates Log section contains the patch number 1-1D642B.

### Technical Bulletin

| Model: Aries-P1                     | .5/C1.5 EFI(E-41)                                              | e: 19-Mar-12 |         | No.: RM391044 |        |                   |
|-------------------------------------|----------------------------------------------------------------|--------------|---------|---------------|--------|-------------------|
| Subject: Patch(<br>Softwa<br>EFI(E- | 1-1D24XQ) release note f<br>tre Version 1.0 for Aries-F<br>41) | Prepared by  | ν: Τ. S | Satoh         |        |                   |
| From: PP Solutio                    | n Support Sec. PP Tech Servio                                  | ce Dept.     |         |               |        |                   |
| Classification:                     | Troubleshooting                                                | Part info    | orma    | tion          | Action | required          |
|                                     | Mechanical     Electrica                                       |              | al      |               | Servic | e manual revision |
| Paper path     Transmit/re          |                                                                |              |         | eive 🗌 I      | Retrof | it information    |
|                                     | Product Safety                                                 | 🛛 Other (    |         | )             |        |                   |

This RTB has been issued to announce the release notes on the patch "1-1D24XQ" applied to the Aries-P1.5/C1.5 EFI (E-41) system software version 1.0.

| Patch File   | Issue(s)                                                         |
|--------------|------------------------------------------------------------------|
| 1-1D24XQ.exe | - It takes long time to process a job when Paper Catalog is set. |

#### Before installing 1-1D24XQ.exe:

- 1. Known issues listed below, read before installing 1-1D24XQ.exe patch:
  - None.
- 2. The following prerequisites must be installed in the order specified before the 1-1D24XQ.exe patch is installed:
  - 1-19Z4WM.exe
  - 1-1DPQMC.exe
  - 1-1D642B.exe
- 3. Do NOT install any of the following patch(es) after installing the 1-1D24XQ.exe patch. If you must install any of the patch(es) below, do so before installing the 1-1D24XQ.exe patch:
  - 1-1C17LY.exe
  - 1-1C4JGP.exe
- 4. This patch is not exclusive. It may be installed along with other patches. One server Reboot is sufficient for all patches to take effect on the system
- 5. In the case where the customer needs to install a patch which was previously skipped in the patch order, it is necessary to reinstall the system

- 1. Make sure that the Fiery printer controller reaches Idle.
- 2. Execute 1-1D24XQ.exe and follow the instructions in the Fiery Patch Downloader.
- 3. Notes about the Fiery Patch Downloader
  - a. Logon must be admin. This is fixed and cannot be modified.
  - b. Password is the Fiery administrator login password.

| RICOH                    | Technical B | Technical Bulletin |               |  |  |
|--------------------------|-------------|--------------------|---------------|--|--|
| Model: Aries-P1.5/C1.5 E | FI(E-41)    | Date: 19-Mar-12    | No.: RM391044 |  |  |

- c. Hostname can be the IP address or the Fiery server name.
- 4. Before rebooting the system, to ensure that the patch file is completely processed, please wait up to 60 seconds until the file is done processing.
- 5. After the patch is downloaded, and when prompted by the Fiery Patch Downloader, choose Reboot. (If you choose to Restart later, make sure you manually reboot the server for the changes to take effect)
- 6. Wait until the Fiery controller reaches Idle and print the Configuration page.
- 7. Verify that the System Updates Log section contains the patch number 1-1D24XQ.

### Technical Bulletin

| Model: Aries-P1                     | .5/C1.5 EFI(E-41)                                              | e: 19-Mar-12   | No.: RM391045 |             |                      |
|-------------------------------------|----------------------------------------------------------------|----------------|---------------|-------------|----------------------|
| Subject: Patch(<br>Softwa<br>EFI(E- | 1-1D83QT) release note f<br>ire Version 1.0 for Aries-F<br>41) | Prepared by: T | . Satoh       |             |                      |
| From: PP Solution                   | n Support Sec. PP Tech Servic                                  | ce Dept.       |               |             |                      |
| Classification:                     | Troubleshooting                                                | Part infe      | orma          | tion 🗌 Acti | on required          |
|                                     | Mechanical                                                     | Electric       | al            | 🗌 Ser       | vice manual revision |
| Paper path     Transmit/            |                                                                |                |               | eive 🗌 Ret  | rofit information    |
|                                     | Product Safety                                                 | 🛛 Other (      |               | )           |                      |

This RTB has been issued to announce the release notes on the patch "1-1D83QT" applied to the Aries-P1.5/C1.5 EFI (E-41) system software version 1.0.

| Patch File   | Issue(s)                                                     |
|--------------|--------------------------------------------------------------|
| 1-1D83QT.exe | - The Fiery service stops when certain jobs are printed with |
|              | Composite overprint.                                         |

#### Before installing 1-1D83QT.exe:

- 1. Known issues listed below, read before installing 1-1D83QT.exe patch:
  - With the E-41 controller, an "Assertion Failed" message may occur with particular files that cause the HDD to fill up.
- 2. The following prerequisites must be installed in the order specified before the 1-1D83QT.exe patch is installed:
  - 1-19Z4WM.exe
  - 1-1DPQMC.exe
  - 1-1D642B.exe
  - 1-1D24XQ.exe
- 3. Do NOT install any of the following patch(es) after installing the 1-1D83QT.exe patch. If you must install any of the patch(es) below, do so before installing the 1-1D83QT.exe patch:
  - 1-1CQCG9.exe
  - 1-1BMI9D.exe
  - 1-1CENG2.exe (E-41 EFIGSD only)
  - 1-1C4JGP.exe
  - 1-1BWW1M.exe
  - 1-1C4KPU.exe (E-41 EFIGSD and E-81 EFIGSD)
  - 1-1ALVU7.exe
  - 1-1ARGDF.exe
  - 1-1AKZ0Y.exe (E-41 EFIGSD only)

| <b>T</b> echnical | Bulletin |
|-------------------|----------|
|                   |          |

| Model: Aries-P1.5/C1.5 EFI(E-41) | Date: 19-Mar-12 | No.: RM391045 |
|----------------------------------|-----------------|---------------|
|                                  |                 |               |

- 4. This patch is not exclusive. It may be installed along with other patches. One server Reboot is sufficient for all patches to take effect on the system.
- 5. In the case where the customer needs to install a patch which was previously skipped in the patch order, it is necessary to reinstall the system.

- 1. Make sure that the Fiery printer controller reaches Idle.
- 2. Execute 1-1D83QT.exe and follow the instructions in the Fiery Patch Downloader.
- 3. Notes about the Fiery Patch Downloader
  - a. Logon must be admin. This is fixed and cannot be modified.
  - b. Password is the Fiery administrator login password.
  - c. Hostname can be the IP address or the Fiery server name.
- 4. Before rebooting the system, to ensure that the patch file is completely processed, please wait up to 60 seconds until the file is done processing.
- 5. After the patch is downloaded, and when prompted by the Fiery Patch Downloader, choose Reboot. (If you choose to Restart later, make sure you manually reboot the server for the changes to take effect)
- 6. Wait until the Fiery controller reaches Idle and print the Configuration page.
- 7. Verify that the System Updates Log section contains the patch number 1-1D83QT.

# Technical Bulletin

| Model: Aries-P1.5/C1.5 EFI(E-41) Dat                                                                      |                                                                                                    |                                 | e: 19-Mar-12           | No.: RM391046 |                                                                    |
|----------------------------------------------------------------------------------------------------|----------------------------------------------------------------------------------------------------|---------------------------------|------------------------|---------------|--------------------------------------------------------------------|
| Subject: Patch(1-1DKF85) release note for System<br>Software Version 1.0 for Aries-P1.5/C1.5<br>EFI(E-41) |                                                                                                    | Prepared by                     | /: T. Satoh            |               |                                                                    |
| From: PP Solutio                                                                                          | n Support Sec. PP Tech Servi                                                                        | ce Dept.                        |                        |               |                                                                    |
| Classification:                                                                                           | <ul> <li>Troubleshooting</li> <li>Mechanical</li> <li>Paper path</li> <li>Product Safety</li> </ul> | Part info<br>Electric<br>Transm | ormat<br>al<br>iit/rec | tion / /      | Action required<br>Service manual revision<br>Retrofit information |

This RTB has been issued to announce the release notes on the patch "1-1DKF85" applied to the Aries-P1.5/C1.5 EFI (E-41) system software version 1.0.

| Patch File   | Issue(s)                                                              |
|--------------|-----------------------------------------------------------------------|
| 1-1DKF85.exe | - When APPE is used, white lines are appearing in the processed file. |

#### Before installing 1-1DKF85.exe:

- 1. Known issues listed below, read before installing 1-1DKF85.exe patch:
  - None.
- 2. The following prerequisites must be installed in the order specified before the 1-1DKF85.exe patch is installed:
  - 1-19Z4WM.exe
  - 1-1DPQMC.exe
- 3. Do NOT install any of the following patch(es) after installing the 1-1DKF85.exe patch. If you must install any of the patch(es) below, do so before installing the 1-1DKF85.exe patch:
  - None.
- 4. This patch is not exclusive. It may be installed along with other patches. One server Reboot is sufficient for all patches to take effect on the system.
- 5. In the case where the customer needs to install a patch which was previously skipped in the patch order, it is necessary to reinstall the system.

- 1. Make sure that the Fiery printer controller reaches Idle.
- 2. Execute 1-1DKF85.exe and follow the instructions in the Fiery Patch Downloader.
- 3. Notes about the Fiery Patch Downloader
  - a. Logon must be admin. This is fixed and cannot be modified.
  - b. Password is the Fiery administrator login password.
  - c. Hostname can be the IP address or the Fiery server name.
- 4. Before rebooting the system, to ensure that the patch file is completely processed, please wait up to 60 seconds until the file is done processing.

| RICOH                            | Technical B | PAGE: 2/2              |                  |
|----------------------------------|-------------|------------------------|------------------|
| Model: Aries-P1.5/C1.5 EFI(E-41) |             | Date: 19-Mar-12        | No.: RM391046    |
| E After the noteb i              |             | mented by the Fierry P | latah Dawalaadar |

- 5. After the patch is downloaded, and when prompted by the Fiery Patch Downloader, choose Reboot. (If you choose to Restart later, make sure you manually reboot the server for the changes to take effect)
- 6. Wait until the Fiery controller reaches Idle and print the Configuration page.
- 7. Verify that the System Updates Log section contains the patch number 1-1DKF85.

### Technical Bulletin

| Model: Aries-P1.5/C1.5 EFI (E-41)(CHN) Date                                                                    |                                      |                           | e: 02-Apr-12       | No.: RM391047                    |                 |
|----------------------------------------------------------------------------------------------------|--------------------------------------|---------------------------|--------------------|----------------------------------|-----------------|
| Subject: Patch(1-1CAYYD) release note for System<br>Software Version 1.0 for Aries-P1.5/C1.5<br>EFI(E-41)(CHN) |                                      |                           | Prepared by: Tak   | ahiro Satoh                      |                 |
| From: PP Solutio                                                                                               | n Support Sec. PP Tech Servi         | ce Dept.                  |                    |                                  |                 |
| Classification:                                                                                                | Classification:                      |                           | tion Action Servio | n required<br>ce manual revision |                 |
|                                                                                                    | <br>□ Paper path<br>□ Product Safety | <br>☐ Transm<br>⊠ Other ( | iit/rec            | eive                             | fit information |

This RTB has been issued to announce the release notes on the patch "**1-1CAYYD**" applied to the Aries-P1.5/C1.5 EFI (E-41) (CHN) system software version 1.0.

| Patch File   | Issue(s)                                      |
|--------------|-----------------------------------------------|
| 1-1CAYYD.exe | - A patch to improve collation functionality. |

#### Before installing 1-1CAYYD.exe:

- 1. This patch is not exclusive. It may be installed along with other patches. One server reboot is sufficient for all patches to take effect on the system.
- 2. The following prerequisites must be installed in the order specified before the **1-1CAYYD.exe** patch is installed:
  - None
- 3. Please read about the following known issues before installing the **1-1CAYYD.exe** patch:
  - None.
- 4. Do <u>NOT</u> install any of the following patches <u>after</u> installing the **1-1CAYYD.exe** patch. If you must install any of the following patches, do so <u>before</u> installing the **1-1CAYYD.exe** patch:
  - None.
- 5. In the case where the customer needs to install a patch which was previously skipped in the patch order, it is necessary to reinstall the system.

- 1. Make sure that the Fiery printer controller reaches Idle.
- 2. Execute 1-1CAYYD.exe and follow the instructions in the Fiery Patch Downloader.
- 3. Notes about the Fiery Patch Downloader
  - a. Logon must be admin. This is fixed and cannot be modified.
  - b. Password is the Fiery administrator login password.
  - c. Hostname can be the IP address or the Fiery server name.
- 4. Before rebooting the system, to ensure that the patch file is completely processed, please wait up to 60 seconds until the file is done processing.

| R |  | 0 | Н |
|---|--|---|---|
|   |  |   |   |

#### Technical Bulletin

Model: Aries-P1.5/C1.5 EFI (E-41)(CHN) Date: 02-Apr-12 No.: RM391047

5. After the patch file is done processing, when prompted by the Fiery Patch Downloader, choose Restart Fiery Service. (*If you choose Restart/Reboot later, make sure you manually restart the server for changes to take effect.*)

- 6. Wait until the Fiery controller reaches Idle and print the Configuration page.
- 7. Verify that the System Updates Log section contains the patch number 1-1CAYYD.

### Technical Bulletin

| Model: Aries-P1.5/C1.5 EFI (E-41)(CHN) Dat                                                                     |                                             |                 | Date         | e: 02-Apr-12 | No.: RM391048      |
|----------------------------------------------------------------------------------------------------|---------------------------------------------|-----------------|--------------|--------------|--------------------|
| Subject: Patch(1-1DU7VD) release note for System<br>Software Version 1.0 for Aries-P1.5/C1.5<br>EFI(E-41)(CHN) |                                             | Prepared by: Ta | kahiro Satoh |              |                    |
| From: PP Solutio                                                                                               | n Support Sec. PP Tech Servie               | ce Dept.        |              |              |                    |
| Classification:                                                                                                | assification: Troubleshooting Part informat |                 | tion Actio   | n required   |                    |
| 1                                                                                                    |                                             |                 | ai           |              | ce manual revision |
| 1                                                                                                    | Paper path                                  |                 | ilt/rec      | eive 🗌 Hetro | ofit information   |
| 1                                                                                                    | Product Safety                              | 🛛 Other (       |              | )            |                    |

This RTB has been issued to announce the release notes on the patch "**1-1DU7VD**" applied to the Aries-P1.5/C1.5 EFI (E-41) (CHN) system software version 1.0.

| Patch File   | Issue(s)                                                        |
|--------------|-----------------------------------------------------------------|
| 1-1DU7VD.exe | - Insufficiencies in the new shifting behavior feature request. |

#### Before installing 1-1DU7VD.exe:

- 1. Known issues listed below, read before installing **1-1DU7VD.exe** patch:
  - None.
- 2. The following prerequisites must be installed in the order specified before the **1-1DU7VD.exe** patch is installed:
  - None.
- 3. Do NOT install any of the following patch(es) after installing the **1-1DU7VD.exe** patch. If you must install any of the patch(es) below, do so before installing the **1-1DU7VD.exe** patch:
  - None.
- 4. This patch is not exclusive. It may be installed along with other patches. One server Reboot is sufficient for all patches to take effect on the system.
- 5. In the case where the customer needs to install a patch which was previously skipped in the patch order, it is necessary to reinstall the system.

- 1. Make sure that the Fiery printer controller reaches Idle.
- 2. Execute **1-1DU7VD.exe** and follow the instructions in the Fiery Patch Downloader.
- 3. Notes about the Fiery Patch Downloader
  - a) Logon must be admin. This is fixed and cannot be modified.
  - b) Password is the Fiery administrator login password.
  - c) Hostname can be the IP address or the Fiery server name.
- 4. Before rebooting the system, to ensure that the patch file is completely processed, please wait up to 60 seconds until the file is done processing.

| RIC   | СОН                      | Technical B          | PAGE: 2/2             |                   |
|-------|--------------------------|----------------------|-----------------------|-------------------|
| Model | : Aries-P1.5/C1.5 EFI (E | -41)(CHN)            | Date: 02-Apr-12       | No.: RM391048     |
| 5.    | After the patch is dow   | nloaded, and when pr | ompted by the Fiery F | Patch Downloader. |

- b. After the patch is downloaded, and when prompted by the Fiery Patch Downloader, choose Reboot. (If you choose to Restart later, make sure you manually reboot the server for the changes to take effect)
- 6. Wait until the Fiery controller reaches Idle and print the Configuration page.
- 7. Verify that the System Updates Log section contains the patch number **1-1DU7VD**.

### Technical Bulletin

| Model: Aries-P1.5/C1.5 EFI (E-41)(CHN) Date                                                                    |                                      |                           | e: 02-Apr-12       | No.: RM391049                    |                 |
|----------------------------------------------------------------------------------------------------|--------------------------------------|---------------------------|--------------------|----------------------------------|-----------------|
| Subject: Patch(1-1DECXV) release note for System<br>Software Version 1.0 for Aries-P1.5/C1.5<br>EFI(E-41)(CHN) |                                      |                           | Prepared by: Tak   | kahiro Satoh                     |                 |
| From: PP Solution Support Sec. PP Tech Service Dept.                                                           |                                      |                           |                    |                                  |                 |
| Classification: Troubleshooting Part informa                                                                   |                                      | orma<br>al                | tion Action Servio | n required<br>ce manual revision |                 |
|                                                                                                    | <br>□ Paper path<br>□ Product Safety | <br>☐ Transm<br>⊠ Other ( | iit/rec            | eive                             | fit information |

This RTB has been issued to announce the release notes on the patch "**1-1DECXV**" applied to the Aries-P1.5/C1.5 EFI (E-41) (CHN) system software version 1.0.

| Patch File   | Issue(s)                                                          |
|--------------|-------------------------------------------------------------------|
| 1-1DECXV.exe | - A part of the image is replaced with gray while Adobe PDF Print |
|              | Engine is selected.                                               |

#### Before installing 1-1DECXV.exe:

- 1. Known issues listed below, read before installing **1-1DECXV.exe** patch:
  - None.
- 2. The following prerequisites must be installed in the order specified before the **1-1DECXV.exe** patch is installed:
  - None.
- 3. Do NOT install any of the following patch(es) after installing the **1-1DECXV.exe** patch. If you must install any of the patch(es) below, do so before installing the **1-1DECXV.exe** patch:
  - None.
- 4. This patch is not exclusive. It may be installed along with other patches. One server Reboot is sufficient for all patches to take effect on the system.
- 5. In the case where the customer needs to install a patch which was previously skipped in the patch order, it is necessary to reinstall the system.

- 1. Make sure that the Fiery printer controller reaches Idle.
- 2. Execute **1-1DECXV.exe** and follow the instructions in the Fiery Patch Downloader.
- 3. Notes about the Fiery Patch Downloader
  - a) Logon must be admin. This is fixed and cannot be modified.
  - b) Password is the Fiery administrator login password.
  - c) Hostname can be the IP address or the Fiery server name.
- 4. Before rebooting the system, to ensure that the patch file is completely processed, please wait up to 60 seconds until the file is done processing.

|                                        | RI | СОН             | PAGE: 2/2              |                      |                    |
|----------------------------------------|----|-----------------|------------------------|----------------------|--------------------|
| Model: Aries-P1.5/C1.5 EFI (E-41)(CHN) |    | Date: 02-Apr-12 | No.: RM391049          |                      |                    |
|                                        | 5  | After the natch | is downloaded and when | prompted by the Fier | v Patch Downloader |

- 5. After the patch is downloaded, and when prompted by the Fiery Patch Downloader, choose Reboot. (If you choose to Restart later, make sure you manually reboot the server for the changes to take effect)
- 6. Wait until the Fiery controller reaches Idle and print the Configuration page.
- 7. Verify that the System Updates Log section contains the patch number **1-1DECXV**.

### Technical Bulletin

| Model: Aries-P1.5/C1.5 EFI (E-41)(CHN) Date                                                                    |                           |                       | e: 24-Apr-12     | No.: RM391050     |                                  |
|----------------------------------------------------------------------------------------------------|---------------------------|-----------------------|------------------|-------------------|----------------------------------|
| Subject: Patch(1-1DGHQ5) release note for System<br>Software Version 1.0 for Aries-P1.5/C1.5<br>EFI(E-41)(CHN) |                           |                       | Prepared by: Tal | kahiro Satoh      |                                  |
| From: PP Solution Support Sec. PP Tech Service Dept.                                                           |                           |                       |                  |                   |                                  |
| Classification:                                                                                                |                           | Part inf              | orma<br>al       | tion Action Servi | n required<br>ce manual revision |
|                                                                                                    | Paper path Product Safety | ☐ Transm<br>⊠ Other ( | iit/rec          | eive 🗌 Retro      | fit information                  |

This RTB has been issued to announce the release notes on the patch "**1-1DGHQ5**" applied to the Aries-P1.5/C1.5 EFI (E-41) (CHN) system software version 1.0.

| Patch File   | Issue(s)                                                            |
|--------------|---------------------------------------------------------------------|
| 1-1DGHQ5.exe | - Linear pattern on the print image while printing a job with Adobe |
|              | PDF Print Engine Preferred set to On.                               |

#### Before installing 1-1DGHQ5.exe:

- 1. Known issues listed below, read before installing **1-1DGHQ5.exe** patch:
  - None.
- 2. The following prerequisites must be installed in the order specified before the **1-1DGHQ5.exe** patch is installed:
  - None.
- 3. Do NOT install any of the following patch(es) after installing **the 1-1DGHQ5.exe** patch. If you must install any of the patch(es) below, do so before installing the **1-1DGHQ5.exe** patch:
  - None.
- 4. This patch is not exclusive. It may be installed along with other patches. One server Reboot is sufficient for all patches to take effect on the system.
- 5. In the case where the customer needs to install a patch which was previously skipped in the patch order, it is necessary to reinstall the system.

- 1. Make sure that the Fiery printer controller reaches Idle.
- 2. Execute **1-1DGHQ5.exe** and follow the instructions in the Fiery Patch Downloader.
- 3. Notes about the Fiery Patch Downloader
  - a. Logon must be admin. This is fixed and cannot be modified.
  - b. Password is the Fiery administrator login password.
  - c. Hostname can be the IP address or the Fiery server name.
- 4. Before rebooting the system, to ensure that the patch file is completely processed, please wait up to 60 seconds until the file is done processing.

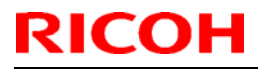

| Model: Aries-P1.5/C1.5 EFI (E-41)(CHN) | Date: 24-Apr-12 | No.: RM391050 |
|----------------------------------------|-----------------|---------------|
|----------------------------------------|-----------------|---------------|

- 5. After the patch is downloaded, and when prompted by the Fiery Patch Downloader, choose Reboot. (If you choose to Restart later, make sure you manually reboot the server for the changes to take effect)
- 6. Wait until the Fiery controller reaches Idle and print the Configuration page.
- 7. Verify that the System Updates Log section contains the patch number **1-1DGHQ5**.

### Technical Bulletin

| Model: Aries-P1.5/C1.5 EFI (E-41)(CHN) Date                                                                    |                 |           | e: 24-Apr-12     | No.: RM391051 |                    |
|----------------------------------------------------------------------------------------------------|-----------------|-----------|------------------|---------------|--------------------|
| Subject: Patch(1-1EKUY9) release note for System<br>Software Version 1.0 for Aries-P1.5/C1.5<br>EFI(E-41)(CHN) |                 |           | Prepared by: Tak | ahiro Satoh   |                    |
| From: PP Solution Support Sec. PP Tech Service Dept.                                                           |                 |           |                  |               |                    |
| Classification:                                                                                                | Troubleshooting | Part inf  | ormat            | tion Action   | n required         |
|                                                                                                    | 🗌 Mechanical    | Electric  | al               | Servic        | ce manual revision |
|                                                                                                    | Paper path      | 🗌 Transm  | it/rec           | eive 🗌 Retro  | fit information    |
|                                                                                                    | Product Safety  | 🛛 Other ( |                  | )             |                    |

This RTB has been issued to announce the release notes on the patch "**1-1EKUY9**" applied to the Aries-P1.5/C1.5 EFI (E-41) (CHN) system software version 1.0.

| Patch File   | Issue(s)                                                            |
|--------------|---------------------------------------------------------------------|
| 1-1EKUY9.exe | - Fiery service shuts down when reprinting a job while specifying a |
|              | sheet range.                                                        |

#### Before installing 1-1EKUY9.exe:

- 1. Known issues listed below, read before installing **1-1EKUY9.exe** patch:
  - None.
- 2. The following prerequisites must be installed in the order specified before the **1-1EKUY9.exe** patch is installed:
  - None.
- 3. Do NOT install any of the following patch(es) after installing the **1-1EKUY9.exe** patch. If you must install any of the patch(es) below, do so before installing the **1-1EKUY9.exe** patch:
  - None.
- 4. This patch is not exclusive. It may be installed along with other patches. One server Reboot is sufficient for all patches to take effect on the system.
- 5. In the case where the customer needs to install a patch which was previously skipped in the patch order, it is necessary to reinstall the system.

- 1. Make sure that the Fiery printer controller reaches Idle.
- 2. Execute **1-1EKUY9.exe** and follow the instructions in the Fiery Patch Downloader.
- 3. Notes about the Fiery Patch Downloader
  - a. Logon must be admin. This is fixed and cannot be modified.
  - b. Password is the Fiery administrator login password.
  - c. Hostname can be the IP address or the Fiery server name.
- 4. Before rebooting the system, to ensure that the patch file is completely processed, please wait up to 60 seconds until the file is done processing.
- 5. After the patch is downloaded, and when prompted by the Fiery Patch Downloader, choose Reboot. (If you choose to Restart later, make sure you manually reboot the server for the changes to take effect)

| RICOH                  | Technica        | Technical Bulletin |               |  |
|------------------------|-----------------|--------------------|---------------|--|
| Model: Aries-P1.5/C1.5 | EFI (E-41)(CHN) | Date: 24-Apr-12    | No.: RM391051 |  |

6. Wait until the Fiery controller reaches Idle and print the Configuration page.

7. Verify that the System Updates Log section contains the patch number **1-1EKUY9.**
### Technical Bulletin

| Model: Aries-P1.5/C1.5 EFI (E-41)(CHN) Date                                                                    |                                                                                                    |                                                                                  | e: 24-Apr-12           | No.: RM391052                     |                                                      |
|----------------------------------------------------------------------------------------------------|----------------------------------------------------------------------------------------------------|----------------------------------------------------------------------------------|------------------------|-----------------------------------|------------------------------------------------------|
| Subject: Patch(1-1EKX4P) release note for System<br>Software Version 1.0 for Aries-P1.5/C1.5<br>EFI(E-41)(CHN) |                                                                                                    | Prepared by: Ta                                                                  | kahiro Satoh           |                                   |                                                      |
| From: PP Solution Support Sec. PP Tech Service Dept.                                                           |                                                                                                    |                                                                                  |                        |                                   |                                                      |
| Classification:                                                                                                | <ul> <li>Troubleshooting</li> <li>Mechanical</li> <li>Paper path</li> <li>Product Safety</li> </ul> | <ul> <li>Part info</li> <li>Electric</li> <li>Transm</li> <li>Other (</li> </ul> | ormai<br>al<br>iit/rec | tion Actio<br>Servi<br>eive Retro | n required<br>ce manual revision<br>ofit information |

This RTB has been issued to announce the release notes on the patch "**1-1EKX4P**" applied to the Aries-P1.5/C1.5 EFI (E-41) (CHN) system software version 1.0.

| Patch File   | Issue(s)                                         |
|--------------|--------------------------------------------------|
| 1-1EKX4P.exe | - Backup and Restore does not restore all items. |

#### Before installing 1-1EKX4P.exe:

- 1. Known issues listed below, read before installing **1-1EKX4P.exe** patch:
  - None.
- 2. The following prerequisites must be installed in the order specified before the **1-1EKX4P.exe** patch is installed:
  - None.
- 3. Do NOT install any of the following patch(es) after installing the **1-1EKX4P.exe** patch. If you must install any of the patch(es) below, do so before installing the **1-1EKX4P.exe** patch:
  - None.
- 4. This patch is not exclusive. It may be installed along with other patches. One server Reboot is sufficient for all patches to take effect on the system.
- 5. In the case where the customer needs to install a patch which was previously skipped in the patch order, it is necessary to reinstall the system.

- 1. Make sure that the Fiery printer controller reaches Idle.
- 2. Execute **1-1EKX4P.exe** and follow the instructions in the Fiery Patch Downloader.
- 3. Notes about the Fiery Patch Downloader
  - a. Logon must be admin. This is fixed and cannot be modified.
  - b. Password is the Fiery administrator login password.
  - c. Hostname can be the IP address or the Fiery server name.
- 4. Before rebooting the system, to ensure that the patch file is completely processed, please wait up to 60 seconds until the file is done processing.
- 5. After the patch is downloaded, and when prompted by the Fiery Patch Downloader, choose Reboot. (If you choose to Restart later, make sure you manually reboot the server for the changes to take effect)

| RICOH                  | Technica        | Technical Bulletin |               |  |
|------------------------|-----------------|--------------------|---------------|--|
| Model: Aries-P1.5/C1.5 | EFI (E-41)(CHN) | Date: 24-Apr-12    | No.: RM391052 |  |

6. Wait until the Fiery controller reaches Idle and print the Configuration page.

7. Verify that the System Updates Log section contains the patch number **1-1EKX4P.** 

### Technical Bulletin

| Model: Aries-P1.5/C1.5 EFI(E-41) Date                                                                     |                                                                                                    |                                 | e: 24-Apr-12          | No.: RM391053                       |                                                     |
|----------------------------------------------------------------------------------------------------|----------------------------------------------------------------------------------------------------|---------------------------------|-----------------------|-------------------------------------|-----------------------------------------------------|
| Subject: Patch(1-1B0MG8) release note for System<br>Software Version 1.0 for Aries-P1.5/C1.5<br>EFI(E-41) |                                                                                                    |                                 | Prepared by: T. S     | Satoh                               |                                                     |
| From: PP Solution                                                                                         | n Support Sec. PP Tech Servio                                                                       | ce Dept.                        |                       |                                     |                                                     |
| Classification:                                                                                           | <ul> <li>Troubleshooting</li> <li>Mechanical</li> <li>Paper path</li> <li>Product Safety</li> </ul> | Part info<br>Electric<br>Transm | ormat<br>al<br>it/rec | tion Action<br>Servic<br>eive Retro | n required<br>ce manual revision<br>fit information |

This RTB has been issued to announce the release notes on the patch "1-1B0MG8" applied to the Aries-P1.5/C1.5 EFI (E-41) system software version 1.0.

| Patch File   | Issue(s)                                                         |
|--------------|------------------------------------------------------------------|
| 1-1B0MG8.exe | - Feature enhancement to support saddle stitching of custom size |
|              | paper for Plockmatic and Columbia.                               |

#### Note:

Following system firmware needs to be applied together with this patch Aries-C1.5 Ver1.04 D0956091E

or

#### Aries-P1.5 Ver1.06 M0776091G

#### **Specification**

Supported feed direction:

SEF only (same as normal booklet stapling)

Supported custom size range for Plockmatic:

| Width     |        | Min      | 5.5inch (139.7mm)    |
|-----------|--------|----------|----------------------|
|           | Max    | 13inch   | (330.2mm)            |
| Length    | Min    | 7.17inc  | ch (182mm)           |
|           |        | Max      | 19.2inch (487.7mm)   |
| Supported | custom | size rar | nge for COLUMBIA:    |
| Width     |        | Min      | 7.17 inch (182.0mm)  |
|           |        | Max      | 13.0 inch (330.2mm)  |
| Length    |        | Min      | 10.12 inch (257.0mm) |
|           |        | Max      | 19.20 inch (487.7mm) |

#### Before installing 1-1B0MG8.exe:

1. This patch is not exclusive. It may be installed along with other patches. One server reboot is sufficient for all patches to take effect on the system.

### Technical Bulletin

#### Model: Aries-P1.5/C1.5 EFI(E-41) Date: 24-Apr-12 No.: RM391053

- 2. The following prerequisites must be installed in the order specified before the 1-1B0MG8.exe patch is installed:
  - 1-19Z4WM.exe
  - 1-1DPQMC.exe
- 3. Please read about the following known issues before installing the 1-1B0MG8.exe patch:
  - None.
- 4. Do NOT install any of the following patches after installing the 1-1B0MG8.exe patch. If you must install any of the following patches, do so before installing the 1-1B0MG8.exe patch:
  - 1-1C7X0W.exe
- 5. In the case where the customer needs to install a patch which was previously skipped in the patch order, it is necessary to reinstall the system.

- 1. Make sure that the Fiery printer controller reaches Idle.
- 2. Execute 1-1B0MG8.exe and follow the instructions in the Fiery Patch Downloader.
- 3. Notes about the Fiery Patch Downloader
  - a. Logon must be admin. This is fixed and cannot be modified.
  - b. Password is the Fiery administrator login password.
  - c. Hostname can be the IP address or the Fiery server name.
- 4. Before rebooting the system, to ensure that the patch file is completely processed, please wait up to 60 seconds until the file is done processing.
- 5. After the patch is downloaded, and when prompted by the Fiery Patch Downloader, choose Reboot. (If you choose to Restart later, make sure you manually reboot the server for the changes to take effect)
- 6. Wait until the Fiery controller reaches Idle and print the Configuration page.
- 7. Verify that the System Updates Log section contains the patch number 1-1B0MG8.

### Technical Bulletin

| Model: Aries-P1.5/C1.5 EFI(E-41) Date                                                                     |                                                                                                    |                                 | e: 24-Apr-12           | No.: RM391054                      |                                                     |
|----------------------------------------------------------------------------------------------------|----------------------------------------------------------------------------------------------------|---------------------------------|------------------------|------------------------------------|-----------------------------------------------------|
| Subject: Patch(1-1DOHLZ) release note for System<br>Software Version 1.0 for Aries-P1.5/C1.5<br>EFI(E-41) |                                                                                                    |                                 | Prepared by: T.        | Satoh                              |                                                     |
| From: PP Solution Support Sec. PP Tech Service Dept.                                                      |                                                                                                    |                                 |                        |                                    |                                                     |
| Classification:                                                                                           | <ul> <li>Troubleshooting</li> <li>Mechanical</li> <li>Paper path</li> <li>Product Safety</li> </ul> | Part info<br>Electric<br>Transm | ormat<br>al<br>iit/rec | tion Action<br>Servi<br>eive Retro | n required<br>ce manual revision<br>fit information |

This RTB has been issued to announce the release notes on the patch "1-1DOHLZ" applied to the Aries-P1.5/C1.5 EFI (E-41) system software version 1.0.

| Patch File   | Issue(s)                                                           |
|--------------|--------------------------------------------------------------------|
| 1-1DOHLZ.exe | - Patch to improve the connectivity between the controller and the |
|              | engine.                                                            |

#### Before installing 1-1DOHLZ.exe:

- 1. The following prerequisites must be installed in the order specified before the 1-1DOHLZ.exe patch is installed:
  - 1-19Z4WM.exe
  - 1-1DPQMC.exe
- 2. Do NOT install any of the following patch(es) after installing the 1-1DOHLZ.exe patch. If you must install any of the patch(es) below, do so before installing the 1-1DOHLZ.exe patch:
  - 1-1AB0DI.exe
  - 1-1AFWRL.exe
  - 1-1B22VE.exe
  - 1-1C7X0W.exe
  - 1-1B0MG8.exe
- 3. This patch is not exclusive. It may be installed along with other patches. One server Reboot is sufficient for all patches to take effect on the system.
- 4. In the case where the customer needs to install a patch which was previously skipped in the patch order, it is necessary to reinstall the system.

- 1. Make sure that the Fiery printer controller reaches Idle.
- 2. Execute 1-1DOHLZ.exe and follow the instructions in the Fiery Patch Downloader.
- 3. Notes about the Fiery Patch Downloader
  - a. Logon must be admin. This is fixed and cannot be modified.
  - b. Password is the Fiery administrator login password.
  - c. Hostname can be the IP address or the Fiery server name.

| Model: Aries-P1.5/C1.5 EFI(E-41) Date: 24-Apr-12 No.: RM391054 |
|----------------------------------------------------------------|
|----------------------------------------------------------------|

- 4. Before rebooting the system, to ensure that the patch file is completely processed, please wait up to 60 seconds until the file is done processing.
- 5. After the patch is downloaded, and when prompted by the Fiery Patch Downloader, choose Reboot. (If you choose to Restart later, make sure you manually reboot the server for the changes to take effect)
- 6. Wait until the Fiery controller reaches Idle and print the Configuration page.
- 7. Verify that the System Updates Log section contains the patch number 1-1DOHLZ.

### Technical Bulletin

| Model: Aries-P1.5/C1.5 EFI(E-41)                                                                          |                                                                                                    |                                 | e: 24-Apr-12          | No.: RM391055 |                                                     |
|----------------------------------------------------------------------------------------------------|----------------------------------------------------------------------------------------------------|---------------------------------|-----------------------|---------------|-----------------------------------------------------|
| Subject: Patch(1-1CE42W) release note for System<br>Software Version 1.0 for Aries-P1.5/C1.5<br>EFI(E-41) |                                                                                                    |                                 | Prepared by: T.       | Satoh         |                                                     |
| From: PP Solutio                                                                                          | n Support Sec. PP Tech Servi                                                                        | ce Dept.                        |                       |               |                                                     |
| Classification:                                                                                           | <ul> <li>Troubleshooting</li> <li>Mechanical</li> <li>Paper path</li> <li>Product Safety</li> </ul> | Part info<br>Electric<br>Transm | ormai<br>al<br>it/rec | tion Actio    | n required<br>ce manual revision<br>fit information |

This RTB has been issued to announce the release notes on the patch "1-1CE42W" applied to the Aries-P1.5/C1.5 EFI (E-41) system software version 1.0.

| Patch File   | Issue(s)                                                                |
|--------------|-------------------------------------------------------------------------|
| 1-1CE42W.exe | - The next job is not transmitted until the current job is printed out. |

#### Before installing 1-1CE42W.exe:

- 1. Known issues listed below, read before installing **1-1CE42W.exe** patch:
  - None.
- 2. The following prerequisites must be installed in the order specified before the **1-1CE42W.exe** patch is installed:
  - 1-19Z4WM.exe
  - 1-1DPQMC.exe
  - 1-1D83QT.exe
- 3. Do NOT install any of the following patch(es) after installing the **1-1CE42W.exe** patch. If you must install any of the patch(es) below, do so before installing the **1-1CE42W.exe** patch:
  - 1-1DKF85.exe
  - 1-1CENG2.exe (E-41 EFIGSD only)
- 4. This patch is not exclusive. It may be installed along with other patches. One server Reboot is sufficient for all patches to take effect on the system.
- 5. In the case where the customer needs to install a patch which was previously skipped in the patch order, it is necessary to reinstall the system.

- 1. Make sure that the Fiery printer controller reaches Idle.
- 2. Execute **1-1CE42W.exe** and follow the instructions in the Fiery Patch Downloader.
- 3. Notes about the Fiery Patch Downloader
  - a) Logon must be admin. This is fixed and cannot be modified.
  - b) Password is the Fiery administrator login password.
  - c) Hostname can be the IP address or the Fiery server name.

| Model: Aries-P1.5/C1.5 EFI(E-41) | Date: 24-Apr-12 | No.: RM391055 |
|----------------------------------|-----------------|---------------|
|                                  |                 |               |

- 4. Before rebooting the system, to ensure that the patch file is completely processed, please wait up to 60 seconds until the file is done processing.
- 5. After the patch is downloaded, and when prompted by the Fiery Patch Downloader, choose Reboot. (If you choose to Restart later, make sure you manually reboot the server for the changes to take effect)
- 6. Wait until the Fiery controller reaches Idle and print the Configuration page.
- 7. Verify that the System Updates Log section contains the patch number **1-1CE42W**.

## Technical Bulletin

| Model: Aries-P1.5/C1.5 EFI(E-41)                                                                          |                 | Date: 01-Jun-12 |                 | No.: RM391056 |                     |
|----------------------------------------------------------------------------------------------------|-----------------|-----------------|-----------------|---------------|---------------------|
| Subject: Patch(1-1DP4WL) release note for System<br>Software Version 1.0 for Aries-P1.5/C1.5<br>EFI(E-41) |                 | n               | Prepared by: T. | Satoh         |                     |
| From: PP Solution Support Sec. PP Tech Service Dept.                                                      |                 |                 |                 |               |                     |
| Classification:                                                                                           | Troubleshooting | Part info       | orma            | tion Actio    | n required          |
|                                                                                                    | Mechanical      |                 | al              | ∐ Serv        | ice manual revision |
|                                                                                                    | Paper path      | 🗌 Transm        | it/rec          | eive 🗌 Retro  | ofit information    |
|                                                                                                    | Product Safety  | 🛛 Other (       |                 | )             |                     |

This RTB has been issued to announce the release notes on the patch "**1-1DP4WL**" applied to the Aries-P1.5/C1.5 EFI (E-41) system software version 1.0.

| Patch File   | Issue(s)                                                                                               |
|--------------|----------------------------------------------------------------------------------------------------|
| 1-1DP4WL.exe | <ul> <li>A job disappears from print spooler of Windows7.</li> </ul>                                   |
|              | <ul> <li>The printing stops in the middle of a large amount of printing from<br/>Port 9101.</li> </ul> |

#### Before installing 1-1DP4WL.exe:

- 1. Known issues listed below, read before installing **1-1DP4WL.exe** patch:
  - None.
- 2. The following prerequisites must be installed in the order specified before the **1-1DP4WL.exe** patch is installed:
  - 1-19Z4WM.exe
  - 1-1DPQMC.exe
- 3. Do NOT install any of the following patch(es) after installing the **1-1DP4WL.exe** patch. If you must install any of the patch(es) below, do so before installing the **1-1DP4WL.exe** patch:
  - None.
- 4. This patch is not exclusive. It may be installed along with other patches. One server Reboot is sufficient for all patches to take effect on the system.
- 5. In the case where the customer needs to install a patch which was previously skipped in the patch order, it is necessary to reinstall the system.

- 1. Make sure that the Fiery printer controller reaches Idle.
- 2. Execute **1-1DP4WL.exe** and follow the instructions in the Fiery Patch Downloader.
- 3. Notes about the Fiery Patch Downloader
  - a. Logon must be admin. This is fixed and cannot be modified.
  - b. Password is the Fiery administrator login password.
  - c. Hostname can be the IP address or the Fiery server name.
- 4. Before rebooting the system, to ensure that the patch file is completely processed, please wait up to 60 seconds until the file is done processing.

| <b>RICOH</b> |  |
|--------------|--|
|--------------|--|

| Model: Aries-P1.5/C1.5 EFI(E-41) | Date: 01-Jun-12 | No.: RM391056 |
|----------------------------------|-----------------|---------------|
|----------------------------------|-----------------|---------------|

- 5. After the patch is downloaded, and when prompted by the Fiery Patch Downloader, choose Reboot. (If you choose to Restart later, make sure you manually reboot the server for the changes to take effect)
- 6. Wait until the Fiery controller reaches Idle and print the Configuration
- 7. Verify page. that the System Updates Log section contains the patch number **1-1DP4WL**.

## Technical Bulletin

| Model: Aries-P1.5/C1.5 EFI(E-41)                                                                          |                           |           | Dat                          | e: 01-Jun-12 | No.: RM391057      |
|----------------------------------------------------------------------------------------------------|---------------------------|-----------|------------------------------|--------------|--------------------|
| Subject: Patch(1-1DNZOF) release note for System<br>Software Version 1.0 for Aries-P1.5/C1.5<br>EFI(E-41) |                           | n         | Prepared by: T.              | Satoh        |                    |
| From: PP Solution Support Sec. PP Tech Service Dept.                                                      |                           |           |                              |              |                    |
| Classification:                                                                                           | Troubleshooting           | Part inf  | orma                         | tion 🗌 Actio | n required         |
|                                                                                                    | Mechanical     Electrical |           | ectrical 🗌 Service manual re |              | ce manual revision |
|                                                                                                    | Paper path                | 🗌 Transm  | it/rec                       | eive 🗌 Retro | ofit information   |
|                                                                                                    | Product Safety            | 🛛 Other ( |                              | )            |                    |

This RTB has been issued to announce the release notes on the patch "**1-1DNZOF**" applied to the Aries-P1.5/C1.5 EFI (E-41) system software version 1.0.

| Patch File   | Issue(s)                                                      |
|--------------|---------------------------------------------------------------|
| 1-1DNZOF.exe | - Backup and Restore does not restore "Enable Adobe PDF Print |
|              | Engine (APPE) and Rip while Receiving = ON".                  |

#### Before installing 1-1DNZOF.exe:

- 1. Known issues listed below, read before installing **1-1DNZOF.exe** patch:
  - None.
- 2. The following prerequisites must be installed in the order specified before the **1-1DNZOF.exe** patch is installed:
  - 1-19Z4WM.exe
  - 1-1DPQMC.exe
- 3. Do NOT install any of the following patch(es) after installing the **1-1DNZOF.exe** patch. If you must install any of the patch(es) below, do so before installing the **1-1DNZOF.exe** patch:
  - None.
- 4. This patch is not exclusive. It may be installed along with other patches. One server Reboot is sufficient for all patches to take effect on the system.
- 5. In the case where the customer needs to install a patch which was previously skipped in the patch order, it is necessary to reinstall the system.

- 1. Make sure that the Fiery printer controller reaches Idle.
- 2. Execute **1-1DNZOF.exe** and follow the instructions in the Fiery Patch Downloader.
- 3. Notes about the Fiery Patch Downloader
  - a. Logon must be admin. This is fixed and cannot be modified.
  - b. Password is the Fiery administrator login password.
  - c. Hostname can be the IP address or the Fiery server name.
- 4. Before rebooting the system, to ensure that the patch file is completely processed, please wait up to 60 seconds until the file is done processing.

| Model: Aries-P1.5/C1.5 EFI(E-41) | Date: 01-Jun-12 | No.: RM391057 |
|----------------------------------|-----------------|---------------|
|----------------------------------|-----------------|---------------|

- 5. After the patch is downloaded, and when prompted by the Fiery Patch Downloader, choose Reboot. (If you choose to Restart later, make sure you manually reboot the server for the changes to take effect)
- 6. Wait until the Fiery controller reaches Idle and print the Configuration page.
- 7. Verify that the System Updates Log section contains the patch number **1-1DNZOF**.

## Technical Bulletin

| Model: Aries-P1.5/C1.5 EFI(E-41)                                                                          |                 | Date      | e: 01-Jun-12    | No.: RM391058 |                    |
|----------------------------------------------------------------------------------------------------|-----------------|-----------|-----------------|---------------|--------------------|
| Subject: Patch(1-1DTNC2) release note for System<br>Software Version 1.0 for Aries-P1.5/C1.5<br>EFI(E-41) |                 | n         | Prepared by: T. | Satoh         |                    |
| From: PP Solution Support Sec. PP Tech Service Dept.                                                      |                 |           |                 |               |                    |
| Classification:                                                                                           | Troubleshooting | Part inf  | orma            | tion 🗌 Actio  | n required         |
|                                                                                                    | 🗌 Mechanical    | Electric  | al              | 🗌 Servi       | ce manual revision |
|                                                                                                    | Paper path      | Transm    | it/rec          | eive 🗌 Retro  | fit information    |
|                                                                                                    | Product Safety  | 🛛 Other ( |                 | )             |                    |

This RTB has been issued to announce the release notes on the patch "**1-1DTNC2**" applied to the Aries-P1.5/C1.5 EFI (E-41) system software version 1.0.

| Patch File   | Issue(s)                                                            |
|--------------|---------------------------------------------------------------------|
| 1-1DTNC2.exe | - Fiery service shuts down when reprinting a job while specifying a |
|              | sheet range.                                                        |

#### Before installing 1-1DTNC2.exe:

- 1. Known issues listed below, read before installing 1-1DTNC2.exe patch:
  - None.
- 2. The following prerequisites must be installed in the order specified before the **1-1DTNC2.exe** patch is installed:
  - 1-19Z4WM.exe
  - 1-1DPQMC.exe
  - 1-1D83QT.exe
  - 1-1CE42W.exe
- 3. Do NOT install any of the following patch(es) after installing the **1-1DTNC2.exe** patch. If you must install any of the patch(es) below, do so before installing the **1-1DTNC2.exe** patch:
  - 1-1AKZ0Y.exe
  - 1-1ALVU7.exe
  - 1-1C4KPU.exe
  - 1-1CENG2.exe
- 4. This patch is not exclusive. It may be installed along with other patches. One server Reboot is sufficient for all patches to take effect on the system.
- 5. In the case where the customer needs to install a patch which was previously skipped in the patch order, it is necessary to reinstall the system.

- 1. Make sure that the Fiery printer controller reaches Idle.
- 2. Execute **1-1DTNC2.exe** and follow the instructions in the Fiery Patch Downloader.
- 3. Notes about the Fiery Patch Downloader

| Model: Aries-P1.5/C1.5 EFI(E-41) | Date: 01-Jun-12 | No.: RM391058 |
|----------------------------------|-----------------|---------------|
|----------------------------------|-----------------|---------------|

- a. Logon must be admin. This is fixed and cannot be modified.
- b. Password is the Fiery administrator login password.

RICOH

- c. Hostname can be the IP address or the Fiery server name.
- 4. Before rebooting the system, to ensure that the patch file is completely processed, please wait up to 60 seconds until the file is done processing.
- 5. After the patch is downloaded, and when prompted by the Fiery Patch Downloader, choose Reboot. (If you choose to Restart later, make sure you manually reboot the server for the changes to take effect)
- 6. Wait until the Fiery controller reaches Idle and print the Configuration page.
- 7. Verify that the System Updates Log section contains the patch number **1-1DTNC2**.

## Technical Bulletin

| Model: Aries-P1.5/C1.5 EFI(E-41)                                                                          |                 |           | Dat        | e: 01-Jun-12 |          | No.: RM391059     |
|----------------------------------------------------------------------------------------------------|-----------------|-----------|------------|--------------|----------|-------------------|
| Subject: Patch(1-1DE2YD) release note for System<br>Software Version 1.0 for Aries-P1.5/C1.5<br>EFI(E-41) |                 | n         | Prepared b | ру: т. s     | Satoh    |                   |
| From: PP Solution Support Sec. PP Tech Service Dept.                                                      |                 |           |            |              |          |                   |
| Classification:                                                                                           | Troubleshooting | Part inf  | orma       | tion         | Action   | n required        |
|                                                                                                    | Mechanical      | Electric  | al         |              | ] Servic | e manual revision |
|                                                                                                    | Paper path      | 🗌 Transm  | it/rec     | eive         | ] Retrof | fit information   |
|                                                                                                    | Product Safety  | 🛛 Other ( |            | )            |          |                   |

This RTB has been issued to announce the release notes on the patch "**1-1DE2YD**" applied to the Aries-P1.5/C1.5 EFI (E-41) system software version 1.0.

| Patch File   | Issue(s)                                                           |
|--------------|--------------------------------------------------------------------|
| 1-1DE2YD.exe | - Error popup is displayed when sending the job from one server to |
|              | another using Send To option.                                      |

#### Before installing 1-1DE2YD.exe:

- 1. Known issues listed below, read before installing 1-1DE2YD.exe patch:
  - None.
- 2. The following prerequisites must be installed in the order specified before the **1-1DE2YD.exe** patch is installed:
  - 1-19Z4WM.exe
  - 1-1DPQMC.exe
- 3. Do NOT install any of the following patch(es) after installing the **1-1DE2YD.exe** patch. If you must install any of the patch(es) below, do so before installing the **1-1DE2YD.exe** patch:
  - None.
- 4. This patch is not exclusive. It may be installed along with other patches. One server Reboot is sufficient for all patches to take effect on the system.
- 5. In the case where the customer needs to install a patch which was previously skipped in the patch order, it is necessary to reinstall the system.

- 1. Make sure that the Fiery printer controller reaches Idle.
- 2. Execute **1-1DE2YD.exe** and follow the instructions in the Fiery Patch Downloader.
- 3. Notes about the Fiery Patch Downloader
  - a. Logon must be admin. This is fixed and cannot be modified.
  - b. Password is the Fiery administrator login password.
  - c. Hostname can be the IP address or the Fiery server name.
- 4. Before rebooting the system, to ensure that the patch file is completely processed, please wait up to 60 seconds until the file is done processing.

| RI | CO | Н |
|----|----|---|
|----|----|---|

| Model: Aries-P1.5/C1.5 EFI(E-41) | Date: 01-Jun-12 | No.: RM391059 |
|----------------------------------|-----------------|---------------|
|----------------------------------|-----------------|---------------|

- 5. After the patch is downloaded, and when prompted by the Fiery Patch Downloader, choose Reboot. (If you choose to Restart later, make sure you manually reboot the server for the changes to take effect)
- 6. Wait until the Fiery controller reaches Idle and print the Configuration page.
- 7. Verify that the System Updates Log section contains the patch number **1-1DE2YD**.

## Technical Bulletin

| Model: Aries-P1.5/C1.5 EFI(E-41)                                                                          |                       |           | Dat        | e: 01-Jun-12 | 2                 | No.: RM391060   |
|----------------------------------------------------------------------------------------------------|-----------------------|-----------|------------|--------------|-------------------|-----------------|
| Subject: Patch(1-1EEXYE) release note for System<br>Software Version 1.0 for Aries-P1.5/C1.5<br>EFI(E-41) |                       |           | Prepared I | by: т. s     | Satoh             |                 |
| From: PP Solution Support Sec. PP Tech Service Dept.                                                      |                       |           |            |              |                   |                 |
| Classification:                                                                                           | Troubleshooting       | Part info | orma       | tion         | Actior            | n required      |
|                                                                                                    | Mechanical Electrical |           |            | ] Servic     | e manual revision |                 |
|                                                                                                    | Paper path            | 🗌 Transm  | it/rec     | eive         | Retro             | fit information |
|                                                                                                    | Product Safety        | 🛛 Other ( |            | )            |                   |                 |

This RTB has been issued to announce the release notes on the patch "**1-1EEXYE**" applied to the Aries-P1.5/C1.5 EFI (E-41) system software version 1.0.

| Patch File   | Issue(s)                                                               |
|--------------|------------------------------------------------------------------------|
| 1-1EEXYE.exe | - The Fiery controller requests A4 SEF paper even though it is loaded. |

#### Before installing 1-1EEXYE.exe:

- 1. Known issues listed below, read before installing **1-1EEXYE.exe** patch:
  - None.
- 2. The following prerequisites must be installed in the order specified before the **1-1EEXYE.exe** patch is installed:
  - 1-19Z4WM.exe
  - 1-1DPQMC.exe
- 3. Do NOT install any of the following patch(es) after installing the **1-1EEXYE.exe** patch. If you must install any of the patch(es) below, do so before installing the **1-1EEXYE.exe** patch:
  - 1-1DOHLZ.exe
  - 1-1B0MG8.exe
- 4. This patch is not exclusive. It may be installed along with other patches. One server Reboot is sufficient for all patches to take effect on the system.
- 5. In the case where the customer needs to install a patch which was previously skipped in the patch order, it is necessary to reinstall the system.

- 1. Make sure that the Fiery printer controller reaches Idle.
- 2. Execute **1-1EEXYE.exe** and follow the instructions in the Fiery Patch Downloader.
- 3. Notes about the Fiery Patch Downloader
  - a. Logon must be admin. This is fixed and cannot be modified.
  - b. Password is the Fiery administrator login password.
  - c. Hostname can be the IP address or the Fiery server name.
- 4. Before rebooting the system, to ensure that the patch file is completely processed, please wait up to 60 seconds until the file is done processing.

| Model: Aries-P1.5/C1.5 EFI(E-41) | Date: 01-Jun-12 | No.: RM391060 |
|----------------------------------|-----------------|---------------|
|----------------------------------|-----------------|---------------|

- 5. After the patch is downloaded, and when prompted by the Fiery Patch Downloader, choose Reboot. (If you choose to Restart later, make sure you manually reboot the server for the changes to take effect)
- 6. Wait until the Fiery controller reaches Idle and print the Configuration page.
- 7. Verify that the System Updates Log section contains the patch number **1-1EEXYE**.

## Technical Bulletin

| Model: Aries-P1.5/C1.5 EFI(E-41)                                                                          |                                 |           | Date     | e: 01-Jun-1 | 2                 | No.: RM391061   |
|----------------------------------------------------------------------------------------------------|---------------------------------|-----------|----------|-------------|-------------------|-----------------|
| Subject: Patch(1-1EA705) release note for System<br>Software Version 1.0 for Aries-P1.5/C1.5<br>EFI(E-41) |                                 | l         | Prepared | by: т. s    | Satoh             |                 |
| From: PP Solution Support Sec. PP Tech Service Dept.                                                      |                                 |           |          |             |                   |                 |
| Classification:                                                                                           | Classification: Troubleshooting |           | tion     | Action      | required          |                 |
|                                                                                                    | Mechanical     Electrical       |           | C        | ] Servic    | e manual revision |                 |
|                                                                                                    | Paper path Transmit/red         |           | it/rec   | eive [      | Retrof            | fit information |
|                                                                                                    | Product Safety                  | 🛛 Other ( |          | )           |                   |                 |

This RTB has been issued to announce the release notes on the patch "**1-1EA705**" applied to the Aries-P1.5/C1.5 EFI (E-41) system software version 1.0.

| Patch File   | Issue(s)                                                            |
|--------------|---------------------------------------------------------------------|
| 1-1EA705.exe | - When APPE is selected, job goes to finisher shift tray instead of |
|              | stacker tray.                                                       |

#### Before installing 1-1EA705.exe:

- 1. Known issues listed below, read before installing **1-1EA705.exe** patch:
  - None.
- 2. The following prerequisites must be installed in the order specified before the **1-1EA705.exe** patch is installed:
  - 1-19Z4WM.exe
  - 1-1DPQMC.exe
- 3. Do NOT install any of the following patch(es) after installing the **1-1EA705.exe** patch. If you must install any of the patch(es) below, do so before installing the **1-1EA705.exe** patch:
  - None.
- 4. This patch is not exclusive. It may be installed along with other patches. One server Reboot is sufficient for all patches to take effect on the system.
- 5. In the case where the customer needs to install a patch which was previously skipped in the patch order, it is necessary to reinstall the system.

- 1. Make sure that the Fiery printer controller reaches Idle.
- 2. Execute **1-1EA705.exe** and follow the instructions in the Fiery Patch Downloader.
- 3. Notes about the Fiery Patch Downloader
  - a. Logon must be admin. This is fixed and cannot be modified.
  - b. Password is the Fiery administrator login password.
  - c. Hostname can be the IP address or the Fiery server name.
- 4. Before rebooting the system, to ensure that the patch file is completely processed, please wait up to 60 seconds until the file is done processing.

| RI | CO | Н |
|----|----|---|
|----|----|---|

| Model: Aries-P1.5/C1.5 EFI(E-41) | Date: 01-Jun-12 | No.: RM391061 |
|----------------------------------|-----------------|---------------|
|----------------------------------|-----------------|---------------|

- 5. After the patch is downloaded, and when prompted by the Fiery Patch Downloader, choose Reboot. (If you choose to Restart later, make sure you manually reboot the server for the changes to take effect)
- 6. Wait until the Fiery controller reaches Idle and print the Configuration page.
- 7. Verify that the System Updates Log section contains the patch number **1-1EA705**.

## Technical Bulletin

| Model: Aries-P1.5/C1.5 EFI(E-41)                                                                          |                                 |           | Date     | e: 01-Jun-1 | 2                 | No.: RM391062   |
|----------------------------------------------------------------------------------------------------|---------------------------------|-----------|----------|-------------|-------------------|-----------------|
| Subject: Patch(1-1ER9RF) release note for System<br>Software Version 1.0 for Aries-P1.5/C1.5<br>EFI(E-41) |                                 | Prepared  | by: т. s | Satoh       |                   |                 |
| From: PP Solution Support Sec. PP Tech Service Dept.                                                      |                                 |           |          |             |                   |                 |
| Classification:                                                                                           | Classification: Troubleshooting |           | tion     | Action      | n required        |                 |
|                                                                                                    | Mechanical     Electrical       |           | Γ        | ] Servic    | e manual revision |                 |
|                                                                                                    | Paper path                      | 🗌 Transm  | it/rec   | eive        | Retrof            | fit information |
|                                                                                                    | Product Safety                  | 🛛 Other ( |          | )           |                   |                 |

This RTB has been issued to announce the release notes on the patch "**1-1ER9RF**" applied to the Aries-P1.5/C1.5 EFI (E-41) system software version 1.0.

| Patch File   | Issue(s)                                               |
|--------------|--------------------------------------------------------|
| 1-1ER9RF.exe | - Fiery service stops when print a particular PCL job. |

#### Before installing 1-1ER9RF.exe:

- 1. Known issues listed below, read before installing **1-1ER9RF.exe** patch:
  - None.
- 2. The following prerequisites must be installed in the order specified before the **1-1ER9RF.exe** patch is installed:
  - 1-19Z4WM.exe
  - 1-1DPQMC.exe
  - 1-1D642B.exe
  - 1-1D24XQ.exe
  - 1-1D83QT.exe
  - 1-1DKF85.exe
  - 1-1CE42W.exe
- 3. Do NOT install any of the following patch(es) after installing the **1-1ER9RF.exe** patch. If you must install any of the patch(es) below, do so before installing the **1-1ER9RF.exe** patch:
  - None.
- 4. This patch is not exclusive. It may be installed along with other patches. One server Reboot is sufficient for all patches to take effect on the system.
- 5. In the case where the customer needs to install a patch which was previously skipped in the patch order, it is necessary to reinstall the system.

- 1. Make sure that the Fiery printer controller reaches Idle.
- 2. Execute **1-1ER9RF.exe** and follow the instructions in the Fiery Patch Downloader.
- 3. Notes about the Fiery Patch Downloader
  - a. Logon must be admin. This is fixed and cannot be modified.
  - b. Password is the Fiery administrator login password.

| Model: Aries-P1.5/C1.5 EFI(E-41) | Date: 01-Jun-12 | No.: RM391062 |
|----------------------------------|-----------------|---------------|
|----------------------------------|-----------------|---------------|

- c. Hostname can be the IP address or the Fiery server name.
- 4. Before rebooting the system, to ensure that the patch file is completely processed, please wait up to 60 seconds until the file is done processing.
- 5. After the patch is downloaded, and when prompted by the Fiery Patch Downloader, choose Reboot. (If you choose to Restart later, make sure you manually reboot the server for the changes to take effect)
- 6. Wait until the Fiery controller reaches Idle and print the Configuration page.
- 7. Verify that the System Updates Log section contains the patch number 1-1ER9RF.

## Technical Bulletin

| Model: Aries-P1.5/C1.5 EFI(E-41)                                                                          |                               | Date: 01-Jun-12 |          | 12         | No.: RM391063 |                   |
|----------------------------------------------------------------------------------------------------|-------------------------------|-----------------|----------|------------|---------------|-------------------|
| Subject: Patch(1-1E4DZ9) release note for System<br>Software Version 1.0 for Aries-P1.5/C1.5<br>EFI(E-41) |                               | I               | Prepared | l by: т. s | Satoh         |                   |
| From: PP Solution                                                                                         | n Support Sec. PP Tech Servic | ce Dept.        |          |            |               |                   |
| Classification:                                                                                           | Troubleshooting               | Part info       | ormat    | tion       | Action        | n required        |
|                                                                                                    | 🗌 Mechanical                  | Electric        | al       |            | Servic        | e manual revision |
|                                                                                                    | Paper path                    | 🗌 Transm        | it/rec   | eive       | Retrof        | fit information   |
|                                                                                                    | Product Safety                | 🛛 Other (       |          | )          |               |                   |

This RTB has been issued to announce the release notes on the patch "**1-1E4DZ9**" applied to the Aries-P1.5/C1.5 EFI (E-41) system software version 1.0.

| Patch File   | Issue(s)                                                 |
|--------------|----------------------------------------------------------|
| 1-1E4DZ9.exe | - Output is wrong when a particular PCL file is printed. |

#### Before installing 1-1E4DZ9.exe:

- 1. Known issues listed below, read before installing **1-1E4DZ9.exe** patch:
  - None.
- 2. The following prerequisites must be installed in the order specified before the **1-1E4DZ9.exe** patch is installed:
  - 1-19Z4WM.exe
  - 1-1DPQMC.exe
  - 1-1D83QT.exe
  - 1-1CE42W.exe
- 3. Do NOT install any of the following patch(es) after installing the **1-1E4DZ9.exe** patch. If you must install any of the patch(es) below, do so before installing the **1-1E4DZ9.exe** patch:
  - 1-1DTNC2.exe
- 4. This patch is not exclusive. It may be installed along with other patches. One server Reboot is sufficient for all patches to take effect on the system.
- 5. In the case where the customer needs to install a patch which was previously skipped in the patch order, it is necessary to reinstall the system.

- 1. Make sure that the Fiery printer controller reaches Idle.
- 2. Execute **1-1E4DZ9.exe** and follow the instructions in the Fiery Patch Downloader.
- 3. Notes about the Fiery Patch Downloader
  - a. Logon must be admin. This is fixed and cannot be modified.
  - b. Password is the Fiery administrator login password.
  - c. Hostname can be the IP address or the Fiery server name.
- 4. Before rebooting the system, to ensure that the patch file is completely processed, please wait up to 60 seconds until the file is done processing.

| Model: Aries-P1.5/C1.5 EFI(E-41) | Date: 01-Jun-12 | No.: RM391063 |
|----------------------------------|-----------------|---------------|
|----------------------------------|-----------------|---------------|

- 5. After the patch is downloaded, and when prompted by the Fiery Patch Downloader, choose Reboot. (If you choose to Restart later, make sure you manually reboot the server for the changes to take effect)
- 6. Wait until the Fiery controller reaches Idle and print the Configuration page.
- 7. Verify that the System Updates Log section contains the patch number **1-1E4DZ9**.

## Technical Bulletin

| Model: Aries-P1.5/C1.5 EFI(E-41)                                                                          |                               | Date: 05-Jun-12 |                   | 2        | No.: RM391064 |                   |
|----------------------------------------------------------------------------------------------------|-------------------------------|-----------------|-------------------|----------|---------------|-------------------|
| Subject: Patch(1-1E647J) release note for System<br>Software Version 1.0 for Aries-P1.5/C1.5<br>EFI(E-41) |                               |                 | Prepared          | by: т. s | Satoh         |                   |
| From: PP Solutio                                                                                          | n Support Sec. PP Tech Servic | ce Dept.        |                   |          |               |                   |
| Classification:                                                                                           | Troubleshooting               | Part info       | orma <sup>.</sup> | tion     | Action        | required          |
|                                                                                                    | L Mechanical                  |                 | al                | I        | Servic        | e manual revision |
|                                                                                                    | Paper path                    | 🗌 Transm        | it/rec            | eive     | Retrof        | fit information   |
|                                                                                                    | Product Safety                | 🛛 Other (       |                   | )        |               |                   |

This RTB has been issued to announce the release notes on the patch "**1-1E647J**" applied to the Aries-P1.5/C1.5 EFI (E-41) system software version 1.0.

| Patch File   | Issue(s)                                                       |
|--------------|----------------------------------------------------------------|
| 1-1E647J.exe | - Remove Association is not honored in Command WorkStation5.3. |

#### Before installing 1-1E647J.exe:

- 1. Known limitations listed below, read before installing **1-1E647J.exe** patch:
  - The fix for **1-1E647J** is a two-part fix comprising (a) the **1-1E647J.exe** patch and (b) the new Fiery Utilities including Command WorkStation v5.3.1.32g. Both the patch and the new utilities must be installed to fix the issue.
  - The Remove Association button has, by design, been removed from the interface in Command WorkStation5.3 when it connects to the server.
  - On Mac OS X 10.6.7, the Remove Association button in the Tray Information window appears for one or two seconds while the Paper Catalog entries are being loaded. This behavior is by design.
- 2. The following prerequisites must be installed in the order specified before the **1-1E647J.exe** patch is installed:
  - •1-19Z4WM.exe
  - 1-1DPQMC.exe
- 3. Do NOT install any of the following patch(es) after installing the **1-1E647J.exe** patch. If you must install any of the patch(es) below, do so before installing the **1-1E647J.exe** patch:
  - None.
- 4. This patch is not exclusive. It may be installed along with other patches. One server Reboot is sufficient for all patches to take effect on the system.
- 5. In the case where the customer needs to install a patch which was previously skipped in the patch order, it is necessary to reinstall the system.

- 1. Make sure that the Fiery printer controller reaches Idle.
- 2. Execute **1-1E647J.exe** and follow the instructions in the Fiery Patch Downloader.
- 3. Notes about the Fiery Patch Downloader
  - a. Logon must be admin. This is fixed and cannot be modified.

| Model: Aries-P1.5/C1.5 EFI(E-41) | Date: 05-Jun-12 | No.: RM391064 |
|----------------------------------|-----------------|---------------|
|----------------------------------|-----------------|---------------|

b. Password is the Fiery administrator login password.

RICOH

- c. Hostname can be the IP address or the Fiery server name.
- 4. Before rebooting the system, to ensure that the patch file is completely processed, please wait up to 60 seconds until the file is done processing.
- 5. After the patch is downloaded, and when prompted by the Fiery Patch Downloader, choose Reboot. (If you choose to Restart later, make sure you manually reboot the server for the changes to take effect)
- 6. Wait until the Fiery controller reaches Idle and print the Configuration page.
- 7. Verify that the System Updates Log section contains the patch number **1-1E647J.**

## Technical Bulletin

| Model: Aries-P1.5/C1.5 EFI(E-41)                                                                          |                               | Date      | e: 05-Jun-12 | No.: RM391065 |                        |
|----------------------------------------------------------------------------------------------------|-------------------------------|-----------|--------------|---------------|------------------------|
| Subject: Patch(1-1EM3I9) release note for System<br>Software Version 1.0 for Aries-P1.5/C1.5<br>EFI(E-41) |                               |           | Prepared by: | T. Satoh      |                        |
| From: PP Solutio                                                                                          | n Support Sec. PP Tech Servic | e Dept.   |              |               |                        |
| Classification:                                                                                           | Troubleshooting               | Part info | ormat        | tion 🗌 A      | ction required         |
|                                                                                                    | Mechanical                    | Electric  | al           |               | ervice manual revision |
|                                                                                                    | Paper path                    | 🗌 Transm  | iit/rec      | eive 🗌 R      | etrofit information    |
|                                                                                                    | Product Safety                | 🛛 Other ( |              | )             |                        |

This RTB has been issued to announce the release notes on the patch "1-1EM3I9" applied to the Aries-P1.5/C1.5 EFI (E-41) system software version 1.0.

| Patch File   | Issue(s)                                                |
|--------------|---------------------------------------------------------|
| 1-1EM3I9.exe | - A print position slips off when set the paper insert. |

#### Before installing 1-1EM3I9.exe:

- 1. Known issues listed below, read before installing **1-1EM3I9.exe** patch:
  - None.
- 2. The following prerequisites must be installed in the order specified before the **1-1EM3I9.exe** patch is installed:
  - 1-19Z4WM.exe
  - 1-1DPQMC.exe
  - 1-1D24XQ.exe
- 3. Do NOT install any of the following patch(es) after installing the **1-1EM3I9.exe** patch. If you must install any of the patch(es) below, do so before installing the **1-1EM3I9.exe** patch:
  - None.
- 4. This patch is not exclusive. It may be installed along with other patches. One server Reboot is sufficient for all patches to take effect on the system.
- 5. In the case where the customer needs to install a patch which was previously skipped in the patch order, it is necessary to reinstall the system.

- 1. Make sure that the Fiery printer controller reaches Idle.
- 2. Execute **1-1EM3I9.exe** and follow the instructions in the Fiery Patch Downloader.
- 3. Notes about the Fiery Patch Downloader
  - a. Logon must be admin. This is fixed and cannot be modified.
  - b. Password is the Fiery administrator login password.
  - c. Hostname can be the IP address or the Fiery server name.
- 4. Before rebooting the system, to ensure that the patch file is completely processed, please wait up to 60 seconds until the file is done processing.

| Model: Aries-P1.5/C1.5 EFI(E-41) | Date: 05-Jun-12 | No.: RM391065 |
|----------------------------------|-----------------|---------------|
|----------------------------------|-----------------|---------------|

- 5. After the patch is downloaded, and when prompted by the Fiery Patch Downloader, choose Reboot. (If you choose to Restart later, make sure you manually reboot the server for the changes to take effect)
- 6. Wait until the Fiery controller reaches Idle and print the Configuration page.
- 7. Verify that the System Updates Log section contains the patch number **1-1EM3I9**.

## Technical Bulletin

| Model: Aries-P1.5/C1.5 EFI(E-41) Date                                                                     |                               | Date: 05-Jun-12 |         | No.: RM391066 |        |                   |
|----------------------------------------------------------------------------------------------------|-------------------------------|-----------------|---------|---------------|--------|-------------------|
| Subject: Patch(1-1EHREG) release note for System<br>Software Version 1.0 for Aries-P1.5/C1.5<br>EFI(E-41) |                               | Prepared by     | у: т. s | Satoh         |        |                   |
| From: PP Solutio                                                                                          | n Support Sec. PP Tech Servic | ce Dept.        |         |               |        |                   |
| Classification:                                                                                           | Troubleshooting               | Part info       | orma    | tion          | Action | n required        |
|                                                                                                    | Mechanical                    | Electric        | al      |               | Servic | e manual revision |
|                                                                                                    | Paper path                    | 🗌 Transm        | it/rec  | eive          | Retrof | fit information   |
|                                                                                                    | Product Safety                | 🛛 Other (       |         | )             |        |                   |

This RTB has been issued to announce the release notes on the patch "**1-1EHREG**" applied to the Aries-P1.5/C1.5 EFI (E-41) system software version 1.0.

| Patch File   | Issue(s)                                                 |
|--------------|----------------------------------------------------------|
| 1-1EHREG.exe | - RGB data goes through the CMYK workflow when Composite |
|              | Overprint is enabled.                                    |

#### Before installing 1-1EHREG.exe:

- 1. Known issues listed below, read before installing **1-1EHREG.exe** patch:
  - None.
- 2. The following prerequisites must be installed in the order specified before the **1-1EHREG.exe** patch is installed:
  - 1-19Z4WM.exe
  - 1-1DPQMC.exe
- 3. Do NOT install any of the following patch(es) after installing the **1-1EHREG.exe** patch. If you must install any of the patch(es) below, do so before installing the **1-1EHREG.exe** patch:
  - None.
- 4. This patch is not exclusive. It may be installed along with other patches. One server Reboot is sufficient for all patches to take effect on the system.
- 5. In the case where the customer needs to install a patch which was previously skipped in the patch order, it is necessary to reinstall the system.

- 1. Make sure that the Fiery printer controller reaches Idle.
- 2. Execute **1-1EHREG.exe** and follow the instructions in the Fiery Patch Downloader.
- 3. Notes about the Fiery Patch Downloader
  - a. Logon must be admin. This is fixed and cannot be modified.
  - b. Password is the Fiery administrator login password.
  - c. Hostname can be the IP address or the Fiery server name.
- 4. Before rebooting the system, to ensure that the patch file is completely processed, please wait up to 60 seconds until the file is done processing.

| <b>RICOH</b> |  |
|--------------|--|
|--------------|--|

| Model: Aries-P1.5/C1.5 EFI(E-41) | Date: 05-Jun-12 | No.: RM391066 |
|----------------------------------|-----------------|---------------|
|----------------------------------|-----------------|---------------|

- 5. After the patch is downloaded, and when prompted by the Fiery Patch Downloader, choose Reboot. (If you choose to Restart later, make sure you manually reboot the server for the changes to take effect)
- 6. Wait until the Fiery controller reaches Idle and print the Configuration page.
- 7. Verify that the System Updates Log section contains the patch number **1-1EHREG.**

## Technical Bulletin

| Model: Aries-P1                                                                                                | .5/C1.5 EFI (E-41)(CHN)       | HN) Date: 13-Jun-12 No.: RM39106 |              | No.: RM391067 |                    |
|----------------------------------------------------------------------------------------------------|-------------------------------|----------------------------------|--------------|---------------|--------------------|
| Subject: Patch(1-1EKRVJ) release note for System<br>Software Version 1.0 for Aries-P1.5/C1.5<br>EFI(E-41)(CHN) |                               | Prepared by: Ta                  | kahiro Satoh |               |                    |
| From: PP Solutio                                                                                               | n Support Sec. PP Tech Servic | ce Dept.                         |              |               |                    |
| Classification:                                                                                                | Troubleshooting               | Part inf                         | orma         | tion Action   | n required         |
|                                                                                                    | Mechanical                    | Electric                         | al           | 🗌 Servi       | ce manual revision |
|                                                                                                    | Paper path                    | 🗌 Transm                         | iit/rec      | eive 🗌 Retro  | fit information    |
|                                                                                                    | Product Safety                | 🛛 Other (                        |              | )             |                    |

This RTB has been issued to announce the release notes on the patch "**1-1EKRVJ**" applied to the Aries-P1.5/C1.5 EFI (E-41) (CHN) system software version 1.0.

| Patch File   | Issue(s)                                                            |
|--------------|---------------------------------------------------------------------|
| 1-1EKRVJ.exe | - An error popup is displayed when sending a job from one server to |
|              | another using the Send To option.                                   |

#### Before installing 1-1EKRVJ. exe:

- 1. Known issues listed below, read before installing **1-1EKRVJ**.exe patch:
  - None.
- 2. The following prerequisites must be installed in the order specified before the **1-1EKRVJ**.exe patch is installed:
  - None.
- 3. Do NOT install any of the following patch(es) after installing the **1-1EKRVJ**.exe patch. If you must install any of the patch(es) below, do so before installing the **1-1EKRVJ**.exe patch:
  - None.
- 4. This patch is not exclusive. It may be installed along with other patches. One server Reboot is sufficient for all patches to take effect on the system.
- 5. In the case where the customer needs to install a patch which was previously skipped in the patch order, it is necessary to reinstall the system.

- 1. Make sure that the Fiery printer controller reaches Idle.
- 2. Execute **1-1EKRVJ**.exe and follow the instructions in the Fiery Patch Downloader.
- 3. Notes about the Fiery Patch Downloader
  - a. Logon must be admin. This is fixed and cannot be modified.
  - b. Password is the Fiery administrator login password.
  - c. Hostname can be the IP address or the Fiery server name.
- 4. Before rebooting the system, to ensure that the patch file is completely processed, please wait up to 60 seconds until the file is done processing.

### Technical Bulletin

Model: Aries-P1.5/C1.5 EFI (E-41)(CHN) Date: 13-Jun-12 No.: RM391067

- 5. After the patch is downloaded, and when prompted by the Fiery Patch Downloader, choose Reboot. (If you choose to Restart later, make sure you manually reboot the server for the changes to take effect)
- 6. Wait until the Fiery controller reaches Idle and print the Configuration page.
- 7. Verify that the System Updates Log section contains the patch number **1-1EKRVJ**.

## Technical Bulletin

| Model: Aries-P1                                                                                                | .5/C1.5 EFI (E-41)(CHN)       |                 | Date         | e: 13-Jun-12 | No.: RM391068      |
|----------------------------------------------------------------------------------------------------|-------------------------------|-----------------|--------------|--------------|--------------------|
| Subject: Patch(1-1ES0K9) release note for System<br>Software Version 1.0 for Aries-P1.5/C1.5<br>EFI(E-41)(CHN) |                               | Prepared by: Ta | kahiro Satoh |              |                    |
| From: PP Solutio                                                                                               | n Support Sec. PP Tech Servic | ce Dept.        |              |              |                    |
| Classification:                                                                                                | Troubleshooting               | Part info       | ormat        | tion Action  | n required         |
|                                                                                                    | Mechanical                    | Electric        | al           | 🗌 Servi      | ce manual revision |
|                                                                                                    | Paper path                    | Transm          | iit/rec      | eive 🗌 Retro | fit information    |
|                                                                                                    | Product Safety                | 🛛 Other (       |              | )            |                    |

This RTB has been issued to announce the release notes on the patch "**1-1ES0K9**" applied to the Aries-P1.5/C1.5 EFI (E-41) (CHN) system software version 1.0.

| Patch File   | Issue(s)                                                          |
|--------------|-------------------------------------------------------------------|
| 1-1ES0K9.exe | - Brightness setting change cannot be saved with a job using APPE |
|              | and device link profile.                                          |

#### Before installing 1-1ES0K9. exe:

- 1. Known issues listed below, read before installing **1-1ES0K9**.exe patch:
  - None.
- 2. The following prerequisites must be installed in the order specified before the **1-1ES0K9**.exe patch is installed:
  - 1-1DECXV.exe
  - 1-1DGHQ5.exe
- 3. Do NOT install any of the following patch(es) after installing the **1-1ES0K9**.exe patch. If you must install any of the patch(es) below, do so before installing the **1-1ES0K9**.exe patch:
  - None.
- 4. This patch is not exclusive. It may be installed along with other patches. One server Reboot is sufficient for all patches to take effect on the system.
- 5. In the case where the customer needs to install a patch which was previously skipped in the patch order, it is necessary to reinstall the system.

- 1. Make sure that the Fiery printer controller reaches Idle.
- 2. Execute **1-1ES0K9**.exe and follow the instructions in the Fiery Patch Downloader.
- 3. Notes about the Fiery Patch Downloader
  - a. Logon must be admin. This is fixed and cannot be modified.
  - b. Password is the Fiery administrator login password.
  - c. Hostname can be the IP address or the Fiery server name.
- 4. Before rebooting the system, to ensure that the patch file is completely processed, please wait up to 60 seconds until the file is done processing.

### Technical Bulletin

**PAGE: 2/2** 

Model: Aries-P1.5/C1.5 EFI (E-41)(CHN) Date: 13-Jun-12 No.: RM391068

- 5. After the patch is downloaded, and when prompted by the Fiery Patch Downloader, choose Reboot. (If you choose to Restart later, make sure you manually reboot the server for the changes to take effect)
- 6. Wait until the Fiery controller reaches Idle and print the Configuration page.
- 7. Verify that the System Updates Log section contains the patch number **1-1ES0K9**.

## Technical Bulletin

| Model: Aries-P1                                                                                                | .5/C1.5 EFI (E-41)(CHN)       |                 | Date         | e: 13-Jun-12 | No.: RM391069       |
|----------------------------------------------------------------------------------------------------|-------------------------------|-----------------|--------------|--------------|---------------------|
| Subject: Patch(1-1EMIUX) release note for System<br>Software Version 1.0 for Aries-P1.5/C1.5<br>EFI(E-41)(CHN) |                               | Prepared by: Ta | kahiro Satoh |              |                     |
| From: PP Solutio                                                                                               | n Support Sec. PP Tech Servic | ce Dept.        |              |              |                     |
| Classification:                                                                                                | Troubleshooting               | Part info       | orma         | tion Actio   | n required          |
|                                                                                                    | Mechanical                    | Electric        | al           | Servi        | ice manual revision |
|                                                                                                    | Paper path                    | 🗌 Transm        | it/rec       | eive 🗌 Retro | ofit information    |
|                                                                                                    | Product Safety                | 🛛 Other (       |              | )            |                     |

This RTB has been issued to announce the release notes on the patch "**1-1EMIUX**" applied to the Aries-P1.5/C1.5 EFI (E-41) (CHN) system software version 1.0.

| Patch File   | Issue(s)                                                           |
|--------------|--------------------------------------------------------------------|
| 1-1EMIUX.exe | - The Fiery service stops when a particular PDF file is processed. |

#### Before installing 1-1EMIUX. exe:

- 1. Known issues listed below, read before installing **1-1EMIUX**.exe patch:
  - None.
- 2. The following prerequisites must be installed in the order specified before the **1-1EMIUX**.exe patch is installed:
  - None.
- 3. Do NOT install any of the following patch(es) after installing the **1-1EMIUX**.exe patch. If you must install any of the patch(es) below, do so before installing the **1-1EMIUX**.exe patch:
  - 1-1EKUY9.exe.
- 4. This patch is not exclusive. It may be installed along with other patches. One server Reboot is sufficient for all patches to take effect on the system.
- 5. In the case where the customer needs to install a patch which was previously skipped in the patch order, it is necessary to reinstall the system.

- 1. Make sure that the Fiery printer controller reaches Idle.
- 2. Execute **1-1EMIUX**.exe and follow the instructions in the Fiery Patch Downloader.
- 3. Notes about the Fiery Patch Downloader
  - a. Logon must be admin. This is fixed and cannot be modified.
  - b. Password is the Fiery administrator login password.
  - c. Hostname can be the IP address or the Fiery server name.
- 4. Before rebooting the system, to ensure that the patch file is completely processed, please wait up to 60 seconds until the file is done processing.
- 5. After the patch is downloaded, and when prompted by the Fiery Patch Downloader, choose Reboot. (If you choose to Restart later, make sure you manually reboot the server for the changes to take effect)

| RICOH |
|-------|
|-------|

Model: Aries-P1.5/C1.5 EFI (E-41)(CHN) Date: 13-Jun-12

B-Jun-12 No.: RM391069

6. Wait until the Fiery controller reaches Idle and print the Configuration page.

7. Verify that the System Updates Log section contains the patch number **1-1EMIUX**.
### Technical Bulletin

| Model: Aries-P1.5/C1.5 EFI (E-41) Date                                                                      |                 | ate: 13-June-12 |          | No.: RM391070 |        |                   |
|----------------------------------------------------------------------------------------------------|-----------------|-----------------|----------|---------------|--------|-------------------|
| Subject: Patch (1-1ES3M1) release note for System<br>Software Version 1.0 for Aries-P1.5/C1.5 EFI<br>(E-41) |                 | Prepared        | by: т. s | Satoh         |        |                   |
| From: PP Solution Support Sec. PP Tech Service Dept.                                                        |                 |                 |          |               |        |                   |
| Classification:                                                                                             | Troubleshooting | Part inf        | ormat    | tion [        | Action | required          |
|                                                                                                    | 🗌 Mechanical    | Electric        | al       | [             | Servic | e manual revision |
|                                                                                                    | Paper path      | 🗌 Transm        | it/rec   | eive [        | Retrof | it information    |
|                                                                                                    | Product Safety  | 🛛 Other (       |          | )             |        |                   |

This RTB has been issued to announce the release notes on the patch "**1-1ES3M1.**" applied to the Aries-P1.5/C1.5 EFI (E-41) system software version 1.0.

| Patch File   | Issue(s)                                                          |
|--------------|-------------------------------------------------------------------|
| 1-1ES3M1.exe | - Brightness setting change cannot be saved with a job using APPE |
|              | and device link profile.                                          |

#### Before installing 1-1ES3M1.exe:

- 1. Known issues listed below, read before installing **1-1ES3M1**.exe patch:
  - None.
- 2. The following prerequisites must be installed in the order specified before the **1-1ES3M1**.exe patch is installed:
  - 1-19Z4WM.exe
  - 1-1DPQMC.exe
- 3. Do NOT install any of the following patch (es) after installing the **1-1ES3M1**.exe patches. If you must install any of the patch(es) below, do so before installing the **1-1ES3M1**.exe patch:
  - None.
- 4. This patch is not exclusive. It may be installed along with other patches. One server Reboot is sufficient for all patches to take effect on the system.
- 5. In the case where the customer needs to install a patch, which was previously skipped in the patch order, it is necessary to reinstall the system.

- 1. Make sure that the Fiery printer controller reaches Idle.
- 2. Execute **1-1ES3M1**.exe and follow the instructions in the Fiery Patch Downloader.
- 3. Notes about the Fiery Patch Downloader
  - a. Logon must be admin. This is fixed and cannot be modified.
  - b. Password is the Fiery administrator login password.
  - c. Hostname can be the IP address or the Fiery server name.
- 4. Before rebooting the system, to ensure that the patch file is completely processed, please wait up to 60 seconds until the file is done processing.

| RICOH |
|-------|
|-------|

### Technical Bulletin

| Model: Aries-P1.5/C1.5 EFI (E-41) | Date: 13-June-12 | No.: RM391070 |
|-----------------------------------|------------------|---------------|
|-----------------------------------|------------------|---------------|

- 5. After the patch is downloaded, and when prompted by the Fiery Patch Downloader, choose Reboot. (If you choose to Restart later, make sure you manually reboot the server for the changes to take effect)
- 6. Wait until the Fiery controller reaches Idle and print the Configuration page.
- 7. Verify that the System Updates Log section contains the patch number **1-1ES3M1**.

### Technical Bulletin

| Model: Aries-P1.5/C1.5 EFI (E-41) Date                                                                      |                               | e: 02-Jul-12          | No.: RM391071     |             |                 |
|----------------------------------------------------------------------------------------------------|-------------------------------|-----------------------|-------------------|-------------|-----------------|
| Subject: Patch (1-1EM3JQ) release note for System<br>Software Version 1.0 for Aries-P1.5/C1.5 EFI<br>(E-41) |                               |                       | Prepared by: T. S | Satoh       |                 |
| From: PP Solutio                                                                                            | n Support Sec. PP Tech Servic | ce Dept.              |                   |             |                 |
| Classification:                                                                                             | Troubleshooting Mechanical    | Part info             | ormat<br>al       | tion Action | n required      |
|                                                                                                    | Paper path Product Safety     | ☐ Transm<br>☐ Other ( | it/rec            | eive        | fit information |

This RTB has been issued to announce the release notes on the patch "**1-1EM3JQ.**" applied to the Aries-P1.5/C1.5 EFI (E-41) system software version 1.0.

| Patch File   | Issue(s)                                                              |
|--------------|-----------------------------------------------------------------------|
| 1-1EM3JQ.exe | - An Invalid character error is displayed when special characters are |
|              | used in the password for Scan to SMB.                                 |

#### Before installing 1-1EM3JQ.exe:

- 1. Known issues listed below, read before installing 1-1EM3JQ.exe patch:
  - None.
- 2. The following prerequisites must be installed in the order specified before the **1-1EM3JQ**.exe patch is installed:
  - 1-19Z4WM.exe
  - 1-1DPQMC.exe
- 3. Do NOT install any of the following patch(es) after installing the **1-1EM3JQ**.exe patch. If you must install any of the patch(es) below, do so before installing the **1-1EM3JQ**.exe patch:
  - None.
- 4. This patch is not exclusive. It may be installed along with other patches. One server Reboot is sufficient for all patches to take effect on the system.
- 5. In the case where the customer needs to install a patch which was previously skipped in the patch order, it is necessary to reinstall the system.

- 1. Make sure that the Fiery printer controller reaches Idle.
- 2. Execute **1-1EM3JQ**.exe and follow the instructions in the Fiery Patch Downloader.
- 3. Notes about the Fiery Patch Downloader
  - a. Logon must be admin. This is fixed and cannot be modified.
  - b. Password is the Fiery administrator login password.
  - c. Hostname can be the IP address or the Fiery server name.
- 4. Before rebooting the system, to ensure that the patch file is completely processed, please wait up to 60 seconds until the file is done processing.

### Technical Bulletin

| Model: Aries-P1.5/C1.5 EFI (E-41) | Date: 02-Jul-12 | No.: RM391071 |
|-----------------------------------|-----------------|---------------|
|-----------------------------------|-----------------|---------------|

- 5. After the patch is downloaded, and when prompted by the Fiery Patch Downloader, choose Reboot. (*If you choose to Restart later, make sure you manually reboot the server for the changes to take effect*). After the server reboot it will automatically restart second time.
- 6. Wait until the Fiery controller reaches Idle and print the Configuration page.
- 7. Verify that the System Updates Log section contains the patch number **1-1EM3JQ**.

### Technical Bulletin

| Model: Aries-P1.5/C1.5 EFI (E-41)                                                                         |                 | Date      | e: 23-Jul-12     | No.: RM391072  |                   |
|----------------------------------------------------------------------------------------------------|-----------------|-----------|------------------|----------------|-------------------|
| Subject: Patch (1-1EZIFT) release note for System<br>Software Version 1.0 for Aries-P1.5/C1.5 I<br>(E-41) |                 | ı<br>EFI  | Prepared by: Miy | vuki Yoshikawa |                   |
| From: PP Solution Support Sec. PP Tech Service Dept.                                                      |                 |           |                  |                |                   |
| Classification:                                                                                           | Troubleshooting | Part inf  | orma             | tion Action    | n required        |
|                                                                                                    | 🗌 Mechanical    | Electric  | al               | Servic         | e manual revision |
|                                                                                                    | Paper path      | 🗌 Transm  | it/rec           | eive 🗌 Retro   | fit information   |
|                                                                                                    | Product Safety  | 🛛 Other ( |                  | )              |                   |

This RTB has been issued to announce the release notes on the patch "**1-1EZIFT**" applied to the Aries-P1.5/C1.5 EFI (E-41) system software version 1.0.

| Patch File   | Issue(s)                                                                                        |
|--------------|-------------------------------------------------------------------------------------------------|
| 1-1EZIFT.exe | - Booklet staple printing with the custom size cannot be done when a trimmer unit is installed. |

#### Before installing 1-1EZIFT.exe:

- 1. Known issues listed below, read before installing **1-1EZIFT**.exe patch:
  - None.
- 2. The following prerequisites must be installed in the order specified before the **1-1EZIFT**.exe patch is installed:
  - 1-19Z4WM.exe
  - 1-1DPQMC.exe
- 3. Do NOT install any of the following patch(es) after installing the **1-1EZIFT**.exe patch. If you must install any of the patch(es) below, do so before installing the **1-1EZIFT**.exe patch:
  - 1-1B0MG8.exe
  - 1-1DOHLZ.exe
  - 1-1EEXYE.exe
- 4. This patch is not exclusive. It may be installed along with other patches. One server Reboot is sufficient for all patches to take effect on the system.
- 5. In the case where the customer needs to install a patch which was previously skipped in the patch order, it is necessary to reinstall the system.

- 1. Make sure that the Fiery printer controller reaches Idle.
- 2. Execute **1-1EZIFT**.exe and follow the instructions in the Fiery Patch Downloader.
- 3. Notes about the Fiery Patch Downloader
  - a. Logon must be admin. This is fixed and cannot be modified.
  - b. Password is the Fiery administrator login password.
  - c. Hostname can be the IP address or the Fiery server name.

| Model: Aries-P1.5/C1.5 EFI (E-41) Date | : 23-Jul-12 No.: RM391 | 072 |
|----------------------------------------|------------------------|-----|
|----------------------------------------|------------------------|-----|

- 4. Before rebooting the system, to ensure that the patch file is completely processed, please wait up to 60 seconds until the file is done processing.
- 5. After the patch is downloaded, and when prompted by the Fiery Patch Downloader, choose Reboot. (*If you choose to Restart later, make sure you manually reboot the server for the changes to take effect*)
- 6. Wait until the Fiery controller reaches Idle and print the Configuration page.
- 7. Verify that the System Updates Log section contains the patch number **1-1EZIFT**.

### Technical Bulletin

| Model: Aries-P1.5/C1.5 EFI (E-41) Date                                                                      |                           | e: 23-Jul-12     | No.: RM391073   |                   |                 |
|----------------------------------------------------------------------------------------------------|---------------------------|------------------|-----------------|-------------------|-----------------|
| Subject: Patch (1-1EGE66) release note for System<br>Software Version 1.0 for Aries-P1.5/C1.5 EFI<br>(E-41) |                           |                  | Prepared by: Mi | yuki Yoshikawa    |                 |
| From: PP Solution Support Sec. PP Tech Service Dept.                                                        |                           |                  |                 |                   |                 |
| Classification:                                                                                             | Troubleshooting           | Part info        | ormat           | tion Action       | n required      |
|                                                                                                    |                           |                  | ai              |                   |                 |
|                                                                                                    | Paper path Product Safety | $\square$ Transm | iit/rec         | eive 🔄 Retro<br>) | tit information |

This RTB has been issued to announce the release notes on the patch "**1-1EGE66**" applied to the Aries-P1.5/C1.5 EFI (E-41) system software version 1.0.

| Patch File   | Issue(s)                                                       |
|--------------|----------------------------------------------------------------|
| 1-1EGE66.exe | - When an Acrobat file is printed with Same as Source No Color |
|              | Management, an internal error occurs.                          |

#### Before installing 1-1EGE66.exe:

- 1. Known issues listed below, read before installing 1-1EGE66.exe patch:
  - None.
- 2. The following prerequisites must be installed in the order specified before the **1-1EGE66**.exe patch is installed:
  - 1-19Z4WM.exe
  - 1-1DPQMC.exe
- 3. Do NOT install any of the following patch(es) after installing the **1-1EGE66**.exe patch. If you must install any of the patch(es) below, do so before installing the **1-1EGE66**.exe patch:
  - None.
- 4. This patch is not exclusive. It may be installed along with other patches. One server Reboot is sufficient for all patches to take effect on the system.
- 5. In the case where the customer needs to install a patch which was previously skipped in the patch order, it is necessary to reinstall the system.

- 1. Make sure that the Fiery printer controller reaches Idle.
- 2. Execute **1-1EGE66**.exe and follow the instructions in the Fiery Patch Downloader.
- 3. Notes about the Fiery Patch Downloader
  - a. Logon must be admin. This is fixed and cannot be modified.
  - b. Password is the Fiery administrator login password.
  - c. Hostname can be the IP address or the Fiery server name.
- 4. Before rebooting the system, to ensure that the patch file is completely processed, please wait up to 60 seconds until the file is done processing.

| RICOH |  |
|-------|--|
|-------|--|

| Model: Aries-P1.5/C1.5 EFI (E-41) | Date: 23-Jul-12 | No.: RM391073 |
|-----------------------------------|-----------------|---------------|
|-----------------------------------|-----------------|---------------|

- 5. After the patch is downloaded, and when prompted by the Fiery Patch Downloader, choose Reboot. (*If you choose to Restart later, make sure you manually reboot the server for the changes to take effect*)
- 6. Wait until the Fiery controller reaches Idle and print the Configuration page.
- 7. Verify that the System Updates Log section contains the patch number **1-1EGE66**.

### Technical Bulletin

| Model: Aries-P1.5/C1.5 EFI (E-41)(CHN) Date                                                                    |                               | e: 23-Jul-12    | No.: RM391074 |              |                 |
|----------------------------------------------------------------------------------------------------|-------------------------------|-----------------|---------------|--------------|-----------------|
| Subject: Patch(1-1EMGEM) release note for System<br>Software Version 1.0 for Aries-P1.5/C1.5<br>EFI(E-41)(CHN) |                               | Prepared by: Ta | kahiro Satoh  |              |                 |
| From: PP Solutio                                                                                               | n Support Sec. PP Tech Servio | ce Dept.        |               |              |                 |
| Classification:                                                                                                | Troubleshooting               | Part inf        | ormat         | tion Actio   | n required      |
|                                                                                                    | Paper path     Product Safety | Transm          | ai<br>iit/rec | eive 🗌 Retro | fit information |

This RTB has been issued to announce the release notes on the patch "1-1EMGEM" applied to the Aries-P1.5/C1.5 EFI (E-41) (CHN) system software version 1.0.

| Patch File   | Issue(s)                                                              |
|--------------|-----------------------------------------------------------------------|
| 1-1EMGEM.exe | - When APPE is used, white lines are appearing in the processed file. |

#### Before installing 1-1EMGEM. exe:

- 1. Known issues listed below, read before installing **1-1EMGEM**.exe patch:
  - None.
- 2. The following prerequisites must be installed in the order specified before the **1-1EMGEM**.exe patch is installed:
  - None.
- 3. Do NOT install any of the following patch(es) after installing the **1-1EMGEM**.exe patch. If you must install any of the patch(es) below, do so before installing the **1-1EMGEM**.exe patch:
  - None.
- 4. This patch is not exclusive. It may be installed along with other patches. One server Reboot is sufficient for all patches to take effect on the system.
- 5. In the case where the customer needs to install a patch which was previously skipped in the patch order, it is necessary to reinstall the system.

- 1. Make sure that the Fiery printer controller reaches Idle.
- 2. Execute **1-1EMGEM**.exe and follow the instructions in the Fiery Patch Downloader.
- 3. Notes about the Fiery Patch Downloader
  - a. Logon must be admin. This is fixed and cannot be modified.
  - b. Password is the Fiery administrator login password.
  - c. Hostname can be the IP address or the Fiery server name.
- 4. Before rebooting the system, to ensure that the patch file is completely processed, please wait up to 60 seconds until the file is done processing.

| RI | <b>ICO</b> | Н |
|----|------------|---|
|    |            |   |

| Technical Bulletin |  |
|--------------------|--|
|--------------------|--|

| Model: Aries-P1.5/C1.5 EFI (E-41)(CHN) | Date: 23-Jul-12 | No.: RM391074 |
|----------------------------------------|-----------------|---------------|
|----------------------------------------|-----------------|---------------|

- 5. After the patch is downloaded, and when prompted by the Fiery Patch Downloader, choose Reboot. (*If you choose to Restart later, make sure you manually reboot the server for the changes to take effect*)
- 6. Wait until the Fiery controller reaches Idle and print the Configuration page.
- 7. Verify that the System Updates Log section contains the patch number **1-1EMGEM**.

### Technical Bulletin

| Model: Aries-P1.5/C1.5 EFI (E-41)(CHN) Date                                                                    |                               | e: 23-Jul-12    | No.: RM391075 |              |                    |
|----------------------------------------------------------------------------------------------------|-------------------------------|-----------------|---------------|--------------|--------------------|
| Subject: Patch(1-1EMGFD) release note for System<br>Software Version 1.0 for Aries-P1.5/C1.5<br>EFI(E-41)(CHN) |                               | Prepared by: Ta | kahiro Satoh  |              |                    |
| From: PP Solutio                                                                                               | n Support Sec. PP Tech Servie | ce Dept.        |               |              |                    |
| Classification:                                                                                                | Troubleshooting               | Part inf        | ormat         | tion Action  | n required         |
|                                                                                                    | 🔲 Mechanical                  | Electric        | al            | Servic       | ce manual revision |
|                                                                                                    | 🗌 Paper path                  | 🗌 Transm        | iit/rec       | eive 🗌 Retro | fit information    |
|                                                                                                    | Product Safety                | 🛛 Other (       |               | )            |                    |

This RTB has been issued to announce the release notes on the patch "**1-1EMGFD**" applied to the Aries-P1.5/C1.5 EFI (E-41) (CHN) system software version 1.0.

| Patch File   | Issue(s)                                              |
|--------------|-------------------------------------------------------|
| 1-1EMGFD.exe | - A blank part of a PDF job is garbled in the raster. |

#### Before installing 1-1EMGFD. exe:

- 1. Known issues listed below, read before installing **1-1EMGFD**.exe patch:
  - None.
- 2. The following prerequisites must be installed in the order specified before the **1-1EMGFD**.exe patch is installed:
  - 1-1EMIUX.exe
- 3. Do NOT install any of the following patch(es) after installing the **1-1EMGFD**.exe patch. If you must install any of the patch(es) below, do so before installing the **1-1EMGFD**.exe patch:
  - None.
- 4. This patch is not exclusive. It may be installed along with other patches. One server Reboot is sufficient for all patches to take effect on the system.
- 5. In the case where the customer needs to install a patch which was previously skipped in the patch order, it is necessary to reinstall the system.

- 1. Make sure that the Fiery printer controller reaches Idle.
- 2. Execute **1-1EMGFD**.exe and follow the instructions in the Fiery Patch Downloader.
- 3. Notes about the Fiery Patch Downloader
  - a. Logon must be admin. This is fixed and cannot be modified.
  - b. Password is the Fiery administrator login password.
  - c. Hostname can be the IP address or the Fiery server name.
- 4. Before rebooting the system, to ensure that the patch file is completely processed, please wait up to 60 seconds until the file is done processing.
- 5. After the patch is downloaded, and when prompted by the Fiery Patch Downloader, choose Reboot. (*If you choose to Restart later, make sure you manually reboot the server for the changes to take effect*)

| RICOH                  | Technical B     | Technical Bulletin |               |  |
|------------------------|-----------------|--------------------|---------------|--|
| Model: Aries-P1.5/C1.5 | EFI (E-41)(CHN) | Date: 23-Jul-12    | No.: RM391075 |  |

6. Wait until the Fiery controller reaches Idle and print the Configuration page.

7. Verify that the System Updates Log section contains the patch number **1-1EMGFD**.

### Technical Bulletin

| Model: Aries-P1.5/C1.5 EFI (E-41)(CHN) Date                                                                    |                              | e: 23-Jul-12                       | No.: RM391076 |                   |                                    |
|----------------------------------------------------------------------------------------------------|------------------------------|------------------------------------|---------------|-------------------|------------------------------------|
| Subject: Patch(1-1F748B) release note for System<br>Software Version 1.0 for Aries-P1.5/C1.5<br>EFI(E-41)(CHN) |                              | Prepared by: Ta                    | akahiro Satoh |                   |                                    |
| From: PP Solutio                                                                                               | n Support Sec. PP Tech Servi | ce Dept.                           |               |                   |                                    |
| Classification:                                                                                                | Troubleshooting              | Part info                          | ormai<br>al   | tion Actic        | on required<br>ice manual revision |
|                                                                                                    | Paper path Product Safety    | $\square$ Transm $\square$ Other ( | iit/rec       | eive ∐ Retro<br>) | ofit information                   |

This RTB has been issued to announce the release notes on the patch "1-1F748B" applied to the Aries-P1.5/C1.5 EFI (E-41) (CHN) system software version 1.0.

| Patch File   | Issue(s)                                                |
|--------------|---------------------------------------------------------|
| 1-1F748B.exe | - A print position slips off when set the paper insert. |

#### Before installing 1-1F748B. exe:

- 1. Known issues listed below, read before installing **1-1F748B**.exe patch:
  - None.
- 2. The following prerequisites must be installed in the order specified before the **1-1F748B**.exe patch is installed:
  - None.
- 3. Do NOT install any of the following patch(es) after installing the **1-1F748B**.exe patch. If you must install any of the patch(es) below, do so before installing the **1-1F748B**.exe patch:
  - None.
- 4. This patch is not exclusive. It may be installed along with other patches. One server Reboot is sufficient for all patches to take effect on the system.
- 5. In the case where the customer needs to install a patch which was previously skipped in the patch order, it is necessary to reinstall the system.

- 1. Make sure that the Fiery printer controller reaches Idle.
- 2. Execute **1-1F748B**.exe and follow the instructions in the Fiery Patch Downloader.
- 3. Notes about the Fiery Patch Downloader
  - a. Logon must be admin. This is fixed and cannot be modified.
  - b. Password is the Fiery administrator login password.
  - c. Hostname can be the IP address or the Fiery server name.
- 4. Before rebooting the system, to ensure that the patch file is completely processed, please wait up to 60 seconds until the file is done processing.
- 5. After the patch is downloaded, and when prompted by the Fiery Patch Downloader, choose Reboot. (*If you choose to Restart later, make sure you manually reboot the server for the changes to take effect*)
- 6. Wait until the Fiery controller reaches Idle and print the Configuration page.

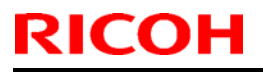

### Technical Bulletin

**PAGE: 2/2** 

Model: Aries-P1.5/C1.5 EFI (E-41)(CHN)

Date: 23-Jul-12

No.: RM391076

7. Verify that the System Updates Log section contains the patch number 1-1F748B.

### Technical Bulletin

| Model: Aries-P1.5/C1.5 EFI (E-41)(CHN)                                                                         |                              |                 | Date         | e: 23-Jul-12    | No.: RM391077      |
|----------------------------------------------------------------------------------------------------|------------------------------|-----------------|--------------|-----------------|--------------------|
| Subject: Patch(1-1EY3IG) release note for System<br>Software Version 1.0 for Aries-P1.5/C1.5<br>EFI(E-41)(CHN) |                              | Prepared by: Ta | kahiro Satoh |                 |                    |
| From: PP Solutio                                                                                               | n Support Sec. PP Tech Servi | ce Dept.        |              |                 |                    |
| Classification:                                                                                                | Troubleshooting              | Part inf        | ormat        | tion Action     | ו required         |
| 1                                                                                                    | Mechanical     Electrical    |                 | al           | Servio          | ce manual revision |
| 1                                                                                                    | Paper path     Transmit/rec  |                 | eive 🗌 Retro | fit information |                    |
| 1                                                                                                    | Product Safety               | 🛛 Other (       |              | )               |                    |

This RTB has been issued to announce the release notes on the patch "1-1EY3IG" applied to the Aries-P1.5/C1.5 EFI (E-41) (CHN) system software version 1.0.

| Patch File   | Issue(s)                                                         |
|--------------|------------------------------------------------------------------|
| 1-1EY3IG.exe | - Feature enhancement to support saddle stitching of custom size |
|              | paper for Plockmatic and Columbia.                               |

#### Note:

Following system firmware needs to be applied together with this patch Aries-C1.5 Ver1.04 D0956091E or newer

or

#### Aries-P1.5 Ver1.06 M0776091G or newer

#### Specification

Supported feed direction:

SEF only (same as normal booklet stapling)

Supported custom size range for Plockmatic:

| Width            | Min      | 5.5inch (139.7mm)    |
|------------------|----------|----------------------|
|                  | Max      | 13inch (330.2mm)     |
| Length           | Min      | 7.17inch (182mm)     |
|                  | Max      | 19.2inch (487.7mm)   |
| Supported custom | size rar | nge for COLUMBIA:    |
| Width            | Min      | 7.17 inch (182.0mm)  |
|                  | Max      | 13.0 inch (330.2mm)  |
| Length           | Min      | 10.12 inch (257.0mm) |
|                  | Max      | 19.20 inch (487.7mm) |

#### Before installing 1-1EY3IG. exe:

- 1. Known issues listed below, read before installing 1-1EY3IG.exe patch:
  - None.
- 2. The following prerequisites must be installed in the order specified before the **1-1EY3IG**.exe patch is installed:

•

Model: Aries-P1.5/C1.5 EFI (E-41)(CHN)

Date: 23-Jul-12

- 1-1CAYYD.exe.
- 3. Do NOT install any of the following patch(es) after installing the **1-1EY3IG**.exe patch. If you must install any of the patch(es) below, do so before installing the **1-1EY3IG**.exe patch:
  - None.
- 4. This patch is not exclusive. It may be installed along with other patches. One server Reboot is sufficient for all patches to take effect on the system.
- 5. In the case where the customer needs to install a patch which was previously skipped in the patch order, it is necessary to reinstall the system.

- 1. Make sure that the Fiery printer controller reaches Idle.
- 2. Execute **1-1EY3IG**.exe and follow the instructions in the Fiery Patch Downloader.
- 3. Notes about the Fiery Patch Downloader
  - a. Logon must be admin. This is fixed and cannot be modified.
  - b. Password is the Fiery administrator login password.
  - c. Hostname can be the IP address or the Fiery server name.
- 4. Before rebooting the system, to ensure that the patch file is completely processed, please wait up to 60 seconds until the file is done processing.
- 5. After the patch is downloaded, and when prompted by the Fiery Patch Downloader, choose Reboot. (*If you choose to Restart later, make sure you manually reboot the server for the changes to take effect*)
- 6. Wait until the Fiery controller reaches Idle and print the Configuration page.
- 7. Verify that the System Updates Log section contains the patch number **1-1EY3IG**.

### Technical Bulletin

| Model: Aries-P1.5/C1.5 EFI (E-41)(CHN) Dat                                                                     |                               |           | e: 23-Jul-12    | No.: RM391078   |                    |
|----------------------------------------------------------------------------------------------------|-------------------------------|-----------|-----------------|-----------------|--------------------|
| Subject: Patch(1-1EXKZT) release note for System<br>Software Version 1.0 for Aries-P1.5/C1.5<br>EFI(E-41)(CHN) |                               |           | Prepared by: Ta | kahiro Satoh    |                    |
| From: PP Solutio                                                                                               | n Support Sec. PP Tech Servie | ce Dept.  |                 |                 |                    |
| Classification:                                                                                                | Troubleshooting               | Part inf  | ormat           | tion Action     | n required         |
|                                                                                                    | Mechanical Electrical         |           | al              | Servic          | ce manual revision |
|                                                                                                    | Paper path     Transmit/rec   |           | eive 🗌 Retro    | fit information |                    |
|                                                                                                    | Product Safety                | 🛛 Other ( |                 | )               |                    |

This RTB has been issued to announce the release notes on the patch "**1-1EXKZT**" applied to the Aries-P1.5/C1.5 EFI (E-41) (CHN) system software version 1.0.

| Patch File   | Issue(s)                                                               |
|--------------|------------------------------------------------------------------------|
| 1-1EXKZT.exe | - The Fiery controller requests A4 SEF paper even though it is loaded. |

#### Before installing 1-1EXKZT. exe:

- 1. Known issues listed below, read before installing **1-1EXKZT**.exe patch:
  - None.
- 2. The following prerequisites must be installed in the order specified before the **1-1EXKZT**.exe patch is installed:
  - 1-1CAYYD.exe
- 3. Do NOT install any of the following patch(es) after installing the **1-1EXKZT**.exe patch. If you must install any of the patch(es) below, do so before installing the **1-1EXKZT**.exe patch:
  - 1-1EY3IG.exe
- 4. This patch is not exclusive. It may be installed along with other patches. One server Reboot is sufficient for all patches to take effect on the system.
- 5. In the case where the customer needs to install a patch which was previously skipped in the patch order, it is necessary to reinstall the system.

- 1. Make sure that the Fiery printer controller reaches Idle.
- 2. Execute 1-1EXKZT.exe and follow the instructions in the Fiery Patch Downloader.
- 3. Notes about the Fiery Patch Downloader
  - a. Logon must be admin. This is fixed and cannot be modified.
  - b. Password is the Fiery administrator login password.
  - c. Hostname can be the IP address or the Fiery server name.
- 4. Before rebooting the system, to ensure that the patch file is completely processed, please wait up to 60 seconds until the file is done processing.
- 5. After the patch is downloaded, and when prompted by the Fiery Patch Downloader, choose Reboot. (*If you choose to Restart later, make sure you manually reboot the server for the changes to take effect*)

| RICOH                  | Technical B       | Technical Bulletin |               |  |  |
|------------------------|-------------------|--------------------|---------------|--|--|
| Model: Aries-P1.5/C1.5 | 5 EFI (E-41)(CHN) | Date: 23-Jul-12    | No.: RM391078 |  |  |

6. Wait until the Fiery controller reaches Idle and print the Configuration page.

7. Verify that the System Updates Log section contains the patch number **1-1EXKZT**.

### Technical Bulletin

| Model: Aries-P1.5/C1.5 EFI (E-41)(CHN) Da                                                                      |                              |           | Date            | e: 23-Jul-12  | No.: RM391079        |
|----------------------------------------------------------------------------------------------------|------------------------------|-----------|-----------------|---------------|----------------------|
| Subject: Patch(1-1FB1YQ) release note for System<br>Software Version 1.0 for Aries-P1.5/C1.5<br>EFI(E-41)(CHN) |                              | n         | Prepared by: Ta | akahiro Satoh |                      |
| From: PP Solutio                                                                                               | n Support Sec. PP Tech Servi | ce Dept.  |                 |               |                      |
| Classification:                                                                                                | Troubleshooting              | Part inf  | ormat           | tion Actio    | on required          |
|                                                                                                    | Mechanical                   | Electric  | al              | 🗌 Serv        | rice manual revision |
|                                                                                                    | Paper path     Transmit/red  |           | iit/rec         | eive 🗌 Retr   | ofit information     |
|                                                                                                    | Product Safety               | 🛛 Other ( |                 | )             |                      |

This RTB has been issued to announce the release notes on the patch "**1-1FB1YQ**" applied to the Aries-P1.5/C1.5 EFI (E-41) (CHN) system software version 1.0.

| Patch File   | Issue(s)                                                      |
|--------------|---------------------------------------------------------------|
| 1-1FB1YQ.exe | - PostScript error occurs when a particular job is processed. |

#### Before installing 1-1FB1YQ. exe:

- 1. Known issues listed below, read before installing **1-1FB1YQ**.exe patch:
  - None.
- 2. The following prerequisites must be installed in the order specified before the **1-1FB1YQ**.exe patch is installed:
  - None.
- 3. Do NOT install any of the following patch(es) after installing the **1-1FB1YQ**.exe patch. If you must install any of the patch(es) below, do so before installing the **1-1FB1YQ**.exe patch:
  - None.
- 4. This patch is not exclusive. It may be installed along with other patches. One server Reboot is sufficient for all patches to take effect on the system.
- 5. In the case where the customer needs to install a patch which was previously skipped in the patch order, it is necessary to reinstall the system.

- 1. Make sure that the Fiery printer controller reaches Idle.
- 2. Execute 1-1FB1YQ.exe and follow the instructions in the Fiery Patch Downloader.
- 3. Notes about the Fiery Patch Downloader
  - a. ogon must be admin. This is fixed and cannot be modified.
  - b. Password is the Fiery admiLnistrator login password.
  - c. Hostname can be the IP address or the Fiery server name.
- 4. Before rebooting the system, to ensure that the patch file is completely processed, please wait up to 60 seconds until the file is done processing.
- 5. After the patch is downloaded, and when prompted by the Fiery Patch Downloader, choose Reboot. (*If you choose to Restart later, make sure you manually reboot the server for the changes to take effect*)

| RICOH                  | Technical B     | echnical <b>B</b> ulletin |               |  |
|------------------------|-----------------|---------------------------|---------------|--|
| Model: Aries-P1.5/C1.5 | EFI (E-41)(CHN) | Date: 23-Jul-12           | No.: RM391079 |  |

6. Wait until the Fiery controller reaches Idle and print the Configuration page.

7. Verify that the System Updates Log section contains the patch number **1-1FB1YQ**.

### Technical Bulletin

| Model: Aries-P1.5/C1.5 EFI (E-41)(CHN) Dat                                                                     |                               |                  | e: 23-Jul-12 | No.: RM391080      |                 |
|----------------------------------------------------------------------------------------------------|-------------------------------|------------------|--------------|--------------------|-----------------|
| Subject: Patch(1-1FCGBH) release note for System<br>Software Version 1.0 for Aries-P1.5/C1.5<br>EFI(E-41)(CHN) |                               | Prepared by: Tal | kahiro Satoh |                    |                 |
| From: PP Solutio                                                                                               | n Support Sec. PP Tech Servio | ce Dept.         |              |                    |                 |
| Classification:                                                                                                | Troubleshooting               | Part inf         | ormat        | tion Action        | n required      |
| Mechanical     Electrical                                                                                      |                               | al               |              | ce manual revision |                 |
|                                                                                                    | Paper path                    | 🗌 Transm         | it/rec       | eive 🗌 Retro       | fit information |
|                                                                                                    | Product Safety                | 🛛 Other (        |              | )                  |                 |

This RTB has been issued to announce the release notes on the patch "**1-1FCGBH**" applied to the Aries-P1.5/C1.5 EFI (E-41) (CHN) system software version 1.0.

| Patch File   | Issue(s)                                                             |
|--------------|----------------------------------------------------------------------|
| 1-1FCGBH.exe | - Scaling is not applied when the same Scale template is used within |
|              | Job Properties and Impose.                                           |

#### Before installing 1-1FCGBH. exe:

- 1. Known issues listed below, read before installing **1-1FCGBH**.exe patch:
  - None.
- 2. The following prerequisites must be installed in the order specified before the **1-1FCGBH**.exe patch is installed:
  - None.
- 3. Do NOT install any of the following patch(es) after installing the **1-1FCGBH**.exe patch. If you must install any of the patch(es) below, do so before installing the **1-1FCGBH**.exe patch:
  - None.
- 4. This patch is not exclusive. It may be installed along with other patches. One server Reboot is sufficient for all patches to take effect on the system.
- 5. In the case where the customer needs to install a patch which was previously skipped in the patch order, it is necessary to reinstall the system.

- 1. Make sure that the Fiery printer controller reaches Idle.
- 2. Execute **1-1FCGBH**.exe and follow the instructions in the Fiery Patch Downloader.
- 3. Notes about the Fiery Patch Downloader
  - a. Logon must be admin. This is fixed and cannot be modified.
  - b. Password is the Fiery administrator login password.
  - c. Hostname can be the IP address or the Fiery server name.
- 4. Before rebooting the system, to ensure that the patch file is completely processed, please wait up to 60 seconds until the file is done processing.

| R | IC | Ο | Н |
|---|----|---|---|
|   |    |   |   |

| Technical Bulletin |  |
|--------------------|--|
|--------------------|--|

| Date: 23-Jul-12 | No.: RM391080   |
|-----------------|-----------------|
|                 | Date: 23-Jul-12 |

- 5. After the patch is downloaded, and when prompted by the Fiery Patch Downloader, choose Reboot. (*If you choose to Restart later, make sure you manually reboot the server for the changes to take effect*)
- 6. Wait until the Fiery controller reaches Idle and print the Configuration page.
- 7. Verify that the System Updates Log section contains the patch number **1-1FCGBH**.

### Technical Bulletin

| Model: Aries-P1.5/C1.5 EFI (E-41)(CHN) Date                                                                    |                              | Date            | e: 23-Jul-12 | No.: RM391081 |                    |
|----------------------------------------------------------------------------------------------------|------------------------------|-----------------|--------------|---------------|--------------------|
| Subject: Patch(1-1FB1XX) release note for System<br>Software Version 1.0 for Aries-P1.5/C1.5<br>EFI(E-41)(CHN) |                              | Prepared by: Ta | kahiro Satoh |               |                    |
| From: PP Solutio                                                                                               | n Support Sec. PP Tech Servi | ce Dept.        |              |               |                    |
| Classification:                                                                                                | Troubleshooting              | Part inf        | ormat        | tion Actio    | n required         |
|                                                                                                    | 🗌 Mechanical                 | Electric        | al           | 🗌 Servi       | ce manual revision |
|                                                                                                    | 🗌 Paper path                 | Transm          | iit/rec      | eive 🗌 Retro  | ofit information   |
|                                                                                                    | Product Safety               | 🛛 Other (       |              | )             |                    |

This RTB has been issued to announce the release notes on the patch "**1-1FB1XX**" applied to the Aries-P1.5/C1.5 EFI (E-41) (CHN) system software version 1.0.

| Patch File   | Issue(s)                                                             |
|--------------|----------------------------------------------------------------------|
| 1-1FB1XX.exe | - A sample print is printed for a second job while a previous sample |
|              | print job is being processed.                                        |

#### Before installing 1-1FB1XX. exe:

- 1. Known issues listed below, read before installing **1-1FB1XX**.exe patch:
  - None.
- 2. The following prerequisites must be installed in the order specified before the **1-1FB1XX**.exe patch is installed:
  - 1-1CAYYD.exe
- 3. Do NOT install any of the following patch(es) after installing the **1-1FB1XX**.exe patch. If you must install any of the patch(es) below, do so before installing the **1-1FB1XX**.exe patch:
  - 1-1EY3IG.exe
  - 1-1EXKZT.exe
- 4. This patch is not exclusive. It may be installed along with other patches. One server Reboot is sufficient for all patches to take effect on the system.
- 5. In the case where the customer needs to install a patch which was previously skipped in the patch order, it is necessary to reinstall the system.

- 1. Make sure that the Fiery printer controller reaches Idle.
- 2. Execute **1-1FB1XX**.exe and follow the instructions in the Fiery Patch Downloader.
- 3. Notes about the Fiery Patch Downloader
  - a. Logon must be admin. This is fixed and cannot be modified.
  - b. Password is the Fiery administrator login password.
  - c. Hostname can be the IP address or the Fiery server name.
- 4. Before rebooting the system, to ensure that the patch file is completely processed, please wait up to 60 seconds until the file is done processing.

| R | IC | Ο | Н |
|---|----|---|---|
|   |    |   |   |

| Technical E | Bulletin |
|-------------|----------|
|-------------|----------|

| Model: Aries-P1.5/C1.5 EFI (E-41)(CHN) | Date: 23-Jul-12 | No.: RM391081 |
|----------------------------------------|-----------------|---------------|
|----------------------------------------|-----------------|---------------|

- 5. After the patch is downloaded, and when prompted by the Fiery Patch Downloader, choose Reboot. (*If you choose to Restart later, make sure you manually reboot the server for the changes to take effect*)
- 6. Wait until the Fiery controller reaches Idle and print the Configuration page.
- 7. Verify that the System Updates Log section contains the patch number **1-1FB1XX**.

### Technical Bulletin

| Model: Aries-P1.5/C1.5 EFI (E-41)  |                                                        | Dat                    | e: 10-Aug-12 | No.: RM391082  |                      |
|------------------------------------|--------------------------------------------------------|------------------------|--------------|----------------|----------------------|
| Subject: Patch<br>Softwa<br>(E-41) | (1-1F1VVO) release note<br>tre Version 1.0 for Aries-F | for Syster<br>1.5/C1.5 | n<br>EFI     | Prepared by: M | iyuki Yoshikawa      |
| From: PP Solutio                   | n Support Sec. PP Tech Servi                           | ce Dept.               |              |                |                      |
| Classification:                    | Troubleshooting                                        | Part inf               | orma         | tion Actio     | on required          |
|                                    | Mechanical                                             | Electric               | al           | Serv           | rice manual revision |
|                                    | Paper path                                             | 🗌 Transm               | it/rec       | eive 🗌 Retr    | ofit information     |
|                                    | Product Safety                                         | 🛛 Other (              |              | )              |                      |

This RTB has been issued to announce the release notes on the patch "**1-1F1VVO**" applied to the Aries-P1.5/C1.5 EFI (E-41) system software version 1.0.

| Patch File   | Issue(s)                                                         |
|--------------|------------------------------------------------------------------|
| 1-1F1VVO.exe | - In spite of APPE ON, the line of illustrations is drawn onto a |
|              | photographic Image.                                              |

#### Before installing 1-1F1VVO.exe:

- 1. Known issues listed below, read before installing **1-1F1VVO**.exe patch:
  - None.
- 2. The following prerequisites must be installed in the order specified before the **1-1F1VVO**.exe patch is installed:
  - 1-19Z4WM.exe
  - 1-1DPQMC.exe
  - 1-1D642B.exe
  - 1-1D24XQ.exe
  - 1-1D83QT.exe
  - 1-1CE42W.exe
  - 1-1DE2YD.exe
  - 1-1DP4WL.exe
  - 1-1ES3M1.exe
- 3. Do NOT install any of the following patch(es) after installing the **1-1F1VVO**.exe patch. If you must install any of the patch(es) below, do so before installing the **1-1F1VVO**.exe patch:
  - 1-1DTNC2.exe
  - 1-1E4DZ9.exe
- 4. This patch is not exclusive. It may be installed along with other patches. One server Reboot is sufficient for all patches to take effect on the system.
- 5. In the case where the customer needs to install a patch which was previously skipped in the patch order, it is necessary to reinstall the system.

#### Patch installation instructions

1. Make sure that the Fiery printer controller reaches Idle.

|  | <b>T</b> echnical | <b>B</b> ulletin |
|--|-------------------|------------------|
|--|-------------------|------------------|

| Model: Aries-P1.5/C1.5 EFI (E-41) | Date: 10-Aug-12 | No.: RM391082 |
|-----------------------------------|-----------------|---------------|
|-----------------------------------|-----------------|---------------|

- 2. Execute **1-1F1VVO**.exe and follow the instructions in the Fiery Patch Downloader.
- 3. Notes about the Fiery Patch Downloader
  - a. Logon must be admin. This is fixed and cannot be modified.
  - b. Password is the Fiery administrator login password.
  - c. Hostname can be the IP address or the Fiery server name.
- 4. Before rebooting the system, to ensure that the patch file is completely processed, please wait up to 60 seconds until the file is done processing.
- 5. After the patch is downloaded, and when prompted by the Fiery Patch Downloader, choose Reboot. (*If you choose to Restart later, make sure you manually reboot the server for the changes to take effect*)
- 6. Wait until the Fiery controller reaches Idle and print the Configuration page.
- 7. Verify that the System Updates Log section contains the patch number **1-1F1VVO**.

### Technical Bulletin

| Model: Aries-P1.5/C1.5 EFI (E-41)  |                                                          | Date: 16-Aug-12         |          | No.: RM391083   |                    |
|------------------------------------|----------------------------------------------------------|-------------------------|----------|-----------------|--------------------|
| Subject: Patch<br>Softwa<br>(E-41) | (1-1FB205) release note t<br>tre Version 1.0 for Aries-F | for Systen<br>P1.5/C1.5 | n<br>EFI | Prepared by: Mi | yuki Yoshikawa     |
| From: PP Solutio                   | n Support Sec. PP Tech Servi                             | ce Dept.                |          |                 |                    |
| Classification:                    | Troubleshooting                                          | Part inf                | orma     | tion 🗌 Actio    | n required         |
|                                    | 🗌 Mechanical                                             | Electric                | al       | 🗌 Servi         | ce manual revision |
|                                    | Paper path                                               | 🗌 Transm                | iit/rec  | eive 🗌 Retro    | fit information    |
|                                    | Product Safety                                           | 🛛 Other (               |          | )               |                    |

This RTB has been issued to announce the release notes on the patch "**1-1FB205**" applied to the Aries-P1.5/C1.5 EFI (E-41) system software version 1.0.

| Patch File   | Issue(s)                                                           |
|--------------|--------------------------------------------------------------------|
| 1-1FB205.exe | - PS error occurs when print from PS driver on Port9101 in reverse |
|              | order.                                                             |

#### Before installing 1-1FB205.exe:

- 1. Known issues listed below, read before installing **1-1FB205**.exe patch:
  - None.
- 2. The following prerequisites must be installed in the order specified before the **1-1FB205**.exe patch is installed:
  - 1-19Z4WM.exe
  - 1-1DPQMC.exe
  - 1-1D642B.exe
  - 1-1D24XQ.exe
  - 1-1D83QT.exe
  - 1-1E647J.exe
- 3. Do NOT install any of the following patch(es) after installing the **1-1FB205**.exe patch. If you must install any of the patch(es) below, do so before installing the **1-1FB205**.exe patch:
  - None.
- 4. This patch is not exclusive. It may be installed along with other patches. One server Reboot is sufficient for all patches to take effect on the system.
- 5. In the case where the customer needs to install a patch which was previously skipped in the patch order, it is necessary to reinstall the system.

- 1. Make sure that the Fiery printer controller reaches Idle.
- 2. Execute **1-1FB205**.exe and follow the instructions in the Fiery Patch Downloader.
- 3. Notes about the Fiery Patch Downloader
  - a. Logon must be admin. This is fixed and cannot be modified.
  - b. Password is the Fiery administrator login password.

| Model: Aries-P1.5/C1.5 EFI (E-41) | Date: 16-Aug-12 | No.: RM391083 |
|-----------------------------------|-----------------|---------------|
|-----------------------------------|-----------------|---------------|

- c. Hostname can be the IP address or the Fiery server name.
- 4. Before rebooting the system, to ensure that the patch file is completely processed, please wait up to 60 seconds until the file is done processing.
- 5. After the patch is downloaded, and when prompted by the Fiery Patch Downloader, choose Reboot. (*If you choose to Restart later, make sure you manually reboot the server for the changes to take effect*)
- 6. Wait until the Fiery controller reaches Idle and print the Configuration page.
- 7. Verify that the System Updates Log section contains the patch number **1-1FB205**.

### Technical Bulletin

| Model: Aries-P1.5/C1.5 EFI (E-41)(CHN) Date                                                                    |                                                                                                    |                                 | e: 23-Aug-12          | No.: RM391084                   |                                                     |
|----------------------------------------------------------------------------------------------------|----------------------------------------------------------------------------------------------------|---------------------------------|-----------------------|---------------------------------|-----------------------------------------------------|
| Subject: Patch(1-1FDRE7) release note for System<br>Software Version 1.0 for Aries-P1.5/C1.5<br>EFI(E-41)(CHN) |                                                                                                    |                                 | Prepared by: Mi       | yuki Yoshikawa                  |                                                     |
| From: PP Solutio                                                                                               | n Support Sec. PP Tech Servi                                                                        | ce Dept.                        |                       |                                 |                                                     |
| Classification:                                                                                                | <ul> <li>Troubleshooting</li> <li>Mechanical</li> <li>Paper path</li> <li>Product Safety</li> </ul> | Part info<br>Electric<br>Transm | ormai<br>al<br>it/rec | tion Action<br>Servineive Retro | n required<br>ce manual revision<br>fit information |

This RTB has been issued to announce the release notes on the patch "**1-1FDRE7**" applied to the Aries-P1.5/C1.5 EFI (E-41) (CHN) system software version 1.0.

| Patch File   | Issue(s)                                                         |
|--------------|------------------------------------------------------------------|
| 1-1FDRE7.exe | - VDP jobs are not imposed correctly with Command WorkStation 5. |

#### Before installing 1-1FDRE7. exe:

- 1. Known issues listed below, read before installing **1-1FDRE7**.exe patch:
  - None.
- 2. The following prerequisites must be installed in the order specified before the **1-1FDRE7**.exe patch is installed:
  - None.
- 3. Do NOT install any of the following patch(es) after installing the **1-1FDRE7**.exe patch. If you must install any of the patch(es) below, do so before installing the **1-1FDRE7**.exe patch:
  - 1-1FCGBH.exe
- 4. This patch is not exclusive. It may be installed along with other patches. One server Reboot is sufficient for all patches to take effect on the system.
- 5. In the case where the customer needs to install a patch which was previously skipped in the patch order, it is necessary to reinstall the system.

- 1. Make sure that the Fiery printer controller reaches Idle.
- 2. Execute 1-1FDRE7.exe and follow the instructions in the Fiery Patch Downloader.
- 3. Notes about the Fiery Patch Downloader
  - a. Logon must be admin. This is fixed and cannot be modified.
  - b. Password is the Fiery administrator login password.
  - c. Hostname can be the IP address or the Fiery server name.
- 4. Before rebooting the system, to ensure that the patch file is completely processed, please wait up to 60 seconds until the file is done processing.
- 5. After the patch is downloaded, and when prompted by the Fiery Patch Downloader, choose Reboot. (*If you choose to Restart later, make sure you manually reboot the server for the changes to take effect*)

| RICOH                  | Technical B     | PAGE: 2/2       |               |
|------------------------|-----------------|-----------------|---------------|
| Model: Aries-P1.5/C1.5 | EFI (E-41)(CHN) | Date: 23-Aug-12 | No.: RM391084 |

6. Wait until the Fiery controller reaches Idle and print the Configuration page.

7. Verify that the System Updates Log section contains the patch number **1-1FDRE7**.

### Technical Bulletin

| Model: Aries-P1.5/C1.5 EFI (E-41)(CHN) Date                                                                    |                                                                                                    |                                | e: 23-Aug-12           | No.: RM391085            |                                                              |
|----------------------------------------------------------------------------------------------------|----------------------------------------------------------------------------------------------------|--------------------------------|------------------------|--------------------------|--------------------------------------------------------------|
| Subject: Patch(1-1F747O) release note for System<br>Software Version 1.0 for Aries-P1.5/C1.5<br>EFI(E-41)(CHN) |                                                                                                    |                                | Prepared by: I         | Miyuki Yoshikawa         |                                                              |
| From: PP Solution Support Sec. PP Tech Service Dept.                                                           |                                                                                                    |                                |                        |                          |                                                              |
| Classification:                                                                                                | <ul> <li>Troubleshooting</li> <li>Mechanical</li> <li>Paper path</li> <li>Product Safety</li> </ul> | Part inf<br>Electric<br>Transm | ormai<br>al<br>iit/rec | tion Ac<br>Se<br>eive Re | tion required<br>rvice manual revision<br>trofit information |

This RTB has been issued to announce the release notes on the patch "**1-1F747O**" applied to the Aries-P1.5/C1.5 EFI (E-41) (CHN) system software version 1.0.

| Patch File   | Issue(s)                                                     |
|--------------|--------------------------------------------------------------|
| 1-1F747O.exe | - Remove Association is displayed in Command WorkStation5.3. |

#### Before installing 1-1F747O. exe:

- 1. Known issues listed below, read before installing **1-1F747O**.exe patch:
  - None.
- 2. The following prerequisites must be installed in the order specified before the **1-1F747O**.exe patch is installed:
  - None.
- 3. Do NOT install any of the following patch(es) after installing the **1-1F747O**.exe patch. If you must install any of the patch(es) below, do so before installing the **1-1F747O**.exe patch:
  - None.
- 4. This patch is not exclusive. It may be installed along with other patches. One server Reboot is sufficient for all patches to take effect on the system.
- 5. In the case where the customer needs to install a patch which was previously skipped in the patch order, it is necessary to reinstall the system.

- 1. Make sure that the Fiery printer controller reaches Idle.
- 2. Execute **1-1F747O**.exe and follow the instructions in the Fiery Patch Downloader.
- 3. Notes about the Fiery Patch Downloader
  - a. Logon must be admin. This is fixed and cannot be modified.
  - b. Password is the Fiery administrator login password.
  - c. Hostname can be the IP address or the Fiery server name.
- 4. Before rebooting the system, to ensure that the patch file is completely processed, please wait up to 60 seconds until the file is done processing.
- 5. After the patch is downloaded, and when prompted by the Fiery Patch Downloader, choose Reboot. (*If you choose to Restart later, make sure you manually reboot the server for the changes to take effect*)

| RICOH I |
|---------|
|---------|

### Fechnical Bulletin

Model: Aries-P1.5/C1.5 EFI (E-41)(CHN) Date: 23-Aug-12 No.: RM391085

6. Wait until the Fiery controller reaches Idle and print the Configuration page.

7. Verify that the System Updates Log section contains the patch number **1-1F747O**.

### Technical Bulletin

| Model: Aries-P1.5/C1.5 EFI (E-41)(CHN) Date                                                                    |                                                                                                    |                                 | e: 23-Aug-1                        | 2                     | No.: RM391086              |                                                     |
|----------------------------------------------------------------------------------------------------|----------------------------------------------------------------------------------------------------|---------------------------------|------------------------------------|-----------------------|----------------------------|-----------------------------------------------------|
| Subject: Patch(1-1FJ2OL) release note for System<br>Software Version 1.0 for Aries-P1.5/C1.5<br>EFI(E-41)(CHN) |                                                                                                    |                                 | Prepared I                         | by: Miy               | vuki Yoshikawa             |                                                     |
| From: PP Solutio                                                                                               | n Support Sec. PP Tech Servi                                                                        | ce Dept.                        |                                    |                       |                            |                                                     |
| Classification:                                                                                                | <ul> <li>Troubleshooting</li> <li>Mechanical</li> <li>Paper path</li> <li>Product Safety</li> </ul> | Part info<br>Electric<br>Transm | orma <sup>:</sup><br>al<br>iit/rec | tion [<br>cive [<br>) | Action<br>Servic<br>Retrof | n required<br>ce manual revision<br>fit information |

This RTB has been issued to announce the release notes on the patch "**1-1FJ2OL**" applied to the Aries-P1.5/C1.5 EFI (E-41) (CHN) system software version 1.0.

| Patch File   | Issue(s)                                                              |
|--------------|-----------------------------------------------------------------------|
| 1-1FJ2OL.exe | - The gray background for some rows in a particular Excel file is not |
|              | printed.                                                              |

#### Before installing 1-1FJ2OL. exe:

- 1. Known issues listed below, read before installing **1-1FJ2OL**.exe patch:
  - None.
- 2. The following prerequisites must be installed in the order specified before the **1-1FJ2OL**.exe patch is installed:
  - 1-1CAYYD.exe
- 3. Do NOT install any of the following patch(es) after installing the **1-1FJ2OL**.exe patch. If you must install any of the patch(es) below, do so before installing the **1-1FJ2OL**.exe patch:
  - None.
- 4. This patch is not exclusive. It may be installed along with other patches. One server Reboot is sufficient for all patches to take effect on the system
- 5. In the case where the customer needs to install a patch which was previously skipped in the patch order, it is necessary to reinstall the system.

- 1. Make sure that the Fiery printer controller reaches Idle.
- 2. Execute **1-1FJ2OL**.exe and follow the instructions in the Fiery Patch Downloader.
- 3. Notes about the Fiery Patch Downloader
  - a. Logon must be admin. This is fixed and cannot be modified.
  - b. Password is the Fiery administrator login password.
  - c. Hostname can be the IP address or the Fiery server name.
- 4. Before rebooting the system, to ensure that the patch file is completely processed, please wait up to 60 seconds until the file is done processing.

| R | 1 | n | ы |
|---|---|---|---|
|   |   |   |   |

| Technical Bulletin |  |
|--------------------|--|
|--------------------|--|

| Model: Aries-P1.5/C1.5 EFI (E-41)(CHN) | Date: 23-Aug-12 | No.: RM391086 |
|----------------------------------------|-----------------|---------------|
|----------------------------------------|-----------------|---------------|

- 5. After the patch is downloaded, and when prompted by the Fiery Patch Downloader, choose Reboot. (*If you choose to Restart later, make sure you manually reboot the server for the changes to take effect*)
- 6. Wait until the Fiery controller reaches Idle and print the Configuration page.
- 7. Verify that the System Updates Log section contains the patch number **1-1FJ2OL**.

### Technical Bulletin

| Model: Aries-P1                                                                                                | .5/C1.5 EFI (E-41)(CHN)      |                       | Date            | e: 23-Aug-12      | No.: RM391087                    |
|----------------------------------------------------------------------------------------------------|------------------------------|-----------------------|-----------------|-------------------|----------------------------------|
| Subject: Patch(1-1FCH6D) release note for System<br>Software Version 1.0 for Aries-P1.5/C1.5<br>EFI(E-41)(CHN) |                              | n                     | Prepared by: Mi | yuki Yoshikawa    |                                  |
| From: PP Solutio                                                                                               | n Support Sec. PP Tech Servi | ce Dept.              |                 |                   |                                  |
| Classification:                                                                                                | Troubleshooting              | Part info             | orma<br>al      | tion Action Servi | n required<br>ce manual revision |
|                                                                                                    | Paper path Product Safety    | ☐ Transm<br>⊠ Other ( | iit/rec         | eive 🗌 Retro      | fit information                  |

This RTB has been issued to announce the release notes on the patch "**1-1FCH6D**" applied to the Aries-P1.5/C1.5 EFI (E-41) (CHN) system software version 1.0.

| Patch File   | Issue(s)                                                  |
|--------------|-----------------------------------------------------------|
| 1-1FCH6D.exe | - The controller crashes when SC621 occurs on the engine. |

#### Before installing 1-1FCH6D. exe:

- 1. Known issues listed below, read before installing **1-1FCH6D**.exe patch:
  - None.
- 2. The following prerequisites must be installed in the order specified before the **1-1FCH6D**.exe patch is installed:
  - 1-1CAYYD.exe
- 3. Do NOT install any of the following patch(es) after installing the **1-1FCH6D**.exe patch. If you must install any of the patch(es) below, do so before installing the **1-1FCH6D**.exe patch:
  - 1-1EY3IG.exe
  - 1-1EXKZT.exe
  - 1-1FB1XX.exe
- 4. This patch is not exclusive. It may be installed along with other patches. One server Reboot is sufficient for all patches to take effect on the system.
- 5. In the case where the customer needs to install a patch which was previously skipped in the patch order, it is necessary to reinstall the system.

- 1. Make sure that the Fiery printer controller reaches Idle.
- 2. Execute 1-1FCH6D.exe and follow the instructions in the Fiery Patch Downloader.
- 3. Notes about the Fiery Patch Downloader
  - a. Logon must be admin. This is fixed and cannot be modified.
  - b. Password is the Fiery administrator login password.
  - c. Hostname can be the IP address or the Fiery server name.
- 4. Before rebooting the system, to ensure that the patch file is completely processed, please wait up to 60 seconds until the file is done processing.

| RI | <b>ICO</b> | Н |
|----|------------|---|
|    |            |   |

| Model: Aries-P1.5/C1.5 EFI (E-41)(CHN) | Date: 23-Aug-12 | No.: RM391087 |
|----------------------------------------|-----------------|---------------|
|----------------------------------------|-----------------|---------------|

- 5. After the patch is downloaded, and when prompted by the Fiery Patch Downloader, choose Reboot. (*If you choose to Restart later, make sure you manually reboot the server for the changes to take effect*)
- 6. Wait until the Fiery controller reaches Idle and print the Configuration page.
- 7. Verify that the System Updates Log section contains the patch number **1-1FCH6D**.
### Technical Bulletin

| Model: Aries-P1.5/C1.5 EFI (E-41)(CHN) Date                                                                    |                 |           | e: 23-Aug-12   | No.: RM391088    |                      |
|----------------------------------------------------------------------------------------------------|-----------------|-----------|----------------|------------------|----------------------|
| Subject: Patch(1-1FM75K) release note for System<br>Software Version 1.0 for Aries-P1.5/C1.5<br>EFI(E-41)(CHN) |                 | า         | Prepared by: M | liyuki Yoshikawa |                      |
| From: PP Solution Support Sec. PP Tech Service Dept.                                                           |                 |           |                |                  |                      |
| Classification:                                                                                                | Troubleshooting | Part inf  | orma           | tion 🗌 Acti      | on required          |
| 1                                                                                                    | 🔲 Mechanical    | Electric  | al             | 🗌 Ser            | vice manual revision |
| 1                                                                                                    | 🗌 Paper path    | Transm    | iit/rec        | eive 🗌 Ret       | ofit information     |
|                                                                                                    | Product Safety  | 🛛 Other ( |                | )                |                      |

This RTB has been issued to announce the release notes on the patch "**1-1FM75K**" applied to the Aries-P1.5/C1.5 EFI (E-41) (CHN) system software version 1.0.

| Patch File   | Issue(s)                                                       |
|--------------|----------------------------------------------------------------|
| 1-1FM75K.exe | - When an Acrobat file is printed with Same as Source No Color |
|              | Management, an internal error occurs.                          |

#### Before installing 1-1FM75K. exe:

- 1. Known issues listed below, read before installing 1-1FM75K.exe patch:
  - None.
- 2. The following prerequisites must be installed in the order specified before the **1-1FM75K**.exe patch is installed:
  - None.
- 3. Do NOT install any of the following patch(es) after installing the **1-1FM75K**.exe patch. If you must install any of the patch(es) below, do so before installing the **1-1FM75K**.exe patch:
  - None.
- 4. This patch is not exclusive. It may be installed along with other patches. One server Reboot is sufficient for all patches to take effect on the system.
- 5. In the case where the customer needs to install a patch which was previously skipped in the patch order, it is necessary to reinstall the system.

- 1. Make sure that the Fiery printer controller reaches Idle.
- 2. Execute 1-1FM75K.exe and follow the instructions in the Fiery Patch Downloader.
- 3. Notes about the Fiery Patch Downloader
  - a. Logon must be admin. This is fixed and cannot be modified.
  - b. Password is the Fiery administrator login password.
  - c. Hostname can be the IP address or the Fiery server name.
- 4. Before rebooting the system, to ensure that the patch file is completely processed, please wait up to 60 seconds until the file is done processing.

| D | 1 | n | ы |
|---|---|---|---|
|   |   |   |   |

| Model: Aries-P1.5/C1.5 EFI (E-41)(CHN) | Date: 23-Aug-12 | No.: RM391088 |
|----------------------------------------|-----------------|---------------|
|----------------------------------------|-----------------|---------------|

- 5. After the patch is downloaded, and when prompted by the Fiery Patch Downloader, choose Reboot. (*If you choose to Restart later, make sure you manually reboot the server for the changes to take effect*)
- 6. Wait until the Fiery controller reaches Idle and print the Configuration page.
- 7. Verify that the System Updates Log section contains the patch number **1-1FM75K**.

### Technical Bulletin

| Model: Aries-P1.5/C1.5 EFI (E-41)(CHN) Date                                                                    |                                                                                                    |                                | e: 23-Aug-12           | No.: RM391089 |                                                      |
|----------------------------------------------------------------------------------------------------|----------------------------------------------------------------------------------------------------|--------------------------------|------------------------|---------------|------------------------------------------------------|
| Subject: Patch(1-1FDO2L) release note for System<br>Software Version 1.0 for Aries-P1.5/C1.5<br>EFI(E-41)(CHN) |                                                                                                    | Prepared by: Mi                | yuki Yoshikawa         |               |                                                      |
| From: PP Solution Support Sec. PP Tech Service Dept.                                                           |                                                                                                    |                                |                        |               |                                                      |
| Classification:                                                                                                | <ul> <li>Troubleshooting</li> <li>Mechanical</li> <li>Paper path</li> <li>Product Safety</li> </ul> | Part inf<br>Electric<br>Transm | ormat<br>al<br>iit/rec | tion Actio    | n required<br>ce manual revision<br>ofit information |

This RTB has been issued to announce the release notes on the patch "**1-1FDO2L**" applied to the Aries-P1.5/C1.5 EFI (E-41) (CHN) system software version 1.0.

| Patch File   | Issue(s)                                                       |
|--------------|----------------------------------------------------------------|
| 1-1FDO2L.exe | - Operating System Updates should not be configurable in Fiery |
|              | Configure.                                                     |

#### Before installing 1-1FDO2L. exe:

- 1. Known issues listed below, read before installing 1-1FDO2L.exe patch:
  - None.
- 2. The following prerequisites must be installed in the order specified before the **1-1FDO2L**.exe patch is installed:
  - None.
- 3. Do NOT install any of the following patch(es) after installing the **1-1FDO2L**.exe patch. If you must install any of the patch(es) below, do so before installing the **1-1FDO2L**.exe patch:
  - None.
- 4. This patch is not exclusive. It may be installed along with other patches. One server Reboot is sufficient for all patches to take effect on the system.
- 5. In the case where the customer needs to install a patch which was previously skipped in the patch order, it is necessary to reinstall the system.

- 1. Make sure that the Fiery printer controller reaches Idle.
- 2. Execute **1-1FDO2L**.exe and follow the instructions in the Fiery Patch Downloader.
- 3. Notes about the Fiery Patch Downloader
  - a. Logon must be admin. This is fixed and cannot be modified.
  - b. Password is the Fiery administrator login password.
  - c. Hostname can be the IP address or the Fiery server name.
- 4. Before rebooting the system, to ensure that the patch file is completely processed, please wait up to 60 seconds until the file is done processing.

| RI | <b>ICO</b> | Н |
|----|------------|---|
|    |            |   |

| Technical Bulletin |  |
|--------------------|--|
|--------------------|--|

| Model: Aries-P1.5/C1.5 EFI (E-41)(CHN) | Date: 23-Aug-12 | No.: RM391089 |
|----------------------------------------|-----------------|---------------|
|----------------------------------------|-----------------|---------------|

- 5. After the patch is downloaded, and when prompted by the Fiery Patch Downloader, choose Reboot. (*If you choose to Restart later, make sure you manually reboot the server for the changes to take effect*)
- 6. Wait until the Fiery controller reaches Idle and print the Configuration page.
- 7. Verify that the System Updates Log section contains the patch number **1-1FDO2L**.

### Technical Bulletin

| Model: Aries-P1.5/C1.5 EFI (E-41)(CHN) Date                                                                    |                 |                 | e: 23-Aug-12   | No.: RM391090 |                    |
|----------------------------------------------------------------------------------------------------|-----------------|-----------------|----------------|---------------|--------------------|
| Subject: Patch(1-1FFZNW) release note for System<br>Software Version 1.0 for Aries-P1.5/C1.5<br>EFI(E-41)(CHN) |                 | Prepared by: Mi | yuki Yoshikawa |               |                    |
| From: PP Solution Support Sec. PP Tech Service Dept.                                                           |                 |                 |                |               |                    |
| Classification:                                                                                                | Troubleshooting | Part inf        | orma           | tion Action   | n required         |
|                                                                                                    | Mechanical      | Electric        | al             | 🗌 Servi       | ce manual revision |
| 1                                                                                                    | Paper path      | 🗌 Transm        | iit/rec        | eive 🗌 Retro  | fit information    |
| 1                                                                                                    | Product Safety  | 🛛 Other (       |                | )             |                    |

This RTB has been issued to announce the release notes on the patch "**1-1FFZNW**" applied to the Aries-P1.5/C1.5 EFI (E-41) (CHN) system software version 1.0.

| Patch File   | Issue(s)                                                              |
|--------------|-----------------------------------------------------------------------|
| 1-1FFZNW.exe | - When a JDF agent (such as EFI Printsmith or Pace) is set to receive |
|              | JDF to crash.                                                         |

#### Before installing 1-1FFZNW. exe:

- 1. Known issues listed below, read before installing **1-1FFZNW**.exe patch:
  - None.
- 2. The following prerequisites must be installed in the order specified before the **1-1FFZNW**.exe patch is installed:
  - None.
- 3. Do NOT install any of the following patch(es) after installing the **1-1FFZNW**.exe patch. If you must install any of the patch(es) below, do so before installing the **1-1FFZNW**.exe patch:
  - None.
- 4. This patch is not exclusive. It may be installed along with other patches. One server Reboot is sufficient for all patches to take effect on the system.
- 5. In the case where the customer needs to install a patch which was previously skipped in the patch order, it is necessary to reinstall the system.

- 1. Make sure that the Fiery printer controller reaches Idle.
- 2. Execute **1-1FFZNW**.exe and follow the instructions in the Fiery Patch Downloader.
- 3. Notes about the Fiery Patch Downloader
  - a. Logon must be admin. This is fixed and cannot be modified.
  - b. Password is the Fiery administrator login password.
  - c. Hostname can be the IP address or the Fiery server name.
- 4. Before rebooting the system, to ensure that the patch file is completely processed, please wait up to 60 seconds until the file is done processing.

| RI | CO | Н |
|----|----|---|
|    |    |   |

| Fechnical Bulletin |  |
|--------------------|--|
|--------------------|--|

Model: Aries-P1.5/C1.5 EFI (E-41)(CHN) Date: 23-Aug-12 No.: RM391090

- 5. After the patch is downloaded, and when prompted by the Fiery Patch Downloader, choose Reboot. (*If you choose to Restart later, make sure you manually reboot the server for the changes to take effect*)
- 6. Wait until the Fiery controller reaches Idle and print the Configuration page.
- 7. Verify that the System Updates Log section contains the patch number **1-1FFZNW**.

### Technical Bulletin

| Model: Aries-P1.5/C1.5 EFI (E-41)(CHN) Date                                                                    |                               |                | e: 23-Aug-12     | No.: RM391091        |             |
|----------------------------------------------------------------------------------------------------|-------------------------------|----------------|------------------|----------------------|-------------|
| Subject: Patch(1-1FFZOM) release note for System<br>Software Version 1.0 for Aries-P1.5/C1.5<br>EFI(E-41)(CHN) |                               | Prepared by: N | 1iyuki Yoshikawa |                      |             |
| From: PP Solutio                                                                                               | n Support Sec. PP Tech Servie | ce Dept.       |                  |                      |             |
| Classification:                                                                                                | Troubleshooting               | Part inf       | ormat            | tion Act             | on required |
|                                                                                                    | Mechanical Electrical         |                | 🗌 Ser            | vice manual revision |             |
|                                                                                                    | Paper path     Transmit/rec   |                | eive 🗌 Ret       | rofit information    |             |
|                                                                                                    | Product Safety                | 🛛 Other (      |                  | )                    |             |

This RTB has been issued to announce the release notes on the patch "**1-1FFZOM**" applied to the Aries-P1.5/C1.5 EFI (E-41) (CHN) system software version 1.0.

| Patch File   | Issue(s)                                                     |
|--------------|--------------------------------------------------------------|
| 1-1FFZOM.exe | - JDF settings are not honored in CWS Job Properties in some |
|              | languages.                                                   |

#### Before installing 1-1FFZOM. exe:

- 1. Known issues listed below, read before installing **1-1FFZOM**.exe patch:
  - None.
- 2. The following prerequisites must be installed in the order specified before the **1-1FFZOM**.exe patch is installed:
  - None.
- 3. Do NOT install any of the following patch(es) after installing the **1-1FFZOM**.exe patch. If you must install any of the patch(es) below, do so before installing the **1-1FFZOM**.exe patch:
  - None.
- 4. This patch is not exclusive. It may be installed along with other patches. One server Reboot is sufficient for all patches to take effect on the system.
- 5. In the case where the customer needs to install a patch which was previously skipped in the patch order, it is necessary to reinstall the system.

- 1. Make sure that the Fiery printer controller reaches Idle.
- 2. Execute **1-1FFZOM**.exe and follow the instructions in the Fiery Patch Downloader.
- 3. Notes about the Fiery Patch Downloader
  - a. Logon must be admin. This is fixed and cannot be modified.
  - b. Password is the Fiery administrator login password.
  - c. Hostname can be the IP address or the Fiery server name.
- 4. Before rebooting the system, to ensure that the patch file is completely processed, please wait up to 60 seconds until the file is done processing.

| RI | CO | Н |
|----|----|---|
|    |    |   |

| Fechnical <b>B</b> ulletin |  |
|----------------------------|--|
|----------------------------|--|

Model: Aries-P1.5/C1.5 EFI (E-41)(CHN) Date: 23-Aug-12 No.: RM391091

- 5. After the patch is downloaded, and when prompted by the Fiery Patch Downloader, choose Reboot. (*If you choose to Restart later, make sure you manually reboot the server for the changes to take effect*)
- 6. Wait until the Fiery controller reaches Idle and print the Configuration page.
- 7. Verify that the System Updates Log section contains the patch number **1-1FFZOM**.

### Technical Bulletin

| Model: Aries-P1.5/C1.5 EFI (E-41)(CHN) Date                                                                    |                              |                | e: 23-Aug-12    | No.: RM391092        |                  |
|----------------------------------------------------------------------------------------------------|------------------------------|----------------|-----------------|----------------------|------------------|
| Subject: Patch(1-1FCGCX) release note for System<br>Software Version 1.0 for Aries-P1.5/C1.5<br>EFI(E-41)(CHN) |                              | Prepared by: M | iyuki Yoshikawa |                      |                  |
| From: PP Solutio                                                                                               | n Support Sec. PP Tech Servi | ce Dept.       |                 |                      |                  |
| Classification:                                                                                                | Troubleshooting              | Part inf       | ormat           | tion Actio           | on required      |
|                                                                                                    | Mechanical Electrical        |                | Serv            | vice manual revision |                  |
|                                                                                                    | Paper path     Transmit/rec  |                | iit/rec         | eive 🗌 Retr          | ofit information |
|                                                                                                    | Product Safety               | 🛛 Other (      |                 | )                    |                  |

This RTB has been issued to announce the release notes on the patch "**1-1FCGCX**" applied to the Aries-P1.5/C1.5 EFI (E-41) (CHN) system software version 1.0.

| Patch File   | Issue(s)                                 |
|--------------|------------------------------------------|
| 1-1FCGCX.exe | - PostScript data are classified as PCL. |

#### Before installing 1-1FCGCX. exe:

- 1. Known issues listed below, read before installing **1-1FCGCX**.exe patch:
  - None.
- 2. The following prerequisites must be installed in the order specified before the **1-1FCGCX**.exe patch is installed:
  - None.
- 3. Do NOT install any of the following patch(es) after installing the **1-1FCGCX**.exe patch. If you must install any of the patch(es) below, do so before installing the **1-1FCGCX**.exe patch:
  - None.
- 4. This patch is not exclusive. It may be installed along with other patches. One server Reboot is sufficient for all patches to take effect on the system.
- 5. In the case where the customer needs to install a patch which was previously skipped in the patch order, it is necessary to reinstall the system.

- 1. Make sure that the Fiery printer controller reaches Idle.
- 2. Execute **1-1FCGCX**.exe and follow the instructions in the Fiery Patch Downloader.
- 3. Notes about the Fiery Patch Downloader
  - a. Logon must be admin. This is fixed and cannot be modified.
  - b. Password is the Fiery administrator login password.
  - c. Hostname can be the IP address or the Fiery server name.
- 4. Before rebooting the system, to ensure that the patch file is completely processed, please wait up to 60 seconds until the file is done processing.
- 5. After the patch is downloaded, and when prompted by the Fiery Patch Downloader, choose Reboot. (*If you choose to Restart later, make sure you manually reboot the server for the changes to take effect*)

| RICOH                  | Technical B     | Technical Bulletin |               |  |  |
|------------------------|-----------------|--------------------|---------------|--|--|
| Model: Aries-P1.5/C1.5 | EFI (E-41)(CHN) | Date: 23-Aug-12    | No.: RM391092 |  |  |

6. Wait until the Fiery controller reaches Idle and print the Configuration page.

7. Verify that the System Updates Log section contains the patch number **1-1FCGCX**.

### Technical Bulletin

| Model: Aries-P1.5/C1.5 EFI (E-41)(CHN) Dat                                                                     |                                                                                                    |                                 | e: 23-Aug-12           | No.: RM391093             |                                                              |
|----------------------------------------------------------------------------------------------------|----------------------------------------------------------------------------------------------------|---------------------------------|------------------------|---------------------------|--------------------------------------------------------------|
| Subject: Patch(1-1FISPO) release note for System<br>Software Version 1.0 for Aries-P1.5/C1.5<br>EFI(E-41)(CHN) |                                                                                                    | )                               | Prepared by: N         | Miyuki Yoshikawa          |                                                              |
| From: PP Solution Support Sec. PP Tech Service Dept.                                                           |                                                                                                    |                                 |                        |                           |                                                              |
| Classification:                                                                                                | <ul> <li>Troubleshooting</li> <li>Mechanical</li> <li>Paper path</li> <li>Product Safety</li> </ul> | Part info<br>Electric<br>Transm | ormai<br>al<br>iit/rec | tion Act<br>Se<br>eive Re | tion required<br>rvice manual revision<br>trofit information |

This RTB has been issued to announce the release notes on the patch "**1-1FISPO**" applied to the Aries-P1.5/C1.5 EFI (E-41) (CHN) system software version 1.0.

| Patch File   | Issue(s)                                                    |
|--------------|-------------------------------------------------------------|
| 1-1FISPO.exe | - Data and media rotation mismatch may occur when Quick Doc |
|              | Merge, Paper Catalog, and Impose are used in combination.   |

#### Before installing 1-1FISPO. exe:

- 1. Known issues listed below, read before installing 1-1FISPO.exe patch:
  - None.
- 2. The following prerequisites must be installed in the order specified before the **1-1FISPO**.exe patch is installed:
  - None.
- 3. Do NOT install any of the following patch(es) after installing the **1-1FISPO**.exe patch. If you must install any of the patch(es) below, do so before installing the **1-1FISPO**.exe patch:
  - None.
- 4. This patch is not exclusive. It may be installed along with other patches. One server Reboot is sufficient for all patches to take effect on the system.
- 5. In the case where the customer needs to install a patch which was previously skipped in the patch order, it is necessary to reinstall the system.

- 1. Make sure that the Fiery printer controller reaches Idle.
- 2. Execute **1-1FISPO**.exe and follow the instructions in the Fiery Patch Downloader.
- 3. Notes about the Fiery Patch Downloader
  - a. Logon must be admin. This is fixed and cannot be modified.
  - b. Password is the Fiery administrator login password.
  - c. Hostname can be the IP address or the Fiery server name.
- 4. Before rebooting the system, to ensure that the patch file is completely processed, please wait up to 60 seconds until the file is done processing.
- 5. After the patch is downloaded, and when prompted by the Fiery Patch Downloader, choose Reboot. (*If you choose to Restart later, make sure you manually reboot the server for the changes to take effect*)

| RICOH                  | Technical B     | Technical Bulletin |               |  |
|------------------------|-----------------|--------------------|---------------|--|
| Model: Aries-P1.5/C1.5 | EFI (E-41)(CHN) | Date: 23-Aug-12    | No.: RM391093 |  |

6. Wait until the Fiery controller reaches Idle and print the Configuration page.

7. Verify that the System Updates Log section contains the patch number **1-1FISPO**.

### Technical Bulletin

| Model: Aries-P1.5/C1.5 EFI (E-41)(CHN) Date                                                                    |                                                                                                    |                                 | e: 23-Aug-12           | No.: RM391094  |                                                      |
|----------------------------------------------------------------------------------------------------|----------------------------------------------------------------------------------------------------|---------------------------------|------------------------|----------------|------------------------------------------------------|
| Subject: Patch(1-1F1VWC) release note for System<br>Software Version 1.0 for Aries-P1.5/C1.5<br>EFI(E-41)(CHN) |                                                                                                    |                                 | Prepared by: Mi        | yuki Yoshikawa |                                                      |
| From: PP Solution Support Sec. PP Tech Service Dept.                                                           |                                                                                                    |                                 |                        |                |                                                      |
| Classification:                                                                                                | <ul> <li>Troubleshooting</li> <li>Mechanical</li> <li>Paper path</li> <li>Product Safety</li> </ul> | Part info<br>Electric<br>Transm | ormal<br>al<br>iit/rec | tion Actio     | n required<br>ce manual revision<br>ofit information |

This RTB has been issued to announce the release notes on the patch "**1-1F1VWC**" applied to the Aries-P1.5/C1.5 EFI (E-41) (CHN) system software version 1.0.

| Patch File   | Issue(s)                                                         |
|--------------|------------------------------------------------------------------|
| 1-1F1VWC.exe | - In spite of APPE ON, the line of illustrations is drawn onto a |
|              | photographic Image.                                              |

#### Before installing 1-1F1VWC. exe:

- 1. Known issues listed below, read before installing **1-1F1VWC**.exe patch:
  - None.
- 2. The following prerequisites must be installed in the order specified before the **1-1F1VWC**.exe patch is installed:
  - 1-1DECXV.exe.
  - 1-1DGHQ5.exe.
  - 1-1EMIUX.exe.
  - 1-1EKRVJ.exe.
  - 1-1ES0K9.exe.
- 3. Do NOT install any of the following patch(es) after installing the **1-1F1VWC**.exe patch. If you must install any of the patch(es) below, do so before installing the **1-1F1VWC**.exe patch:
  - 1-1EKUY9.exe.
- 4. This patch is not exclusive. It may be installed along with other patches. One server Reboot is sufficient for all patches to take effect on the system.
- 5. In the case where the customer needs to install a patch which was previously skipped in the patch order, it is necessary to reinstall the system.

- 1. Make sure that the Fiery printer controller reaches Idle.
- 2. Execute **1-1F1VWC**.exe and follow the instructions in the Fiery Patch Downloader.
- 3. Notes about the Fiery Patch Downloader
  - a. Logon must be admin. This is fixed and cannot be modified.
  - b. Password is the Fiery administrator login password.

| Model: Aries-P1.5/C1.5 EFI (E-41)(CHN) | Date: 23-Aug-12 |
|----------------------------------------|-----------------|
|----------------------------------------|-----------------|

No.: RM391094

- c. Hostname can be the IP address or the Fiery server name.
- 4. Before rebooting the system, to ensure that the patch file is completely processed, please wait up to 60 seconds until the file is done processing.
- 5. After the patch is downloaded, and when prompted by the Fiery Patch Downloader, choose Reboot. (*If you choose to Restart later, make sure you manually reboot the server for the changes to take effect*)
- 6. Wait until the Fiery controller reaches Idle and print the Configuration page.
- 7. Verify that the System Updates Log section contains the patch number **1-1F1VWC**.

### Technical Bulletin

| Model: Aries-P1.5/C1.5 EFI (E-41)(CHN) Date                                                                    |                                                                                                    |                                 | e: 23-Aug-12           | No.: RM391095                |                                                          |
|----------------------------------------------------------------------------------------------------|----------------------------------------------------------------------------------------------------|---------------------------------|------------------------|------------------------------|----------------------------------------------------------|
| Subject: Patch(1-1FDO42) release note for System<br>Software Version 1.0 for Aries-P1.5/C1.5<br>EFI(E-41)(CHN) |                                                                                                    |                                 | Prepared by: M         | liyuki Yoshikawa             |                                                          |
| From: PP Solutio                                                                                               | n Support Sec. PP Tech Servi                                                                        | ce Dept.                        |                        |                              |                                                          |
| Classification:                                                                                                | <ul> <li>Troubleshooting</li> <li>Mechanical</li> <li>Paper path</li> <li>Product Safety</li> </ul> | Part info<br>Electric<br>Transm | ormat<br>al<br>iit/rec | tion Acti<br>Ser<br>eive Ret | on required<br>vice manual revision<br>rofit information |

This RTB has been issued to announce the release notes on the patch "**1-1FDO42**" applied to the Aries-P1.5/C1.5 EFI (E-41) (CHN) system software version 1.0.

| Patch File   | Issue(s)                                                    |
|--------------|-------------------------------------------------------------|
| 1-1FDO42.exe | - An extra white line appears in a particular job's raster. |

#### Before installing 1-1FDO42. exe:

- 1. Known issues listed below, read before installing **1-1FDO42**.exe patch:
  - None.
- 2. The following prerequisites must be installed in the order specified before the **1-1FDO42**.exe patch is installed:
  - 1-1DECXV.exe.
  - 1-1DGHQ5.exe.
  - 1-1EMIUX.exe.
  - 1-1EKRVJ.exe.
  - 1-1ES0K9.exe.
  - 1-1F1VWC.exe.
- 3. Do NOT install any of the following patch(es) after installing the **1-1FDO42**.exe patch. If you must install any of the patch(es) below, do so before installing the **1-1FDO42**.exe patch:
  - None.
- 4. This patch is not exclusive. It may be installed along with other patches. One server Reboot is sufficient for all patches to take effect on the system.
- 5. In the case where the customer needs to install a patch which was previously skipped in the patch order, it is necessary to reinstall the system.

- 1. Make sure that the Fiery printer controller reaches Idle.
- 2. Execute **1-1FDO42**.exe and follow the instructions in the Fiery Patch Downloader.
- 3. Notes about the Fiery Patch Downloader
  - a. Logon must be admin. This is fixed and cannot be modified.
  - b. Password is the Fiery administrator login password.

| Model: Aries-P1.5/C1.5 EFI (E-41)(CHN) | Date: 23-Aug-12 | No.: RM391095 |
|----------------------------------------|-----------------|---------------|
|----------------------------------------|-----------------|---------------|

- c. Hostname can be the IP address or the Fiery server name.
- 4. Before rebooting the system, to ensure that the patch file is completely processed, please wait up to 60 seconds until the file is done processing.
- 5. After the patch is downloaded, and when prompted by the Fiery Patch Downloader, choose Reboot. (*If you choose to Restart later, make sure you manually reboot the server for the changes to take effect*)
- 6. Wait until the Fiery controller reaches Idle and print the Configuration page.
- 7. Verify that the System Updates Log section contains the patch number **1-1FDO42**.

### Technical Bulletin

| Model: Aries-P1.5/C1.5 EFI (E-41)(CHN) Date                                                                    |                                                                                                    |                                | e: 23-Aug-12                       | No.: RM391096            |                                                                |
|----------------------------------------------------------------------------------------------------|----------------------------------------------------------------------------------------------------|--------------------------------|------------------------------------|--------------------------|----------------------------------------------------------------|
| Subject: Patch(1-1FFC4F) release note for System<br>Software Version 1.0 for Aries-P1.5/C1.5<br>EFI(E-41)(CHN) |                                                                                                    | Prepared by:                   | Miyuki Yoshikawa                   |                          |                                                                |
| From: PP Solutio                                                                                               | n Support Sec. PP Tech Servi                                                                        | ce Dept.                       |                                    |                          |                                                                |
| Classification:                                                                                                | <ul> <li>Troubleshooting</li> <li>Mechanical</li> <li>Paper path</li> <li>Product Safety</li> </ul> | Part inf<br>Electric<br>Transm | orma <sup>.</sup><br>al<br>iit/rec | tion Ac<br>Se<br>eive Re | tion required<br>ervice manual revision<br>etrofit information |

This RTB has been issued to announce the release notes on the patch "**1-1FFC4F**" applied to the Aries-P1.5/C1.5 EFI (E-41) (CHN) system software version 1.0.

| Patch File   | Issue(s)                                                 |
|--------------|----------------------------------------------------------|
| 1-1FFC4F.exe | - Patch to address duplex printing issue with PCL5 data. |

#### Before installing 1-1FFC4F. exe:

- 1. Known issues listed below, read before installing **1-1FFC4F**.exe patch:
  - None.
- 2. The following prerequisites must be installed in the order specified before the **1-1FFC4F**.exe patch is installed:
  - 1-1DECXV.exe.
  - 1-1DGHQ5.exe.
  - 1-1EMIUX.exe.
  - 1-1EKRVJ.exe.
  - 1-1ES0K9.exe.
  - 1-1F1VWC.exe.
- 3. Do NOT install any of the following patch(es) after installing the **1-1FFC4F**.exe patch. If you must install any of the patch(es) below, do so before installing the **1-1FFC4F**.exe patch:
  - 1-1EKUY9.exe.
- 4. This patch is not exclusive. It may be installed along with other patches. One server Reboot is sufficient for all patches to take effect on the system.
- 5. In the case where the customer needs to install a patch which was previously skipped in the patch order, it is necessary to reinstall the system.

- 1. Make sure that the Fiery printer controller reaches Idle.
- 2. Execute **1-1FFC4F**.exe and follow the instructions in the Fiery Patch Downloader.
- 3. Notes about the Fiery Patch Downloader
  - a. Logon must be admin. This is fixed and cannot be modified.
  - b. Password is the Fiery administrator login password.

No.: RM391096

| Model: Aries-P1.5/C1.5 EFI (E-41)(CHN) | Date: 23-Aug-12 |
|----------------------------------------|-----------------|
|----------------------------------------|-----------------|

- c. Hostname can be the IP address or the Fiery server name.
- 4. Before rebooting the system, to ensure that the patch file is completely processed, please wait up to 60 seconds until the file is done processing.
- 5. After the patch is downloaded, and when prompted by the Fiery Patch Downloader, choose Reboot. (*If you choose to Restart later, make sure you manually reboot the server for the changes to take effect*)
- 6. Wait until the Fiery controller reaches Idle and print the Configuration page.
- 7. Verify that the System Updates Log section contains the patch number **1-1FFC4F**.

### Technical Bulletin

| Model: Aries-P1.5/C1.5 EFI (E-41)(CHN) Date                                                                    |                                                                                                    |                                 | e: 23-Aug-12          | No.: RM391097               |                                                           |
|----------------------------------------------------------------------------------------------------|----------------------------------------------------------------------------------------------------|---------------------------------|-----------------------|-----------------------------|-----------------------------------------------------------|
| Subject: Patch(1-1FJ2PO) release note for System<br>Software Version 1.0 for Aries-P1.5/C1.5<br>EFI(E-41)(CHN) |                                                                                                    |                                 | Prepared by: N        | /liyuki Yoshikawa           |                                                           |
| From: PP Solutio                                                                                               | n Support Sec. PP Tech Servi                                                                        | ce Dept.                        |                       |                             |                                                           |
| Classification:                                                                                                | <ul> <li>Troubleshooting</li> <li>Mechanical</li> <li>Paper path</li> <li>Product Safety</li> </ul> | Part info<br>Electric<br>Transm | ormai<br>al<br>it/rec | tion Act<br>Ser<br>eive Ret | ion required<br>vice manual revision<br>rofit information |

This RTB has been issued to announce the release notes on the patch "**1-1FJ2PO**" applied to the Aries-P1.5/C1.5 EFI (E-41) (CHN) system software version 1.0.

| Patch File   | Issue(s)                                                            |
|--------------|---------------------------------------------------------------------|
| 1-1FJ2PO.exe | - Insert Blank does not work correctly under certain circumstances. |

#### Before installing 1-1FJ2PO. exe:

- 1. Known issues listed below, read before installing **1-1FJ2PO**.exe patch:
  - None.
- 2. The following prerequisites must be installed in the order specified before the **1-1FJ2PO**.exe patch is installed:
  - 1-1DECXV.exe
  - 1-1DGHQ5.exe
  - 1-1EMIUX.exe
  - 1-1EKRVJ.exe
  - 1-1ES0K9.exe
  - 1-1F1VWC.exe
- Do NOT install any of the following patch(es) after installing the 1-1FJ2PO.exe patch. If you must install any of the patch(es) below, do so before installing the 1-1FJ2PO.exe patch:
  - None.
- 4. This patch is not exclusive. It may be installed along with other patches. One server Reboot is sufficient for all patches to take effect on the system.
- 5. In the case where the customer needs to install a patch which was previously skipped in the patch order, it is necessary to reinstall the system.

- 1. Make sure that the Fiery printer controller reaches Idle.
- 2. Execute **1-1FJ2PO**.exe and follow the instructions in the Fiery Patch Downloader.
- 3. Notes about the Fiery Patch Downloader
  - a. Logon must be admin. This is fixed and cannot be modified.
  - b. Password is the Fiery administrator login password.

c.

No.: RM391097

| Model: Aries-P1.5/C1.5 EFI (E-41)(CHN) | Date: 23-Aug-12 |
|----------------------------------------|-----------------|
|----------------------------------------|-----------------|

Hostname can be the IP address or the Fiery server name.

- 4. Before rebooting the system, to ensure that the patch file is completely processed, please wait up to 60 seconds until the file is done processing.
- 5. After the patch is downloaded, and when prompted by the Fiery Patch Downloader, choose Reboot. (*If you choose to Restart later, make sure you manually reboot the server for the changes to take effect*)
- 6. Wait until the Fiery controller reaches Idle and print the Configuration page.
- 7. Verify that the System Updates Log section contains the patch number **1-1FJ2PO**.

# Technical Bulletin

| Model: Aries-P1                                                                                                | .5/C1.5 EFI (E-41)(CHN)       | e: 07-Sep-12 | No.: RM391098 |                |                      |
|----------------------------------------------------------------------------------------------------|-------------------------------|--------------|---------------|----------------|----------------------|
| Subject: Patch(1-1FCH71) release note for System<br>Software Version 1.0 for Aries-P1.5/C1.5<br>EFI(E-41)(CHN) |                               |              | ו             | Prepared by: N | /liyuki Yoshikawa    |
| From: PP Solutio                                                                                               | n Support Sec. PP Tech Servic | ce Dept.     |               |                |                      |
| Classification:                                                                                                | Troubleshooting               | Part inf     | ormat         | tion 🗌 Act     | ion required         |
|                                                                                                    | Mechanical                    | Electric     | al            | 🗌 Ser          | vice manual revision |
|                                                                                                    | Paper path                    | 🗌 Transm     | it/rec        | eive 🗌 Ret     | rofit information    |
|                                                                                                    | Product Safety                | 🛛 Other (    |               | )              |                      |

This RTB has been issued to announce the release notes on the patch "**1-1FCH71**" applied to the Aries-P1.5/C1.5 EFI (E-41) (CHN) system software version 1.0.

| Patch File   | Issue(s)                                                         |
|--------------|------------------------------------------------------------------|
| 1-1FCH71.exe | - If Tray Association is executed during the printing, the Paper |
|              | Catalog icon of the specified tray is removed.                   |

#### Before installing 1-1FCH71. exe:

- 1. Known issues listed below, read before installing **1-1FCH71**.exe patch:
  - None.
- 2. The following prerequisites must be installed in the order specified before the **1-1FCH71**.exe patch is installed:
  - 1-1EKRVJ.exe
- 3. Do NOT install any of the following patch(es) after installing the **1-1FCH71**.exe patch. If you must install any of the patch(es) below, do so before installing the **1-1FCH71**.exe patch:
  - None.
- 4. This patch is not exclusive. It may be installed along with other patches. One server Reboot is sufficient for all patches to take effect on the system
- 5. In the case where the customer needs to install a patch which was previously skipped in the patch order, it is necessary to reinstall the system.

- 1. Make sure that the Fiery printer controller reaches Idle.
- 2. Execute **1-1FCH71**.exe and follow the instructions in the Fiery Patch Downloader.
- 3. Notes about the Fiery Patch Downloader
  - a. Logon must be admin. This is fixed and cannot be modified.
  - b. Password is the Fiery administrator login password.
  - c. Hostname can be the IP address or the Fiery server name.
- 4. Before rebooting the system, to ensure that the patch file is completely processed, please wait up to 60 seconds until the file is done processing.

### Technical Bulletin

Model: Aries-P1.5/C1.5 EFI (E-41)(CHN) Date: 07-Sep-12 No.: RM391098

- 5. After the patch is downloaded, and when prompted by the Fiery Patch Downloader, choose Reboot. (*If you choose to Restart later, make sure you manually reboot the server for the changes to take effect*)
- 6. Wait until the Fiery controller reaches Idle and print the Configuration page.
- 7. Verify that the System Updates Log section contains the patch number **1-1FCH71**.

# Technical Bulletin

| Model: Aries-P1.5/C1.5 EFI (E-41)(CHN)                                                                         |                               |           |         | e: 07-Sep-12 | No.: RM391099          |
|----------------------------------------------------------------------------------------------------|-------------------------------|-----------|---------|--------------|------------------------|
| Subject: Patch(1-1FJ2P4) release note for System<br>Software Version 1.0 for Aries-P1.5/C1.5<br>EFI(E-41)(CHN) |                               |           |         | Prepared by: | Miyuki Yoshikawa       |
| From: PP Solutio                                                                                               | n Support Sec. PP Tech Servic | ce Dept.  |         |              |                        |
| Classification:                                                                                                | Troubleshooting               | Part info | ormat   | tion 🗌 Ac    | ction required         |
|                                                                                                    | Mechanical                    | Electric  | al      | 🗌 Se         | ervice manual revision |
|                                                                                                    | Paper path Transmit           |           | iit/rec | eive 🗌 Re    | etrofit information    |
|                                                                                                    | Product Safety                | 🛛 Other ( |         | )            |                        |

This RTB has been issued to announce the release notes on the patch "**1-1FJ2P4**" applied to the Aries-P1.5/C1.5 EFI (E-41) (CHN) system software version 1.0.

| Patch File   | Issue(s)                                                |
|--------------|---------------------------------------------------------|
| 1-1FJ2P4.exe | - The print speed of the calibration page becomes slow. |

#### Before installing 1-1FJ2P4. exe:

- 1. Known issues listed below, read before installing **1-1FJ2P4**.exe patch:
  - None.
- 2. The following prerequisites must be installed in the order specified before the **1-1FJ2P4**.exe patch is installed:
  - None.
- 3. Do NOT install any of the following patch(es) after installing the **1-1FJ2P4**.exe patch. If you must install any of the patch(es) below, do so before installing the **1-1FJ2P4**.exe patch:
  - None.
- 4. This patch is not exclusive. It may be installed along with other patches. One server Reboot is sufficient for all patches to take effect on the system
- 5. In the case where the customer needs to install a patch which was previously skipped in the patch order, it is necessary to reinstall the system.

- 1. Make sure that the Fiery printer controller reaches Idle.
- 2. Execute **1-1FJ2P4**.exe and follow the instructions in the Fiery Patch Downloader.
- 3. Notes about the Fiery Patch Downloader
  - a. Logon must be admin. This is fixed and cannot be modified.
  - b. Password is the Fiery administrator login password.
  - c. Hostname can be the IP address or the Fiery server name.
- 4. Before rebooting the system, to ensure that the patch file is completely processed, please wait up to 60 seconds until the file is done processing.
- 5. After the patch is downloaded, and when prompted by the Fiery Patch Downloader, choose Reboot. (*If you choose to Restart later, make sure you manually reboot the server for the changes to take effect*)
- 6. Wait until the Fiery controller reaches Idle and print the Configuration page.

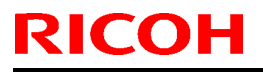

### Technical Bulletin

Model: Aries-P1.5/C1.5 EFI (E-41)(CHN)

Date: 07-Sep-12

No.: RM391099

7. Verify that the System Updates Log section contains the patch number **1-1FJ2P4**.

# Technical Bulletin

| Model: Aries-P1.5/C1.5 EFI (E-41)                                                                          |                       |           | Date     | e: 25-Sep-12      | No.: RM391100      |
|----------------------------------------------------------------------------------------------------|-----------------------|-----------|----------|-------------------|--------------------|
| Subject: Patch (1-19GBWJ) release note for System<br>Software Version 1.0 for Aries-P1.5/C1.5 EF<br>(E-41) |                       |           | m<br>EFI | Prepared by: Hire | oshi Wada          |
| From: PP Solution Support Sec. PP Tech Service Dept.                                                       |                       |           |          |                   |                    |
| Classification:                                                                                            | Troubleshooting       | Part inf  | ormat    | tion Action       | n required         |
|                                                                                                    | Mechanical Electrical |           | al       |                   | ce manual revision |
|                                                                                                    | Paper path Transmit/  |           | it/rec   | eive 🗌 Retro      | fit information    |
|                                                                                                    | Product Safety        | 🛛 Other ( |          | )                 |                    |

This RTB has been issued to announce the release notes on the patch "**1-19GBWJ**" applied to the Aries-P1.5/C1.5 EFI (E-41) system software version 1.0.

| Patch File   | Issue(s)                                      |
|--------------|-----------------------------------------------|
| 1-19GBWJ.exe | - Feature Request for Set Page Device Support |

#### Before installing 1-19GBWJ.exe:

- 1. Known issues listed below, read before installing **1-19GBWJ**.exe patch:
  - None.
- 2. The following prerequisites must be installed in the order specified before the **1-19GBWJ**.exe patch is installed:
  - 1-19Z4WM.exe
  - 1-1DPQMC.exe
- 3. Do NOT install any of the following patch(es) after installing the **1-19GBWJ**.exe patch. If you must install any of the patch(es) below, do so before installing the **1-19GBWJ**.exe patch:
  - None.
- 4. This patch is exclusive. It must be installed by itself, and the server must be rebooted once. After that, other patches may be installed.
- 5. In the case where the customer needs to install a patch which was previously skipped in the patch order, it is necessary to reinstall the system.

- 1. Make sure that the Fiery printer controller reaches Idle.
- 2. Execute **1-19GBWJ**.exe and follow the instructions in the Fiery Patch Downloader.
- 3. Notes about the Fiery Patch Downloader
- 4. Logon must be admin. This is fixed and cannot be modified.
- 5. Password is the Fiery administrator login password.
- 6. Hostname can be the IP address or the Fiery server name.
- 7. Before rebooting the system, to ensure that the patch file is completely processed, please wait up to 60 seconds until the file is done processing.

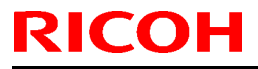

| Model: Aries-P1.5/C1.5 EFI (E-41) | Date: 25-Sep-12 | No.: RM391100 |
|-----------------------------------|-----------------|---------------|
|-----------------------------------|-----------------|---------------|

- 8. After the patch is downloaded, and when prompted by the Fiery Patch Downloader, choose Reboot. (If you choose to Restart later, make sure you manually reboot the server for the changes to take effect)
- 9. Wait until the Fiery controller reaches Idle and print the Configuration page.
- 10. Verify that the System Updates Log section contains the patch number 1-19GBWJ.

#### 1.SPD commands supported

#### Paper attribute

MediaColor ONLY (no MediaType support).

#### Generic SPD Commands

Duplex (true/False), NumCopies

#### 2. Enable the SPD

In order to activate the SPD the following should be done:

- Duplicate the file E:\efi\server\dev0\SPDtoXJXpsSample.txt to the same folder.
- **Rename** the duplicated file **to SPDtoXJXps.txt** (keep always the original SPDtoXJXpsSample.txt file as a backup)

Once the file SPDtoXJXps.txt exists in the folder E:\efi\server\dev0\SPDtoXJXpsSample.txt the SPD feature will be enabled.

Each product has a unique SPDtoXJXps.txt file.

#### 3.SPD Mapping

As mentioned above, the current implementation supports SPD *MediaColor*. In order to map the SPD MediaColor defined within the PDL files to the tray to be pulled from the printer one should edit and modify the SPDtoXJXps.txt file.

#### 3.1. Product SPDtoXJXps.txt File structure

```
% Media Type (XJXsetmediatypeV2)
% Plain = 0
% Transparency = 4
% Tab = 130
%
% Media Coating (XJXSetSidesCoated)
% None = 0
% One side coated = 1
% Both sides coated = 3
%
% Coating Type (XJXglossAdjustment)
% None = 0
\% Gloss = 2
% Semi Gloss = 4
% High Gloss = 5
% Matte = 1
% Satin = 3
%
% Media Weight (XJXSetMediaWeightMetric)
% 60-61 gsm = 60
```

| RICOH                                         | Technical | <b>B</b> ulletin | PAGE: 3/5     |
|-----------------------------------------------|-----------|------------------|---------------|
| Model: Aries-P1.5/C1.5 EF                     | l (E-41)  | Date: 25-Sep-12  | No.: RM391100 |
| % 62-64 gsm = 63                              |           |                  |               |
| % 65-67 gsm = 66                              |           |                  |               |
| % 68-70 gsm = 69                              |           |                  |               |
| % / 1 - /3  gsm = /2<br>% / 74 / 76  gsm = 75 |           |                  |               |
| % 74-70 gsm = 75<br>% 77-79 gsm = 78          |           |                  |               |
| % 80-82 gsm = 81                              |           |                  |               |
| % 83-85 gsm = 84                              |           |                  |               |
| % 86-88 gsm = 87                              |           |                  |               |
| % 89-91 gsm = 90                              |           |                  |               |
| % 92-94 gsm = 93                              |           |                  |               |
| % 95-97  gsm = 96                             |           |                  |               |
| % 90-100 gSill = 99<br>% 101-103 gsm - 102    |           |                  |               |
| % 104-106  gsm = 102                          |           |                  |               |
| % 107-109 gsm = 108                           |           |                  |               |
| % 110-112 gsm = 111                           |           |                  |               |
| % 113-115 gsm = 114                           |           |                  |               |
| % 116-118 gsm = 117                           |           |                  |               |
| % 119-121 gsm = 120                           |           |                  |               |
| % 122-124 gsm = 123                           |           |                  |               |
| % 125-127 gsm = 126<br>% 128 120 gsm = 129    |           |                  |               |
| % 120-130 ysiii = 129<br>% 131-133 gsm – 132  |           |                  |               |
| % 134-136  asm = 135                          |           |                  |               |
| % 137-139 gsm = 138                           |           |                  |               |
| % 140-142 gsm = 141                           |           |                  |               |
| % 143-145 gsm = 144                           |           |                  |               |
| % 146-148 gsm = 147                           |           |                  |               |
| % 149-151 gsm = 150                           |           |                  |               |
| % 152-154 gsm = 153                           |           |                  |               |
| % 155-157 gsm = 156<br>% 158-160 gsm = 159    |           |                  |               |
| % 161-163  asm = 162                          |           |                  |               |
| % 164-166  asm = 165                          |           |                  |               |
| % 167-169 gsm = 168                           |           |                  |               |
| % 170-172 gsm = 171                           |           |                  |               |
| % 173-175 gsm = 174                           |           |                  |               |
| % 176-178 gsm = 177                           |           |                  |               |
| % 179-181 gsm = 180                           |           |                  |               |
| % 182-184 gsm = 183                           |           |                  |               |
| % 103-107  ysill = 100<br>% 188-190 gsm - 189 |           |                  |               |
| % 191-193  asm = 192                          |           |                  |               |
| % 194-196 gsm = 195                           |           |                  |               |
| % 197-199 gsm = 198                           |           |                  |               |
| % 200-202 gsm = 201                           |           |                  |               |
| % 203-205 gsm = 204                           |           |                  |               |
| % 206-208 gsm = 207                           |           |                  |               |
| % 209-211  gsm = 210                          |           |                  |               |
| % 212-214 USIII = 213<br>% 215-217 asm - 216  |           |                  |               |
| % 218-217 ysm = 210<br>% 218-220 asm = 219    |           |                  |               |
| % 221-223 gsm = 222                           |           |                  |               |
| % 224-226 gsm = 225                           |           |                  |               |
| % 227-229 gsm = 228                           |           |                  |               |
| % 230-232 gsm = 231                           |           |                  |               |
| % 233-235 gsm = 234                           |           |                  |               |
|                                               |           |                  |               |

| RICOH                                                                                                    | Technical                                                                                                    | Bulletin                                                                                                    | PAGE: 4/5                                          |
|----------------------------------------------------------------------------------------------------|----------------------------------------------------------------------------------------------------|----------------------------------------------------------------------------------------------------|----------------------------------------------------|
| Model: Aries-P1.5/C1.5 EFI (                                                                                                    | E-41)                                                                                                    | Date: 25-Sep-12                                                                                                    | No.: RM391100                                      |
| Model: Aries-P1.5/C1.5 EFI (<br>% 236-238 gsm = 237<br>% 239-241 gsm = 240<br>% 242-244 gsm = 243<br>% 245-247 gsm = 246<br>% 248-250 gsm = 249<br>% 251-253 gsm = 252<br>% 254-256 gsm = 255<br>% 257-259 gsm = 258<br>% 260-262 gsm = 261<br>% 263-265 gsm = 264<br>% 266-268 gsm = 267<br>% 269-271 gsm = 270<br>% 272-274 gsm = 273<br>% 275-277 gsm = 276<br>% 278-280 gsm = 282<br>% 281-283 gsm = 282<br>% 284-286 gsm = 285<br>% 287-289 gsm = 288<br>% 290-292 gsm = 291<br>% 293-295 gsm = 294<br>% 296-298 gsm = 297<br>% 299-301 gsm = 300<br>% 302-304 gsm = 303<br>% 305-307 gsm = 306<br>% 308-310 gsm = 315<br>% 311-313 gsm = 312<br>% 314-316 gsm = 315<br>% 317-319 gsm = 318<br>% 320-322 gsm = 321<br>% 323-325 gsm = 324<br>% 326-328 gsm = 327<br>% 329-331 gsm = 330<br>% 335-337 gsm = 336<br>% 338-340 gsm = 339<br>% 341-343 gsm = 342<br>% 344-346 gsm = 345<br>% 347-349 gsm = 348<br>% 350 gsm = 350<br>currentglobal true setglobal<br>globaldict /SPDtoXJXmap | E-41)                                                                                                    | Date: 25-Sep-12                                                                                                    | No.: RM391100                                      |
| < <p>&lt;</p> (Clear) << /XJXsetmediatypeV2 /XJXSetMediaWeightMetric [ 84 (White) << /XJXsetmediatypeV2 ]/XJXSetMediaWeightMetric [ 14 (Red) << /XJXsetmediatypeV2 [ /XJXSetMediaWeightMetric [ 15 (Green) << /XJXsetmediatypeV2 ]/XJXSetMediaWeightMetric [ 14 (Blue) << /XJXsetmediatypeV2 [ /XJXSetMediaWeightMetric [ 22 (Pink) << /XJXsetmediatypeV2 [ /XJXSetMediaWeightMetric [ 26 (Yellow) << /XJXsetmediatypeV3 ]/XJXSetMediaWeightMetric [ 3 (Buff) << /XJXsetmediatypeV2 [                                                                                                    | [4]/XJXSetSidesCoate<br>]>><br>[0]/XJXSetSidesCoate<br>20]>><br>0]/XJXSetSidesCoate<br>20]>><br>2[0]/XJXSetSidesCoate<br>30]>><br>0]/XJXSetSidesCoate<br>2]>><br>0]/XJXSetSidesCoate<br>7]>><br>2[0]/XJXSetSidesCoate<br>50]>><br>0]/XJXSetSidesCoate | ed [ 0 ] /XJXglossAdjustment<br>ed [ 0 ] /XJXglossAdjustment<br>i [ 0 ] /XJXglossAdjustment [<br>ed [ 0 ] /XJXglossAdjustment<br>d [ 0 ] /XJXglossAdjustment [<br>ted [ 0 ] /XJXglossAdjustment [<br>ted [ 0 ] /XJXglossAdjustment [ | [0]<br>:[0<br>0]<br>t[0<br>:0]<br>o]<br>nt[0<br>2] |

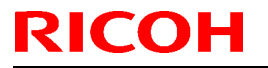

|   | echnical | <b>B</b> ulletin |
|---|----------|------------------|
| - | oonnou   |                  |

| Model: Aries-P1.5/C1.5 EFI | (E-41) | Date: 25-Se | p-12 | No.: RM391100 |
|----------------------------|--------|-------------|------|---------------|
|                            | · /    |             |      |               |

/XJXSetMediaWeightMetric [ 120 ] >>

(GoldenRed) << /XJXsetmediatypeV2 [ 130 ] /XJXSetSidesCoated [ 0 ] /XJXglossAdjustment [ 0 ] /XJXSetMediaWeightMetric [ 150 ] >> >> put

-

setglobal

#### 4. Editing the file

The upper section (all lines starts with %) are comments only which shows all the printer paper attributes and the paper ID of each one. In the lower section the appropriate paper ID should be entered for each SPD mediacolor defined in the PDL file. Only the used SPD mediacolor entries should be defined.

In this specific example, MediaColor Red is mapped to paper with the following attributes:

Plan Paper, uncoated, none glossy, 149-151 gsm.

\*After editing the file (SPDtoXJXps.txt) you MUST restart the Fiery to make the changes take effect.

# Technical Bulletin

| Model: Aries-P1.5/C1.5 EFI (E-41)                                                                         |                          |           |          | e: 11-Oct-12     | No.: RM391101      |
|----------------------------------------------------------------------------------------------------|--------------------------|-----------|----------|------------------|--------------------|
| Subject: Patch (1-1FK4TU) release note for System<br>Software Version 1.0 for Aries-P1.5/C1.5 E<br>(E-41) |                          |           | n<br>EFI | Prepared by: Hir | oshi Wada          |
| From: PP Solution Support Sec. PP Tech Service Dept.                                                      |                          |           |          |                  |                    |
| Classification:                                                                                           | Troubleshooting          | Part inf  | orma     | tion Actior      | n required         |
|                                                                                                    | Mechanical     Electrica |           | al       | Servic           | ce manual revision |
|                                                                                                    | Paper path     Transmi   |           | it/rec   | eive 🗌 Retro     | fit information    |
|                                                                                                    | Product Safety           | 🛛 Other ( |          | )                |                    |

This RTB has been issued to announce the release notes on the patch "**1-1FK4TU**" applied to the Aries-P1.5/C1.5 EFI (E-41) system software version 1.0.

| Patch File   | Issue(s)                                 |
|--------------|------------------------------------------|
| 1-1FK4TU.exe | - A job is not transmitted to the Fiery. |

#### Before installing 1-1FK4TU.exe:

- 1. Known issues listed below, read before installing **1-1FK4TU.exe** patch:
  - None.
- 2. The following prerequisites must be installed in the order specified before the **1-1FK4TU.exe** patch is installed:
  - 1-19Z4WM.exe
  - 1-1DPQMC.exe
- 3. Do <u>NOT</u> install any of the following patch(es) <u>after</u> installing the **1-1FK4TU.exe** patch. If you must install any of the patch(es) below, do so <u>before</u> installing the **1-1FK4TU.exe** patch:
  - None.
- 4. This patch is not exclusive. It may be installed along with other patches. One server Reboot is sufficient for all patches to take effect on the system.
- 5. In the case where the customer needs to install a patch which was previously skipped in the patch order, it is necessary to reinstall the system.

- 1. Make sure that the Fiery printer controller reaches Idle.
- 2. Execute 1-1FK4TU.exe and follow the instructions in the Fiery Patch Downloader.
- 3. Notes about the Fiery Patch Downloader
  - a. Logon must be admin. This is fixed and cannot be modified.
  - b. Password is the Fiery administrator login password.
  - c. Hostname can be the IP address or the Fiery server name.
- 4. Before rebooting the system, to ensure that the patch file is completely processed, please wait up to 60 seconds until the file is done processing.
- 5. After the patch is downloaded, and when prompted by the Fiery Patch Downloader, choose Reboot. (*If you choose to Restart later, make sure you manually reboot the server for the changes to take effect*)

| RICOH                  | Technical B | Technical Bulletin |               |  |
|------------------------|-------------|--------------------|---------------|--|
| Model: Aries-P1.5/C1.5 | EFI (E-41)  | Date: 11-Oct-12    | No.: RM391101 |  |

6. Wait until the Fiery controller reaches Idle and print the Configuration page.

7. Verify that the **System Updates Log** section contains the patch number **1-1FK4TU**.

# Technical Bulletin

| Model: Aries-P1.5/C1.5 EFI (E-41)(CHN) Date                                                                   |                 |           | e: 15-Nov-12 | No.: RM391102     |                      |
|----------------------------------------------------------------------------------------------------|-----------------|-----------|--------------|-------------------|----------------------|
| Subject: Patch (1-1F24Y1) release note for System Software<br>Version 1.0 for Aries-P1.5/C1.5 EFI (E-41)(CHN) |                 |           | e            | Prepared by: Hire | oshi Wada            |
| From: PP Solution Support Sect., PP Tech Service Dept.                                                        |                 |           |              |                   |                      |
| Classification:                                                                                               | Troubleshooting | Part info | orma         | tion Actio        | on required          |
|                                                                                                    | 🗌 Mechanical    | Electric  | al           | 🗌 Serv            | vice manual revision |
|                                                                                                    | Paper path      | Transm    | it/rec       | eive 🗌 Retr       | ofit information     |
|                                                                                                    | Product Safety  | Other (   |              | ) 🗌 Tier          | 2                    |

This RTB has been issued to announce the release notes on the patch "**1-1F24Y1**" applied to the Aries-P1.5/C1.5 EFI (E-41) (CHN) system software version 1.0.

| Patch File   | Issue(s)                                                                   |
|--------------|----------------------------------------------------------------------------|
| 1-1F24Y1.exe | - A character with a specific font is printed incorrectly for a particular |
|              | file.                                                                      |
|              | - The raster from a particular PDF file is missing some graphics.          |

#### Before installing 1-1F24Y1. exe:

- 1. Known issues listed below, read before installing **1-1F24Y1.ex**e patch:
  - None.
- 2. The following prerequisites must be installed in the order specified before the **1-1F24Y1.exe** patch is installed:
  - 1-1EMIUX.exe
- 3. Do <u>NOT</u> install any of the following patch (es) <u>after</u> installing the **1-1F24Y1.exe** patch. If you must install any of the patch (es) below, do so <u>before</u> installing the **1-1F24Y1.exe** patch:
  - 1-1EMGEM.exe
- 4. This patch is not exclusive. It may be installed along with other patches. One server Reboot is sufficient for all patches to take effect on the system.
- 5. In the case where the customer needs to install a patch, which was previously skipped in the patch order, it is necessary to reinstall the system.

- 1. Make sure that the Fiery printer controller reaches Idle.
- 2. Execute **1-1F24Y1.exe** and follow the instructions in the Fiery Patch Downloader.
- 3. Notes about the Fiery Patch Downloader
  - a. Logon must be admin. This is fixed and cannot be modified.
  - b. Password is the Fiery administrator login password.
  - c. Hostname can be the IP address or the Fiery server name.
- 4. Before rebooting the system, to ensure that the patch file is completely processed, please wait up to 60 seconds until the file is done processing.

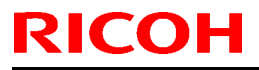

### Technical Bulletin

Model: Aries-P1.5/C1.5 EFI (E-41)(CHN) Date: 15-Nov-12 No.: RM391102

- 5. After the patch is downloaded, and when prompted by the Fiery Patch Downloader, choose Reboot. (*If you choose to Restart later, make sure you manually reboot the server for the changes to take effect*)
- 6. Wait until the Fiery controller reaches Idle and print the Configuration page.
- 7. Verify that the **System Updates Log** section contains the patch number **1-1F24Y1**.

# Technical Bulletin

| Model: Aries-P1.5/C1.5 EFI (E-41)                                                                           |                               |           | Date             | e: 28-Nov-12 | No.: RM391103      |
|----------------------------------------------------------------------------------------------------|-------------------------------|-----------|------------------|--------------|--------------------|
| Subject: Patch (1-1FVXYW) release note for System<br>Software Version 1.0 for Aries-P1.5/C1.5 EFI<br>(E-41) |                               | em<br>EFI | Prepared by: Hir | oshi Wada    |                    |
| From: PP Solutio                                                                                            | n Support Sec. PP Tech Servic | ce Dept.  |                  |              |                    |
| Classification:                                                                                             | Troubleshooting               | Part inf  | ormat            | tion Action  | n required         |
|                                                                                                    | Mechanical                    |           | al               |              | ce manual revision |
|                                                                                                    | Paper path                    | 🗌 Transm  | it/rec           | eive 🗌 Retro | fit information    |
|                                                                                                    | Product Safety                | 🛛 Other ( |                  | )            |                    |

This RTB has been issued to announce the release notes on the patch "**1-1FVXYW**" applied to the Aries-P1.5/C1.5 EFI (E-41) system software version 1.0.

| Patch File   | Issue(s)                                                            |
|--------------|---------------------------------------------------------------------|
| 1-1FVXYW.exe | - With APPE ON, Substitute Color of transparent parts does not work |
|              | when max printer density is used.                                   |

#### Before installing 1-1FVXYW.exe:

- 1. Known issues listed below, read before installing **1-1FVXYW.exe** patch:
  - None.
- 2. The following prerequisites must be installed in the order specified before the **1-1FVXYW.exe** patch is installed:
  - 1-19Z4WM.exe
  - 1-1DPQMC.exe
  - 1-1ES3M1.exe
- 3. Do <u>NOT</u> install any of the following patch(es) <u>after</u> installing the **1-1FVXYW.exe** patch. If you must install any of the patch(es) below, do so <u>before</u> installing the **1-1FVXYW.exe** patch:
  - 1-1EA705.exe
  - 1-1EHREG.exe
- 4. This patch is not exclusive. It may be installed along with other patches. One server Reboot is sufficient for all patches to take effect on the system.
- 5. In the case where the customer needs to install a patch which was previously skipped in the patch order, it is necessary to reinstall the system.

- 1. Make sure that the Fiery printer controller reaches Idle.
- 2. Execute 1-1FVXYW.exe and follow the instructions in the Fiery Patch Downloader.
- 3. Notes about the Fiery Patch Downloader
  - a. Logon must be admin. This is fixed and cannot be modified.
  - b. Password is the Fiery administrator login password.
  - c. Hostname can be the IP address or the Fiery server name.

| Model: Aries-P1.5/C1.5 EFI (E-41) | Date: 28-Nov-12 | No.: RM391103 |
|-----------------------------------|-----------------|---------------|
|                                   |                 |               |

- 4. Before rebooting the system, to ensure that the patch file is completely processed, please wait up to 60 seconds until the file is done processing.
- 5. After the patch is downloaded, and when prompted by the Fiery Patch Downloader, choose Reboot. (If you choose to Restart later, make sure you manually reboot the server for the changes to take effect)
- 6. Wait until the Fiery controller reaches Idle and print the Configuration page.
- 7. Verify that the **System Updates Log** section contains the patch number **1-1FVXYW**.

# Technical Bulletin

| Model: Aries-P1.5/C1.5 EFI (E-41)                                                                           |                               |           | Date         | e: 28-Nov-12 | No.: RM391104          |
|----------------------------------------------------------------------------------------------------|-------------------------------|-----------|--------------|--------------|------------------------|
| Subject: Patch (1-1G8TS2) release note for System<br>Software Version 1.0 for Aries-P1.5/C1.5 EFI<br>(E-41) |                               | n<br>EFI  | Prepared by: | Hiroshi Wada |                        |
| From: PP Solutio                                                                                            | n Support Sec. PP Tech Servic | ce Dept.  |              |              |                        |
| Classification:                                                                                             | Troubleshooting               | Part inf  | ormat        | tion 🗌 Ac    | tion required          |
|                                                                                                    | Mechanical                    | Electric  | al           | 🗌 Se         | ervice manual revision |
|                                                                                                    | Paper path                    | 🗌 Transm  | it/rec       | eive 🗌 Re    | etrofit information    |
|                                                                                                    | Product Safety                | 🛛 Other ( |              | )            |                        |

This RTB has been issued to announce the release notes on the patch "**1-1G8TS2**" applied to the Aries-P1.5/C1.5 EFI (E-41) system software version 1.0.

| Patch File   | Issue(s)                                                          |
|--------------|-------------------------------------------------------------------|
| 1-1G8TS2.exe | - Please Wait is displayed forever after the engine wakes up from |
|              | energy saver mode.                                                |

#### Before installing 1-1G8TS2.exe:

- 1. Known issues listed below, read before installing 1-1G8TS2.exe patch:
  - None.
- 2. The following prerequisites must be installed in the order specified before the **1-1G8TS2.exe** patch is installed:
  - 1-19Z4WM.exe
  - 1-1DPQMC.exe
- 3. Do <u>NOT</u> install any of the following patch(es) <u>after</u> installing the **1-1G8TS2.exe** patch. If you must install any of the patch(es) below, do so <u>before</u> installing the **1-1G8TS2.exe** patch:
  - None.
- 4. This patch is not exclusive. It may be installed along with other patches. One server Reboot is sufficient for all patches to take effect on the system
- 5. In the case where the customer needs to install a patch which was previously skipped in the patch order, it is necessary to reinstall the system.

- 1. Make sure that the Fiery printer controller reaches Idle.
- 2. Execute **1-1G8TS2.exe** and follow the instructions in the Fiery Patch Downloader.
- 3. Notes about the Fiery Patch Downloader
  - a. Logon must be admin. This is fixed and cannot be modified.
  - b. Password is the Fiery administrator login password.
  - c. Hostname can be the IP address or the Fiery server name.
- 4. Before rebooting the system, to ensure that the patch file is completely processed, please wait up to 60 seconds until the file is done processing.
| RICOH |
|-------|
|-------|

### Technical Bulletin

| Model: Aries-P1.5/C1.5 EFI (E-41) | Date: 28-Nov-12 | No.: RM391104 |
|-----------------------------------|-----------------|---------------|
|-----------------------------------|-----------------|---------------|

- 5. After the patch is downloaded, and when prompted by the Fiery Patch Downloader, choose Reboot. (If you choose to Restart later, make sure you manually reboot the server for the changes to take effect)
- 6. Wait until the Fiery controller reaches Idle and print the Configuration page.
- 7. Verify that the **System Updates Log** section contains the patch number **1-1G8TS2**.

## Technical Bulletin

| Model: Aries-P1.5/C1.5 EFI (E-41)(CHN) Date                                                                    |                               | e: 19-Feb-13    | No.: RM391105 |              |                     |
|----------------------------------------------------------------------------------------------------|-------------------------------|-----------------|---------------|--------------|---------------------|
| Subject: Patch(1-1FJH2O) release note for System<br>Software Version 1.0 for Aries-P1.5/C1.5<br>EFI(E-41)(CHN) |                               | Prepared by: Hi | roshi Wada    |              |                     |
| From: PP Solutio                                                                                               | n Support Sec. PP Tech Servic | ce Dept.        |               |              |                     |
| Classification:                                                                                                | Troubleshooting               | Part inf        | ormat         | tion Actio   | on required         |
| l                                                                                                    | Mechanical                    | Electric        | al            | Serv 🗌       | ice manual revision |
|                                                                                                    | Paper path                    | Transm          | it/rec        | eive 🗌 Retro | ofit information    |
|                                                                                                    | Product Safety                | 🛛 Other (       |               | )            |                     |

This RTB has been issued to announce the release notes on the patch "**1-1FJH2O**" applied to the Aries-P1.5/C1.5 EFI (E-41) (CHN) system software version 1.0.

| Patch File   | Issue(s)                                                             |
|--------------|----------------------------------------------------------------------|
| 1-1FJH2O.exe | - Service Call SC997 occurs when a particular job is printed through |
|              | the driver.                                                          |

#### Before installing 1-1FJH2O.exe:

- 1. Known issues listed below, read before installing **1-1FJH2O**.exe patch:
  - None.
- 2. The following prerequisites must be installed in the order specified before the **1-1FJH2O.exe** patch is installed:
  - 1-1CAYYD.exe
- Do <u>NOT</u> install any of the following patch(es) <u>after</u> installing the 1-1FJH2O.exe patch. If you must install any of the patch(es) below, do so <u>before</u> installing the 1-1FJH2O.exe patch:
  - 1-1EY3IG.exe
  - 1-1EXKZT.exe
  - 1-1FB1XX.exe
  - 1-1FCH6D.exe
- 4. This patch is not exclusive. It may be installed along with other patches. One server Reboot is sufficient for all patches to take effect on the system.
- 5. In the case where the customer needs to install a patch which was previously skipped in the patch order, it is necessary to reinstall the system.

- 1. Make sure that the Fiery printer controller reaches Idle.
- 2. Execute 1-1FJH2O.exe and follow the instructions in the Fiery Patch Downloader.
- 3. Notes about the Fiery Patch Downloader
  - a. Logon must be admin. This is fixed and cannot be modified.
  - b. Password is the Fiery administrator login password.
  - c. Hostname can be the IP address or the Fiery server name.

### Technical Bulletin

| Model: Aries-P1.5/C1.5 EFI (E-41)(CHN) | Date: 19-Feb-13 | No.: RM391105 |
|----------------------------------------|-----------------|---------------|
|----------------------------------------|-----------------|---------------|

- 4. Before rebooting the system, to ensure that the patch file is completely processed, please wait up to 60 seconds until the file is done processing.
- 5. After the patch is downloaded, and when prompted by the Fiery Patch Downloader, choose Reboot. (*If you choose to Restart later, make sure you manually reboot the server for the changes to take effect*)
- 6. Wait until the Fiery controller reaches Idle and print the Configuration page.
- 7. Verify that the **System Updates Log** section contains the patch number **1-1FJH2O**.

# Technical Bulletin

| Model: Aries-P1.5/C1.5 EFI (E-41)(CHN) Date:                                                                   |                               | e: 25-Feb-13          | No.: RM391106 |             |                 |
|----------------------------------------------------------------------------------------------------|-------------------------------|-----------------------|---------------|-------------|-----------------|
| Subject: Patch(1-1FJH1X) release note for System<br>Software Version 1.0 for Aries-P1.5/C1.5<br>EFI(E-41)(CHN) |                               | Prepared by: Hir      | oshi Wada     |             |                 |
| From: PP Solutio                                                                                               | n Support Sec. PP Tech Servic | ce Dept.              |               |             |                 |
| Classification:                                                                                                | Troubleshooting               | Part info             | ormat         | tion Action | n required      |
|                                                                                                    | Paper path Product Safety     | ☐ Transm<br>☐ Other ( | it/rec        | eive        | fit information |

This RTB has been issued to announce the release notes on the patch "**1-1FJH1X**" applied to the Aries-P1.5/C1.5 EFI (E-41) (CHN) system software version 1.0.

| Patch File   | Issue(s)                                                     |
|--------------|--------------------------------------------------------------|
| 1-1FJH1X.exe | - SC919 occurs when printing consecutively with custom size. |

#### Before installing 1-1FJH1X. exe:

- 1. Known issues listed below, read before installing **1-1FJH1X.ex**e patch:
  - None.
- 2. The following prerequisites must be installed in the order specified before the **1-1FJH1X.exe** patch is installed:
  - None.
- Do <u>NOT</u> install any of the following patch(es) <u>after</u> installing the 1-1FJH1X.exe patch. If you must install any of the patch(es) below, do so <u>before</u> installing the 1-1FJH1X.exe patch:
  - None.
- 4. This patch is not exclusive. It may be installed along with other patches. One server Reboot is sufficient for all patches to take effect on the system.
- 5. In the case where the customer needs to install a patch which was previously skipped in the patch order, it is necessary to reinstall the system.

- 1. Make sure that the Fiery printer controller reaches Idle.
- 2. Execute **1-1FJH1X.exe** and follow the instructions in the Fiery Patch Downloader.
- 3. Notes about the Fiery Patch Downloader
  - a. Logon must be admin. This is fixed and cannot be modified.
  - b. Password is the Fiery administrator login password.
  - c. Hostname can be the IP address or the Fiery server name.
- 4. Before rebooting the system, to ensure that the patch file is completely processed, please wait up to 60 seconds until the file is done processing.
- 5. After the patch is downloaded, and when prompted by the Fiery Patch Downloader, choose Reboot. (*If you choose to Restart later, make sure you manually reboot the server for the changes to take effect*)

| RICOH                  | Technical B     | ulletin         | PAGE: 2/2     |
|------------------------|-----------------|-----------------|---------------|
| Model: Aries-P1.5/C1.5 | EFI (E-41)(CHN) | Date: 25-Feb-13 | No.: RM391106 |

6. Wait until the Fiery controller reaches Idle and print the Configuration page.

7. Verify that the System Updates Log section contains the patch number 1-1FJH1X.

# Technical Bulletin

| Model: Aries-P1.5/C1.5 EFI (E-41)(CHN) Date                                                                    |                 | e: 25-Feb-13     | No.: RM391107 |              |                    |
|----------------------------------------------------------------------------------------------------|-----------------|------------------|---------------|--------------|--------------------|
| Subject: Patch(1-1FJH3F) release note for System<br>Software Version 1.0 for Aries-P1.5/C1.5<br>EFI(E-41)(CHN) |                 | Prepared by: Hir | oshi Wada     |              |                    |
| From: PP Solution Support Sec. PP Tech Service Dept.                                                           |                 |                  |               |              |                    |
| Classification:                                                                                                | Troubleshooting | Part inf         | ormat         | tion Action  | n required         |
| 1                                                                                                    | Mechanical      | Electric         | al            | Servic       | ce manual revision |
| 1                                                                                                    | Paper path      | Transm           | iit/rec       | eive 🗌 Retro | fit information    |
| 1                                                                                                    | Product Safety  | 🛛 Other (        |               | )            |                    |

This RTB has been issued to announce the release notes on the patch "**1-1FJH3F**" applied to the Aries-P1.5/C1.5 EFI (E-41) (CHN) system software version 1.0.

| Patch File   | Issue(s)                                                            |
|--------------|---------------------------------------------------------------------|
| 1-1FJH3F.exe | - Service Call SC919 may occur when many jobs are printed while the |
|              | engine is in Energy Save mode.                                      |

#### Before installing 1-1FJH3F. exe:

- 1. Known issues listed below, read before installing **1-1FJH3F.ex**e patch:
  - None.
- 2. The following prerequisites must be installed in the order specified before the **1-1FJH3F.exe** patch is installed:
  - 1-1DECXV.exe
  - 1-1DGHQ5.exe
  - 1-1EMIUX.exe
  - 1-1EKRVJ.exe
  - 1-1ES0K9.exe
  - 1-1F1VWC.exe
- Do <u>NOT</u> install any of the following patch(es) <u>after</u> installing the 1-1FJH3F.exe patch. If you must install any of the patch(es) below, do so <u>before</u> installing the 1-1FJH3F.exe patch:
  - 1-1EKUY9.exe
- 4. This patch is not exclusive. It may be installed along with other patches. One server Reboot is sufficient for all patches to take effect on the system.
- 5. In the case where the customer needs to install a patch which was previously skipped in the patch order, it is necessary to reinstall the system.

- 1. Make sure that the Fiery printer controller reaches Idle.
- 2. Execute **1-1FJH3F.exe** and follow the instructions in the Fiery Patch Downloader.
- 3. Notes about the Fiery Patch Downloader
  - a. Logon must be admin. This is fixed and cannot be modified.

### Technical Bulletin

Model: Aries-P1.5/C1.5 EFI (E-41)(CHN)

RICOH

Date: 25-Feb-13 No.: RM391107

- b. Password is the Fiery administrator login password.
- c. Hostname can be the IP address or the Fiery server name.
- 4. Before rebooting the system, to ensure that the patch file is completely processed, please wait up to 60 seconds until the file is done processing.
- 5. After the patch is downloaded, and when prompted by the Fiery Patch Downloader, choose Reboot. (*If you choose to Restart later, make sure you manually reboot the server for the changes to take effect*)
- 6. Wait until the Fiery controller reaches Idle and print the Configuration page.
- 7. Verify that the System Updates Log section contains the patch number 1-1FJH3F.

## Technical Bulletin

| Model: Aries-P1.5/C1.5 EFI (E-41)(CHN) Date                                                                    |                               | e: 13-Mar-13    | No.: RM391108 |              |                    |
|----------------------------------------------------------------------------------------------------|-------------------------------|-----------------|---------------|--------------|--------------------|
| Subject: Patch(1-1FU3HX) release note for System<br>Software Version 1.0 for Aries-P1.5/C1.5<br>EFI(E-41)(CHN) |                               | Prepared by: Hi | roshi Wada    |              |                    |
| From: PP Solutio                                                                                               | n Support Sec. PP Tech Servic | ce Dept.        |               |              |                    |
| Classification:                                                                                                | Troubleshooting               | Part info       | ormat         | tion Actio   | n required         |
|                                                                                                    | Mechanical                    | Electric        | al            | 🗌 Servi      | ce manual revision |
|                                                                                                    | Paper path                    | Transm          | it/rec        | eive 🗌 Retro | fit information    |
|                                                                                                    | Product Safety                | 🛛 Other (       |               | )            |                    |

This RTB has been issued to announce the release notes on the patch "**1-1FU3HX**" applied to the Aries-P1.5/C1.5 EFI (E-41) (CHN) system software version 1.0.

| Patch File   | Issue(s)                                        |
|--------------|-------------------------------------------------|
| 1-1FU3HX.exe | - Patch to improve the connectivity between the |
|              | controller and the engine.                      |

#### Before installing 1-1FU3HX.exe:

- 1. Known issues listed below, read before installing **1-1FU3HX.exe**:
  - None.
- 2. The following prerequisites must be installed in the order specified before the **1-1FU3HX.exe** patch is installed:
  - 1-1CAYYD.exe
- 3. Do <u>NOT</u> install any of the following patch(es) <u>after</u> installing the **1-1FU3HX.exe** patch. If you must install any of the patch(es) below, do so <u>before</u> installing the **1-1FU3HX.exe** patch:
  - 1-1FJH2O.exe
- 4. This patch is not exclusive. It may be installed along with other patches. One server Reboot is sufficient for all patches to take effect on the system.
- 5. In the case where the customer needs to install a patch which was previously skipped in the patch order, it is necessary to reinstall the system.

- 1. Make sure that the Fiery printer controller reaches Idle.
- 2. Execute **1-1FU3HX.exe** and follow the instructions in the Fiery Patch Downloader.
- 3. Notes about the Fiery Patch Downloader
  - a. Logon must be admin. This is fixed and cannot be modified.
  - b. Password is the Fiery administrator login password.
  - c. Hostname can be the IP address or the Fiery server name.
- 4. Before rebooting the system, to ensure that the patch file is completely processed, please wait up to 60 seconds until the file is done processing.

| RI | COH |  |
|----|-----|--|
|    |     |  |

Model: Aries-P1.5/C1.5 EFI (E-41)(CHN) Date: 13-Mar-13 No.: RM391108

- 5. After the patch is downloaded, and when prompted by the Fiery Patch Downloader, choose Reboot. (*If you choose to Restart later, make sure you manually reboot the server for the changes to take effect*)
- 6. Wait until the Fiery controller reaches Idle and print the Configuration page.
- 7. Verify that the **System Updates Log** section contains the patch number **1-1FU3HX**.

### Technical Bulletin

Reissued: 03-Apr-13

| Model: Aries-P1.5/C1.5 EFI (E-41)(CHN) Date                                                                    |                           |                  | e: 15-Mar-13 | No.: RM391109a     |                 |
|----------------------------------------------------------------------------------------------------|---------------------------|------------------|--------------|--------------------|-----------------|
| Subject: Patch(1-1FQ2X1) release note for System<br>Software Version 1.0 for Aries-P1.5/C1.5<br>EFI(E-41)(CHN) |                           | Prepared by: Hir | oshi Wada    |                    |                 |
| From: PP Solution Support Sec. PP Tech Service Dept.                                                           |                           |                  |              |                    |                 |
| Classification:                                                                                                | Troubleshooting           | Part inf         | orma         | tion 🗌 Action      | n required      |
|                                                                                                    | Mechanical     Electrical |                  | Servic       | ce manual revision |                 |
|                                                                                                    | Paper path                | Transm           | it/rec       | eive 🗌 Retrot      | fit information |
|                                                                                                    | Product Safety            | 🛛 Other (        |              | )                  |                 |

This RTB has been issued to announce the release notes on the patch "**1-1FQ2X1**" applied to the Aries-P1.5/C1.5 EFI (E-41) (CHN) system software version 1.0.

| Patch File   | Issue(s)                                                          |
|--------------|-------------------------------------------------------------------|
| 1-1FQ2X1.exe | - The Fiery controller does not retain Windows SMB shared printer |
|              | properties when rebooted.                                         |

#### Before installing 1-1FQ2X1.exe:

- 1. Known issues listed below, read before installing **1-1FQ2X1.exe** patch:
  - None.
- 2. The following prerequisites must be installed in the order specified before the **1-1FQ2X1.exe** patch is installed:
  - 1-1CAYYD.exe
  - 1-1GOZCF.exe
- Do <u>NOT</u> install any of the following patch(es) <u>after</u> installing the 1-1FQ2X1.exe patch. If you must install any of the patch(es) below, do so <u>before</u> installing the 1-1FQ2X1.exe patch:
  - 1-1EY3IG.exe
  - 1-1EXKZT.exe
  - 1-1FB1XX.exe
  - 1-1FCH6D.exe
  - 1-1FJH2O.exe
  - 1-1FU3HX.exe
- 4. This patch is not exclusive. It may be installed along with other patches. One server Reboot is sufficient for all patches to take effect on the system.
- 5. In the case where the customer needs to install a patch which was previously skipped in the patch order, it is necessary to reinstall the system.

- 1. Make sure that the Fiery printer controller reaches Idle.
- 2. Execute **1-1FQ2X1.exe** and follow the instructions in the Fiery Patch Downloader.

#### Reissued: 03-Apr-13

| Model: Aries-P1.5/C1.5 EFI (E-41)(CHN) | Date: 15-Mar-13 | No.: RM391109a |
|----------------------------------------|-----------------|----------------|
|----------------------------------------|-----------------|----------------|

- 3. Notes about the Fiery Patch Downloader
  - a. Logon must be admin. This is fixed and cannot be modified.
  - b. Password is the Fiery administrator login password.
  - c. Hostname can be the IP address or the Fiery server name.
- 4. Before rebooting the system, to ensure that the patch file is completely processed, please wait up to 60 seconds until the file is done processing.
- 5. After the patch is downloaded, and when prompted by the Fiery Patch Downloader, choose Reboot. (*If you choose to Restart later, make sure you manually reboot the server for the changes to take effect*)
- 6. Wait until the Fiery controller reaches Idle and print the Configuration page.
- 7. Verify that the **System Updates Log** section contains the patch number **1-1FQ2X1**.

## Technical Bulletin

| Model: Aries-P1.5/C1.5 EFI (E-41)(CHN) Date                                                                    |                                       | e: 10-Apr-13              | No.: RM391110 |                    |                 |
|----------------------------------------------------------------------------------------------------|---------------------------------------|---------------------------|---------------|--------------------|-----------------|
| Subject: Patch(1-1FLFX0) release note for System<br>Software Version 1.0 for Aries-P1.5/C1.5<br>EFI(E-41)(CHN) |                                       | Prepared by: Hir          | oshi Wada     |                    |                 |
| From: PP Solution Support Sec. PP Tech Service Dept.                                                           |                                       |                           |               |                    |                 |
| Classification:                                                                                                | cation: Troubleshooting Part informat |                           | tion Action   | ı required         |                 |
|                                                                                                    | Mechanical     Electrical             |                           | Servio        | ce manual revision |                 |
|                                                                                                    | Paper path                            | aper path 🛛 Transmit/rece |               | eive 🗌 Retro       | fit information |
|                                                                                                    | Product Safety                        | 🛛 Other (                 |               | )                  |                 |

This RTB has been issued to announce the release notes on the patch "**1-1FLFX0**" applied to the Aries-P1.5/C1.5 EFI (E-41) (CHN) system software version 1.0.

| Patch File   | Issue(s)                                                             |
|--------------|----------------------------------------------------------------------|
| 1-1FLFX0.exe | - Jobs with Paper Catalog takes longer to process than without Paper |
|              | Catalog.                                                             |

#### Before installing 1-1FLFX0.exe:

- 1. Known issues listed below, read before installing 1-1FLFX0.exe patch:
  - None.
- 2. The following prerequisites must be installed in the order specified before the **1-1FLFX0.exe** patch is installed:
  - 1-1EMIUX.exe
  - 1-1F24Y1.exe
- 3. Do <u>NOT</u> install any of the following patch(es) <u>after</u> installing the **1-1FLFX0.exe** patch. If you must install any of the patch(es) below, do so <u>before</u> installing the **1-1FLFX0.exe** patch:
  - 1-1EMGEM.exe
  - 1-1F748B.exe
- 4. This patch is not exclusive. It may be installed along with other patches. One server Reboot is sufficient for all patches to take effect on the system.
- 5. In the case where the customer needs to install a patch which was previously skipped in the patch order, it is necessary to reinstall the system.

- 1. Make sure that the Fiery printer controller reaches Idle.
- 2. Execute **1-1FLFX0.exe** and follow the instructions in the Fiery Patch Downloader.
- 3. Notes about the Fiery Patch Downloader
  - a. Logon must be admin. This is fixed and cannot be modified.
  - b. Password is the Fiery administrator login password.
  - c. Hostname can be the IP address or the Fiery server name.

# Technical Bulletin

10

| Model: Aries-P1.5/C1.5 EFI (E-41)(CHN) | Date: 10-Apr-13 | No.: RM3911 |
|----------------------------------------|-----------------|-------------|
|----------------------------------------|-----------------|-------------|

- 4. Before rebooting the system, to ensure that the patch file is completely processed, please wait up to 60 seconds until the file is done processing.
- 5. After the patch is downloaded, and when prompted by the Fiery Patch Downloader, choose Reboot. (*If you choose to Restart later, make sure you manually reboot the server for the changes to take effect*)
- 6. Wait until the Fiery controller reaches Idle and print the Configuration page.
- 7. Verify that the **System Updates Log** section contains the patch number **1-1FLFX0**.

## Technical Bulletin

| Model: Aries-P1.5/C1.5 EFI (E-41)(CHN)                                                                         |                                          | e: 10-Apr-13       | No.: RM391111 |              |                    |
|----------------------------------------------------------------------------------------------------|------------------------------------------|--------------------|---------------|--------------|--------------------|
| Subject: Patch(1-1FLFW1) release note for System<br>Software Version 1.0 for Aries-P1.5/C1.5<br>EFI(E-41)(CHN) |                                          | Prepared by: Hi    | roshi Wada    |              |                    |
| From: PP Solution Support Sec. PP Tech Service Dept.                                                           |                                          |                    |               |              |                    |
| Classification:                                                                                                | ification: Troubleshooting Part informat |                    | tion 🗌 Actio  | n required   |                    |
|                                                                                                    | Mechanical                               | nical 🗌 Electrical |               | 🗌 Servi      | ce manual revision |
|                                                                                                    | Paper path                               | ath 🗌 Transmit/rec |               | eive 🗌 Retro | ofit information   |
|                                                                                                    | Product Safety                           | 🛛 Other (          |               | )            |                    |

This RTB has been issued to announce the release notes on the patch "**1-1FLFW1**" applied to the Aries-P1.5/C1.5 EFI (E-41) (CHN) system software version 1.0.

| Patch File   | Issue(s)                                |
|--------------|-----------------------------------------|
| 1-1FLFW1.exe | - Not able to print PCL file correctly. |

#### Before installing 1-1FLFW1.exe:

- 1. Known issues listed below, read before installing **1-1FLFW1.exe** patch:
  - None.
- 2. The following prerequisites must be installed in the order specified before the **1-1FLFW1.exe** patch is installed:
  - 1-1DECXV.exe
  - 1-1DGHQ5.exe
  - 1-1EMIUX.exe
  - 1-1EKRVJ.exe
  - 1-1ES0K9.exe
  - 1-1F1VWC.exe
- Do <u>NOT</u> install any of the following patch(es) <u>after</u> installing the 1-1FLFW1.exe patch. If you must install any of the patch(es) below, do so <u>before</u> installing the 1-1FLFW1.exe patch:
  - 1-1EKUY9.exe
  - 1-1FFC4F.exe
- 4. This patch is not exclusive. It may be installed along with other patches. One server Reboot is sufficient for all patches to take effect on the system.
- 5. In the case where the customer needs to install a patch which was previously skipped in the patch order, it is necessary to reinstall the system.

- 1. Make sure that the Fiery printer controller reaches Idle.
- 2. Execute **1-1FLFW1.exe** and follow the instructions in the Fiery Patch Downloader.
- 3. Notes about the Fiery Patch Downloader
  - a. Logon must be admin. This is fixed and cannot be modified.

### Technical Bulletin

Model: Aries-P1.5/C1.5 EFI (E-41)(CHN)

RICOH

Date: 10-Apr-13 No.: RM391111

- b. Password is the Fiery administrator login password.
- c. Hostname can be the IP address or the Fiery server name.
- 4. Before rebooting the system, to ensure that the patch file is completely processed, please wait up to 60 seconds until the file is done processing.
- 5. After the patch is downloaded, and when prompted by the Fiery Patch Downloader, choose Reboot. (*If you choose to Restart later, make sure you manually reboot the server for the changes to take effect*)
- 6. Wait until the Fiery controller reaches Idle and print the Configuration page.
- 7. Verify that the **System Updates Log** section contains the patch number **1-1FLFW1**.

## Technical Bulletin

| Model: Aries-P1.5/C1.5 EFI (E-41)(CHN) Da                                                                      |                                  | Date           | e: 10-Apr-13 | No.: RM391112        |                   |
|----------------------------------------------------------------------------------------------------|----------------------------------|----------------|--------------|----------------------|-------------------|
| Subject: Patch(1-1FU8IY) release note for System<br>Software Version 1.0 for Aries-P1.5/C1.5<br>EFI(E-41)(CHN) |                                  | Prepared by: H | liroshi Wada |                      |                   |
| From: PP Solution Support Sec. PP Tech Service Dept.                                                           |                                  |                |              |                      |                   |
| Classification:                                                                                                | n: Troubleshooting Part informat |                | tion Act     | ion required         |                   |
|                                                                                                    | Mechanical     Electrical        |                | 🗌 Ser        | vice manual revision |                   |
|                                                                                                    | Paper path                       | Transm         | iit/rec      | eive 🗌 Ret           | rofit information |
|                                                                                                    | Product Safety                   | 🛛 Other (      |              | )                    |                   |

This RTB has been issued to announce the release notes on the patch "**1-1FU8IY**" applied to the Aries-P1.5/C1.5 EFI (E-41) (CHN) system software version 1.0.

| Patch File   | Issue(s)                                                                                                    |
|--------------|----------------------------------------------------------------------------------------------------|
| 1-1FU8IY.exe | <ul> <li>The next job is not transmitted until a current job is printed out.</li> <li>The Fiery service stops when certain jobs are printed with<br/>Composite overprint.</li> </ul> |

#### Before installing 1-1FU8IY.exe:

- 1. Known issues listed below, read before installing **1-1FU8IY.exe** patch:
  - With the E-41 controller, an "Assertion Failed" message may occur with particular files that cause the HDD to fill up.
- 2. The following prerequisites must be installed in the order specified before the **1-1FU8IY.exe** patch is installed:
  - 1-1DECXV.exe
  - 1-1DGHQ5.exe
  - 1-1EMIUX.exe
  - 1-1EKRVJ.exe
  - 1-1ES0K9.exe
  - 1-1F1VWC.exe
  - 1-1F24Y1.exe
- 3. Do <u>NOT</u> install any of the following patch(es) <u>after</u> installing the **1-1FU8IY.exe** patch. If you must install any of the patch(es) below, do so <u>before</u> installing the **1-1FU8IY.exe** patch:
  - 1-1EKUY9.exe
  - 1-1EMGEM.exe
  - 1-1FFC4F.exe
  - 1-1FLFW1.exe
- 4. This patch is not exclusive. It may be installed along with other patches. One server Reboot is sufficient for all patches to take effect on the system.
- 5. In the case where the customer needs to install a patch which was previously skipped in the patch order, it is necessary to reinstall the system.

#### Model: Aries-P1.5/C1.5 EFI (E-41)(CHN)

Date: 10-Apr-13

- 1. Make sure that the Fiery printer controller reaches Idle.
- 2. Execute **1-1FU8IY.exe** and follow the instructions in the Fiery Patch Downloader.
- 3. Notes about the Fiery Patch Downloader
  - a. Logon must be admin. This is fixed and cannot be modified.
  - b. Password is the Fiery administrator login password.
  - c. Hostname can be the IP address or the Fiery server name.
- 4. Before rebooting the system, to ensure that the patch file is completely processed, please wait up to 60 seconds until the file is done processing.
- 5. After the patch is downloaded, and when prompted by the Fiery Patch Downloader, choose Reboot. (*If you choose to Restart later, make sure you manually reboot the server for the changes to take effect*)
- 6. Wait until the Fiery controller reaches Idle and print the Configuration page.
- 7. Verify that the **System Updates Log** section contains the patch number **1-1FU8IY**.

### Technical Bulletin

| Model: Aries-P1.5/C1.5 EFI (E-41)(CHN) Date                                                                    |                                             | e: 17-Apr-13     | No.: RM391113 |              |                    |
|----------------------------------------------------------------------------------------------------|---------------------------------------------|------------------|---------------|--------------|--------------------|
| Subject: Patch(1-1FUADJ) release note for System<br>Software Version 1.0 for Aries-P1.5/C1.5<br>EFI(E-41)(CHN) |                                             | Prepared by: Hir | oshi Wada     |              |                    |
| From: PP Solution Support Sec. PP Tech Service Dept.                                                           |                                             |                  |               |              |                    |
| Classification:                                                                                                | assification: Troubleshooting Part informat |                  | tion Actior   | n required   |                    |
|                                                                                                    | Mechanical                                  | al 🗌 Electrical  |               | Servio       | ce manual revision |
|                                                                                                    | Paper path                                  | Transmit/rec     |               | eive 🗌 Retro | fit information    |
|                                                                                                    | Product Safety                              | 🛛 Other (        |               | )            |                    |

This RTB has been issued to announce the release notes on the patch "**1-1FUADJ**" applied to the Aries-P1.5/C1.5 EFI (E-41) (CHN) system software version 1.0.

| Patch File   | Issue(s)                                                                         |
|--------------|----------------------------------------------------------------------------------|
| 1-1FUADJ.exe | - The printing stops in the middle of a large amount of printing from Port 9101. |
|              | - A job disappears from print spooler of Windows7.                               |

#### Before installing 1-1FUADJ. exe:

- 1. Known issues listed below, read before installing **1-1FUADJ.exe** patch:
  - None.
- 2. The following prerequisites must be installed in the order specified before the **1-1FUADJ.exe** patch is installed:
  - 1-1DECXV.exe
  - 1-1DGHQ5.exe
  - 1-1EMIUX.exe
  - 1-1EKRVJ.exe
  - 1-1ES0K9.exe
  - 1-1F1VWC.exe
  - 1-1FJH1X.exe
- 3. Do <u>NOT</u> install any of the following patch(es) <u>after</u> installing the **1-1FUADJ.exe** patch. If you must install any of the patch(es) below, do so <u>before</u> installing the **1-1FUADJ.exe** patch:
  - None.
- 4. This patch is not exclusive. It may be installed along with other patches. One server Reboot is sufficient for all patches to take effect on the system.
- 5. In the case where the customer needs to install a patch which was previously skipped in the patch order, it is necessary to reinstall the system.

- 1. Make sure that the Fiery printer controller reaches Idle.
- 2. Execute **1-1FUADJ.exe** and follow the instructions in the Fiery Patch Downloader.

### Technical Bulletin

**PAGE: 2/2** 

Model: Aries-P1.5/C1.5 EFI (E-41)(CHN) Date: 17-Apr-13

No.: RM391113

3. Notes about the Fiery Patch Downloader

RICOH

- a. Logon must be admin. This is fixed and cannot be modified.
- b. Password is the Fiery administrator login password.
- c. Hostname can be the IP address or the Fiery server name.
- 4. Before rebooting the system, to ensure that the patch file is completely processed, please wait up to 60 seconds until the file is done processing.
- 5. After the patch is downloaded, and when prompted by the Fiery Patch Downloader, choose Reboot. (*If you choose to Restart later, make sure you manually reboot the server for the changes to take effect*)
- 6. Wait until the Fiery controller reaches Idle and print the Configuration page.
- 7. Verify that the **System Updates Log** section contains the patch number **1-1FUADJ**.

## Technical Bulletin

| Model: Aries-P1.5/C1.5 EFI (E-41)(CHN) Date                                                                    |                 | e: 17-Apr-13 | No.: RM391114 |              |                        |
|----------------------------------------------------------------------------------------------------|-----------------|--------------|---------------|--------------|------------------------|
| Subject: Patch(1-1FUAEL) release note for System<br>Software Version 1.0 for Aries-P1.5/C1.5<br>EFI(E-41)(CHN) |                 |              | Prepared by:  | Hiroshi Wada |                        |
| From: PP Solution Support Sec. PP Tech Service Dept.                                                           |                 |              |               |              |                        |
| Classification:                                                                                                | Troubleshooting | Part inf     | ormat         | tion 🗌 Ad    | ction required         |
| l                                                                                                    | Mechanical      | Electric     | al            | 🗌 Se         | ervice manual revision |
| 1                                                                                                    | Paper path      | 🗌 Transm     | iit/rec       | eive 🗌 Re    | etrofit information    |
|                                                                                                    | Product Safety  | 🛛 Other (    |               | )            |                        |

This RTB has been issued to announce the release notes on the patch "**1-1FUAEL**" applied to the Aries-P1.5/C1.5 EFI (E-41) (CHN) system software version 1.0.

| Patch File   | Issue(s)                   |
|--------------|----------------------------|
| 1-1FUAEL.exe | - Wrong printout from PCL. |

#### Before installing 1-1FUAEL. exe:

- 1. Known issues listed below, read before installing **1-1FUAEL.exe** patch:
  - None.
- 2. The following prerequisites must be installed in the order specified before the **1-1FUAEL.exe** patch is installed:
  - 1-1DECXV.exe
  - 1-1DGHQ5.exe
  - 1-1EMIUX.exe
  - 1-1EKRVJ.exe
  - 1-1ES0K9.exe
  - 1-1F1VWC.exe
  - 1-1F24Y1.exe
  - 1-1FU8IY.exe
- 3. Do <u>NOT</u> install any of the following patch(es) <u>after</u> installing the **1-1FUAEL.exe** patch. If you must install any of the patch(es) below, do so <u>before</u> installing the **1-1FUAEL.exe** patch:
  - 1-1EKUY9.exe
  - 1-1FFC4F.exe
  - 1-1FLFW1.exe
- 4. This patch is not exclusive. It may be installed along with other patches. One server Reboot is sufficient for all patches to take effect on the system.
- 5. In the case where the customer needs to install a patch which was previously skipped in the patch order, it is necessary to reinstall the system.

#### Patch installation instructions

1. Make sure that the Fiery printer controller reaches Idle.

### Technical Bulletin

**PAGE: 2/2** 

Model: Aries-P1.5/C1.5 EFI (E-41)(CHN)

Date: 17-Apr-13

3 No.: RM391114

- 2. Execute **1-1FUAEL.exe** and follow the instructions in the Fiery Patch Downloader.
- 3. Notes about the Fiery Patch Downloader
  - a. Logon must be admin. This is fixed and cannot be modified.
  - b. Password is the Fiery administrator login password.
  - c. Hostname can be the IP address or the Fiery server name.
- 4. Before rebooting the system, to ensure that the patch file is completely processed, please wait up to 60 seconds until the file is done processing.
- 5. After the patch is downloaded, and when prompted by the Fiery Patch Downloader, choose Reboot. (*If you choose to Restart later, make sure you manually reboot the server for the changes to take effect*)
- 6. Wait until the Fiery controller reaches Idle and print the Configuration page.
- 7. Verify that the System Updates Log section contains the patch number 1-1FUAEL.

### Technical Bulletin

| Model: Aries-P1.5/C1.5 EFI (E-41)(CHN) Date                                                                    |                 |           | e: 17-Apr-13   | No.: RM391115 |                      |
|----------------------------------------------------------------------------------------------------|-----------------|-----------|----------------|---------------|----------------------|
| Subject: Patch(1-1FS7O3) release note for System<br>Software Version 1.0 for Aries-P1.5/C1.5<br>EFI(E-41)(CHN) |                 |           | Prepared by: H | iroshi Wada   |                      |
| From: PP Solution Support Sec. PP Tech Service Dept.                                                           |                 |           |                |               |                      |
| Classification:                                                                                                | Troubleshooting | Part inf  | ormat          | tion 🗌 Acti   | on required          |
| l                                                                                                    | Mechanical      | Electric  | al             | 🗌 Ser         | vice manual revision |
| l                                                                                                    | Paper path      | 🗌 Transm  | iit/rec        | eive 🗌 Reti   | ofit information     |
|                                                                                                    | Product Safety  | 🛛 Other ( |                | )             |                      |

This RTB has been issued to announce the release notes on the patch "**1-1FS7O3**" applied to the Aries-P1.5/C1.5 EFI (E-41) (CHN) system software version 1.0.

| Patch File   | Issue(s)                                                           |
|--------------|--------------------------------------------------------------------|
| 1-1FS7O3.exe | - PS error occurs when print from PS driver on Port9101 in reverse |
|              | order.                                                             |

#### Before installing 1-1FS7O3. exe:

- 1. Known issues listed below, read before installing 1-1FS7O3.exe patch:
  - None.
- 2. The following prerequisites must be installed in the order specified before the **1-1FS7O3.exe** patch is installed:
  - 1-1EMIUX.exe
  - 1-1F24Y1.exe
  - 1-1F747O.exe
- 3. Do <u>NOT</u> install any of the following patch(es) <u>after</u> installing the **1-1FS7O3.exe** patch. If you must install any of the patch(es) below, do so <u>before</u> installing the **1-1FS7O3.exe** patch:
  - 1-1EMGEM.exe
  - 1-1F748B.exe
- 4. This patch is not exclusive. It may be installed along with other patches. One server Reboot is sufficient for all patches to take effect on the system.
- 5. In the case where the customer needs to install a patch which was previously skipped in the patch order, it is necessary to reinstall the system.

- 1. Make sure that the Fiery printer controller reaches Idle.
- 2. Execute **1-1FS7O3.exe** and follow the instructions in the Fiery Patch Downloader.
- 3. Notes about the Fiery Patch Downloader
  - a. Logon must be admin. This is fixed and cannot be modified.
  - b. Password is the Fiery administrator login password.
  - c. Hostname can be the IP address or the Fiery server name.

### Technical Bulletin

| Model: Aries-P1.5/C1.5 EFI (E-41)(CHN) | Date: 17-Apr-13 | No.: RM391115 |
|----------------------------------------|-----------------|---------------|
|----------------------------------------|-----------------|---------------|

- 4. Before rebooting the system, to ensure that the patch file is completely processed, please wait up to 60 seconds until the file is done processing.
- 5. After the patch is downloaded, and when prompted by the Fiery Patch Downloader, choose Reboot. (*If you choose to Restart later, make sure you manually reboot the server for the changes to take effect*)
- 6. Wait until the Fiery controller reaches Idle and print the Configuration page.
- 7. Verify that the **System Updates Log** section contains the patch number **1-1FS7O3**.

## Technical Bulletin

| Model: Aries-P1.5/C1.5 EFI (E-41)(CHN) Date                                                                    |                 | e: 17-Apr-13 | No.: RM391116    |              |                    |
|----------------------------------------------------------------------------------------------------|-----------------|--------------|------------------|--------------|--------------------|
| Subject: Patch(1-1FJH13) release note for System<br>Software Version 1.0 for Aries-P1.5/C1.5<br>EFI(E-41)(CHN) |                 |              | Prepared by: Hir | oshi Wada    |                    |
| From: PP Solution Support Sec. PP Tech Service Dept.                                                           |                 |              |                  |              |                    |
| Classification:                                                                                                | Troubleshooting | Part inf     | ormat            | tion Action  | ı required         |
|                                                                                                    | Mechanical      | Electric     | al               |              | ce manual revision |
|                                                                                                    | Paper path      | 🗌 Transm     | it/rec           | eive 🗌 Retro | fit information    |
|                                                                                                    | Product Safety  | 🛛 Other (    |                  | )            |                    |

This RTB has been issued to announce the release notes on the patch "**1-1FJH13**" applied to the Aries-P1.5/C1.5 EFI (E-41) (CHN) system software version 1.0.

| Patch File   | Issue(s)                                                                        |
|--------------|---------------------------------------------------------------------------------|
| 1-1FJH13.exe | - A restart message appears on the engine LCD when particular jobs are printed. |

#### Before installing 1-1FJH13. exe:

- 1. Known issues listed below, read before installing 1-1FJH13.exe patch:
  - None.
- 2. The following prerequisites must be installed in the order specified before the **1-1FJH13.exe** patch is installed:
  - None.
- Do <u>NOT</u> install any of the following patch(es) <u>after</u> installing the 1-1FJH13.exe patch. If you must install any of the patch(es) below, do so <u>before</u> installing the 1-1FJH13.exe patch:
  - None.
- 4. This patch is not exclusive. It may be installed along with other patches. One server Reboot is sufficient for all patches to take effect on the system.
- 5. In the case where the customer needs to install a patch which was previously skipped in the patch order, it is necessary to reinstall the system.

- 1. Make sure that the Fiery printer controller reaches Idle.
- 2. Execute **1-1FJH13.exe** and follow the instructions in the Fiery Patch Downloader.
- 3. Notes about the Fiery Patch Downloader
  - a. Logon must be admin. This is fixed and cannot be modified.
  - b. Password is the Fiery administrator login password.
  - c. Hostname can be the IP address or the Fiery server name.
- 4. Before rebooting the system, to ensure that the patch file is completely processed, please wait up to 60 seconds until the file is done processing.

| RI | СОН |
|----|-----|
|    |     |

| Model: Aries-P1.5/C1.5 EFI (E-41)(CHN) | Date: 17-Apr-13 | No.: RM391116 |
|----------------------------------------|-----------------|---------------|
|----------------------------------------|-----------------|---------------|

- 5. After the patch is downloaded, and when prompted by the Fiery Patch Downloader, choose Reboot. (*If you choose to Restart later, make sure you manually reboot the server for the changes to take effect*)
- 6. Wait until the Fiery controller reaches Idle and print the Configuration page.
- 7. Verify that the **System Updates Log** section contains the patch number **1-1FJH13**.

## Technical Bulletin

| Model: Aries-P1.5/C1.5 EFI (E-41)(CHN) Date                                                                    |                 |           | e: 17-Apr-13     | No.: RM391117          |                    |
|----------------------------------------------------------------------------------------------------|-----------------|-----------|------------------|------------------------|--------------------|
| Subject: Patch(1-1FU3FW) release note for System<br>Software Version 1.0 for Aries-P1.5/C1.5<br>EFI(E-41)(CHN) |                 |           | Prepared by: Hir | <sup>.</sup> oshi Wada |                    |
| From: PP Solution Support Sec. PP Tech Service Dept.                                                           |                 |           |                  |                        |                    |
| Classification:                                                                                                | Troubleshooting | Part inf  | ormat            | tion Action            | n required         |
|                                                                                                    | Mechanical      | Electric  | al               | Servi                  | ce manual revision |
|                                                                                                    | Paper path      | 🗌 Transm  | iit/rec          | eive 🗌 Retro           | fit information    |
|                                                                                                    | Product Safety  | 🛛 Other ( |                  | )                      |                    |

This RTB has been issued to announce the release notes on the patch "**1-1FU3FW**" applied to the Aries-P1.5/C1.5 EFI (E-41) (CHN) system software version 1.0.

| Patch File   | Issue(s)                                                          |
|--------------|-------------------------------------------------------------------|
| 1-1FU3FW.exe | - Specified pages are not printed correctly when a print range of |
|              | RIPped data is specified.                                         |

#### Before installing 1-1FU3FW. exe:

- 1. Known issues listed below, read before installing **1-1FU3FW.exe** patch:
  - None.
- 2. The following prerequisites must be installed in the order specified before the **1-1FU3FW.exe** patch is installed:
  - None.
- 3. Do <u>NOT</u> install any of the following patch(es) <u>after</u> installing the **1-1FU3FW.exe** patch. If you must install any of the patch(es) below, do so <u>before</u> installing the **1-1FU3FW.exe** patch:
  - None.
- 4. This patch is not exclusive. It may be installed along with other patches. One server Reboot is sufficient for all patches to take effect on the system.
- 5. In the case where the customer needs to install a patch which was previously skipped in the patch order, it is necessary to reinstall the system.

- 1. Make sure that the Fiery printer controller reaches Idle.
- 2. Execute **1-1FU3FW.exe** and follow the instructions in the Fiery Patch Downloader.
- 3. Notes about the Fiery Patch Downloader
  - a. Logon must be admin. This is fixed and cannot be modified.
  - b. Password is the Fiery administrator login password.
  - c. Hostname can be the IP address or the Fiery server name.
- 4. Before rebooting the system, to ensure that the patch file is completely processed, please wait up to 60 seconds until the file is done processing.

| RI | CO | Н |
|----|----|---|
|    |    |   |

| Model: Aries-P1.5/C1.5 EFI (E-41)(CHN) | Date: 17-Apr-13 | No.: RM391117 |
|----------------------------------------|-----------------|---------------|
|----------------------------------------|-----------------|---------------|

- 5. After the patch is downloaded, and when prompted by the Fiery Patch Downloader, choose Reboot. (*If you choose to Restart later, make sure you manually reboot the server for the changes to take effect*)
- 6. Wait until the Fiery controller reaches Idle and print the Configuration page.
- 7. Verify that the **System Updates Log** section contains the patch number **1-1FU3FW**.

# Technical Bulletin

| Model: Aries-P1.5/C1.5 EFI (E-41)(CHN) Date                                                                    |                                               | e: 19-Apr-13     | No.: RM391118 |              |                    |
|----------------------------------------------------------------------------------------------------|-----------------------------------------------|------------------|---------------|--------------|--------------------|
| Subject: Patch(1-1FVXZQ) release note for System<br>Software Version 1.0 for Aries-P1.5/C1.5<br>EFI(E-41)(CHN) |                                               | Prepared by: Hir | oshi Wada     |              |                    |
| From: PP Solutio                                                                                               | n Support Sec. PP Tech Servic                 | ce Dept.         |               |              |                    |
| Classification:                                                                                                | Classification: Troubleshooting Part informat |                  | tion Action   | n required   |                    |
|                                                                                                    | Mechanical                                    | Electric         | al            | Servic       | ce manual revision |
|                                                                                                    | Paper path                                    | 🗌 Transm         | it/rec        | eive 🗌 Retro | fit information    |
|                                                                                                    | Product Safety                                | 🛛 Other (        |               | )            |                    |

This RTB has been issued to announce the release notes on the patch "**1-1FVXZQ**" applied to the Aries-P1.5/C1.5 EFI (E-41) (CHN) system software version 1.0.

| Patch File   | Issue(s)                                                         |
|--------------|------------------------------------------------------------------|
| 1-1FVXZQ.exe | - Substitute Color does not work when set to Use maximum printer |
|              | density is ON.                                                   |

#### Before installing 1-1FVXZQ. exe:

- 1. Known issues listed below, read before installing **1-1FVXZQ.exe** patch:
  - None.
- 2. The following prerequisites must be installed in the order specified before the **1-1FVXZQ.exe** patch is installed:
  - 1-1DECXV.exe
  - 1-1DGHQ5.exe
  - 1-1ES0K9.exe
- Do <u>NOT</u> install any of the following patch(es) <u>after</u> installing the 1-1FVXZQ.exe patch. If you must install any of the patch(es) below, do so <u>before</u> installing the 1-1FVXZQ.exe patch:
  - None.
- 4. This patch is not exclusive. It may be installed along with other patches. One server Reboot is sufficient for all patches to take effect on the system.
- 5. In the case where the customer needs to install a patch which was previously skipped in the patch order, it is necessary to reinstall the system.

- 1. Make sure that the Fiery printer controller reaches Idle.
- 2. Execute **1-1FVXZQ.exe** and follow the instructions in the Fiery Patch Downloader.
- 3. Notes about the Fiery Patch Downloader
  - a. Logon must be admin. This is fixed and cannot be modified.
  - b. Password is the Fiery administrator login password.
  - c. Hostname can be the IP address or the Fiery server name.

### Technical Bulletin

18

| Model: Aries-P1.5/C1.5 EFI (E-41)(CHN) | Date: 19-Apr-13 | No.: RM3911 |
|----------------------------------------|-----------------|-------------|
|----------------------------------------|-----------------|-------------|

- 4. Before rebooting the system, to ensure that the patch file is completely processed, please wait up to 60 seconds until the file is done processing.
- 5. After the patch is downloaded, and when prompted by the Fiery Patch Downloader, choose Reboot. (*If you choose to Restart later, make sure you manually reboot the server for the changes to take effect*)
- 6. Wait until the Fiery controller reaches Idle and print the Configuration page.
- 7. Verify that the **System Updates Log** section contains the patch number **1-1FVXZQ**.

## Technical Bulletin

| Model: Aries-P1.5/C1.5 EFI (E-41)(CHN) Date                                                                    |                                               | e: 19-Apr-13     | No.: RM391119 |                    |                 |
|----------------------------------------------------------------------------------------------------|-----------------------------------------------|------------------|---------------|--------------------|-----------------|
| Subject: Patch(1-1FU3GE) release note for System<br>Software Version 1.0 for Aries-P1.5/C1.5<br>EFI(E-41)(CHN) |                                               | Prepared by: Hir | roshi Wada    |                    |                 |
| From: PP Solution Support Sec. PP Tech Service Dept.                                                           |                                               |                  |               |                    |                 |
| Classification:                                                                                                | Classification: Troubleshooting Part informat |                  | tion Action   | n required         |                 |
|                                                                                                    | Mechanical     Electrical                     |                  | Servio        | ce manual revision |                 |
|                                                                                                    | Paper path                                    | Transm           | iit/rec       | eive 🗌 Retro       | fit information |
|                                                                                                    | Product Safety                                | 🛛 Other (        |               | )                  |                 |

This RTB has been issued to announce the release notes on the patch "**1-1FU3GE**" applied to the Aries-P1.5/C1.5 EFI (E-41) (CHN) system software version 1.0.

| Patch File   | Issue(s)                                                                 |
|--------------|--------------------------------------------------------------------------|
| 1-1FU3GE.exe | - One part is printed by color though it is a separation data when print |
|              | from InDesign CS5.                                                       |

#### Before installing 1-1FU3GE. exe:

- 1. Known issues listed below, read before installing **1-1FU3GE.exe** patch:
  - None.
- 2. The following prerequisites must be installed in the order specified before the **1-1FU3GE.exe** patch is installed:
  - 1-1EMIUX.exe
  - 1-1F24Y1.exe
  - 1-1FLFX0.exe
  - 1-1F747O.exe
  - 1-1FS7O3.exe
- Do <u>NOT</u> install any of the following patch(es) <u>after</u> installing the 1-1FU3GE.exe patch. If you must install any of the patch(es) below, do so <u>before</u> installing the 1-1FU3GE.exe patch:
  - 1-1F748B.exe
- 4. This patch is not exclusive. It may be installed along with other patches. One server Reboot is sufficient for all patches to take effect on the system.
- 5. In the case where the customer needs to install a patch which was previously skipped in the patch order, it is necessary to reinstall the system.

- 1. Make sure that the Fiery printer controller reaches Idle.
- 2. Execute **1-1FU3GE.exe** and follow the instructions in the Fiery Patch Downloader.
- 3. Notes about the Fiery Patch Downloader
  - a. Logon must be admin. This is fixed and cannot be modified.
  - b. Password is the Fiery administrator login password.

| Model: Aries-P1.5/C1.5 EFI (E-41)(CHN) | Date: 19-Apr-13 | No.: RM391119 |
|----------------------------------------|-----------------|---------------|
|----------------------------------------|-----------------|---------------|

- c. Hostname can be the IP address or the Fiery server name.
- 4. Before rebooting the system, to ensure that the patch file is completely processed, please wait up to 60 seconds until the file is done processing.
- 5. After the patch is downloaded, and when prompted by the Fiery Patch Downloader, choose Reboot. (*If you choose to Restart later, make sure you manually reboot the server for the changes to take effect*)
- 6. Wait until the Fiery controller reaches Idle and print the Configuration page.
- 7. Verify that the **System Updates Log** section contains the patch number **1-1FU3GE**.

# Technical Bulletin

| Model: Aries-P1.5/C1.5 EFI (E-41)(CHN) Date                                                                    |                                             | e: 30-Apr-13 | No.: RM391120 |                        |  |
|----------------------------------------------------------------------------------------------------|---------------------------------------------|--------------|---------------|------------------------|--|
| Subject: Patch(1-1FX4N2) release note for System<br>Software Version 1.0 for Aries-P1.5/C1.5<br>EFI(E-41)(CHN) |                                             | Prepared by: | Hiroshi Wada  |                        |  |
| From: PP Solution Support Sec. PP Tech Service Dept.                                                           |                                             |              |               |                        |  |
| Classification:                                                                                                | assification: Troubleshooting Part informat |              | tion 🗌 Ad     | ction required         |  |
| l                                                                                                    | Mechanical     Electrical                   |              | □ Se          | ervice manual revision |  |
| l                                                                                                    | Paper path     Transmit/rece                |              | eive 🗌 R      | etrofit information    |  |
|                                                                                                    | Product Safety                              | 🛛 Other (    |               | )                      |  |

This RTB has been issued to announce the release notes on the patch "**1-1FX4N2**" applied to the Aries-P1.5/C1.5 EFI (E-41) (CHN) system software version 1.0.

| Patch File   | Issue(s)                                                |
|--------------|---------------------------------------------------------|
| 1-1FX4N2.exe | - Change the thresholds to be 5K Offline and 3K Online. |

#### Before installing 1-1FX4N2. exe:

- 1. Known issues listed below, read before installing **1-1FX4N2.exe** patch:
  - None.
- 2. The following prerequisites must be installed in the order specified before the **1-1FX4N2.exe** patch is installed:
  - None.
- Do <u>NOT</u> install any of the following patch(es) <u>after</u> installing the 1-1FX4N2.exe patch. If you must install any of the patch(es) below, do so <u>before</u> installing the 1-1FX4N2.exe patch:
  - None.
- 4. This patch is not exclusive. It may be installed along with other patches. One server Reboot is sufficient for all patches to take effect on the system.
- 5. In the case where the customer needs to install a patch which was previously skipped in the patch order, it is necessary to reinstall the system.

- 1. Make sure that the Fiery printer controller reaches Idle.
- 2. Execute 1-1FX4N2.exe and follow the instructions in the Fiery Patch Downloader.
- 3. Notes about the Fiery Patch Downloader
  - a. Logon must be admin. This is fixed and cannot be modified.
  - b. Password is the Fiery administrator login password.
  - c. Hostname can be the IP address or the Fiery server name.
- 4. Before rebooting the system, to ensure that the patch file is completely processed, please wait up to 60 seconds until the file is done processing.
- 5. After the patch is downloaded, and when prompted by the Fiery Patch Downloader, choose Reboot. (*If you choose to Restart later, make sure you manually reboot the server for the changes to take effect*)

| RICOH                  | Technical       | <b>F</b> echnical <b>B</b> ulletin |               |  |
|------------------------|-----------------|------------------------------------|---------------|--|
| Model: Aries-P1.5/C1.5 | EFI (E-41)(CHN) | Date: 30-Apr-13                    | No.: RM391120 |  |

6. Wait until the Fiery controller reaches Idle and print the Configuration page.

7. Verify that the **System Updates Log** section contains the patch number **1-1FX4N2**.

# Technical Bulletin

| Model: Aries-P1.5/C1.5 EFI (E-41)(CHN) Date                                                                    |                                               | e: 30-Apr-13            | No.: RM391121 |                 |                    |
|----------------------------------------------------------------------------------------------------|-----------------------------------------------|-------------------------|---------------|-----------------|--------------------|
| Subject: Patch(1-1FUAFG) release note for System<br>Software Version 1.0 for Aries-P1.5/C1.5<br>EFI(E-41)(CHN) |                                               | Prepared by: Hir        | roshi Wada    |                 |                    |
| From: PP Solution Support Sec. PP Tech Service Dept.                                                           |                                               |                         |               |                 |                    |
| Classification:                                                                                                | Classification: Troubleshooting Part informat |                         | tion Action   | n required      |                    |
|                                                                                                    | Mechanical                                    | Mechanical 🗌 Electrical |               | 🗌 Servi         | ce manual revision |
|                                                                                                    | Paper path     Transmit/rece                  |                         | eive 🗌 Retro  | fit information |                    |
|                                                                                                    | Product Safety                                | 🛛 Other (               |               | )               |                    |

This RTB has been issued to announce the release notes on the patch "**1-1FUAFG**" applied to the Aries-P1.5/C1.5 EFI (E-41) (CHN) system software version 1.0.

| Patch File   | Issue(s)                                                 |
|--------------|----------------------------------------------------------|
| 1-1FUAFG.exe | - RGB data goes through the CMYK workflow when Composite |
|              | Overprint is enabled.                                    |

#### Before installing 1-1FUAFG. exe:

- 1. Known issues listed below, read before installing **1-1FUAFG.exe** patch:
  - None.
- 2. The following prerequisites must be installed in the order specified before the **1-1FUAFG.exe** patch is installed:
  - 1-1DECXV.exe
  - 1-1DGHQ5.exe
  - 1-1ES0K9.exe
  - 1-1FVXZQ.exe
- 3. Do <u>NOT</u> install any of the following patch(es) <u>after</u> installing the **1-1FUAFG.exe** patch. If you must install any of the patch(es) below, do so <u>before</u> installing the **1-1FUAFG.exe** patch:
  - None.
- 4. This patch is not exclusive. It may be installed along with other patches. One server Reboot is sufficient for all patches to take effect on the system.
- 5. In the case where the customer needs to install a patch which was previously skipped in the patch order, it is necessary to reinstall the system.

- 1. Make sure that the Fiery printer controller reaches Idle.
- 2. Execute 1-1FUAFG.exe and follow the instructions in the Fiery Patch Downloader.
- 3. Notes about the Fiery Patch Downloader
  - a. Logon must be admin. This is fixed and cannot be modified.
  - b. Password is the Fiery administrator login password.
  - c. Hostname can be the IP address or the Fiery server name.

### Technical Bulletin

| Model: Aries-P1.5/C1.5 EFI (E-41)(CHN) | Date: 30-Apr-13 | No.: RM391121 |
|----------------------------------------|-----------------|---------------|
|----------------------------------------|-----------------|---------------|

- 4. Before rebooting the system, to ensure that the patch file is completely processed, please wait up to 60 seconds until the file is done processing.
- 5. After the patch is downloaded, and when prompted by the Fiery Patch Downloader, choose Reboot. (*If you choose to Restart later, make sure you manually reboot the server for the changes to take effect*)
- 6. Wait until the Fiery controller reaches Idle and print the Configuration page.
- 7. Verify that the **System Updates Log** section contains the patch number **1-1FUAFG**.

# Technical Bulletin

| Model: Aries-P1.5/C1.5 EFI (E-41)(CHN) Da                                                                      |                                                                                                    | Date                            | e: 30-Apr-13          | No.: RM391122                |                                                          |
|----------------------------------------------------------------------------------------------------|----------------------------------------------------------------------------------------------------|---------------------------------|-----------------------|------------------------------|----------------------------------------------------------|
| Subject: Patch(1-1GE0QF) release note for System<br>Software Version 1.0 for Aries-P1.5/C1.5<br>EFI(E-41)(CHN) |                                                                                                    |                                 | n                     | Prepared by: H               | liroshi Wada                                             |
| From: PP Solution Support Sec. PP Tech Service Dept.                                                           |                                                                                                    |                                 |                       |                              |                                                          |
| Classification:                                                                                                | <ul> <li>Troubleshooting</li> <li>Mechanical</li> <li>Paper path</li> <li>Product Safety</li> </ul> | Part info<br>Electric<br>Transm | ormat<br>al<br>it/rec | tion Acti<br>Ser<br>eive Ret | on required<br>vice manual revision<br>rofit information |

This RTB has been issued to announce the release notes on the patch "**1-1GE0QF**" applied to the Aries-P1.5/C1.5 EFI (E-41) (CHN) system software version 1.0.

| Patch File   | Issue(s)                            |  |
|--------------|-------------------------------------|--|
| 1-1GE0QF.exe | - Characters missing from pcl file. |  |

#### Before installing 1-1GE0QF. exe:

- 1. Known issues listed below, read before installing **1-1GE0QF.exe** patch:
  - None.
- 2. The following prerequisites must be installed in the order specified before the **1-1GE0QF.exe** patch is installed:
  - 1-1DECXV.exe
  - 1-1DGHQ5.exe
  - 1-1EMIUX.exe
  - 1-1EKRVJ.exe
  - 1-1ES0K9.exe
  - 1-1F1VWC.exe
  - 1-1F24Y1.exe
  - 1-1FU8IY.exe
- 3. Do <u>NOT</u> install any of the following patch(es) <u>after</u> installing the **1-1GE0QF.exe** patch. If you must install any of the patch(es) below, do so <u>before</u> installing the **1-1GE0QF.exe** patch:
  - 1-1EKUY9.exe
  - 1-1FFC4F.exe
  - 1-1FLFW1.exe
  - 1-1FUAEL.exe
- 4. This patch is not exclusive. It may be installed along with other patches. One server Reboot is sufficient for all patches to take effect on the system.
- 5. In the case where the customer needs to install a patch which was previously skipped in the patch order, it is necessary to reinstall the system.
### Technical Bulletin

**PAGE: 2/2** 

Model: Aries-P1.5/C1.5 EFI (E-41)(CHN)

Date: 30-Apr-13 No.: RM391122

1. Make sure that the Fiery printer controller reaches Idle.

- 2. Execute **1-1GE0QF.exe** and follow the instructions in the Fiery Patch Downloader.
- 3. Notes about the Fiery Patch Downloader
  - a. Logon must be admin. This is fixed and cannot be modified.
  - b. Password is the Fiery administrator login password.
  - c. Hostname can be the IP address or the Fiery server name.
- 4. Before rebooting the system, to ensure that the patch file is completely processed, please wait up to 60 seconds until the file is done processing.
- 5. After the patch is downloaded, and when prompted by the Fiery Patch Downloader, choose Reboot. (*If you choose to Restart later, make sure you manually reboot the server for the changes to take effect*)
- 6. Wait until the Fiery controller reaches Idle and print the Configuration page.
- 7. Verify that the **System Updates Log** section contains the patch number **1-1GE0QF**.

### Technical Bulletin

| Model: Aries-P1.5/C1.5 EFI (E-41)(CHN) Date                                                                    |                                                                                                    |                                 | e: 27-May-13           |           | No.: RM391123              |                                                     |
|----------------------------------------------------------------------------------------------------|----------------------------------------------------------------------------------------------------|---------------------------------|------------------------|-----------|----------------------------|-----------------------------------------------------|
| Subject: Patch(1-1GPN6O) release note for System<br>Software Version 1.0 for Aries-P1.5/C1.5<br>EFI(E-41)(CHN) |                                                                                                    | Prepared by:                    | Hiro                   | oshi Wada |                            |                                                     |
| From: PP Solutio                                                                                               | n Support Sec. PP Tech Servio                                                                       | ce Dept.                        |                        |           |                            |                                                     |
| Classification:                                                                                                | <ul> <li>Troubleshooting</li> <li>Mechanical</li> <li>Paper path</li> <li>Product Safety</li> </ul> | Part info<br>Electric<br>Transm | ormat<br>al<br>iit/rec | tion A    | Action<br>Servic<br>Retrof | n required<br>ce manual revision<br>fit information |

This RTB has been issued to announce the release notes on the patch "**1-1GPN6O**" applied to the Aries-P1.5/C1.5 EFI (E-41) (CHN) system software version 1.0.

| Patch File   | Issue(s)                                 |
|--------------|------------------------------------------|
| 1-1GPN6O.exe | - A job is not transmitted to the Fiery. |

### Before installing 1-1GPN6O. exe:

- 1. Known issues listed below, read before installing **1-1GPN6O.exe** patch:
  - None.
- 2. The following prerequisites must be installed in the order specified before the **1-1GPN6O.exe** patch is installed:
  - None.
- Do <u>NOT</u> install any of the following patch(es) <u>after</u> installing the 1-1GPN6O.exe patch. If you must install any of the patch(es) below, do so <u>before</u> installing the 1-1GPN6O.exe patch:
  - None.
- 4. This patch is not exclusive. It may be installed along with other patches. One server Reboot is sufficient for all patches to take effect on the system.
- 5. In the case where the customer needs to install a patch which was previously skipped in the patch order, it is necessary to reinstall the system.

- 1. Make sure that the Fiery printer controller reaches Idle.
- 2. Execute 1-1GPN6O.exe and follow the instructions in the Fiery Patch Downloader.
- 3. Notes about the Fiery Patch Downloader
  - a. Logon must be admin. This is fixed and cannot be modified.
  - b. Password is the Fiery administrator login password.
  - c. Hostname can be the IP address or the Fiery server name.
- 4. Before rebooting the system, to ensure that the patch file is completely processed, please wait up to 60 seconds until the file is done processing.
- 5. After the patch is downloaded, and when prompted by the Fiery Patch Downloader, choose Reboot. (*If you choose to Restart later, make sure you manually reboot the server for the changes to take effect*)

## Technical Bulletin

| Model: Aries-P1.5/C1.5 EFI (E-41)(CHN) Date                                                                    |                                                                                                    |                                 | e: 27-May-13           | No.: RM391124                   |                                                         |
|----------------------------------------------------------------------------------------------------|----------------------------------------------------------------------------------------------------|---------------------------------|------------------------|---------------------------------|---------------------------------------------------------|
| Subject: Patch(1-1GMIB3) release note for System<br>Software Version 1.0 for Aries-P1.5/C1.5<br>EFI(E-41)(CHN) |                                                                                                    | Prepared by: H                  | iroshi Wada            |                                 |                                                         |
| From: PP Solutio                                                                                               | n Support Sec. PP Tech Servi                                                                        | ce Dept.                        |                        |                                 |                                                         |
| Classification:                                                                                                | <ul> <li>Troubleshooting</li> <li>Mechanical</li> <li>Paper path</li> <li>Product Safety</li> </ul> | Part info<br>Electric<br>Transm | ormat<br>al<br>iit/rec | tion Activ<br>Serv<br>eive Retr | on required<br>vice manual revision<br>ofit information |

This RTB has been issued to announce the release notes on the patch "**1-1GMIB3**" applied to the Aries-P1.5/C1.5 EFI (E-41) (CHN) system software version 1.0.

| Patch File   | Issue(s)                                                            |
|--------------|---------------------------------------------------------------------|
| 1-1GMIB3.exe | - Processing a particular job causes the Fiery controller to stall. |

### Before installing 1-1GMIB3. exe:

- 1. Known issues listed below, read before installing **1-1GMIB3.exe** patch:
  - None.
- 2. The following prerequisites must be installed in the order specified before the **1-1GMIB3.exe** patch is installed:
  - 1-1DECXV.exe
  - 1-1DGHQ5.exe
  - 1-1EMIUX.exe
  - 1-1EKRVJ.exe
  - 1-1ES0K9.exe
  - 1-1F1VWC.exe
  - 1-1F24Y1.exe
  - 1-1FU8IY.exe
- 3. Do <u>NOT</u> install any of the following patch(es) <u>after</u> installing the **1-1GMIB3.exe** patch. If you must install any of the patch(es) below, do so <u>before</u> installing the **1-1GMIB3.exe** patch:
  - 1-1EKUY9.exe
  - 1-1FFC4F.exe
  - 1-1FLFW1.exe
  - 1-1FUAEL.exe
  - 1-1GE0QF.exe
- 4. This patch is not exclusive. It may be installed along with other patches. One server Reboot is sufficient for all patches to take effect on the system.
- 5. In the case where the customer needs to install a patch which was previously skipped in the patch order, it is necessary to reinstall the system.

Model: Aries-P1.5/C1.5 EFI (E-41)(CHN)

Date: 27-May-13

No.: RM391124

- 1. Make sure that the Fiery printer controller reaches Idle.
- 2. Execute 1-1GMIB3.exe and follow the instructions in the Fiery Patch Downloader.
- 3. Notes about the Fiery Patch Downloader
  - a. Logon must be admin. This is fixed and cannot be modified.
  - b. Password is the Fiery administrator login password.
  - c. Hostname can be the IP address or the Fiery server name.
- 4. Before rebooting the system, to ensure that the patch file is completely processed, please wait up to 60 seconds until the file is done processing.
- 5. After the patch is downloaded, and when prompted by the Fiery Patch Downloader, choose Reboot. (*If you choose to Restart later, make sure you manually reboot the server for the changes to take effect*)
- 6. Wait until the Fiery controller reaches Idle and print the Configuration page.
- 7. Verify that the **System Updates Log** section contains the patch number **1-1GMIB3**.

| RICOH                  | Technical B     | Technical Bulletin |               |  |
|------------------------|-----------------|--------------------|---------------|--|
| Model: Aries-P1.5/C1.5 | EFI (E-41)(CHN) | Date: 27-May-13    | No.: RM391123 |  |

6. Wait until the Fiery controller reaches Idle and print the Configuration page.

7. Verify that the **System Updates Log** section contains the patch number **1-1GPN6O**.

## Technical Bulletin

| Model: Aries-P1.5/C1.5 EFI (E-41)                                                                          |                               |                                                                                                    | Date     | e: 16-Jul-13     | No.: RM391125      |
|----------------------------------------------------------------------------------------------------|-------------------------------|----------------------------------------------------------------------------------------------------|----------|------------------|--------------------|
| Subject: Patch (1-1DSPXR) release note for System<br>Software Version 1.0 for Aries-P1.5/C1.5 EF<br>(E-41) |                               |                                                                                                    | m<br>EFI | Prepared by: Hir | oshi Wada          |
| From: PP Solutio                                                                                           | n Support Sec. PP Tech Servic | ce Dept.                                                                                                    |          |                  |                    |
| Classification:                                                                                            | Troubleshooting               | Part info                                                                                                    | ormat    | tion Action      | n required         |
|                                                                                                    | 🗌 Mechanical                  | Electric                                                                                                    | al       | Servic           | ce manual revision |
|                                                                                                    | Paper path                    | 🗌 Transm                                                                                                    | it/rec   | eive 🗌 Retro     | fit information    |
|                                                                                                    | Product Safety                | extstyle 	extstyle 	ext |          | )                |                    |

This RTB has been issued to announce the release notes on the patch "**1-1DSPXR**" applied to the Aries-P1.5/C1.5 EFI (E-41) system software version 1.0.

| Patch File   | Issue(s)                               |
|--------------|----------------------------------------|
| 1-1DSPXR.exe | - Feature Request for Fiery Cover Page |

### Before installing 1-1DSPXR.exe:

- 1. Known issues listed below, read before installing **1-1DSPXR.exe** patch:
  - None.
- 2. The following prerequisites must be installed in the order specified before the **1-1DSPXR.exe** patch is installed:
  - 1-19Z4WM.exe
  - 1-1DPQMC.exe
  - 1-1D642B.exe
  - 1-1D24XQ.exe
  - 1-1D83QT.exe
  - 1-1FB205.exe
- Do <u>NOT</u> install any of the following patch(es) <u>after</u> installing the 1-1DSPXR.exe patch. If you must install any of the patch(es) below, do so <u>before</u> installing the 1-1DSPXR.exe patch:
  - 1-1CYIP2.exe
  - 1-1B0MG8.exe
  - 1-1DOHLZ.exe
  - 1-1EEXYE.exe
  - 1-1EZIFT.exe
- 4. This patch is not exclusive. It may be installed along with other patches. One server Reboot is sufficient for all patches to take effect on the system
- 5. In the case where the customer needs to install a patch which was previously skipped in the patch order, it is necessary to reinstall the system.

### Patch installation instructions

1. Make sure that the Fiery printer controller reaches Idle.

### Technical Bulletin

| Model: Aries-P1.5/C1.5 EFI (E-41) Date: 16-Jul-13 |  |
|---------------------------------------------------|--|
|---------------------------------------------------|--|

No.: RM391125

- 2. Execute **1-1DSPXR.exe** and follow the instructions in the Fiery Patch Downloader.
- 3. Notes about the Fiery Patch Downloader

RICOH

- a. Logon must be admin. This is fixed and cannot be modified.
- b. Password is the Fiery administrator login password.
- c. Hostname can be the IP address or the Fiery server name.
- 4. Before rebooting the system, to ensure that the patch file is completely processed, please wait up to 60 seconds until the file is done processing.
- 5. After the patch is downloaded, and when prompted by the Fiery Patch Downloader, choose Reboot. (If you choose to Restart later, make sure you manually reboot the server for the changes to take effect)
- 6. Wait until the Fiery controller reaches Idle and print the Configuration page.
- 7. Verify that the **System Updates Log** section contains the patch number **1-1DSPXR**.

## Technical Bulletin

| Model: Aries-P1.5/C1.5 EFI (E-41)                                                                         |                              |           | Dat              | e: 16-Jul-13 | No.: RM391126      |
|----------------------------------------------------------------------------------------------------|------------------------------|-----------|------------------|--------------|--------------------|
| Subject: Patch (1-1DR9VO) release note for System<br>Software Version 1.0 for Aries-P1.5/C1.5 E<br>(E-41) |                              | m<br>EFI  | Prepared by: Hir | oshi Wada    |                    |
| From: PP Solutio                                                                                          | n Support Sec. PP Tech Servi | ce Dept.  |                  |              |                    |
| Classification:                                                                                           | Troubleshooting              | Part inf  | orma             | tion Action  | n required         |
|                                                                                                    | Mechanical                   | Electric  | al               | 🗌 Servi      | ce manual revision |
|                                                                                                    | Paper path                   | 🗌 Transm  | it/rec           | eive 🗌 Retro | fit information    |
|                                                                                                    | Product Safety               | 🛛 Other ( |                  | )            |                    |

This RTB has been issued to announce the release notes on the patch "**1-1DR9VO**" applied to the Aries-P1.5/C1.5 EFI (E-41) system software version 1.0.

| Patch File   | Issue(s)                                                          |
|--------------|-------------------------------------------------------------------|
| 1-1DR9VO.exe | - The Fiery controller does not retain windows SMB shared printer |
|              | properties when rebooted.                                         |

### Before installing 1-1DR9VO.exe:

- 1. Known issues listed below, read before installing **1-1DR9VO.exe** patch:
  - None.
- 2. The following prerequisites must be installed in the order specified before the **1-1DR9VO.exe** patch is installed:
  - 1-19Z4WM.exe
  - 1-1DPQMC.exe
  - 1-1DSPXR.exe
- Do <u>NOT</u> install any of the following patch(es) <u>after</u> installing the 1-1DR9VO.exe patch. If you must install any of the patch(es) below, do so <u>before</u> installing the 1-1DR9VO.exe patch:
  - 1-1B0MG8.exe
  - 1-1DOHLZ.exe
  - 1-1EEXYE.exe
  - 1-1EZIFT.exe
- 4. This patch is not exclusive. It may be installed along with other patches. One server Reboot is sufficient for all patches to take effect on the system
- 5. In the case where the customer needs to install a patch which was previously skipped in the patch order, it is necessary to reinstall the system.

- 1. Make sure that the Fiery printer controller reaches Idle.
- 2. Execute **1-1DR9VO.exe** and follow the instructions in the Fiery Patch Downloader.
- 3. Notes about the Fiery Patch Downloader
  - a. Logon must be admin. This is fixed and cannot be modified.

## Technical Bulletin

| Model: Aries-P1.5/C1.5 EFI (E-41) | Date: 16-Jul-13 | No.: RM391126 |
|-----------------------------------|-----------------|---------------|
|-----------------------------------|-----------------|---------------|

b. Password is the Fiery administrator login password.

RICOH

- c. Hostname can be the IP address or the Fiery server name.
- 4. Before rebooting the system, to ensure that the patch file is completely processed, please wait up to 60 seconds until the file is done processing.
- 5. After the patch is downloaded, and when prompted by the Fiery Patch Downloader, choose Reboot. (If you choose to Restart later, make sure you manually reboot the server for the changes to take effect)
- 6. Wait until the Fiery controller reaches Idle and print the Configuration page.
- 7. Verify that the **System Updates Log** section contains the patch number **1-1DR9VO**.

### Technical Bulletin

| Model: Aries-P1.5/C1.5 EFI (E-41)                                                                       |                              |           | Date             | e: 16-Jul-13 | No.: RM391127      |
|----------------------------------------------------------------------------------------------------|------------------------------|-----------|------------------|--------------|--------------------|
| Subject: Patch (1-1F4I0P) release note for System<br>Software Version 1.0 for Aries-P1.5/C1.5<br>(E-41) |                              | EFI       | Prepared by: Hir | oshi Wada    |                    |
| From: PP Solutio                                                                                        | n Support Sec. PP Tech Servi | ce Dept.  |                  |              |                    |
| Classification:                                                                                         | Troubleshooting              | Part inf  | ormat            | tion Action  | n required         |
|                                                                                                    | Mechanical                   | Electric  | al               | Servie       | ce manual revision |
|                                                                                                    | Paper path                   | 🗌 Transm  | it/rec           | eive 🗌 Retro | fit information    |
|                                                                                                    | Product Safety               | 🛛 Other ( |                  | )            |                    |

This RTB has been issued to announce the release notes on the patch "**1-1F4I0P**" applied to the Aries-P1.5/C1.5 EFI (E-41) system software version 1.0.

| Patch File   | Issue(s)                                                                        |
|--------------|---------------------------------------------------------------------------------|
| 1-1F4I0P.exe | - The Fiery controller service stops after processing several pages of the job. |

### Before installing 1-1F4I0P.exe:

- 1. Known issues listed below, read before installing **1-1F4I0P.exe** patch:
  - None.
- 2. The following prerequisites must be installed in the order specified before the **1-1F4I0P.exe** patch is installed:
  - 1-19Z4WM.exe
  - 1-1DPQMC.exe
  - 1-1D642B.exe
  - 1-1D24XQ.exe
  - 1-1D83QT.exe
  - 1-1CE42W.exe
  - 1-1DE2YD.exe
  - 1-1ES3M1.exe
  - 1-1F1VVO.exe
  - 1-1FB205.exe
  - 1-1DSPXR.exe
- 3. Do <u>NOT</u> install any of the following patch(es) <u>after</u> installing the **1-1F4I0P.exe** patch. If you must install any of the patch(es) below, do so <u>before</u> installing the **1-1F4I0P.exe** patch:
  - 1-1DP4WL.exe
  - 1-1DTNC2.exe
  - 1-1E4DZ9.exe
- 4. This patch is not exclusive. It may be installed along with other patches. One server Reboot is sufficient for all patches to take effect on the system

| Dennical  |  |
|-----------|--|
| CUIIIICAI |  |

| Model: Aries-P1.5/C1.5 EFI (E-41) Da | Date: 16-Jul-13 | No.: RM391127 |
|--------------------------------------|-----------------|---------------|
|--------------------------------------|-----------------|---------------|

5. In the case where the customer needs to install a patch which was previously skipped in the patch order, it is necessary to reinstall the system.

- 1. Make sure that the Fiery printer controller reaches Idle.
- 2. Execute **1-1F4I0P.exe** and follow the instructions in the Fiery Patch Downloader.
- 3. Notes about the Fiery Patch Downloader
  - a. Logon must be admin. This is fixed and cannot be modified.
  - b. Password is the Fiery administrator login password.
  - c. Hostname can be the IP address or the Fiery server name.
- 4. Before rebooting the system, to ensure that the patch file is completely processed, please wait up to 60 seconds until the file is done processing.
- 5. After the patch is downloaded, and when prompted by the Fiery Patch Downloader, choose Reboot. (If you choose to Restart later, make sure you manually reboot the server for the changes to take effect)
- 6. Wait until the Fiery controller reaches Idle and print the Configuration page.
- 7. Verify that the System Updates Log section contains the patch number 1-1F4I0P.

## Technical Bulletin

| Model: Aries-P1.5/C1.5 EFI (E-41)                                                                           |                              |           | Dat          | e: 16-Jul-13 | No.: RM391128          |
|----------------------------------------------------------------------------------------------------|------------------------------|-----------|--------------|--------------|------------------------|
| Subject: Patch (1-1GL6JP) release note for System<br>Software Version 1.0 for Aries-P1.5/C1.5 EFI<br>(E-41) |                              |           | Prepared by: | Hiroshi Wada |                        |
| From: PP Solutio                                                                                            | n Support Sec. PP Tech Servi | ce Dept.  |              |              |                        |
| Classification:                                                                                             | Troubleshooting              | Part info | orma         | tion 🗌 A     | ction required         |
|                                                                                                    | Mechanical                   | Electric  | al           |              | ervice manual revision |
|                                                                                                    | Paper path                   | 🗌 Transm  | it/rec       | eive 🗌 R     | etrofit information    |
|                                                                                                    | Product Safety               | 🛛 Other ( |              | )            |                        |

This RTB has been issued to announce the release notes on the patch "**1-1GL6JP**" applied to the Aries-P1.5/C1.5 EFI (E-41) system software version 1.0.

| Patch File   | Issue(s)                                                                 |
|--------------|--------------------------------------------------------------------------|
| 1-1GL6JP.exe | - A particular ps job is not printed when Cache PDF and PS objects is ON |

### Before installing 1-1GL6JP.exe:

- 1. Known issues listed below, read before installing **1-1GL6JP.exe** patch:
  - None.
- 2. The following prerequisites must be installed in the order specified before the **1-1GL6JP.exe** patch is installed:
  - 1-19Z4WM.exe
  - 1-1DPQMC.exe
- 3. Do <u>NOT</u> install any of the following patch(es) <u>after</u> installing the **1-1GL6JP.exe** patch. If you must install any of the patch(es) below, do so <u>before</u> installing the **1-1GL6JP.exe** patch:
  - None.
- 4. This patch is not exclusive. It may be installed along with other patches. One server Reboot is sufficient for all patches to take effect on the system
- 5. In the case where the customer needs to install a patch which was previously skipped in the patch order, it is necessary to reinstall the system.

- 1. Make sure that the Fiery printer controller reaches Idle.
- 2. Execute **1-1GL6JP.exe** and follow the instructions in the Fiery Patch Downloader.
- 3. Notes about the Fiery Patch Downloader
  - a. Logon must be admin. This is fixed and cannot be modified.
  - b. Password is the Fiery administrator login password.
  - c. Hostname can be the IP address or the Fiery server name.
- 4. Before rebooting the system, to ensure that the patch file is completely processed, please wait up to 60 seconds until the file is done processing.

| Model: Aries-P1.5/C1.5 EFI (E-41) | Date: 16-Jul-13 | No.: RM391128 |
|-----------------------------------|-----------------|---------------|
|-----------------------------------|-----------------|---------------|

- 5. After the patch is downloaded, and when prompted by the Fiery Patch Downloader, choose Reboot. (If you choose to Restart later, make sure you manually reboot the server for the changes to take effect)
- 6. Wait until the Fiery controller reaches Idle and print the Configuration page.
- 7. Verify that the **System Updates Log** section contains the patch number **1-1GL6JP**.

## Technical Bulletin

| Model: Aries-P1.5/C1.5 EFI (E-41)                                                                           |                              |           | Dat         | e: 16-Jul-13 |          | No.: RM391129     |
|----------------------------------------------------------------------------------------------------|------------------------------|-----------|-------------|--------------|----------|-------------------|
| Subject: Patch (1-1GE0PZ) release note for System<br>Software Version 1.0 for Aries-P1.5/C1.5 EFI<br>(E-41) |                              |           | Prepared by | : Hiro       | shi Wada |                   |
| From: PP Solutio                                                                                            | n Support Sec. PP Tech Servi | ce Dept.  |             |              |          |                   |
| Classification:                                                                                             | Troubleshooting              | Part inf  | orma        | tion         | Action   | required          |
|                                                                                                    | 🗌 Mechanical                 | Electric  | al          |              | Service  | e manual revision |
|                                                                                                    | Paper path                   | 🗌 Transm  | it/rec      | eive 🗌 F     | Retrofi  | t information     |
|                                                                                                    | Product Safety               | 🛛 Other ( |             | )            |          |                   |

This RTB has been issued to announce the release notes on the patch "**1-1GE0PZ**" applied to the Aries-P1.5/C1.5 EFI (E-41) system software version 1.0.

| Patch File   | Issue(s)                            |  |
|--------------|-------------------------------------|--|
| 1-1GE0PZ.exe | - Characters missing from pcl file. |  |

### Before installing 1-1GE0PZ.exe:

- 1. Known issues listed below, read before installing **1-1GE0PZ.exe** patch:
  - None.
- 2. The following prerequisites must be installed in the order specified before the **1-1GE0PZ.exe** patch is installed:
  - 1-19Z4WM.exe
  - 1-1DPQMC.exe
  - 1-1D642B.exe
  - 1-1D24XQ.exe
  - 1-1D83QT.exe
  - 1-1CE42W.exe
  - 1-1DE2YD.exe
  - 1-1DP4WL.exe
  - 1-1ES3M1.exe
  - 1-1F1VVO.exe
- 3. Do <u>NOT</u> install any of the following patch(es) <u>after</u> installing the **1-1GE0PZ.exe** patch. If you must install any of the patch(es) below, do so <u>before</u> installing the **1-1GE0PZ.exe** patch:
  - 1-1DTNC2.exe
  - 1-1E4DZ9.exe.
- 4. This patch is not exclusive. It may be installed along with other patches. One server Reboot is sufficient for all patches to take effect on the system
- 5. In the case where the customer needs to install a patch which was previously skipped in the patch order, it is necessary to reinstall the system.

# **T**echnical **B**ulletin

**PAGE: 2/2** 

| Model: Aries-P1.5/C1.5 EFI (E-41) |  |
|-----------------------------------|--|
|-----------------------------------|--|

RICOH

1.

Date: 16-Jul-13 No.: RM391129

Make sure that the Fiery printer controller reaches Idle.

- 2. Execute 1-1GE0PZ.exe and follow the instructions in the Fiery Patch Downloader.
- 3. Notes about the Fiery Patch Downloader
  - a. Logon must be admin. This is fixed and cannot be modified.
  - b. Password is the Fiery administrator login password.
  - c. Hostname can be the IP address or the Fiery server name.
- 4. Before rebooting the system, to ensure that the patch file is completely processed, please wait up to 60 seconds until the file is done processing.
- 5. After the patch is downloaded, and when prompted by the Fiery Patch Downloader, choose Reboot. (If you choose to Restart later, make sure you manually reboot the server for the changes to take effect)
- 6. Wait until the Fiery controller reaches Idle and print the Configuration page.
- 7. Verify that the **System Updates Log** section contains the patch number **1-1GE0PZ**.

## Technical Bulletin

| Model: Aries-P1.5/C1.5 EFI (E-41) D                                                                         |                              |           | Dat              | e: 16-Jul-13 | No.: RM391130      |
|----------------------------------------------------------------------------------------------------|------------------------------|-----------|------------------|--------------|--------------------|
| Subject: Patch (1-1F02SO) release note for System<br>Software Version 1.0 for Aries-P1.5/C1.5 EFI<br>(E-41) |                              |           | Prepared by: Hir | roshi Wada   |                    |
| From: PP Solutio                                                                                            | n Support Sec. PP Tech Servi | ce Dept.  |                  |              |                    |
| Classification:                                                                                             | Troubleshooting              | Part inf  | orma             | tion 🗌 Actio | n required         |
|                                                                                                    | 🗌 Mechanical                 | Electric  | al               | 🗌 Servi      | ce manual revision |
|                                                                                                    | Paper path                   | Transm    | it/rec           | eive 🗌 Retro | ofit information   |
|                                                                                                    | Product Safety               | 🛛 Other ( |                  | )            |                    |

This RTB has been issued to announce the release notes on the patch "**1-1F02SO**" applied to the Aries-P1.5/C1.5 EFI (E-41) system software version 1.0.

| Patch File   | Issue(s)                                                                                |
|--------------|-----------------------------------------------------------------------------------------|
| 1-1F02SO.exe | - After the automatic reboot occurs with Service Call message, a job cannot be canceled |

### Before installing 1-1F02SO.exe:

- 1. Known issues listed below, read before installing **1-1F02SO.exe** patch:
  - None.
- 2. The following prerequisites must be installed in the order specified before the **1-1F02SO.exe** patch is installed:
  - 1-19Z4WM.exe
  - 1-1DPQMC.exe
  - 1-1E647J.exe
  - 1-1FB205.exe
  - 1-1DSPXR.exe
- 3. Do <u>NOT</u> install any of the following patch(es) <u>after</u> installing the **1-1F02SO.exe** patch. If you must install any of the patch(es) below, do so <u>before</u> installing the **1-1F02SO.exe** patch:
  - 1-1B0MG8.exe
  - 1-1DOHLZ.exe
  - 1-1EEXYE.exe
  - 1-1EZIFT.exe
  - 1-1DR9VO.exe
- 4. This patch is not exclusive. It may be installed along with other patches. One server Reboot is sufficient for all patches to take effect on the system
- 5. In the case where the customer needs to install a patch which was previously skipped in the patch order, it is necessary to reinstall the system.

- 1. Make sure that the Fiery printer controller reaches Idle.
- 2. Execute **1-1F02SO.exe** and follow the instructions in the Fiery Patch Downloader.

## RICOH Tec

Model: Aries-P1.5/C1.5 EFI (E-41) Date: 16-Jul-13 No.: RM391130

- 3. Notes about the Fiery Patch Downloader
  - a. Logon must be admin. This is fixed and cannot be modified.
  - b. Password is the Fiery administrator login password.
  - c. Hostname can be the IP address or the Fiery server name.
- 4. Before rebooting the system, to ensure that the patch file is completely processed, please wait up to 60 seconds until the file is done processing.
- 5. After the patch is downloaded, and when prompted by the Fiery Patch Downloader, choose Reboot. (If you choose to Restart later, make sure you manually reboot the server for the changes to take effect)
- 6. Wait until the Fiery controller reaches Idle and print the Configuration page.
- 7. Verify that the **System Updates Log** section contains the patch number **1-1F02SO**.

## Technical Bulletin

| Model: Aries-P1.5/C1.5 EFI (E-41) Dat |                                                        |                          | e: 16-Jul-13 | No.: RM391131 |                        |
|---------------------------------------|--------------------------------------------------------|--------------------------|--------------|---------------|------------------------|
| Subject: Patch<br>Softwa<br>(E-41)    | (1-1G7UMQ) release note<br>tre Version 1.0 for Aries-F | e for Syste<br>21.5/C1.5 | em<br>EFI    | Prepared by:  | Hiroshi Wada           |
| From: PP Solutio                      | n Support Sec. PP Tech Servi                           | ce Dept.                 |              |               |                        |
| Classification:                       | Troubleshooting                                        | Part inf                 | ormat        | tion 🗌 Ac     | tion required          |
|                                       | 🗌 Mechanical                                           | Electric                 | al           | 🗌 Se          | ervice manual revision |
|                                       | Paper path                                             | 🗌 Transm                 | it/rec       | eive 🗌 Re     | etrofit information    |
|                                       | Product Safety                                         | 🛛 Other (                |              | )             |                        |

This RTB has been issued to announce the release notes on the patch "**1-1G7UMQ**" applied to the Aries-P1.5/C1.5 EFI (E-41) system software version 1.0.

| Patch File   | Issue(s)                                                          |
|--------------|-------------------------------------------------------------------|
| 1-1G7UMQ.exe | - Shift mode does not work correctly with Collate Off and Duplex. |

### Before installing 1-1G7UMQ.exe:

- 1. Known issues listed below, read before installing **1-1G7UMQ.exe** patch:
  - None.
- 2. The following prerequisites must be installed in the order specified before the **1-1G7UMQ.exe** patch is installed:
  - 1-19Z4WM.exe
  - 1-1DPQMC.exe
  - 1-1D642B.exe
  - 1-1D24XQ.exe
  - 1-1D83QT.exe
  - 1-1E647J.exe
  - 1-1FB205.exe
  - 1-1DSPXR.exe
- 3. Do <u>NOT</u> install any of the following patch(es) <u>after</u> installing the **1-1G7UMQ.exe** patch. If you must install any of the patch(es) below, do so <u>before</u> installing the **1-1G7UMQ.exe** patch:
  - 1-1B0MG8.exe
  - 1-1DOHLZ.exe
  - 1-1EEXYE.exe
  - 1-1EZIFT.exe
  - 1-1DR9VO.exe
  - 1-1F02SO.exe
- 4. This patch is not exclusive. It may be installed along with other patches. One server Reboot is sufficient for all patches to take effect on the system

| Technical | <b>B</b> ulletin |
|-----------|------------------|
|           |                  |

|  | Model: Aries-P1.5/C1.5 EFI (E-41) | Date: 16-Jul-13 | No.: RM391131 |
|--|-----------------------------------|-----------------|---------------|
|--|-----------------------------------|-----------------|---------------|

5. In the case where the customer needs to install a patch which was previously skipped in the patch order, it is necessary to reinstall the system.

- 1. Make sure that the Fiery printer controller reaches Idle.
- 2. Execute 1-1G7UMQ.exe and follow the instructions in the Fiery Patch Downloader.
- 3. Notes about the Fiery Patch Downloader
  - a. Logon must be admin. This is fixed and cannot be modified.
  - b. Password is the Fiery administrator login password.
  - c. Hostname can be the IP address or the Fiery server name.
- 4. Before rebooting the system, to ensure that the patch file is completely processed, please wait up to 60 seconds until the file is done processing.
- 5. After the patch is downloaded, and when prompted by the Fiery Patch Downloader, choose Reboot. (If you choose to Restart later, make sure you manually reboot the server for the changes to take effect)
- 6. Wait until the Fiery controller reaches Idle and print the Configuration page.
- 7. Verify that the **System Updates Log** section contains the patch number **1-1G7UMQ**.

## Technical Bulletin

| Model: Aries-P1.5/C1.5 EFI (E-41)                                                                           |                              |           | Dat        | e: 16-Jul-13 |           | No.: RM391132     |
|----------------------------------------------------------------------------------------------------|------------------------------|-----------|------------|--------------|-----------|-------------------|
| Subject: Patch (1-1GMIAO) release note for System<br>Software Version 1.0 for Aries-P1.5/C1.5 EFI<br>(E-41) |                              | m<br>EFI  | Prepared b | oy: Hiro     | oshi Wada |                   |
| From: PP Solutio                                                                                            | n Support Sec. PP Tech Servi | ce Dept.  |            |              |           |                   |
| Classification:                                                                                             | Troubleshooting              | Part inf  | orma       | tion         | ] Action  | n required        |
|                                                                                                    | Mechanical                   | Electric  | al         |              | ] Servic  | e manual revision |
|                                                                                                    | Paper path                   | Transm    | it/rec     | eive 🗌       | ] Retrof  | fit information   |
|                                                                                                    | Product Safety               | 🛛 Other ( |            | )            |           |                   |

This RTB has been issued to announce the release notes on the patch "**1-1GMIAO**" applied to the Aries-P1.5/C1.5 EFI (E-41) system software version 1.0.

| Patch File   | Issue(s)                                                            |
|--------------|---------------------------------------------------------------------|
| 1-1GMIAO.exe | - Processing a particular job causes the Fiery controller to stall. |

### Before installing 1-1GMIAO.exe:

- 1. Known issues listed below, read before installing **1-1GMIAO.exe** patch:
  - None.
- 2. The following prerequisites must be installed in the order specified before the **1-1GMIAO.exe** patch is installed:
  - 1-19Z4WM.exe
  - 1-1DPQMC.exe
  - 1-1D642B.exe
  - 1-1D24XQ.exe
  - 1-1D83QT.exe
  - 1-1CE42W.exe
  - 1-1DE2YD.exe
  - 1-1DP4WL.exe
  - 1-1ES3M1.exe
  - 1-1F1VVO.exe
- 3. Do <u>NOT</u> install any of the following patch(es) <u>after</u> installing the **1-1GMIAO.exe** patch. If you must install any of the patch(es) below, do so <u>before</u> installing the **1-1GMIAO.exe** patch:
  - 1-1DTNC2.exe
  - 1-1E4DZ9.exe
  - 1-1GE0PZ.exe
- 4. This patch is not exclusive. It may be installed along with other patches. One server Reboot is sufficient for all patches to take effect on the system
- 5. In the case where the customer needs to install a patch which was previously skipped in the patch order, it is necessary to reinstall the system.

Model: Aries-P1.5/C1.5 EFI (E-41)

Date: 16-Jul-13

No.: RM391132

- 1. Make sure that the Fiery printer controller reaches Idle.
- 2. Execute **1-1GMIAO.exe** and follow the instructions in the Fiery Patch Downloader.
- 3. Notes about the Fiery Patch Downloader
  - a. Logon must be admin. This is fixed and cannot be modified.
  - b. Password is the Fiery administrator login password.
  - c. Hostname can be the IP address or the Fiery server name.
- 4. Before rebooting the system, to ensure that the patch file is completely processed, please wait up to 60 seconds until the file is done processing.
- 5. After the patch is downloaded, and when prompted by the Fiery Patch Downloader, choose Reboot. (If you choose to Restart later, make sure you manually reboot the server for the changes to take effect)
- 6. Wait until the Fiery controller reaches Idle and print the Configuration page.
- 7. Verify that the **System Updates Log** section contains the patch number **1-1GMIAO**.

## Technical Bulletin

| Model: Aries-P1.5/C1.5 EFI (E-41)                                                                           |                              |           | Dat         | e: 16-Jul-13 |           | No.: RM391133     |
|----------------------------------------------------------------------------------------------------|------------------------------|-----------|-------------|--------------|-----------|-------------------|
| Subject: Patch (1-1GVBE9) release note for System<br>Software Version 1.0 for Aries-P1.5/C1.5 EFI<br>(E-41) |                              | m<br>EFI  | Prepared by | y: Hirc      | oshi Wada |                   |
| From: PP Solutio                                                                                            | n Support Sec. PP Tech Servi | ce Dept.  |             |              |           |                   |
| Classification:                                                                                             | Troubleshooting              | Part inf  | orma        | tion         | Action    | required          |
|                                                                                                    | 🗌 Mechanical                 | Electric  | al          |              | Servic    | e manual revision |
|                                                                                                    | Paper path                   | 🗌 Transm  | it/rec      | eive         | Retrof    | it information    |
|                                                                                                    | Product Safety               | 🛛 Other ( |             | )            |           |                   |

This RTB has been issued to announce the release notes on the patch "**1-1GVBE9**" applied to the Aries-P1.5/C1.5 EFI (E-41) system software version 1.0.

| Patch File   | Issue(s)                                                              |
|--------------|-----------------------------------------------------------------------|
| 1-1GVBE9.exe | - After manual installation of 29 patches, the config sheet prints an |
|              | extra unneeded page.                                                  |

### Before installing 1-1GVBE9.exe:

- 1. Known issues listed below, read before installing 1-1GVBE9.exe patch:
  - None.
- 2. The following prerequisites must be installed in the order specified before the **1-1GVBE9.exe** patch is installed:
  - 1-19Z4WM.exe
  - 1-1DPQMC.exe
- Do <u>NOT</u> install any of the following patch(es) <u>after</u> installing the 1-1GVBE9.exe patch. If you must install any of the patch(es) below, do so <u>before</u> installing the 1-1GVBE9.exe patch:
  - None.
- 4. This patch is not exclusive. It may be installed along with other patches. One server Reboot is sufficient for all patches to take effect on the system
- 5. In the case where the customer needs to install a patch which was previously skipped in the patch order, it is necessary to reinstall the system.

- 1. Make sure that the Fiery printer controller reaches Idle.
- 2. Execute **1-1GVBE9.exe** and follow the instructions in the Fiery Patch Downloader.
- 3. Notes about the Fiery Patch Downloader
  - a. Logon must be admin. This is fixed and cannot be modified.
  - b. Password is the Fiery administrator login password.
  - c. Hostname can be the IP address or the Fiery server name.
- 4. Before rebooting the system, to ensure that the patch file is completely processed, please wait up to 60 seconds until the file is done processing.

|--|

| Model: Aries-P1.5/C1.5 EFI (E-41) | Date: 16-Jul-13 | No.: RM391133 |
|-----------------------------------|-----------------|---------------|
|-----------------------------------|-----------------|---------------|

- 5. After the patch is downloaded, and when prompted by the Fiery Patch Downloader, choose Reboot. (If you choose to Restart later, make sure you manually reboot the server for the changes to take effect)
- 6. Wait until the Fiery controller reaches Idle and print the Configuration page.
- 7. Verify that the **System Updates Log** section contains the patch number **1-1GVBE9**.

## Technical Bulletin

| Model: Aries-P1.5/C1.5 EFI (E-41) Da |                                                        |                       | Dat      | e: 16-Jul-13 | No.: RM391134          |
|--------------------------------------|--------------------------------------------------------|-----------------------|----------|--------------|------------------------|
| Subject: Patch<br>Softwa<br>(E-41)   | (1-1GTBER) release note<br>are Version 1.0 for Aries-F | for Syste<br>1.5/C1.5 | m<br>EFI | Prepared by: | Hiroshi Wada           |
| From: PP Solutio                     | n Support Sec. PP Tech Servi                           | ce Dept.              |          |              |                        |
| Classification:                      | Troubleshooting                                        | Part inf              | orma     | tion 🗌 Ac    | ction required         |
|                                      | Mechanical                                             | Electric              | al       | 🗌 Se         | ervice manual revision |
|                                      | Paper path                                             | 🗌 Transm              | it/rec   | eive 🗌 Re    | etrofit information    |
|                                      | Product Safety                                         | 🛛 Other (             |          | )            |                        |

This RTB has been issued to announce the release notes on the patch "**1-1GTBER**" applied to the Aries-P1.5/C1.5 EFI (E-41) system software version 1.0.

| Patch File   | Issue(s)                                                 |
|--------------|----------------------------------------------------------|
| 1-1GTBER.exe | - Fiery service stops when duplicating a particular job. |

### Before installing 1-1GTBER.exe:

- 1. Known issues listed below, read before installing **1-1GTBER.exe** patch:
  - None.
- 2. The following prerequisites must be installed in the order specified before the **1-1GTBER.exe** patch is installed:
  - 1-19Z4WM.exe
  - 1-1DPQMC.exe
  - 1-1D642B.exe
  - 1-1D24XQ.exe
  - 1-1D83QT.exe
  - 1-1E647J.exe
  - 1-1FB205.exe
  - 1-1DSPXR.exe
- Do <u>NOT</u> install any of the following patch(es) <u>after</u> installing the 1-1GTBER.exe patch. If you must install any of the patch(es) below, do so <u>before</u> installing the 1-1GTBER.exe patch:
  - None.
- 4. This patch is not exclusive. It may be installed along with other patches. One server Reboot is sufficient for all patches to take effect on the system
- 5. In the case where the customer needs to install a patch which was previously skipped in the patch order, it is necessary to reinstall the system.

- 1. Make sure that the Fiery printer controller reaches Idle.
- 2. Execute **1-1GTBER.exe** and follow the instructions in the Fiery Patch Downloader.
- 3. Notes about the Fiery Patch Downloader

# Technical Bulletin

| Model: Aries-P1.5/C1.5 EFI (E-41) | Date: 16-Jul-13 | No.: RM391134 |
|-----------------------------------|-----------------|---------------|
|-----------------------------------|-----------------|---------------|

- a. Logon must be admin. This is fixed and cannot be modified.
- b. Password is the Fiery administrator login password.

RICOH

- c. Hostname can be the IP address or the Fiery server name.
- 4. Before rebooting the system, to ensure that the patch file is completely processed, please wait up to 60 seconds until the file is done processing.
- 5. After the patch is downloaded, and when prompted by the Fiery Patch Downloader, choose Reboot. (If you choose to Restart later, make sure you manually reboot the server for the changes to take effect)
- 6. Wait until the Fiery controller reaches Idle and print the Configuration page.
- 7. Verify that the **System Updates Log** section contains the patch number **1-1GTBER**.

## Technical Bulletin

| Model: Aries-P1                    | .5/C1.5 EFI (E-41)                                     |                       | Date     | e: 16-Jul-13   | No.: RM391135         |
|------------------------------------|--------------------------------------------------------|-----------------------|----------|----------------|-----------------------|
| Subject: Patch<br>Softwa<br>(E-41) | (1-1GPGJR) release note<br>are Version 1.0 for Aries-F | for Syste<br>1.5/C1.5 | m<br>EFI | Prepared by: I | Hiroshi Wada          |
| From: PP Solutio                   | n Support Sec. PP Tech Servi                           | ce Dept.              |          |                |                       |
| Classification:                    | Troubleshooting                                        | Part inf              | ormat    | tion 🗌 Ac      | tion required         |
|                                    | 🗌 Mechanical                                           | Electric              | al       | 🗌 Se           | rvice manual revision |
|                                    | Paper path                                             | 🗌 Transm              | it/rec   | eive 🗌 Re      | trofit information    |
|                                    | Product Safety                                         | 🛛 Other (             |          | )              |                       |

This RTB has been issued to announce the release notes on the patch "**1-1GPGJR**" applied to the Aries-P1.5/C1.5 EFI (E-41) system software version 1.0.

| Patch File   | Issue(s)                                               |
|--------------|--------------------------------------------------------|
| 1-1GPGJR.exe | - A patch to update the Fiery JDF version to 1.2.0.21. |

### Before installing 1-1GPGJR.exe:

- 1. Known issues listed below, read before installing **1-1GPGJR.exe** patch:
  - None.
- 2. The following prerequisites must be installed in the order specified before the **1-1GPGJR.exe** patch is installed:
  - 1-19Z4WM.exe
  - 1-1DPQMC.exe
- Do <u>NOT</u> install any of the following patch(es) <u>after</u> installing the 1-1GPGJR.exe patch. If you must install any of the patch(es) below, do so <u>before</u> installing the 1-1GPGJR.exe patch:
  - None.
- 4. This patch is not exclusive. It may be installed along with other patches. One server Reboot is sufficient for all patches to take effect on the system
- 5. In the case where the customer needs to install a patch which was previously skipped in the patch order, it is necessary to reinstall the system.

- 1. Make sure that the Fiery printer controller reaches Idle.
- 2. Execute **1-1GPGJR.exe** and follow the instructions in the Fiery Patch Downloader.
- 3. Notes about the Fiery Patch Downloader
  - a. Logon must be admin. This is fixed and cannot be modified.
  - b. Password is the Fiery administrator login password.
  - c. Hostname can be the IP address or the Fiery server name.
- 4. Before rebooting the system, to ensure that the patch file is completely processed, please wait up to 60 seconds until the file is done processing.

| Model: Aries-P1.5/C1.5 EFI (E-41) | Date: 16-Jul-13 | No.: RM391135 |
|-----------------------------------|-----------------|---------------|
|-----------------------------------|-----------------|---------------|

- 5. After the patch is downloaded, and when prompted by the Fiery Patch Downloader, choose Reboot. (If you choose to Restart later, make sure you manually reboot the server for the changes to take effect)
- 6. Wait until the Fiery controller reaches Idle and print the Configuration page.
- 7. Verify that the **System Updates Log** section contains the patch number **1-1GPGJR**.

## Technical Bulletin

| Model: Aries-P1                    | .5/C1.5 EFI (E-41)                                      |                         | Dat      | e: 16-Jul-13   | No.: RM391136        |
|------------------------------------|---------------------------------------------------------|-------------------------|----------|----------------|----------------------|
| Subject: Patch<br>Softwa<br>(E-41) | (1-1GSCI1) release note t<br>re Version 1.0 for Aries-F | for Systen<br>P1.5/C1.5 | n<br>EFI | Prepared by: H | iroshi Wada          |
| From: PP Solutio                   | n Support Sec. PP Tech Servi                            | ce Dept.                |          |                |                      |
| Classification:                    | Troubleshooting                                         | Part inf                | orma     | tion 🗌 Actio   | on required          |
|                                    | Mechanical                                              | Electric                | al       | □ Serv         | vice manual revision |
|                                    | Paper path                                              | 🗌 Transm                | it/rec   | eive 🗌 Retr    | ofit information     |
|                                    | Product Safety                                          | 🛛 Other (               |          | )              |                      |

This RTB has been issued to announce the release notes on the patch "**1-1GSCI1**" applied to the Aries-P1.5/C1.5 EFI (E-41) system software version 1.0.

| Patch File   | Issue(s)                                                         |
|--------------|------------------------------------------------------------------|
| 1-1GSCI1.exe | - Comparison page cannot print when CMYK source is set to Bypass |
|              | conversion.                                                      |

### Before installing 1-1GSCI1.exe:

- 1. Known issues listed below, read before installing **1-1GSCI1.exe** patch:
  - None.
- 2. The following prerequisites must be installed in the order specified before the **1-1GSCI1.exe** patch is installed:
  - 1-19Z4WM.exe
  - 1-1DPQMC.exe
  - 1-1FVXYW.exe
- 3. Do <u>NOT</u> install any of the following patch(es) <u>after</u> installing the **1-1GSCI1.exe** patch. If you must install any of the patch(es) below, do so <u>before</u> installing the **1-1GSCI1.exe** patch:
  - 1-1EHREG.exe
- 4. This patch is not exclusive. It may be installed along with other patches. One server Reboot is sufficient for all patches to take effect on the system
- 5. In the case where the customer needs to install a patch which was previously skipped in the patch order, it is necessary to reinstall the system.

- 1. Make sure that the Fiery printer controller reaches Idle.
- 2. Execute **1-1GSCI1.exe** and follow the instructions in the Fiery Patch Downloader.
- 3. Notes about the Fiery Patch Downloader
  - a. Logon must be admin. This is fixed and cannot be modified.
  - b. Password is the Fiery administrator login password.
  - c. Hostname can be the IP address or the Fiery server name.
- 4. Before rebooting the system, to ensure that the patch file is completely processed, please wait up to 60 seconds until the file is done processing.

| Model: Aries-P1.5/C1.5 EFI (E-41) | Date: 16-Jul-13 | No.: RM391136 |
|-----------------------------------|-----------------|---------------|
|-----------------------------------|-----------------|---------------|

- 5. After the patch is downloaded, and when prompted by the Fiery Patch Downloader, choose Reboot. (If you choose to Restart later, make sure you manually reboot the server for the changes to take effect)
- 6. Wait until the Fiery controller reaches Idle and print the Configuration page.
- 7. Verify that the **System Updates Log** section contains the patch number **1-1GSCI1**.

## Technical Bulletin

| Model: Aries-P1                    | .5/C1.5 EFI (E-41)                                    |                         | Date        | e: 16-Jul-13      | No.: RM391137                    |
|------------------------------------|-------------------------------------------------------|-------------------------|-------------|-------------------|----------------------------------|
| Subject: Patch<br>Softwa<br>(E-41) | (1-1GX4C0) release note<br>re Version 1.0 for Aries-F | for Syster<br>P1.5/C1.5 | m<br>EFI    | Prepared by: Hir  | oshi Wada                        |
| From: PP Solutio                   | n Support Sec. PP Tech Servi                          | ce Dept.                |             |                   |                                  |
| Classification:                    | Troubleshooting Mechanical                            | Part inf                | ormai<br>al | tion Actio        | n required<br>ce manual revision |
|                                    | Paper path Product Safety                             | $\Box$ Transm           | iit/rec     | eive ∐ Retro<br>) | fit information                  |

This RTB has been issued to announce the release notes on the patch "**1-1GX4C0**" applied to the Aries-P1.5/C1.5 EFI (E-41) system software version 1.0.

| Patch File   | Issue(s)                                                             |
|--------------|----------------------------------------------------------------------|
| 1-1GX4C0.exe | - Perfect binder jobs are printed slower than 10 copies are printed. |

### Before installing 1-1GX4C0.exe:

- 1. Known issues listed below, read before installing **1-1GX4C0.exe** patch:
  - None.
- 2. The following prerequisites must be installed in the order specified before the **1-1GX4C0.exe** patch is installed:
  - 1-19Z4WM.exe
  - 1-1DPQMC.exe
  - 1-1DSPXR.exe
- 3. Do <u>NOT</u> install any of the following patch(es) <u>after</u> installing the **1-1GX4C0.exe** patch. If you must install any of the patch(es) below, do so <u>before</u> installing the **1-1GX4C0.exe** patch:
  - None.
- 4. This patch is not exclusive. It may be installed along with other patches. One server Reboot is sufficient for all patches to take effect on the system
- 5. In the case where the customer needs to install a patch which was previously skipped in the patch order, it is necessary to reinstall the system.

- 1. Make sure that the Fiery printer controller reaches Idle.
- 2. Execute **1-1GX4C0.exe** and follow the instructions in the Fiery Patch Downloader.
- 3. Notes about the Fiery Patch Downloader
  - a. Logon must be admin. This is fixed and cannot be modified.
  - b. Password is the Fiery administrator login password.
  - c. Hostname can be the IP address or the Fiery server name.
- 4. Before rebooting the system, to ensure that the patch file is completely processed, please wait up to 60 seconds until the file is done processing.

|--|

| Model: Aries-P1.5/C1.5 EFI (E-41) | Date: 16-Jul-13 | No.: RM391137 |
|-----------------------------------|-----------------|---------------|
|-----------------------------------|-----------------|---------------|

- 5. After the patch is downloaded, and when prompted by the Fiery Patch Downloader, choose Reboot. (If you choose to Restart later, make sure you manually reboot the server for the changes to take effect)
- 6. Wait until the Fiery controller reaches Idle and print the Configuration page.
- 7. Verify that the **System Updates Log** section contains the patch number **1-1GX4C0**.

## Technical Bulletin

| Model: Aries-P1.5/C1.5 EFI (E-41) Da |                                                       | Date: 16-Jul-13         |          | No.: RM391138   |                     |
|--------------------------------------|-------------------------------------------------------|-------------------------|----------|-----------------|---------------------|
| Subject: Patch<br>Softwa<br>(E-41)   | (1-1H6YC7) release note<br>re Version 1.0 for Aries-F | for Syster<br>P1.5/C1.5 | n<br>EFI | Prepared by: Hi | roshi Wada          |
| From: PP Solutio                     | n Support Sec. PP Tech Servi                          | ce Dept.                |          |                 |                     |
| Classification:                      | Troubleshooting                                       | Part info               | orma     | tion Actio      | n required          |
|                                      | Mechanical                                            | Electric                | al       | 🗌 Serv          | ice manual revision |
|                                      | Paper path                                            | 🗌 Transm                | it/rec   | eive 🗌 Retro    | ofit information    |
|                                      | Product Safety                                        | 🛛 Other (               |          | )               |                     |

This RTB has been issued to announce the release notes on the patch "**1-1H6YC7**" applied to the Aries-P1.5/C1.5 EFI (E-41) system software version 1.0.

| Patch File   | Issue(s)                                                                |
|--------------|-------------------------------------------------------------------------|
| 1-1H6YC7.exe | - CPSI printing of 0 percent spot color in image data does not print as |
|              | 0 percent.                                                              |

### Before installing 1-1H6YC7.exe:

- 1. Known issues listed below, read before installing **1-1H6YC7.exe** patch:
  - None.
- 2. The following prerequisites must be installed in the order specified before the **1-1H6YC7.exe** patch is installed:
  - 1-19Z4WM.exe
  - 1-1DPQMC.exe
  - 1-1D642B.exe
  - 1-1D24XQ.exe
  - 1-1D83QT.exe
  - 1-1DE2YD.exe
  - 1-1DP4WL.exe
  - 1-1E647J.exe
  - 1-1ES3M1.exe
  - 1-1F1VVO.exe
  - 1-1FB205.exe
  - 1-1DSPXR.exe
  - 1-1F4I0P.exe
- 3. Do <u>NOT</u> install any of the following patch(es) <u>after</u> installing the **1-1H6YC7.exe** patch. If you must install any of the patch(es) below, do so <u>before</u> installing the **1-1H6YC7.exe** patch:
  - 1-1DKF85.exe
  - 1-1CE42W.exe
  - 1-1DTNC2.exe
  - 1-1E4DZ9.exe

Model: Aries-P1.5/C1.5 EFI (E-41)

Date: 16-Jul-13

No.: RM391138

- 1-1ER9RF.exe
- 1-1GE0PZ.exe
- 1-1GMIAO.exe
- 4. This patch is not exclusive. It may be installed along with other patches. One server Reboot is sufficient for all patches to take effect on the system
- 5. In the case where the customer needs to install a patch which was previously skipped in the patch order, it is necessary to reinstall the system.

- 1. Make sure that the Fiery printer controller reaches Idle.
- 2. Execute 1-1H6YC7.exe and follow the instructions in the Fiery Patch Downloader.
- 3. Notes about the Fiery Patch Downloader
  - a. Logon must be admin. This is fixed and cannot be modified.
  - b. Password is the Fiery administrator login password.
  - c. Hostname can be the IP address or the Fiery server name.
- 4. Before rebooting the system, to ensure that the patch file is completely processed, please wait up to 60 seconds until the file is done processing.
- 5. After the patch is downloaded, and when prompted by the Fiery Patch Downloader, choose Reboot. (If you choose to Restart later, make sure you manually reboot the server for the changes to take effect)
- 6. Wait until the Fiery controller reaches Idle and print the Configuration page.
- 7. Verify that the **System Updates Log** section contains the patch number **1-1H6YC7**.

## Technical Bulletin

| Model: Aries-P1.5/C1.5 EFI (E-41)  |                                                         | Date: 16-Jul-13       |        | No.: RM391139 |                         |
|------------------------------------|---------------------------------------------------------|-----------------------|--------|---------------|-------------------------|
| Subject: Patch<br>Softwa<br>(E-41) | (1-1H3IP4) release note f<br>re Version 1.0 for Aries-F | or System<br>1.5/C1.5 | EFI    | Prepared by   | y: Yoshiaki Okano       |
| From: PP Solutio                   | n Support Sec. PP Tech Servio                           | ce Dept.              |        |               |                         |
| Classification:                    | Troubleshooting                                         | Part info             | ormat  | tion          | Action required         |
|                                    | Mechanical                                              | Electric              | al     |               | Service manual revision |
|                                    | Paper path                                              | Transm                | it/rec | eive          | Retrofit information    |
|                                    | Product Safety                                          | 🛛 Other (             |        | )             |                         |

This RTB has been issued to announce the release notes on the patch "**1-1H3IP4**" applied to the Aries-P1.5/C1.5 EFI (E-41) system software version 1.0.

| Patch File   | Issue(s)                                               |
|--------------|--------------------------------------------------------|
| 1-1H3IP4.exe | - The job sent by Hot Folder is not processed in APPE. |

#### Before installing 1-1H3IP4.exe:

- 1. Known issues listed below, read before installing **1-1H3IP4**.exe patch:
  - The fix for 1-1H3IP4 is a two-part fix comprising (a) the 1-1H3IP4.exe patch and (b) the new Fiery Utilities including Command WorkStation v5.3.1.56h or later. Both the patch and the new utilities must be installed to fix the issue.
- 2. The following prerequisites must be installed in the order specified before the **1-1H3IP4**.exe patch is installed:
  - 1-19Z4WM.exe
  - 1-1DPQMC.exe
  - 1-1D642B.exe
  - 1-1D24XQ.exe
  - 1-1D83QT.exe
  - 1-1E647J.exe
  - 1-1FB205.exe
  - 1-1DSPXR.exe
  - 1-1GVBE9.exe
- 3. Do NOT install any of the following patch(es) after installing the **1-1H3IP4**.exe patch. If you must install any of the patch(es) below, do so before installing the **1-1H3IP4**.exe patch:
  - None.
- 4. This patch is not exclusive. It may be installed along with other patches. One server Reboot is sufficient for all patches to take effect on the system.
- 5. In the case where the customer needs to install a patch which was previously skipped in the patch order, it is necessary to reinstall the system.

### Patch installation instructions

1. Make sure that the Fiery printer controller reaches Idle.

### Technical Bulletin

Model: Aries-P1.5/C1.5 EFI (E-41)

RICOH

Date: 16-Jul-13 No

No.: RM391139

- 2. Execute 1-1H3IP4.exe and follow the instructions in the Fiery Patch Downloader.
- 3. Notes about the Fiery Patch Downloader
- 4. Logon must be admin. This is fixed and cannot be modified.
- 5. Password is the Fiery administrator login password.
- 6. Hostname can be the IP address or the Fiery server name.
- 7. Before rebooting the system, to ensure that the patch file is completely processed, please wait up to 60 seconds until the file is done processing.
- 8. After the patch is downloaded, and when prompted by the Fiery Patch Downloader, choose Reboot. (If you choose to Restart later, make sure you manually reboot the server for the changes to take effect)
- 9. Wait until the Fiery controller reaches Idle and print the Configuration page.
- 10. Verify that the System Updates Log section contains the patch number **1-1H3IP4**.

## Technical Bulletin

| Model: Aries-P1.5/C1.5 EFI (E-41) Date                                                                      |                                                                                                    | Date: 16-Jul-13                 |                        | No.: RM391140     |        |                                                 |
|----------------------------------------------------------------------------------------------------|----------------------------------------------------------------------------------------------------|---------------------------------|------------------------|-------------------|--------|-------------------------------------------------|
| Subject: Patch (1-1H9BQT) release note for System<br>Software Version 1.0 for Aries-P1.5/C1.5 EFI<br>(E-41) |                                                                                                    | Prepared                        | by: Yo                 | shiaki Okano      |        |                                                 |
| From: PP Solutio                                                                                            | n Support Sec. PP Tech Servic                                                                       | ce Dept.                        |                        |                   |        |                                                 |
| Classification:                                                                                             | <ul> <li>Troubleshooting</li> <li>Mechanical</li> <li>Paper path</li> <li>Product Safety</li> </ul> | Part info<br>Electric<br>Transm | ormai<br>al<br>iit/rec | tion<br>eive<br>) | Actior | required<br>e manual revision<br>it information |

This RTB has been issued to announce the release notes on the patch "**1-1H9BQT**" applied to the Aries-P1.5/C1.5 EFI (E-41) system software version 1.0.

| Patch File   | Issue(s)                                           |
|--------------|----------------------------------------------------|
| 1-1H9BQT.exe | - A Patch to support Web Configure on Mac OS 10.8. |

### Before installing 1-1H9BQT.exe:

- 1. Known issues listed below, read before installing **1-1H9BQT**.exe patch:
  - None.

RICOH

- 2. The following prerequisites must be installed in the order specified before the **1-1H9BQT**.exe patch is installed:
  - 1-19Z4WM.exe
  - 1-1DPQMC.exe
- 3. Do NOT install any of the following patch(es) after installing the **1-1H9BQT**.exe patch. If you must install any of the patch(es) below, do so before installing the **1-1H9BQT**.exe patch:
  - None.
- 4. This patch is not exclusive. It may be installed along with other patches. One server Reboot is sufficient for all patches to take effect on the system.
- 5. In the case where the customer needs to install a patch which was previously skipped in the patch order, it is necessary to reinstall the system.

- 1. Make sure that the Fiery printer controller reaches Idle.
- 2. Execute **1-1H9BQT**.exe and follow the instructions in the Fiery Patch Downloader.
- 3. Notes about the Fiery Patch Downloader
- 4. Logon must be admin. This is fixed and cannot be modified.
- 5. Password is the Fiery administrator login password.
- 6. Hostname can be the IP address or the Fiery server name.
- 7. Before rebooting the system, to ensure that the patch file is completely processed, please wait up to 60 seconds until the file is done processing.
| Model: Aries-P1.5/C1.5 EFI (E-41) | Date: 16-Jul-13 | No.: RM391140 |
|-----------------------------------|-----------------|---------------|
|-----------------------------------|-----------------|---------------|

- 8. After the patch is downloaded, and when prompted by the Fiery Patch Downloader, choose Reboot. (If you choose to Restart later, make sure you manually reboot the server for the changes to take effect)
- 9. Wait until the Fiery controller reaches Idle and print the Configuration page.
- 10. Verify that the System Updates Log section contains the patch number **1-1H9BQT**.

### Technical Bulletin

| Model: Aries-P1.5/C1.5 EFI (E-41)                                                                           |                 |           | Date                    | e: 16-Jul-13     | No.: RM391141        |
|----------------------------------------------------------------------------------------------------|-----------------|-----------|-------------------------|------------------|----------------------|
| Subject: Patch (1-1HOJQG) release note for System<br>Software Version 1.0 for Aries-P1.5/C1.5 EFI<br>(E-41) |                 |           | Prepared by             | : Yoshiaki Okano |                      |
| From: PP Solution Support Sec. PP Tech Service Dept.                                                        |                 |           |                         |                  |                      |
| Classification:                                                                                             | Troubleshooting | Part inf  | ormat                   | tion A           | Action required      |
| Mechanical Li Electrical                                                                                    |                 |           | Service manual revision |                  |                      |
|                                                                                                    | Paper path      | 🗌 Transm  | it/rec                  | eive 🗌 F         | Retrofit information |
|                                                                                                    | Product Safety  | 🛛 Other ( |                         | )                |                      |

This RTB has been issued to announce the release notes on the patch "**1-1HOJQG**" applied to the Aries-P1.5/C1.5 EFI (E-41) system software version 1.0.

| Patch File   | Issue(s)                                                             |
|--------------|----------------------------------------------------------------------|
| 1-1HOJQG.exe | - Inaccurate number of records is displayed for a processed VPS job. |

### Before installing 1-1HOJQG.exe:

- 1. Known issues listed below, read before installing **1-1HOJQG**.exe patch:
  - None.
- 2. The following prerequisites must be installed in the order specified before the **1-1HOJQG**.exe patch is installed:
  - 1-19Z4WM.exe
  - 1-1DPQMC.exe
  - 1-1D642B.exe
  - 1-1D24XQ.exe
  - 1-1D83QT.exe
  - 1-1CE42W.exe
  - 1-1DE2YD.exe
  - 1-1DP4WL.exe
  - 1-1E647J.exe
  - 1-1ES3M1.exe
  - 1-1F1VVO.exe
  - 1-1FB205.exe
  - 1-1DSPXR.exe
  - 1-1F4I0P.exe
  - 1-1GVBE9.exe
  - 1-1H6YC7.exe

Model: Aries-P1.5/C1.5 EFI (E-41)

Date: 16-Jul-13

No.: RM391141

- Do NOT install any of the following patch(es) after installing the 1-1HOJQG.exe patch. If you must install any of the patch(es) below, do so before installing the 1-1HOJQG.exe patch:
  - 1-1DTNC2.exe
  - 1-1E4DZ9.exe
  - 1-1GE0PZ.exe
  - 1-1GMIAO.exe
- 4. This patch is not exclusive. It may be installed along with other patches. One server Reboot is sufficient for all patches to take effect on the system.
- 5. In the case where the customer needs to install a patch which was previously skipped in the patch order, it is necessary to reinstall the system.

- 1. Make sure that the Fiery printer controller reaches Idle.
- 2. Execute **1-1HOJQG**.exe and follow the instructions in the Fiery Patch Downloader.
- 3. Notes about the Fiery Patch Downloader
- 4. Logon must be admin. This is fixed and cannot be modified.
- 5. Password is the Fiery administrator login password.
- 6. Hostname can be the IP address or the Fiery server name.
- 7. Before rebooting the system, to ensure that the patch file is completely processed, please wait up to 60 seconds until the file is done processing.
- 8. After the patch is downloaded, and when prompted by the Fiery Patch Downloader, choose Reboot. (If you choose to Restart later, make sure you manually reboot the server for the changes to take effect)
- 9. Wait until the Fiery controller reaches Idle and print the Configuration page.
- 10. Verify that the System Updates Log section contains the patch number **1-1HOJQG**.

## Technical Bulletin

| Model: Aries-P1.5/C1.5 EFI (E-41)                                                                           |                             |           | Dat          | e: 16-Jul-13        | No.: RM391142          |
|----------------------------------------------------------------------------------------------------|-----------------------------|-----------|--------------|---------------------|------------------------|
| Subject: Patch (1-1HOJRM) release note for System<br>Software Version 1.0 for Aries-P1.5/C1.5 EFI<br>(E-41) |                             |           | Prepared by: | Yoshiaki Okano      |                        |
| From: PP Solution Support Sec. PP Tech Service Dept.                                                        |                             |           |              |                     |                        |
| Classification:                                                                                             | Troubleshooting             | Part inf  | orma         | tion 🗌 Ad           | ction required         |
|                                                                                                    | 🗌 Mechanical                | Electric  | al           | 🗌 Se                | ervice manual revision |
|                                                                                                    | Paper path     Transmit/rec |           | eive 🗌 R     | etrofit information |                        |
|                                                                                                    | Product Safety              | 🛛 Other ( |              | )                   |                        |

This RTB has been issued to announce the release notes on the patch "**1-1HOJRM**" applied to the Aries-P1.5/C1.5 EFI (E-41) system software version 1.0.

| Patch File   | Issue(s)                                                             |
|--------------|----------------------------------------------------------------------|
| 1-1HOJRM.exe | - Some characters are missing when a particular PCL file is printed. |

### Before installing 1-1HOJRM.exe:

- 1. Known issues listed below, read before installing **1-1HOJRM**.exe patch:
  - None
- 2. The following prerequisites must be installed in the order specified before the **1-1HOJRM**.exe patch is installed:
  - 1-19Z4WM.exe
  - 1-1DPQMC.exe
  - 1-1D642B.exe
  - 1-1D24XQ.exe
  - 1-1D83QT.exe
  - 1-1CE42W.exe
  - 1-1DE2YD.exe
  - 1-1DP4WL.exe
  - 1-1E647J.exe
  - 1-1ES3M1.exe
  - 1-1F1VVO.exe
  - 1-1FB205.exe
  - 1-1DSPXR.exe
  - 1-1F4I0P.exe
  - 1-1GVBE9.exe
  - 1-1H6YC7.exe
- 3. Do NOT install any of the following patch(es) after installing the **1-1HOJRM**.exe patch. If you must install any of the patch(es) below, do so before installing the **1-1HOJRM**.exe patch:
  - 1-1DKF85.exe

#### Model: Aries-P1.5/C1.5 EFI (E-41)

Date: 16-Jul-13

No.: RM391142

- 1-1DTNC2.exe
- 1-1E4DZ9.exe
- 1-1ER9RF.exe
- 1-1GE0PZ.exe
- 1-1GMIAO.exe
- 1-1HOJQG.exe
- 4. This patch is not exclusive. It may be installed along with other patches. One server Reboot is sufficient for all patches to take effect on the system.
- 5. In the case where the customer needs to install a patch which was previously skipped in the patch order, it is necessary to reinstall the system.

- 1. Make sure that the Fiery printer controller reaches Idle.
- 2. Execute **1-1HOJRM**.exe and follow the instructions in the Fiery Patch Downloader.
- 3. Notes about the Fiery Patch Downloader
- 4. Logon must be admin. This is fixed and cannot be modified.
- 5. Password is the Fiery administrator login password.
- 6. Hostname can be the IP address or the Fiery server name.
- 7. Before rebooting the system, to ensure that the patch file is completely processed, please wait up to 60 seconds until the file is done processing.
- 8. After the patch is downloaded, and when prompted by the Fiery Patch Downloader, choose Reboot. (If you choose to Restart later, make sure you manually reboot the server for the changes to take effect)
- 9. Wait until the Fiery controller reaches Idle and print the Configuration page.
- 10. Verify that the System Updates Log section contains the patch number **1-1HOJRM**.

### Technical Bulletin

| Model: Aries-P1.5/C1.5 EFI (E-41)                                                                           |                              |           | Date: 16-Jul-13 |              | 3      | No.: RM391143     |
|----------------------------------------------------------------------------------------------------|------------------------------|-----------|-----------------|--------------|--------|-------------------|
| Subject: Patch (1-1HJR6H) release note for System<br>Software Version 1.0 for Aries-P1.5/C1.5 EFI<br>(E-41) |                              | Prepared  | by: Yo          | shiaki Okano |        |                   |
| From: PP Solutio                                                                                            | n Support Sec. PP Tech Servi | ce Dept.  |                 |              |        |                   |
| Classification:                                                                                             | Troubleshooting              | Part inf  | orma            | tion [       | Action | n required        |
|                                                                                                    | 🗌 Mechanical                 | Electric  | al              | [            | Servic | e manual revision |
|                                                                                                    | Paper path                   | 🗌 Transm  | it/rec          | eive [       | Retro  | fit information   |
|                                                                                                    | Product Safety               | 🛛 Other ( |                 | )            |        |                   |

This RTB has been issued to announce the release notes on the patch "**1-1HJR6H**" applied to the Aries-P1.5/C1.5 EFI (E-41) system software version 1.0.

| Patch File   | Issue(s)                                                           |
|--------------|--------------------------------------------------------------------|
| 1-1HJR6H.exe | - The first page of the small size job gets rotated by 90 degrees. |

### Before installing 1-1HJR6H.exe:

- 1. Known issues listed below, read before installing **1-1HJR6H**.exe patch:
  - None
- 2. The following prerequisites must be installed in the order specified before the **1-1HJR6H**.exe patch is installed:
  - 1-19Z4WM.exe
  - 1-1DPQMC.exe
  - 1-1D642B.exe
  - 1-1D24XQ.exe
  - 1-1GVBE9.exe
- 3. Do NOT install any of the following patch(es) after installing the **1-1HJR6H**.exe patch. If you must install any of the patch(es) below, do so before installing the **1-1HJR6H**.exe patch:
  - 1-1EM3I9.exe
- 4. This patch is not exclusive. It may be installed along with other patches. One server Reboot is sufficient for all patches to take effect on the system.
- 5. In the case where the customer needs to install a patch which was previously skipped in the patch order, it is necessary to reinstall the system.

- 1. Make sure that the Fiery printer controller reaches Idle.
- 2. Execute **1-1HJR6H**.exe and follow the instructions in the Fiery Patch Downloader.
- 3. Notes about the Fiery Patch Downloader
- 4. Logon must be admin. This is fixed and cannot be modified.
- 5. Password is the Fiery administrator login password.
- 6. Hostname can be the IP address or the Fiery server name.

### Technical Bulletin

| Model: Aries-P1.5/C1.5 EFI (E-41) | Date: 16-Jul-13 | No.: RM391143 |
|-----------------------------------|-----------------|---------------|
|                                   |                 |               |

- 7. Before rebooting the system, to ensure that the patch file is completely processed, please wait up to 60 seconds until the file is done processing.
- 8. After the patch is downloaded, and when prompted by the Fiery Patch Downloader, choose Reboot. (If you choose to Restart later, make sure you manually reboot the server for the changes to take effect)
- 9. Wait until the Fiery controller reaches Idle and print the Configuration page.
- 10. Verify that the System Updates Log section contains the patch number **1-1HJR6H**.

### Technical Bulletin

| Model: Aries-P1.5/C1.5 EFI (E-41)                                                                           |                              |           | Dat            | e: 16-Jul-13     | No.: RM391144        |
|----------------------------------------------------------------------------------------------------|------------------------------|-----------|----------------|------------------|----------------------|
| Subject: Patch (1-1HXGQM) release note for System<br>Software Version 1.0 for Aries-P1.5/C1.5 EFI<br>(E-41) |                              |           | Prepared by: Y | oshiaki Okano    |                      |
| From: PP Solutio                                                                                            | n Support Sec. PP Tech Servi | ce Dept.  |                |                  |                      |
| Classification:                                                                                             | Troubleshooting              | Part inf  | orma           | tion 🗌 Acti      | on required          |
|                                                                                                    | 🗌 Mechanical                 | Electric  | al             | 🗌 Ser            | vice manual revision |
|                                                                                                    | Paper path     Transmit/rec  |           | eive 🗌 Ret     | ofit information |                      |
|                                                                                                    | Product Safety               | 🛛 Other ( |                | )                |                      |

This RTB has been issued to announce the release notes on the patch "1-1HXGQM" applied to the Aries-P1.5/C1.5 EFI (E-41) system software version 1.0.

| Patch File   | Issue(s)                                                                  |
|--------------|---------------------------------------------------------------------------|
| 1-1HXGQM.exe | - Some characters are garbled for a particular PDF file, when APPE is ON. |

### Before installing 1-1HXGQM.exe:

- 1. Known issues listed below, read before installing **1-1HXGQM**.exe patch:
  - None.
- 2. The following prerequisites must be installed in the order specified before the **1-1HXGQM**.exe patch is installed:
  - 1-19Z4WM.exe
  - 1-1DPQMC.exe
  - 1-1GVBE9.exe
- 3. Do NOT install any of the following patch(es) after installing the **1-1HXGQM**.exe patch. If you must install any of the patch(es) below, do so before installing the **1-1HXGQM**.exe patch:
  - None.
- 4. This patch is not exclusive. It may be installed along with other patches. One server Reboot is sufficient for all patches to take effect on the system.
- 5. In the case where the customer needs to install a patch which was previously skipped in the patch order, it is necessary to reinstall the system.

- 1. Make sure that the Fiery printer controller reaches Idle.
- 2. Execute **1-1HXGQM**.exe and follow the instructions in the Fiery Patch Downloader.
- 3. Notes about the Fiery Patch Downloader
- 4. Logon must be admin. This is fixed and cannot be modified.
- 5. Password is the Fiery administrator login password.
- 6. Hostname can be the IP address or the Fiery server name.

| Model: Aries-P1.5/C1.5 EFI (E-41) | Date: 16-Jul-13 | No.: RM391144 |
|-----------------------------------|-----------------|---------------|
|                                   |                 |               |

- 7. Before rebooting the system, to ensure that the patch file is completely processed, please wait up to 60 seconds until the file is done processing.
- 8. After the patch is downloaded, and when prompted by the Fiery Patch Downloader, choose Reboot. (If you choose to Restart later, make sure you manually reboot the server for the changes to take effect)
- 9. Wait until the Fiery controller reaches Idle and print the Configuration page.
- 10. Verify that the System Updates Log section contains the patch number **1-1HXGQM**.

## Technical Bulletin

| Model: Aries-P1.5/C1.5 EFI (E-41)                                                                         |                                                                                                    |                                 | Dat                    | e: 16-Jul-13             | No.: RM391145                                                |
|----------------------------------------------------------------------------------------------------|----------------------------------------------------------------------------------------------------|---------------------------------|------------------------|--------------------------|--------------------------------------------------------------|
| Subject: Patch (1-1DGS50) release note for System<br>Software Version 1.0 for Aries-P1.5/C1.5 E<br>(E-41) |                                                                                                    | m<br>EFI                        | Prepared by: `         | Yoshiaki Okano           |                                                              |
| From: PP Solution Support Sec. PP Tech Service Dept.                                                      |                                                                                                    |                                 |                        |                          |                                                              |
| Classification:                                                                                           | <ul> <li>Troubleshooting</li> <li>Mechanical</li> <li>Paper path</li> <li>Product Safety</li> </ul> | Part info<br>Electric<br>Transm | ormai<br>al<br>iit/rec | tion Ac<br>Se<br>eive Re | tion required<br>rvice manual revision<br>trofit information |

This RTB has been issued to announce the release notes on the patch "**1-1DGS50**" applied to the Aries-P1.5/C1.5 EFI (E-41) system software version 1.0.

| Patch File   | Issue(s)                                     |
|--------------|----------------------------------------------|
| 1-1DGS50.exe | - Low-resolution gradations are not correct. |

### Before installing 1-1DGS50.exe:

- 1. Known issues listed below, read before installing **1-1DGS50**.exe patch:
  - None
- 2. The following prerequisites must be installed in the order specified before the **1-1DGS50**.exe patch is installed:
  - 1-19Z4WM.exe
  - 1-1DPQMC.exe
  - 1-1D642B.exe
  - 1-1D24XQ.exe
  - 1-1D83QT.exe
  - 1-1CE42W.exe
  - 1-1DE2YD.exe
  - 1-1DP4WL.exe
  - 1-1E647J.exe
  - 1-1ES3M1.exe
  - 1-1F1VVO.exe
  - 1-1FB205.exe
  - 1-1FVXYW.exe
  - 1-1DSPXR.exe
  - 1-1F4I0P.exe
  - 1-1GVBE9.exe
  - 1-1H6YC7.exe
  - 1-1HOJRM.exe

### Technical Bulletin

| Model: Aries-P1.5/C1.5 EFI (E-41) | Date: 16-Jul-13 | No.: RM391145 |
|-----------------------------------|-----------------|---------------|
|-----------------------------------|-----------------|---------------|

- 3. Do NOT install any of the following patch(es) after installing the **1-1DGS50**.exe patch. If you must install any of the patch(es) below, do so before installing the **1-1DGS50**.exe patch:
  - 1-1GSCI1.exe
  - 1-1EHREG.exe
  - 1-1ER9RF.exe
  - 1-1DKF85.exe
- 4. This patch is not exclusive. It may be installed along with other patches. One server Reboot is sufficient for all patches to take effect on the system.
- 5. In the case where the customer needs to install a patch which was previously skipped in the patch order, it is necessary to reinstall the system.

- 1. Make sure that the Fiery printer controller reaches Idle.
- 2. Execute **1-1DGS50**.exe and follow the instructions in the Fiery Patch Downloader.
- 3. Notes about the Fiery Patch Downloader
- 4. Logon must be admin. This is fixed and cannot be modified.
- 5. Password is the Fiery administrator login password.
- 6. Hostname can be the IP address or the Fiery server name.
- 7. Before rebooting the system, to ensure that the patch file is completely processed, please wait up to 60 seconds until the file is done processing.
- 8. After the patch is downloaded, and when prompted by the Fiery Patch Downloader, choose Reboot. (If you choose to Restart later, make sure you manually reboot the server for the changes to take effect)
- 9. Wait until the Fiery controller reaches Idle and print the Configuration page.
- 10. Verify that the System Updates Log section contains the patch number 1-1DGS50.

### Technical Bulletin

| Model: Aries-P1.5/C1.5 EFI (E-41)                                                                           |                               |           | Date: 16-Jul-13 |           | 3            | No.: RM391146     |
|----------------------------------------------------------------------------------------------------|-------------------------------|-----------|-----------------|-----------|--------------|-------------------|
| Subject: Patch (1-1GGA0U) release note for System<br>Software Version 1.0 for Aries-P1.5/C1.5 EFI<br>(E-41) |                               | m<br>EFI  | Prepared        | l by: Yo: | shiaki Okano |                   |
| From: PP Solutio                                                                                            | n Support Sec. PP Tech Servio | ce Dept.  |                 |           |              |                   |
| Classification:                                                                                             | Troubleshooting               | Part inf  | ormat           | tion      | Action       | n required        |
|                                                                                                    | 🗌 Mechanical                  | Electric  | al              |           | Servic       | e manual revision |
|                                                                                                    | Paper path                    | Transm    | it/rec          | eive      | Retro        | fit information   |
|                                                                                                    | Product Safety                | 🛛 Other ( |                 | )         |              |                   |

This RTB has been issued to announce the release notes on the patch "**1-1GGA0U**" applied to the Aries-P1.5/C1.5 EFI (E-41) system software version 1.0.

| Patch File   | Issue(s)                                              |
|--------------|-------------------------------------------------------|
| 1-1GGA0U.exe | - Fiery crash during automatic export of the job log. |

### Before installing 1-1GGA0U.exe:

- 1. Known issues listed below, read before installing **1-1GGA0U**.exe patch:
  - None.
- 2. The following prerequisites must be installed in the order specified before the **1-1GGA0U**.exe patch is installed:
  - 1-19Z4WM.exe
  - 1-1DPQMC.exe
- Do NOT install any of the following patch(es) after installing the 1-1GGA0U.exe patch. If you must install any of the patch(es) below, do so before installing the 1-1GGA0U.exe patch:
  - None.
- 4. This patch is not exclusive. It may be installed along with other patches. One server Reboot is sufficient for all patches to take effect on the system.
- 5. In the case where the customer needs to install a patch which was previously skipped in the patch order, it is necessary to reinstall the system.

- 1. Make sure that the Fiery printer controller reaches Idle.
- 2. Execute **1-1GGA0U**.exe and follow the instructions in the Fiery Patch Downloader.
- 3. Notes about the Fiery Patch Downloader
- 4. Logon must be admin. This is fixed and cannot be modified.
- 5. Password is the Fiery administrator login password.
- 6. Hostname can be the IP address or the Fiery server name.
- 7. Before rebooting the system, to ensure that the patch file is completely processed, please wait up to 60 seconds until the file is done processing.

| Model: Aries-P1.5/C1.5 EFI (E-41) | Date: 16-Jul-13 | No.: RM391146 |
|-----------------------------------|-----------------|---------------|
|-----------------------------------|-----------------|---------------|

- 8. After the patch is downloaded, and when prompted by the Fiery Patch Downloader, choose Reboot. (If you choose to Restart later, make sure you manually reboot the server for the changes to take effect)
- 9. Wait until the Fiery controller reaches Idle and print the Configuration page.
- 10. Verify that the System Updates Log section contains the patch number **1-1GGA0U**.

### Technical Bulletin

| Model: Aries-P1.5/C1.5 EFI (E-41)                                                                          |                                                      |                                             | Date                   | e: 16-Jul-13    | No.: RM391147                                        |
|----------------------------------------------------------------------------------------------------|------------------------------------------------------|---------------------------------------------|------------------------|-----------------|------------------------------------------------------|
| Subject: Patch (1-1HI1J4) release note for System<br>Software Version 1.0 for Aries-P1.5/C1.5 EF<br>(E-41) |                                                      |                                             | EFI                    | Prepared by: Yo | shiaki Okano                                         |
| From: PP Solution Support Sec. PP Tech Service Dept.                                                       |                                                      |                                             |                        |                 |                                                      |
| Classification:                                                                                            | Troubleshooting Hechanical Paper path Product Safety | Part info Part info Electric Transm Other ( | ormat<br>al<br>nit/rec | tion Actio      | n required<br>ce manual revision<br>ofit information |

This RTB has been issued to announce the release notes on the patch "**1-1HI1J4**" applied to the Aries-P1.5/C1.5 EFI (E-41) system software version 1.0.

| Patch File   | Issue(s)                                                          |
|--------------|-------------------------------------------------------------------|
| 1-1HI1J4.exe | - Job log is not exported at scheduled time when exported by SMB. |

#### Before installing 1-1HI1J4.exe:

- 1. Known issues listed below, read before installing **1-1HI1J4**.exe patch:
  - None.
- 2. The following prerequisites must be installed in the order specified before the **1-1HI1J4**.exe patch is installed:
  - 1-19Z4WM.exe
  - 1-1DPQMC.exe
  - 1-1GGA0U.exe
  - 1-1GVBE9.exe
- 3. Do NOT install any of the following patch(es) after installing the **1-1HI1J4**.exe patch. If you must install any of the patch(es) below, do so before installing the **1-1HI1J4**.exe patch:
  - None.
- 4. This patch is not exclusive. It may be installed along with other patches. One server Reboot is sufficient for all patches to take effect on the system.
- 5. In the case where the customer needs to install a patch which was previously skipped in the patch order, it is necessary to reinstall the system.

- 1. Make sure that the Fiery printer controller reaches Idle.
- 2. Execute **1-1HI1J4**.exe and follow the instructions in the Fiery Patch Downloader.
- 3. Notes about the Fiery Patch Downloader
- 4. Logon must be admin. This is fixed and cannot be modified.
- 5. Password is the Fiery administrator login password.
- 6. Hostname can be the IP address or the Fiery server name.
- 7. Before rebooting the system, to ensure that the patch file is completely processed, please wait up to 60 seconds until the file is done processing.

| Model: Aries-P1.5/C1.5 EFI (E-41) | Date: 16-Jul-13 | No.: RM391147 |
|-----------------------------------|-----------------|---------------|
|-----------------------------------|-----------------|---------------|

- 8. After the patch is downloaded, and when prompted by the Fiery Patch Downloader, choose Reboot. (If you choose to Restart later, make sure you manually reboot the server for the changes to take effect)
- 9. Wait until the Fiery controller reaches Idle and print the Configuration page.
- 10. Verify that the System Updates Log section contains the patch number **1-1HI1J4**.

### Technical Bulletin

| Model: Aries-P1.5/C1.5 EFI (E-41)                                                                          |                                                                                                    |                                 | Date: 16-Jul-13        |                       | No.: RM391148                                                      |
|----------------------------------------------------------------------------------------------------|----------------------------------------------------------------------------------------------------|---------------------------------|------------------------|-----------------------|--------------------------------------------------------------------|
| Subject: Patch (1-1HV7G5) release note for System<br>Software Version 1.0 for Aries-P1.5/C1.5 EF<br>(E-41) |                                                                                                    | m<br>EFI                        | Prepared by            | : Yoshiaki Okano      |                                                                    |
| From: PP Solution Support Sec. PP Tech Service Dept.                                                       |                                                                                                    |                                 |                        |                       |                                                                    |
| Classification:                                                                                            | <ul> <li>Troubleshooting</li> <li>Mechanical</li> <li>Paper path</li> <li>Product Safety</li> </ul> | Part info<br>Electric<br>Transm | ormai<br>al<br>iit/rec | tion A<br>S<br>eive F | Action required<br>Service manual revision<br>Retrofit information |

This RTB has been issued to announce the release notes on the patch "**1-1HV7G5**" applied to the Aries-P1.5/C1.5 EFI (E-41) system software version 1.0.

| Patch File   | Issue(s)                                                               |
|--------------|------------------------------------------------------------------------|
| 1-1HV7G5.exe | - An image is not printed correctly when printing a specific PDF file. |

### Before installing 1-1HV7G5.exe:

- 1. Known issues listed below, read before installing **1-1HV7G5**.exe patch:
  - None.
- 2. The following prerequisites must be installed in the order specified before the **1-1HV7G5**.exe patch is installed:
  - 1-19Z4WM.exe
  - 1-1DPQMC.exe
  - 1-1D642B.exe
  - 1-1D24XQ.exe
  - 1-1D83QT.exe
  - 1-1CE42W.exe
  - 1-1DE2YD.exe
  - 1-1DP4WL.exe
  - 1-1E647J.exe
  - 1-1ES3M1.exe
  - 1-1F1VVO.exe
  - 1-1FB205.exe
  - 1-1FVXYW.exe
  - 1-1DSPXR.exe
  - 1-1F4I0P.exe
  - 1-1GVBE9.exe
  - 1-1H6YC7.exe
  - 1-1HOJRM.exe
  - 1-1DGS50.exe

| <b>T</b> echnical | <b>B</b> ulletin |
|-------------------|------------------|
|                   |                  |

| Model: Aries-P1.5/C1.5 EFI (E-41) | Date: 16-Jul-13 | No.: RM391148 |
|-----------------------------------|-----------------|---------------|
|-----------------------------------|-----------------|---------------|

- 3. Do NOT install any of the following patch(es) after installing the **1-1HV7G5**.exe patch. If you must install any of the patch(es) below, do so before installing the **1-1HV7G5**.exe patch:
  - None.
- 4. This patch is not exclusive. It may be installed along with other patches. One server Reboot is sufficient for all patches to take effect on the system.
- 5. In the case where the customer needs to install a patch which was previously skipped in the patch order, it is necessary to reinstall the system.

- 1. Make sure that the Fiery printer controller reaches Idle.
- 2. Execute **1-1HV7G5**.exe and follow the instructions in the Fiery Patch Downloader.
- 3. Notes about the Fiery Patch Downloader
- 4. Logon must be admin. This is fixed and cannot be modified.
- 5. Password is the Fiery administrator login password.
- 6. Hostname can be the IP address or the Fiery server name.
- 7. Before rebooting the system, to ensure that the patch file is completely processed, please wait up to 60 seconds until the file is done processing.
- 8. After the patch is downloaded, and when prompted by the Fiery Patch Downloader, choose Reboot. (If you choose to Restart later, make sure you manually reboot the server for the changes to take effect)
- 9. Wait until the Fiery controller reaches Idle and print the Configuration page.
- 10. Verify that the System Updates Log section contains the patch number 1-1HV7G5.

### Technical Bulletin

| Model: Aries-P1.5/C1.5 EFI (E-41)                                                                         |                              |           | Dat    | e: 16-Jul-13 | Ν         | lo.: RM391149   |
|----------------------------------------------------------------------------------------------------|------------------------------|-----------|--------|--------------|-----------|-----------------|
| Subject: Patch (1-1I3VSL) release note for System<br>Software Version 1.0 for Aries-P1.5/C1.5 E<br>(E-41) |                              |           | EFI    | Prepared by  | y: Yosh   | niaki Okano     |
| From: PP Solutio                                                                                          | n Support Sec. PP Tech Servi | ce Dept.  |        |              |           |                 |
| Classification:                                                                                           | Troubleshooting              | Part info | orma   | tion         | Action re | equired         |
|                                                                                                    | Mechanical                   | Electric  | al     |              | Service   | manual revision |
|                                                                                                    | Paper path                   | Transm    | it/rec | eive         | Retrofit  | information     |
|                                                                                                    | Product Safety               | 🛛 Other ( |        | )            |           |                 |

This RTB has been issued to announce the release notes on the patch "**1-1I3VSL**" applied to the Aries-P1.5/C1.5 EFI (E-41) system software version 1.0.

| Patch File   | Issue(s)                                                            |
|--------------|---------------------------------------------------------------------|
| 1-1I3VSL.exe | <ul> <li>A specific job is not printed to the last page.</li> </ul> |

#### Before installing 1-1I3VSL.exe:

- 1. Known issues listed below, read before installing **1-1I3VSL**.exe patch:
  - None.
- 2. The following prerequisites must be installed in the order specified before the **1-1I3VSL**.exe patch is installed:
  - 1-19Z4WM.exe
  - 1-1DPQMC.exe
  - 1-1D642B.exe
  - 1-1D24XQ.exe
  - 1-1D83QT.exe
  - 1-1CE42W.exe
  - 1-1DE2YD.exe
  - 1-1DP4WL.exe
  - 1-1E647J.exe
  - 1-1ES3M1.exe
  - 1-1F1VVO.exe
  - 1-1FB205.exe
  - 1-1FVXYW.exe
  - 1-1DSPXR.exe
  - 1-1F410P.exe
  - 1-1GVBE9.exe
  - 1-1H6YC7.exe
  - 1-1HOJRM.exe
  - 1-1DGS50.exe

**T**echnical **B**ulletin

| Model: Aries-P1.5/C1.5 EFI (E-41) | Date: 16-Jul-13 | No.: RM391149 |
|-----------------------------------|-----------------|---------------|
|-----------------------------------|-----------------|---------------|

- 3. Do NOT install any of the following patch(es) after installing the **1-1I3VSL**.exe patch. If you must install any of the patch(es) below, do so before installing the **1-1I3VSL**.exe patch:
  - 1-1DKF85.exe
  - 1-1ER9RF.exe
  - 1-1HV7G5.exe
- 4. This patch is not exclusive. It may be installed along with other patches. One server Reboot is sufficient for all patches to take effect on the system.
- 5. In the case where the customer needs to install a patch which was previously skipped in the patch order, it is necessary to reinstall the system.

- 1. Make sure that the Fiery printer controller reaches Idle.
- 2. Execute **1-1I3VSL**.exe and follow the instructions in the Fiery Patch Downloader.
- 3. Notes about the Fiery Patch Downloader
- 4. Logon must be admin. This is fixed and cannot be modified.
- 5. Password is the Fiery administrator login password.
- 6. Hostname can be the IP address or the Fiery server name.
- 7. Before rebooting the system, to ensure that the patch file is completely processed, please wait up to 60 seconds until the file is done processing.
- 8. After the patch is downloaded, and when prompted by the Fiery Patch Downloader, choose Reboot. (If you choose to Restart later, make sure you manually reboot the server for the changes to take effect)
- 9. Wait until the Fiery controller reaches Idle and print the Configuration page.
- 10. Verify that the System Updates Log section contains the patch number **1-1I3VSL**.

### Technical Bulletin

| Model: Aries-P1.5/C1.5 EFI (E-41)                                                                          |                                                                                                    |                                | Date                   | e: 16-Jul-13 |                             | No.: RM391150                                   |
|----------------------------------------------------------------------------------------------------|----------------------------------------------------------------------------------------------------|--------------------------------|------------------------|--------------|-----------------------------|-------------------------------------------------|
| Subject: Patch (1-1GWJZT) release note for System<br>Software Version 1.0 for Aries-P1.5/C1.5 EF<br>(E-41) |                                                                                                    |                                | m<br>EFI               | Prepared by  | y: Yos                      | shiaki Okano                                    |
| From: PP Solutio                                                                                           | n Support Sec. PP Tech Servi                                                                        | ce Dept.                       |                        |              |                             |                                                 |
| Classification:                                                                                            | <ul> <li>Troubleshooting</li> <li>Mechanical</li> <li>Paper path</li> <li>Product Safety</li> </ul> | Part inf<br>Electric<br>Transm | ormai<br>al<br>iit/rec | tion         | Action<br>Servic<br>Retrofi | required<br>e manual revision<br>it information |

This RTB has been issued to announce the release notes on the patch "**1-1GWJZT**" applied to the Aries-P1.5/C1.5 EFI (E-41) system software version 1.0.

| Patch File   | Issue(s)                                              |
|--------------|-------------------------------------------------------|
| 1-1GWJZT.exe | - PDF markups are printed when importing PDFs to CWS. |

### Before installing 1-1GWJZT.exe:

- 1. Known issues listed below, read before installing **1-1GWJZT**.exe patch:
  - None.
- 2. The following prerequisites must be installed in the order specified before the **1-1GWJZT**.exe patch is installed:
  - 1-19Z4WM.exe
  - 1-1DPQMC.exe
  - 1-1D642B.exe
  - 1-1D24XQ.exe
  - 1-1D83QT.exe
  - 1-1CE42W.exe
  - 1-1DE2YD.exe
  - 1-1DP4WL.exe
  - 1-1E647J.exe
  - 1-1ES3M1.exe
  - 1-1F1VVO.exe
  - 1-1FB205.exe
  - 1-1FVXYW.exe
  - 1-1DSPXR.exe
  - 1-1F4I0P.exe
  - 1-1GVBE9.exe
  - 1-1H6YC7.exe
  - 1-1HOJRM.exe
  - 1-1DGS50.exe

| <b>T</b> echnical | <b>B</b> ulletin |
|-------------------|------------------|
|                   |                  |

| Model: Aries-P1.5/C1.5 EFI (E-41) | Date: 16-Jul-13 | No.: RM391150 |
|-----------------------------------|-----------------|---------------|
|                                   |                 |               |
|                                   |                 |               |

- 3. Do NOT install any of the following patch(es) after installing the **1-1GWJZT**.exe patch. If you must install any of the patch(es) below, do so before installing the **1-1GWJZT**.exe patch:
  - None.
- 4. This patch is not exclusive. It may be installed along with other patches. One server Reboot is sufficient for all patches to take effect on the system.
- 5. In the case where the customer needs to install a patch which was previously skipped in the patch order, it is necessary to reinstall the system.

- 1. Make sure that the Fiery printer controller reaches Idle.
- 2. Execute **1-1GWJZT**.exe and follow the instructions in the Fiery Patch Downloader.
- 3. Notes about the Fiery Patch Downloader
- 4. Logon must be admin. This is fixed and cannot be modified.
- 5. Password is the Fiery administrator login password.
- 6. Hostname can be the IP address or the Fiery server name.
- 7. Before rebooting the system, to ensure that the patch file is completely processed, please wait up to 60 seconds until the file is done processing.
- 8. After the patch is downloaded, and when prompted by the Fiery Patch Downloader, choose Reboot. (If you choose to Restart later, make sure you manually reboot the server for the changes to take effect)
- 9. Wait until the Fiery controller reaches Idle and print the Configuration page.
- 10. Verify that the System Updates Log section contains the patch number **1-1GWJZT**.

### Technical Bulletin

| Model: Aries-P1.5/C1.5 EFI (E-41)                                                                       |                                                                                                    |                                | Dat                    | e: 17-Jul-13          | No.: RM391151                                                   |
|----------------------------------------------------------------------------------------------------|----------------------------------------------------------------------------------------------------|--------------------------------|------------------------|-----------------------|-----------------------------------------------------------------|
| Subject: Patch (1-1IJM8A) release note for System<br>Software Version 1.0 for Aries-P1.5/C1.5<br>(E-41) |                                                                                                    | ו<br>EFI                       | Prepared by:           | Miyuki Yoshikawa      |                                                                 |
| From: PP Solutio                                                                                        | n Support Sec. PP Tech Servi                                                                        | ce Dept.                       |                        |                       |                                                                 |
| Classification:                                                                                         | <ul> <li>Troubleshooting</li> <li>Mechanical</li> <li>Paper path</li> <li>Product Safety</li> </ul> | Part inf<br>Electric<br>Transm | ormai<br>al<br>iit/rec | tion A<br>S<br>eive R | ction required<br>ervice manual revision<br>etrofit information |

This RTB has been issued to announce the release notes on the patch "**1-1IJM8A**" applied to the Aries-P1.5/C1.5 EFI (E-41) system software version 1.0.

| Patch File   | Issue(s)                                                                                           |
|--------------|----------------------------------------------------------------------------------------------------|
| 1-1IJM8A.exe | <ul> <li>A job error occurs when printing PPT data and all pages cannot be<br/>printed.</li> </ul> |

### Before installing 1-1IJM8A.exe:

- 1. Known issues listed below, read before installing 1-1IJM8A.exe patch:
  - This patch is the server-side part of a two-part fix. The other part of this fix is the driver-side fix listed below:
    - PS3 Driver Ver.1.0.6
- 2. The following prerequisites must be installed in the order specified before the **1-1IJM8A.exe** patch is installed:
  - 1-19Z4WM.exe
  - 1-1DPQMC.exe
  - 1-1DSPXR.exe
  - 1-1GVBE9.exe
- 3. Do NOT install any of the following patch(es) after installing the **1-1IJM8A.exe** patch. If you must install any of the patch(es) below, do so before installing the **1-1IJM8A.exe** patch:
  - 1-1H3IP4.exe
  - 1-1HS6YO.exe
- 4. This patch is not exclusive. It may be installed along with other patches. One server Reboot is sufficient for all patches to take effect on the system.
- 5. In the case where the customer needs to install a patch which was previously skipped in the patch order, it is necessary to reinstall the system.

- 1. Make sure that the Fiery printer controller reaches Idle.
- 2. Execute **1-1IJM8A.exe** and follow the instructions in the Fiery Patch Downloader.
- 3. Notes about the Fiery Patch Downloader.

# RICOH Technical Bulletin PAGE: 2/2

| Model: Aries-P1.5/C1.5 EFI (E-41) | Date: 17-Jul-13 | No.: RM391151 |
|-----------------------------------|-----------------|---------------|
|                                   |                 |               |

- a. Logon must be admin. This is fixed and cannot be modified.
- b. Password is the Fiery administrator login password.
- c. Hostname can be the IP address or the Fiery server name.
- 4. Before rebooting the system, to ensure that the patch file is completely processed, please wait up to 60 seconds until the file is done processing.
- 5. After the patch is downloaded, and when prompted by the Fiery Patch Downloader, choose Reboot. (*If you choose to Restart later, make sure you manually reboot the server for the changes to take effect*)
- 6. Wait until the Fiery controller reaches Idle and print the Configuration page.
- 7. Verify that the System Updates Log section contains the patch number **1-1IJM8A**.

### Technical Bulletin

| Model: Aries-P1.5/C1.5 EFI (E-41)                                                                          |                              |              | Date: 17-Jul-13  |                | No.: RM391152      |
|----------------------------------------------------------------------------------------------------|------------------------------|--------------|------------------|----------------|--------------------|
| Subject: Patch (1-1IRB8K) release note for System<br>Software Version 1.0 for Aries-P1.5/C1.5 EF<br>(E-41) |                              | າ<br>EFI     | Prepared by: Miy | /uki Yoshikawa |                    |
| From: PP Solutio                                                                                           | n Support Sec. PP Tech Servi | ce Dept.     |                  |                |                    |
| Classification:                                                                                            | Troubleshooting              | Part inf     | orma             | tion Action    | n required         |
|                                                                                                    | Mechanical     Electrical    |              | al               | Servio         | ce manual revision |
| Paper path Transmit/rec                                                                                    |                              | eive 🗌 Retro | fit information  |                |                    |
|                                                                                                    | Product Safety               | 🛛 Other (    |                  | )              |                    |

This RTB has been issued to announce the release notes on the patch "**1-1IRB8K**" applied to the Aries-P1.5/C1.5 EFI (E-41) system software version 1.0.

| Patch File   | Issue(s)                                                             |
|--------------|----------------------------------------------------------------------|
| 1-1IRB8K.exe | - Color adjustment in Image Viewer is not reflected when Mixed Media |

### Before installing 1-1IRB8K.exe:

- 1. Known issues listed below, read before installing **1-1IRB8K.exe** patch:
  - None.
- 2. The following prerequisites must be installed in the order specified before the **1-1IRB8K.exe** patch is installed:
  - 1-19Z4WM.exe
  - 1-1DPQMC.exe
  - 1-1D642B.exe
  - 1-1D24XQ.exe
  - 1-1D83QT.exe
  - 1-1E647J.exe
  - 1-1FB205.exe
  - 1-1DSPXR.exe
  - 1-1GVBE9.exe
- 3. Do NOT install any of the following patch(es) after installing the **1-1IRB8K.exe** patch. If you must install any of the patch(es) below, do so before installing the **1-1IRB8K.exe** patch:
  - 1-1CYIP2.exe
  - 1-1GTBER.exe
- 4. This patch is not exclusive. It may be installed along with other patches. One server Reboot is sufficient for all patches to take effect on the system.
- 5. In the case where the customer needs to install a patch which was previously skipped in the patch order, it is necessary to reinstall the system.

### Patch installation instructions

1. Make sure that the Fiery printer controller reaches Idle.

52

| Model: Aries-P1.5/C1.5 EFI (E-41) Da | Date: 17-Jul-13 | No.: RM3911 |
|--------------------------------------|-----------------|-------------|
|--------------------------------------|-----------------|-------------|

- 2. Execute **1-1IRB8K.exe** and follow the instructions in the Fiery Patch Downloader.
- 3. Notes about the Fiery Patch Downloader.
  - a. Logon must be admin. This is fixed and cannot be modified.
  - b. Password is the Fiery administrator login password.
  - c. Hostname can be the IP address or the Fiery server name.
- 4. Before rebooting the system, to ensure that the patch file is completely processed, please wait up to 60 seconds until the file is done processing.
- 5. After the patch is downloaded, and when prompted by the Fiery Patch Downloader, choose Reboot. (*If you choose to Restart later, make sure you manually reboot the server for the changes to take effect*)
- 6. Wait until the Fiery controller reaches Idle and print the Configuration page.
- 7. Verify that the System Updates Log section contains the patch number 1-1IRB8K.

# Technical Bulletin

| Model: Aries-P1.5/C1.5 EFI (E-41)                                                                             |                                                                                                    | Date: 17-Jul-13                                                                  |                        | 3                 | No.: RM391153  |                                                  |
|----------------------------------------------------------------------------------------------------|----------------------------------------------------------------------------------------------------|----------------------------------------------------------------------------------|------------------------|-------------------|----------------|--------------------------------------------------|
| Subject: Patch (1-1-1ITT5B) release note for System<br>Software Version 1.0 for Aries-P1.5/C1.5 EFI<br>(E-41) |                                                                                                    |                                                                                  | Prepared               | d by: Miy         | /uki Yoshikawa |                                                  |
| From: PP Solution Support Sec. PP Tech Service Dept.                                                          |                                                                                                    |                                                                                  |                        |                   |                |                                                  |
| Classification:                                                                                               | <ul> <li>Troubleshooting</li> <li>Mechanical</li> <li>Paper path</li> <li>Product Safety</li> </ul> | <ul> <li>Part infe</li> <li>Electric</li> <li>Transm</li> <li>Other (</li> </ul> | ormat<br>al<br>nit/rec | tion<br>eive<br>) | Action         | required<br>e manual revision<br>fit information |

This RTB has been issued to announce the release notes on the patch "**1-1ITT5B**" applied to the Aries-P1.5/C1.5 EFI (E-41) system software version 1.0.

| Patch File   | Issue(s)                                                    |
|--------------|-------------------------------------------------------------|
| 1-1ITT5B.exe | - A PS error occurs while processing a particular PDF file. |

### Before installing 1-1ITT5B.exe:

- 1. Known issues listed below, read before installing **1-1ITT5B.exe** patch:
  - None.

RICOH

- 2. The following prerequisites must be installed in the order specified before the **1-1ITT5B.exe** patch is installed:
  - 1-19Z4WM.exe
  - 1-1DPQMC.exe
  - 1-1GVBE9.exe
- 3. Do NOT install any of the following patch(es) after installing the **1-1ITT5B.exe** patch. If you must install any of the patch(es) below, do so before installing the **1-1ITT5B.exe** patch:
  - None.
- 4. This patch is not exclusive. It may be installed along with other patches. One server Reboot is sufficient for all patches to take effect on the system.
- 5. In the case where the customer needs to install a patch which was previously skipped in the patch order, it is necessary to reinstall the system.

- 1. Make sure that the Fiery printer controller reaches Idle.
- 2. Execute **1-1ITT5B.exe** and follow the instructions in the Fiery Patch Downloader.
- 3. Notes about the Fiery Patch Downloader.
  - a. Logon must be admin. This is fixed and cannot be modified.
  - b. Password is the Fiery administrator login password.
  - c. Hostname can be the IP address or the Fiery server name.
- 4. Before rebooting the system, to ensure that the patch file is completely processed, please wait up to 60 seconds until the file is done processing.

| RICOH                  | Technical B | Technical Bulletin |               |
|------------------------|-------------|--------------------|---------------|
| Model: Aries-P1.5/C1.5 | EFI (E-41)  | Date: 17-Jul-13    | No.: RM391153 |

- 5. After the patch is downloaded, and when prompted by the Fiery Patch Downloader, choose Reboot. (*If you choose to Restart later, make sure you manually reboot the server for the changes to take effect*)
- 6. Wait until the Fiery controller reaches Idle and print the Configuration page.
- 7. Verify that the System Updates Log section contains the patch number **1-1ITT5B**.

### Technical Bulletin

| Model: Aries-P1.5/C1.5 EFI (E-41)                                                                             |                                                                                                    | Date: 17-Jul-13                                                                   |                       | No.: RM391154            |                                                                |
|----------------------------------------------------------------------------------------------------|----------------------------------------------------------------------------------------------------|-----------------------------------------------------------------------------------|-----------------------|--------------------------|----------------------------------------------------------------|
| Subject: Patch (1-1-1H43M9) release note for System<br>Software Version 1.0 for Aries-P1.5/C1.5 EFI<br>(E-41) |                                                                                                    | Prepared by:                                                                      | Miyuki Yoshikawa      |                          |                                                                |
| From: PP Solution Support Sec. PP Tech Service Dept.                                                          |                                                                                                    |                                                                                   |                       |                          |                                                                |
| Classification:                                                                                               | <ul> <li>Troubleshooting</li> <li>Mechanical</li> <li>Paper path</li> <li>Product Safety</li> </ul> | <ul> <li>Part info</li> <li>Electrica</li> <li>Transm</li> <li>Other (</li> </ul> | ormat<br>al<br>it/rec | tion Ac<br>Se<br>eive Re | tion required<br>ervice manual revision<br>etrofit information |

This RTB has been issued to announce the release notes on the patch "**1-1H43M9**" applied to the Aries-P1.5/C1.5 EFI (E-41) system software version 1.0.

| Patch File   | Issue(s)                             |
|--------------|--------------------------------------|
| 1-1H43M9.exe | - Cyan is not printed on some pages. |

### Before installing 1-1H43M9.exe:

- 1. Known issues listed below, read before installing **1-1H43M9.exe** patch:
  - None.
- 2. The following prerequisites must be installed in the order specified before the **1-1H43M9.exe** patch is installed:
  - 1-19Z4WM.exe
  - 1-1DPQMC.exe
- 3. Do NOT install any of the following patch(es) after installing the **1-1H43M9.exe** patch. If you must install any of the patch(es) below, do so before installing the **1-1H43M9.exe** patch:
  - None.
- 4. This patch is not exclusive. It may be installed along with other patches. One server Reboot is sufficient for all patches to take effect on the system.
- 5. In the case where the customer needs to install a patch which was previously skipped in the patch order, it is necessary to reinstall the system.

- 1. Make sure that the Fiery printer controller reaches Idle.
- 2. Execute 1-1H43M9.exe and follow the instructions in the Fiery Patch Downloader.
- 3. Notes about the Fiery Patch Downloader.
  - a. Logon must be admin. This is fixed and cannot be modified.
  - b. Password is the Fiery administrator login password.
  - c. Hostname can be the IP address or the Fiery server name.
- 4. Before rebooting the system, to ensure that the patch file is completely processed, please wait up to 60 seconds until the file is done processing.
- 5. After the patch is downloaded, and when prompted by the Fiery Patch Downloader, choose Reboot. (*If you choose to Restart later, make sure you manually reboot the server for the changes to take effect*)

| RICOH                  | Technical B | Technical Bulletin |               |  |
|------------------------|-------------|--------------------|---------------|--|
| Model: Aries-P1.5/C1.5 | EFI (E-41)  | Date: 17-Jul-13    | No.: RM391154 |  |

6. Wait until the Fiery controller reaches Idle and print the Configuration page.

7. Verify that the System Updates Log section contains the patch number **1-1H43M9.** 

### Technical Bulletin

| Model: Aries-P1.5/C1.5 EFI (E-41)                                                                             |                                                                                                    |                                                                                          | Date                  | Date: 17-Jul-13   |                              | No.: RM391155                                       |
|----------------------------------------------------------------------------------------------------|----------------------------------------------------------------------------------------------------|------------------------------------------------------------------------------------------|-----------------------|-------------------|------------------------------|-----------------------------------------------------|
| Subject: Patch (1-1-1IRVOQ) release note for System<br>Software Version 1.0 for Aries-P1.5/C1.5 EFI<br>(E-41) |                                                                                                    |                                                                                          | em<br>EFI             | Prepared          | d by: Miy                    | vuki Yoshikawa                                      |
| From: PP Solutio                                                                                              | n Support Sec. PP Tech Servic                                                                       | ce Dept.                                                                                 |                       |                   |                              |                                                     |
| Classification:                                                                                               | <ul> <li>Troubleshooting</li> <li>Mechanical</li> <li>Paper path</li> <li>Product Safety</li> </ul> | <ul> <li>□ Part info</li> <li>□ Electric</li> <li>□ Transm</li> <li>⊠ Other (</li> </ul> | ormat<br>al<br>it/rec | tion<br>eive<br>) | Action     Servic     Retrol | n required<br>se manual revision<br>fit information |

This RTB has been issued to announce the release notes on the patch "**1-1IRVOQ**" applied to the Aries-P1.5/C1.5 EFI (E-41) system software version 1.0.

| Patch File   | Issue(s)                                                                                                    |
|--------------|----------------------------------------------------------------------------------------------------|
| 1-1IRVOQ.exe | <ul> <li>RIP speed is very slow when printing with APPE.</li> <li>Fiery service stops when print a PDF file by specific setting.</li> <li>When using Impose, an incorrect blue object is displayed on the second page.</li> </ul> |

#### Before installing 1-1IRVOQ.exe:

- 1. Known issues listed below, read before installing **1-1IRVOQ.exe** patch:
  - None.

**RICOH** 

- 2. The following prerequisites must be installed in the order specified before the 1-1IRVOQ.exe patch is installed:
  - 1-19Z4WM.exe
  - 1-1DPQMC.exe
  - 1-1D642B.exe
  - 1-1D24XQ.exe
  - 1-1D83QT.exe
  - 1-1CE42W.exe
  - 1-1DE2YD.exe
  - 1-1DP4WL.exe
  - 1-1E647J.exe
  - 1-1ES3M1.exe
  - 1-1F1VVO.exe
  - 1-1FB205.exe
  - 1-1FVXYW.exe
  - 1-1DSPXR.exe
  - 1-1F4I0P.exe
  - 1-1GVBE9.exe
  - 1-1H6YC7.exe

Model: Aries-P1.5/C1.5 EFI (E-41)

Date: 17-Jul-13

- 1-1HOJRM.exe
- 1-1DGS50.exe
- 1-1ITT5B.exe
- 3. Do NOT install any of the following patch(es) after installing the **1-1IRVOQ.exe** patch. If you must install any of the patch(es) below, do so before installing the **1-1IRVOQ.exe** patch:
  - 1-1DKF85.exe
  - 1-1ER9RF.exe
  - 1-1HV7G5.exe
  - 1-1I3VSL.exe
- 4. This patch is not exclusive. It may be installed along with other patches. One server Reboot is sufficient for all patches to take effect on the system.
- 5. In the case where the customer needs to install a patch which was previously skipped in the patch order, it is necessary to reinstall the system.

- 1. Make sure that the Fiery printer controller reaches Idle.
- 2. Execute **1-1IRVOQ.exe** and follow the instructions in the Fiery Patch Downloader.
- 3. Notes about the Fiery Patch Downloader.
  - a. Logon must be admin. This is fixed and cannot be modified.
  - b. Password is the Fiery administrator login password.
  - c. Hostname can be the IP address or the Fiery server name.
- 4. Before rebooting the system, to ensure that the patch file is completely processed, please wait up to 60 seconds until the file is done processing.
- 5. After the patch is downloaded, and when prompted by the Fiery Patch Downloader, choose Reboot. (*If you choose to Restart later, make sure you manually reboot the server for the changes to take effect*)
- 6. Wait until the Fiery controller reaches Idle and print the Configuration page.
- 7. Verify that the System Updates Log section contains the patch number **1-1IRVOQ**.

### Technical Bulletin

| Model: Aries-P1.5/C1.5 EFI (E-41) Dat |                                                                                                    |                                 | e: 17-Jul-13          | No.: RM391156                      |                                                     |
|---------------------------------------|----------------------------------------------------------------------------------------------------|---------------------------------|-----------------------|------------------------------------|-----------------------------------------------------|
| Subject: Patch<br>Softwa<br>(E-41)    | (1-1-1IWW33) release not<br>are Version 1.0 for Aries-P                                             | te for Syst<br>1.5/C1.5         | tem<br>EFI            | Prepared by: Mi                    | yuki Yoshikawa                                      |
| From: PP Solutio                      | n Support Sec. PP Tech Servio                                                                       | ce Dept.                        |                       |                                    |                                                     |
| Classification:                       | <ul> <li>Troubleshooting</li> <li>Mechanical</li> <li>Paper path</li> <li>Product Safety</li> </ul> | Part info<br>Electric<br>Transm | ormat<br>al<br>it/rec | tion Action<br>Servi<br>eive Retro | n required<br>ce manual revision<br>fit information |

This RTB has been issued to announce the release notes on the patch "1-1IWW33" applied to the Aries-P1.5/C1.5 EFI (E-41) system software version 1.0.

| Patch File   | lssue(s)                                  |  |
|--------------|-------------------------------------------|--|
| 1-1IWW33.exe | - Configure does not open from Web Tools. |  |

#### Before installing 1-1IWW33.exe:

- 1. Known issues listed below, read before installing **1-1IWW33.exe** patch:
  - None.
- 2. The following prerequisites must be installed in the order specified before the **1-1IWW33.exe** patch is installed:
  - 1-19Z4WM.exe
  - 1-1DPQMC.exe
  - 1-1GVBE9.exe
- 3. Do NOT install any of the following patch(es) after installing the **1-1IWW33.exe** patch. If you must install any of the patch(es) below, do so before installing the **1-1IWW33.exe** patch:
  - None.
- 4. This patch is not exclusive. It may be installed along with other patches. One server Reboot is sufficient for all patches to take effect on the system.
- 5. In the case where the customer needs to install a patch which was previously skipped in the patch order, it is necessary to reinstall the system.

- 1. Make sure that the Fiery printer controller reaches Idle.
- 2. Execute **1-1IWW33.exe** and follow the instructions in the Fiery Patch Downloader.
- 3. Notes about the Fiery Patch Downloader.
  - a. Logon must be admin. This is fixed and cannot be modified.
  - b. Password is the Fiery administrator login password.
  - c. Hostname can be the IP address or the Fiery server name.
- 4. Before rebooting the system, to ensure that the patch file is completely processed, please wait up to 60 seconds until the file is done processing.

| RICOH                  | Technical B | Technical Bulletin |               |  |
|------------------------|-------------|--------------------|---------------|--|
| Model: Aries-P1.5/C1.5 | EFI (E-41)  | Date: 17-Jul-13    | No.: RM391156 |  |

- 5. After the patch is downloaded, and when prompted by the Fiery Patch Downloader, choose Reboot. (*If you choose to Restart later, make sure you manually reboot the server for the changes to take effect*)
- 6. Wait until the Fiery controller reaches Idle and print the Configuration page.
- 7. Verify that the System Updates Log section contains the patch number **1-1IWW33**.

### Technical Bulletin

| Model: Aries-P1.5/C1.5 EFI (E-41) Date                                                                        |                               |                       | e: 17-Jul-13   | No.: RM391157 |                                  |
|----------------------------------------------------------------------------------------------------|-------------------------------|-----------------------|----------------|---------------|----------------------------------|
| Subject: Patch (1-1-1J8MJU) release note for System<br>Software Version 1.0 for Aries-P1.5/C1.5 EFI<br>(E-41) |                               | Prepared by: Miy      | /uki Yoshikawa |               |                                  |
| From: PP Solutio                                                                                              | n Support Sec. PP Tech Servic | ce Dept.              |                |               |                                  |
| Classification:                                                                                               | Troubleshooting Mechanical    | Part info             | ormat<br>al    | tion Action   | n required<br>ce manual revision |
|                                                                                                    | Paper path Product Safety     | ☐ Transm<br>☐ Other ( | it/rec         | eive          | fit information                  |

This RTB has been issued to announce the release notes on the patch "**1-1J8MJU**" applied to the Aries-P1.5/C1.5 EFI (E-41) system software version 1.0.

| Patch File   | Issue(s)                                                                                      |
|--------------|-----------------------------------------------------------------------------------------------|
| 1-1J8MJU.exe | <ul> <li>The position of an image moves down when an Impose job was<br/>processed.</li> </ul> |

### Before installing 1-1J8MJU.exe:

- 1. Known issues listed below, read before installing **1-1J8MJU.exe** patch:
  - None.
- 2. The following prerequisites must be installed in the order specified before the **1-1J8MJU.exe** patch is installed:
  - 1-19Z4WM.exe
  - 1-1DPQMC.exe
  - 1-1GVBE9.exe
- 3. Do NOT install any of the following patch(es) after installing the **1-1J8MJU.exe** patch. If you must install any of the patch(es) below, do so before installing the **1-1J8MJU.exe** patch:
  - None.
- 4. This patch is not exclusive. It may be installed along with other patches. One server Reboot is sufficient for all patches to take effect on the system.
- 5. In the case where the customer needs to install a patch which was previously skipped in the patch order, it is necessary to reinstall the system.

- 1. Make sure that the Fiery printer controller reaches Idle.
- 2. Execute **1-1J8MJU.exe** and follow the instructions in the Fiery Patch Downloader.
- 3. Notes about the Fiery Patch Downloader.
  - a. Logon must be admin. This is fixed and cannot be modified.
  - b. Password is the Fiery administrator login password.
  - c. Hostname can be the IP address or the Fiery server name.

| Model: Aries-P1.5/C1.5 EFI (E-41) | Date: 17-Jul-13 | No.: RM391157 |
|-----------------------------------|-----------------|---------------|
|                                   |                 |               |

- 4. Before rebooting the system, to ensure that the patch file is completely processed, please wait up to 60 seconds until the file is done processing.
- 5. After the patch is downloaded, and when prompted by the Fiery Patch Downloader, choose Reboot. (*If you choose to Restart later, make sure you manually reboot the server for the changes to take effect*)
- 6. Wait until the Fiery controller reaches Idle and print the Configuration page.
- 7. Verify that the System Updates Log section contains the patch number **1-1J8MJU**.

# **RICOH** Te

### Technical Bulletin

| Model: Aries-P1.5/C1.5 EFI (E-41)                                                                             |                               |           | Date           | e: 17-Jul-13 | No.: RM391158         |
|----------------------------------------------------------------------------------------------------|-------------------------------|-----------|----------------|--------------|-----------------------|
| Subject: Patch (1-1-1JBJ1I) release note for System<br>Software Version 1.0 for Aries-P1.5/C1.5 EFI<br>(E-41) |                               | m<br>EFI  | Prepared by: I | Hiroshi Wada |                       |
| From: PP Solutio                                                                                              | n Support Sec. PP Tech Servio | ce Dept.  |                |              |                       |
| Classification:                                                                                               | Troubleshooting               | Part inf  | ormat          | tion Ac      | tion required         |
|                                                                                                    | Mechanical                    | Electric  | al             | ∐ Se         | rvice manual revision |
|                                                                                                    | Paper path                    | 🗌 Transm  | it/rec         | eive 🗌 Re    | trofit information    |
|                                                                                                    | Product Safety                | 🛛 Other ( |                | )            |                       |

This RTB has been issued to announce the release notes on the patch "**1-1JBJ1I**" applied to the Aries-P1.5/C1.5 EFI (E-41) system software version 1.0.

| Patch File   | Issue(s)                                            |
|--------------|-----------------------------------------------------|
| 1-1JBJ1I.exe | - A request to update an Apache web server version. |

### Before installing 1-1JBJ1l.exe:

- 1. Known issues listed below, read before installing **1-1JBJ1I.exe** patch:
  - None.
- 2. The following prerequisites must be installed in the order specified before the **1-1JBJ1I.exe** patch is installed:
  - 1-19Z4WM.exe
  - 1-1DPQMC.exe
  - 1-1GVBE9.exe
- 3. Do NOT install any of the following patch(es) after installing the **1-1JBJ1I.exe** patch. If you must install any of the patch(es) below, do so before installing the **1-1JBJ1I.exe** patch:
  - None.
- 4. This patch is not exclusive. It may be installed along with other patches. One server Reboot is sufficient for all patches to take effect on the system.
- 5. In the case where the customer needs to install a patch which was previously skipped in the patch order, it is necessary to reinstall the system.

- 1. Make sure that the Fiery printer controller reaches Idle.
- 2. Execute **1-1JBJ1I.exe** and follow the instructions in the Fiery Patch Downloader.
- 3. Notes about the Fiery Patch Downloader.
  - a. Logon must be admin. This is fixed and cannot be modified.
  - b. Password is the Fiery administrator login password.
  - c. Hostname can be the IP address or the Fiery server name.
- 4. Before rebooting the system, to ensure that the patch file is completely processed, please wait up to 60 seconds until the file is done processing.
| RICOH                  | Technical B  | Technical Bulletin |               |
|------------------------|--------------|--------------------|---------------|
| Model: Aries-P1.5/C1.5 | 5 EFI (E-41) | Date: 17-Jul-13    | No.: RM391158 |

- 5. After the patch is downloaded, and when prompted by the Fiery Patch Downloader, choose Reboot. (*If you choose to Restart later, make sure you manually reboot the server for the changes to take effect*)
- 6. Wait until the Fiery controller reaches Idle and print the Configuration page.
- 7. Verify that the System Updates Log section contains the patch number 1-1JBJ1I.

### Technical Bulletin

| Model: Aries-P1.5/C1.5 EFI (E-41) Dat                                                                         |                 |          | Dat           | e: 17-Jul-13    | No.: RM391159    |
|----------------------------------------------------------------------------------------------------|-----------------|----------|---------------|-----------------|------------------|
| Subject: Patch (1-1-1IG025) release note for System<br>Software Version 1.0 for Aries-P1.5/C1.5 EFI<br>(E-41) |                 |          | em<br>EFI     | Prepared by: Hi | roshi Wada       |
| From: PP Solution Support Sec. PP Tech Service Dept.                                                          |                 |          |               |                 |                  |
| Classification:                                                                                               | Troubleshooting | Part inf | orma          | tion Actio      | on required      |
|                                                                                                    |                 |          | ai<br>iit/rec | eive 🗌 Betro    | ofit information |
|                                                                                                    | Product Safety  | Other (  | 100           | )               |                  |

This RTB has been issued to announce the release notes on the patch "**1-1IG025**" applied to the Aries-P1.5/C1.5 EFI (E-41) system software version 1.0.

| Patch File   | Issue(s)                                |
|--------------|-----------------------------------------|
| 1-1IG025.exe | - Requires a rule file update for FJDF. |

### Before installing 1-1IG025.exe:

- 1. Known issues listed below, read before installing **1-1IG025.exe** patch:
  - None.
- 2. The following prerequisites must be installed in the order specified before the **1-1IG025.exe** patch is installed:
  - 1-19Z4WM.exe
  - 1-1DPQMC.exe
  - 1-1GVBE9.exe
- 3. Do NOT install any of the following patch(es) after installing the **1-1IG025.exe** patch. If you must install any of the patch(es) below, do so before installing the **1-1IG025.exe** patch:
  - None.
- 4. This patch is not exclusive. It may be installed along with other patches. One server Reboot is sufficient for all patches to take effect on the system.
- 5. In the case where the customer needs to install a patch which was previously skipped in the patch order, it is necessary to reinstall the system.

- 1. Make sure that the Fiery printer controller reaches Idle.
- 2. Execute **1-1IG025.exe** and follow the instructions in the Fiery Patch Downloader.
- 3. Notes about the Fiery Patch Downloader.
  - a. Logon must be admin. This is fixed and cannot be modified.
  - b. Password is the Fiery administrator login password.
  - c. Hostname can be the IP address or the Fiery server name.
- 4. Before rebooting the system, to ensure that the patch file is completely processed, please wait up to 60 seconds until the file is done processing.

| RICOH                  | Technical B | chnical <b>B</b> ulletin |               |
|------------------------|-------------|--------------------------|---------------|
| Model: Aries-P1.5/C1.5 | EFI (E-41)  | Date: 17-Jul-13          | No.: RM391159 |

- 5. After the patch is downloaded, and when prompted by the Fiery Patch Downloader, choose Reboot. (*If you choose to Restart later, make sure you manually reboot the server for the changes to take effect*)
- 6. Wait until the Fiery controller reaches Idle and print the Configuration page.
- 7. Verify that the System Updates Log section contains the patch number **1-1IG025**.

## Technical Bulletin

| Model: Aries-P1.5/C1.5 EFI (E-41)                                                                            |                 |          | Date          | e: 17-Jul-13   | No.: RM391160    |
|----------------------------------------------------------------------------------------------------|-----------------|----------|---------------|----------------|------------------|
| Subject: Patch (1-1-1J53IP) release note for System<br>Software Version 1.0 for Aries-P1.5/C1.5 El<br>(E-41) |                 |          | m<br>EFI      | Prepared by: H | iroshi Wada      |
| From: PP Solution Support Sec. PP Tech Service Dept.                                                         |                 |          |               |                |                  |
| Classification:                                                                                              | Troubleshooting | Part inf | ormat         | tion Acti      | on required      |
|                                                                                                    | Paper path      |          | ai<br>iit/rec | eive 🗌 Reti    | ofit information |
|                                                                                                    | Product Safety  | Other (  |               | )              |                  |

This RTB has been issued to announce the release notes on the patch "**1-1J53IP**" applied to the Aries-P1.5/C1.5 EFI (E-41) system software version 1.0.

| Patch File   | Issue(s)                                    |
|--------------|---------------------------------------------|
| 1-1J53IP.exe | - PPML job will not print in reverse order. |

### Before installing 1-1J53IP.exe:

- 1. Known issues listed below, read before installing **1-1J53IP.exe** patch:
  - None.
- 2. The following prerequisites must be installed in the order specified before the **1-1J53IP.exe** patch is installed:
  - 1-19Z4WM.exe
  - 1-1DPQMC.exe
  - 1-1D642B.exe
  - 1-1D24XQ.exe
  - 1-1D83QT.exe
  - 1-1CE42W.exe
  - 1-1DE2YD.exe
  - 1-1DP4WL.exe
  - 1-1E647J.exe
  - 1-1ES3M1.exe
  - 1-1F1VVO.exe
  - 1-1FB205.exe
  - 1-1DSPXR.exe
  - 1-1F4I0P.exe
  - 1-1GVBE9.exe
- 3. Do NOT install any of the following patch(es) after installing the **1-1J53IP.exe** patch. If you must install any of the patch(es) below, do so before installing the **1-1J53IP.exe** patch:
  - 1-1CYIP2.exe
  - 1-1GTBER.exe

### Technical Bulletin

Model: Aries-P1.5/C1.5 EFI (E-41) Date: 17-Jul-13 No.: RM391160

1-1IRB8K.exe

RICOH

- 4. This patch is not exclusive. It may be installed along with other patches. One server Reboot is sufficient for all patches to take effect on the system.
- 5. In the case where the customer needs to install a patch which was previously skipped in the patch order, it is necessary to reinstall the system.

- 1. Make sure that the Fiery printer controller reaches Idle.
- 2. Execute **1-1J53IP.exe** and follow the instructions in the Fiery Patch Downloader.
- 3. Notes about the Fiery Patch Downloader.
  - a. Logon must be admin. This is fixed and cannot be modified.
  - b. Password is the Fiery administrator login password.
  - c. Hostname can be the IP address or the Fiery server name.
- 4. Before rebooting the system, to ensure that the patch file is completely processed, please wait up to 60 seconds until the file is done processing.
- 5. After the patch is downloaded, and when prompted by the Fiery Patch Downloader, choose Reboot. (*If you choose to Restart later, make sure you manually reboot the server for the changes to take effect*)
- 6. Wait until the Fiery controller reaches Idle and print the Configuration page.
- 7. Verify that the System Updates Log section contains the patch number **1-1J53IP**.

# Technical Bulletin

| Model: Aries-P1.5/C1.5 EFI (E-41) Dat                                                                         |                                                                                                    |                                 | Dat                   | ate: 17-Jul-13 No.: RM39 |           | No.: RM391161                                       |
|----------------------------------------------------------------------------------------------------|----------------------------------------------------------------------------------------------------|---------------------------------|-----------------------|--------------------------|-----------|-----------------------------------------------------|
| Subject: Patch (1-1-1JHCJB) release note for System<br>Software Version 1.0 for Aries-P1.5/C1.5 EFI<br>(E-41) |                                                                                                    |                                 | Prepared              | l by: Hir                | oshi Wada |                                                     |
| From: PP Solution Support Sec. PP Tech Service Dept.                                                          |                                                                                                    |                                 |                       |                          |           |                                                     |
| Classification:                                                                                               | <ul> <li>Troubleshooting</li> <li>Mechanical</li> <li>Paper path</li> <li>Product Safety</li> </ul> | Part info<br>Electric<br>Transm | ormai<br>al<br>it/rec | tion<br>eive<br>)        | Actior    | n required<br>ce manual revision<br>fit information |

This RTB has been issued to announce the release notes on the patch "**1-1JHCJB**" applied to the Aries-P1.5/C1.5 EFI (E-41) system software version 1.0.

| Patch File   | Issue(s)                                                                    |
|--------------|-----------------------------------------------------------------------------|
| 1-1JHCJB.exe | <ul> <li>PDF file stops in waiting to RIP state when APPE is ON.</li> </ul> |
|              | - PCL print job from AS400 prints separate form and data incorrectly.       |
|              | - PCL print job from AS400 prints Company logo incorrectly.                 |

#### Before installing 1-1JHCJB.exe:

- 1. Known issues listed below, read before installing **1-1JHCJB.exe** patch:
  - None.

**RICOH** 

- 2. The following prerequisites must be installed in the order specified before the **1-1JHCJB.exe** patch is installed:
  - 1-19Z4WM.exe
  - 1-1DPQMC.exe
  - 1-1D642B.exe
  - 1-1D24XQ.exe
  - 1-1D83QT.exe
  - 1-1CE42W.exe
  - 1-1DE2YD.exe
  - 1-1DP4WL.exe
  - 1-1E647J.exe
  - 1-1ES3M1.exe
  - 1-1F1VVO.exe
  - 1-1FB205.exe
  - 1-1DSPXR.exe
  - 1-1F4I0P.exe
  - 1-1GVBE9.exe
  - 1-1H6YC7.exe
  - 1-1HOJRM.exe

Model: Aries-P1.5/C1.5 EFI (E-41)

Date: 17-Jul-13

- 1-1J53IP.exe
- 3. Do NOT install any of the following patch(es) after installing the **1-1JHCJB.exe** patch. If you must install any of the patch(es) below, do so before installing the **1-1JHCJB.exe** patch:
  - 1-1DTNC2.exe
  - 1-1E4DZ9.exe
  - 1-1GE0PZ.exe
  - 1-1GMIAO.exe
  - 1-1HOJQG.exe
- 4. This patch is not exclusive. It may be installed along with other patches. One server Reboot is sufficient for all patches to take effect on the system.
- 5. In the case where the customer needs to install a patch which was previously skipped in the patch order, it is necessary to reinstall the system.

- 1. Make sure that the Fiery printer controller reaches Idle.
- 2. Execute **1-1JHCJB.exe** and follow the instructions in the Fiery Patch Downloader.
- 3. Notes about the Fiery Patch Downloader.
  - a. Logon must be admin. This is fixed and cannot be modified.
  - b. Password is the Fiery administrator login password.
  - c. Hostname can be the IP address or the Fiery server name.
- 4. Before rebooting the system, to ensure that the patch file is completely processed, please wait up to 60 seconds until the file is done processing.
- 5. After the patch is downloaded, and when prompted by the Fiery Patch Downloader, choose Reboot. (*If you choose to Restart later, make sure you manually reboot the server for the changes to take effect*)
- 6. Wait until the Fiery controller reaches Idle and print the Configuration page.
- 7. Verify that the System Updates Log section contains the patch number 1-1JHCJB.

### Technical Bulletin

| Model: Aries-P1.5/C1.5 EFI (E-41) Date                                                                        |                                                                                                    |                                 | e: 17-Jul-13          | No.: RM391162                    |                                                       |
|----------------------------------------------------------------------------------------------------|----------------------------------------------------------------------------------------------------|---------------------------------|-----------------------|----------------------------------|-------------------------------------------------------|
| Subject: Patch (1-1-1IQ38E) release note for System<br>Software Version 1.0 for Aries-P1.5/C1.5 EFI<br>(E-41) |                                                                                                    |                                 | Prepared by: Hi       | roshi Wada                       |                                                       |
| From: PP Solution Support Sec. PP Tech Service Dept.                                                          |                                                                                                    |                                 |                       |                                  |                                                       |
| Classification:                                                                                               | <ul> <li>Troubleshooting</li> <li>Mechanical</li> <li>Paper path</li> <li>Product Safety</li> </ul> | Part info<br>Electric<br>Transm | ormat<br>al<br>it/rec | tion Actio<br>Serv<br>eive Retro | n required<br>ice manual revision<br>ofit information |

This RTB has been issued to announce the release notes on the patch "**1-1IQ38E**" applied to the Aries-P1.5/C1.5 EFI (E-41) system software version 1.0.

| Patch File   | Issue(s)                                                             |
|--------------|----------------------------------------------------------------------|
| 1-1IQ38E.exe | - A job is not finished after output completion when printed with    |
|              | specific settings.                                                   |
|              | - Shift Mode Sets and Jobs setting, a tray does not shift.           |
|              | - When a staple job is outputted to the Upper Shift Tray, the cover  |
|              | page is outputted to a different tray.                               |
|              | - After the automatic reboot occurs with Service Call message, a job |
|              | cannot be canceled.                                                  |
|              | - The output tray shifts between a job and its cover page.           |
|              | - The Fiery controller does not retain Windows SMB shared printer    |
|              | properties when rebooted.                                            |
|              | - The PostScript cover page cannot be printed with a Booklet Maker   |
|              | job.                                                                 |
|              | - Shift mode does not work correctly with Collate Off and Duplex.    |

### Before installing 1-1IQ38E.exe:

- 1. Known issues listed below, read before installing **1-1IQ38E.exe** patch:
  - None.

RICOH

- 2. The following prerequisites must be installed in the order specified before the **1-1IQ38E.exe** patch is installed:
  - 1-19Z4WM.exe
  - 1-1DPQMC.exe
  - 1-1D642B.exe
  - 1-1D24XQ.exe
  - 1-1D83QT.exe
  - 1-1E647J.exe
  - 1-1FB205.exe
  - 1-1DSPXR.exe
  - 1-1GVBE9.exe

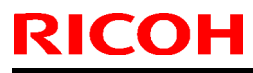

Model: Aries-P1.5/C1.5 EFI (E-41) Date: 17-Jul-13

II-13 No.: RM391162

3. Do NOT install any of the following patch(es) after installing the **1-1IQ38E.exe** patch. If you must install any of the patch(es) below, do so before installing the **1-1IQ38E.exe** patch:

- 1-1B0MG8.exe
- 1-1DOHLZ.exe
- 1-1EEXYE.exe
- 1-1EZIFT.exe
- 1-1DR9VO.exe
- 1-1F02SO.exe
- 1-1G7UMQ.exe
- 4. This patch is not exclusive. It may be installed along with other patches. One server Reboot is sufficient for all patches to take effect on the system.
- 5. In the case where the customer needs to install a patch which was previously skipped in the patch order, it is necessary to reinstall the system.

- 1. Make sure that the Fiery printer controller reaches Idle.
- 2. Execute **1-1IQ38E.exe** and follow the instructions in the Fiery Patch Downloader.
- 3. Notes about the Fiery Patch Downloader.
  - a. Logon must be admin. This is fixed and cannot be modified.
  - b. Password is the Fiery administrator login password.
  - c. Hostname can be the IP address or the Fiery server name.
- 4. Before rebooting the system, to ensure that the patch file is completely processed, please wait up to 60 seconds until the file is done processing.
- 5. After the patch is downloaded, and when prompted by the Fiery Patch Downloader, choose Reboot. (*If you choose to Restart later, make sure you manually reboot the server for the changes to take effect*)
- 6. Wait until the Fiery controller reaches Idle and print the Configuration page.
- 7. Verify that the System Updates Log section contains the patch number **1-1IQ38E**.

### Technical Bulletin

| Model: Aries-P1.5/C1.5 EFI (E-41)(CHN) Date                                                                      |                 |          | e: 25-Jul-13 | No.: RM391163   |                    |
|----------------------------------------------------------------------------------------------------|-----------------|----------|--------------|-----------------|--------------------|
| Subject: Patch (1-1GL6IG) release note for System<br>Software Version 1.0 for Aries-P1.5/C1.5 EFI<br>(E-41)(CHN) |                 |          | า<br>EFI     | Prepared by: Yo | shiaki Okano       |
| From: PP Solution Support Sec. PP Tech Service Dept.                                                             |                 |          |              |                 |                    |
| Classification:                                                                                                  | Troubleshooting | Part inf | ormat        | tion Action     | ו required         |
|                                                                                                    | Mechanical      | Electric | al           | Servic          | ce manual revision |
|                                                                                                    | Paper path      | 🗌 Transm | it/rec       | eive 🗌 Retro    | fit information    |
|                                                                                                    | Product Safety  | Other (  |              | )               |                    |

This RTB has been issued to announce the release notes on the patch "1-1GL6IG" applied to the Aries-P1.5/C1.5 EFI (E-41) (CHN) system software version 1.0.

| Patch File   | Issue(s)                                                             |
|--------------|----------------------------------------------------------------------|
| 1-1GL6IG.exe | - Process and Hold and Print do not work with a particular file when |
|              | Cache PDF and PS objects are ON.                                     |

### Before installing 1-1GL6IG.exe:

- 1. Known issues listed below, read before installing **1-1GL6IG**.exe patch:
  - None.
- 2. The following prerequisites must be installed in the order specified before the **1-1GL6IG**.exe patch is installed:
  - None
- 3. Do NOT install any of the following patch(es) after installing the **1-1GL6IG**.exe patch. If you must install any of the patch(es) below, do so before installing the **1-1GL6IG**.exe patch:
  - None.
- 4. This patch is not exclusive. It may be installed along with other patches. One server Reboot is sufficient for all patches to take effect on the system.
- 5. In the case where the customer needs to install a patch which was previously skipped in the patch order, it is necessary to reinstall the system.

- 1. Make sure that the Fiery printer controller reaches Idle.
- 2. Execute **1-1GL6IG**.exe and follow the instructions in the Fiery Patch Downloader.
- 3. Notes about the Fiery Patch Downloader
- 4. Logon must be admin. This is fixed and cannot be modified.
- 5. Password is the Fiery administrator login password.
- 6. Hostname can be the IP address or the Fiery server name.
- 7. Before rebooting the system, to ensure that the patch file is completely processed, please wait up to 60 seconds until the file is done processing.
- 8. After the patch is downloaded, and when prompted by the Fiery Patch Downloader, choose Reboot. (If you choose to Restart later, make sure you manually reboot the server for the changes to take effect)

| RICOH                     | Technical      | PAGE: 2/2       |               |
|---------------------------|----------------|-----------------|---------------|
| Model: Aries-P1.5/C1.5 EF | FI (E-41)(CHN) | Date: 25-Jul-13 | No.: RM391163 |
|                           |                |                 |               |

9. Wait until the Fiery controller reaches Idle and print the Configuration page.

10. Verify that the System Updates Log section contains the patch number **1-1GL6IG**.

### Technical Bulletin

| Model: Aries-P1.5/C1.5 EFI (E-41)(CHN) Date                                                                      |                                                                                                    |                                 | e: 19-Aug-13          | No.: RM391164                       |                                                     |
|----------------------------------------------------------------------------------------------------|----------------------------------------------------------------------------------------------------|---------------------------------|-----------------------|-------------------------------------|-----------------------------------------------------|
| Subject: Patch (1-1GSCIG) release note for System<br>Software Version 1.0 for Aries-P1.5/C1.5 EFI<br>(E-41)(CHN) |                                                                                                    |                                 | Prepared by: Hir      | oshi Wada                           |                                                     |
| From: PP Solutio                                                                                                 | n Support Sec. PP Tech Servi                                                                        | ce Dept.                        |                       |                                     |                                                     |
| Classification:                                                                                                  | <ul> <li>Troubleshooting</li> <li>Mechanical</li> <li>Paper path</li> <li>Product Safety</li> </ul> | Part info<br>Electric<br>Transm | ormat<br>al<br>it/rec | tion Action<br>Servio<br>eive Retro | n required<br>ce manual revision<br>fit information |

This RTB has been issued to announce the release notes on the patch "**1-1GSCIG**" applied to the Aries-P1.5/C1.5 EFI (E-41) (CHN) system software version 1.0.

| Patch File   | Issue(s)                                                          |
|--------------|-------------------------------------------------------------------|
| 1-1GSCIG.exe | - Comparison page can not print when CMYK source is set to Bypass |
|              | conversion.                                                       |

### Before installing 1-1GSCIG.exe:

- 1. Known issues listed below, read before installing **1-1GSCIG**.exe patch:
  - None.
- 2. The following prerequisites must be installed in the order specified before the **1-1GSCIG**.exe patch is installed:
  - 1-1DECXV.exe
  - 1-1ES0K9.exe
  - 1-1FVXZQ.exe
- 3. Do NOT install any of the following patch(es) after installing the **1-1GSCIG**.exe patch. If you must install any of the patch(es) below, do so before installing the **1-1GSCIG**.exe patch:
  - 1-1FUAFG.exe
- 4. This patch is not exclusive. It may be installed along with other patches. One server Reboot is sufficient for all patches to take effect on the system.
- 5. In the case where the customer needs to install a patch which was previously skipped in the patch order, it is necessary to reinstall the system.

- 1. Make sure that the Fiery printer controller reaches Idle.
- 2. Execute **1-1GSCIG**.exe and follow the instructions in the Fiery Patch Downloader.
- 3. Notes about the Fiery Patch Downloader
- 4. Logon must be admin. This is fixed and cannot be modified.
- 5. Password is the Fiery administrator login password.
- 6. Hostname can be the IP address or the Fiery server name.
- 7. Before rebooting the system, to ensure that the patch file is completely processed, please wait up to 60 seconds until the file is done processing.

| RICOH                  | Technical B       | Technical Bulletin |               |  |
|------------------------|-------------------|--------------------|---------------|--|
| Model: Aries-P1.5/C1.5 | 5 EFI (E-41)(CHN) | Date: 19-Aug-13    | No.: RM391164 |  |

- 8. After the patch is downloaded, and when prompted by the Fiery Patch Downloader, choose Reboot. (If you choose to Restart later, make sure you manually reboot the server for the changes to take effect)
- 9. Wait until the Fiery controller reaches Idle and print the Configuration page.
- 10. Verify that the System Updates Log section contains the patch number **1-1GSCIG**.

### Technical Bulletin

| Model: Aries-P1.5/C1.5 EFI (E-41)(CHN) Date                                                                      |                              |           | e: 19-Aug-13     | No.: RM391165 |                    |
|----------------------------------------------------------------------------------------------------|------------------------------|-----------|------------------|---------------|--------------------|
| Subject: Patch (1-1GPGJZ) release note for System<br>Software Version 1.0 for Aries-P1.5/C1.5 EFI<br>(E-41)(CHN) |                              |           | Prepared by: Hir | roshi Wada    |                    |
| From: PP Solutio                                                                                                 | n Support Sec. PP Tech Servi | ce Dept.  |                  |               |                    |
| Classification:                                                                                                  | Troubleshooting              | Part inf  | ormat            | tion Action   | n required         |
| l                                                                                                    | Mechanical                   | Electric  | al               | Servi         | ce manual revision |
| 1                                                                                                    | Paper path                   | 🗌 Transm  | it/rec           | eive 🗌 Retro  | fit information    |
|                                                                                                    | Product Safety               | 🛛 Other ( |                  | )             |                    |

This RTB has been issued to announce the release notes on the patch "**1-1GPGJZ**" applied to the Aries-P1.5/C1.5 EFI (E-41) (CHN) system software version 1.0.

| Patch File   | Issue(s)                                               |
|--------------|--------------------------------------------------------|
| 1-1GPGJZ.exe | - A patch to update the Fiery JDF version to 1.2.0.21. |

### Before installing 1-1GPGJZ.exe:

- 1. Known issues listed below, read before installing **1-1GPGJZ**.exe patch:
  - None.
- 2. The following prerequisites must be installed in the order specified before the **1-1GPGJZ**.exe patch is installed:
  - None.
- Do NOT install any of the following patch(es) after installing the 1-1GPGJZ.exe patch. If you must install any of the patch(es) below, do so before installing the 1-1GPGJZ.exe patch:
  - None.
- 4. This patch is not exclusive. It may be installed along with other patches. One server Reboot is sufficient for all patches to take effect on the system.
- 5. In the case where the customer needs to install a patch which was previously skipped in the patch order, it is necessary to reinstall the system.

- 1. Make sure that the Fiery printer controller reaches Idle.
- 2. Execute **1-1GPGJZ**.exe and follow the instructions in the Fiery Patch Downloader.
- 3. Notes about the Fiery Patch Downloader
- 4. Logon must be admin. This is fixed and cannot be modified.
- 5. Password is the Fiery administrator login password.
- 6. Hostname can be the IP address or the Fiery server name.
- 7. Before rebooting the system, to ensure that the patch file is completely processed, please wait up to 60 seconds until the file is done processing.
- 8. After the patch is downloaded, and when prompted by the Fiery Patch Downloader, choose Reboot. (If you choose to Restart later, make sure you manually reboot the server for the changes to take effect)

| RICO       | <b>Technical Bulletin</b> |                          |                           | PAGE: 2/2     |
|------------|---------------------------|--------------------------|---------------------------|---------------|
| Model: Ari | es-P1.5/C1.5 EFI (E       | -41)(CHN)                | Date: 19-Aug-13           | No.: RM391165 |
| 9. Wai     | t until the Fiery contro  | oller reaches Idle and p | rint the Configuration pa | ige.          |

10. Verify that the System Updates Log section contains the patch number **1-1GPGJZ**.

### Technical Bulletin

| Model: Aries-P1.5/C1.5 EFI (E-41)(CHN) Date                                                                      |                                                                                                    |                                 | e: 19-Aug-13           | No.: RM391166 |                                                             |
|----------------------------------------------------------------------------------------------------|----------------------------------------------------------------------------------------------------|---------------------------------|------------------------|---------------|-------------------------------------------------------------|
| Subject: Patch (1-1H0QG9) release note for System<br>Software Version 1.0 for Aries-P1.5/C1.5 EFI<br>(E-41)(CHN) |                                                                                                    |                                 | Prepared by: H         | Hiroshi Wada  |                                                             |
| From: PP Solutio                                                                                                 | n Support Sec. PP Tech Servic                                                                       | ce Dept.                        |                        |               |                                                             |
| Classification:                                                                                                  | <ul> <li>Troubleshooting</li> <li>Mechanical</li> <li>Paper path</li> <li>Product Safety</li> </ul> | Part info<br>Electric<br>Transm | ormat<br>al<br>iit/rec | tion Act      | ion required<br>rvice manual revision<br>trofit information |

This RTB has been issued to announce the release notes on the patch "**1-1H0QG9**" applied to the Aries-P1.5/C1.5 EFI (E-41) (CHN) system software version 1.0.

| Patch File   | Issue(s)                                                  |
|--------------|-----------------------------------------------------------|
| 1-1H0QG9.exe | - Fiery service stops while processing a particuler file. |

### Before installing 1-1H0QG9.exe:

- 1. Known issues listed below, read before installing **1-1H0QG9**.exe patch:
  - None.
- 2. The following prerequisites must be installed in the order specified before the **1-1H0QG9**.exe patch is installed:
  - 1-1DECXV.exe
  - 1-1DGHQ5.exe
  - 1-1EMIUX.exe
  - 1-1EKRVJ.exe
  - 1-1ES0K9.exe
  - 1-1F1VWC.exe
  - 1-1F24Y1.exe
  - 1-1FLFX0.exe
  - 1-1F747O.exe
  - 1-1FS7O3.exe
  - 1-1FJH1X.exe
  - 1-1FUADJ.exe
  - 1-1FU3GE.exe
- 3. Do NOT install any of the following patch(es) after installing the **1-1H0QG9**.exe patch. If you must install any of the patch(es) below, do so before installing the **1-1H0QG9**.exe patch:
  - None.
- 4. This patch is not exclusive. It may be installed along with other patches. One server Reboot is sufficient for all patches to take effect on the system.

### Technical Bulletin

**PAGE: 2/2** 

Model: Aries-P1.5/C1.5 EFI (E-41)(CHN)

Date: 19-Aug-13

No.: RM391166

5. In the case where the customer needs to install a patch which was previously skipped in the patch order, it is necessary to reinstall the system.

- 1. Make sure that the Fiery printer controller reaches Idle.
- 2. Execute 1-1H0QG9.exe and follow the instructions in the Fiery Patch Downloader.
- 3. Notes about the Fiery Patch Downloader
- 4. Logon must be admin. This is fixed and cannot be modified.
- 5. Password is the Fiery administrator login password.
- 6. Hostname can be the IP address or the Fiery server name.
- 7. Before rebooting the system, to ensure that the patch file is completely processed, please wait up to 60 seconds until the file is done processing.
- 8. After the patch is downloaded, and when prompted by the Fiery Patch Downloader, choose Reboot. (If you choose to Restart later, make sure you manually reboot the server for the changes to take effect)
- 9. Wait until the Fiery controller reaches Idle and print the Configuration page.
- 10. Verify that the System Updates Log section contains the patch number 1-1H0QG9.

### Technical Bulletin

| Model: Aries-P1.5/C1.5 EFI (E-41)(CHN) Date                                                                      |                               |           | e: 19-Aug-13     | No.: RM391167 |                    |
|----------------------------------------------------------------------------------------------------|-------------------------------|-----------|------------------|---------------|--------------------|
| Subject: Patch (1-1GTSEI) release note for System<br>Software Version 1.0 for Aries-P1.5/C1.5 EFI<br>(E-41)(CHN) |                               | n<br>EFI  | Prepared by: Hir | roshi Wada    |                    |
| From: PP Solutio                                                                                                 | n Support Sec. PP Tech Servic | ce Dept.  |                  |               |                    |
| Classification:                                                                                                  | Troubleshooting               | Part inf  | ormat            | tion Action   | n required         |
| 1                                                                                                    | Mechanical                    | Electric  | al               | Servie        | ce manual revision |
| 1                                                                                                    | Paper path                    | 🗌 Transm  | iit/rec          | eive 🗌 Retro  | fit information    |
|                                                                                                    | Product Safety                | 🛛 Other ( |                  | )             |                    |

This RTB has been issued to announce the release notes on the patch "**1-1GTSEI**" applied to the Aries-P1.5/C1.5 EFI (E-41) (CHN) system software version 1.0.

| Patch File   | Issue(s)                                                          |
|--------------|-------------------------------------------------------------------|
| 1-1GTSEI.exe | - Please Wait is displayed forever after the engine wakes up from |
|              | energy saver mode.                                                |

### Before installing 1-1GTSEI.exe:

- 1. Known issues listed below, read before installing **1-1GTSEI**.exe patch:
  - None.
- 2. The following prerequisites must be installed in the order specified before the **1-1GTSEI**.exe patch is installed:
  - None.
- 3. Do NOT install any of the following patch(es) after installing the **1-1GTSEI**.exe patch. If you must install any of the patch(es) below, do so before installing the **1-1GTSEI**.exe patch:
  - None.
- 4. This patch is not exclusive. It may be installed along with other patches. One server Reboot is sufficient for all patches to take effect on the system.
- 5. In the case where the customer needs to install a patch which was previously skipped in the patch order, it is necessary to reinstall the system.

- 1. Make sure that the Fiery printer controller reaches Idle.
- 2. Execute **1-1GTSEI**.exe and follow the instructions in the Fiery Patch Downloader.
- 3. Notes about the Fiery Patch Downloader
- 4. Logon must be admin. This is fixed and cannot be modified.
- 5. Password is the Fiery administrator login password.
- 6. Hostname can be the IP address or the Fiery server name.
- 7. Before rebooting the system, to ensure that the patch file is completely processed, please wait up to 60 seconds until the file is done processing.
- 8. After the patch is downloaded, and when prompted by the Fiery Patch Downloader, choose Reboot. (If you choose to Restart later, make sure you manually reboot the server for the changes to take effect)

| RIC    | ОН                                                                                | PAGE: 2/2 |                 |               |  |
|--------|-----------------------------------------------------------------------------------|-----------|-----------------|---------------|--|
| Model: | Aries-P1.5/C1.5 EFI (E                                                            | -41)(CHN) | Date: 19-Aug-13 | No.: RM391167 |  |
| 9. W   | 9. Wait until the Fiery controller reaches Idle and print the Configuration page. |           |                 |               |  |

10. Verify that the System Updates Log section contains the patch number 1-1GTSEI.

### Technical Bulletin

| Model: Aries-P1.5/C1.5 EFI (E-41)(CHN) Date                                                                      |                                                                                                    |                                 | e: 19-Aug-13           | No.: RM391168 |                                                       |
|----------------------------------------------------------------------------------------------------|----------------------------------------------------------------------------------------------------|---------------------------------|------------------------|---------------|-------------------------------------------------------|
| Subject: Patch (1-1GX4CS) release note for System<br>Software Version 1.0 for Aries-P1.5/C1.5 EFI<br>(E-41)(CHN) |                                                                                                    |                                 | Prepared by: Hi        | roshi Wada    |                                                       |
| From: PP Solutio                                                                                                 | n Support Sec. PP Tech Servic                                                                       | ce Dept.                        |                        |               |                                                       |
| Classification:                                                                                                  | <ul> <li>Troubleshooting</li> <li>Mechanical</li> <li>Paper path</li> <li>Product Safety</li> </ul> | Part info<br>Electric<br>Transm | ormat<br>al<br>iit/rec | tion Actio    | n required<br>ice manual revision<br>ofit information |

This RTB has been issued to announce the release notes on the patch "**1-1GX4CS**" applied to the Aries-P1.5/C1.5 EFI (E-41) (CHN) system software version 1.0.

| Patch File   | Issue(s)                                                             |
|--------------|----------------------------------------------------------------------|
| 1-1GX4CS.exe | - Perfect binder jobs are printed slower than 10 copies are printed. |

### Before installing 1-1GX4CS.exe:

- 1. Known issues listed below, read before installing **1-1GX4CS**.exe patch:
  - None.
- 2. The following prerequisites must be installed in the order specified before the **1-1GX4CS**.exe patch is installed:
  - 1-1DU7VD.exe
  - 1-1FDO2L.exe
- 3. Do NOT install any of the following patch(es) after installing the **1-1GX4CS**.exe patch. If you must install any of the patch(es) below, do so before installing the **1-1GX4CS**.exe patch:
  - None.
- 4. This patch is not exclusive. It may be installed along with other patches. One server Reboot is sufficient for all patches to take effect on the system.
- 5. In the case where the customer needs to install a patch which was previously skipped in the patch order, it is necessary to reinstall the system.

- 1. Make sure that the Fiery printer controller reaches Idle.
- 2. Execute **1-1GX4CS**.exe and follow the instructions in the Fiery Patch Downloader.
- 3. Notes about the Fiery Patch Downloader
- 4. Logon must be admin. This is fixed and cannot be modified.
- 5. Password is the Fiery administrator login password.
- 6. Hostname can be the IP address or the Fiery server name.
- 7. Before rebooting the system, to ensure that the patch file is completely processed, please wait up to 60 seconds until the file is done processing.

| RICOH                  | Technical B     | ulletin         | PAGE: 2/2     |
|------------------------|-----------------|-----------------|---------------|
| Model: Aries-P1.5/C1.5 | EFI (E-41)(CHN) | Date: 19-Aug-13 | No.: RM391168 |

- 8. After the patch is downloaded, and when prompted by the Fiery Patch Downloader, choose Reboot. (If you choose to Restart later, make sure you manually reboot the server for the changes to take effect)
- 9. Wait until the Fiery controller reaches Idle and print the Configuration page.
- 10. Verify that the System Updates Log section contains the patch number **1-1GX4CS**.

### Technical Bulletin

| Model: Aries-P1.5/C1.5 EFI (E-41)(CHN) Date                                                                      |                               |           | e: 19-Aug-13    | No.: RM391169 |                 |
|----------------------------------------------------------------------------------------------------|-------------------------------|-----------|-----------------|---------------|-----------------|
| Subject: Patch (1-1HATGY) release note for System<br>Software Version 1.0 for Aries-P1.5/C1.5 EFI<br>(E-41)(CHN) |                               |           | Prepared by: Hi | roshi Wada    |                 |
| From: PP Solutio                                                                                                 | n Support Sec. PP Tech Servic | ce Dept.  |                 |               |                 |
| Classification:                                                                                                  | Troubleshooting               | Part info | ormat           | tion Actio    | n required      |
|                                                                                                    |                               |           | ai<br>hit/roo   |               | dit information |
|                                                                                                    | Product Safety                | Other (   | II/rec          |               | int mormation   |

This RTB has been issued to announce the release notes on the patch "**1-1HATGY**" applied to the Aries-P1.5/C1.5 EFI (E-41) (CHN) system software version 1.0.

| Patch File   | Issue(s)                                                 |
|--------------|----------------------------------------------------------|
| 1-1HATGY.exe | - Fiery service stops when duplicating a particular job. |

### Before installing 1-1HATGY.exe:

- 1. Known issues listed below, read before installing **1-1HATGY**.exe patch:
  - None.
- 2. The following prerequisites must be installed in the order specified before the **1-1HATGY**.exe patch is installed:
  - None.
- Do NOT install any of the following patch(es) after installing the 1-1HATGY.exe patch. If you must install any of the patch(es) below, do so before installing the 1-1HATGY.exe patch:
  - 1-1FU3FW.exe
- 4. This patch is not exclusive. It may be installed along with other patches. One server Reboot is sufficient for all patches to take effect on the system.
- 5. In the case where the customer needs to install a patch which was previously skipped in the patch order, it is necessary to reinstall the system.

- 1. Make sure that the Fiery printer controller reaches Idle.
- 2. Execute **1-1HATGY**.exe and follow the instructions in the Fiery Patch Downloader.
- 3. Notes about the Fiery Patch Downloader
- 4. Logon must be admin. This is fixed and cannot be modified.
- 5. Password is the Fiery administrator login password.
- 6. Hostname can be the IP address or the Fiery server name.
- 7. Before rebooting the system, to ensure that the patch file is completely processed, please wait up to 60 seconds until the file is done processing.
- 8. After the patch is downloaded, and when prompted by the Fiery Patch Downloader, choose Reboot. (If you choose to Restart later, make sure you manually reboot the server for the changes to take effect)

| RICC                                                                              | )H                  | Technical B | PAGE: 2/2       |               |  |
|-----------------------------------------------------------------------------------|---------------------|-------------|-----------------|---------------|--|
| Model: Arie                                                                       | ∋s-P1.5/C1.5 EFI (E | -41)(CHN)   | Date: 19-Aug-13 | No.: RM391169 |  |
| 9. Wait until the Fiery controller reaches Idle and print the Configuration page. |                     |             |                 |               |  |

10. Verify that the System Updates Log section contains the patch number **1-1HATGY**.

### Technical Bulletin

| Model: Aries-P1.5/C1.5 EFI (E-41)(CHN) Date |                                                                                                    |                                 | e: 19-Aug-13           | No.: RM391170                   |                                                              |
|---------------------------------------------|----------------------------------------------------------------------------------------------------|---------------------------------|------------------------|---------------------------------|--------------------------------------------------------------|
| Subject: Patch<br>Softwa<br>(E-41)          | (1-1HAVVS) release note<br>are Version 1.0 for Aries-F<br>(CHN)                                     | for Syste<br>91.5/C1.5          | m<br>EFI               | Prepared by: H                  | Hiroshi Wada                                                 |
| From: PP Solutio                            | n Support Sec. PP Tech Servio                                                                       | ce Dept.                        |                        |                                 |                                                              |
| Classification:                             | <ul> <li>Troubleshooting</li> <li>Mechanical</li> <li>Paper path</li> <li>Product Safety</li> </ul> | Part info<br>Electric<br>Transm | ormat<br>al<br>iit/rec | tion Act<br>Sel<br>eive Re<br>) | tion required<br>rvice manual revision<br>trofit information |

This RTB has been issued to announce the release notes on the patch "**1-1HAVVS**" applied to the Aries-P1.5/C1.5 EFI (E-41) (CHN) system software version 1.0.

| Patch File   | Issue(s)                                           |
|--------------|----------------------------------------------------|
| 1-1HAVVS.exe | - A Patch to support Web Configure on Mac OS 10.8. |

### Before installing 1-1HAVVS.exe:

- 1. Known issues listed below, read before installing **1-1HAVVS**.exe patch:
  - None.
- 2. The following prerequisites must be installed in the order specified before the **1-1HAVVS**.exe patch is installed:
  - None.
- Do NOT install any of the following patch(es) after installing the 1-1HAVVS.exe patch. If you must install any of the patch(es) below, do so before installing the 1-1HAVVS.exe patch:
  - None.
- 4. This patch is not exclusive. It may be installed along with other patches. One server Reboot is sufficient for all patches to take effect on the system.
- 5. In the case where the customer needs to install a patch which was previously skipped in the patch order, it is necessary to reinstall the system.

- 1. Make sure that the Fiery printer controller reaches Idle.
- 2. Execute **1-1HAVVS**.exe and follow the instructions in the Fiery Patch Downloader.
- 3. Notes about the Fiery Patch Downloader
- 4. Logon must be admin. This is fixed and cannot be modified.
- 5. Password is the Fiery administrator login password.
- 6. Hostname can be the IP address or the Fiery server name.
- 7. Before rebooting the system, to ensure that the patch file is completely processed, please wait up to 60 seconds until the file is done processing.
- 8. After the patch is downloaded, and when prompted by the Fiery Patch Downloader, choose Reboot. (If you choose to Restart later, make sure you manually reboot the server for the changes to take effect)

| RICO                                                                              | н                  | Technical B | PAGE: 2/2       |               |  |
|-----------------------------------------------------------------------------------|--------------------|-------------|-----------------|---------------|--|
| Model: Aries                                                                      | -P1.5/C1.5 EFI (E- | 41)(CHN)    | Date: 19-Aug-13 | No.: RM391170 |  |
| 9. Wait until the Fiery controller reaches Idle and print the Configuration page. |                    |             |                 |               |  |

10. Verify that the System Updates Log section contains the patch number **1-1HAVVS**.

### Technical Bulletin

| Model: Aries-P1.5/C1.5 EFI (E-41)(CHN) Date                                                                      |                               |           | e: 19-Aug-13     | No.: RM391171 |                    |
|----------------------------------------------------------------------------------------------------|-------------------------------|-----------|------------------|---------------|--------------------|
| Subject: Patch (1-1H6YAV) release note for System<br>Software Version 1.0 for Aries-P1.5/C1.5 EFI<br>(E-41)(CHN) |                               |           | Prepared by: Hir | oshi Wada     |                    |
| From: PP Solutio                                                                                                 | n Support Sec. PP Tech Servie | ce Dept.  |                  |               |                    |
| Classification:                                                                                                  | Troubleshooting               | Part inf  | ormat            | tion Action   | n required         |
| l                                                                                                    | 🔲 Mechanical                  | Electric  | al               | 🗌 Servi       | ce manual revision |
| · · · · · · · · · · · · · · · · · · ·                                                                            | Paper path                    | 🗌 Transm  | it/rec           | eive 🗌 Retro  | fit information    |
|                                                                                                    | Product Safety                | 🛛 Other ( |                  | )             |                    |

This RTB has been issued to announce the release notes on the patch "**1-1H6YAV**" applied to the Aries-P1.5/C1.5 EFI (E-41) (CHN) system software version 1.0.

| Patch File   | Issue(s)                                                          |
|--------------|-------------------------------------------------------------------|
| 1-1H6YAV.exe | - A particular file is not printed correctly when APPE is OFF and |
|              | Composite Overprint option is ON.                                 |

### Before installing 1-1H6YAV.exe:

- 1. Known issues listed below, read before installing **1-1H6YAV**.exe patch:
  - None.
- 2. The following prerequisites must be installed in the order specified before the **1-1H6YAV**.exe patch is installed:
  - 1-1DECXV.exe
  - 1-1DGHQ5.exe
  - 1-1EMIUX.exe
  - 1-1EKRVJ.exe
  - 1-1ES0K9.exe
  - 1-1F1VWC.exe
  - 1-1F24Y1.exe
  - 1-1FLFX0.exe
  - 1-1F747O.exe
  - 1-1FS7O3.exe
  - 1-1FJH1X.exe
  - 1-1FUADJ.exe
  - 1-1FU3GE.exe
  - 1-1H0QG9.exe
- 3. Do NOT install any of the following patch(es) after installing the **1-1H6YAV**.exe patch. If you must install any of the patch(es) below, do so before installing the **1-1H6YAV**.exe patch:
  - 1-1FU8IY.exe
  - 1-1EMGEM.exe
  - 1-1GMIB3.exe

### Model: Aries-P1.5/C1.5 EFI (E-41)(CHN)

Date: 19-Aug-13

No.: RM391171

- 1-1GE0QF.exe
- 1-1FUAEL.exe
- 1-1FLFW1.exe
- 1-1FFC4F.exe
- 1-1EKUY9.exe
- 1-1EMGFD.exe
- 4. This patch is not exclusive. It may be installed along with other patches. One server Reboot is sufficient for all patches to take effect on the system.
- 5. In the case where the customer needs to install a patch which was previously skipped in the patch order, it is necessary to reinstall the system.

- 1. Make sure that the Fiery printer controller reaches Idle.
- 2. Execute **1-1H6YAV**.exe and follow the instructions in the Fiery Patch Downloader.
- 3. Notes about the Fiery Patch Downloader
- 4. Logon must be admin. This is fixed and cannot be modified.
- 5. Password is the Fiery administrator login password.
- 6. Hostname can be the IP address or the Fiery server name.
- 7. Before rebooting the system, to ensure that the patch file is completely processed, please wait up to 60 seconds until the file is done processing.
- 8. After the patch is downloaded, and when prompted by the Fiery Patch Downloader, choose Reboot. (If you choose to Restart later, make sure you manually reboot the server for the changes to take effect)
- 9. Wait until the Fiery controller reaches Idle and print the Configuration page.
- 10. Verify that the System Updates Log section contains the patch number 1-1H6YAV.

### Technical Bulletin

| Model: Aries-P1.5/C1.5 EFI (E-41)(CHN) Date                                                                      |                               |           | e: 19-Aug-13    | No.: RM391172 |                    |
|----------------------------------------------------------------------------------------------------|-------------------------------|-----------|-----------------|---------------|--------------------|
| Subject: Patch (1-1HATHN) release note for System<br>Software Version 1.0 for Aries-P1.5/C1.5 EFI<br>(E-41)(CHN) |                               |           | Prepared by: Hi | roshi Wada    |                    |
| From: PP Solutio                                                                                                 | n Support Sec. PP Tech Servic | ce Dept.  |                 |               |                    |
| Classification:                                                                                                  | Troubleshooting               | Part inf  | ormat           | tion 🗌 Actio  | n required         |
|                                                                                                    | 🔲 Mechanical                  | Electric  | al              | Servi         | ce manual revision |
|                                                                                                    | 🗌 Paper path                  | 🗌 Transm  | it/rec          | eive 🗌 Retro  | ofit information   |
|                                                                                                    | Product Safety                | 🛛 Other ( |                 | )             |                    |

This RTB has been issued to announce the release notes on the patch "**1-1HATHN**" applied to the Aries-P1.5/C1.5 EFI (E-41) (CHN) system software version 1.0.

| Patch File   | Issue(s)                                                             |
|--------------|----------------------------------------------------------------------|
| 1-1HATHN.exe | - After the automatic reboot occurs with Service Call message, a job |
|              | cannot be canceled.                                                  |

### Before installing 1-1HATHN.exe:

- 1. Known issues listed below, read before installing **1-1HATHN**.exe patch:
  - None.
- 2. The following prerequisites must be installed in the order specified before the **1-1HATHN**.exe patch is installed:
  - 1-1CAYYD.exe
  - 1-1GOZCF.exe
- 3. Do NOT install any of the following patch(es) after installing the **1-1HATHN**.exe patch. If you must install any of the patch(es) below, do so before installing the **1-1HATHN**.exe patch:
  - 1-1EY3IG.exe
  - 1-1EXKZT.exe
  - 1-1FB1XX.exe
  - 1-1FCH6D.exe
  - 1-1FJH2O.exe
  - 1-1FU3HX.exe
  - 1-1FQ2X1.exe
- 4. This patch is not exclusive. It may be installed along with other patches. One server Reboot is sufficient for all patches to take effect on the system.
- 5. In the case where the customer needs to install a patch which was previously skipped in the patch order, it is necessary to reinstall the system.

- 1. Make sure that the Fiery printer controller reaches Idle.
- 2. Execute **1-1HATHN**.exe and follow the instructions in the Fiery Patch Downloader.

Model: Aries-P1.5/C1.5 EFI (E-41)(CHN) Date: 19-Aug-13

No.: RM391172

- 3. Notes about the Fiery Patch Downloader
- 4. Logon must be admin. This is fixed and cannot be modified.
- 5. Password is the Fiery administrator login password.
- 6. Hostname can be the IP address or the Fiery server name.
- 7. Before rebooting the system, to ensure that the patch file is completely processed, please wait up to 60 seconds until the file is done processing.
- 8. After the patch is downloaded, and when prompted by the Fiery Patch Downloader, choose Reboot. (If you choose to Restart later, make sure you manually reboot the server for the changes to take effect)
- 9. Wait until the Fiery controller reaches Idle and print the Configuration page.
- 10. Verify that the System Updates Log section contains the patch number 1-1HATHN.

### Technical Bulletin

| Model: Aries-P1.5/C1.5 EFI (E-41)(CHN) Date                                                                      |                 |           | e: 19-Aug-13     | No.: RM391173 |                    |
|----------------------------------------------------------------------------------------------------|-----------------|-----------|------------------|---------------|--------------------|
| Subject: Patch (1-1HI1KA) release note for System<br>Software Version 1.0 for Aries-P1.5/C1.5 EFI<br>(E-41)(CHN) |                 |           | Prepared by: Hir | roshi Wada    |                    |
| From: PP Solution Support Sec. PP Tech Service Dept.                                                             |                 |           |                  |               |                    |
| Classification:                                                                                                  | Troubleshooting | Part inf  | ormat            | tion Action   | n required         |
| 1                                                                                                    | Mechanical      | Electric  | al               | 🗌 Servi       | ce manual revision |
| 1                                                                                                    | Paper path      | 🗌 Transm  | iit/rec          | eive 🗌 Retro  | fit information    |
|                                                                                                    | Product Safety  | 🛛 Other ( |                  | )             |                    |

This RTB has been issued to announce the release notes on the patch "1-1HI1KA" applied to the Aries-P1.5/C1.5 EFI (E-41) (CHN) system software version 1.0.

| Patch File   | Issue(s)                   |
|--------------|----------------------------|
| 1-1HI1KA.exe | - Job log does not export. |

### Before installing 1-1HI1KA.exe:

- 1. Known issues listed below, read before installing **1-1HI1KA**.exe patch:
  - None.
- 2. The following prerequisites must be installed in the order specified before the **1-1HI1KA**.exe patch is installed:
  - None.
- 3. Do NOT install any of the following patch(es) after installing the **1-1HI1KA**.exe patch. If you must install any of the patch(es) below, do so before installing the **1-1HI1KA**.exe patch:
  - None.
- 4. This patch is not exclusive. It may be installed along with other patches. One server Reboot is sufficient for all patches to take effect on the system.
- 5. In the case where the customer needs to install a patch which was previously skipped in the patch order, it is necessary to reinstall the system.

- 1. Make sure that the Fiery printer controller reaches Idle.
- 2. Execute **1-1HI1KA**.exe and follow the instructions in the Fiery Patch Downloader.
- 3. Notes about the Fiery Patch Downloader
- 4. Logon must be admin. This is fixed and cannot be modified.
- 5. Password is the Fiery administrator login password.
- 6. Hostname can be the IP address or the Fiery server name.
- 7. Before rebooting the system, to ensure that the patch file is completely processed, please wait up to 60 seconds until the file is done processing.
- 8. After the patch is downloaded, and when prompted by the Fiery Patch Downloader, choose Reboot. (If you choose to Restart later, make sure you manually reboot the server for the changes to take effect)
- 9. Wait until the Fiery controller reaches Idle and print the Configuration page.

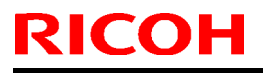

### Technical Bulletin

**PAGE: 2/2** 

Model: Aries-P1.5/C1.5 EFI (E-41)(CHN)

Date: 19-Aug-13

No.: RM391173

10. Verify that the System Updates Log section contains the patch number **1-1HI1KA**.

### Technical Bulletin

| Model: Aries-P1.5/C1.5 EFI (E-41)(CHN) Date                                                                      |                                                                                                    |                                 | e: 19-Aug-13           | No.: RM391174 |                                                     |
|----------------------------------------------------------------------------------------------------|----------------------------------------------------------------------------------------------------|---------------------------------|------------------------|---------------|-----------------------------------------------------|
| Subject: Patch (1-1HS6ZI) release note for System<br>Software Version 1.0 for Aries-P1.5/C1.5 EFI<br>(E-41)(CHN) |                                                                                                    |                                 | Prepared by: Hi        | roshi Wada    |                                                     |
| From: PP Solution Support Sec. PP Tech Service Dept.                                                             |                                                                                                    |                                 |                        |               |                                                     |
| Classification:                                                                                                  | <ul> <li>Troubleshooting</li> <li>Mechanical</li> <li>Paper path</li> <li>Product Safety</li> </ul> | Part info<br>Electric<br>Transm | ormai<br>al<br>iit/rec | tion Actio    | n required<br>ce manual revision<br>fit information |

This RTB has been issued to announce the release notes on the patch "1-1HS6ZI" applied to the Aries-P1.5/C1.5 EFI (E-41) (CHN) system software version 1.0.

| Patch File   | Issue(s)                                               |
|--------------|--------------------------------------------------------|
| 1-1HS6ZI.exe | - The job sent by Hot Folder is not processed in APPE. |

### Before installing 1-1HS6ZI.exe:

- 1. Known issues listed below, read before installing **1-1HS6ZI**.exe patch:
  - None.
- 2. The following prerequisites must be installed in the order specified before the **1-1HS6ZI**.exe patch is installed:
  - 1-1CAYYD.exe
- 3. Do NOT install any of the following patch(es) after installing the **1-1HS6ZI**.exe patch. If you must install any of the patch(es) below, do so before installing the **1-1HS6ZI**.exe patch:
  - 1-1FJ2OL.exe
- 4. This patch is not exclusive. It may be installed along with other patches. One server Reboot is sufficient for all patches to take effect on the system.
- 5. In the case where the customer needs to install a patch which was previously skipped in the patch order, it is necessary to reinstall the system.

- 1. Make sure that the Fiery printer controller reaches Idle.
- 2. Execute **1-1HS6ZI**.exe and follow the instructions in the Fiery Patch Downloader.
- 3. Notes about the Fiery Patch Downloader
- 4. Logon must be admin. This is fixed and cannot be modified.
- 5. Password is the Fiery administrator login password.
- 6. Hostname can be the IP address or the Fiery server name.
- 7. Before rebooting the system, to ensure that the patch file is completely processed, please wait up to 60 seconds until the file is done processing.
- 8. After the patch is downloaded, and when prompted by the Fiery Patch Downloader, choose Reboot. (If you choose to Restart later, make sure you manually reboot the server for the changes to take effect)
- 9. Wait until the Fiery controller reaches Idle and print the Configuration page.

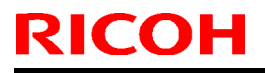

# Technical Bulletin

**PAGE: 2/2** 

Model: Aries-P1.5/C1.5 EFI (E-41)(CHN)

Date: 19-Aug-13

No.: RM391174

10. Verify that the System Updates Log section contains the patch number 1-1HS6ZI.

### Technical Bulletin

| Model: Aries-P1.5/C1.5 EFI (E-41)(CHN) Date                                                                      |                 |           | e: 19-Aug-13    | No.: RM391175 |                      |
|----------------------------------------------------------------------------------------------------|-----------------|-----------|-----------------|---------------|----------------------|
| Subject: Patch (1-1HXGRC) release note for System<br>Software Version 1.0 for Aries-P1.5/C1.5 EFI<br>(E-41)(CHN) |                 |           | Prepared by: Ye | oshiaki Okano |                      |
| From: PP Solution Support Sec. PP Tech Service Dept.                                                             |                 |           |                 |               |                      |
| Classification:                                                                                                  | Troubleshooting | Part inf  | ormat           | tion Actio    | on required          |
|                                                                                                    | Mechanical      | Electric  | al              | Serv          | rice manual revision |
|                                                                                                    | Paper path      | Transm    | it/rec          | eive 🗌 Retr   | ofit information     |
|                                                                                                    | Product Safety  | 🛛 Other ( |                 | )             |                      |

This RTB has been issued to announce the release notes on the patch "**1-1HXGRC**" applied to the Aries-P1.5/C1.5 EFI (E-41) (CHN) system software version 1.0.

| Patch File   | Issue(s)                                                                  |
|--------------|---------------------------------------------------------------------------|
| 1-1HXGRC.exe | - Some characters are garbled for a particular PDF file, when APPE is ON. |

### Before installing 1-1HXGRC.exe:

- 1. Known issues listed below, read before installing **1-1HXGRC**.exe patch:
  - None.
- 2. The following prerequisites must be installed in the order specified before the **1-1HXGRC**.exe patch is installed:
  - None
- 3. Do NOT install any of the following patch(es) after installing the **1-1HXGRC**.exe patch. If you must install any of the patch(es) below, do so before installing the **1-1HXGRC**.exe patch:
  - None.
- 4. This patch is not exclusive. It may be installed along with other patches. One server Reboot is sufficient for all patches to take effect on the system.
- 5. In the case where the customer needs to install a patch which was previously skipped in the patch order, it is necessary to reinstall the system.

- 1. Make sure that the Fiery printer controller reaches Idle.
- 2. Execute 1-1HXGRC.exe and follow the instructions in the Fiery Patch Downloader.
- 3. Notes about the Fiery Patch Downloader
- 4. Logon must be admin. This is fixed and cannot be modified.
- 5. Password is the Fiery administrator login password.
- 6. Hostname can be the IP address or the Fiery server name.
- 7. Before rebooting the system, to ensure that the patch file is completely processed, please wait up to 60 seconds until the file is done processing.

| RICOH | Technical B | ulletin |
|-------|-------------|---------|
|       |             |         |

Model: Aries-P1.5/C1.5 EFI (E-41)(CHN) Date: 19-Aug-13 No.: RM391175

- 8. After the patch is downloaded, and when prompted by the Fiery Patch Downloader, choose Reboot. (If you choose to Restart later, make sure you manually reboot the server for the changes to take effect)
- 9. Wait until the Fiery controller reaches Idle and print the Configuration page.
- 10. Verify that the System Updates Log section contains the patch number **1-1HXGRC**.

### Technical Bulletin

| Model: Aries-P1.5/C1.5 EFI (E-41)(CHN) Date                                                                      |                                                                                                    |                                 | e: 19-Aug-13          | No.: RM391176 |                                                        |
|----------------------------------------------------------------------------------------------------|----------------------------------------------------------------------------------------------------|---------------------------------|-----------------------|---------------|--------------------------------------------------------|
| Subject: Patch (1-1HW5HG) release note for System<br>Software Version 1.0 for Aries-P1.5/C1.5 EFI<br>(E-41)(CHN) |                                                                                                    |                                 | Prepared by: Ye       | oshiaki Okano |                                                        |
| From: PP Solution Support Sec. PP Tech Service Dept.                                                             |                                                                                                    |                                 |                       |               |                                                        |
| Classification:                                                                                                  | <ul> <li>Troubleshooting</li> <li>Mechanical</li> <li>Paper path</li> <li>Product Safety</li> </ul> | Part info<br>Electric<br>Transm | ormat<br>al<br>it/rec | tion Actio    | on required<br>ice manual revision<br>ofit information |

This RTB has been issued to announce the release notes on the patch "**1-1HW5HG**" applied to the Aries-P1.5/C1.5 EFI (E-41) (CHN) system software version 1.0.

| Patch File   | Issue(s)                                                               |
|--------------|------------------------------------------------------------------------|
| 1-1HW5HG.exe | - After the automatic reboot occurs with Service Call message, a job   |
|              | cannot be canceled.                                                    |
|              | - Shift Mode does not work correctly with particular settings.         |
|              | - Patch to improve the connectivity between the controller and the     |
|              | engine.                                                                |
|              | - Service Call SC997 occurs when a particular job is printed through   |
|              | the driver.                                                            |
|              | - The controller crashes when SC621 occurs on the engine.              |
|              | - A sample print is printed for a second job while a previous sample   |
|              | print job is being processed.                                          |
|              | - The Fiery controller requests A4 SEF paper even though it is loaded. |
|              | - Feature enhancement to support saddle stitching of custom size       |
|              | paper for Booklet Processor and Finisher SR5020.                       |

### Before installing 1-1HW5HG.exe:

- 1. Known issues listed below, read before installing **1-1HW5HG**.exe patch:
  - None.
- 2. The following prerequisites must be installed in the order specified before the **1-1HW5HG**.exe patch is installed:
  - None
- 3. Do NOT install any of the following patch(es) after installing the **1-1HW5HG**.exe patch. If you must install any of the patch(es) below, do so before installing the **1-1HW5HG**.exe patch:
  - 1-1HATHN.exe
  - 1-1FQ2X1.exe
  - 1-1FU3HX.exe
  - 1-1FJH2O.exe
  - 1-1FCH6D.exe
  - 1-1FB1XX.exe
  - 1-1EXKZT.exe
### **RICOH** Technical Bulletin

Model: Aries-P1.5/C1.5 EFI (E-41)(CHN) Date: 19-Aug-13

- 1-1EY3IG.exe
- 4. This patch is not exclusive. It may be installed along with other patches. One server Reboot is sufficient for all patches to take effect on the system.
- 5. In the case where the customer needs to install a patch which was previously skipped in the patch order, it is necessary to reinstall the system.

- 1. Make sure that the Fiery printer controller reaches Idle.
- 2. Execute **1-1HW5HG**.exe and follow the instructions in the Fiery Patch Downloader.
- 3. Notes about the Fiery Patch Downloader
- 4. Logon must be admin. This is fixed and cannot be modified.
- 5. Password is the Fiery administrator login password.
- 6. Hostname can be the IP address or the Fiery server name.
- 7. Before rebooting the system, to ensure that the patch file is completely processed, please wait up to 60 seconds until the file is done processing.
- 8. After the patch is downloaded, and when prompted by the Fiery Patch Downloader, choose Reboot. (If you choose to Restart later, make sure you manually reboot the server for the changes to take effect)
- 9. Wait until the Fiery controller reaches Idle and print the Configuration page.
- 10. Verify that the System Updates Log section contains the patch number **1-1HW5HG**.

### Technical Bulletin

| Model: Aries-P1.5/C1.5 EFI (E-41)(CHN) Date                                                                      |                                                                                                    | te: 19-Aug-13                   |                       | No.: RM391177     |        |                                                     |
|----------------------------------------------------------------------------------------------------|----------------------------------------------------------------------------------------------------|---------------------------------|-----------------------|-------------------|--------|-----------------------------------------------------|
| Subject: Patch (1-1HYHTG) release note for System<br>Software Version 1.0 for Aries-P1.5/C1.5 EFI<br>(E-41)(CHN) |                                                                                                    | Prepared                        | by: Yo                | shiaki Okano      |        |                                                     |
| From: PP Solutio                                                                                                 | n Support Sec. PP Tech Servio                                                                       | ce Dept.                        |                       |                   |        |                                                     |
| Classification:                                                                                                  | <ul> <li>Troubleshooting</li> <li>Mechanical</li> <li>Paper path</li> <li>Product Safety</li> </ul> | Part info<br>Electric<br>Transm | ormai<br>al<br>it/rec | tion<br>eive<br>) | Actior | n required<br>ce manual revision<br>fit information |

This RTB has been issued to announce the release notes on the patch "**1-1HYHTG**" applied to the Aries-P1.5/C1.5 EFI (E-41) (CHN) system software version 1.0.

| Patch File   | Issue(s)                                                              |
|--------------|-----------------------------------------------------------------------|
| 1-1HYHTG.exe | - With a particular setting, an image of the first page rotates to 90 |
|              | degree.                                                               |

#### Before installing 1-1HYHTG.exe:

- 1. Known issues listed below, read before installing **1-1HYHTG**.exe patch:
  - None.
- 2. The following prerequisites must be installed in the order specified before the **1-1HYHTG**.exe patch is installed:
  - 1-1EMIUX.exe
  - 1-1F24Y1.exe
  - 1-1FLFX0.exe
- 3. Do NOT install any of the following patch(es) after installing the **1-1HYHTG**.exe patch. If you must install any of the patch(es) below, do so before installing the **1-1HYHTG**.exe patch:
  - 1-1F748B.exe
- 4. This patch is not exclusive. It may be installed along with other patches. One server Reboot is sufficient for all patches to take effect on the system.
- 5. In the case where the customer needs to install a patch which was previously skipped in the patch order, it is necessary to reinstall the system.

- 1. Make sure that the Fiery printer controller reaches Idle.
- 2. Execute **1-1HYHTG**.exe and follow the instructions in the Fiery Patch Downloader.
- 3. Notes about the Fiery Patch Downloader
- 4. Logon must be admin. This is fixed and cannot be modified.
- 5. Password is the Fiery administrator login password.
- 6. Hostname can be the IP address or the Fiery server name.

| Model: Aries-P1.5/C1.5 EFI (E-41)(CHN) | Date: 19-Aug-13 | No.: RM391177 |
|----------------------------------------|-----------------|---------------|
|----------------------------------------|-----------------|---------------|

- 7. Before rebooting the system, to ensure that the patch file is completely processed, please wait up to 60 seconds until the file is done processing.
- 8. After the patch is downloaded, and when prompted by the Fiery Patch Downloader, choose Reboot. (If you choose to Restart later, make sure you manually reboot the server for the changes to take effect)
- 9. Wait until the Fiery controller reaches Idle and print the Configuration page.
- 10. Verify that the System Updates Log section contains the patch number **1-1HYHTG**.

### Technical Bulletin

| Model: Aries-P1.5/C1.5 EFI (E-41)(CHN) Date                                                                      |                                                                                                    | e: 19-Aug-13                    | No.: RM391178          |          |                                                             |
|----------------------------------------------------------------------------------------------------|----------------------------------------------------------------------------------------------------|---------------------------------|------------------------|----------|-------------------------------------------------------------|
| Subject: Patch (1-118C36) release note for System<br>Software Version 1.0 for Aries-P1.5/C1.5 EFI<br>(E-41)(CHN) |                                                                                                    | Prepared by: \                  | ⁄oshiaki Okano         |          |                                                             |
| From: PP Solutio                                                                                                 | n Support Sec. PP Tech Servi                                                                        | ce Dept.                        |                        |          |                                                             |
| Classification:                                                                                                  | <ul> <li>Troubleshooting</li> <li>Mechanical</li> <li>Paper path</li> <li>Product Safety</li> </ul> | Part info<br>Electric<br>Transm | ormat<br>al<br>iit/rec | tion Act | ion required<br>rvice manual revision<br>trofit information |

This RTB has been issued to announce the release notes on the patch "**1-1I8C36**" applied to the Aries-P1.5/C1.5 EFI (E-41) (CHN) system software version 1.0.

| Patch File   | Issue(s)                                                             |
|--------------|----------------------------------------------------------------------|
| 1-118C36.exe | - Inaccurate number of records is displayed for a processed VPS job. |

#### Before installing 1-118C36.exe:

- 1. Known issues listed below, read before installing **1-118C36**.exe patch:
  - None.
- 2. The following prerequisites must be installed in the order specified before the **1-1I8C36**.exe patch is installed:
  - 1-1DECXV.exe
  - 1-1DGHQ5.exe
  - 1-1EMIUX.exe
  - 1-1EKRVJ.exe
  - 1-1ES0K9.exe
  - 1-1F1VWC.exe
  - 1-1F24Y1.exe
  - 1-1FLFX0.exe
  - 1-1F747O.exe
  - 1-1FS7O3.exe
  - 1-1FU8IY.exe
  - 1-1FJH1X.exe
  - 1-1FUADJ.exe
  - 1-1FU3GE.exe
  - 1-1H0QG9.exe
  - 1-1H6YAV.exe
- 3. Do NOT install any of the following patch(es) after installing the **1-118C36**.exe patch. If you must install any of the patch(es) below, do so before installing the **1-118C36**.exe patch:
  - 1-1EKUY9.exe

#### Model: Aries-P1.5/C1.5 EFI (E-41)(CHN)

Date: 19-Aug-13

No.: RM391178

- 1-1FFC4F.exe
- 1-1FLFW1.exe
- 1-1FUAEL.exe
- 1-1GE0QF.exe
- 1-1GMIB3.exe
- 4. This patch is not exclusive. It may be installed along with other patches. One server Reboot is sufficient for all patches to take effect on the system.
- 5. In the case where the customer needs to install a patch which was previously skipped in the patch order, it is necessary to reinstall the system.

- 1. Make sure that the Fiery printer controller reaches Idle.
- 2. Execute **1-1I8C36**.exe and follow the instructions in the Fiery Patch Downloader.
- 3. Notes about the Fiery Patch Downloader
- 4. Logon must be admin. This is fixed and cannot be modified.
- 5. Password is the Fiery administrator login password.
- 6. Hostname can be the IP address or the Fiery server name.
- 7. Before rebooting the system, to ensure that the patch file is completely processed, please wait up to 60 seconds until the file is done processing.
- 8. After the patch is downloaded, and when prompted by the Fiery Patch Downloader, choose Reboot. (If you choose to Restart later, make sure you manually reboot the server for the changes to take effect)
- 9. Wait until the Fiery controller reaches Idle and print the Configuration page.
- 10. Verify that the System Updates Log section contains the patch number 1-118C36.

### Technical Bulletin

| Model: Aries-P1.5/C1.5 EFI (E-41)(CHN) Date                                                                      |                                                                                                    | Date                            | e: 19-Aug-13           | No.: RM391179             |                                                                    |
|----------------------------------------------------------------------------------------------------|----------------------------------------------------------------------------------------------------|---------------------------------|------------------------|---------------------------|--------------------------------------------------------------------|
| Subject: Patch (1-118C3V) release note for System<br>Software Version 1.0 for Aries-P1.5/C1.5 EFI<br>(E-41)(CHN) |                                                                                                    | Prepared by                     | : Yoshiaki Okano       |                           |                                                                    |
| From: PP Solutio                                                                                                 | n Support Sec. PP Tech Servio                                                                       | ce Dept.                        |                        |                           |                                                                    |
| Classification:                                                                                                  | <ul> <li>Troubleshooting</li> <li>Mechanical</li> <li>Paper path</li> <li>Product Safety</li> </ul> | Part info<br>Electric<br>Transm | ormat<br>al<br>iit/rec | tion / /<br>C S<br>eive F | Action required<br>Service manual revision<br>Retrofit information |

This RTB has been issued to announce the release notes on the patch "**1-1I8C3V**" applied to the Aries-P1.5/C1.5 EFI (E-41) (CHN) system software version 1.0.

| Patch File   | Issue(s)                                                     |
|--------------|--------------------------------------------------------------|
| 1-118C3V.exe | - An image is printed incorrectly for a particular PDF file. |

#### Before installing 1-118C3V.exe:

- 1. Known issues listed below, read before installing **1-118C3V**.exe patch:
  - None.
- 2. The following prerequisites must be installed in the order specified before the **1-1I8C3V**.exe patch is installed:
  - 1-1DECXV.exe
  - 1-1DGHQ5.exe
  - 1-1EMIUX.exe
  - 1-1EKRVJ.exe
  - 1-1ES0K9.exe
  - 1-1F1VWC.exe
  - 1-1F24Y1.exe
  - 1-1FLFX0.exe
  - 1-1F747O.exe
  - 1-1FS7O3.exe
  - 1-1FU8IY.exe
  - 1-1FJH1X.exe
  - 1-1FUADJ.exe
  - 1-1FU3GE.exe
  - 1-1H0QG9.exe
  - 1-1H6YAV.exe
- 3. Do NOT install any of the following patch(es) after installing the **1-118C3V**.exe patch. If you must install any of the patch(es) below, do so before installing the **1-118C3V**.exe patch:
  - 1-1EMGEM.exe

**PAGE: 2/2** 

| Model: Aries-P1.5/C1.5 EFI (E-41)(CHN) | Date: 19-Aug-13 | No.: RM391179 |
|----------------------------------------|-----------------|---------------|
|----------------------------------------|-----------------|---------------|

Technical Bulletin

- 4. This patch is not exclusive. It may be installed along with other patches. One server Reboot is sufficient for all patches to take effect on the system.
- 5. In the case where the customer needs to install a patch which was previously skipped in the patch order, it is necessary to reinstall the system.

- 1. Make sure that the Fiery printer controller reaches Idle.
- 2. Execute **1-1I8C3V**.exe and follow the instructions in the Fiery Patch Downloader.
- 3. Notes about the Fiery Patch Downloader
- 4. Logon must be admin. This is fixed and cannot be modified.
- 5. Password is the Fiery administrator login password.
- 6. Hostname can be the IP address or the Fiery server name.
- 7. Before rebooting the system, to ensure that the patch file is completely processed, please wait up to 60 seconds until the file is done processing.
- 8. After the patch is downloaded, and when prompted by the Fiery Patch Downloader, choose Reboot. (If you choose to Restart later, make sure you manually reboot the server for the changes to take effect)
- 9. Wait until the Fiery controller reaches Idle and print the Configuration page.
- 10. Verify that the System Updates Log section contains the patch number **1-118C3V**.

### Technical Bulletin

| Model: Aries-P1.5/C1.5 EFI (E-41)(CHN) Date                                                                      |                 | e: 19-Aug-13    | No.: RM391180 |             |                     |
|----------------------------------------------------------------------------------------------------|-----------------|-----------------|---------------|-------------|---------------------|
| Subject: Patch (1-119YUK) release note for System<br>Software Version 1.0 for Aries-P1.5/C1.5 EFI<br>(E-41)(CHN) |                 | Prepared by: Yo | oshiaki Okano |             |                     |
| From: PP Solution Support Sec. PP Tech Service Dept.                                                             |                 |                 |               |             |                     |
| Classification:                                                                                                  | Troubleshooting | Part inf        | ormat         | tion Actio  | on required         |
|                                                                                                    | 🗌 Mechanical    | Electric        | al            | Serv        | ice manual revision |
|                                                                                                    | 🗌 Paper path    | 🗌 Transm        | it/rec        | eive 🗌 Retr | ofit information    |
|                                                                                                    | Product Safety  | 🛛 Other (       |               | )           |                     |

This RTB has been issued to announce the release notes on the patch "**1-1I9YUK**" applied to the Aries-P1.5/C1.5 EFI (E-41) (CHN) system software version 1.0.

| Patch File   | Issue(s)                                              |
|--------------|-------------------------------------------------------|
| 1-1I9YUK.exe | - PDF markups are printed when importing PDFs to CWS. |

#### Before installing 1-1I9YUK.exe:

- 1. Known issues listed below, read before installing **1-1I9YUK**.exe patch:
  - None.
- 2. The following prerequisites must be installed in the order specified before the **1-1I9YUK**.exe patch is installed:
  - 1-1DECXV.exe
  - 1-1DGHQ5.exe
  - 1-1EMIUX.exe
  - 1-1EKRVJ.exe
  - 1-1ES0K9.exe
  - 1-1F1VWC.exe
  - 1-1F24Y1.exe
  - 1-1FLFX0.exe
  - 1-1F747O.exe
  - 1-1FS7O3.exe
  - 1-1FU8IY.exe
  - 1-1FJH1X.exe
  - 1-1FVXZQ.exe
  - 1-1FUADJ.exe
  - 1-1FU3GE.exe
  - 1-1H0QG9.exe
  - 1-1H6YAV.exe
- 3. Do NOT install any of the following patch(es) after installing the **1-1I9YUK**.exe patch. If you must install any of the patch(es) below, do so before installing the **1-1I9YUK**.exe patch:

#### Model: Aries-P1.5/C1.5 EFI (E-41)(CHN)

Date: 19-Aug-13

No.: RM391180

- 1-1I8C3V.exe
- 1-1EMGEM.exe
- 1-1GSCIG.exe
- 1-1FUAFG.exe.
- 4. This patch is not exclusive. It may be installed along with other patches. One server Reboot is sufficient for all patches to take effect on the system.
- 5. In the case where the customer needs to install a patch which was previously skipped in the patch order, it is necessary to reinstall the system.

- 1. Make sure that the Fiery printer controller reaches Idle.
- 2. Execute **1-1I9YUK**.exe and follow the instructions in the Fiery Patch Downloader.
- 3. Notes about the Fiery Patch Downloader
- 4. Logon must be admin. This is fixed and cannot be modified.
- 5. Password is the Fiery administrator login password.
- 6. Hostname can be the IP address or the Fiery server name.
- 7. Before rebooting the system, to ensure that the patch file is completely processed, please wait up to 60 seconds until the file is done processing.
- 8. After the patch is downloaded, and when prompted by the Fiery Patch Downloader, choose Reboot. (If you choose to Restart later, make sure you manually reboot the server for the changes to take effect)
- 9. Wait until the Fiery controller reaches Idle and print the Configuration page.
- 10. Verify that the System Updates Log section contains the patch number **1-1I9YUK**.

### Technical Bulletin

| Model: Aries-P1.5/C1.5 EFI (E-41)(CHN) Date                                                                      |                                                                                                    | e: 19-Aug-13                    | No.: RM391181          |            |                                                       |
|----------------------------------------------------------------------------------------------------|----------------------------------------------------------------------------------------------------|---------------------------------|------------------------|------------|-------------------------------------------------------|
| Subject: Patch (1-1IFA0T) release note for System<br>Software Version 1.0 for Aries-P1.5/C1.5 EFI<br>(E-41)(CHN) |                                                                                                    | Prepared by: Yo                 | oshiaki Okano          |            |                                                       |
| From: PP Solutio                                                                                                 | n Support Sec. PP Tech Servi                                                                        | ce Dept.                        |                        |            |                                                       |
| Classification:                                                                                                  | <ul> <li>Troubleshooting</li> <li>Mechanical</li> <li>Paper path</li> <li>Product Safety</li> </ul> | Part info<br>Electric<br>Transm | ormat<br>al<br>iit/rec | tion Actio | n required<br>ice manual revision<br>ofit information |

This RTB has been issued to announce the release notes on the patch "**1-1IFA0T**" applied to the Aries-P1.5/C1.5 EFI (E-41) (CHN) system software version 1.0.

| Patch File   | Issue(s)                                          |
|--------------|---------------------------------------------------|
| 1-1IFA0T.exe | - A specific job is not printed to the last page. |

#### Before installing 1-1IFA0T.exe:

- 1. Known issues listed below, read before installing **1-1IFA0T**.exe patch:
  - None.
- 2. The following prerequisites must be installed in the order specified before the **1-1IFA0T**.exe patch is installed:
  - 1-1DECXV.exe
  - 1-1DGHQ5.exe
  - 1-1EMIUX.exe
  - 1-1EKRVJ.exe
  - 1-1ES0K9.exe
  - 1-1F1VWC.exe
  - 1-1F24Y1.exe
  - 1-1FLFX0.exe
  - 1-1F747O.exe
  - 1-1FS7O3.exe
  - 1-1FU8IY.exe
  - 1-1FJH1X.exe
  - 1-1FVXZQ.exe
  - 1-1FUADJ.exe
  - 1-1FU3GE.exe
  - 1-1H0QG9.exe
  - 1-1H6YAV.exe
  - 1-1I9YUK.exe

Technical Bulletin

Model: Aries-P1.5/C1.5 EFI (E-41)(CHN)

Date: 19-Aug-13

3 No.: RM391181

- 3. Do NOT install any of the following patch(es) after installing the **1-1IFA0T**.exe patch. If you must install any of the patch(es) below, do so before installing the **1-1IFA0T**.exe patch:
  - 1-118C3V.exe
  - 1-1EMGEM.exe
- 4. This patch is not exclusive. It may be installed along with other patches. One server Reboot is sufficient for all patches to take effect on the system.
- 5. In the case where the customer needs to install a patch which was previously skipped in the patch order, it is necessary to reinstall the system.

- 1. Make sure that the Fiery printer controller reaches Idle.
- 2. Execute **1-1IFA0T**.exe and follow the instructions in the Fiery Patch Downloader.
- 3. Notes about the Fiery Patch Downloader
- 4. Logon must be admin. This is fixed and cannot be modified.
- 5. Password is the Fiery administrator login password.
- 6. Hostname can be the IP address or the Fiery server name.
- 7. Before rebooting the system, to ensure that the patch file is completely processed, please wait up to 60 seconds until the file is done processing.
- 8. After the patch is downloaded, and when prompted by the Fiery Patch Downloader, choose Reboot. (If you choose to Restart later, make sure you manually reboot the server for the changes to take effect)
- 9. Wait until the Fiery controller reaches Idle and print the Configuration page.
- 10. Verify that the System Updates Log section contains the patch number **1-1IFA0T**.

### Technical Bulletin

| Model: Aries-P1.5/C1.5 EFI (E-41)(CHN) Date                                                                      |                 |           | e: 19-Aug-13 | No.: RM391182 |                        |
|----------------------------------------------------------------------------------------------------|-----------------|-----------|--------------|---------------|------------------------|
| Subject: Patch (1-1ITOIP) release note for System<br>Software Version 1.0 for Aries-P1.5/C1.5 EFI<br>(E-41)(CHN) |                 |           | EFI          | Prepared by:  | Yoshiaki Okano         |
| From: PP Solution Support Sec. PP Tech Service Dept.                                                             |                 |           |              |               |                        |
| Classification:                                                                                                  | Troubleshooting | Part inf  | ormat        | tion 🗌 Ac     | tion required          |
|                                                                                                    | 🗌 Mechanical    | Electric  | al           | 🗌 Se          | ervice manual revision |
|                                                                                                    | 🗌 Paper path    | 🗌 Transm  | it/rec       | eive 🗌 Re     | etrofit information    |
|                                                                                                    | Product Safety  | 🛛 Other ( |              | )             |                        |

This RTB has been issued to announce the release notes on the patch "**1-1ITOIP**" applied to the Aries-P1.5/C1.5 EFI (E-41) (CHN) system software version 1.0.

| Patch File   | Issue(s)                                                                     |
|--------------|------------------------------------------------------------------------------|
| 1-1ITOIP.exe | - An error occurs while processing a particular PDF file.                    |
|              | - An object of a particular file is printed incorrectly with Impose setting. |

#### Before installing 1-1ITOIP.exe:

- 1. Known issues listed below, read before installing **1-1ITOIP**.exe patch:
  - None.
- 2. The following prerequisites must be installed in the order specified before the **1-1ITOIP**.exe patch is installed:
  - 1-1DECXV.exe
  - 1-1DGHQ5.exe
  - 1-1EMIUX.exe
  - 1-1EKRVJ.exe
  - 1-1ES0K9.exe
  - 1-1F1VWC.exe
  - 1-1F24Y1.exe
  - 1-1FLFX0.exe
  - 1-1F747O.exe
  - 1-1FS7O3.exe
  - 1-1FU8IY.exe
  - 1-1FJH1X.exe
  - 1-1FVXZQ.exe
  - 1-1FUADJ.exe
  - 1-1FU3GE.exe
  - 1-1H0QG9.exe
  - 1-1H6YAV.exe
  - 1-119YUK.exe

### **T**echnical **B**ulletin

Model: Aries-P1.5/C1.5 EFI (E-41)(CHN)

Date: 19-Aug-13

3 No.: RM391182

- 3. Do NOT install any of the following patch(es) after installing the **1-1ITOIP**.exe patch. If you must install any of the patch(es) below, do so before installing the **1-1ITOIP**.exe patch:
  - 1-1IFA0T.exe
  - 1-118C3V.exe
  - 1-1EMGEM.exe
- 4. This patch is not exclusive. It may be installed along with other patches. One server Reboot is sufficient for all patches to take effect on the system.
- 5. In the case where the customer needs to install a patch which was previously skipped in the patch order, it is necessary to reinstall the system.

- 1. Make sure that the Fiery printer controller reaches Idle.
- 2. Execute **1-1ITOIP**.exe and follow the instructions in the Fiery Patch Downloader.
- 3. Notes about the Fiery Patch Downloader
- 4. Logon must be admin. This is fixed and cannot be modified.
- 5. Password is the Fiery administrator login password.
- 6. Hostname can be the IP address or the Fiery server name.
- 7. Before rebooting the system, to ensure that the patch file is completely processed, please wait up to 60 seconds until the file is done processing.
- 8. After the patch is downloaded, and when prompted by the Fiery Patch Downloader, choose Reboot. (If you choose to Restart later, make sure you manually reboot the server for the changes to take effect)
- 9. Wait until the Fiery controller reaches Idle and print the Configuration page.
- 10. Verify that the System Updates Log section contains the patch number **1-1ITOIP**.

### Technical Bulletin

| Model: Aries-P1.5/C1.5 EFI (E-41)(CHN) Date                                                                      |                                                                                                    |                                 | e: 19-Aug-1           | 3                     | No.: RM391183              |                                                     |
|----------------------------------------------------------------------------------------------------|----------------------------------------------------------------------------------------------------|---------------------------------|-----------------------|-----------------------|----------------------------|-----------------------------------------------------|
| Subject: Patch (1-1IRB9Q) release note for System<br>Software Version 1.0 for Aries-P1.5/C1.5 EFI<br>(E-41)(CHN) |                                                                                                    |                                 | Prepared              | by: Yo:               | shiaki Okano               |                                                     |
| From: PP Solution Support Sec. PP Tech Service Dept.                                                             |                                                                                                    |                                 |                       |                       |                            |                                                     |
| Classification:                                                                                                  | <ul> <li>Troubleshooting</li> <li>Mechanical</li> <li>Paper path</li> <li>Product Safety</li> </ul> | Part info<br>Electric<br>Transm | ormat<br>al<br>it/rec | tion [<br>cive [<br>) | Actior<br>Servic<br>Retrof | n required<br>ce manual revision<br>fit information |

This RTB has been issued to announce the release notes on the patch "1-1IRB9Q" applied to the Aries-P1.5/C1.5 EFI (E-41) (CHN) system software version 1.0.

| Patch File   | Issue(s)                                                           |
|--------------|--------------------------------------------------------------------|
| 1-1IRB9Q.exe | - Color adjustment in Image Viewer is not honored with Mixed Media |
|              | settings.                                                          |

#### Before installing 1-1IRB9Q.exe:

- 1. Known issues listed below, read before installing **1-1IRB9Q**.exe patch:
  - None.
- 2. The following prerequisites must be installed in the order specified before the **1-1IRB9Q**.exe patch is installed:
  - None
- 3. Do NOT install any of the following patch(es) after installing the **1-1IRB9Q**.exe patch. If you must install any of the patch(es) below, do so before installing the **1-1IRB9Q**.exe patch:
  - 1-1FU3FW.exe
  - 1-1HATGY.exe
- 4. This patch is not exclusive. It may be installed along with other patches. One server Reboot is sufficient for all patches to take effect on the system.
- 5. In the case where the customer needs to install a patch which was previously skipped in the patch order, it is necessary to reinstall the system.

- 1. Make sure that the Fiery printer controller reaches Idle.
- 2. Execute **1-1IRB9Q**.exe and follow the instructions in the Fiery Patch Downloader.
- 3. Notes about the Fiery Patch Downloader
- 4. Logon must be admin. This is fixed and cannot be modified.
- 5. Password is the Fiery administrator login password.
- 6. Hostname can be the IP address or the Fiery server name.
- 7. Before rebooting the system, to ensure that the patch file is completely processed, please wait up to 60 seconds until the file is done processing.

| RICOH | Technical Bulletin |
|-------|--------------------|
|       |                    |

Model: Aries-P1.5/C1.5 EFI (E-41)(CHN) Date: 19-Aug-13 No.: RM391183

- 8. After the patch is downloaded, and when prompted by the Fiery Patch Downloader, choose Reboot. (If you choose to Restart later, make sure you manually reboot the server for the changes to take effect)
- 9. Wait until the Fiery controller reaches Idle and print the Configuration page.
- 10. Verify that the System Updates Log section contains the patch number **1-1IRB9Q**.

### Technical Bulletin

| Model: Aries-P1.5/C1.5 EFI (E-41)(CHN) Date                                                                     |                            |                       | e: 19-Aug-13 | No.: RM391184      |                                  |
|----------------------------------------------------------------------------------------------------|----------------------------|-----------------------|--------------|--------------------|----------------------------------|
| Subject: Patch (1-1IRVPS) release note for System<br>Software Version 1.0 for Aries-P1.5/C1.5 EF<br>(E-41)(CHN) |                            |                       | n<br>EFI     | Prepared by: Yo    | shiaki Okano                     |
| From: PP Solution Support Sec. PP Tech Service Dept.                                                            |                            |                       |              |                    |                                  |
| Classification:                                                                                                 | Troubleshooting Mechanical | Part info             | ormat<br>al  | tion Action Servio | n required<br>ce manual revision |
|                                                                                                    | Paper path Product Safety  | ☐ Transm<br>⊠ Other ( | it/rec       | eive 🗌 Retro       | fit information                  |

This RTB has been issued to announce the release notes on the patch "1-1IRVPS" applied to the Aries-P1.5/C1.5 EFI (E-41) (CHN) system software version 1.0.

| Patch File   | Issue(s)                                                  |
|--------------|-----------------------------------------------------------|
| 1-1IRVPS.exe | - PDF file stops in waiting to rip state when APPE is ON. |

#### Before installing 1-1IRVPS.exe:

- 1. Known issues listed below, read before installing **1-1IRVPS**.exe patch:
  - None.
- 2. The following prerequisites must be installed in the order specified before the **1-1IRVPS**.exe patch is installed:
  - 1-1DECXV.exe
  - 1-1DGHQ5.exe
  - 1-1EMIUX.exe
  - 1-1EKRVJ.exe
  - 1-1ES0K9.exe
  - 1-1F1VWC.exe
  - 1-1F24Y1.exe
  - 1-1FLFX0.exe
  - 1-1F747O.exe
  - 1-1FS7O3.exe
  - 1-1FU8IY.exe
  - 1-1FJH1X.exe
  - 1-1FUADJ.exe
  - 1-1FU3GE.exe
  - 1-1H0QG9.exe
  - 1-1H6YAV.exe
- 3. Do NOT install any of the following patch(es) after installing the **1-1IRVPS**.exe patch. If you must install any of the patch(es) below, do so before installing the **1-1IRVPS**.exe patch:
  - 1-1EKUY9.exe

#### Model: Aries-P1.5/C1.5 EFI (E-41)(CHN)

Date: 19-Aug-13

No.: RM391184

- 1-1FFC4F.exe
- 1-1FJ2PO.exe
- 1-1FJH3F.exe
- 1-1FLFW1.exe
- 1-1FUAEL.exe
- 1-1GE0QF.exe
- 1-1GMIB3.exe
- 1-118C36.exe
- 4. This patch is not exclusive. It may be installed along with other patches. One server Reboot is sufficient for all patches to take effect on the system.
- 5. In the case where the customer needs to install a patch which was previously skipped in the patch order, it is necessary to reinstall the system.

- 1. Make sure that the Fiery printer controller reaches Idle.
- 2. Execute **1-1IRVPS**.exe and follow the instructions in the Fiery Patch Downloader.
- 3. Notes about the Fiery Patch Downloader
- 4. Logon must be admin. This is fixed and cannot be modified.
- 5. Password is the Fiery administrator login password.
- 6. Hostname can be the IP address or the Fiery server name.
- 7. Before rebooting the system, to ensure that the patch file is completely processed, please wait up to 60 seconds until the file is done processing.
- 8. After the patch is downloaded, and when prompted by the Fiery Patch Downloader, choose Reboot. (If you choose to Restart later, make sure you manually reboot the server for the changes to take effect)
- 9. Wait until the Fiery controller reaches Idle and print the Configuration page.
- 10. Verify that the System Updates Log section contains the patch number 1-1IRVPS.

### Technical Bulletin

| Model: Aries-P1.5/C1.5 EFI (E-41)(CHN) Date                                                                      |                 |           | e: 19-Aug-13 | No.: RM391185 |                         |
|----------------------------------------------------------------------------------------------------|-----------------|-----------|--------------|---------------|-------------------------|
| Subject: Patch (1-1IDXFI) release note for System<br>Software Version 1.0 for Aries-P1.5/C1.5 EFI<br>(E-41)(CHN) |                 |           | EFI          | Prepared by:  | : Yoshiaki Okano        |
| From: PP Solution Support Sec. PP Tech Service Dept.                                                             |                 |           |              |               |                         |
| Classification:                                                                                                  | Troubleshooting | Part infe | ormat        | tion 🗌 A      | ction required          |
|                                                                                                    | Mechanical      | Electric  | al           | 🗆 S           | Service manual revision |
|                                                                                                    | 🗌 Paper path    | 🗌 Transm  | iit/rec      | eive 🗌 F      | Retrofit information    |
|                                                                                                    | Product Safety  | 🛛 Other ( |              | )             |                         |

This RTB has been issued to announce the release notes on the patch "**1-1IDXFI**" applied to the Aries-P1.5/C1.5 EFI (E-41) (CHN) system software version 1.0.

| Patch File   | Issue(s)                                                   |
|--------------|------------------------------------------------------------|
| 1-1IDXFI.exe | - Cyan is not printed on some pages for a particular file. |

#### Before installing 1-1IDXFI.exe:

- 1. Known issues listed below, read before installing **1-1IDXFI**.exe patch:
  - None.
- 2. The following prerequisites must be installed in the order specified before the **1-1IDXFI**.exe patch is installed:
  - None
- 3. Do NOT install any of the following patch(es) after installing the **1-1IDXFI**.exe patch. If you must install any of the patch(es) below, do so before installing the **1-1IDXFI**.exe patch:
  - None.
- 4. This patch is not exclusive. It may be installed along with other patches. One server Reboot is sufficient for all patches to take effect on the system.
- 5. In the case where the customer needs to install a patch which was previously skipped in the patch order, it is necessary to reinstall the system.

- 1. Make sure that the Fiery printer controller reaches Idle.
- 2. Execute **1-1IDXFI**.exe and follow the instructions in the Fiery Patch Downloader.
- 3. Notes about the Fiery Patch Downloader
- 4. Logon must be admin. This is fixed and cannot be modified.
- 5. Password is the Fiery administrator login password.
- 6. Hostname can be the IP address or the Fiery server name.
- 7. Before rebooting the system, to ensure that the patch file is completely processed, please wait up to 60 seconds until the file is done processing.
- 8. After the patch is downloaded, and when prompted by the Fiery Patch Downloader, choose Reboot. (If you choose to Restart later, make sure you manually reboot the server for the changes to take effect)
- 9. Wait until the Fiery controller reaches Idle and print the Configuration page.

### Technical Bulletin

Model: Aries-P1.5/C1.5 EFI (E-41)(CHN)

Date: 19-Aug-13

No.: RM391185

10. Verify that the System Updates Log section contains the patch number **1-1IDXFI**.

### Technical Bulletin

| Model: Aries-P1.5/C1.5 EFI (E-41)(CHN) Date                                                                      |                                                                                                    |                                 | e: 19-Aug-13          | No.: RM391186                       |                                                     |
|----------------------------------------------------------------------------------------------------|----------------------------------------------------------------------------------------------------|---------------------------------|-----------------------|-------------------------------------|-----------------------------------------------------|
| Subject: Patch (1-1J69OK) release note for System<br>Software Version 1.0 for Aries-P1.5/C1.5 EFI<br>(E-41)(CHN) |                                                                                                    |                                 | Prepared by: Yo       | shiaki Okano                        |                                                     |
| From: PP Solution Support Sec. PP Tech Service Dept.                                                             |                                                                                                    |                                 |                       |                                     |                                                     |
| Classification:                                                                                                  | <ul> <li>Troubleshooting</li> <li>Mechanical</li> <li>Paper path</li> <li>Product Safety</li> </ul> | Part info<br>Electric<br>Transm | ormat<br>al<br>it/rec | tion Action<br>Servio<br>eive Retro | n required<br>ce manual revision<br>fit information |

This RTB has been issued to announce the release notes on the patch "**1-1J69OK**" applied to the Aries-P1.5/C1.5 EFI (E-41) (CHN) system software version 1.0.

| Patch File   | Issue(s)                                                           |
|--------------|--------------------------------------------------------------------|
| 1-1J69OK.exe | - IE10 Compatibility patch: This patch will address an issue where |
|              | launching Setup/Configure on Internet Explorer 10, the             |
|              | Setup/Configure window is blank.                                   |

#### Before installing 1-1J69OK.exe:

- 1. Known issues listed below, read before installing **1-1J69OK**.exe patch:
  - None.
- 2. The following prerequisites must be installed in the order specified before the **1-1J69OK**.exe patch is installed:
  - None
- 3. Do NOT install any of the following patch(es) after installing the **1-1J69OK**.exe patch. If you must install any of the patch(es) below, do so before installing the **1-1J69OK**.exe patch:
  - None.
- 4. This patch is not exclusive. It may be installed along with other patches. One server Reboot is sufficient for all patches to take effect on the system.
- 5. In the case where the customer needs to install a patch which was previously skipped in the patch order, it is necessary to reinstall the system.

- 1. Make sure that the Fiery printer controller reaches Idle.
- 2. Execute **1-1J69OK**.exe and follow the instructions in the Fiery Patch Downloader.
- 3. Notes about the Fiery Patch Downloader
- 4. Logon must be admin. This is fixed and cannot be modified.
- 5. Password is the Fiery administrator login password.
- 6. Hostname can be the IP address or the Fiery server name.
- 7. Before rebooting the system, to ensure that the patch file is completely processed, please wait up to 60 seconds until the file is done processing.

| RICOH | Technical | Bulletin |
|-------|-----------|----------|
|       |           |          |

- 8. After the patch is downloaded, and when prompted by the Fiery Patch Downloader, choose Reboot. (If you choose to Restart later, make sure you manually reboot the server for the changes to take effect)
- 9. Wait until the Fiery controller reaches Idle and print the Configuration page.
- 10. Verify that the System Updates Log section contains the patch number **1-1J69OK**.

### Technical Bulletin

| Model: Aries-P1.5/C1.5 EFI (E-41)(CHN) Date                                                                      |                                                                                                    |           | e: 19-Aug-13          | No.: RM391187             |                                                              |
|----------------------------------------------------------------------------------------------------|----------------------------------------------------------------------------------------------------|-----------|-----------------------|---------------------------|--------------------------------------------------------------|
| Subject: Patch (1-1J8I9M) release note for System<br>Software Version 1.0 for Aries-P1.5/C1.5 EFI<br>(E-41)(CHN) |                                                                                                    |           | Prepared by: `        | Yoshiaki Okano            |                                                              |
| From: PP Solutio                                                                                                 | n Support Sec. PP Tech Servio                                                                       | ce Dept.  |                       |                           |                                                              |
| Classification:                                                                                                  | <ul> <li>Troubleshooting</li> <li>Mechanical</li> <li>Paper path</li> <li>Product Safety</li> </ul> | Part info | ormat<br>al<br>it/rec | tion Act<br>Se<br>eive Re | tion required<br>rvice manual revision<br>trofit information |

This RTB has been issued to announce the release notes on the patch "**1-1J8I9M**" applied to the Aries-P1.5/C1.5 EFI (E-41) (CHN) system software version 1.0.

| Patch File   | Issue(s)                                                   |
|--------------|------------------------------------------------------------|
| 1-1J8I9M.exe | - Job Processing speed is slow when printing with APPE ON. |

#### Before installing 1-1J8l9M.exe:

- 1. Known issues listed below, read before installing **1-1J8I9M**.exe patch:
  - None.
- 2. The following prerequisites must be installed in the order specified before the **1-1J8I9M**.exe patch is installed:
  - 1-1DECXV.exe
  - 1-1DGHQ5.exe
  - 1-1EMIUX.exe
  - 1-1EKRVJ.exe
  - 1-1ES0K9.exe
  - 1-1F1VWC.exe
  - 1-1F24Y1.exe
  - 1-1FLFX0.exe
  - 1-1F747O.exe
  - 1-1FS7O3.exe
  - 1-1FU8IY.exe
  - 1-1FJH1X.exe
  - 1-1FVXZQ.exe
  - 1-1FUADJ.exe
  - 1-1FU3GE.exe
  - 1-1H0QG9.exe
  - 1-1H6YAV.exe
  - 1-119YUK.exe
  - 1-1ITOIP.exe

### **T**echnical **B**ulletin

Model: Aries-P1.5/C1.5 EFI (E-41)(CHN)

Date: 19-Aug-13

3 No.: RM391187

- 3. Do NOT install any of the following patch(es) after installing the **1-1J8I9M**.exe patch. If you must install any of the patch(es) below, do so before installing the **1-1J8I9M**.exe patch:
  - 1-1IFA0T.exe
  - 1-118C3V.exe
  - 1-1EMGEM.exe
- 4. This patch is not exclusive. It may be installed along with other patches. One server Reboot is sufficient for all patches to take effect on the system.
- 5. In the case where the customer needs to install a patch which was previously skipped in the patch order, it is necessary to reinstall the system.

- 1. Make sure that the Fiery printer controller reaches Idle.
- 2. Execute **1-1J8I9M**.exe and follow the instructions in the Fiery Patch Downloader.
- 3. Notes about the Fiery Patch Downloader
- 4. Logon must be admin. This is fixed and cannot be modified.
- 5. Password is the Fiery administrator login password.
- 6. Hostname can be the IP address or the Fiery server name.
- 7. Before rebooting the system, to ensure that the patch file is completely processed, please wait up to 60 seconds until the file is done processing.
- 8. After the patch is downloaded, and when prompted by the Fiery Patch Downloader, choose Reboot. (If you choose to Restart later, make sure you manually reboot the server for the changes to take effect)
- 9. Wait until the Fiery controller reaches Idle and print the Configuration page.
- 10. Verify that the System Updates Log section contains the patch number **1-1J8I9M**.

### Technical Bulletin

| Model: Aries-P1.5/C1.5 EFI (E-41)(CHN) Date:                                                                     |                                       |           | e: 19-Aug-13          | No.: RM391188  |                                                               |
|----------------------------------------------------------------------------------------------------|---------------------------------------|-----------|-----------------------|----------------|---------------------------------------------------------------|
| Subject: Patch (1-1J8ML2) release note for System<br>Software Version 1.0 for Aries-P1.5/C1.5 EFI<br>(E-41)(CHN) |                                       |           | Prepared by: `        | Yoshiaki Okano |                                                               |
| From: PP Solutio                                                                                                 | n Support Sec. PP Tech Servio         | ce Dept.  |                       |                |                                                               |
| Classification:                                                                                                  | Troubleshooting Mechanical Paper path | Part info | ormat<br>al<br>it/rec | tion Ac        | tion required<br>rvice manual revision<br>etrofit information |
|                                                                                                    | Product Safety                        | Other (   |                       | )              |                                                               |

This RTB has been issued to announce the release notes on the patch "**1-1J8ML2**" applied to the Aries-P1.5/C1.5 EFI (E-41) (CHN) system software version 1.0.

| Patch File   | Issue(s)                                                                                                    |
|--------------|----------------------------------------------------------------------------------------------------|
| 1-1J8ML2.exe | <ul> <li>With a particular Impose setting, the position of an image moves<br/>down for a specific file.</li> </ul> |

#### Before installing 1-1J8ML2.exe:

- 1. Known issues listed below, read before installing 1-1J8ML2.exe patch:
  - None.
- 2. The following prerequisites must be installed in the order specified before the **1-1J8ML2**.exe patch is installed:
  - None.
- 3. Do NOT install any of the following patch(es) after installing the **1-1J8ML2**.exe patch. If you must install any of the patch(es) below, do so before installing the **1-1J8ML2**.exe patch:
  - 1-1FISPO.exe
  - 1-1FCGBH.exe
  - 1-1FDRE7.exe
- 4. This patch is not exclusive. It may be installed along with other patches. One server Reboot is sufficient for all patches to take effect on the system.
- 5. In the case where the customer needs to install a patch which was previously skipped in the patch order, it is necessary to reinstall the system.

- 1. Make sure that the Fiery printer controller reaches Idle.
- 2. Execute **1-1J8ML2**.exe and follow the instructions in the Fiery Patch Downloader.
- 3. Notes about the Fiery Patch Downloader
- 4. Logon must be admin. This is fixed and cannot be modified.
- 5. Password is the Fiery administrator login password.
- 6. Hostname can be the IP address or the Fiery server name.
- 7. Before rebooting the system, to ensure that the patch file is completely processed, please wait up to 60 seconds until the file is done processing.

| RICOH | Technical B | ulletin |
|-------|-------------|---------|
|       |             |         |
|       |             |         |

Model: Aries-P1.5/C1.5 EFI (E-41)(CHN) Date: 19-Aug-13 No.: RM391188

- 8. After the patch is downloaded, and when prompted by the Fiery Patch Downloader, choose Reboot. (If you choose to Restart later, make sure you manually reboot the server for the changes to take effect)
- 9. Wait until the Fiery controller reaches Idle and print the Configuration page.
- 10. Verify that the System Updates Log section contains the patch number **1-1J8ML2**.

### Technical Bulletin

| Model: Aries-P1.5/C1.5 EFI (E-41)(CHN) Date                                                                      |                                                                                                    |                                                    |                        | e: 19-Aug-13  | No.: RM391189                                         |
|----------------------------------------------------------------------------------------------------|----------------------------------------------------------------------------------------------------|----------------------------------------------------|------------------------|---------------|-------------------------------------------------------|
| Subject: Patch (1-1JBJ14) release note for System<br>Software Version 1.0 for Aries-P1.5/C1.5 EFI<br>(E-41)(CHN) |                                                                                                    |                                                    | Prepared by: Yo        | oshiaki Okano |                                                       |
| From: PP Solutio                                                                                                 | n Support Sec. PP Tech Servio                                                                       | ce Dept.                                           |                        |               |                                                       |
| Classification:                                                                                                  | <ul> <li>Troubleshooting</li> <li>Mechanical</li> <li>Paper path</li> <li>Product Safety</li> </ul> | □ Part info<br>□ Electric<br>□ Transm<br>☑ Other ( | ormai<br>al<br>iit/rec | tion Actio    | n required<br>ice manual revision<br>ofit information |

This RTB has been issued to announce the release notes on the patch "**1-1JBJ14**" applied to the Aries-P1.5/C1.5 EFI (E-41) (CHN) system software version 1.0.

| Patch File   | Issue(s)                                       |
|--------------|------------------------------------------------|
| 1-1JBJ14.exe | - A patch to update Apache Web Server version. |

#### Before installing 1-1JBJ14.exe:

- 1. Known issues listed below, read before installing **1-1JBJ14**.exe patch:
  - None.
- 2. The following prerequisites must be installed in the order specified before the **1-1JBJ14**.exe patch is installed:
  - None.
- 3. Do NOT install any of the following patch(es) after installing the **1-1JBJ14**.exe patch. If you must install any of the patch(es) below, do so before installing the **1-1JBJ14**.exe patch:
  - None.
- 4. This patch is not exclusive. It may be installed along with other patches. One server Reboot is sufficient for all patches to take effect on the system.
- 5. In the case where the customer needs to install a patch which was previously skipped in the patch order, it is necessary to reinstall the system.

- 1. Make sure that the Fiery printer controller reaches Idle.
- 2. Execute **1-1JBJ14**.exe and follow the instructions in the Fiery Patch Downloader.
- 3. Notes about the Fiery Patch Downloader
- 4. Logon must be admin. This is fixed and cannot be modified.
- 5. Password is the Fiery administrator login password.
- 6. Hostname can be the IP address or the Fiery server name.
- 7. Before rebooting the system, to ensure that the patch file is completely processed, please wait up to 60 seconds until the file is done processing.
- 8. After the patch is downloaded, and when prompted by the Fiery Patch Downloader, choose Reboot. (If you choose to Restart later, make sure you manually reboot the server for the changes to take effect)
- 9. Wait until the Fiery controller reaches Idle and print the Configuration page.

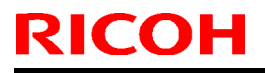

### Technical Bulletin

**PAGE: 2/2** 

Model: Aries-P1.5/C1.5 EFI (E-41)(CHN)

Date: 19-Aug-13

No.: RM391189

10. Verify that the System Updates Log section contains the patch number 1-1JBJ14.

### Technical Bulletin

| Model: Aries-P1.5/C1.5 EFI (E-41)(CHN) Date                                                                      |                                                                                                    |           | e: 19-Aug-13          |         | No.: RM391190           |                                                     |
|----------------------------------------------------------------------------------------------------|----------------------------------------------------------------------------------------------------|-----------|-----------------------|---------|-------------------------|-----------------------------------------------------|
| Subject: Patch (1-1J5EC4) release note for System<br>Software Version 1.0 for Aries-P1.5/C1.5 EFI<br>(E-41)(CHN) |                                                                                                    |           | Prepared by:          | Yo      | shiaki Okano            |                                                     |
| From: PP Solutio                                                                                                 | n Support Sec. PP Tech Servic                                                                       | ce Dept.  |                       |         |                         |                                                     |
| Classification:                                                                                                  | <ul> <li>Troubleshooting</li> <li>Mechanical</li> <li>Paper path</li> <li>Product Safety</li> </ul> | Part info | ormat<br>al<br>it/rec | tion Ac | ction<br>ervic<br>etrof | n required<br>ce manual revision<br>fit information |

This RTB has been issued to announce the release notes on the patch "1-1J5EC4" applied to the Aries-P1.5/C1.5 EFI (E-41) (CHN) system software version 1.0.

| Patch File   | Issue(s)                                                            |
|--------------|---------------------------------------------------------------------|
| 1-1J5EC4.exe | - Sets and Jobs settings are not honored with a particular setting. |

#### Before installing 1-1J5EC4.exe:

- 1. Known issues listed below, read before installing **1-1J5EC4**.exe patch:
  - None.
- 2. The following prerequisites must be installed in the order specified before the **1-1J5EC4**.exe patch is installed:
  - 1-1CAYYD.exe
- 3. Do NOT install any of the following patch(es) after installing the **1-1J5EC4**.exe patch. If you must install any of the patch(es) below, do so before installing the **1-1J5EC4**.exe patch:
  - 1-1EY3IG.exe
  - 1-1EXKZT.exe
  - 1-1FB1XX.exe
  - 1-1FCH6D.exe
  - 1-1FJH2O.exe
  - 1-1FU3HX.exe
  - 1-1GOZCF.exe
  - 1-1FQ2X1.exe
  - 1-1HATHN.exe
  - 1-1HW5HG.exe
- 4. This patch is not exclusive. It may be installed along with other patches. One server Reboot is sufficient for all patches to take effect on the system.
- 5. In the case where the customer needs to install a patch which was previously skipped in the patch order, it is necessary to reinstall the system.

#### Patch installation instructions

1. Make sure that the Fiery printer controller reaches Idle.

### Technical Bulletin

**PAGE: 2/2** 

Model: Aries-P1.5/C1.5 EFI (E-41)(CHN)

Date: 19-Aug-13

ug-13 No.: RM391190

- 2. Execute 1-1J5EC4.exe and follow the instructions in the Fiery Patch Downloader.
- 3. Notes about the Fiery Patch Downloader
- 4. Logon must be admin. This is fixed and cannot be modified.
- 5. Password is the Fiery administrator login password.
- 6. Hostname can be the IP address or the Fiery server name.
- 7. Before rebooting the system, to ensure that the patch file is completely processed, please wait up to 60 seconds until the file is done processing.
- 8. After the patch is downloaded, and when prompted by the Fiery Patch Downloader, choose Reboot. (If you choose to Restart later, make sure you manually reboot the server for the changes to take effect)
- 9. Wait until the Fiery controller reaches Idle and print the Configuration page.
- 10. Verify that the System Updates Log section contains the patch number 1-1J5EC4.

### Technical Bulletin

| Model: Aries-P1.5/C1.5 EFI (E-41)(CHN) Date                                                                    |                               |                | e: 05-Sep-13 | No.: RM391191     |                      |
|----------------------------------------------------------------------------------------------------|-------------------------------|----------------|--------------|-------------------|----------------------|
| Subject: Patch(1-1FJ2OL) release note for System<br>Software Version 1.0 for Aries-P1.5/C1.5<br>EFI(E-41)(CHN) |                               | Prepared by: H | iroshi Wada  |                   |                      |
| From: PP Solutio                                                                                               | n Support Sec. PP Tech Servic | ce Dept.       |              |                   |                      |
| Classification:                                                                                                | Troubleshooting               | Part inf       | ormat        | tion 🗌 Acti       | on required          |
| l                                                                                                    | Mechanical     Electrical     |                | al           | 🗌 Ser             | vice manual revision |
| 1                                                                                                    | Paper path Transmit/rece      |                | eive 🗌 Reti  | rofit information |                      |
|                                                                                                    | Product Safety                | 🛛 Other (      |              | )                 |                      |

This RTB has been issued to announce the release notes on the patch "**1-1FJ2OL**" applied to the Aries-P1.5/C1.5 EFI (E-41) (CHN) system software version 1.0.

| Patch File   | Issue(s)                                                                                             |  |  |
|--------------|----------------------------------------------------------------------------------------------------|--|--|
| 1-1FJ2OL.exe | <ul> <li>The gray background for some rows in a particular Excel file is not<br/>printed.</li> </ul> |  |  |
|              | - Job Log does not have Paper Catalog Name.                                                          |  |  |

#### Before installing 1-1FJ2OL. exe:

- 1. Known issues listed below, read before installing **1-1FJ2OL**.exe patch:
  - None.
- 2. The following prerequisites must be installed in the order specified before the **1-1FJ2OL**.exe patch is installed:
  - 1-1CAYYD.exe
- Do NOT install any of the following patch(es) after installing the 1-1FJ2OL.exe patch. If you must install any of the patch(es) below, do so before installing the 1-1FJ2OL.exe patch:
  - None.
- 4. This patch is not exclusive. It may be installed along with other patches. One server Reboot is sufficient for all patches to take effect on the system
- 5. In the case where the customer needs to install a patch which was previously skipped in the patch order, it is necessary to reinstall the system.

- 1. Make sure that the Fiery printer controller reaches Idle.
- 2. Execute **1-1FJ2OL**.exe and follow the instructions in the Fiery Patch Downloader.
- 3. Notes about the Fiery Patch Downloader
  - a. Logon must be admin. This is fixed and cannot be modified.
  - b. Password is the Fiery administrator login password.
  - c. Hostname can be the IP address or the Fiery server name.
- 4. Before rebooting the system, to ensure that the patch file is completely processed, please wait up to 60 seconds until the file is done processing.

### Technical Bulletin

Model: Aries-P1.5/C1.5 EFI (E-41)(CHN) Date: 05-Sep-13 No.: RM391191

- 5. After the patch is downloaded, and when prompted by the Fiery Patch Downloader, choose Reboot. (*If you choose to Restart later, make sure you manually reboot the server for the changes to take effect*)
- 6. Wait until the Fiery controller reaches Idle and print the Configuration page.
- 7. Verify that the System Updates Log section contains the patch number **1-1FJ2OL**.

### Technical Bulletin

| Model: Aries-P1.5/C1.5 EFI (E-41)                                                                           |                 |           | Date     | e: 23-Oct-13     | No.: RM391192      |
|----------------------------------------------------------------------------------------------------|-----------------|-----------|----------|------------------|--------------------|
| Subject: Patch (1-1IA0FH) release note for System<br>Software Version 1.0 for Aries-P1.5/C1.5 EFI<br>(E-41) |                 |           | ו<br>EFI | Prepared by: Hir | oshi Wada          |
| From: PP Solution Support Sec. PP Tech Service Dept.                                                        |                 |           |          |                  |                    |
| Classification:                                                                                             | Troubleshooting | Part info | ormat    | tion Action      | n required         |
|                                                                                                    | Mechanical      | Electric  | al       | Servio           | ce manual revision |
|                                                                                                    | Paper path      | 🗌 Transm  | it/rec   | eive 🗌 Retro     | fit information    |
|                                                                                                    | Product Safety  | 🛛 Other ( |          | )                |                    |

This bulletin announces the release notes for **Composite Patch04** for **Aries-P1.5/C1.5 EFI (E-41)** System Software Version 1.0.

#### Important Notes on Composite Patch 04 [1-1IA0FH]

- Composite04 contains 68 patches released after Composite Patch 03 [1-1DPQMC].
- Patches contained in Composite04 applied separately do not have to be removed from E-41 when installing Composite04.

| • | <ul> <li>The final configuration will be as follows:</li> </ul>      |                                            |  |  |  |
|---|----------------------------------------------------------------------|--------------------------------------------|--|--|--|
|   | System software Version 1.0                                          | + Composite02 [1-19Z4WM]                   |  |  |  |
|   |                                                                      | + Compositeus [1-1DPQMC]                   |  |  |  |
|   |                                                                      | + Misc. patches released after CompositeU3 |  |  |  |
|   |                                                                      | + Composite04 [1-1IA0FH]                   |  |  |  |
|   |                                                                      |                                            |  |  |  |
| • | If you wish to reinstall the system, install the patches as follows: |                                            |  |  |  |
|   | System software Version 1.0                                          | + Composite02 [1-19Z4WM]                   |  |  |  |

- + Composite03 [1-1DPQMC]
- + Composite04 [1-1IA0FH]

#### Issues addressed with Composite Patch 04 [1-1IA0FH]

Composite04 addresses the following defects not necessarily in the order approved:

| Patch ID | Short Description                                                                         |
|----------|-------------------------------------------------------------------------------------------|
| 1-1CYIP2 | Specified pages are not printed correctly when a print range of RIPped data is specified. |
| 1-1CZ0MJ | A patch to improve fine lines when Text and Graphics Quality is Best.                     |
| 1-1D642B | One part is printed by color though it is a separation data when print from InDesign CS5. |
| 1-1D24XQ | It takes long time to process a job when Paper Catalog is set.                            |
| 1-1D83QT | The Fiery service stops when certain jobs are printed with Composite overprint.           |
| 1-1DKF85 | When APPE is used, white lines are appearing in the processed file.                       |

| el: Aries-P1 | .5/C1.5 EFI (E-41)                                          | Date: 23-Oct-13                                   | No.: RM391       |
|--------------|-------------------------------------------------------------|---------------------------------------------------|------------------|
|              |                                                             |                                                   |                  |
|              | Feature enhancement to supp<br>Booklet Processor and Finish | port saddle stitching of custom siz<br>er SR5020. | e paper for      |
| 1-1DOHLZ     | Patch to improve the connect                                | ivity between the controller and th               | e engine.        |
| 1-1CE42W     | The next job is not transmitte                              | d until a current job is printed out.             |                  |
| 1-1DP4WL     | A job disappears from print sp                              | pooler of Windows7.                               |                  |
| 1-1DNZOF     | Backup and Restore does no                                  | t restore all items.                              |                  |
| 1-1DTNC2     | Fiery service shuts down whe                                | en reprinting a job while specifying              | a sheet range.   |
| 1-1DE2YD     | Error popup is displayed whe using Send To option.          | n sending the job from one server                 | to another       |
| 1-1EEXYE     | The Fiery controler requests                                | A4 SEF paper even though it is lo                 | aded.            |
| 1-1EA705     | When APPE is selected, job g                                | goes to finisher shift tray instead o             | of stacker tray. |
| 1-1E647J     | Remove Association is not ho                                | phored in Command WorkStation                     | 5.3.             |
| 1-1ER9RF     | Fiery service stops when prir                               | nt a particular PCL job.                          |                  |
| 1-1E4DZ9     | Output is wrong when a partic                               | cular PCL file is printed.                        |                  |
| 1-1EM3I9     | A print position slips off when                             | set the paper insert.                             |                  |
| 1-1EHREG     | RGB data goes through the C enabled.                        | CMYK workflow when Composite (                    | Overprint is     |
| 1-1ES3M1     | Brightness setting change cal                               | nnot be saved with a job using AF                 | PPE and device   |
| 1-1EM3JQ     | An Invalid character error is d                             | lisplayed when enter an exclamat<br>word field.   | ion mark         |
| 1-1EZIFT     | Booklet staple printing with th                             | e custom size cannot be done wh                   | en a trimmer     |
| 1-1EGE66     | When an Acrobat file is printe                              | ed with Same as Source No Color                   | Management,      |
| 1-1FB205     | PS error occurs when print fro                              | om PS driver on Port 9101 in reve                 | erse order.      |
| 1-1F1VVO     | In spite of APPE ON, the line                               | of illustrations are drawn onto a p               | hotographic      |
| 1-1FK4TU     | A job is not transmitted to Fie                             | rv.                                               |                  |
| 1-1FVXYW     | With APPE ON Substitute Co                                  | lor of transparent part does not w                | ork when max     |
| 1-1G8TS2     | Please Wait is displayed fore<br>mode                       | ver after the engine wakes up fror                | n energy saver   |
| 1-1GGA0U     | Fiery crash during automatic                                | export of the job log.                            |                  |
| 1-1DSPXR     | Feature Request for Fierv Co                                | ver Page.                                         |                  |
| 1-1F4I0P     | The Fiery controller service st                             | tops after processing several page                | es of the iob.   |
| 1-1GE0PZ     | Characters missing from pcl f                               | ile.                                              |                  |
| 1-1GMIAO     | Processing a particular job ca                              | auses the Fiery controller to stall               |                  |
| 1-1GVBE9     | After manual installation of 29                             | 9 patches, the config sheet prints a              | an extra         |
| 1-1GTBER     | Fierv service stops when dup                                | licate a particular job                           |                  |
| 1-1GSCI1     | Comparison page cannot prin                                 | t when CMYK source is set to By                   | pass             |
| 1-1GX4C0     | Perfect binder jobs are printer                             | d slower than 10 copies are printe                | ed.              |
| 1-1H6YC7     | CPSI printing of 0 percent sp                               | ot color in image data does not printe            | int as 0 percent |
| 1-1H3IP4     | The job sent by Hot Folder is                               | not processed in APPF                             |                  |
| 1-1H9BOT     | A Patch to support Web Conf                                 |                                                   |                  |
|              | A ration to support web COIII                               | iguie un mac 00 10.0.                             |                  |

Technical Bulletin

PAGE: 3/6

| Mo | del: Aries-P1.                                                                     | 5/C1.5 EFI (E-41)                                                                             | Date: 23-Oct-13          | No.: RM391192 |  |
|----|------------------------------------------------------------------------------------|-----------------------------------------------------------------------------------------------|--------------------------|---------------|--|
|    | 1-1HOJQG                                                                           | I-1HOJQG Inaccurate number of records is displayed for a processed VPS job.                   |                          |               |  |
|    | 1-1HJR6H                                                                           | The first page of the small size job gets rotated by 90 degrees.                              |                          |               |  |
|    | 1-1HOJRM                                                                           | Some characters are missing when a particular PCL file is printed.                            |                          |               |  |
|    | 1-1HXGQM                                                                           | Some characters are garbled for a particular PDF file, when APPE is ON.                       |                          |               |  |
|    | 1-1DGS50                                                                           | Low resolution gradations are not correct.                                                    |                          |               |  |
|    | 1-1HI1J4                                                                           | Job log is not exported.                                                                      |                          |               |  |
|    | 1-1HV7G5                                                                           | An image is not printed correctly when printing a specific PDF file.                          |                          |               |  |
|    | 1-113VSL                                                                           | A specific job is not printed to the last page.                                               |                          |               |  |
|    | 1-1GWJZT                                                                           | PDF markups are printed when importing                                                        | ng PDFs to CWS.          |               |  |
|    | 1-1IJM8A                                                                           | A job error occurs when printing PPT d                                                        | ata and all pages cannot | pe printed.   |  |
|    | 1-1IRB8K                                                                           | Color adjustment in Image Viewer is no                                                        | t reflected when Mixed M | edia is set.  |  |
|    | 1-1ITT5B                                                                           | A RIP error occurs when an Impose job was processed.                                          |                          |               |  |
|    | 1-1H43M9                                                                           | Cyan is not printed on some pages.                                                            |                          |               |  |
|    | 1-1IRVOQ                                                                           | RIP speed is very slow when printing with APPE.                                               |                          |               |  |
|    | 1-1IWW33                                                                           | Configure does not open from Web Tools.                                                       |                          |               |  |
|    | 1-1J8MJU                                                                           | The position of an image moves down when an Impose job was processed.                         |                          |               |  |
|    | 1-1IG025                                                                           | Requires a rule file update for FJDF.                                                         |                          |               |  |
|    | 1-1J53IP                                                                           | PPML job will not print in reverse order.                                                     |                          |               |  |
|    | 1-1JHCJB                                                                           | PDF file stops in waiting to RIP state when APPE is ON.                                       |                          |               |  |
|    | 1-1IQ38E                                                                           | 1-1IQ38E A job is not finished after output completion when print it by specific setting.     |                          |               |  |
|    | 1-1GF8G5 When printing the stored data from DSV, Counter is counted as Full Color. |                                                                                               |                          | -ull Color.   |  |
|    | 1-1GL6JP A particular ps job is not printed when Cache PDF and PS objects is ON.   |                                                                                               |                          | is is ON.     |  |
|    | 1-1DR9VO                                                                           | The Fiery controller does not retain Windows SMB shared printer properties when rebooted.     |                          |               |  |
|    | 1-1F02SO                                                                           | 1F02SO After the automatic reboot occurs with Service Call message, a job cannot be canceled. |                          |               |  |
|    | 1-1G7UMQ Shift mode does not work correctly with Collate Off and Duplex.           |                                                                                               |                          |               |  |
|    | 1-19GBWJ Feature Request for Set Page Device Support for E-41 EFIGSD, E-81 EFIGSD  |                                                                                               |                          | E-81 EFIGSD   |  |
|    | 1-1GPGJR A patch to update the Fiery JDF version to 1.2.0.21.                      |                                                                                               |                          |               |  |

#### Before installing 1-1IA0FH.exe:

- 1. Known issues listed below, read before installing **1-1IA0FH.exe** patch:
  - None.
- 2. The following prerequisites must be installed in the order specified before the **1-1IA0FH.exe** patch is installed:
  - 1-19Z4WM.exe
  - 1-1DPQMC.exe
- 3. Do NOT install any of the following patch(es) after installing the **1-1IA0FH.exe** patch. If installed, the system will have to be reinstalled.
  - 1-1CZ0MJ.exe
  - 1-1CYIP2.exe
  - 1-1B0MG8.exe

Model: Aries-P1.5/C1.5 EFI (E-41)

No.: RM391192

- 1-1D642B.exe
- 1-1D24XQ.exe
- 1-1D83QT.exe
- 1-1DKF85.exe
- 1-1DNZOF.exe
- 1-1DOHLZ.exe
- 1-1CE42W.exe
- 1-1DE2YD.exe
- 1-1DP4WL.exe
- 1-1EA705.exe
- 1-1DTNC2.exe
- 1-1E4DZ9.exe
- 1-1E647J.exe
- 1-1EEXYE.exe
- 1-1EM3I9.exe
- 1-1ER9RF.exe
- 1-1EHREG.exe
- 1-1ES3M1.exe
- 1-1EM3JQ.exe
- 1-1EZIFT.exe
- 1-1EGE66.exe
- 1-1F1VVO.exe
- 1-1FB205.exe
- 1-1FVXYW.exe
- 1-1DSPXR.exe
- 1-1F4I0P.exe
- 1-1DR9VO.exe
- 1-1FK4TU.exe
- 1-1GGA0U.exe
- 1-1G8TS2.exe
- 1-1F02SO.exe
- 1-1GL6JP.exe
- 1-1GE0PZ.exe
- 1-1GMIAO.exe
- 1-1G7UMQ.exe
- 1-1GVBE9.exe

Model: Aries-P1.5/C1.5 EFI (E-41)

Date: 23-Oct-13

No.: RM391192

- 1-1GSCI1.exe
- 1-1GTBER.exe
- 1-1GX4C0.exe
- 1-1GPGJR.exe
- 1-1H9BQT.exe
- 1-1H6YC7.exe
- 1-1HI1J4.exe
- 1-1H3IP4.exe
- 1-1HOJQG.exe
- 1-1H43M9.exe
- 1-1HXGQM.exe
- 1-1HOJRM.exe
- 1-1HJR6H.exe
- 1-1DGS50.exe
- 1-1HV7G5.exe
- 1-1I3VSL.exe
- 1-1GWJZT.exe
- 1-1IG025.exe
- 1-1IJM8A.exe
- 1-1IRB8K.exe
- 1-1ITT5B.exe
- 1-1IRVOQ.exe
- 1-1GF8G5.exe
- 1-1IWW33.exe
- 1-1J8MJU.exe
- 1-1J53IP.exe
- 1-1IQ38E.exe
- 1-1JHCJB.exe
- 1-19GBWJ.exe
- 4. This patch is exclusive. It must be installed by itself, and the server must be rebooted once. After that, other patches may be installed.
- 5. In the case where the customer needs to install a patch which was previously skipped in the patch order, it is necessary to reinstall the system.

- 1. Make sure that the Fiery printer controller reaches Idle.
- 2. Execute **1-1IA0FH.exe** and follow the instructions in the Fiery Patch Downloader.
Model: Aries-P1.5/C1.5 EFI (E-41) Date: 23-Oct-13 No.: RM391192

- 3. Notes about the Fiery Patch Downloader.
  - a. Logon must be admin. This is fixed and cannot be modified.
  - b. Password is the Fiery administrator login password.
  - c. Hostname can be the IP address or the Fiery server name.
- 4. Before rebooting the system, to ensure that the patch file is completely processed, please wait up to 60 seconds until the file is done processing.
- 5. After the patch is downloaded, and when prompted by the Fiery Patch Downloader, choose Reboot. (*If you choose to Restart later, make sure you manually reboot the server for the changes to take effect*)
- 6. Wait until the Fiery controller reaches Idle and print the Configuration page.
- 7. Verify that the System Updates Log section contains the patch number **1-1IA0FH**.

### Technical Bulletin

| Model: Aries-P1.5/C1.5 EFI (E-41)  |                                                       | Dat                     | e: 24-Oct-13 | No.: RM391193   |                     |
|------------------------------------|-------------------------------------------------------|-------------------------|--------------|-----------------|---------------------|
| Subject: Patch<br>Softwa<br>(E-41) | (1-1KNRDC) release note<br>re Version 1.0 for Aries-P | e for Syste<br>1.5/C1.5 | em<br>EFI    | Prepared by: Hi | roshi Wada          |
| From: PP Solutio                   | n Support Sec. PP Tech Servic                         | ce Dept.                |              |                 |                     |
| Classification:                    | Troubleshooting                                       | Part inf                | orma         | tion Actio      | on required         |
|                                    | Mechanical                                            | Electric                | al           | 🗌 Serv          | ice manual revision |
|                                    | Paper path                                            | Transm                  | it/rec       | eive 🗌 Retro    | ofit information    |
|                                    | Product Safety                                        | 🛛 Other (               |              | )               |                     |

This RTB has been issued to announce the release notes on the patch "**1-1KNRDC**" applied to the Aries-P1.5/C1.5 EFI (E-41) system software version 1.0.

| Patch File   | Issue(s)                                                       |
|--------------|----------------------------------------------------------------|
| 1-1KNRDC.exe | Patch to correct Server PPDs after Composite Patch 1-1IA0FH is |
|              | installed.                                                     |

### Before installing 1-1KNRDC.exe:

- 1. Known issues listed below, read before installing **1-1KNRDC.exe** patch:
  - None.
- 2. The following prerequisites must be installed in the order specified before the **1-1KNRDC.exe** patch is installed:
  - 1-19Z4WM.exe
  - 1-1DPQMC.exe
  - 1-1IA0FH.exe
- Do NOT install any of the following patch(es) after installing the 1-1KNRDC.exe patch. If you must install any of the patch(es) below, do so before installing the 1-1KNRDC.exe patch:
  - None.
- 4. This patch is exclusive. It must be installed by itself, and the server must be rebooted once. After that, other patches may be installed.
- 5. In the case where the customer needs to install a patch which was previously skipped in the patch order, it is necessary to reinstall the system.

- 1. Make sure that the Fiery printer controller reaches Idle.
- 2. Execute **1-1KNRDC.exe** and follow the instructions in the Fiery Patch Downloader.
- 3. Notes about the Fiery Patch Downloader
  - a. Logon must be admin. This is fixed and cannot be modified.
  - b. Password is the Fiery administrator login password.
  - c. Hostname can be the IP address or the Fiery server name.

# Technical Bulletin

| Model: Aries-P1.5/C1.5 EFI (E-41) Date: 24-Oct-13 | No.: RM391193 |
|---------------------------------------------------|---------------|
|---------------------------------------------------|---------------|

- 4. Before rebooting the system, to ensure that the patch file is completely processed, please wait up to 60 seconds until the file is done processing.
- 5. After the patch is downloaded, and when prompted by the Fiery Patch Downloader, choose Reboot. (*If you choose to Restart later, make sure you manually reboot the server for the changes to take effect.*)
- 6. Wait until the Fiery controller reaches Idle and print the Configuration page.
- 7. If, after multiple patches are manually installed, the Fiery does not reach Idle after approximately five minutes, please manually start the Fiery service by right-clicking on the Fiery bar and selecting Restart Fiery.
- 8. Verify that the **System Updates Log** section contains the patch number **1-1KNRDC**.

### Technical Bulletin

| Model: Aries-P1.5/C1.5 EFI (E-41)    |                                                           | Date: 24-Oct-13        |        | No.: RM391194   |                    |
|--------------------------------------|-----------------------------------------------------------|------------------------|--------|-----------------|--------------------|
| Subject: Patch (<br>Softwa<br>(E-41) | (1-1JBJ1I) release note fo<br>are Version 1.0 for Aries-F | or System<br>P1.5/C1.5 | EFI    | Prepared by: Hi | roshi Wada         |
| From: PP Solution                    | n Support Sec. PP Tech Servic                             | ce Dept.               |        |                 |                    |
| Classification:                      | Troubleshooting                                           | Part inf               | ormat  | tion 🗌 Actio    | n required         |
|                                      | Mechanical                                                | Electric               | al     | 🗌 Servi         | ce manual revision |
|                                      | Paper path                                                | Transm                 | it/rec | eive 🗌 Retro    | fit information    |
|                                      | Product Safety                                            | 🛛 Other (              |        | )               |                    |

This RTB has been issued to announce the release notes on the patch "**1-1JBJ1I**" applied to the Aries-P1.5/C1.5 EFI (E-41) system software version 1.0.

| Patch File   | Issue(s)                                          |
|--------------|---------------------------------------------------|
| 1-1JBJ1I.exe | A request to update an Apache web server version. |

#### Before installing 1-1JBJ1I.exe:

- 1. Known issues listed below, read before installing **1-1JBJ1I.exe** patch:
  - None.
- 2. The following prerequisites must be installed in the order specified before the **1-1JBJ1I.exe** patch is installed:
  - 1-19Z4WM.exe
  - 1-1DPQMC.exe
  - 1-1IA0FH.exe
  - 1-1KNRDC.exe
- 3. Do NOT install any of the following patch(es) after installing the **1-1JBJ1I.exe** patch. If you must install any of the patch(es) below, do so before installing the **1-1JBJ1I.exe** patch:
  - None.
- 4. This patch is not exclusive. It may be installed along with other patches. One server Reboot is sufficient for all patches to take effect on the system.
- 5. In the case where the customer needs to install a patch which was previously skipped in the patch order, it is necessary to reinstall the system.

- 1. Make sure that the Fiery printer controller reaches Idle.
- 2. Execute **1-1JBJ1I.exe** and follow the instructions in the Fiery Patch Downloader.
- 3. Notes about the Fiery Patch Downloader
  - a. Logon must be admin. This is fixed and cannot be modified.
  - b. Password is the Fiery administrator login password.
  - c. Hostname can be the IP address or the Fiery server name.
- 4. Before rebooting the system, to ensure that the patch file is completely processed, please wait up to 60 seconds until the file is done processing.

| Technical | <b>B</b> ulletin |
|-----------|------------------|
|           |                  |

- 5. After the patch is downloaded, and when prompted by the Fiery Patch Downloader, choose Reboot. (*If you choose to Restart later, make sure you manually reboot the server for the changes to take effect.*)
- 6. Wait until the Fiery controller reaches Idle and print the Configuration page.
- 7. If, after multiple patches are manually installed, the Fiery does not reach Idle after approximately five minutes, please manually start the Fiery service by right-clicking on the Fiery bar and selecting Restart Fiery.
- 8. Verify that the **System Updates Log** section contains the patch number **1-1JBJ1I**.

### Technical Bulletin

| Model: Aries-P1.5/C1.5 EFI (E-41)    |                                                          | Date: 24-Oct-13         |          | No.: RM391195    |                    |
|--------------------------------------|----------------------------------------------------------|-------------------------|----------|------------------|--------------------|
| Subject: Patch (<br>Softwa<br>(E-41) | (1-1IQ36M) release note f<br>are Version 1.0 for Aries-P | for Systen<br>21.5/C1.5 | n<br>EFI | Prepared by: Hir | oshi Wada          |
| From: PP Solution                    | n Support Sec. PP Tech Servic                            | e Dept.                 |          |                  |                    |
| Classification:                      | Troubleshooting                                          | Part inf                | ormat    | tion Action      | n required         |
|                                      | Mechanical                                               | Electric                | al       | Servio           | ce manual revision |
|                                      | Paper path                                               | Transm                  | it/rec   | eive 🗌 Retro     | fit information    |
|                                      | Product Safety                                           | 🛛 Other (               |          | )                |                    |

This RTB has been issued to announce the release notes on the patch "**1-1IQ36M**" applied to the Aries-P1.5/C1.5 EFI (E-41) system software version 1.0.

| Patch File   | Issue(s)                                                        |
|--------------|-----------------------------------------------------------------|
| 1-1IQ36M.exe | Fiery cannot start up and displays starting up message forever. |

#### Before installing 1-1IQ36M.exe:

- 1. Known issues listed below, read before installing **1-1IQ36M.exe** patch:
  - None.
- 2. The following prerequisites must be installed in the order specified before the **1-1IQ36M.exe** patch is installed:
  - 1-19Z4WM.exe
  - 1-1DPQMC.exe
  - 1-1IA0FH.exe
  - 1-1KNRDC.exe
  - 1-1JBJ1I.exe
- 3. Do NOT install any of the following patch(es) after installing the **1-1IQ36M.exe** patch. If you must install any of the patch(es) below, do so before installing the **1-1IQ36M.exe** patch:
  - None.
- 4. This patch is not exclusive. It may be installed along with other patches. One server Reboot is sufficient for all patches to take effect on the system.
- 5. In the case where the customer needs to install a patch which was previously skipped in the patch order, it is necessary to reinstall the system.

- 1. Make sure that the Fiery printer controller reaches Idle.
- 2. Execute **1-1IQ36M.exe** and follow the instructions in the Fiery Patch Downloader.
- 3. Notes about the Fiery Patch Downloader
  - a. Logon must be admin. This is fixed and cannot be modified.
  - b. Password is the Fiery administrator login password.
  - c. Hostname can be the IP address or the Fiery server name.

# Technical Bulletin

| Model: Aries-P1.5/C1.5 EFI (E-41) | Date: 24-Oct-13 | No.: RM391195 |
|-----------------------------------|-----------------|---------------|
|-----------------------------------|-----------------|---------------|

- 4. Before rebooting the system, to ensure that the patch file is completely processed, please wait up to 60 seconds until the file is done processing.
- 5. After the patch is downloaded, and when prompted by the Fiery Patch Downloader, choose Reboot. (*If you choose to Restart later, make sure you manually reboot the server for the changes to take effect.*)
- 6. Wait until the Fiery controller reaches Idle and print the Configuration page.
- 7. If, after multiple patches are manually installed, the Fiery does not reach Idle after approximately five minutes, please manually start the Fiery service by right-clicking on the Fiery bar and selecting Restart Fiery.
- 8. Verify that the **System Updates Log** section contains the patch number **1-1IQ36M**.

### Technical Bulletin

| Model: Aries-P1.5/C1.5 EFI (E-41)  |                                                          | Date: 24-Oct-13       |          | No.: RM391196    |                    |
|------------------------------------|----------------------------------------------------------|-----------------------|----------|------------------|--------------------|
| Subject: Patch<br>Softwa<br>(E-41) | (1-1K9IKC) release note f<br>are Version 1.0 for Aries-P | or System<br>1.5/C1.5 | າ<br>EFI | Prepared by: Hir | oshi Wada          |
| From: PP Solutio                   | n Support Sec. PP Tech Servic                            | ce Dept.              |          |                  |                    |
| Classification:                    | Troubleshooting                                          | Part inf              | orma     | tion Action      | n required         |
|                                    | Mechanical                                               | Electric              | al       | 🗌 Servi          | ce manual revision |
|                                    | Paper path                                               | Transm                | it/rec   | eive 🗌 Retro     | fit information    |
|                                    | Product Safety                                           | 🛛 Other (             |          | )                |                    |

This RTB has been issued to announce the release notes on the patch "**1-1K9IKC**" applied to the Aries-P1.5/C1.5 EFI (E-41) system software version 1.0.

| Patch File   | Issue(s)                                                     |
|--------------|--------------------------------------------------------------|
| 1-1K9IKC.exe | Fiery boots up with "FATAL: Assertion Failed" error message. |

#### Before installing 1-1K9IKC.exe:

- 1. Known issues listed below, read before installing **1-1K9IKC.exe** patch:
  - None.
- 2. The following prerequisites must be installed in the order specified before the **1-1K9IKC.exe** patch is installed:
  - 1-19Z4WM.exe
  - 1-1DPQMC.exe
  - 1-1IA0FH.exe
  - 1-1KNRDC.exe
  - 1-1JBJ1I.exe
- 3. Do NOT install any of the following patch(es) after installing the **1-1K9IKC.exe** patch. If you must install any of the patch(es) below, do so before installing the **1-1K9IKC.exe** patch:
  - 1-1IQ36M.exe
- 4. This patch is not exclusive. It may be installed along with other patches. One server Reboot is sufficient for all patches to take effect on the system.
- 5. In the case where the customer needs to install a patch which was previously skipped in the patch order, it is necessary to reinstall the system.

- 1. Make sure that the Fiery printer controller reaches Idle.
- 2. Execute **1-1K9IKC.exe** and follow the instructions in the Fiery Patch Downloader.
- 3. Notes about the Fiery Patch Downloader
  - a. Logon must be admin. This is fixed and cannot be modified.
  - b. Password is the Fiery administrator login password.
  - c. Hostname can be the IP address or the Fiery server name.

# Technical Bulletin

| Model: Aries-P1.5/C1.5 EFI (E-41) Da | Date: 24-Oct-13 | No.: RM391196 |
|--------------------------------------|-----------------|---------------|
|--------------------------------------|-----------------|---------------|

- 4. Before rebooting the system, to ensure that the patch file is completely processed, please wait up to 60 seconds until the file is done processing.
- 5. After the patch is downloaded, and when prompted by the Fiery Patch Downloader, choose Reboot. (*If you choose to Restart later, make sure you manually reboot the server for the changes to take effect.*)
- 6. Wait until the Fiery controller reaches Idle and print the Configuration page.
- 7. If, after multiple patches are manually installed, the Fiery does not reach Idle after approximately five minutes, please manually start the Fiery service by right-clicking on the Fiery bar and selecting Restart Fiery.
- 8. Verify that the **System Updates Log** section contains the patch number **1-1K9IKC**.

### Technical Bulletin

| Model: Aries-P1.5/C1.5 EFI (E-41)    |                                                                                                    | Date                                               | e: 12-Dec-13           | No.: RM391197                      |                                                     |
|--------------------------------------|----------------------------------------------------------------------------------------------------|----------------------------------------------------|------------------------|------------------------------------|-----------------------------------------------------|
| Subject: Patch (<br>Softwa<br>(E-41) | (1-1JBJ0J) release note for are Version 1.0 for Aries-F                                             | or System<br><sup>v</sup> 1.5/C1.5                 | EFI                    | Prepared by: Yo                    | shiaki Okano                                        |
| From: PP Solutio                     | n Support Sec. PP Tech Servi                                                                        | ce Dept.                                           |                        |                                    |                                                     |
| Classification:                      | <ul> <li>Troubleshooting</li> <li>Mechanical</li> <li>Paper path</li> <li>Product Safety</li> </ul> | ☐ Part info<br>☐ Electric<br>☐ Transm<br>⊠ Other ( | ormat<br>al<br>iit/rec | tion Action<br>Servi<br>eive Retro | n required<br>ce manual revision<br>fit information |

This RTB has been issued to announce the release notes on the patch "**1-1JBJ0J**" applied to the Aries-P1.5/C1.5 EFI (E-41) system software version 1.0.

| Patch File   | Issue(s)                                                                                                    |
|--------------|----------------------------------------------------------------------------------------------------|
| 1-1JBJ0J.exe | <ul> <li>A4 size data might be reduced to fifty percent when printed from<br/>CorelDraw X3 or X4.</li> </ul> |

### Before installing 1-1JBJ0J.exe:

- 1. Known issues listed below, read before installing **1-1JBJ0J**.exe patch:
  - None.
- 2. The following prerequisites must be installed in the order specified before the **1-1JBJ0J**.exe patch is installed:
  - 1-19Z4WM.exe
  - 1-1DPQMC.exe
  - 1-1IA0FH.exe
  - 1-1KNRDC.exe
  - 1-1JBJ1I.exe
- 3. Do NOT install any of the following patch(es) after installing the **1-1JBJ0J**.exe patch. If you must install any of the patch(es) below, do so before installing the **1-1JBJ0J**.exe patch:
  - None.
- 4. This patch is not exclusive. It may be installed along with other patches. One server Reboot is sufficient for all patches to take effect on the system.
- 5. In the case where the customer needs to install a patch which was previously skipped in the patch order, it is necessary to reinstall the system.

- 1. Make sure that the Fiery printer controller reaches Idle.
- 2. Execute **1-1JBJ0J**.exe and follow the instructions in the Fiery Patch Downloader.
- 3. Notes about the Fiery Patch Downloader
- 4. Logon must be admin. This is fixed and cannot be modified.
- 5. Password is the Fiery administrator login password.
- 6. Hostname can be the IP address or the Fiery server name.

| Model: Aries-P1.5/C1.5 EFI (E-41) | Date: 12-Dec-13 | No.: RM391197 |
|-----------------------------------|-----------------|---------------|
|                                   |                 |               |

- 7. Before rebooting the system, to ensure that the patch file is completely processed, please wait up to 60 seconds until the file is done processing.
- 8. After the patch is downloaded, and when prompted by the Fiery Patch Downloader, choose Reboot. (If you choose to Restart later, make sure you manually reboot the server for the changes to take effect)
- 9. Wait until the Fiery controller reaches Idle and print the Configuration page.
- 10. Verify that the System Updates Log section contains the patch number **1-1JBJ0J**.

### Technical Bulletin

| Model: Aries-P1.5/C1.5 EFI (E-41)  |                                                                                                    | Dat                             | e: 12-Dec-13          | No.: RM391198   |                                                        |
|------------------------------------|----------------------------------------------------------------------------------------------------|---------------------------------|-----------------------|-----------------|--------------------------------------------------------|
| Subject: Patch<br>Softwa<br>(E-41) | (1-1JO4TM) release note<br>are Version 1.0 for Aries-F                                              | for Syster<br>P1.5/C1.5         | n<br>EFI              | Prepared by: Yo | oshiaki Okano                                          |
| From: PP Solutio                   | n Support Sec. PP Tech Servi                                                                        | ce Dept.                        |                       |                 |                                                        |
| Classification:                    | <ul> <li>Troubleshooting</li> <li>Mechanical</li> <li>Paper path</li> <li>Product Safety</li> </ul> | Part info<br>Electric<br>Transm | ormai<br>al<br>it/rec | tion Actio      | on required<br>ice manual revision<br>ofit information |

This RTB has been issued to announce the release notes on the patch "**1-1JO4TM**" applied to the Aries-P1.5/C1.5 EFI (E-41) system software version 1.0.

| Patch File   | Issue(s)                                                           |
|--------------|--------------------------------------------------------------------|
| 1-1JO4TM.exe | - An internal error might occur when a particular job is processed |
|              | using Gang-up.                                                     |

### Before installing 1-1JO4TM.exe:

- 1. Known issues listed below, read before installing **1-1JO4TM**.exe patch:
  - None.
- 2. The following prerequisites must be installed in the order specified before the **1-1JO4TM**.exe patch is installed:
  - 1-19Z4WM.exe
  - 1-1DPQMC.exe
  - 1-1IA0FH.exe
  - 1-1KNRDC.exe
  - 1-1JBJ1I.exe
- 3. Do NOT install any of the following patch(es) after installing the **1-1JO4TM**.exe patch. If you must install any of the patch(es) below, do so before installing the **1-1JO4TM**.exe patch:
  - None.
- 4. This patch is not exclusive. It may be installed along with other patches. One server Reboot is sufficient for all patches to take effect on the system.
- 5. In the case where the customer needs to install a patch which was previously skipped in the patch order, it is necessary to reinstall the system.

- 1. Make sure that the Fiery printer controller reaches Idle.
- 2. Execute **1-1JO4TM**.exe and follow the instructions in the Fiery Patch Downloader.
- 3. Notes about the Fiery Patch Downloader
- 4. Logon must be admin. This is fixed and cannot be modified.
- 5. Password is the Fiery administrator login password.
- 6. Hostname can be the IP address or the Fiery server name.

| Model: Aries-P1.5/C1.5 EFI (E-41) | Date: 12-Dec-13 | No.: RM391198 |
|-----------------------------------|-----------------|---------------|
|                                   |                 |               |

- 7. Before rebooting the system, to ensure that the patch file is completely processed, please wait up to 60 seconds until the file is done processing.
- 8. After the patch is downloaded, and when prompted by the Fiery Patch Downloader, choose Reboot. (If you choose to Restart later, make sure you manually reboot the server for the changes to take effect)
- 9. Wait until the Fiery controller reaches Idle and print the Configuration page.
- 10. Verify that the System Updates Log section contains the patch number **1-1JO4TM**.

### Technical Bulletin

| Model: Aries-P1.5/C1.5 EFI (E-41)                                                                           |                               | Date             | e: 18-Dec-13 | No.: RM391199 |                   |
|----------------------------------------------------------------------------------------------------|-------------------------------|------------------|--------------|---------------|-------------------|
| Subject: Patch (1-1JZN88) release note for System<br>Software Version 1.0 for Aries-P1.5/C1.5 EFI<br>(E-41) |                               | Prepared by: Hir | oshi Wada    |               |                   |
| From: PP Solution                                                                                           | n Support Sec. PP Tech Servic | ce Dept.         |              |               |                   |
| Classification:                                                                                             | Troubleshooting               | Part inf         | ormat        | tion Action   | n required        |
|                                                                                                    | Mechanical                    | Electric         | al           | Servic        | e manual revision |
|                                                                                                    | Paper path                    | 🗌 Transm         | it/rec       | eive 🗌 Retro  | fit information   |
|                                                                                                    | Product Safety                | 🛛 Other (        |              | )             |                   |

This RTB has been issued to announce the release notes on the patch "**1-1JZN88**" applied to the Aries-P1.5/C1.5 EFI (E-41) system software version 1.0.

| Patch File   | Issue(s)                          |
|--------------|-----------------------------------|
| 1-1JZN88.exe | - A Patch to update FJDF Version. |

#### Before installing 1-1JZN88.exe:

- 1. Known issues listed below, read before installing **1-1JZN88**.exe patch:
  - None.
- 2. The following prerequisites must be installed in the order specified before the **1-1JZN88**.exe patch is installed:
  - 1-19Z4WM.exe
  - 1-1DPQMC.exe
  - 1-1IA0FH.exe
  - 1-1KNRDC.exe
  - 1-1JBJ1I.exe
- 3. Do NOT install any of the following patch(es) after installing the **1-1JZN88**.exe patch. If you must install any of the patch(es) below, do so before installing the **1-1JZN88**.exe patch:
  - None.
- 4. This patch is not exclusive. It may be installed along with other patches. One server Reboot is sufficient for all patches to take effect on the system.
- 5. In the case where the customer needs to install a patch which was previously skipped in the patch order, it is necessary to reinstall the system.

- 1. Make sure that the Fiery printer controller reaches Idle.
- 2. Execute **1-1JZN88**.exe and follow the instructions in the Fiery Patch Downloader.
- 3. Notes about the Fiery Patch Downloader
- 4. Logon must be admin. This is fixed and cannot be modified.
- 5. Password is the Fiery administrator login password.
- 6. Hostname can be the IP address or the Fiery server name.

# RICOH Te

| Model: Aries-P1.5/C1.5 EFI (E-41) | Date: 18-Dec-13 | No.: RM391199 |
|-----------------------------------|-----------------|---------------|
|                                   |                 |               |

- 7. Before rebooting the system, to ensure that the patch file is completely processed, please wait up to 60 seconds until the file is done processing.
- 8. After the patch is downloaded, and when prompted by the Fiery Patch Downloader, choose Reboot. (If you choose to Restart later, make sure you manually reboot the server for the changes to take effect)
- 9. Wait until the Fiery controller reaches Idle and print the Configuration page.
- 10. Verify that the System Updates Log section contains the patch number **1-1JZN88**.

### Technical Bulletin

| Model: Aries-P1.5/C1.5 EFI (E-41)  |                                                        | Dat                     | e: 18-Dec-13 | No.: RM391200    |                    |
|------------------------------------|--------------------------------------------------------|-------------------------|--------------|------------------|--------------------|
| Subject: Patch<br>Softwa<br>(E-41) | (1-1K8TQA) release note<br>are Version 1.0 for Aries-F | for Syster<br>91.5/C1.5 | n<br>EFI     | Prepared by: Hir | roshi Wada         |
| From: PP Solutio                   | n Support Sec. PP Tech Servic                          | ce Dept.                |              |                  |                    |
| Classification:                    | Troubleshooting                                        | Part inf                | orma         | tion Action      | n required         |
|                                    | 🗌 Mechanical                                           | Electric                | al           | 🗌 Servi          | ce manual revision |
|                                    | Paper path                                             | 🗌 Transm                | it/rec       | eive 🗌 Retro     | fit information    |
|                                    | Product Safety                                         | Other (                 |              | )                |                    |

This RTB has been issued to announce the release notes on the patch "**1-1K8TQA**" applied to the Aries-P1.5/C1.5 EFI (E-41) system software version 1.0.

| Patch File   | Issue(s)                                          |
|--------------|---------------------------------------------------|
| 1-1K8TQA.exe | - SC919 occurs when a particular file is printed. |

#### Before installing 1-1K8TQA.exe:

- 1. Known issues listed below, read before installing **1-1K8TQA**.exe patch:
  - None.
- 2. The following prerequisites must be installed in the order specified before the **1-1K8TQA**.exe patch is installed:
  - 1-19Z4WM.exe
  - 1-1DPQMC.exe
  - 1-1IA0FH.exe
  - 1-1KNRDC.exe
  - 1-1JBJ1I.exe
- 3. Do NOT install any of the following patch(es) after installing the **1-1K8TQA**.exe patch. If you must install any of the patch(es) below, do so before installing the **1-1K8TQA**.exe patch:
  - None.
- 4. This patch is not exclusive. It may be installed along with other patches. One server Reboot is sufficient for all patches to take effect on the system.
- 5. In the case where the customer needs to install a patch which was previously skipped in the patch order, it is necessary to reinstall the system.

- 1. Make sure that the Fiery printer controller reaches Idle.
- 2. Execute **1-1K8TQA**.exe and follow the instructions in the Fiery Patch Downloader.
- 3. Notes about the Fiery Patch Downloader
- 4. Logon must be admin. This is fixed and cannot be modified.
- 5. Password is the Fiery administrator login password.
- 6. Hostname can be the IP address or the Fiery server name.

### Technical Bulletin

| Date: 18-Dec-13 | No.: RM391200   |
|-----------------|-----------------|
|                 |                 |
|                 | Date: 18-Dec-13 |

- 7. Before rebooting the system, to ensure that the patch file is completely processed, please wait up to 60 seconds until the file is done processing.
- 8. After the patch is downloaded, and when prompted by the Fiery Patch Downloader, choose Reboot. (If you choose to Restart later, make sure you manually reboot the server for the changes to take effect)
- 9. Wait until the Fiery controller reaches Idle and print the Configuration page.
- 10. Verify that the System Updates Log section contains the patch number **1-1K8TQA**.

### Technical Bulletin

| Model: Aries-P1.5/C1.5 EFI (E-41) Date                                                                      |                               | e: 18-Dec-13 | No.: RM391201    |              |                   |
|----------------------------------------------------------------------------------------------------|-------------------------------|--------------|------------------|--------------|-------------------|
| Subject: Patch (1-1K9ISV) release note for System<br>Software Version 1.0 for Aries-P1.5/C1.5 EFI<br>(E-41) |                               |              | Prepared by: Hir | oshi Wada    |                   |
| From: PP Solution                                                                                           | n Support Sec. PP Tech Servic | ce Dept.     |                  |              |                   |
| Classification:                                                                                             | Troubleshooting               | Part inf     | orma             | tion Action  | 1 required        |
|                                                                                                    | Mechanical                    | Electric     | al               | Servic       | e manual revision |
|                                                                                                    | Paper path                    | 🗌 Transm     | it/rec           | eive 🗌 Retro | fit information   |
|                                                                                                    | Product Safety                | 🛛 Other (    |                  | )            |                   |

This RTB has been issued to announce the release notes on the patch "**1-1K9ISV**" applied to the Aries-P1.5/C1.5 EFI (E-41) system software version 1.0.

| Patch File   | Issue(s)                                                              |
|--------------|-----------------------------------------------------------------------|
| 1-1K9ISV.exe | - The ruled line on the left of the back side is printed incorrectly. |

#### Before installing 1-1K9ISV.exe:

- 1. Known issues listed below, read before installing **1-1K9ISV**.exe patch:
  - None.
- 2. The following prerequisites must be installed in the order specified before the **1-1K9ISV**.exe patch is installed:
  - 1-19Z4WM.exe
  - 1-1DPQMC.exe
  - 1-1IA0FH.exe
  - 1-1KNRDC.exe
  - 1-1JBJ1I.exe
- 3. Do NOT install any of the following patch(es) after installing the **1-1K9ISV**.exe patch. If you must install any of the patch(es) below, do so before installing the **1-1K9ISV**.exe patch:
  - 1-1K8TQA.exe
- 4. This patch is not exclusive. It may be installed along with other patches. One server Reboot is sufficient for all patches to take effect on the system.
- 5. In the case where the customer needs to install a patch which was previously skipped in the patch order, it is necessary to reinstall the system.

- 1. Make sure that the Fiery printer controller reaches Idle.
- 2. Execute **1-1K9ISV**.exe and follow the instructions in the Fiery Patch Downloader.
- 3. Notes about the Fiery Patch Downloader
- 4. Logon must be admin. This is fixed and cannot be modified.
- 5. Password is the Fiery administrator login password.
- 6. Hostname can be the IP address or the Fiery server name.

# **RICOH** Technical Bulletin

| Model: Aries-P1.5/C1.5 EFI (E-41) | Date: 18-Dec-13 | No.: RM391201 |
|-----------------------------------|-----------------|---------------|
|                                   |                 |               |

- 7. Before rebooting the system, to ensure that the patch file is completely processed, please wait up to 60 seconds until the file is done processing.
- 8. After the patch is downloaded, and when prompted by the Fiery Patch Downloader, choose Reboot. (If you choose to Restart later, make sure you manually reboot the server for the changes to take effect)
- 9. Wait until the Fiery controller reaches Idle and print the Configuration page.
- 10. Verify that the System Updates Log section contains the patch number **1-1K9ISV**.

### Technical Bulletin

| Model: Aries-P1.5/C1.5 EFI (E-41) Date |                                                          | e: 27-Jan-14           | No.: RM391202 |                 |                    |
|----------------------------------------|----------------------------------------------------------|------------------------|---------------|-----------------|--------------------|
| Subject: Patch<br>Softwa<br>(E-41)     | (1-1K524Q) release note f<br>are Version 1.0 for Aries-P | for Syster<br>1.5/C1.5 | n<br>EFI      | Prepared by: Yo | shiaki Okano       |
| From: PP Solutio                       | n Support Sec. PP Tech Servic                            | e Dept.                |               |                 |                    |
| Classification:                        | Troubleshooting                                          | Part inf               | orma          | tion Action     | n required         |
|                                        | Mechanical                                               | Electric               | al            | Servic          | ce manual revision |
|                                        | Paper path                                               | Transm                 | it/rec        | eive 🗌 Retro    | fit information    |
|                                        | Product Safety                                           | igvee Other (          |               | )               |                    |

This RTB has been issued to announce the release notes on the patch "**1-1K524Q**" applied to the Aries-P1.5/C1.5 EFI (E-41) system software version 1.0.

| Patch File   | Issue(s)                                                     |
|--------------|--------------------------------------------------------------|
| 1-1K524Q.exe | - Some of Black and White pages of a particular PDF file are |
|              | ripped as blank pages.                                       |

#### Before installing 1-1K524Q.exe:

- 1. Known issues listed below, read before installing 1-1K524Q.exe patch:
  - None
- 2. The following prerequisites must be installed in the order specified before the **1-1K524Q**.exe patch is installed:
  - 1-19Z4WM.exe
  - 1-1DPQMC.exe
  - 1-1IA0FH.exe
  - 1-1KNRDC.exe
  - 1-1JBJ1I.exe
  - 1-1JO4TM.exe
- 3. Do NOT install any of the following patch(es) after installing the **1-1K524Q**.exe patch. If you must install any of the patch(es) below, do so before installing the **1-1K524Q**.exe patch:
  - None.
- 4. This patch is not exclusive. It may be installed along with other patches. One server Reboot is sufficient for all patches to take effect on the system.
- 5. In the case where the customer needs to install a patch which was previously skipped in the patch order, it is necessary to reinstall the system.

- 1. Make sure that the Fiery printer controller reaches Idle.
- 2. Execute **1-1K524Q**.exe and follow the instructions in the Fiery Patch Downloader.
- 3. Notes about the Fiery Patch Downloader
- 4. Logon must be admin. This is fixed and cannot be modified.
- 5. Password is the Fiery administrator login password.

| Model: Aries-P1.5/C1.5 EFI (E-41) | Date: 27-Jan-14 | No.: RM391202 |
|-----------------------------------|-----------------|---------------|
|-----------------------------------|-----------------|---------------|

- 6. Hostname can be the IP address or the Fiery server name.
- 7. Before rebooting the system, to ensure that the patch file is completely processed, please wait up to 60 seconds until the file is done processing.
- 8. After the patch is downloaded, and when prompted by the Fiery Patch Downloader, choose Reboot. (If you choose to Restart later, make sure you manually reboot the server for the changes to take effect)
- 9. Wait until the Fiery controller reaches Idle and print the Configuration page.
- 10. Verify that the System Updates Log section contains the patch number 1-1K524Q.

### Technical Bulletin

| Model: Aries-P1.5/C1.5 EFI (E-41) Date                                                                      |                               | e: 27-Jan-14    | No.: RM391203 |              |                    |
|----------------------------------------------------------------------------------------------------|-------------------------------|-----------------|---------------|--------------|--------------------|
| Subject: Patch (1-1KK8JS) release note for System<br>Software Version 1.0 for Aries-P1.5/C1.5 EFI<br>(E-41) |                               | Prepared by: Yo | shiaki Okano  |              |                    |
| From: PP Solutio                                                                                            | n Support Sec. PP Tech Servic | e Dept.         |               |              |                    |
| Classification:                                                                                             | Troubleshooting               | Part inf        | orma          | tion Action  | n required         |
|                                                                                                    | 🗌 Mechanical                  | Electric        | al            | Servic       | ce manual revision |
|                                                                                                    | Paper path                    | Transm          | it/rec        | eive 🗌 Retro | fit information    |
|                                                                                                    | Product Safety                | 🛛 Other (       |               | )            |                    |

This RTB has been issued to announce the release notes on the patch "**1-1KK8JS**" applied to the Aries-P1.5/C1.5 EFI (E-41) system software version 1.0.

| Patch File   | Issue(s)                                                    |
|--------------|-------------------------------------------------------------|
| 1-1KK8JS.exe | - Validity period of the SSL authentication certificate was |
|              | extended due to its expiration.                             |

### Before installing 1-1KK8JS.exe:

- 1. Known issues listed below, read before installing **1-1KK8JS**.exe patch:
  - None
- 2. The following prerequisites must be installed in the order specified before the **1-1KK8JS**.exe patch is installed:
  - 1-19Z4WM.exe
  - 1-1DPQMC.exe
  - 1-1IA0FH.exe
  - 1-1KNRDC.exe
  - 1-1JBJ1I.exe
- 3. Do NOT install any of the following patch(es) after installing the **1-1KK8JS**.exe patch. If you must install any of the patch(es) below, do so before installing the **1-1KK8JS**.exe patch:
  - None.
- 4. This patch is not exclusive. It may be installed along with other patches. One server Reboot is sufficient for all patches to take effect on the system.
- 5. In the case where the customer needs to install a patch which was previously skipped in the patch order, it is necessary to reinstall the system.

- 1. Make sure that the Fiery printer controller reaches Idle.
- 2. Execute **1-1KK8JS**.exe and follow the instructions in the Fiery Patch Downloader.
- 3. Notes about the Fiery Patch Downloader
- 4. Logon must be admin. This is fixed and cannot be modified.
- 5. Password is the Fiery administrator login password.
- 6. Hostname can be the IP address or the Fiery server name.

| Model: Aries-P1.5/C1.5 EFI (E-41) | Date: 27-Jan-14 | No.: RM391203 |
|-----------------------------------|-----------------|---------------|
|                                   |                 |               |

- 7. Before rebooting the system, to ensure that the patch file is completely processed, please wait up to 60 seconds until the file is done processing.
- 8. After the patch is downloaded, and when prompted by the Fiery Patch Downloader, choose Reboot. (If you choose to Restart later, make sure you manually reboot the server for the changes to take effect)
- 9. Wait until the Fiery controller reaches Idle and print the Configuration page.
- 10. Verify that the System Updates Log section contains the patch number **1-1KK8JS**.

### Technical Bulletin

| Model: Aries-P1.5/C1.5 EFI (E-41) Date                                                                      |                               | e: 27-Jan-14    | No.: RM391204 |              |                    |
|----------------------------------------------------------------------------------------------------|-------------------------------|-----------------|---------------|--------------|--------------------|
| Subject: Patch (1-1K2N3F) release note for System<br>Software Version 1.0 for Aries-P1.5/C1.5 EFI<br>(E-41) |                               | Prepared by: Yo | shiaki Okano  |              |                    |
| From: PP Solutio                                                                                            | n Support Sec. PP Tech Servic | e Dept.         |               |              |                    |
| Classification:                                                                                             | Troubleshooting               | Part inf        | orma          | tion Action  | n required         |
|                                                                                                    | 🗌 Mechanical                  | Electric        | al            | Servic       | ce manual revision |
|                                                                                                    | Paper path                    | Transm          | it/rec        | eive 🗌 Retro | fit information    |
|                                                                                                    | Product Safety                | 🛛 Other (       |               | )            |                    |

This RTB has been issued to announce the release notes on the patch "**1-1K2N3F**" applied to the Aries-P1.5/C1.5 EFI (E-41) system software version 1.0.

| Patch File   | Issue(s)                                                      |
|--------------|---------------------------------------------------------------|
| 1-1K2N3F.exe | - A blank sheet is not fed from Interposer tray when a job is |
|              | printed from Image Viewer.                                    |

#### Before installing 1-1K2N3F.exe:

- 1. Known issues listed below, read before installing **1-1K2N3F**.exe patch:
  - None
- 2. The following prerequisites must be installed in the order specified before the **1-1K2N3F**.exe patch is installed:
  - 1-19Z4WM.exe
  - 1-1DPQMC.exe
  - 1-1IA0FH.exe
  - 1-1KNRDC.exe
  - 1-1JBJ1I.exe
- 3. Do NOT install any of the following patch(es) after installing the **1-1K2N3F**.exe patch. If you must install any of the patch(es) below, do so before installing the **1-1K2N3F**.exe patch:
  - None.
- 4. This patch is not exclusive. It may be installed along with other patches. One server Reboot is sufficient for all patches to take effect on the system.
- 5. In the case where the customer needs to install a patch which was previously skipped in the patch order, it is necessary to reinstall the system.

- 1. Make sure that the Fiery printer controller reaches Idle.
- 2. Execute **1-1K2N3F**.exe and follow the instructions in the Fiery Patch Downloader.
- 3. Notes about the Fiery Patch Downloader
- 4. Logon must be admin. This is fixed and cannot be modified.
- 5. Password is the Fiery administrator login password.
- 6. Hostname can be the IP address or the Fiery server name.

| Model: Aries-P1.5/C1.5 EFI (E-41) | Date: 27-Jan-14 | No.: RM391204 |
|-----------------------------------|-----------------|---------------|
|                                   |                 |               |

- 7. Before rebooting the system, to ensure that the patch file is completely processed, please wait up to 60 seconds until the file is done processing.
- 8. After the patch is downloaded, and when prompted by the Fiery Patch Downloader, choose Reboot. (If you choose to Restart later, make sure you manually reboot the server for the changes to take effect)
- 9. Wait until the Fiery controller reaches Idle and print the Configuration page.
- 10. Verify that the System Updates Log section contains the patch number 1-1K2N3F.

### Technical Bulletin

| Model: Aries-P1.5/C1.5 EFI (E-41)  |                                                         | Dat                    | e: 27-Jan-14 | No.: RM391205   |                    |
|------------------------------------|---------------------------------------------------------|------------------------|--------------|-----------------|--------------------|
| Subject: Patch<br>Softwa<br>(E-41) | (FIT126280) release note<br>tre Version 1.0 for Aries-P | for Syste<br>91.5/C1.5 | m<br>EFI     | Prepared by: Yo | shiaki Okano       |
| From: PP Solutio                   | n Support Sec. PP Tech Servic                           | ce Dept.               |              |                 |                    |
| Classification:                    | Troubleshooting                                         | Part inf               | orma         | tion Action     | n required         |
|                                    | 🗌 Mechanical                                            | Electric               | al           | Servic          | ce manual revision |
|                                    | Paper path                                              | Transm                 | it/rec       | eive 🗌 Retro    | fit information    |
|                                    | Product Safety                                          | 🛛 Other (              |              | )               |                    |

This RTB has been issued to announce the release notes on the patch "FIT126280" applied to the Aries-P1.5/C1.5 EFI (E-41) system software version 1.0.

| Patch File    | Issue(s)                                                          |
|---------------|-------------------------------------------------------------------|
| FIT126280.exe | - The lines are printed on an image when printing a pdf data with |
|               | specific settings.                                                |

#### Before installing FIT126280.exe:

- 1. Known issues listed below, read before installing **FIT126280**.exe patch:
  - None
- 2. The following prerequisites must be installed in the order specified before the **FIT126280**.exe patch is installed:
  - 1-19Z4WM.exe
  - 1-1DPQMC.exe
  - 1-1IA0FH.exe
  - 1-1KNRDC.exe
  - 1-1JBJ1I.exe
- 3. Do NOT install any of the following patch(es) after installing the **FIT126280**.exe patch. If you must install any of the patch(es) below, do so before installing the **FIT126280**.exe patch:
  - 1-1K8TQA.exe
  - 1-1K9ISV.exe
- 4. This patch is not exclusive. It may be installed along with other patches. One server Reboot is sufficient for all patches to take effect on the system.
- 5. In the case where the customer needs to install a patch which was previously skipped in the patch order, it is necessary to reinstall the system.

- 1. Make sure that the Fiery printer controller reaches Idle.
- 2. Execute **FIT126280**.exe and follow the instructions in the Fiery Patch Downloader.
- 3. Notes about the Fiery Patch Downloader
- 4. Logon must be admin. This is fixed and cannot be modified.

### Technical Bulletin

| Model: Aries-P1.5/C1.5 EFI (E-41) | Date: 27-Jan-14 | No.: RM391205 |
|-----------------------------------|-----------------|---------------|
|-----------------------------------|-----------------|---------------|

5. Password is the Fiery administrator login password.

- 6. Hostname can be the IP address or the Fiery server name.
- 7. Before rebooting the system, to ensure that the patch file is completely processed, please wait up to 60 seconds until the file is done processing.
- 8. After the patch is downloaded, and when prompted by the Fiery Patch Downloader, choose Reboot. (If you choose to Restart later, make sure you manually reboot the server for the changes to take effect)
- 9. Wait until the Fiery controller reaches Idle and print the Configuration page.
- 10. Verify that the System Updates Log section contains the patch number **FIT126280**.

### Technical Bulletin

| Model: Aries-P1.5/C1.5 EFI (E-41)    |                                                         | Date                   | e: 20-Feb-14 | No.: RM391206   |                    |
|--------------------------------------|---------------------------------------------------------|------------------------|--------------|-----------------|--------------------|
| Subject: Patch (<br>Softwa<br>(E-41) | (FIT192526) release note<br>are Version 1.0 for Aries-P | for Syste<br>91.5/C1.5 | m<br>EFI     | Prepared by: Y. | Okano              |
| From: PP Solution                    | n Support Sec. PP Tech Servic                           | e Dept.                |              |                 |                    |
| Classification:                      | Troubleshooting                                         | Part info              | ormat        | tion 🗌 Action   | n required         |
|                                      | 🗌 Mechanical                                            | Electric               | al           | 🗌 Servi         | ce manual revision |
|                                      | Paper path                                              | 🗌 Transm               | it/rec       | eive 🗌 Retro    | fit information    |
|                                      | Product Safety                                          | 🛛 Other (              |              | )               |                    |

This RTB has been issued to announce the release notes on the patch "**FIT192526**" applied to the Aries-P1.5/C1.5 EFI (E-41) system software version 1.0.

| Patch File    | Issue(s)                                                         |
|---------------|------------------------------------------------------------------|
| FIT192526.exe | - Images of both sides are shifted instead of just shifting only |
|               | images of the front side depending on the application in use.    |

### Before installing FIT192526.exe:

- 1. Known issues listed below, read before installing **FIT192526**.exe patch:
  - None
- 2. The following prerequisites must be installed in the order specified before the **FIT192526**.exe patch is installed:
  - 1-19Z4WM.exe
  - 1-1DPQMC.exe
  - 1-1IA0FH.exe
  - 1-1KNRDC.exe
  - 1-1JBJ1I.exe
- 3. Do NOT install any of the following patch(es) after installing the **FIT192526**.exe patch. If you must install any of the patch(es) below, do so before installing the **FIT192526**.exe patch:
  - 1-1JBJ0J.exe
- 4. This patch is not exclusive. It may be installed along with other patches. One server Reboot is sufficient for all patches to take effect on the system.
- 5. In the case where the customer needs to install a patch which was previously skipped in the patch order, it is necessary to reinstall the system.

- 1. Make sure that the Fiery printer controller reaches Idle.
- 2. Execute **FIT192526**.exe and follow the instructions in the Fiery Patch Downloader.
- 3. Notes about the Fiery Patch Downloader
- 4. Logon must be admin. This is fixed and cannot be modified.
- 5. Password is the Fiery administrator login password.

| Model: Aries-P1.5/C1.5 EFI (E-41) | Date: 20-Feb-14 | No.: RM391206 |
|-----------------------------------|-----------------|---------------|
|-----------------------------------|-----------------|---------------|

- 6. Hostname can be the IP address or the Fiery server name.
- 7. Before rebooting the system, to ensure that the patch file is completely processed, please wait up to 60 seconds until the file is done processing.
- 8. After the patch is downloaded, and when prompted by the Fiery Patch Downloader, choose Reboot. (If you choose to Restart later, make sure you manually reboot the server for the changes to take effect)
- 9. Wait until the Fiery controller reaches Idle and print the Configuration page.
- 10. Verify that the System Updates Log section contains the patch number FIT192526.

### Technical Bulletin

| Model: Aries-P1.5/C1.5 EFI (E-41)  |                                                          | Dat                    | e: 27-Feb-14 | No.: RM391207    |                    |
|------------------------------------|----------------------------------------------------------|------------------------|--------------|------------------|--------------------|
| Subject: Patch<br>Softwa<br>(E-41) | (1-1HJFX3) release note t<br>are Version 1.0 for Aries-F | for Systen<br>1.5/C1.5 | n<br>EFI     | Prepared by: Hir | oshi Wada          |
| From: PP Solution                  | n Support Sec. PP Tech Servic                            | ce Dept.               |              |                  |                    |
| Classification:                    | Troubleshooting                                          | Part inf               | orma         | tion Actior      | n required         |
|                                    | Mechanical                                               | Electric               | al           | Servic           | ce manual revision |
|                                    | Paper path                                               | Transm                 | it/rec       | eive 🗌 Retro     | fit information    |
|                                    | Product Safety                                           | 🛛 Other (              |              | )                |                    |

This RTB has been issued to announce the release notes on the patch "**1-1HJFX3**" applied to the Aries-P1.5/C1.5 EFI (E-41) system software version 1.0.

| Patch File   | Issue(s)                                                  |
|--------------|-----------------------------------------------------------|
| 1-1HJFX3.exe | - RGB image is printed in black and white, if APPE is ON. |

#### Before installing 1-1HJFX3.exe:

- 1. Known issues listed below, read before installing **1-1HJFX3**.exe patch:
  - None
- 2. The following prerequisites must be installed in the order specified before the **1-1HJFX3**.exe patch is installed:
  - 1-19Z4WM.exe
  - 1-1DPQMC.exe
  - 1-1IA0FH.exe
  - 1-1KNRDC.exe
  - 1-1JBJ1I.exe
- 3. Do NOT install any of the following patch(es) after installing the **1-1HJFX3**.exe patch. If you must install any of the patch(es) below, do so before installing the **1-1HJFX3**.exe patch:
  - None.
- 4. This patch is not exclusive. It may be installed along with other patches. One server Reboot is sufficient for all patches to take effect on the system.
- 5. In the case where the customer needs to install a patch which was previously skipped in the patch order, it is necessary to reinstall the system.

- 1. Make sure that the Fiery printer controller reaches Idle.
- 2. Execute **1-1HJFX3**.exe and follow the instructions in the Fiery Patch Downloader.
- 3. Notes about the Fiery Patch Downloader
  - a. Logon must be admin. This is fixed and cannot be modified.
  - b. Password is the Fiery administrator login password.
  - c. Hostname can be the IP address or the Fiery server name.

| Model: Aries-P1.5/C1.5 EFI (E-41) | Date: 27-Feb-14 | No.: RM391207 |
|-----------------------------------|-----------------|---------------|
|                                   |                 |               |

- 4. Before rebooting the system, to ensure that the patch file is completely processed, please wait up to 60 seconds until the file is done processing.
- 5. After the patch is downloaded, and when prompted by the Fiery Patch Downloader, choose Reboot. (If you choose to Restart later, make sure you manually reboot the server for the changes to take effect)
- 6. Wait until the Fiery controller reaches Idle and print the Configuration page.
- 7. Verify that the **System Updates Log** section contains the patch number **1-1HJFX3**.

## Technical Bulletin

| Model: Aries-P1.5/C1.5 EFI (E-41)(CHN) Date |                                                                 | e: 27-Mar-14           | No.: RM391208           |                    |                                  |
|---------------------------------------------|-----------------------------------------------------------------|------------------------|-------------------------|--------------------|----------------------------------|
| Subject: Patch (<br>Softwa<br>(E-41)        | (1-1J8XVC) release note<br>are Version 1.0 for Aries-F<br>(CHN) | for Syster<br>1.5/C1.5 | n<br>EFI                | Prepared by: Hir   | oshi Wada                        |
| From: PP Solution                           | n Support Sec. PP Tech Servic                                   | ce Dept.               |                         |                    |                                  |
| Classification:                             | Troubleshooting Mechanical                                      | Part info              | orma <sup>:</sup><br>al | tion Action Servic | n required<br>ce manual revision |
|                                             | Paper path Product Safety                                       | ☐ Transm<br>☐ Other (  | iit/rec                 | eive               | fit information                  |

This RTB has been issued to announce the release notes on the patch "**1-1J8XVC**" applied to the Aries-P1.5/C1.5 EFI (E-41) (CHN) system software version 1.0.

| Patch File   | Issue(s)                                     |  |
|--------------|----------------------------------------------|--|
| 1-1J8XVC.exe | - Some characters are missing on Tab Papers. |  |

#### Before installing 1-1J8XVC.exe:

- 1. Known issues listed below, read before installing **1-1J8XVC**.exe patch:
  - None.
- 2. The following prerequisites must be installed in the order specified before the **1-1J8XVC**.exe patch is installed:
  - 1-1EMIUX.exe
  - 1-1F24Y1.exe
  - 1-1FLFX0.exe
- 3. Do NOT install any of the following patch(es) after installing the **1-1J8XVC**.exe patch. If you must install any of the patch(es) below, do so before installing the **1-1J8XVC**.exe patch:
  - 1-1HYHTG.exe
  - 1-1F748B.exe
- 4. This patch is not exclusive. It may be installed along with other patches. One server Reboot is sufficient for all patches to take effect on the system.
- 5. In the case where the customer needs to install a patch which was previously skipped in the patch order, it is necessary to reinstall the system.

- 1. Make sure that the Fiery printer controller reaches Idle.
- 2. Execute **1-1J8XVC**.exe and follow the instructions in the Fiery Patch Downloader.
- 3. Notes about the Fiery Patch Downloader
  - a. Logon must be admin. This is fixed and cannot be modified.
  - b. Password is the Fiery administrator login password.
  - c. Hostname can be the IP address or the Fiery server name.
- 4. Before rebooting the system, to ensure that the patch file is completely processed, please wait up to 60 seconds until the file is done processing.

| RI | CO | Η |
|----|----|---|
| _  |    |   |

| Model: Aries-P1.5/C1.5 EFI (E-41)(CHN) | Date: 27-Mar-14 | No.: RM391208 |
|----------------------------------------|-----------------|---------------|
|----------------------------------------|-----------------|---------------|

- 5. After the patch is downloaded, and when prompted by the Fiery Patch Downloader, choose Reboot. (If you choose to Restart later, make sure you manually reboot the server for the changes to take effect)
- 6. Wait until the Fiery controller reaches Idle and print the Configuration page.
- 7. Verify that the System Updates Log section contains the patch number **1-1J8XVC**.

## Technical Bulletin

| Model: Aries-P1.5/C1.5 EFI (E-41)(CHN) Date                                                                      |                               | e: 27-Mar-14 | No.: RM391209    |               |                   |
|----------------------------------------------------------------------------------------------------|-------------------------------|--------------|------------------|---------------|-------------------|
| Subject: Patch (1-1JH27V) release note for System<br>Software Version 1.0 for Aries-P1.5/C1.5 EFI<br>(E-41)(CHN) |                               | n<br>EFI     | Prepared by: Hir | oshi Wada     |                   |
| From: PP Solutio                                                                                                 | n Support Sec. PP Tech Servic | ce Dept.     |                  |               |                   |
| Classification:                                                                                                  | Troubleshooting               | Part inf     | ormat            | tion Action   | n required        |
|                                                                                                    | Mechanical                    | Electric     | al               | Servic        | e manual revision |
|                                                                                                    | Paper path                    | 🗌 Transm     | iit/rec          | eive 🗌 Retrot | fit information   |
|                                                                                                    | Product Safety                | 🛛 Other (    |                  | )             |                   |

This RTB has been issued to announce the release notes on the patch "**1-1JH27V**" applied to the Aries-P1.5/C1.5 EFI (E-41) (CHN) system software version 1.0.

| Patch File   | Issue(s)                                                               |
|--------------|------------------------------------------------------------------------|
| 1-1JH27V.exe | - Some characters are missing when a particular PCL file is            |
|              | printed.                                                               |
|              | - A particular PCL file data and form prints on separate pages instead |
|              | of overlaying the data over the form.                                  |

### Before installing 1-1JH27V.exe:

- 1. Known issues listed below, read before installing **1-1JH27V**.exe patch:
  - None.
- 2. The following prerequisites must be installed in the order specified before the **1-1JH27V**.exe patch is installed:
  - 1-1DECXV.exe
  - 1-1DGHQ5.exe
  - 1-1EMIUX.exe
  - 1-1EKRVJ.exe
  - 1-1ES0K9.exe
  - 1-1F1VWC.exe
  - 1-1F24Y1.exe
  - 1-1FLFX0.exe
  - 1-1F747O.exe
  - 1-1FS7O3.exe
  - 1-1FJH1X.exe
  - 1-1FVXZQ.exe
  - 1-1FUADJ.exe
  - 1-1FU3GE.exe
  - 1-1H0QG9.exe
  - 1-1H6YAV.exe
  - 1-1I9YUK.exe

### Model: Aries-P1.5/C1.5 EFI (E-41)(CHN)

Date: 27-Mar-14

No.: RM391209

- 1-1ITOIP.exe
- 1-1IRVPS.exe
- 1-1J8I9M.exe
- 3. Do NOT install any of the following patch(es) after installing the **1-1JH27V**.exe patch. If you must install any of the patch(es) below, do so before installing the **1-1JH27V**.exe patch:
  - 1-1IFA0T.exe
  - 1-118C3V.exe
  - 1-1EMGEM.exe
  - 1-118C36.exe
  - 1-1GMIB3.exe
  - 1-1GE0QF.exe
  - 1-1FUAEL.exe
  - 1-1FU8IY.exe
  - 1-1FLFW1.exe
  - 1-1FFC4F.exe
  - 1-1EKUY9.exe
- 4. This patch is not exclusive. It may be installed along with other patches. One server Reboot is sufficient for all patches to take effect on the system.
- 5. In the case where the customer needs to install a patch which was previously skipped in the patch order, it is necessary to reinstall the system.

- 1. Make sure that the Fiery printer controller reaches Idle.
- 2. Execute **1-1JH27V**.exe and follow the instructions in the Fiery Patch Downloader.
- 3. Notes about the Fiery Patch Downloader
  - a. Logon must be admin. This is fixed and cannot be modified.
  - b. Password is the Fiery administrator login password.
  - c. Hostname can be the IP address or the Fiery server name.
- 4. Before rebooting the system, to ensure that the patch file is completely processed, please wait up to 60 seconds until the file is done processing.
- 5. After the patch is downloaded, and when prompted by the Fiery Patch Downloader, choose Reboot. (If you choose to Restart later, make sure you manually reboot the server for the changes to take effect)
- 6. Wait until the Fiery controller reaches Idle and print the Configuration page.
- 7. Verify that the System Updates Log section contains the patch number **1-1JH27V**.

# Technical Bulletin

| Model: Aries-P1.5/C1.5 EFI (E-41)(CHN) Date                                                                      |                                                                                                    | Date                            | e: 27-Mar-14          | No.: RM391210                        |                                                     |
|----------------------------------------------------------------------------------------------------|----------------------------------------------------------------------------------------------------|---------------------------------|-----------------------|--------------------------------------|-----------------------------------------------------|
| Subject: Patch (1-1JBJRF) release note for System<br>Software Version 1.0 for Aries-P1.5/C1.5 EFI<br>(E-41)(CHN) |                                                                                                    | า<br>EFI                        | Prepared by: Hir      | oshi Wada                            |                                                     |
| From: PP Solutio                                                                                                 | n Support Sec. PP Tech Servic                                                                       | ce Dept.                        |                       |                                      |                                                     |
| Classification:                                                                                                  | <ul> <li>Troubleshooting</li> <li>Mechanical</li> <li>Paper path</li> <li>Product Safety</li> </ul> | Part info<br>Electric<br>Transm | ormat<br>al<br>it/rec | tion Action<br>Servic<br>eive Retrot | n required<br>ce manual revision<br>fit information |

This RTB has been issued to announce the release notes on the patch "**1-1JBJRF**" applied to the Aries-P1.5/C1.5 EFI (E-41) (CHN) system software version 1.0.

| Patch File   | Issue(s)                                                  |
|--------------|-----------------------------------------------------------|
| 1-1JBJRF.exe | - The gradation of particular color files is not correct. |

#### Before installing 1-1JBJRF.exe:

- 1. Known issues listed below, read before installing **1-1JBJRF**.exe patch:
  - None.
- 2. The following prerequisites must be installed in the order specified before the **1-1JBJRF**.exe patch is installed:
  - 1-1DECXV.exe
  - 1-1DGHQ5.exe
  - 1-1EMIUX.exe
  - 1-1EKRVJ.exe
  - 1-1ES0K9.exe
  - 1-1F1VWC.exe
  - 1-1F24Y1.exe
  - 1-1FLFX0.exe
  - 1-1FS7O3.exe
  - 1-1FU8IY.exe
  - 1-1FJH1X.exe
  - 1-1FVXZQ.exe
  - 1-1FUADJ.exe
  - 1-1FU3GE.exe
  - 1-1H0QG9.exe
  - 1-1H6YAV.exe
  - 1-119YUK.exe
  - 1-1ITOIP.exe
  - 1-1J8I9M.exe
Technical Bulletin

| Model: Aries-P1.5/C1.5 EFI (E-41)(CHN) Date: 27-Mar-14 No.: RM391210 |
|----------------------------------------------------------------------|
|----------------------------------------------------------------------|

- 3. Do NOT install any of the following patch(es) after installing the **1-1JBJRF**.exe patch. If you must install any of the patch(es) below, do so before installing the **1-1JBJRF**.exe patch:
  - None.
- 4. This patch is not exclusive. It may be installed along with other patches. One server Reboot is sufficient for all patches to take effect on the system.
- 5. In the case where the customer needs to install a patch which was previously skipped in the patch order, it is necessary to reinstall the system.

- 1. Make sure that the Fiery printer controller reaches Idle.
- 2. Execute **1-1JBJRF**.exe and follow the instructions in the Fiery Patch Downloader.
- 3. Notes about the Fiery Patch Downloader
  - a. Logon must be admin. This is fixed and cannot be modified.
  - b. Password is the Fiery administrator login password.
  - c. Hostname can be the IP address or the Fiery server name.
- 4. Before rebooting the system, to ensure that the patch file is completely processed, please wait up to 60 seconds until the file is done processing.
- 5. After the patch is downloaded, and when prompted by the Fiery Patch Downloader, choose Reboot. (If you choose to Restart later, make sure you manually reboot the server for the changes to take effect)
- 6. Wait until the Fiery controller reaches Idle and print the Configuration page.
- 7. Verify that the System Updates Log section contains the patch number **1-1JBJRF**.

### Technical Bulletin

| Model: Aries-P1.5/C1.5 EFI (E-41)(CHN) Date                                                                      |                               | e: 27-Mar-14     | No.: RM391211 |               |                    |
|----------------------------------------------------------------------------------------------------|-------------------------------|------------------|---------------|---------------|--------------------|
| Subject: Patch (1-1JO4U2) release note for System<br>Software Version 1.0 for Aries-P1.5/C1.5 EFI<br>(E-41)(CHN) |                               | Prepared by: Hir | oshi Wada     |               |                    |
| From: PP Solutio                                                                                                 | n Support Sec. PP Tech Servic | ce Dept.         |               |               |                    |
| Classification:                                                                                                  | Troubleshooting               | Part inf         | ormat         | tion Action   | n required         |
|                                                                                                    | Mechanical                    | Electric         | al            | Servic        | ce manual revision |
|                                                                                                    | Paper path                    | 🗌 Transm         | iit/rec       | eive 🗌 Retrot | fit information    |
|                                                                                                    | Product Safety                | 🛛 Other (        |               | )             |                    |

This RTB has been issued to announce the release notes on the patch "**1-1JO4U2**" applied to the Aries-P1.5/C1.5 EFI (E-41) (CHN) system software version 1.0.

| Patch File   | Issue(s)                                                       |
|--------------|----------------------------------------------------------------|
| 1-1JO4U2.exe | - An error occurs while ripping a particular job with specific |
|              | Gangup setting.                                                |

#### Before installing 1-1JO4U2.exe:

- 1. Known issues listed below, read before installing **1-1JO4U2**.exe patch:
  - None.
- 2. The following prerequisites must be installed in the order specified before the **1-1JO4U2**.exe patch is installed:
  - 1-1DECXV.exe
  - 1-1DGHQ5.exe
  - 1-1EMIUX.exe
  - 1-1EKRVJ.exe
  - 1-1ES0K9.exe
  - 1-1F1VWC.exe
  - 1-1F24Y1.exe
  - 1-1FLFX0.exe
  - 1-1F747O.exe
  - 1-1FS7O3.exe
  - 1-1FU8IY.exe
  - 1-1FJH1X.exe
  - 1-1FVXZQ.exe
  - 1-1FUADJ.exe
  - 1-1FU3GE.exe
  - 1-1H0QG9.exe
  - 1-1H6YAV.exe
  - 1-119YUK.exe

Model: Aries-P1.5/C1.5 EFI (E-41)(CHN)

Date: 27-Mar-14

- 1-1ITOIP.exe
- 3. Do NOT install any of the following patch(es) after installing the **1-1JO4U2**.exe patch. If you must install any of the patch(es) below, do so before installing the **1-1JO4U2**.exe patch:
  - 1-1EMGFD.exe
- 4. This patch is not exclusive. It may be installed along with other patches. One server Reboot is sufficient for all patches to take effect on the system.
- 5. In the case where the customer needs to install a patch which was previously skipped in the patch order, it is necessary to reinstall the system.

- 1. Make sure that the Fiery printer controller reaches Idle.
- 2. Execute **1-1JO4U2**.exe and follow the instructions in the Fiery Patch Downloader.
- 3. Notes about the Fiery Patch Downloader
  - a. Logon must be admin. This is fixed and cannot be modified.
  - b. Password is the Fiery administrator login password.
  - c. Hostname can be the IP address or the Fiery server name.
- 4. Before rebooting the system, to ensure that the patch file is completely processed, please wait up to 60 seconds until the file is done processing.
- 5. After the patch is downloaded, and when prompted by the Fiery Patch Downloader, choose Reboot. (If you choose to Restart later, make sure you manually reboot the server for the changes to take effect)
- 6. Wait until the Fiery controller reaches Idle and print the Configuration page.
- 7. Verify that the System Updates Log section contains the patch number **1-1JO4U2**.

### Technical Bulletin

| Model: Aries-P1.5/C1.5 EFI (E-41)(CHN) Date                                                                      |                               | e: 27-Mar-14     | No.: RM391212 |               |                   |
|----------------------------------------------------------------------------------------------------|-------------------------------|------------------|---------------|---------------|-------------------|
| Subject: Patch (1-1JGYOS) release note for System<br>Software Version 1.0 for Aries-P1.5/C1.5 EFI<br>(E-41)(CHN) |                               | Prepared by: Hir | oshi Wada     |               |                   |
| From: PP Solutio                                                                                                 | n Support Sec. PP Tech Servic | ce Dept.         |               |               |                   |
| Classification:                                                                                                  | Troubleshooting               | Part inf         | ormat         | tion Action   | 1 required        |
|                                                                                                    | Mechanical                    | Electric         | al            | Servic        | e manual revision |
|                                                                                                    | Paper path                    | Transm           | iit/rec       | eive 🗌 Retrot | fit information   |
|                                                                                                    | Product Safety                | 🛛 Other (        |               | )             |                   |

This RTB has been issued to announce the release notes on the patch "**1-1JGYOS**" applied to the Aries-P1.5/C1.5 EFI (E-41) (CHN) system software version 1.0.

| Patch File   | Issue(s)                                                          |
|--------------|-------------------------------------------------------------------|
| 1-1JGYOS.exe | - A particular setting of Mixed Media does not work properly with |
|              | merged job.                                                       |
|              | <ul> <li>PPML job is not printed in reverse order.</li> </ul>     |

#### Before installing 1-1JGYOS.exe:

- 1. Known issues listed below, read before installing **1-1JGYOS**.exe patch:
  - None.
- 2. The following prerequisites must be installed in the order specified before the **1-1JGYOS**.exe patch is installed:
  - 1-1DECXV.exe
  - 1-1DGHQ5.exe
  - 1-1EMIUX.exe
  - 1-1EKRVJ.exe
  - 1-1ES0K9.exe
  - 1-1F1VWC.exe
  - 1-1F24Y1.exe
  - 1-1FLFX0.exe
  - 1-1F747O.exe
  - 1-1FS7O3.exe
  - 1-1FU8IY.exe
  - 1-1FJH1X.exe
  - 1-1FUADJ.exe
  - 1-1FU3GE.exe
  - 1-1H0QG9.exe
  - 1-1H6YAV.exe
  - 1-1IRVPS.exe

### Technical Bulletin

**PAGE: 2/2** 

#### Model: Aries-P1.5/C1.5 EFI (E-41)(CHN)

Date: 27-Mar-14

No.: RM391212

- Do NOT install any of the following patch(es) after installing the 1-1JGYOS.exe patch. If you must install any of the patch(es) below, do so before installing the 1-1JGYOS.exe patch:
  - 1-1FU3FW.exe
  - 1-1HATGY.exe
  - 1-1IRB9Q.exe
  - 1-1J8XVC.exe
  - 1-1HYHTG.exe
  - 1-1F748B.exe
- 4. This patch is not exclusive. It may be installed along with other patches. One server Reboot is sufficient for all patches to take effect on the system.
- 5. In the case where the customer needs to install a patch which was previously skipped in the patch order, it is necessary to reinstall the system.

- 1. Make sure that the Fiery printer controller reaches Idle.
- 2. Execute **1-1JGYOS**.exe and follow the instructions in the Fiery Patch Downloader.
- 3. Notes about the Fiery Patch Downloader
  - a. Logon must be admin. This is fixed and cannot be modified.
  - b. Password is the Fiery administrator login password.
  - c. Hostname can be the IP address or the Fiery server name.
- 4. Before rebooting the system, to ensure that the patch file is completely processed, please wait up to 60 seconds until the file is done processing.
- 5. After the patch is downloaded, and when prompted by the Fiery Patch Downloader, choose Reboot. (If you choose to Restart later, make sure you manually reboot the server for the changes to take effect)
- 6. Wait until the Fiery controller reaches Idle and print the Configuration page.
- 7. Verify that the System Updates Log section contains the patch number **1-1JGYOS**.

### Technical Bulletin

| Model: Aries-P1.5/C1.5 EFI (E-41)(CHN) Date                                                                      |                               | e: 27-Mar-14     | No.: RM391213 |               |                    |
|----------------------------------------------------------------------------------------------------|-------------------------------|------------------|---------------|---------------|--------------------|
| Subject: Patch (1-1HXGQ2) release note for System<br>Software Version 1.0 for Aries-P1.5/C1.5 EFI<br>(E-41)(CHN) |                               | Prepared by: Hir | oshi Wada     |               |                    |
| From: PP Solutio                                                                                                 | n Support Sec. PP Tech Servic | ce Dept.         |               |               |                    |
| Classification:                                                                                                  | Troubleshooting               | Part inf         | ormat         | tion Action   | n required         |
|                                                                                                    | Mechanical                    | Electric         | al            | Servic        | ce manual revision |
|                                                                                                    | Paper path                    | Transm           | iit/rec       | eive 🗌 Retrof | fit information    |
|                                                                                                    | Product Safety                | 🛛 Other (        |               | )             |                    |

This RTB has been issued to announce the release notes on the patch "**1-1HXGQ2**" applied to the Aries-P1.5/C1.5 EFI (E-41) (CHN) system software version 1.0.

| Patch File   | Issue(s)                                                                                                    |
|--------------|----------------------------------------------------------------------------------------------------|
| 1-1HXGQ2.exe | - The transparent part is not printed correctly for a particular PDF file, when APPE and Composite Overprint are respectively OFF and ON. |

#### Before installing 1-1HXGQ2.exe:

- 1. Known issues listed below, read before installing **1-1HXGQ2**.exe patch:
  - None.
- 2. The following prerequisites must be installed in the order specified before the **1-1HXGQ2**.exe patch is installed:
  - 1-1DECXV.exe
  - 1-1DGHQ5.exe
  - 1-1EMIUX.exe
  - 1-1EKRVJ.exe
  - 1-1ES0K9.exe
  - 1-1F1VWC.exe
  - 1-1F24Y1.exe
  - 1-1FLFX0.exe
  - 1-1F747O.exe
  - 1-1FS7O3.exe
  - 1-1FJH1X.exe
  - 1-1FUADJ.exe
  - 1-1FU3GE.exe
  - 1-1H0QG9.exe
  - 1-1H6YAV.exe
  - 1-119YUK.exe
  - 1-1ITOIP.exe

| Model: Aries-P1.5/C1.5 EFI (E-41)(CHN) | Date: 27-Mar-14 | No.: RM391213 |
|----------------------------------------|-----------------|---------------|
|----------------------------------------|-----------------|---------------|

- 1-1JO4U2.exe
- 3. Do NOT install any of the following patch(es) after installing the **1-1HXGQ2**.exe patch. If you must install any of the patch(es) below, do so before installing the **1-1HXGQ2**.exe patch:
  - None.
- 4. This patch is not exclusive. It may be installed along with other patches. One server Reboot is sufficient for all patches to take effect on the system.
- 5. In the case where the customer needs to install a patch which was previously skipped in the patch order, it is necessary to reinstall the system.

- 1. Make sure that the Fiery printer controller reaches Idle.
- 2. Execute **1-1HXGQ2**.exe and follow the instructions in the Fiery Patch Downloader.
- 3. Notes about the Fiery Patch Downloader
  - a. Logon must be admin. This is fixed and cannot be modified.
  - b. Password is the Fiery administrator login password.
  - c. Hostname can be the IP address or the Fiery server name.
- 4. Before rebooting the system, to ensure that the patch file is completely processed, please wait up to 60 seconds until the file is done processing.
- 5. After the patch is downloaded, and when prompted by the Fiery Patch Downloader, choose Reboot. (If you choose to Restart later, make sure you manually reboot the server for the changes to take effect)
- 6. Wait until the Fiery controller reaches Idle and print the Configuration page.
- 7. Verify that the System Updates Log section contains the patch number **1-1HXGQ2**.

### Technical Bulletin

| Model: Aries-P1.5/C1.5 EFI (E-41)(CHN) Date                                                                      |                               | e: 27-Mar-14     | No.: RM391214 |               |                    |
|----------------------------------------------------------------------------------------------------|-------------------------------|------------------|---------------|---------------|--------------------|
| Subject: Patch (1-1K2RFD) release note for System<br>Software Version 1.0 for Aries-P1.5/C1.5 EFI<br>(E-41)(CHN) |                               | Prepared by: Hir | oshi Wada     |               |                    |
| From: PP Solutio                                                                                                 | n Support Sec. PP Tech Servic | ce Dept.         |               |               |                    |
| Classification:                                                                                                  | Troubleshooting               | Part inf         | ormat         | tion Action   | n required         |
|                                                                                                    | Mechanical                    | Electric         | al            | Servic        | ce manual revision |
|                                                                                                    | Paper path                    | 🗌 Transm         | iit/rec       | eive 🗌 Retrot | fit information    |
|                                                                                                    | Product Safety                | 🛛 Other (        |               | )             |                    |

This RTB has been issued to announce the release notes on the patch "**1-1K2RFD**" applied to the Aries-P1.5/C1.5 EFI (E-41) (CHN) system software version 1.0.

| Patch File   | Issue(s)                                                         |
|--------------|------------------------------------------------------------------|
| 1-1K2RFD.exe | - A particular file is scaled to fifty percent when printed from |
|              | CorelDraw.                                                       |

#### Before installing 1-1K2RFD.exe:

- 1. Known issues listed below, read before installing **1-1K2RFD**.exe patch:
  - None.
- 2. The following prerequisites must be installed in the order specified before the **1-1K2RFD**.exe patch is installed:
  - 1-1DECXV.exe
  - 1-1DGHQ5.exe
  - 1-1EMIUX.exe
  - 1-1EKRVJ.exe
  - 1-1ES0K9.exe
  - 1-1F1VWC.exe
  - 1-1F24Y1.exe
  - 1-1FLFX0.exe
  - 1-1F747O.exe
  - 1-1FS7O3.exe
  - 1-1FU8IY.exe
  - 1-1FJH1X.exe
  - 1-1FUADJ.exe
  - 1-1FU3GE.exe
  - 1-1H0QG9.exe
  - 1-1H6YAV.exe
  - 1-1IRVPS.exe

### Technical Bulletin

Model: Aries-P1.5/C1.5 EFI (E-41)(CHN)

Date: 27-Mar-14

No.: RM391214

- 3. Do NOT install any of the following patch(es) after installing the **1-1K2RFD**.exe patch. If you must install any of the patch(es) below, do so before installing the **1-1K2RFD**.exe patch:
  - 1-1F748B.exe
  - 1-1HYHTG.exe
  - 1-1J8XVC.exe
- 4. This patch is not exclusive. It may be installed along with other patches. One server Reboot is sufficient for all patches to take effect on the system.
- 5. In the case where the customer needs to install a patch which was previously skipped in the patch order, it is necessary to reinstall the system.

- 1. Make sure that the Fiery printer controller reaches Idle.
- 2. Execute **1-1K2RFD**.exe and follow the instructions in the Fiery Patch Downloader.
- 3. Notes about the Fiery Patch Downloader
  - a. Logon must be admin. This is fixed and cannot be modified.
  - b. Password is the Fiery administrator login password.
  - c. Hostname can be the IP address or the Fiery server name.
- 4. Before rebooting the system, to ensure that the patch file is completely processed, please wait up to 60 seconds until the file is done processing.
- 5. After the patch is downloaded, and when prompted by the Fiery Patch Downloader, choose Reboot. (If you choose to Restart later, make sure you manually reboot the server for the changes to take effect)
- 6. Wait until the Fiery controller reaches Idle and print the Configuration page.
- 7. Verify that the System Updates Log section contains the patch number **1-1K2RFD**.

### Technical Bulletin

| Model: Aries-P1.5/C1.5 EFI (E-41)(CHN) Date                                                                      |                               | e: 27-Mar-14          | No.: RM391215 |                    |                                  |
|----------------------------------------------------------------------------------------------------|-------------------------------|-----------------------|---------------|--------------------|----------------------------------|
| Subject: Patch (1-1K8TQQ) release note for System<br>Software Version 1.0 for Aries-P1.5/C1.5 EFI<br>(E-41)(CHN) |                               | Prepared by: Hir      | oshi Wada     |                    |                                  |
| From: PP Solutio                                                                                                 | n Support Sec. PP Tech Servic | ce Dept.              |               |                    |                                  |
| Classification:                                                                                                  | Troubleshooting Mechanical    | Part info             | ormat<br>al   | tion Action Servic | n required<br>ce manual revision |
|                                                                                                    | Paper path Product Safety     | ☐ Transm<br>⊠ Other ( | it/rec        | eive               | fit information                  |

This RTB has been issued to announce the release notes on the patch "**1-1K8TQQ**" applied to the Aries-P1.5/C1.5 EFI (E-41) (CHN) system software version 1.0.

| Patch File   | Issue(s)                                             |
|--------------|------------------------------------------------------|
| 1-1K8TQQ.exe | - SC919 occurs while printing a particular PDF file. |

#### Before installing 1-1K8TQQ.exe:

- 1. Known issues listed below, read before installing **1-1K8TQQ**.exe patch:
  - None.
- 2. The following prerequisites must be installed in the order specified before the **1-1K8TQQ**.exe patch is installed:
  - 1-1DECXV.exe
  - 1-1DGHQ5.exe
  - 1-1EMIUX.exe
  - 1-1EKRVJ.exe
  - 1-1ES0K9.exe
  - 1-1F1VWC.exe
  - 1-1F24Y1.exe
  - 1-1FLFX0.exe
  - 1-1F747O.exe
  - 1-1FS7O3.exe
  - 1-1FU8IY.exe
  - 1-1FJH1X.exe
  - 1-1FVXZQ.exe
  - 1-1FU3GE.exe
  - 1-1FUADJ.exe
  - 1-1H0QG9.exe
  - 1-1H6YAV.exe
  - 1-119YUK.exe
  - 1-1ITOIP.exe

#### Model: Aries-P1.5/C1.5 EFI (E-41)(CHN)

Date: 27-Mar-14

- 1-1IRVPS.exe
- 1-1J8I9M.exe
- 1-1JH27V.exe
- 3. Do NOT install any of the following patch(es) after installing the **1-1K8TQQ**.exe patch. If you must install any of the patch(es) below, do so before installing the **1-1K8TQQ**.exe patch:
  - 1-1EMGEM.exe
  - 1-118C3V.exe
  - 1-1IFA0T.exe
- 4. This patch is not exclusive. It may be installed along with other patches. One server Reboot is sufficient for all patches to take effect on the system.
- 5. In the case where the customer needs to install a patch which was previously skipped in the patch order, it is necessary to reinstall the system.

- 1. Make sure that the Fiery printer controller reaches Idle.
- 2. Execute **1-1K8TQQ**.exe and follow the instructions in the Fiery Patch Downloader.
- 3. Notes about the Fiery Patch Downloader
  - a. Logon must be admin. This is fixed and cannot be modified.
  - b. Password is the Fiery administrator login password.
  - c. Hostname can be the IP address or the Fiery server name.
- 4. Before rebooting the system, to ensure that the patch file is completely processed, please wait up to 60 seconds until the file is done processing.
- 5. After the patch is downloaded, and when prompted by the Fiery Patch Downloader, choose Reboot. (If you choose to Restart later, make sure you manually reboot the server for the changes to take effect)
- 6. Wait until the Fiery controller reaches Idle and print the Configuration page.
- 7. Verify that the System Updates Log section contains the patch number **1-1K8TQQ**.

### Technical Bulletin

| Model: Aries-P1.5/C1.5 EFI (E-41)(CHN) Dat                                                                       |                               |           | Date          | e: 27-Mar-14      | No.: RM391216 |
|----------------------------------------------------------------------------------------------------|-------------------------------|-----------|---------------|-------------------|---------------|
| Subject: Patch (1-1K9ITK) release note for System<br>Software Version 1.0 for Aries-P1.5/C1.5 EFI<br>(E-41)(CHN) |                               |           | י<br>EFI      | Prepared by: Hir  | oshi Wada     |
| From: PP Solutio                                                                                                 | n Support Sec. PP Tech Servic | ce Dept.  |               |                   |               |
| Classification:                                                                                                  | Troubleshooting               | Part inf  | ormat         | tion Action       | 1 required    |
|                                                                                                    | Mechanical     Electrical     |           | Servic        | e manual revision |               |
|                                                                                                    | Paper path Transmit/rece      |           | eive 🗌 Retrot | fit information   |               |
|                                                                                                    | Product Safety                | 🛛 Other ( |               | )                 |               |

This RTB has been issued to announce the release notes on the patch "**1-1K9ITK**" applied to the Aries-P1.5/C1.5 EFI (E-41) (CHN) system software version 1.0.

| Patch File   | Issue(s)                                                              |
|--------------|-----------------------------------------------------------------------|
| 1-1K9ITK.exe | - The ruled line on the left of the back side is printed incorrectly. |

#### Before installing 1-1K9ITK.exe:

- 1. Known issues listed below, read before installing **1-1K9ITK**.exe patch:
  - None.
- 2. The following prerequisites must be installed in the order specified before the **1-1K9ITK**.exe patch is installed:
  - 1-1DECXV.exe
  - 1-1DGHQ5.exe
  - 1-1EMIUX.exe
  - 1-1EKRVJ.exe
  - 1-1ES0K9.exe
  - 1-1F1VWC.exe
  - 1-1F24Y1.exe
  - 1-1FLFX0.exe
  - 1-1F747O.exe
  - 1-1FS7O3.exe
  - 1-1FU8IY.exe
  - 1-1FJH1X.exe
  - 1-1FVXZQ.exe
  - 1-1FUADJ.exe
  - 1-1FU3GE.exe
  - 1-1H0QG9.exe
  - 1-1H6YAV.exe
  - 1-119YUK.exe
  - 1-1ITOIP.exe

#### Model: Aries-P1.5/C1.5 EFI (E-41)(CHN)

Date: 27-Mar-14

- 1-1IRVPS.exe
- 1-1J8I9M.exe
- 1-1JH27V.exe
- 3. Do NOT install any of the following patch(es) after installing the **1-1K9ITK**.exe patch. If you must install any of the patch(es) below, do so before installing the **1-1K9ITK**.exe patch:
  - 1-1EMGEM.exe
  - 1-118C3V.exe
  - 1-1IFA0T.exe
  - 1-1K8TQQ.exe
- 4. This patch is not exclusive. It may be installed along with other patches. One server Reboot is sufficient for all patches to take effect on the system.
- 5. In the case where the customer needs to install a patch which was previously skipped in the patch order, it is necessary to reinstall the system.

- 1. Make sure that the Fiery printer controller reaches Idle.
- 2. Execute **1-1K9ITK**.exe and follow the instructions in the Fiery Patch Downloader.
- 3. Notes about the Fiery Patch Downloader
  - a. Logon must be admin. This is fixed and cannot be modified.
  - b. Password is the Fiery administrator login password.
  - c. Hostname can be the IP address or the Fiery server name.
- 4. Before rebooting the system, to ensure that the patch file is completely processed, please wait up to 60 seconds until the file is done processing.
- 5. After the patch is downloaded, and when prompted by the Fiery Patch Downloader, choose Reboot. (If you choose to Restart later, make sure you manually reboot the server for the changes to take effect)
- 6. Wait until the Fiery controller reaches Idle and print the Configuration page.
- 7. Verify that the System Updates Log section contains the patch number **1-1K9ITK**.

### Technical Bulletin

| Model: Aries-P1.5/C1.5 EFI (E-41)(CHN)                                                                           |                               |           | Dat              | e: 27-Mar-14 | No.: RM391217     |
|----------------------------------------------------------------------------------------------------|-------------------------------|-----------|------------------|--------------|-------------------|
| Subject: Patch (1-1K9OT1) release note for System<br>Software Version 1.0 for Aries-P1.5/C1.5 EFI<br>(E-41)(CHN) |                               |           | Prepared by: Hir | oshi Wada    |                   |
| From: PP Solutio                                                                                                 | n Support Sec. PP Tech Servic | ce Dept.  |                  |              |                   |
| Classification:                                                                                                  | Troubleshooting               | Part inf  | orma             | tion Action  | n required        |
|                                                                                                    | 🗌 Mechanical                  | Electric  | al               | 🗌 Servio     | e manual revision |
|                                                                                                    | Paper path Transmit/rec       |           | it/rec           | eive 🗌 Retro | fit information   |
|                                                                                                    | Product Safety                | 🛛 Other ( |                  | )            |                   |

This RTB has been issued to announce the release notes on the patch "**1-1K9OT1**" applied to the Aries-P1.5/C1.5 EFI (E-41) (CHN) system software version 1.0.

| Patch File   | Issue(s)                                                          |
|--------------|-------------------------------------------------------------------|
| 1-1K9OT1.exe | - Fiery cannot start up and displays starting up message forever. |

#### Before installing 1-1K9OT1.exe:

- 1. Known issues listed below, read before installing **1-1K9OT1**.exe patch:
  - None.
- 2. The following prerequisites must be installed in the order specified before the **1-1K9OT1**.exe patch is installed:
  - None.
- 3. Do NOT install any of the following patch(es) after installing the **1-1K9OT1**.exe patch. If you must install any of the patch(es) below, do so before installing the **1-1K9OT1**.exe patch:
  - 1-1FX4N2.exe
- 4. This patch is not exclusive. It may be installed along with other patches. One server Reboot is sufficient for all patches to take effect on the system.
- 5. In the case where the customer needs to install a patch which was previously skipped in the patch order, it is necessary to reinstall the system.

- 1. Make sure that the Fiery printer controller reaches Idle.
- 2. Execute **1-1K9OT1**.exe and follow the instructions in the Fiery Patch Downloader.
- 3. Notes about the Fiery Patch Downloader
  - a. Logon must be admin. This is fixed and cannot be modified.
  - b. Password is the Fiery administrator login password.
  - c. Hostname can be the IP address or the Fiery server name.
- 4. Before rebooting the system, to ensure that the patch file is completely processed, please wait up to 60 seconds until the file is done processing.
- 5. After the patch is downloaded, and when prompted by the Fiery Patch Downloader, choose Reboot. (If you choose to Restart later, make sure you manually reboot the server for the changes to take effect)
- 6. Wait until the Fiery controller reaches Idle and print the Configuration page.

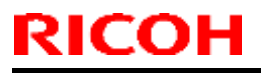

### Technical Bulletin

Model: Aries-P1.5/C1.5 EFI (E-41)(CHN)

Date: 27-Mar-14

No.: RM391217

7. Verify that the System Updates Log section contains the patch number 1-1K9OT1.

## Technical Bulletin

| Model: Aries-P1.5/C1.5 EFI (E-41)(CHN) Date                                                                      |                 |                        | e: 27-Mar-14     | No.: RM391218 |                   |
|----------------------------------------------------------------------------------------------------|-----------------|------------------------|------------------|---------------|-------------------|
| Subject: Patch (1-1JDTTF) release note for System<br>Software Version 1.0 for Aries-P1.5/C1.5 EFI<br>(E-41)(CHN) |                 |                        | Prepared by: Hir | oshi Wada     |                   |
| From: PP Solution Support Sec. PP Tech Service Dept.                                                             |                 |                        |                  |               |                   |
| Classification:                                                                                                  | Troubleshooting | Part inf               | ormat            | tion Action   | 1 required        |
|                                                                                                    | Mechanical      | echanical 🗌 Electrical |                  | Servic        | e manual revision |
|                                                                                                    | Paper path      | ath 🗌 Transmit/rec     |                  | eive 🗌 Retrot | fit information   |
|                                                                                                    | Product Safety  | 🛛 Other (              |                  | )             |                   |

This RTB has been issued to announce the release notes on the patch "**1-1JDTTF**" applied to the Aries-P1.5/C1.5 EFI (E-41) (CHN) system software version 1.0.

| Patch File   | Issue(s)                                |
|--------------|-----------------------------------------|
| 1-1JDTTF.exe | - Requires a rule file update for FJDF. |

#### Before installing 1-1JDTTF.exe:

- 1. Known issues listed below, read before installing **1-1JDTTF**.exe patch:
  - None.
- 2. The following prerequisites must be installed in the order specified before the **1-1JDTTF**.exe patch is installed:
  - None.
- 3. Do NOT install any of the following patch(es) after installing the **1-1JDTTF**.exe patch. If you must install any of the patch(es) below, do so before installing the **1-1JDTTF**.exe patch:
  - None.
- 4. This patch is not exclusive. It may be installed along with other patches. One server Reboot is sufficient for all patches to take effect on the system.
- 5. In the case where the customer needs to install a patch which was previously skipped in the patch order, it is necessary to reinstall the system.

- 1. Make sure that the Fiery printer controller reaches Idle.
- 2. Execute **1-1JDTTF**.exe and follow the instructions in the Fiery Patch Downloader.
- 3. Notes about the Fiery Patch Downloader
  - a. Logon must be admin. This is fixed and cannot be modified.
  - b. Password is the Fiery administrator login password.
  - c. Hostname can be the IP address or the Fiery server name.
- 4. Before rebooting the system, to ensure that the patch file is completely processed, please wait up to 60 seconds until the file is done processing.
- 5. After the patch is downloaded, and when prompted by the Fiery Patch Downloader, choose Reboot. (If you choose to Restart later, make sure you manually reboot the server for the changes to take effect)
- 6. Wait until the Fiery controller reaches Idle and print the Configuration page.

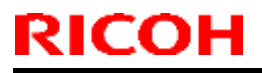

### Technical Bulletin

Model: Aries-P1.5/C1.5 EFI (E-41)(CHN)

Date: 27-Mar-14

No.: RM391218

7. Verify that the System Updates Log section contains the patch number **1-1JDTTF**.

## Technical Bulletin

| Model: Aries-P1.5/C1.5 EFI (E-41)(CHN) Date                                                                      |                                                                                                    |                                                                                  | e: 27-Mar-14          | No.: RM391219                        |                                                     |
|----------------------------------------------------------------------------------------------------|----------------------------------------------------------------------------------------------------|----------------------------------------------------------------------------------|-----------------------|--------------------------------------|-----------------------------------------------------|
| Subject: Patch (1-1KM3QI) release note for System<br>Software Version 1.0 for Aries-P1.5/C1.5 EFI<br>(E-41)(CHN) |                                                                                                    |                                                                                  | Prepared by: Hir      | oshi Wada                            |                                                     |
| From: PP Solutio                                                                                                 | n Support Sec. PP Tech Servic                                                                       | ce Dept.                                                                         |                       |                                      |                                                     |
| Classification:                                                                                                  | <ul> <li>Troubleshooting</li> <li>Mechanical</li> <li>Paper path</li> <li>Product Safety</li> </ul> | <ul> <li>Part infe</li> <li>Electric</li> <li>Transm</li> <li>Other (</li> </ul> | ormat<br>al<br>it/rec | tion Action<br>Servic<br>eive Retrot | n required<br>ce manual revision<br>fit information |

This RTB has been issued to announce the release notes on the patch "**1-1KM3QI**" applied to the Aries-P1.5/C1.5 EFI (E-41) (CHN) system software version 1.0.

| Patch File   | Issue(s)                                                       |
|--------------|----------------------------------------------------------------|
| 1-1KM3QI.exe | - Fiery boots up with "FATAL: Assertion Failed" error message. |

#### Before installing 1-1KM3Ql.exe:

- 1. Known issues listed below, read before installing **1-1KM3QI**.exe patch:
  - None.
- 2. The following prerequisites must be installed in the order specified before the **1-1KM3QI**.exe patch is installed:
  - 1-1DECXV.exe
  - 1-1DGHQ5.exe
  - 1-1EMIUX.exe
  - 1-1EKRVJ.exe
  - 1-1ES0K9.exe
  - 1-1F1VWC.exe
  - 1-1FLFX0.exe
  - 1-1F747O.exe
  - 1-1FS7O3.exe
  - 1-1FU8IY.exe
  - 1-1FJH1X.exe
  - 1-1FVXZQ.exe
  - 1-1FUADJ.exe
  - 1-1FU3GE.exe
  - 1-1H0QG9.exe
  - 1-1H6YAV.exe
  - 1-119YUK.exe
- 3. Do NOT install any of the following patch(es) after installing the **1-1KM3QI**.exe patch. If you must install any of the patch(es) below, do so before installing the **1-1KM3QI**.exe patch:

#### Model: Aries-P1.5/C1.5 EFI (E-41)(CHN)

Date: 27-Mar-14

No.: RM391219

- 1-1GSCIG.exe
- 1-1FUAFG.exe
- 1-1K9OT1.exe
- 1-1FX4N2.exe
- 4. This patch is not exclusive. It may be installed along with other patches. One server Reboot is sufficient for all patches to take effect on the system.
- 5. In the case where the customer needs to install a patch which was previously skipped in the patch order, it is necessary to reinstall the system.

- 1. Make sure that the Fiery printer controller reaches Idle.
- 2. Execute **1-1KM3QI**.exe and follow the instructions in the Fiery Patch Downloader.
- 3. Notes about the Fiery Patch Downloader
  - a. Logon must be admin. This is fixed and cannot be modified.
  - b. Password is the Fiery administrator login password.
  - c. Hostname can be the IP address or the Fiery server name.
- 4. Before rebooting the system, to ensure that the patch file is completely processed, please wait up to 60 seconds until the file is done processing.
- 5. After the patch is downloaded, and when prompted by the Fiery Patch Downloader, choose Reboot. (If you choose to Restart later, make sure you manually reboot the server for the changes to take effect)
- 6. Wait until the Fiery controller reaches Idle and print the Configuration page.
- 7. Verify that the System Updates Log section contains the patch number 1-1KM3QI.

### Technical Bulletin

| Model: Aries-P1.5/C1.5 EFI (E-41)(CHN)                                                                           |                         |           | Dat              | e: 27-Mar-14    | No.: RM391220      |
|----------------------------------------------------------------------------------------------------|-------------------------|-----------|------------------|-----------------|--------------------|
| Subject: Patch (1-1KK8CA) release note for System<br>Software Version 1.0 for Aries-P1.5/C1.5 EFI<br>(E-41)(CHN) |                         |           | Prepared by: Hir | oshi Wada       |                    |
| From: PP Solution Support Sec. PP Tech Service Dept.                                                             |                         |           |                  |                 |                    |
| Classification:                                                                                                  | Troubleshooting         | Part inf  | orma             | tion Actior     | ו required         |
|                                                                                                    | 🗌 Mechanical            | Electric  | al               | Servic          | ce manual revision |
|                                                                                                    | Paper path Transmit/rec |           | eive 🗌 Retro     | fit information |                    |
|                                                                                                    | Product Safety          | 🛛 Other ( |                  | )               |                    |

This RTB has been issued to announce the release notes on the patch "**1-1KK8CA**" applied to the Aries-P1.5/C1.5 EFI (E-41) (CHN) system software version 1.0.

| Patch File   | Issue(s)                                                    |
|--------------|-------------------------------------------------------------|
| 1-1KK8CA.exe | - A patch to update Verisign certificate for Web Configure. |

#### Before installing 1-1KK8CA.exe:

- 1. Known issues listed below, read before installing **1-1KK8CA**.exe patch:
  - None.
- 2. The following prerequisites must be installed in the order specified before the **1-1KK8CA**.exe patch is installed:
  - 1-1J69OK.exe
- Do NOT install any of the following patch(es) after installing the 1-1KK8CA.exe patch. If you must install any of the patch(es) below, do so before installing the 1-1KK8CA.exe patch:
  - 1-1HAVVS.exe
- 4. This patch is not exclusive. It may be installed along with other patches. One server Reboot is sufficient for all patches to take effect on the system.
- 5. In the case where the customer needs to install a patch which was previously skipped in the patch order, it is necessary to reinstall the system.

- 1. Make sure that the Fiery printer controller reaches Idle.
- 2. Execute **1-1KK8CA**.exe and follow the instructions in the Fiery Patch Downloader.
- 3. Notes about the Fiery Patch Downloader
  - a. Logon must be admin. This is fixed and cannot be modified.
  - b. Password is the Fiery administrator login password.
  - c. Hostname can be the IP address or the Fiery server name.
- 4. Before rebooting the system, to ensure that the patch file is completely processed, please wait up to 60 seconds until the file is done processing.
- 5. After the patch is downloaded, and when prompted by the Fiery Patch Downloader, choose Reboot. (If you choose to Restart later, make sure you manually reboot the server for the changes to take effect)

| RICOH                    | Technical B    | Technical Bulletin |               |  |
|--------------------------|----------------|--------------------|---------------|--|
| Model: Aries-P1.5/C1.5 E | FI (E-41)(CHN) | Date: 27-Mar-14    | No.: RM391220 |  |

6. Wait until the Fiery controller reaches Idle and print the Configuration page.

7. Verify that the System Updates Log section contains the patch number **1-1KK8CA**.

### Technical Bulletin

| Model: Aries-P1.5/C1.5 EFI (E-41)(CHN) Date                                                                      |                             |           | e: 27-Mar-14     | No.: RM391221   |                    |
|----------------------------------------------------------------------------------------------------|-----------------------------|-----------|------------------|-----------------|--------------------|
| Subject: Patch (1-1KPYEK) release note for System<br>Software Version 1.0 for Aries-P1.5/C1.5 EFI<br>(E-41)(CHN) |                             |           | Prepared by: Hir | oshi Wada       |                    |
| From: PP Solution Support Sec. PP Tech Service Dept.                                                             |                             |           |                  |                 |                    |
| Classification:                                                                                                  | Troubleshooting             | Part inf  | ormat            | tion Actior     | n required         |
|                                                                                                    | Mechanical                  | Electric  | al               | Servic          | ce manual revision |
|                                                                                                    | Paper path     Transmit/rec |           | eive 🗌 Retro     | fit information |                    |
|                                                                                                    | Product Safety              | 🛛 Other ( |                  | )               |                    |

This RTB has been issued to announce the release notes on the patch "**1-1KPYEK**" applied to the Aries-P1.5/C1.5 EFI (E-41) (CHN) system software version 1.0.

| Patch File   | Issue(s)                                                         |
|--------------|------------------------------------------------------------------|
| 1-1KPYEK.exe | - Some Black and White pages of a particular PDF file are ripped |
|              | as blank pages.                                                  |

#### Before installing 1-1KPYEK.exe:

- 1. Known issues listed below, read before installing **1-1KPYEK**.exe patch:
  - None.
- 2. The following prerequisites must be installed in the order specified before the **1-1KPYEK**.exe patch is installed:
  - 1-1DECXV.exe
  - 1-1DGHQ5.exe
  - 1-1EMIUX.exe
  - 1-1EKRVJ.exe
  - 1-1ES0K9.exe
  - 1-1F1VWC.exe
  - 1-1F24Y1.exe
  - 1-1FLFX0.exe
  - 1-1F747O.exe
  - 1-1FS7O3.exe
  - 1-1FJH1X.exe
  - 1-1FVXZQ.exe
  - 1-1FUADJ.exe
  - 1-1FU3GE.exe
  - 1-1H0QG9.exe
  - 1-1H6YAV.exe
  - 1-119YUK.exe
  - 1-1ITOIP.exe

#### Model: Aries-P1.5/C1.5 EFI (E-41)(CHN)

Date: 27-Mar-14

- 1-1JO4U2.exe
- 3. Do NOT install any of the following patch(es) after installing the **1-1KPYEK**.exe patch. If you must install any of the patch(es) below, do so before installing the **1-1KPYEK**.exe patch:
  - 1-1EMGFD.exe
- 4. This patch is not exclusive. It may be installed along with other patches. One server Reboot is sufficient for all patches to take effect on the system.
- 5. In the case where the customer needs to install a patch which was previously skipped in the patch order, it is necessary to reinstall the system.

- 1. Make sure that the Fiery printer controller reaches Idle.
- 2. Execute **1-1KPYEK**.exe and follow the instructions in the Fiery Patch Downloader.
- 3. Notes about the Fiery Patch Downloader
  - a. Logon must be admin. This is fixed and cannot be modified.
  - b. Password is the Fiery administrator login password.
  - c. Hostname can be the IP address or the Fiery server name.
- 4. Before rebooting the system, to ensure that the patch file is completely processed, please wait up to 60 seconds until the file is done processing.
- 5. After the patch is downloaded, and when prompted by the Fiery Patch Downloader, choose Reboot. (If you choose to Restart later, make sure you manually reboot the server for the changes to take effect)
- 6. Wait until the Fiery controller reaches Idle and print the Configuration page.
- 7. Verify that the System Updates Log section contains the patch number **1-1KPYEK**.

### Technical Bulletin

| Model: Aries-P1.5/C1.5 EFI (E-41)(CHN) Date                                                                       |                               | e: 27-Mar-14     | No.: RM391222 |              |                    |
|----------------------------------------------------------------------------------------------------|-------------------------------|------------------|---------------|--------------|--------------------|
| Subject: Patch (FIT155738) release note for System<br>Software Version 1.0 for Aries-P1.5/C1.5 EFI<br>(E-41)(CHN) |                               | Prepared by: Hir | oshi Wada     |              |                    |
| From: PP Solution                                                                                                 | n Support Sec. PP Tech Servic | ce Dept.         |               |              |                    |
| Classification:                                                                                                   | Troubleshooting               | Part info        | ormat         | tion Actior  | n required         |
|                                                                                                    | 🗌 Mechanical                  | Electric         | al            | Servic       | ce manual revision |
|                                                                                                    | Paper path                    | 🗌 Transm         | it/rec        | eive 🗌 Retro | fit information    |
|                                                                                                    | Product Safety                | 🛛 Other (        |               | )            |                    |

This RTB has been issued to announce the release notes on the patch "FIT155738" applied to the Aries-P1.5/C1.5 EFI (E-41) (CHN) system software version 1.0.

| Patch File    | Issue(s)                                                      |
|---------------|---------------------------------------------------------------|
| FIT155738.exe | - A blank sheet is not fed from Interposer tray when a job is |
|               | printed from Image Viewer.                                    |

#### Before installing FIT155738.exe:

- 1. Known issues listed below, read before installing **FIT155738**.exe patch:
  - None.
- 2. The following prerequisites must be installed in the order specified before the **FIT155738**.exe patch is installed:
  - 1-1DECXV.exe
  - 1-1DGHQ5.exe
  - 1-1EMIUX.exe
  - 1-1EKRVJ.exe
  - 1-1ES0K9.exe
  - 1-1F1VWC.exe
  - 1-1F24Y1.exe
  - 1-1FLFX0.exe
  - 1-1F747O.exe
  - 1-1FS7O3.exe
  - 1-1FU8IY.exe
  - 1-1FJH1X.exe
  - 1-1FUADJ.exe
  - 1-1FU3GE.exe
  - 1-1H0QG9.exe
  - 1-1H6YAV.exe
  - 1-1IRVPS.exe

### Technical Bulletin

PAGE: 2/2

Model: Aries-P1.5/C1.5 EFI (E-41)(CHN)

Date: 27-Mar-14

No.: RM391222

- 3. Do NOT install any of the following patch(es) after installing the **FIT155738**.exe patch. If you must install any of the patch(es) below, do so before installing the **FIT155738**.exe patch:
  - 1-1FU3FW.exe
  - 1-1HATGY.exe
  - 1-1IRB9Q.exe
- 4. This patch is not exclusive. It may be installed along with other patches. One server Reboot is sufficient for all patches to take effect on the system.
- 5. In the case where the customer needs to install a patch which was previously skipped in the patch order, it is necessary to reinstall the system.

- 1. Make sure that the Fiery printer controller reaches Idle.
- 2. Execute **FIT155738**.exe and follow the instructions in the Fiery Patch Downloader.
- 3. Notes about the Fiery Patch Downloader
  - a. Logon must be admin. This is fixed and cannot be modified.
  - b. Password is the Fiery administrator login password.
  - c. Hostname can be the IP address or the Fiery server name.
- 4. Before rebooting the system, to ensure that the patch file is completely processed, please wait up to 60 seconds until the file is done processing.
- 5. After the patch is downloaded, and when prompted by the Fiery Patch Downloader, choose Reboot. (If you choose to Restart later, make sure you manually reboot the server for the changes to take effect)
- 6. Wait until the Fiery controller reaches Idle and print the Configuration page.
- 7. Verify that the System Updates Log section contains the patch number FIT155738.

### Technical Bulletin

| Model: Aries-P1.5/C1.5 EFI (E-41)(CHN) Da                                                                         |                               |                  | Date      | e: 18-Apr-14 | No.: RM391223     |
|----------------------------------------------------------------------------------------------------|-------------------------------|------------------|-----------|--------------|-------------------|
| Subject: Patch (FIT156111) release note for System<br>Software Version 1.0 for Aries-P1.5/C1.5 EFI<br>(E-41)(CHN) |                               | Prepared by: Hir | oshi Wada |              |                   |
| From: PP Solutio                                                                                                  | n Support Sec. PP Tech Servic | ce Dept.         |           |              |                   |
| Classification:                                                                                                   | Troubleshooting               | Part inf         | ormat     | tion Action  | n required        |
|                                                                                                    | Mechanical                    | Electric         | al        | Servic       | e manual revision |
|                                                                                                    | Paper path                    | 🗌 Transm         | iit/rec   | eive 🗌 Retro | fit information   |
|                                                                                                    | Product Safety                | 🛛 Other (        |           | )            |                   |

This RTB has been issued to announce the release notes on the patch "**FIT156111**" applied to the Aries-P1.5/C1.5 EFI (E-41) (CHN) system software version 1.0.

| Patch File    | Issue(s)                                                     |
|---------------|--------------------------------------------------------------|
| FIT156111.exe | - Incorrect output when printing some PDF file with APPE On. |

#### Before installing FIT156111.exe:

- 1. Known issues listed below, read before installing **FIT156111**.exe patch:
  - None.
- 2. The following prerequisites must be installed in the order specified before the **FIT156111**.exe patch is installed:
  - 1-1DECXV.exe
  - 1-1DGHQ5.exe
  - 1-1EMIUX.exe
  - 1-1EKRVJ.exe
  - 1-1ES0K9.exe
  - 1-1F1VWC.exe
  - 1-1FLFX0.exe
  - 1-1F747O.exe
  - 1-1FS7O3.exe
  - 1-1FU8IY.exe
  - 1-1FJH1X.exe
  - 1-1FVXZQ.exe
  - 1-1FUADJ.exe
  - 1-1FU3GE.exe
  - 1-1H0QG9.exe
  - 1-1H6YAV.exe
  - 1-119YUK.exe
- 3. Do NOT install any of the following patch(es) after installing the **FIT156111**.exe patch. If you must install any of the patch(es) below, do so before installing the **FIT156111**.exe patch:

#### Model: Aries-P1.5/C1.5 EFI (E-41)(CHN)

Date: 18-Apr-14

- 1-1FUAFG.exe
- 1-1GSCIG.exe
- 4. This patch is not exclusive. It may be installed along with other patches. One server Reboot is sufficient for all patches to take effect on the system.
- 5. In the case where the customer needs to install a patch which was previously skipped in the patch order, it is necessary to reinstall the system.

- 1. Make sure that the Fiery printer controller reaches Idle.
- 2. Execute **FIT156111**.exe and follow the instructions in the Fiery Patch Downloader.
- 3. Notes about the Fiery Patch Downloader
  - a. Logon must be admin. This is fixed and cannot be modified.
  - b. Password is the Fiery administrator login password.
  - c. Hostname can be the IP address or the Fiery server name.
- 4. Before rebooting the system, to ensure that the patch file is completely processed, please wait up to 60 seconds until the file is done processing.
- 5. After the patch is downloaded, and when prompted by the Fiery Patch Downloader, choose Reboot. (If you choose to Restart later, make sure you manually reboot the server for the changes to take effect)
- 6. Wait until the Fiery controller reaches Idle and print the Configuration page.
- 7. Verify that the System Updates Log section contains the patch number **FIT156111**.

### Technical Bulletin

| Model: Aries-P1.5/C1.5 EFI (E-41)                                                                           |                 |           | Dat              | e: 01-May-14 | No.: RM391224      |
|----------------------------------------------------------------------------------------------------|-----------------|-----------|------------------|--------------|--------------------|
| Subject: Patch (1-1JGYNG) release note for System<br>Software Version 1.0 for Aries-P1.5/C1.5 EFI<br>(E-41) |                 | m<br>EFI  | Prepared by: Hir | oshi Wada    |                    |
| From: PP Solution Support Sec. PP Tech Service Dept.                                                        |                 |           |                  |              |                    |
| Classification:                                                                                             | Troubleshooting | Part inf  | orma             | tion Action  | n required         |
|                                                                                                    | 🗌 Mechanical    | Electric  | al               | Servic       | ce manual revision |
|                                                                                                    | Paper path      | Transm    | it/rec           | eive 🗌 Retro | fit information    |
|                                                                                                    | Product Safety  | 🛛 Other ( |                  | )            |                    |

This RTB has been issued to announce the release notes on the patch "**1-1JGYNG**" applied to the Aries-P1.5/C1.5 EFI (E-41) system software version 1.0.

| Patch File   | Issue(s)                                                          |
|--------------|-------------------------------------------------------------------|
| 1-1JGYNG.exe | - A particular setting of Mixed Media does not work properly with |
|              | merged job.                                                       |

#### Before installing 1-1JGYNG.exe:

- 1. Known issues listed below, read before installing **1-1JGYNG**.exe patch:
  - None
- 2. The following prerequisites must be installed in the order specified before the **1-1JGYNG**.exe patch is installed:
  - 1-19Z4WM.exe
  - 1-1DPQMC.exe
  - 1-1IA0FH.exe
  - 1-1KNRDC.exe
  - 1-1JBJ1I.exe
- 3. Do NOT install any of the following patch(es) after installing the **1-1JGYNG**.exe patch. If you must install any of the patch(es) below, do so before installing the **1-1JGYNG**.exe patch:
  - 1-1JBJ0J.exe
- 4. This patch is not exclusive. It may be installed along with other patches. One server Reboot is sufficient for all patches to take effect on the system.
- 5. In the case where the customer needs to install a patch which was previously skipped in the patch order, it is necessary to reinstall the system.

- 1. Make sure that the Fiery printer controller reaches Idle.
- 2. Execute **1-1JGYNG**.exe and follow the instructions in the Fiery Patch Downloader.
- 3. Notes about the Fiery Patch Downloader
  - a. Logon must be admin. This is fixed and cannot be modified.
  - b. Password is the Fiery administrator login password.

| Model: Aries-P1.5/C1.5 EFI (E-41) | Date: 01-May-14 | No.: RM391224 |
|-----------------------------------|-----------------|---------------|
|-----------------------------------|-----------------|---------------|

- c. Hostname can be the IP address or the Fiery server name.
- 4. Before rebooting the system, to ensure that the patch file is completely processed, please wait up to 60 seconds until the file is done processing.
- 5. After the patch is downloaded, and when prompted by the Fiery Patch Downloader, choose Reboot. (If you choose to Restart later, make sure you manually reboot the server for the changes to take effect)
- 6. Wait until the Fiery controller reaches Idle and print the Configuration page.
- 7. Verify that the **System Updates Log** section contains the patch number **1-1JGYNG**.

### Technical Bulletin

| Model: Aries-P1.5/C1.5 EFI (E-41)                                                                           |                 |           | Dat              | e: 13-May-14 | No.: RM391225      |
|----------------------------------------------------------------------------------------------------|-----------------|-----------|------------------|--------------|--------------------|
| Subject: Patch (FIT195077) release note for System<br>Software Version 1.0 for Aries-P1.5/C1.5 EF<br>(E-41) |                 | m<br>EFI  | Prepared by: Hir | oshi Wada    |                    |
| From: PP Solution Support Sec. PP Tech Service Dept.                                                        |                 |           |                  |              |                    |
| Classification:                                                                                             | Troubleshooting | Part inf  | orma             | tion Action  | n required         |
|                                                                                                    | 🗌 Mechanical    | Electric  | al               | Servic       | ce manual revision |
|                                                                                                    | Paper path      | Transm    | it/rec           | eive 🗌 Retro | fit information    |
|                                                                                                    | Product Safety  | 🛛 Other ( |                  | )            |                    |

This RTB has been issued to announce the release notes on the patch "**FIT195077**" applied to the Aries-P1.5/C1.5 EFI (E-41) system software version 1.0.

| Patch File    | Issue(s)                                                         |
|---------------|------------------------------------------------------------------|
| FIT195077.exe | - A particular job is RIPped differently when APPE is ON or OFF. |

#### Before installing FIT195077.exe:

- 1. Known issues listed below, read before installing **FIT195077**.exe patch:
  - None
- 2. The following prerequisites must be installed in the order specified before the **FIT195077**.exe patch is installed:
  - 1-19Z4WM.exe
  - 1-1DPQMC.exe
  - 1-1IA0FH.exe
  - 1-1KNRDC.exe
  - 1-1JBJ1I.exe
- 3. Do NOT install any of the following patch(es) after installing the **FIT195077**.exe patch. If you must install any of the patch(es) below, do so before installing the **FIT195077**.exe patch:
  - None
- 4. This patch is not exclusive. It may be installed along with other patches. One server Reboot is sufficient for all patches to take effect on the system.
- 5. In the case where the customer needs to install a patch which was previously skipped in the patch order, it is necessary to reinstall the system.

- 1. Make sure that the Fiery printer controller reaches Idle.
- 2. Execute **FIT195077**.exe and follow the instructions in the Fiery Patch Downloader.
- 3. Notes about the Fiery Patch Downloader
  - a. Logon must be admin. This is fixed and cannot be modified.
  - b. Password is the Fiery administrator login password.
  - c. Hostname can be the IP address or the Fiery server name.

| Model: Aries-P1.5/C1.5 EFI (E-41) | Date: 13-May-14 | No.: RM391225 |
|-----------------------------------|-----------------|---------------|
|                                   |                 |               |

- 4. Before rebooting the system, to ensure that the patch file is completely processed, please wait up to 60 seconds until the file is done processing.
- 5. After the patch is downloaded, and when prompted by the Fiery Patch Downloader, choose Reboot. (If you choose to Restart later, make sure you manually reboot the server for the changes to take effect)
- 6. Wait until the Fiery controller reaches Idle and print the Configuration page.
- 7. Verify that the **System Updates Log** section contains the patch number **FIT195077**.

### Technical Bulletin

| Model: Aries-P1.5/C1.5 EFI (E-41)                                                                            |                 |           | Date             | e: 13-May-14 | No.: RM391226      |
|----------------------------------------------------------------------------------------------------|-----------------|-----------|------------------|--------------|--------------------|
| Subject: Patch (FIT197668) release note for System<br>Software Version 1.0 for Aries-P1.5/C1.5 EFI<br>(E-41) |                 | m<br>EFI  | Prepared by: Hir | roshi Wada   |                    |
| From: PP Solution Support Sec. PP Tech Service Dept.                                                         |                 |           |                  |              |                    |
| Classification:                                                                                              | Troubleshooting | Part info | ormat            | tion Action  | n required         |
|                                                                                                    | 🗌 Mechanical    | Electric  | al               | 🗌 Servi      | ce manual revision |
|                                                                                                    | Paper path      | 🗌 Transm  | it/rec           | eive 🗌 Retro | fit information    |
|                                                                                                    | Product Safety  | 🛛 Other ( |                  | )            |                    |

This RTB has been issued to announce the release notes on the patch "**FIT197668**" applied to the Aries-P1.5/C1.5 EFI (E-41) system software version 1.0.

| Patch File    | Issue(s)                                                    |  |  |
|---------------|-------------------------------------------------------------|--|--|
| FIT197668.exe | - The wrong MIB value is obtained when paper end is caused. |  |  |

#### Before installing FIT197668.exe:

- 1. Known issues listed below, read before installing **FIT197668**.exe patch:
  - None
- 2. The following prerequisites must be installed in the order specified before the **FIT197668**.exe patch is installed:
  - 1-19Z4WM.exe
  - 1-1DPQMC.exe
  - 1-1IA0FH.exe
  - 1-1KNRDC.exe
  - 1-1JBJ1I.exe
- 3. Do NOT install any of the following patch(es) after installing the **FIT197668**.exe patch. If you must install any of the patch(es) below, do so before installing the **FIT197668**.exe patch:
  - None
- 4. This patch is not exclusive. It may be installed along with other patches. One server Reboot is sufficient for all patches to take effect on the system.
- 5. In the case where the customer needs to install a patch which was previously skipped in the patch order, it is necessary to reinstall the system.

- 1. Make sure that the Fiery printer controller reaches Idle.
- 2. Execute **FIT197668**.exe and follow the instructions in the Fiery Patch Downloader.
- 3. Notes about the Fiery Patch Downloader
  - a. Logon must be admin. This is fixed and cannot be modified.
  - b. Password is the Fiery administrator login password.
  - c. Hostname can be the IP address or the Fiery server name.

| Model: Aries-P1.5/C1.5 EFI (E-41) | Date: 13-May-14 | No.: RM391226 |
|-----------------------------------|-----------------|---------------|
|                                   |                 |               |

- 4. Before rebooting the system, to ensure that the patch file is completely processed, please wait up to 60 seconds until the file is done processing.
- 5. After the patch is downloaded, and when prompted by the Fiery Patch Downloader, choose Reboot. (If you choose to Restart later, make sure you manually reboot the server for the changes to take effect)
- 6. Wait until the Fiery controller reaches Idle and print the Configuration page.
- 7. Verify that the **System Updates Log** section contains the patch number **FIT197668**.

### Technical Bulletin

| Model: Aries-P1.5/C1.5 EFI (E-41)                    |                                                         |                       | Date: 02-Jun-14 |                  | No.: RM391227     |
|------------------------------------------------------|---------------------------------------------------------|-----------------------|-----------------|------------------|-------------------|
| Subject: Patch<br>Softwa<br>(E-41)                   | (FIT204555) release note<br>are Version 1.0 for Aries-F | for Syste<br>1.5/C1.5 | m<br>EFI        | Prepared by: Hir | oshi Wada         |
| From: PP Solution Support Sec. PP Tech Service Dept. |                                                         |                       |                 |                  |                   |
| Classification:                                      | Troubleshooting                                         | Part inf              | ormat           | tion Action      | n required        |
|                                                      | 🗌 Mechanical                                            | Electric              | al              | 🗌 Servio         | e manual revision |
|                                                      | Paper path                                              | 🗌 Transm              | it/rec          | eive 🗌 Retro     | fit information   |
|                                                      | Product Safety                                          | 🛛 Other (             |                 | )                |                   |

This RTB has been issued to announce the release notes on the patch "**FIT204555**" applied to the Aries-P1.5/C1.5 EFI (E-41) system software version 1.0.

| Patch File    | Issue(s)                                                       |
|---------------|----------------------------------------------------------------|
| FIT204555.exe | - Patch to address incompatibility issue between the Configure |
|               | application and JRE 1.7u51.                                    |

#### Before installing FIT204555.exe:

- 1. Please refer to the patch Addendum for additional information regarding this release.
- 2. Known issues listed below, read before installing **FIT204555**.exe patch:
  - None
- 3. The following prerequisites must be installed in the order specified before the **FIT204555**.exe patch is installed:
  - 1-19Z4WM.exe
  - 1-1DPQMC.exe
  - 1-1IA0FH.exe
  - 1-1KNRDC.exe
  - 1-1JBJ1I.exe
- Do NOT install any of the following patch(es) after installing the FIT204555.exe patch. If you must install any of the patch(es) below, do so before installing the FIT204555.exe patch:
  - None
- 5. This patch is not exclusive. It may be installed along with other patches. One server Reboot is sufficient for all patches to take effect on the system.
- 6. In the case where the customer needs to install a patch which was previously skipped in the patch order, it is necessary to reinstall the system.

- 1. Make sure that the Fiery printer controller reaches Idle.
- 2. Execute **FIT204555**.exe and follow the instructions in the Fiery Patch Downloader.
- 3. Notes about the Fiery Patch Downloader
  - a. Logon must be admin. This is fixed and cannot be modified.

### Technical Bulletin

| Model: Aries-P1.5/C1.5 EFI (E-41) | Date: 02-Jun-14 | No.: RM391227 |
|-----------------------------------|-----------------|---------------|
|-----------------------------------|-----------------|---------------|

b. Password is the Fiery administrator login password.

RICOH

- c. Hostname can be the IP address or the Fiery server name.
- 4. Before rebooting the system, to ensure that the patch file is completely processed, please wait up to 60 seconds until the file is done processing.
- 5. After the patch is downloaded, and when prompted by the Fiery Patch Downloader, choose Reboot. (If you choose to Restart later, make sure you manually reboot the server for the changes to take effect)
- 6. Wait until the Fiery controller reaches Idle and print the Configuration page.
- 7. Verify that the **System Updates Log** section contains the patch number **FIT204555**.

Model: Aries-P1.5/C1.5 EFI (E-41)

Date: 02-Jun-14

### Fiery Patch Addendum

This patch will make the Fiery compatible with Java Runtime Environment (JRE) 1.7u51 and above versions installed in client machine. After applying patch to the Fiery Servers, Fiery Configure application for Fiery Servers can be launched from Microsoft Windows and Apple Inc. Macintosh OSX client machine as well.

#### Known Limitations:

- After installing/updating the JRE 1.7u51 on Macintosh OSX client machine, sometimes Safari browser does not recognize newly installed Java due to this user may unable to launch Configure application from Safari browser. To resolve this problem, please try the below mentioned options:
  - Reboot the Macintosh OSX client machine manually, after installing/updating the JRE 1.7u51.
  - Enable the Java Web contents from Safari browser Preferences -> Security tab. Please see the below Screenshot 1.

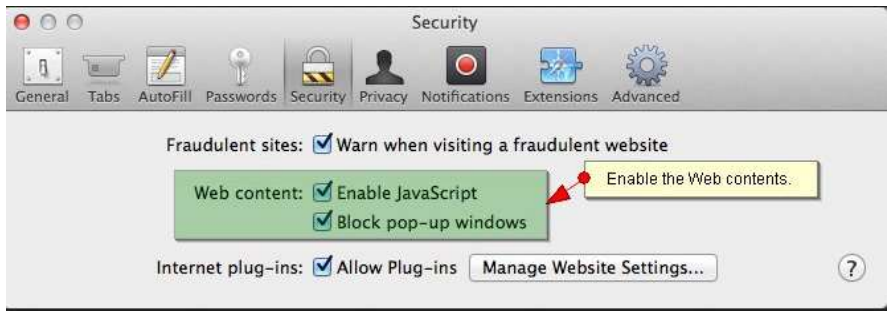

(Screenshot - 1)

• Enable the Java from System Preferences -> Java Control Panel -> Security tab. Please see the below Screenshot - 2.
#### **Technical Bulletin** RICOH **PAGE: 4/5** No.: RM391227 Model: Aries-P1.5/C1.5 EFI (E-41) Date: 02-Jun-14 System Preferences < ► Show All a Step-2: Enable the Java content in browser. 000 Java Control Panel New One General Update Java Security Advanced Desktop & General Screen Saver 🗹 Enable Java content in the browser Security Level Very High 题 Displays Energy Saver High (minimum recommended) (a)Medium iCloud Internet Accounts Java applications identified by a certificate from a trusted authority will be allowed to run. **Exception Site List** Ť\* Applications launched from the sites listed below will be allowed to run after Users & Parental the appropriate security prompts. Groups Controls Click Edit Site List. to add items to this list. Edit Site List... **Restore Security Prompts** Manage Certificates... Java OK Cancel Apply Step-1: Click Java icon on System Preferences window to launch Java Control Panel.

(Screenshot - 2)

- If Safari 5.x browser does not recognize Java 7, please update the Safari 5.x to Safari 6.x version. Or use Firefox browser to launch Configure application.
- To avoid security vulnerability, Apple has added restriction on Safari browser for signed Java applet to access local directories. Backup/Restore functionality of Configure requires access to local directory to read/write file. To remove the above restriction please do the following steps:
  - 1. Launch Preferences window from Safari and open the Security tab.
  - 2. Click on "Manage Website Settings..." button.
  - 3. Select "Java" from left hand side applications list.
  - 4. Select "Run in Unsafe Mode" from drop down for a particular Fiery.
  - 5. Click "Trust" button on pop-up window for confirmation.

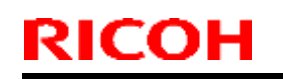

### Technical Bulletin

#### PAGE: 5/5

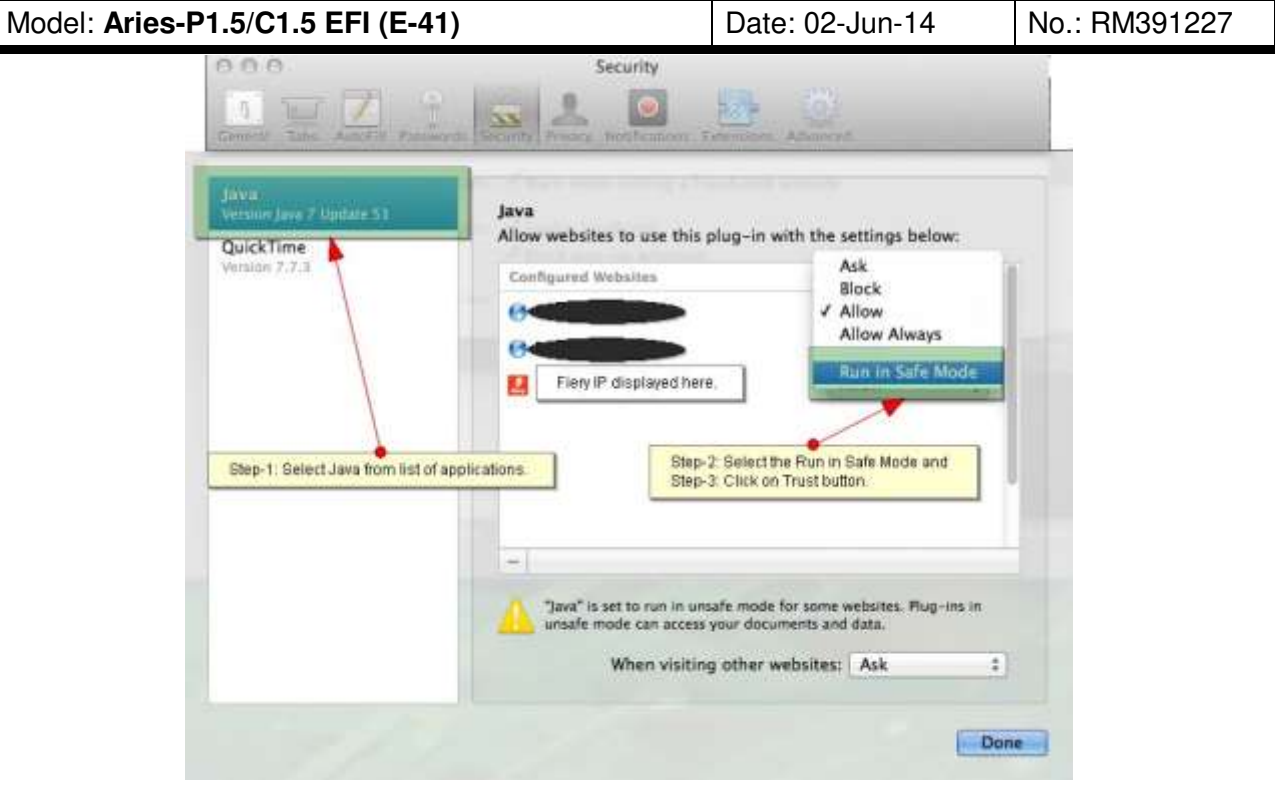

(Screenshot - 3)

## Technical Bulletin

| Model: Aries-P1.5/C1.5 EFI (E-41)                                                                            |                                                                                                    |                                 | Date: 02-Jul-14       |                                            | No.: RM391228                                       |
|----------------------------------------------------------------------------------------------------|----------------------------------------------------------------------------------------------------|---------------------------------|-----------------------|--------------------------------------------|-----------------------------------------------------|
| Subject: Patch (FIT211148) release note for System<br>Software Version 1.0 for Aries-P1.5/C1.5 EFI<br>(E-41) |                                                                                                    | m<br>EFI                        | Prepared by: Y.       | Okano                                      |                                                     |
| From: PP Solution                                                                                            | n Support Sec. PP Tech Servic                                                                       | ce Dept.                        |                       |                                            |                                                     |
| Classification:                                                                                              | <ul> <li>Troubleshooting</li> <li>Mechanical</li> <li>Paper path</li> <li>Product Safety</li> </ul> | Part info<br>Electric<br>Transm | ormat<br>al<br>it/rec | tion Action Servic<br>servic<br>eive Retro | n required<br>be manual revision<br>fit information |

This RTB has been issued to announce the release notes on the patch "**FIT211148**" applied to the Aries-P1.5/C1.5 EFI (E-41) system software version 1.0.

| Patch File    | Issue(s)                                                         |  |  |  |  |  |
|---------------|------------------------------------------------------------------|--|--|--|--|--|
| FIT211148.exe | Print parameters are falsely overwritten, resulting in the       |  |  |  |  |  |
|               | following problems:                                              |  |  |  |  |  |
|               | - Color jobs are falsely printed in b/w.                         |  |  |  |  |  |
|               | - Print jobs are falsely stored in the Document Server even when |  |  |  |  |  |
|               | not specified.                                                   |  |  |  |  |  |

### Before installing FIT211148.exe:

- 1. Known issues listed below, read before installing **FIT211148**.exe patch:
  - None
- 2. The following prerequisites must be installed in the order specified before the **FIT211148**.exe patch is installed:
  - 1-19Z4WM.exe
  - 1-1DPQMC.exe
  - 1-1IA0FH.exe
  - 1-1KNRDC.exe
  - 1-1JBJ1I.exe
- 3. Do NOT install any of the following patch(es) after installing the **FIT211148**.exe patch. If you must install any of the patch(es) below, do so before installing the **FIT211148**.exe patch:
  - 1-1IQ36M.exe
  - 1-1K9IKC.exe
- 4. This patch is not exclusive. It may be installed along with other patches. One server Reboot is sufficient for all patches to take effect on the system.
- 5. In the case where the customer needs to install a patch which was previously skipped in the patch order, it is necessary to reinstall the system.

- 1. Make sure that the Fiery printer controller reaches Idle.
- 2. Execute **FIT211148**.exe and follow the instructions in the Fiery Patch Downloader.

## Technical Bulletin

Model: Aries-P1.5/C1.5 EFI (E-41) Date: 02-Jul-14 No.: RM391228

3. Notes about the Fiery Patch Downloader

RICOH

- 4. Logon must be admin. This is fixed and cannot be modified.
- 5. Password is the Fiery administrator login password.
- 6. Hostname can be the IP address or the Fiery server name.
- 7. Before rebooting the system, to ensure that the patch file is completely processed, please wait up to 60 seconds until the file is done processing.
- 8. After the patch is downloaded, and when prompted by the Fiery Patch Downloader, choose Reboot. (If you choose to Restart later, make sure you manually reboot the server for the changes to take effect)
- 9. Wait until the Fiery controller reaches Idle and print the Configuration page.
- 10. Verify that the System Updates Log section contains the patch number FIT211148.

## Technical Bulletin

| Model: Aries-P1.5/C1.5 EFI (E-41)                                                                            |                                       |           | Date: 02-Jul-14       |                    | No.: RM391229                                       |
|----------------------------------------------------------------------------------------------------|---------------------------------------|-----------|-----------------------|--------------------|-----------------------------------------------------|
| Subject: Patch (FIT200307) release note for System<br>Software Version 1.0 for Aries-P1.5/C1.5 EFI<br>(E-41) |                                       | m<br>EFI  | Prepared by: Y.       | Okano              |                                                     |
| From: PP Solution                                                                                            | n Support Sec. PP Tech Servic         | ce Dept.  |                       |                    |                                                     |
| Classification:                                                                                              | Troubleshooting Mechanical Rapor path | Part info | ormat<br>al<br>it/roc | tion Action Servic | n required<br>ce manual revision<br>fit information |
|                                                                                                    | Product Safety                        | Other (   |                       |                    | πιποπιαιοπ                                          |

This RTB has been issued to announce the release notes on the patch "**FIT200307**" applied to the Aries-P1.5/C1.5 EFI (E-41) system software version 1.0.

| Patch File    | Issue(s)                                       |
|---------------|------------------------------------------------|
| FIT200307.exe | - SC919 occurs when both stackers become full. |

### Before installing FIT200307.exe:

- 1. Known issues listed below, read before installing **FIT200307**.exe patch:
  - None
- 2. The following prerequisites must be installed in the order specified before the **FIT200307**.exe patch is installed:
  - 1-19Z4WM.exe
  - 1-1DPQMC.exe
  - 1-1IA0FH.exe
  - 1-1KNRDC.exe
  - 1-1JBJ1I.exe
- 3. Do NOT install any of the following patch(es) after installing the **FIT200307**.exe patch. If you must install any of the patch(es) below, do so before installing the **FIT200307**.exe patch:
  - FIT197668.exe
- 4. This patch is not exclusive. It may be installed along with other patches. One server Reboot is sufficient for all patches to take effect on the system.
- 5. In the case where the customer needs to install a patch which was previously skipped in the patch order, it is necessary to reinstall the system.

- 1. Make sure that the Fiery printer controller reaches Idle.
- 2. Execute **FIT200307**.exe and follow the instructions in the Fiery Patch Downloader.
- 3. Notes about the Fiery Patch Downloader
- 4. Logon must be admin. This is fixed and cannot be modified.
- 5. Password is the Fiery administrator login password.
- 6. Hostname can be the IP address or the Fiery server name.

# Technical Bulletin

RICOH

| Model: Aries-P1.5/C1.5 EFI (E-41) Dat | Date: 02-Jul-14 | No.: RM391229 |
|---------------------------------------|-----------------|---------------|
|---------------------------------------|-----------------|---------------|

- 7. Before rebooting the system, to ensure that the patch file is completely processed, please wait up to 60 seconds until the file is done processing.
- 8. After the patch is downloaded, and when prompted by the Fiery Patch Downloader, choose Reboot. (If you choose to Restart later, make sure you manually reboot the server for the changes to take effect)
- 9. Wait until the Fiery controller reaches Idle and print the Configuration page.
- 10. Verify that the System Updates Log section contains the patch number **FIT200307**.

## Technical Bulletin

| Model: Aries-P1.5/C1.5 EFI (E-41)                                                                            |                               |           | Date: 18-Aug-14 |              | No.: RM391230       |
|----------------------------------------------------------------------------------------------------|-------------------------------|-----------|-----------------|--------------|---------------------|
| Subject: Patch (FIT211703) release note for System<br>Software Version 1.0 for Aries-P1.5/C1.5 EFI<br>(E-41) |                               | m<br>EFI  | Prepared by: Y. | Okano        |                     |
| From: PP Solution                                                                                            | n Support Sec. PP Tech Servic | ce Dept.  |                 |              |                     |
| Classification:                                                                                              | Troubleshooting               | Part inf  | ormat           | tion Actio   | on required         |
|                                                                                                    | Mechanical                    | Electric  | al              | Serv 🗌       | ice manual revision |
|                                                                                                    | Paper path                    | 🗌 Transm  | it/rec          | eive 🗌 Retro | ofit information    |
|                                                                                                    | Product Safety                | 🛛 Other ( |                 | )            |                     |

This RTB has been issued to announce the release notes on the patch "**FIT211703**" applied to the Aries-P1.5/C1.5 EFI (E-41) system software version 1.0.

| Patch File    | Issue(s)                                                       |
|---------------|----------------------------------------------------------------|
| FIT211703.exe | - RIP error occurs while printing PS file to the direct queue. |

### Before installing FIT211703.exe:

- 1. Known issues listed below, read before installing **FIT211703**.exe patch:
  - None.
- 2. The following prerequisites must be installed in the order specified before the **FIT211703**.exe patch is installed:
  - 1-19Z4WM.exe
  - 1-1DPQMC.exe
  - 1-1IA0FH.exe
  - 1-1KNRDC.exe
  - 1-1JBJ1I.exe
- 3. Do NOT install any of the following patch(es) after installing the **FIT211703**.exe patch. If you must install any of the patch(es) below, do so before installing the **FIT211703**.exe patch:
  - None.
- 4. This patch is not exclusive. It may be installed along with other patches. One server Reboot is sufficient for all patches to take effect on the system.
- 5. In the case where the customer needs to install a patch which was previously skipped in the patch order, it is necessary to reinstall the system.

- 1. Make sure that the Fiery printer controller reaches Idle.
- 2. Execute **FIT211703**.exe and follow the instructions in the Fiery Patch Downloader.
- 3. Notes about the Fiery Patch Downloader
- 4. Logon must be admin. This is fixed and cannot be modified.
- 5. Password is the Fiery administrator login password.
- 6. Hostname can be the IP address or the Fiery server name.

## Technical Bulletin

| Model: Aries-P1.5/C1.5 EFI (E-41) Date: 18-Aug-14 No.: RM391230 |
|-----------------------------------------------------------------|
|                                                                 |

- 7. Before rebooting the system, to ensure that the patch file is completely processed, please wait up to 60 seconds until the file is done processing.
- 8. After the patch is downloaded, and when prompted by the Fiery Patch Downloader, choose Reboot. (If you choose to Restart later, make sure you manually reboot the server for the changes to take effect)
- 9. Wait until the Fiery controller reaches Idle and print the Configuration page.
- 10. Verify that the System Updates Log section contains the patch number **FIT211703**.

## Technical Bulletin

| Model: Aries-P1.5/C1.5 EFI (E-41)                                                                            |                               |                | Date: 18-Aug-14 |             | No.: RM391231        |
|----------------------------------------------------------------------------------------------------|-------------------------------|----------------|-----------------|-------------|----------------------|
| Subject: Patch (FIT200878) release note for System<br>Software Version 1.0 for Aries-P1.5/C1.5 EFI<br>(E-41) |                               | Prepared by: Y | . Okano         |             |                      |
| From: PP Solution                                                                                            | n Support Sec. PP Tech Servic | ce Dept.       |                 |             |                      |
| Classification:                                                                                              | Troubleshooting               | Part info      | ormat           | tion Actio  | on required          |
|                                                                                                    | Mechanical                    | Electric       | al              | Serv        | vice manual revision |
|                                                                                                    | Paper path                    | 🗌 Transm       | it/rec          | eive 🗌 Retr | ofit information     |
|                                                                                                    | Product Safety                | 🛛 Other (      |                 | )           |                      |

This RTB has been issued to announce the release notes on the patch "**FIT200878**" applied to the Aries-P1.5/C1.5 EFI (E-41) system software version 1.0.

| Patch File    | Issue(s)                                               |
|---------------|--------------------------------------------------------|
| FIT200878.exe | - PDF RIP error occurs when RIPping data with APPE ON. |

#### Before installing FIT200878.exe:

- 1. Known issues listed below, read before installing **FIT200878**.exe patch:
  - None.
- 2. The following prerequisites must be installed in the order specified before the **FIT200878**.exe patch is installed:
  - 1-19Z4WM.exe
  - 1-1DPQMC.exe
  - 1-1IA0FH.exe
  - 1-1KNRDC.exe
  - 1-1JBJ1I.exe
  - FIT195077.exe
- 3. Do NOT install any of the following patch(es) after installing the **FIT200878**.exe patch. If you must install any of the patch(es) below, do so before installing the **FIT200878**.exe patch:
  - None.
- 4. This patch is not exclusive. It may be installed along with other patches. One server Reboot is sufficient for all patches to take effect on the system.
- 5. In the case where the customer needs to install a patch which was previously skipped in the patch order, it is necessary to reinstall the system.

- 1. Make sure that the Fiery printer controller reaches Idle.
- 2. Execute **FIT200878**.exe and follow the instructions in the Fiery Patch Downloader.
- 3. Notes about the Fiery Patch Downloader
- 4. Logon must be admin. This is fixed and cannot be modified.
- 5. Password is the Fiery administrator login password.

| Model: Aries-P1.5/C1.5 EFI (E-41) | Date: 18-Aug-14 | No.: RM391231 |
|-----------------------------------|-----------------|---------------|
|-----------------------------------|-----------------|---------------|

- 6. Hostname can be the IP address or the Fiery server name.
- 7. Before rebooting the system, to ensure that the patch file is completely processed, please wait up to 60 seconds until the file is done processing.
- 8. After the patch is downloaded, and when prompted by the Fiery Patch Downloader, choose Reboot. (If you choose to Restart later, make sure you manually reboot the server for the changes to take effect)
- 9. Wait until the Fiery controller reaches Idle and print the Configuration page.
- 10. Verify that the System Updates Log section contains the patch number FIT200878.

## Technical Bulletin

| Model: Aries-P1.5/C1.5 EFI (E-41)                                                                            |                               |                 | Date: 18-Aug-14 |              | No.: RM391232       |
|----------------------------------------------------------------------------------------------------|-------------------------------|-----------------|-----------------|--------------|---------------------|
| Subject: Patch (FIT216271) release note for System<br>Software Version 1.0 for Aries-P1.5/C1.5 EFI<br>(E-41) |                               | Prepared by: Y. | Okano           |              |                     |
| From: PP Solution                                                                                            | n Support Sec. PP Tech Servic | ce Dept.        |                 |              |                     |
| Classification:                                                                                              | Troubleshooting               | Part info       | orma            | tion Actio   | on required         |
|                                                                                                    | Mechanical                    | Electric        | al              | Serv 🗌       | ice manual revision |
|                                                                                                    | Paper path                    | 🗌 Transm        | it/rec          | eive 🗌 Retro | ofit information    |
|                                                                                                    | Product Safety                | 🛛 Other (       |                 | )            |                     |

This RTB has been issued to announce the release notes on the patch "**FIT216271**" applied to the Aries-P1.5/C1.5 EFI (E-41) system software version 1.0.

| Patch File    | Issue(s)                                                    |
|---------------|-------------------------------------------------------------|
| FIT216271.exe | - Fiery does not start up and keeps displaying Please Wait. |

### Before installing FIT216271.exe:

- 1. Known issues listed below, read before installing **FIT216271**.exe patch:
  - None.
- 2. The following prerequisites must be installed in the order specified before the **FIT216271**.exe patch is installed:
  - 1-19Z4WM.exe
  - 1-1DPQMC.exe
  - 1-1IA0FH.exe
  - 1-1KNRDC.exe
  - 1-1JBJ1I.exe
- 3. Do NOT install any of the following patch(es) after installing the **FIT216271**.exe patch. If you must install any of the patch(es) below, do so before installing the **FIT216271**.exe patch:
  - None.
- 4. This patch is not exclusive. It may be installed along with other patches. One server Reboot is sufficient for all patches to take effect on the system.
- 5. In the case where the customer needs to install a patch which was previously skipped in the patch order, it is necessary to reinstall the system.

- 1. Make sure that the Fiery printer controller reaches Idle.
- 2. Execute **FIT216271**.exe and follow the instructions in the Fiery Patch Downloader.
- 3. Notes about the Fiery Patch Downloader
- 4. Logon must be admin. This is fixed and cannot be modified.
- 5. Password is the Fiery administrator login password.
- 6. Hostname can be the IP address or the Fiery server name.

| Date: 18-Aug-14 | No.: RM391232   |
|-----------------|-----------------|
|                 |                 |
|                 | Date: 18-Aug-14 |

- 7. Before rebooting the system, to ensure that the patch file is completely processed, please wait up to 60 seconds until the file is done processing.
- 8. After the patch is downloaded, and when prompted by the Fiery Patch Downloader, choose Reboot. (If you choose to Restart later, make sure you manually reboot the server for the changes to take effect)
- 9. Wait until the Fiery controller reaches Idle and print the Configuration page.
- 10. Verify that the System Updates Log section contains the patch number **FIT216271**.

## Technical Bulletin

| Model: Aries-P1.5/C1.5 EFI (E-41)(CHN) Date                                                                       |                 |           | e: 16-Sep-14     | No.: RM391233 |                   |
|----------------------------------------------------------------------------------------------------|-----------------|-----------|------------------|---------------|-------------------|
| Subject: Patch (FIT194722) release note for System<br>Software Version 1.0 for Aries-P1.5/C1.5 EFI<br>(E-41)(CHN) |                 |           | Prepared by: Yos | shiaki Okano  |                   |
| From: PP Solution Support Sec. PP Tech Service Dept.                                                              |                 |           |                  |               |                   |
| Classification:                                                                                                   | Troubleshooting | Part inf  | ormat            | tion Action   | n required        |
|                                                                                                    | Mechanical      | Electric  | al               | Servic        | e manual revision |
|                                                                                                    | Paper path      | Transm    | iit/rec          | eive 🗌 Retrot | fit information   |
|                                                                                                    | Product Safety  | 🛛 Other ( |                  | )             |                   |

This RTB has been issued to announce the release notes on the patch "FIT194722" applied to the Aries-P1.5/C1.5 EFI (E-41) (CHN) system software version 1.0.

| Patch File    | Issue(s)                                                                                                    |
|---------------|----------------------------------------------------------------------------------------------------|
| FIT194722.exe | <ul> <li>Unwanted lines appear on the printed image, if printing PDF<br/>files with Composite Overprint enabled and Text/Graphics Quality</li> </ul> |
|               | specified to Best.                                                                                                    |

### Before installing FIT194722.exe:

- 1. Known issues listed below, read before installing **FIT194722**.exe patch:
  - None.
- 2. The following prerequisites must be installed in the order specified before the **FIT194722**.exe patch is installed:
  - 1-1DECXV.exe
  - 1-1DGHQ5.exe
  - 1-1EMIUX.exe
  - 1-1EKRVJ.exe
  - 1-1ES0K9.exe
  - 1-1F1VWC.exe
  - 1-1F24Y1.exe
  - 1-1FLFX0.exe
  - 1-1F747O.exe
  - 1-1FS7O3.exe
  - 1-1FU8IY.exe
  - 1-1FJH1X.exe
  - 1-1FVXZQ.exe
  - 1-1FUADJ.exe
  - 1-1FU3GE.exe
  - 1-1H0QG9.exe
  - 1-1H6YAV.exe

## Technical Bulletin

### Model: Aries-P1.5/C1.5 EFI (E-41)(CHN)

Date: 16-Sep-14

No.: RM391233

- 1-1I9YUK.exe
- 1-1ITOIP.exe
- 1-1IRVPS.exe
- 1-1J8I9M.exe
- 1-1JH27V.exe
- 3. Do NOT install any of the following patch(es) after installing the **FIT194722**.exe patch. If you must install any of the patch(es) below, do so before installing the **FIT194722**.exe patch:
  - 1-1EMGEM.exe
  - 1-118C3V.exe
  - 1-1IFA0T.exe
  - 1-1K8TQQ.exe
  - 1-1K9ITK.exe
- 4. This patch is not exclusive. It may be installed along with other patches. One server Reboot is sufficient for all patches to take effect on the system.
- 5. In the case where the customer needs to install a patch which was previously skipped in the patch order, it is necessary to reinstall the system.

- 1. Make sure that the Fiery printer controller reaches Idle.
- 2. Execute **FIT194722**.exe and follow the instructions in the Fiery Patch Downloader.
- 3. Notes about the Fiery Patch Downloader
- 4. Logon must be admin. This is fixed and cannot be modified.
- 5. Password is the Fiery administrator login password.
- 6. Hostname can be the IP address or the Fiery server name.
- 7. Before rebooting the system, to ensure that the patch file is completely processed, please wait up to 60 seconds until the file is done processing.
- 8. After the patch is downloaded, and when prompted by the Fiery Patch Downloader, choose Reboot. (If you choose to Restart later, make sure you manually reboot the server for the changes to take effect)
- 9. Wait until the Fiery controller reaches Idle and print the Configuration page.
- 10. Verify that the System Updates Log section contains the patch number FIT194722.

## Technical Bulletin

| Model: Aries-P1.5/C1.5 EFI (E-41)(CHN) Date                                                                       |                 |           | e: 16-Sep-14     | No.: RM391234 |                   |
|----------------------------------------------------------------------------------------------------|-----------------|-----------|------------------|---------------|-------------------|
| Subject: Patch (FIT201207) release note for System<br>Software Version 1.0 for Aries-P1.5/C1.5 EFI<br>(E-41)(CHN) |                 |           | Prepared by: Yos | shiaki Okano  |                   |
| From: PP Solution Support Sec. PP Tech Service Dept.                                                              |                 |           |                  |               |                   |
| Classification:                                                                                                   | Troubleshooting | Part info | ormat            | tion Action   | n required        |
|                                                                                                    | Mechanical      | Electric  | al               | Servic        | e manual revision |
|                                                                                                    | Paper path      | 🗌 Transm  | it/rec           | eive 🗌 Retrot | fit information   |
|                                                                                                    | Product Safety  | 🛛 Other ( |                  | )             |                   |

This RTB has been issued to announce the release notes on the patch "**FIT201207**" applied to the Aries-P1.5/C1.5 EFI (E-41) (CHN) system software version 1.0.

| Patch File    | Issue(s)                                                              |
|---------------|-----------------------------------------------------------------------|
| FIT201207.exe | - A job that is supposed to be printed in black is falsely printed in |
|               | CMYK, if RIPped with APPE enabled.                                    |

### Before installing FIT201207.exe:

- 1. Known issues listed below, read before installing FIT201207.exe patch:
  - None.
- 2. The following prerequisites must be installed in the order specified before the **FIT201207**.exe patch is installed:
  - None.
- 3. Do NOT install any of the following patch(es) after installing the **FIT201207**.exe patch. If you must install any of the patch(es) below, do so before installing the **FIT201207**.exe patch:
  - 1-1HXGRC.exe
- 4. This patch is not exclusive. It may be installed along with other patches. One server Reboot is sufficient for all patches to take effect on the system.
- 5. In the case where the customer needs to install a patch which was previously skipped in the patch order, it is necessary to reinstall the system.

- 1. Make sure that the Fiery printer controller reaches Idle.
- 2. Execute **FIT201207**.exe and follow the instructions in the Fiery Patch Downloader.
- 3. Notes about the Fiery Patch Downloader
- 4. Logon must be admin. This is fixed and cannot be modified.
- 5. Password is the Fiery administrator login password.
- 6. Hostname can be the IP address or the Fiery server name.
- 7. Before rebooting the system, to ensure that the patch file is completely processed, please wait up to 60 seconds until the file is done processing.

| RICOH |
|-------|
|-------|

### Technical Bulletin

| Model: Aries-P1.5/C1.5 EFI (E-41)(CHN) | Date: 16-Sep-14 | No.: RM391234 |
|----------------------------------------|-----------------|---------------|
|----------------------------------------|-----------------|---------------|

- 8. After the patch is downloaded, and when prompted by the Fiery Patch Downloader, choose Reboot. (If you choose to Restart later, make sure you manually reboot the server for the changes to take effect)
- 9. Wait until the Fiery controller reaches Idle and print the Configuration page.
- 10. Verify that the System Updates Log section contains the patch number FIT201207.

## Technical Bulletin

| Model: Aries-P1.5/C1.5 EFI (E-41)(CHN) Date                                                                       |                 |           | e: 16-Sep-14     | No.: RM391235 |                    |
|----------------------------------------------------------------------------------------------------|-----------------|-----------|------------------|---------------|--------------------|
| Subject: Patch (FIT201222) release note for System<br>Software Version 1.0 for Aries-P1.5/C1.5 EFI<br>(E-41)(CHN) |                 |           | Prepared by: Yos | shiaki Okano  |                    |
| From: PP Solution Support Sec. PP Tech Service Dept.                                                              |                 |           |                  |               |                    |
| Classification:                                                                                                   | Troubleshooting | Part inf  | ormat            | tion Action   | n required         |
|                                                                                                    | Mechanical      | Electric  | al               | Servic        | ce manual revision |
|                                                                                                    | Paper path      | Transm    | it/rec           | eive 🗌 Retrot | fit information    |
|                                                                                                    | Product Safety  | 🛛 Other ( |                  | )             |                    |

This RTB has been issued to announce the release notes on the patch "FIT201222" applied to the Aries-P1.5/C1.5 EFI (E-41) (CHN) system software version 1.0.

| Patch File    | Issue(s)                                                        |
|---------------|-----------------------------------------------------------------|
| FIT201222.exe | - Image Shift specified to only one side of the page is falsely |
|               | applied to both sides.                                          |

### Before installing FIT201222.exe:

- 1. Known issues listed below, read before installing FIT201222.exe patch:
  - None.
- 2. The following prerequisites must be installed in the order specified before the **FIT201222**.exe patch is installed:
  - 1-1EMIUX.exe
  - 1-1F24Y1.exe
  - 1-1FLFX0.exe
- 3. Do NOT install any of the following patch(es) after installing the **FIT201222**.exe patch. If you must install any of the patch(es) below, do so before installing the **FIT201222**.exe patch:
  - 1-1F748B.exe
  - 1-1HYHTG.exe
  - 1-1J8XVC.exe
  - 1-1K2RFD.exe
- 4. This patch is not exclusive. It may be installed along with other patches. One server Reboot is sufficient for all patches to take effect on the system.
- 5. In the case where the customer needs to install a patch which was previously skipped in the patch order, it is necessary to reinstall the system.

- 1. Make sure that the Fiery printer controller reaches Idle.
- 2. Execute **FIT201222**.exe and follow the instructions in the Fiery Patch Downloader.
- 3. Notes about the Fiery Patch Downloader
- 4. Logon must be admin. This is fixed and cannot be modified.

## Technical Bulletin

Model: Aries-P1.5/C1.5 EFI (E-41)(CHN)

Date: 16-Sep-14

No.: RM391235

- 5. Password is the Fiery administrator login password.
- 6. Hostname can be the IP address or the Fiery server name.
- 7. Before rebooting the system, to ensure that the patch file is completely processed, please wait up to 60 seconds until the file is done processing.
- 8. After the patch is downloaded, and when prompted by the Fiery Patch Downloader, choose Reboot. (If you choose to Restart later, make sure you manually reboot the server for the changes to take effect)
- 9. Wait until the Fiery controller reaches Idle and print the Configuration page.
- 10. Verify that the System Updates Log section contains the patch number **FIT201222**.

## Technical Bulletin

| Model: Aries-P1.5/C1.5 EFI (E-41)(CHN) Date                                                                       |                 |           | e: 18-Sep-14     | No.: RM391236 |                    |
|----------------------------------------------------------------------------------------------------|-----------------|-----------|------------------|---------------|--------------------|
| Subject: Patch (FIT204551) release note for System<br>Software Version 1.0 for Aries-P1.5/C1.5 EFI<br>(E-41)(CHN) |                 | m<br>EFI  | Prepared by: Hir | oshi Wada     |                    |
| From: PP Solution Support Sec. PP Tech Service Dept.                                                              |                 |           |                  |               |                    |
| Classification:                                                                                                   | Troubleshooting | Part inf  | ormat            | tion Actior   | n required         |
|                                                                                                    | Mechanical      | Electric  | al               | Servic        | ce manual revision |
|                                                                                                    | Paper path      | 🗌 Transm  | iit/rec          | eive 🗌 Retro  | fit information    |
|                                                                                                    | Product Safety  | 🛛 Other ( |                  | )             |                    |

This RTB has been issued to announce the release notes on the patch "**FIT204551**" applied to the Aries-P1.5/C1.5 EFI (E-41) (CHN) system software version 1.0.

| Patch File    | Issue(s)                                                              |
|---------------|-----------------------------------------------------------------------|
| FIT204551.exe | - Configure application does not active from WebTools, if Java 1.7u51 |
|               | is installed on the Windows OS or Mac OS.                             |

### Before installing FIT204551.exe:

- 1. Please refer to the patch Addendum for additional information regarding this release.
- 2. Known issues listed below, read before installing **FIT204551**.exe patch:
  - None.
- 3. The following prerequisites must be installed in the order specified before the **FIT204551**.exe patch is installed:
  - None.
- 4. Do NOT install any of the following patch(es) after installing the FIT204551.exe patch. If you must install any of the patch(es) below, do so before installing the FIT204551.exe patch:
  - 1-1HAVVS.exe
  - 1-1J69OK.exe
  - 1-1KK8CA.exe
- 5. This patch is not exclusive. It may be installed along with other patches. One server Reboot is sufficient for all patches to take effect on the system.
- 6. In the case where the customer needs to install a patch which was previously skipped in the patch order, it is necessary to reinstall the system.

- 1. Make sure that the Fiery printer controller reaches Idle.
- 2. Execute **FIT204551**.exe and follow the instructions in the Fiery Patch Downloader.
- 3. Notes about the Fiery Patch Downloader
  - a. Logon must be admin. This is fixed and cannot be modified.
  - b. Password is the Fiery administrator login password.
  - c. Hostname can be the IP address or the Fiery server name.

| Model: Aries-P1.5/C1.5 EFI (E-41)(CHN) Date | ate: 18-Sep-14 | No.: RM391236 |
|---------------------------------------------|----------------|---------------|
|---------------------------------------------|----------------|---------------|

- 4. Before rebooting the system, to ensure that the patch file is completely processed, please wait up to 60 seconds until the file is done processing.
- 5. After the patch is downloaded, and when prompted by the Fiery Patch Downloader, choose Reboot. (If you choose to Restart later, make sure you manually reboot the server for the changes to take effect)
- 6. Wait until the Fiery controller reaches Idle and print the Configuration page.
- 7. Verify that the System Updates Log section contains the patch number **FIT204551**.

Model: Aries-P1.5/C1.5 EFI (E-41)(CHN)

Date: 18-Sep-14

### Fiery Patch Addendum

This patch will make the Fiery compatible with Java Runtime Environment (JRE) 1.7u51 and above versions installed in client machine. After applying patch to the Fiery Servers, Fiery Configure application for Fiery Servers can be launched from Microsoft Windows and Apple Inc. Macintosh OSX client machine as well.

### Known Limitations:

- After installing/updating the JRE 1.7u51 on Macintosh OSX client machine, sometimes Safari browser does not recognize newly installed Java due to this user may unable to launch Configure application from Safari browser. To resolve this problem, please try the below mentioned options:
  - $\circ\,$  Reboot the Macintosh OSX client machine manually, after installing/updating the JRE 1.7u51.
  - Enable the Java Web contents from Safari browser Preferences -> Security tab. Please see the below Screenshot 1.

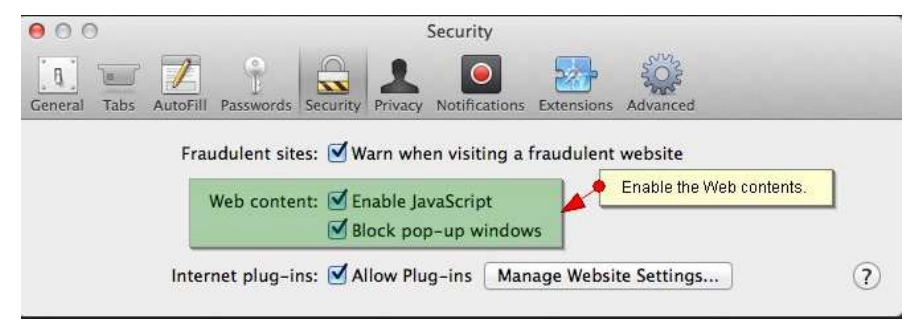

(Screenshot - 1)

Enable the Java from System Preferences -> Java Control Panel -> Security tab.
 Please see the below Screenshot - 2.

| 000      |              | System                              | Preferences                    |                 |                      |
|----------|--------------|-------------------------------------|--------------------------------|-----------------|----------------------|
| S        | how All      | Step-2: Enable the                  | Java content in browser.       | Q               |                      |
| File     |              | 000                                 | Java Control P                 | anel            |                      |
| General  | Desktop &    | Ge                                  | netal Update Java              | ecurity Adv     | vanced               |
|          | Screen Saver | Security Level                      | intent in the browser          |                 |                      |
|          | a            |                                     | - Very High                    |                 |                      |
| Displays | Energy       |                                     | -                              |                 |                      |
|          | Saver        |                                     | High (minimur                  | n recommende    | d)                   |
|          |              |                                     |                                |                 |                      |
| iCloud   | Internet     |                                     | U - Medium                     |                 |                      |
|          | Accounts     | Java application<br>allowed to run. | ns identified by a certificate | from a trusted  | authority will be    |
|          |              | Excention Site Li                   | st                             |                 |                      |
| Lisers & | Parental     | Applications la                     | aunched from the sites liste   | d below will be | allowed to run after |
| Groups   | Controls     | Click Edit Site Li                  | st                             |                 |                      |
|          |              | to add nems to                      | una nasi                       | Ed              | it Site List         |
|          |              |                                     | Restore Security Prom          | pts Mar         | nage Certificates    |
| Java     |              |                                     |                                |                 |                      |

(Screenshot - 2)

- If Safari 5.x browser does not recognize Java 7, please update the Safari 5.x to Safari 6.x version. Or use Firefox browser to launch Configure application.
- To avoid security vulnerability, Apple has added restriction on Safari browser for signed Java applet to access local directories. Backup/Restore functionality of Configure requires access to local directory to read/write file. To remove the above restriction please do the following steps:
  - 1. Launch Preferences window from Safari and open the Security tab.
  - 2. Click on "Manage Website Settings..." button.

Moc

- 3. Select "Java" from left hand side applications list.
- 4. Select "Run in Unsafe Mode" from drop down for a particular Fiery.
- 5. Click "Trust" button on pop-up window for confirmation.

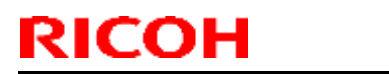

### Technical Bulletin

#### **PAGE: 5/5**

Model: Aries-P1.5/C1.5 EFI (E-41)(CHN)

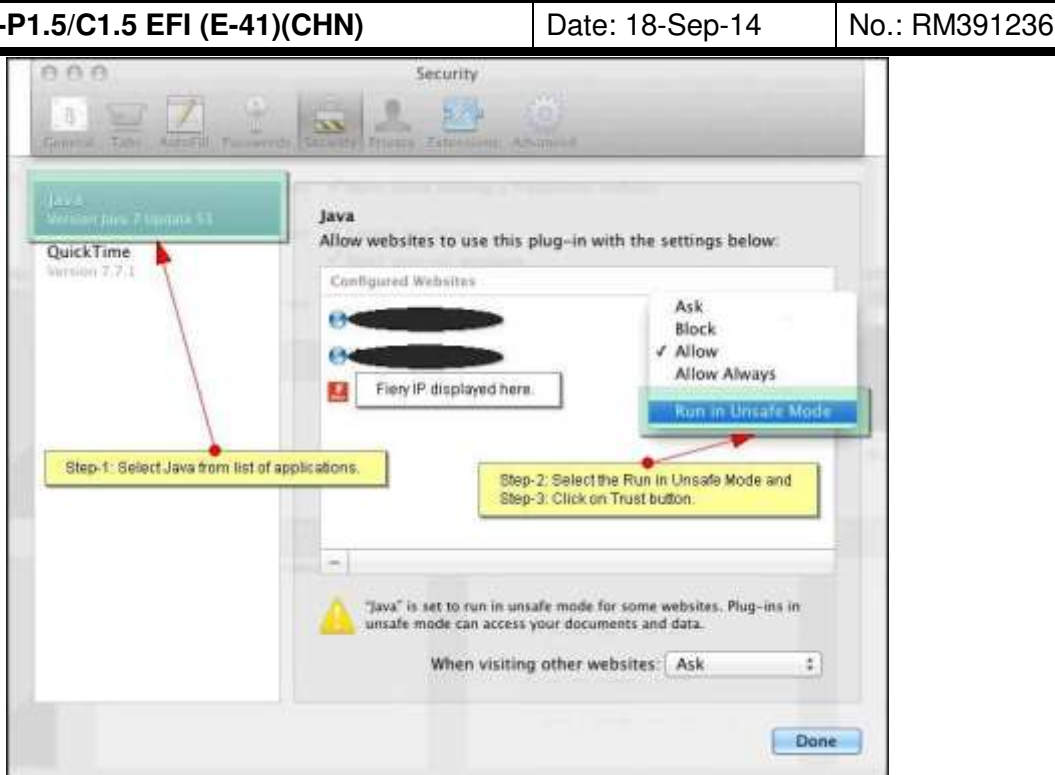

(Screenshot - 3)

## Technical Bulletin

| Model: Aries-P1.5/C1.5 EFI (E-41)(CHN)                                                                            |                               |                  | Dat       | e: 18-Sep-14 | No.: RM391237      |
|----------------------------------------------------------------------------------------------------|-------------------------------|------------------|-----------|--------------|--------------------|
| Subject: Patch (FIT200871) release note for System<br>Software Version 1.0 for Aries-P1.5/C1.5 EFI<br>(E-41)(CHN) |                               | Prepared by: Hir | oshi Wada |              |                    |
| From: PP Solutio                                                                                                  | n Support Sec. PP Tech Servic | ce Dept.         |           |              |                    |
| Classification:                                                                                                   | Troubleshooting               | Part inf         | orma      | tion Action  | ו required         |
|                                                                                                    | Mechanical                    | Electric         | al        | Servio       | ce manual revision |
|                                                                                                    | Paper path                    | 🗌 Transm         | it/rec    | eive 🗌 Retro | fit information    |
|                                                                                                    | Product Safety                | 🛛 Other (        |           | )            |                    |

This RTB has been issued to announce the release notes on the patch "FIT200871" applied to the Aries-P1.5/C1.5 EFI (E-41) (CHN) system software version 1.0.

| Patch File    | Issue(s)                                               |
|---------------|--------------------------------------------------------|
| FIT200871.exe | - PDF RIP error occurs when RIPping data with APPE ON. |

### Before installing FIT200871.exe:

- 1. Known issues listed below, read before installing **FIT200871**.exe patch:
  - None.
- 2. The following prerequisites must be installed in the order specified before the **FIT200871**.exe patch is installed:
  - FIT201207.exe
- Do NOT install any of the following patch(es) after installing the FIT200871.exe patch. If you must install any of the patch(es) below, do so before installing the FIT200871.exe patch:
  - None.
- 4. This patch is not exclusive. It may be installed along with other patches. One server Reboot is sufficient for all patches to take effect on the system.
- 5. In the case where the customer needs to install a patch which was previously skipped in the patch order, it is necessary to reinstall the system.

- 1. Make sure that the Fiery printer controller reaches Idle.
- 2. Execute **FIT200871**.exe and follow the instructions in the Fiery Patch Downloader.
- 3. Notes about the Fiery Patch Downloader
  - a. Logon must be admin. This is fixed and cannot be modified.
  - b. Password is the Fiery administrator login password.
  - c. Hostname can be the IP address or the Fiery server name.
- 4. Before rebooting the system, to ensure that the patch file is completely processed, please wait up to 60 seconds until the file is done processing.
- 5. After the patch is downloaded, and when prompted by the Fiery Patch Downloader, choose Reboot. (If you choose to Restart later, make sure you manually reboot the server for the changes to take effect)

| RICOH                  | Technical B     | Technical Bulletin |               |  |
|------------------------|-----------------|--------------------|---------------|--|
| Model: Aries-P1.5/C1.5 | EFI (E-41)(CHN) | Date: 18-Sep-14    | No.: RM391237 |  |

6. Wait until the Fiery controller reaches Idle and print the Configuration page.

7. Verify that the System Updates Log section contains the patch number **FIT200871**.

## Technical Bulletin

| Model: Aries-P1.5/C1.5 EFI (E-41)                                                                                |                               | Dat        | e: 12-Dec- | 14           | No.: RM391238 |                   |
|----------------------------------------------------------------------------------------------------|-------------------------------|------------|------------|--------------|---------------|-------------------|
| Subject: Patch (FIT100533645) release note for<br>System Software Version 1.0 for Aries-<br>P1.5/C1.5 EFI (E-41) |                               | Prepared   | by: Sei    | go Ishibashi |               |                   |
| From: 3rd PP Tee                                                                                                 | ch Service Sect., PP Tech Ser | vice Dept. |            |              |               |                   |
| Classification:                                                                                                  | Troubleshooting               | Part inf   | orma       | tion         | Action        | required          |
|                                                                                                    | Mechanical                    | Electric   | al         |              | Servic        | e manual revision |
|                                                                                                    | Paper path                    | 🗌 Transm   | it/rec     | eive         | Retrof        | it information    |
|                                                                                                    | Product Safety                | 🛛 Other (  |            | )            |               |                   |

This RTB has been issued to announce the release notes on the patch "**FIT100533645**" applied to the Aries-P1.5/C1.5 EFI (E-41) system software version 1.0.

| Patch File     | Issue(s)                                                                |
|----------------|-------------------------------------------------------------------------|
| FIT100533645.e | - If Full (Source GCR) is selected for the CMYK process option and      |
| xe             | Grayscale is specified with APPE enabled, Grayscale may not be honored. |

### Before installing FIT100533645.exe:

- 1. Known issues listed below, read before installing **FIT100533645**.exe patch:
  - None.
- 2. The following prerequisites must be installed in the order specified before the **FIT100533645**.exe patch is installed:
  - 1-19Z4WM.exe
  - 1-1DPQMC.exe
  - 1-1IA0FH.exe
  - 1-1KNRDC.exe
  - 1-1JBJ1I.exe
- 3. Do NOT install any of the following patch(es) after installing the **FIT100533645**.exe patch. If you must install any of the patch(es) below, do so before installing the **FIT100533645**.exe patch:
  - 1-1HJFX3.exe
- 4. This patch is not exclusive if installed manually. One server Reboot is sufficient for all patches to take effect on the system. System Updates may require an exclusive install if this patch becomes a prerequisite for a future patch.
- 5. In the case where the customer needs to install a patch which was previously skipped in the patch order, it is necessary to reinstall the system.

- 1. Make sure that the Fiery printer controller reaches Idle.
- 2. Execute **FIT100533645**.exe and follow the instructions in the Fiery Patch Downloader.
- 3. Notes about the Fiery Patch Downloader

## Technical Bulletin

| Model: Aries-P1.5/C1.5 EFI (E-41) | Date: 12-Dec-14 | No.: RM391238 |
|-----------------------------------|-----------------|---------------|
|-----------------------------------|-----------------|---------------|

- a. Logon must be admin. This is fixed and cannot be modified.
- b. Password is the Fiery administrator login password.

RICOH

- c. Hostname can be the IP address or the Fiery server name.
- 4. Before rebooting the system, to ensure that the patch file is completely processed, please wait up to 60 seconds until the file is done processing.
- 5. After the patch is downloaded, and when prompted by the Fiery Patch Downloader, choose Reboot.
- 6. Wait until the Fiery controller reaches Idle and print the Configuration page.
- 7. If the controller does not eventually reach Idle, please manually start the Fiery service.
- 8. Verify that the System Updates Log section contains the patch number **FIT100533645**.

## Technical Bulletin

| Model: Aries-P1.5/C1.5 EFI (E-41)                                                                            |                                |                 | Dat           | e: 12-Dec-14 | No.: RM391239      |
|----------------------------------------------------------------------------------------------------|--------------------------------|-----------------|---------------|--------------|--------------------|
| Subject: Patch (FIT215860) release note for System<br>Software Version 1.1 for Aries-P1.5/C1.5 EFI<br>(E-41) |                                | Prepared by: Se | igo Ishibashi |              |                    |
| From: 3rd PP Tee                                                                                             | ch Service Sect., PP Tech Serv | rice Dept.      |               |              |                    |
| Classification:                                                                                              | Troubleshooting                | Part info       | orma          | tion Action  | n required         |
|                                                                                                    | Mechanical                     | Electric        | al            | Servic       | ce manual revision |
|                                                                                                    | Paper path                     | Transm          | it/rec        | eive 🗌 Retro | fit information    |
|                                                                                                    | Product Safety                 | igvee Other (   |               | )            |                    |

This RTB has been issued to announce the release notes on the patch "FIT215860" applied to the Aries-P1.5/C1.5 EFI (E-41) system software version 1.1.

| Patch File    | Issue(s)                                     |
|---------------|----------------------------------------------|
| FIT215860.exe | - An unknown error occurs with gang-up jobs. |

### Before installing FIT215860.exe:

- 1. Known issues listed below, read before installing FIT215860.exe patch:
  - None.
- 2. The following prerequisites must be installed in the order specified before the FIT215860.exe patch is installed:
  - None.
- Do NOT install any of the following patch(es) after installing the FIT215860.exe patch. If you must install any of the patch(es) below, do so before installing the FIT215860.exe patch:
  - None.
- 4. This patch is not exclusive if installed manually. One server Reboot is sufficient for all patches to take effect on the system. System Updates may require an exclusive install if this patch becomes a prerequisite for a future patch.
- 5. In the case where the customer needs to install a patch which was previously skipped in the patch order, it is necessary to reinstall the system.

- 1. Make sure that the Fiery printer controller reaches Idle.
- 2. Execute FIT215860.exe and follow the instructions in the Fiery Patch Downloader.
- 3. Notes about the Fiery Patch Downloader
  - a. Logon must be admin. This is fixed and cannot be modified.
  - b. Password is the Fiery administrator login password.
  - c. Hostname can be the IP address or the Fiery server name.
- 4. Before rebooting the system, to ensure that the patch file is completely processed, please wait up to 60 seconds until the file is done processing.

| RICOH |  |
|-------|--|
|-------|--|

| Techn | ical | <b>B</b> ull | letin |
|-------|------|--------------|-------|
|       | icai | Dui          |       |

| Model: Aries-P1.5/C1.5 EFI (E-41) | Date: 12-Dec-14 | No.: RM391239 |
|-----------------------------------|-----------------|---------------|
|-----------------------------------|-----------------|---------------|

- 5. After the patch is downloaded, and when prompted by the Fiery Patch Downloader, choose Reboot. (*If you choose to Restart later, make sure you manually reboot the server for the changes to take effect.*)
- 6. Wait until the Fiery controller reaches Idle and print the Configuration page.
- 7. If, after multiple patches are manually installed, the Fiery does not reach Idle after approximately five minutes, please manually start the Fiery service by right-clicking on the Fiery bar and selecting Restart Fiery.
- 8. Verify that the System Updates Log section contains the patch number **FIT215860**.

## Technical Bulletin

| Model: Aries-P1.5/C1.5 EFI (E-41) Date |                                                      |                       | e: 12-Dec-14 | No.: RM391240   |                   |
|----------------------------------------|------------------------------------------------------|-----------------------|--------------|-----------------|-------------------|
| Subject: Patch<br>Softwa<br>(E-41)     | (FIT215917) release note the version 1.1 for Aries-P | for Syste<br>1.5/C1.5 | m<br>EFI     | Prepared by: Se | igo Ishibashi     |
| From: 3rd PP Tee                       | ch Service Sect., PP Tech Serv                       | ice Dept.             |              |                 |                   |
| Classification:                        | Troubleshooting                                      | Part info             | orma         | tion Action     | n required        |
|                                        | 🗌 Mechanical                                         | Electric              | al           | Servic          | e manual revision |
|                                        | Paper path                                           | Transm                | it/rec       | eive 🗌 Retro    | fit information   |
|                                        | Product Safety                                       | 🛛 Other (             |              | )               |                   |

This RTB has been issued to announce the release notes on the patch "FIT215917" applied to the Aries-P1.5/C1.5 EFI (E-41) system software version 1.1.

| Patch File    | Issue(s)                                                         |
|---------------|------------------------------------------------------------------|
| FIT215917.exe | - SC919 occurs when printing PDF files that contain Text objects |
|               | which are drawn off-page.                                        |

### Before installing FIT215917.exe:

- 1. Known issues listed below, read before installing FIT215917.exe patch:
  - None.
- 2. The following prerequisites must be installed in the order specified before the **FIT215917**.exe patch is installed:
  - None.
- 3. Do NOT install any of the following patch(es) after installing the **FIT215917**.exe patch. If you must install any of the patch(es) below, do so before installing the **FIT215917**.exe patch:
  - None.
- 4. This patch is not exclusive if installed manually. One server Reboot is sufficient for all patches to take effect on the system. System Updates may require an exclusive install if this patch becomes a prerequisite for a future patch.
- 5. In the case where the customer needs to install a patch which was previously skipped in the patch order, it is necessary to reinstall the system.

- 1. Make sure that the Fiery printer controller reaches Idle.
- 2. Execute **FIT215917**.exe and follow the instructions in the Fiery Patch Downloader.
- 3. Notes about the Fiery Patch Downloader
  - a. Logon must be admin. This is fixed and cannot be modified.
  - b. Password is the Fiery administrator login password.
  - c. Hostname can be the IP address or the Fiery server name.
- 4. Before rebooting the system, to ensure that the patch file is completely processed, please wait up to 60 seconds until the file is done processing.

|--|

| Model: Aries-P1.5/C1.5 EFI (E-41) | Date: 12-Dec-14 | No.: RM391240 |
|-----------------------------------|-----------------|---------------|
|-----------------------------------|-----------------|---------------|

- 5. After the patch is downloaded, and when prompted by the Fiery Patch Downloader, choose Reboot. (*If you choose to Restart later, make sure you manually reboot the server for the changes to take effect.*)
- 6. Wait until the Fiery controller reaches Idle and print the Configuration page.
- 7. If, after multiple patches are manually installed, the Fiery does not reach Idle after approximately five minutes, please manually start the Fiery service by right-clicking on the Fiery bar and selecting Restart Fiery.
- 8. Verify that the System Updates Log section contains the patch number **FIT215917**.

## Technical Bulletin

| Model: Aries-P1.5/C1.5 EFI (E-41) Date |                                                         | e: 12-Dec-14          | No.: RM391241 |              |                                        |
|----------------------------------------|---------------------------------------------------------|-----------------------|---------------|--------------|----------------------------------------|
| Subject: Patch<br>Softwa<br>(E-41)     | (FIT215921) release note<br>are Version 1.1 for Aries-P | for Syste<br>1.5/C1.5 | m<br>EFI      | Prepared by: | Seigo Ishibashi                        |
| From: 3rd PP Tee                       | ch Service Sect., PP Tech Serv                          | rice Dept.            |               |              |                                        |
| Classification:                        | Troubleshooting Mechanical                              | Part info             | ormai<br>al   | tion Ac      | tion required<br>rvice manual revision |
|                                        | Paper path     Product Safety                           | Other (               | it/rec        |              | etrofit information                    |

This RTB has been issued to announce the release notes on the patch "FIT215921" applied to the Aries-P1.5/C1.5 EFI (E-41) system software version 1.1.

| Patch File    | Issue(s)                                             |
|---------------|------------------------------------------------------|
| FIT215921.exe | - Ruled line is printed incorrectly on imposed jobs. |

### Before installing FIT215921.exe:

- 1. Known issues listed below, read before installing **FIT215921**.exe patch:
  - None.
- 2. The following prerequisites must be installed in the order specified before the **FIT215921**.exe patch is installed:
  - None.
- Do NOT install any of the following patch(es) after installing the FIT215921.exe patch. If you must install any of the patch(es) below, do so before installing the FIT215921.exe patch:
  - None.
- 4. This patch is not exclusive if installed manually. One server Reboot is sufficient for all patches to take effect on the system. System Updates may require an exclusive install if this patch becomes a prerequisite for a future patch.
- 5. In the case where the customer needs to install a patch which was previously skipped in the patch order, it is necessary to reinstall the system.

- 1. Make sure that the Fiery printer controller reaches Idle.
- 2. Execute **FIT215921**.exe and follow the instructions in the Fiery Patch Downloader.
- 3. Notes about the Fiery Patch Downloader
  - a. Logon must be admin. This is fixed and cannot be modified.
  - b. Password is the Fiery administrator login password.
  - c. Hostname can be the IP address or the Fiery server name.
- 4. Before rebooting the system, to ensure that the patch file is completely processed, please wait up to 60 seconds until the file is done processing.

| RICOH | Technical | <b>B</b> ulletin |
|-------|-----------|------------------|
|       |           |                  |

PAGE: 2/2

| Model: Aries-P1.5/C1.5 EFI (E-41) | Date: 12-Dec-14 | No.: RM391241 |
|-----------------------------------|-----------------|---------------|
|                                   |                 |               |

- 5. After the patch is downloaded, and when prompted by the Fiery Patch Downloader, choose Reboot. (*If you choose to Restart later, make sure you manually reboot the server for the changes to take effect.*)
- 6. Wait until the Fiery controller reaches Idle and print the Configuration page.
- 7. If, after multiple patches are manually installed, the Fiery does not reach Idle after approximately five minutes, please manually start the Fiery service by right-clicking on the Fiery bar and selecting Restart Fiery.
- 8. Verify that the System Updates Log section contains the patch number FIT215921.

## Technical Bulletin

| Model: Aries-P1.5/C1.5 EFI (E-41) Date |                                                         | e: 13-Jan-15          | No.: RM391242 |                |                      |
|----------------------------------------|---------------------------------------------------------|-----------------------|---------------|----------------|----------------------|
| Subject: Patch<br>Softwa<br>(E-41)     | (FIT215926) release note<br>tre Version 1.1 for Aries-P | for Syste<br>1.5/C1.5 | m<br>EFI      | Prepared by: S | Seigo Ishibashi      |
| From: 3rd PP Tee                       | ch Service Sect., PP Tech Serv                          | rice Dept.            |               |                |                      |
| Classification:                        | Troubleshooting                                         | Part inf              | orma          | tion 🗌 Act     | ion required         |
|                                        | Mechanical                                              | Electric              | al            | 🗌 Ser          | vice manual revision |
|                                        | Paper path                                              | Transm                | it/rec        | eive 🗌 Ret     | rofit information    |
|                                        | Product Safety                                          | igvee Other (         |               | )              |                      |

This RTB has been issued to announce the release notes on the patch "FIT215926" applied to the Aries-P1.5/C1.5 EFI (E-41) system software version 1.1.

| Patch File    | Issue(s)                                                              |
|---------------|-----------------------------------------------------------------------|
| FIT215926.exe | - Black and white pages of a PDF file might be ripped as blank pages. |

### Before installing FIT215926.exe:

- 1. Known issues listed below, read before installing **FIT215926**.exe patch:
  - None.
- 2. The following prerequisites must be installed in the order specified before the **FIT215926**.exe patch is installed:
  - FIT215860.exe
- Do NOT install any of the following patch(es) after installing the FIT215926.exe patch. If you must install any of the patch(es) below, do so before installing the FIT215926.exe patch:
  - None.
- 4. This patch is not exclusive if installed manually. One server Reboot is sufficient for all patches to take effect on the system. System Updates may require an exclusive install if this patch becomes a prerequisite for a future patch.
- 5. In the case where the customer needs to install a patch which was previously skipped in the patch order, it is necessary to reinstall the system.

- 1. Make sure that the Fiery printer controller reaches Idle.
- 2. Execute **FIT215926**.exe and follow the instructions in the Fiery Patch Downloader.
- 3. Notes about the Fiery Patch Downloader
  - a. Logon must be admin. This is fixed and cannot be modified.
  - b. Password is the Fiery administrator login password.
  - c. Hostname can be the IP address or the Fiery server name.
- 4. Before rebooting the system, to ensure that the patch file is completely processed, please wait up to 60 seconds until the file is done processing.

| RI | СОН |
|----|-----|
|    |     |

| Model: Aries-P1.5/C1.5 EFI (E-41) Date: 13-Jan-1 | 5 No.: RM391242 |
|--------------------------------------------------|-----------------|
|--------------------------------------------------|-----------------|

- 5. After the patch is downloaded, and when prompted by the Fiery Patch Downloader, choose Reboot. (*If you choose to Restart later, make sure you manually reboot the server for the changes to take effect.*)
- 6. Wait until the Fiery controller reaches Idle and print the Configuration page.
- 7. If, after multiple patches are manually installed, the Fiery does not reach Idle after approximately five minutes, please manually start the Fiery service by right-clicking on the Fiery bar and selecting Restart Fiery.
- 8. Verify that the System Updates Log section contains the patch number **FIT215926**.

## Technical Bulletin

| Model: Aries-P1.5/C1.5 EFI (E-41) Da                   |                                                         |                                  | Dat      | e: 13-Jan-15    | No.: RM391243      |
|--------------------------------------------------------|---------------------------------------------------------|----------------------------------|----------|-----------------|--------------------|
| Subject: Patch<br>Softwa<br>(E-41)                     | (FIT215931) release note<br>are Version 1.1 for Aries-P | for Syste<br>1.5/C1.5            | m<br>EFI | Prepared by: Se | igo Ishibashi      |
| From: 3rd PP Tech Service Sect., PP Tech Service Dept. |                                                         |                                  |          |                 |                    |
| Classification:                                        | Troubleshooting                                         | Part info                        | orma     | tion Action     | n required         |
|                                                        | Mechanical                                              |                                  | al       |                 | ce manual revision |
|                                                        | Paper path                                              | Transm                           | it/rec   | eive 🗌 Retro    | fit information    |
|                                                        | Product Safety                                          | $\ensuremath{\boxtimes}$ Other ( |          | )               |                    |

This RTB has been issued to announce the release notes on the patch "FIT215931" applied to the Aries-P1.5/C1.5 EFI (E-41) system software version 1.1.

| Patch File    | Issue(s)                                                              |  |  |
|---------------|-----------------------------------------------------------------------|--|--|
| FIT215931.exe | - Unwanted lines might appear on the printout when printing PDF file. |  |  |

### Before installing FIT215931.exe:

- 1. Known issues listed below, read before installing **FIT215931**.exe patch:
  - None.
- 2. The following prerequisites must be installed in the order specified before the **FIT215931**.exe patch is installed:
  - None.
- Do NOT install any of the following patch(es) after installing the FIT215931.exe patch. If you must install any of the patch(es) below, do so before installing the FIT215931.exe patch:
  - FIT215917.exe
  - FIT215921.exe
- 4. This patch is not exclusive if installed manually. One server Reboot is sufficient for all patches to take effect on the system. System Updates may require an exclusive install if this patch becomes a prerequisite for a future patch.
- 5. In the case where the customer needs to install a patch which was previously skipped in the patch order, it is necessary to reinstall the system.

- 1. Make sure that the Fiery printer controller reaches Idle.
- 2. Execute **FIT215931**.exe and follow the instructions in the Fiery Patch Downloader.
- 3. Notes about the Fiery Patch Downloader
  - a. Logon must be admin. This is fixed and cannot be modified.
  - b. Password is the Fiery administrator login password.
  - c. Hostname can be the IP address or the Fiery server name.
- 4. Before rebooting the system, to ensure that the patch file is completely processed, please wait up to 60 seconds until the file is done processing.
| RI | СОН |
|----|-----|
|    |     |

| Model: Aries-P1.5/C1.5 EFI (E-41) Date: 13-Jan- | 15 No.: RM391243 |
|-------------------------------------------------|------------------|
|-------------------------------------------------|------------------|

- 5. After the patch is downloaded, and when prompted by the Fiery Patch Downloader, choose Reboot. (*If you choose to Restart later, make sure you manually reboot the server for the changes to take effect.*)
- 6. Wait until the Fiery controller reaches Idle and print the Configuration page.
- 7. If, after multiple patches are manually installed, the Fiery does not reach Idle after approximately five minutes, please manually start the Fiery service by right-clicking on the Fiery bar and selecting Restart Fiery.
- 8. Verify that the System Updates Log section contains the patch number **FIT215931**.

### Technical Bulletin

| Model: Aries-P1.5/C1.5 EFI (E-41)  |                                                         | Date: 13-Jan-15       |          | No.: RM391244   |                    |
|------------------------------------|---------------------------------------------------------|-----------------------|----------|-----------------|--------------------|
| Subject: Patch<br>Softwa<br>(E-41) | (FIT217157) release note<br>are Version 1.1 for Aries-P | for Syste<br>1.5/C1.5 | m<br>EFI | Prepared by: Se | igo Ishibashi      |
| From: 3rd PP Tee                   | ch Service Sect., PP Tech Serv                          | rice Dept.            |          |                 |                    |
| Classification:                    | Troubleshooting                                         | Part inf              | orma     | tion 🗌 Actior   | n required         |
|                                    | Mechanical                                              | Electric              | al       | Servic          | ce manual revision |
|                                    | Paper path                                              | Transm                | it/rec   | eive 🗌 Retro    | fit information    |
|                                    | Product Safety                                          | igvee Other (         |          | )               |                    |

This RTB has been issued to announce the release notes on the patch "FIT217157" applied to the Aries-P1.5/C1.5 EFI (E-41) system software version 1.1.

| Patch File    | Issue(s)                                                                                                    |
|---------------|----------------------------------------------------------------------------------------------------|
| FIT217157.exe | - Shift function does not work correctly with certain combination of output settings, for example, Sort: Off, Duplex: Open to left/top, and Shift: By set/job. |

### Before installing FIT217157.exe:

- 1. Known issues listed below, read before installing **FIT217157**.exe patch:
  - None.
- 2. The following prerequisites must be installed in the order specified before the **FIT217157**.exe patch is installed:
  - None.
- Do NOT install any of the following patch(es) after installing the FIT217157.exe patch. If you must install any of the patch(es) below, do so before installing the FIT217157.exe patch:
  - None.
- 4. This patch is not exclusive if installed manually. One server Reboot is sufficient for all patches to take effect on the system. System Updates may require an exclusive install if this patch becomes a prerequisite for a future patch.
- 5. In the case where the customer needs to install a patch which was previously skipped in the patch order, it is necessary to reinstall the system.

- 1. Make sure that the Fiery printer controller reaches Idle.
- 2. Execute **FIT217157**.exe and follow the instructions in the Fiery Patch Downloader.
- 3. Notes about the Fiery Patch Downloader
  - a. Logon must be admin. This is fixed and cannot be modified.
  - b. Password is the Fiery administrator login password.
  - c. Hostname can be the IP address or the Fiery server name.
- 4. Before rebooting the system, to ensure that the patch file is completely processed, please wait up to 60 seconds until the file is done processing.

| RI | СОН |
|----|-----|
|    |     |

| Model: Aries-P1.5/C1.5 EFI (E-41) Date: 13-Jan-15 No | No.: RM391244 |
|------------------------------------------------------|---------------|
|------------------------------------------------------|---------------|

- 5. After the patch is downloaded, and when prompted by the Fiery Patch Downloader, choose Reboot. (*If you choose to Restart later, make sure you manually reboot the server for the changes to take effect.*)
- 6. Wait until the Fiery controller reaches Idle and print the Configuration page.
- 7. If, after multiple patches are manually installed, the Fiery does not reach Idle after approximately five minutes, please manually start the Fiery service by right-clicking on the Fiery bar and selecting Restart Fiery.
- 8. Verify that the System Updates Log section contains the patch number **FIT217157**.

### Technical Bulletin

| Model: Aries-P1.5/C1.5 EFI (E-41) Da |                                                         | Date: 13-Jan-15       |          | No.: RM391245   |                    |
|--------------------------------------|---------------------------------------------------------|-----------------------|----------|-----------------|--------------------|
| Subject: Patch<br>Softwa<br>(E-41)   | (FIT215928) release note<br>are Version 1.1 for Aries-P | for Syste<br>1.5/C1.5 | m<br>EFI | Prepared by: Se | igo Ishibashi      |
| From: 3rd PP Tee                     | ch Service Sect., PP Tech Serv                          | rice Dept.            |          |                 |                    |
| Classification:                      | Troubleshooting                                         | Part inf              | orma     | tion Action     | n required         |
|                                      | 🗌 Mechanical                                            | Electric              | al       | Servio          | ce manual revision |
|                                      | Paper path                                              | Transm                | it/rec   | eive 🗌 Retro    | fit information    |
|                                      | Product Safety                                          | igvee Other (         |          | )               |                    |

This RTB has been issued to announce the release notes on the patch "FIT215928" applied to the Aries-P1.5/C1.5 EFI (E-41) system software version 1.1.

| Patch File    | Issue(s)                                                             |
|---------------|----------------------------------------------------------------------|
| FIT215928.exe | - Cannot feed from the Cover Interposer Tray when printing jobs from |
|               | the Image Viewer.                                                    |

### Before installing FIT215928.exe:

- 1. Known issues listed below, read before installing FIT215928.exe patch:
  - None.
- 2. The following prerequisites must be installed in the order specified before the **FIT215928**.exe patch is installed:
  - None.
- Do NOT install any of the following patch(es) after installing the FIT215928.exe patch. If you must install any of the patch(es) below, do so before installing the FIT215928.exe patch:
  - None.
- 4. This patch is not exclusive if installed manually. One server Reboot is sufficient for all patches to take effect on the system. System Updates may require an exclusive install if this patch becomes a prerequisite for a future patch.
- 5. In the case where the customer needs to install a patch which was previously skipped in the patch order, it is necessary to reinstall the system.

- 1. Make sure that the Fiery printer controller reaches Idle.
- 2. Execute **FIT215928**.exe and follow the instructions in the Fiery Patch Downloader.
- 3. Notes about the Fiery Patch Downloader
  - a. Logon must be admin. This is fixed and cannot be modified.
  - b. Password is the Fiery administrator login password.
  - c. Hostname can be the IP address or the Fiery server name.
- 4. Before rebooting the system, to ensure that the patch file is completely processed, please wait up to 60 seconds until the file is done processing.

| RI | СОН |
|----|-----|
|    |     |

| Model: Aries-P1.5/C1.5 EFI (E-41) Date: 13-Jan-15 No.: RM39124 |
|----------------------------------------------------------------|
|----------------------------------------------------------------|

- 5. After the patch is downloaded, and when prompted by the Fiery Patch Downloader, choose Reboot. (*If you choose to Restart later, make sure you manually reboot the server for the changes to take effect.*)
- 6. Wait until the Fiery controller reaches Idle and print the Configuration page.
- 7. If, after multiple patches are manually installed, the Fiery does not reach Idle after approximately five minutes, please manually start the Fiery service by right-clicking on the Fiery bar and selecting Restart Fiery.
- 8. Verify that the System Updates Log section contains the patch number **FIT215928**.

### Technical Bulletin

| Model: Aries-P1.5/C1.5 EFI (E-41) Da |                                                         | Date: 13-Jan-15       |          | No.: RM391246   |                    |
|--------------------------------------|---------------------------------------------------------|-----------------------|----------|-----------------|--------------------|
| Subject: Patch<br>Softwa<br>(E-41)   | (FIT219765) release note<br>are Version 1.1 for Aries-P | for Syste<br>1.5/C1.5 | m<br>EFI | Prepared by: Se | igo Ishibashi      |
| From: 3rd PP Tee                     | ch Service Sect., PP Tech Serv                          | vice Dept.            |          |                 |                    |
| Classification:                      | Troubleshooting                                         | Part inf              | orma     | tion 🗌 Action   | n required         |
|                                      | 🗌 Mechanical                                            | Electric              | al       | 🗌 Servi         | ce manual revision |
|                                      | Paper path                                              | Transm                | it/rec   | eive 🗌 Retro    | fit information    |
|                                      | Product Safety                                          | igtimes Other (       |          | )               |                    |

This RTB has been issued to announce the release notes on the patch "FIT219765" applied to the Aries-P1.5/C1.5 EFI (E-41) system software version 1.1.

| Patch File    | Issue(s)                                                          |
|---------------|-------------------------------------------------------------------|
| FIT219765.exe | - RIP error might occur when printing PDF file with APPE enabled. |

### Before installing FIT219765.exe:

- 1. Known issues listed below, read before installing **FIT219765**.exe patch:
  - None.
- 2. The following prerequisites must be installed in the order specified before the **FIT219765**.exe patch is installed:
  - None.
- 3. Do NOT install any of the following patch(es) after installing the **FIT219765**.exe patch. If you must install any of the patch(es) below, do so before installing the **FIT219765**.exe patch:
  - None.
- 4. This patch is not exclusive if installed manually. One server Reboot is sufficient for all patches to take effect on the system. System Updates may require an exclusive install if this patch becomes a prerequisite for a future patch.
- 5. In the case where the customer needs to install a patch which was previously skipped in the patch order, it is necessary to reinstall the system.

- 1. Make sure that the Fiery printer controller reaches Idle.
- 2. Execute **FIT219765**.exe and follow the instructions in the Fiery Patch Downloader.
- 3. Notes about the Fiery Patch Downloader
  - a. Logon must be admin. This is fixed and cannot be modified.
  - b. Password is the Fiery administrator login password.
  - c. Hostname can be the IP address or the Fiery server name.
- 4. Before rebooting the system, to ensure that the patch file is completely processed, please wait up to 60 seconds until the file is done processing.

| RI | СОН |
|----|-----|
|    |     |

| Model: Aries-P1.5/C1.5 EFI (E-41) | Date: 13-Jan-15 | No.: RM391246 |
|-----------------------------------|-----------------|---------------|
|-----------------------------------|-----------------|---------------|

- 5. After the patch is downloaded, and when prompted by the Fiery Patch Downloader, choose Reboot. (*If you choose to Restart later, make sure you manually reboot the server for the changes to take effect.*)
- 6. Wait until the Fiery controller reaches Idle and print the Configuration page.
- 7. If, after multiple patches are manually installed, the Fiery does not reach Idle after approximately five minutes, please manually start the Fiery service by right-clicking on the Fiery bar and selecting Restart Fiery.
- 8. Verify that the System Updates Log section contains the patch number **FIT219765**.

### Technical Bulletin

| Model: Aries-P1.5/C1.5 EFI (E-41) Date                                                                       |                                |            | e: 13-Jan-15    | No.: RM391247 |                    |
|----------------------------------------------------------------------------------------------------|--------------------------------|------------|-----------------|---------------|--------------------|
| Subject: Patch (FIT220722) release note for System<br>Software Version 1.1 for Aries-P1.5/C1.5 EFI<br>(E-41) |                                | m<br>EFI   | Prepared by: Se | igo Ishibashi |                    |
| From: 3rd PP Teo                                                                                             | ch Service Sect., PP Tech Serv | vice Dept. |                 |               |                    |
| Classification:                                                                                              | Troubleshooting                | Part inf   | ormat           | tion Actior   | n required         |
|                                                                                                    | 🗌 Mechanical                   | Electric   | al              | Servic        | ce manual revision |
|                                                                                                    | Paper path                     | Transm     | it/rec          | eive 🗌 Retro  | fit information    |
|                                                                                                    | Product Safety                 | 🛛 Other (  |                 | )             |                    |

This RTB has been issued to announce the release notes on the patch "FIT220722" applied to the Aries-P1.5/C1.5 EFI (E-41) system software version 1.1.

| Patch File    | Issue(s)                                                          |
|---------------|-------------------------------------------------------------------|
| FIT220722.exe | - RIP error might occur when printing PS files through the direct |
|               | queue.                                                            |

### Before installing FIT220722.exe:

- 1. Known issues listed below, read before installing FIT220722.exe patch:
  - None.
- 2. The following prerequisites must be installed in the order specified before the **FIT220722**.exe patch is installed:
  - None.
- Do NOT install any of the following patch(es) after installing the FIT220722.exe patch. If you must install any of the patch(es) below, do so before installing the FIT220722.exe patch:
  - None.
- 4. This patch is not exclusive if installed manually. One server Reboot is sufficient for all patches to take effect on the system. System Updates may require an exclusive install if this patch becomes a prerequisite for a future patch.
- 5. In the case where the customer needs to install a patch which was previously skipped in the patch order, it is necessary to reinstall the system.

- 1. Make sure that the Fiery printer controller reaches Idle.
- 2. Execute **FIT220722**.exe and follow the instructions in the Fiery Patch Downloader.
- 3. Notes about the Fiery Patch Downloader
  - a. Logon must be admin. This is fixed and cannot be modified.
  - b. Password is the Fiery administrator login password.
  - c. Hostname can be the IP address or the Fiery server name.
- 4. Before rebooting the system, to ensure that the patch file is completely processed, please wait up to 60 seconds until the file is done processing.

| RICOH |
|-------|
|-------|

| Model: Aries-P1.5/C1.5 EFI (E-41) Date: 13-Jan-15 No.: | .: RM391247 |
|--------------------------------------------------------|-------------|
|--------------------------------------------------------|-------------|

- 5. After the patch is downloaded, and when prompted by the Fiery Patch Downloader, choose Reboot. (*If you choose to Restart later, make sure you manually reboot the server for the changes to take effect.*)
- 6. Wait until the Fiery controller reaches Idle and print the Configuration page.
- 7. If, after multiple patches are manually installed, the Fiery does not reach Idle after approximately five minutes, please manually start the Fiery service by right-clicking on the Fiery bar and selecting Restart Fiery.
- 8. Verify that the System Updates Log section contains the patch number **FIT220722**.

# Technical Bulletin

| Model: Aries-P1.5/C1.5 EFI (E-41) Date                                                                           |                 | e: 13-Jan- | 15       | No.: RM391248 |              |                   |
|----------------------------------------------------------------------------------------------------|-----------------|------------|----------|---------------|--------------|-------------------|
| Subject: Patch (FIT100533951) release note for<br>System Software Version 1.1 for Aries-<br>P1.5/C1.5 EFI (E-41) |                 |            | Prepared | l by: Sei     | go Ishibashi |                   |
| From: 3rd PP Tech Service Sect., PP Tech Service Dept.                                                           |                 |            |          |               |              |                   |
| Classification:                                                                                                  | Troubleshooting | Part inf   | ormat    | tion          | Action       | required          |
|                                                                                                    | Mechanical      | Electric   | al       |               | Servic       | e manual revision |
|                                                                                                    | Paper path      | 🗌 Transm   | it/rec   | eive          | Retrof       | it information    |
|                                                                                                    | Product Safety  | 🛛 Other (  |          | )             |              |                   |

This RTB has been issued to announce the release notes on the patch "FIT100533951" applied to the Aries-P1.5/C1.5 EFI (E-41) system software version 1.1.

| Patch File     | Issue(s)                                                                           |
|----------------|------------------------------------------------------------------------------------|
| FIT100533951.e | <ul> <li>The job is printed in color even if color mode is specified to</li> </ul> |
| xe             | Grayscale, if CMYK option is specified to Full (Source GCR) and APPE is enabled.   |

### Before installing FIT100533951.exe:

- 1. Known issues listed below, read before installing **FIT100533951**.exe patch:
  - None.
- 2. The following prerequisites must be installed in the order specified before the **FIT100533951**.exe patch is installed:
  - None.
- 3. Do NOT install any of the following patch(es) after installing the **FIT100533951**.exe patch. If you must install any of the patch(es) below, do so before installing the **FIT100533951**.exe patch:
  - None.
- 4. This patch is not exclusive if installed manually. One server Reboot is sufficient for all patches to take effect on the system. System Updates may require an exclusive install if this patch becomes a prerequisite for a future patch.
- 5. In the case where the customer needs to install a patch which was previously skipped in the patch order, it is necessary to reinstall the system.

- 1. Make sure that the Fiery printer controller reaches Idle.
- 2. Execute **FIT100533951**.exe and follow the instructions in the Fiery Patch Downloader.
- 3. Notes about the Fiery Patch Downloader
  - a. Logon must be admin. This is fixed and cannot be modified.
  - b. Password is the Fiery administrator login password.
  - c. Hostname can be the IP address or the Fiery server name.
- 4. Before rebooting the system, to ensure that the patch file is completely processed, please wait up to 60 seconds until the file is done processing.

| RI | СОН |  |
|----|-----|--|
|    |     |  |

| Model: Aries-P1.5/C1.5 EFI (E-41) Date: 13-Jan-15 No.: RM391248 |
|-----------------------------------------------------------------|
|-----------------------------------------------------------------|

- 5. After the patch is downloaded, and when prompted by the Fiery Patch Downloader, choose Reboot. (*If you choose to Restart later, make sure you manually reboot the server for the changes to take effect.*)
- 6. Wait until the Fiery controller reaches Idle and print the Configuration page.
- 7. If, after multiple patches are manually installed, the Fiery does not reach Idle after approximately five minutes, please manually start the Fiery service by right-clicking on the Fiery bar and selecting Restart Fiery.
- 8. Verify that the System Updates Log section contains the patch number **FIT100533951**.

# Technical Bulletin

| Model: Aries-P1.5/C1.5 EFI (E-41) Date                                                                           |                 | e: 13-Jan-15 | No.: RM391249   |           |                        |
|----------------------------------------------------------------------------------------------------|-----------------|--------------|-----------------|-----------|------------------------|
| Subject: Patch (FIT100583909) release note for<br>System Software Version 1.1 for Aries-<br>P1.5/C1.5 EFI (E-41) |                 | Prepared by: | Seigo Ishibashi |           |                        |
| From: 3rd PP Tech Service Sect., PP Tech Service Dept.                                                           |                 |              |                 |           |                        |
| Classification:                                                                                                  | Troubleshooting | Part inf     | orma            | tion 🗌 Ac | ction required         |
|                                                                                                    | 🗌 Mechanical    | Electric     | al              | 🗌 Se      | ervice manual revision |
|                                                                                                    | Paper path      | 🗌 Transm     | iit/rec         | eive 🗌 Re | etrofit information    |
|                                                                                                    | Product Safety  | 🛛 Other (    |                 | )         |                        |

This RTB has been issued to announce the release notes on the patch "FIT100583909" applied to the Aries-P1.5/C1.5 EFI (E-41) system software version 1.1.

| Patch File     | Issue(s)                                                            |
|----------------|---------------------------------------------------------------------|
| FIT100583909.e | - After upgrading to Windows 7, selecting a paper of a weight other |
| xe             | than the default causes paper weight mismatch error.                |

### Before installing FIT100583909.exe:

- 1. Known issues listed below, read before installing **FIT100583909**.exe patch:
  - None.
- 2. The following prerequisites must be installed in the order specified before the **FIT100583909**.exe patch is installed:
  - None.
- 3. Do NOT install any of the following patch(es) after installing the **FIT100583909**.exe patch. If you must install any of the patch(es) below, do so before installing the **FIT100583909**.exe patch:
  - None.
- 4. This patch is not exclusive if installed manually. One server Reboot is sufficient for all patches to take effect on the system. System Updates may require an exclusive install if this patch becomes a prerequisite for a future patch.
- 5. In the case where the customer needs to install a patch which was previously skipped in the patch order, it is necessary to reinstall the system.

- 1. Make sure that the Fiery printer controller reaches Idle.
- 2. Execute **FIT100583909**.exe and follow the instructions in the Fiery Patch Downloader.
- 3. Notes about the Fiery Patch Downloader
  - a. Logon must be admin. This is fixed and cannot be modified.
  - b. Password is the Fiery administrator login password.
  - c. Hostname can be the IP address or the Fiery server name.
- 4. Before rebooting the system, to ensure that the patch file is completely processed, please wait up to 60 seconds until the file is done processing.

| RI | СОН |
|----|-----|
|    |     |

| Model: Aries-P1.5/C1.5 EFI (E-41) Date: 13-Jan-1 | 5 No.: RM391249 |
|--------------------------------------------------|-----------------|
|--------------------------------------------------|-----------------|

- 5. After the patch is downloaded, and when prompted by the Fiery Patch Downloader, choose Reboot. (*If you choose to Restart later, make sure you manually reboot the server for the changes to take effect.*)
- 6. Wait until the Fiery controller reaches Idle and print the Configuration page.
- 7. If, after multiple patches are manually installed, the Fiery does not reach Idle after approximately five minutes, please manually start the Fiery service by right-clicking on the Fiery bar and selecting Restart Fiery.
- 8. Verify that the System Updates Log section contains the patch number **FIT100583909**.

### Technical Bulletin

| Model: Aries-P1                    | .5/C1.5 EFI (E-41)                                      |                       | Dat                     | e: 13-Jan-15       | No.: RM391250                    |
|------------------------------------|---------------------------------------------------------|-----------------------|-------------------------|--------------------|----------------------------------|
| Subject: Patch<br>Softwa<br>(E-41) | (FIT222966) release note<br>are Version 1.1 for Aries-P | for Syste<br>1.5/C1.5 | m<br>EFI                | Prepared by: Se    | igo Ishibashi                    |
| From: 3rd PP Tee                   | ch Service Sect., PP Tech Serv                          | vice Dept.            |                         |                    |                                  |
| Classification:                    | Troubleshooting Mechanical                              | Part info             | orma <sup>:</sup><br>al | tion Action Servio | n required<br>ce manual revision |
|                                    | Paper path Product Safety                               | ☐ Transm<br>☐ Other ( | it/rec                  | eive 🗌 Retro       | fit information                  |

This RTB has been issued to announce the release notes on the patch "FIT222966" applied to the Aries-P1.5/C1.5 EFI (E-41) system software version 1.1.

| Patch File    | Issue(s)                                                           |
|---------------|--------------------------------------------------------------------|
| FIT222966.exe | - OpenSSL security was updated for Windows-based Fiery controller. |

### Before installing FIT222966.exe:

- 1. Known issues listed below, read before installing **FIT222966**.exe patch:
  - None.
- 2. The following prerequisites must be installed in the order specified before the **FIT222966**.exe patch is installed:
  - None.
- 3. Do NOT install any of the following patch(es) after installing the **FIT222966**.exe patch. If you must install any of the patch(es) below, do so before installing the **FIT222966**.exe patch:
  - None.
- 4. This patch is not exclusive if installed manually. One server Reboot is sufficient for all patches to take effect on the system. System Updates may require an exclusive install if this patch becomes a prerequisite for a future patch.
- 5. In the case where the customer needs to install a patch which was previously skipped in the patch order, it is necessary to reinstall the system.

- 1. Make sure that the Fiery printer controller reaches Idle.
- 2. Execute FIT222966.exe and follow the instructions in the Fiery Patch Downloader.
- 3. Notes about the Fiery Patch Downloader
  - a. Logon must be admin. This is fixed and cannot be modified.
  - b. Password is the Fiery administrator login password.
  - c. Hostname can be the IP address or the Fiery server name.
- 4. Before rebooting the system, to ensure that the patch file is completely processed, please wait up to 60 seconds until the file is done processing.

| RI | СОН |  |
|----|-----|--|
|    |     |  |

| Model: Aries-P1.5/C1.5 EFI (E-41) Date: 13-Jan-15 No.: RM391250 |
|-----------------------------------------------------------------|
|-----------------------------------------------------------------|

- 5. After the patch is downloaded, and when prompted by the Fiery Patch Downloader, choose Reboot. (*If you choose to Restart later, make sure you manually reboot the server for the changes to take effect.*)
- 6. Wait until the Fiery controller reaches Idle and print the Configuration page.
- 7. If, after multiple patches are manually installed, the Fiery does not reach Idle after approximately five minutes, please manually start the Fiery service by right-clicking on the Fiery bar and selecting Restart Fiery.
- 8. Verify that the System Updates Log section contains the patch number **FIT222966**.

### Technical Bulletin

| Model: Aries-P1                    | .5/C1.5 EFI (E-41)                                      |                       | Dat      | e: 17-Feb-15    | No.: RM391251       |
|------------------------------------|---------------------------------------------------------|-----------------------|----------|-----------------|---------------------|
| Subject: Patch<br>Softwa<br>(E-41) | (FIT218685) release note<br>are Version 1.0 for Aries-P | for Syste<br>1.5/C1.5 | m<br>EFI | Prepared by: So | eigo Ishibashi      |
| From: 3rd PP Tee                   | ch Service Sect., PP Tech Serv                          | ice Dept.             |          |                 |                     |
| Classification:                    | Troubleshooting                                         | Part info             | orma     | tion 🗌 Actio    | on required         |
|                                    | 🗌 Mechanical                                            | Electric              | al       | Serv            | ice manual revision |
|                                    | Paper path                                              | Transm                | it/rec   | eive 🗌 Retr     | ofit information    |
|                                    | Product Safety                                          | 🛛 Other (             |          | )               |                     |

This RTB has been issued to announce the release notes on the patch "**FIT218685**" applied to the Aries-P1.5/C1.5 EFI (E-41) system software version 1.0.

| Patch File    | Issue(s)                                                           |
|---------------|--------------------------------------------------------------------|
| FIT218685.exe | - Unwanted line(s) might appear in the printout, if printed with 2 |
|               | color print mapping.                                               |

### Before installing FIT218685.exe:

- 1. Known issues listed below, read before installing **FIT218685**.exe patch:
  - None.
- 2. The following prerequisites must be installed in the order specified before the **FIT218685**.exe patch is installed:
  - 1-19Z4WM.exe
  - 1-1DPQMC.exe
  - 1-1IA0FH.exe
  - 1-1KNRDC.exe
  - 1-1JBJ1I.exe
- 3. Do NOT install any of the following patch(es) after installing the **FIT218685**.exe patch. If you must install any of the patch(es) below, do so before installing the **FIT218685**.exe patch:
  - FIT211703.exe
- 4. This patch is not exclusive if installed manually. One server Reboot is sufficient for all patches to take effect on the system. System Updates may require an exclusive install if this patch becomes a prerequisite for a future patch.
- 5. In the case where the customer needs to install a patch which was previously skipped in the patch order, it is necessary to reinstall the system.

- 1. Make sure that the Fiery printer controller reaches Idle.
- 2. Execute **FIT218685**.exe and follow the instructions in the Fiery Patch Downloader.
- 3. Notes about the Fiery Patch Downloader
  - a. Logon must be admin. This is fixed and cannot be modified.

| Model: Aries-P1.5/C1.5 EFI (E-41) | Date: 17-Feb-15 |
|-----------------------------------|-----------------|
|-----------------------------------|-----------------|

No.: RM391251

b. Password is the Fiery administrator login password.

RICOH

- c. Hostname can be the IP address or the Fiery server name.
- 4. Before rebooting the system, to ensure that the patch file is completely processed, please wait up to 60 seconds until the file is done processing.
- 5. After the patch is downloaded, and when prompted by the Fiery Patch Downloader, choose Reboot.
- 6. Wait until the Fiery controller reaches Idle and print the Configuration page.
- 7. If the controller does not eventually reach Idle, please manually start the Fiery service.
- 8. Verify that the System Updates Log section contains the patch number **FIT218685**.

### Technical Bulletin

| Model: Aries-P1                    | .5/C1.5 EFI (E-41)                                      |                       | Dat      | e: 17-Feb-15    | No.: RM391252      |
|------------------------------------|---------------------------------------------------------|-----------------------|----------|-----------------|--------------------|
| Subject: Patch<br>Softwa<br>(E-41) | (FIT222966) release note<br>tre Version 1.0 for Aries-P | for Syste<br>1.5/C1.5 | m<br>EFI | Prepared by: Se | igo Ishibashi      |
| From: 3rd PP Tee                   | ch Service Sect., PP Tech Serv                          | rice Dept.            |          |                 |                    |
| Classification:                    | Troubleshooting                                         | Part inf              | orma     | tion 🗌 Action   | n required         |
|                                    | 🗌 Mechanical                                            | Electric              | al       | 🗌 Servi         | ce manual revision |
|                                    | Paper path                                              | Transm                | it/rec   | eive 🗌 Retro    | fit information    |
|                                    | Product Safety                                          | igvee Other (         |          | )               |                    |

This RTB has been issued to announce the release notes on the patch "FIT222966" applied to the Aries-P1.5/C1.5 EFI (E-41) system software version 1.0.

| Patch File    | Issue(s)                                                                 |
|---------------|--------------------------------------------------------------------------|
| FIT222966.exe | <ul> <li>OpenSSL security was updated for Windows-based Fiery</li> </ul> |
|               | controller.                                                              |

### Before installing FIT222966.exe:

- 1. Known issues listed below, read before installing FIT222966.exe patch:
  - None.
- 2. The following prerequisites must be installed in the order specified before the **FIT222966**.exe patch is installed:
  - 1-19Z4WM.exe
  - 1-1DPQMC.exe
  - 1-1IA0FH.exe
- 3. Do NOT install any of the following patch(es) after installing the **FIT222966**.exe patch. If you must install any of the patch(es) below, do so before installing the **FIT222966**.exe patch:
  - None
- 4. This patch is not exclusive if installed manually. One server Reboot is sufficient for all patches to take effect on the system. System Updates may require an exclusive install if this patch becomes a prerequisite for a future patch.
- 5. In the case where the customer needs to install a patch which was previously skipped in the patch order, it is necessary to reinstall the system.

- 1. Make sure that the Fiery printer controller reaches Idle.
- 2. Execute **FIT222966**.exe and follow the instructions in the Fiery Patch Downloader.
- 3. Notes about the Fiery Patch Downloader
  - a. Logon must be admin. This is fixed and cannot be modified.
  - b. Password is the Fiery administrator login password.
  - c. Hostname can be the IP address or the Fiery server name.

### Technical Bulletin

| Model: Aries-P1.5/C1.5 EFI (E-41) Date: 17-Feb-15 No.: RM391252 |
|-----------------------------------------------------------------|
|                                                                 |

- 4. Before rebooting the system, to ensure that the patch file is completely processed, please wait up to 60 seconds until the file is done processing.
- 5. After the patch is downloaded, and when prompted by the Fiery Patch Downloader, choose Reboot.
- 6. Wait until the Fiery controller reaches Idle and print the Configuration page.
- 7. If the controller does not eventually reach Idle, please manually start the Fiery service.
- 8. Verify that the System Updates Log section contains the patch number **FIT222966**.

# Technical Bulletin

| Model: Aries-P1.5/C1.5 EFI (E-41)                                                                                |                 | Dat         | e: 17-Feb-15 |               | No.: RM391253 |                   |
|----------------------------------------------------------------------------------------------------|-----------------|-------------|--------------|---------------|---------------|-------------------|
| Subject: Patch (FIT100670826) release note for<br>System Software Version 1.0 for Aries-<br>P1.5/C1.5 EFI (E-41) |                 | Prepared by | r: Sei       | igo Ishibashi |               |                   |
| From: 3rd PP Tech Service Sect., PP Tech Service Dept.                                                           |                 |             |              |               |               |                   |
| Classification:                                                                                                  | Troubleshooting | Part inf    | ormat        | tion          | Action        | n required        |
|                                                                                                    | Mechanical      | Electric    | al           |               | Servic        | e manual revision |
|                                                                                                    | Paper path      | 🗌 Transm    | it/rec       | eive 🗌 I      | Retrof        | fit information   |
|                                                                                                    | Product Safety  | 🛛 Other (   |              | )             |               |                   |

This RTB has been issued to announce the release notes on the patch "**FIT100670826**" applied to the Aries-P1.5/C1.5 EFI (E-41) system software version 1.0.

| Patch File     | Issue(s)                                                          |
|----------------|-------------------------------------------------------------------|
| FIT100670826.e | - Printed color is not as expected, if the following settings are |
| xe             | applied:                                                          |
|                | Color Tab -> Basic settings                                       |
|                | Set Bypass Conversion: CMYK/Grayscale                             |
|                | Set Composite overprint: ON                                       |

### Before installing FIT100670826.exe:

- 1. Known issues listed below, read before installing **FIT100670826**.exe patch:
  - None.
- 2. The following prerequisites must be installed in the order specified before the **FIT100670826**.exe patch is installed:
  - 1-19Z4WM.exe
  - 1-1DPQMC.exe
  - 1-1IA0FH.exe
  - 1-1KNRDC.exe
  - 1-1JBJ1I.exe
- 3. Do NOT install any of the following patch(es) after installing the **FIT100670826**.exe patch. If you must install any of the patch(es) below, do so before installing the **FIT100670826**.exe patch:
  - 1-1HJFX3.exe
  - FIT100533645.exe
- 4. This patch is not exclusive if installed manually. One server Reboot is sufficient for all patches to take effect on the system. System Updates may require an exclusive install if this patch becomes a prerequisite for a future patch.
- 5. In the case where the customer needs to install a patch which was previously skipped in the patch order, it is necessary to reinstall the system.

### Patch installation instructions

1. Make sure that the Fiery printer controller reaches Idle.

| Model: Aries-P1.5/C1.5 EFI (E-41) | Date: 17-Feb-15 | No.: RM391253 |
|-----------------------------------|-----------------|---------------|
|-----------------------------------|-----------------|---------------|

- 2. Execute **FIT100670826**.exe and follow the instructions in the Fiery Patch Downloader.
- 3. Notes about the Fiery Patch Downloader

RICOH

- a. Logon must be admin. This is fixed and cannot be modified.
- b. Password is the Fiery administrator login password.
- c. Hostname can be the IP address or the Fiery server name.
- 4. Before rebooting the system, to ensure that the patch file is completely processed, please wait up to 60 seconds until the file is done processing.
- 5. After the patch is downloaded, and when prompted by the Fiery Patch Downloader, choose Reboot.
- 6. Wait until the Fiery controller reaches Idle and print the Configuration page.
- 7. If the controller does not eventually reach Idle, please manually start the Fiery service.
- 8. Verify that the System Updates Log section contains the patch number FIT100670826.

# Technical Bulletin

| Model: Aries-P1.5/C1.5 EFI (E-41)                                                                                |                 | Date         | e: 17-Feb-15   | No.: RM39 | 1254                |        |
|----------------------------------------------------------------------------------------------------|-----------------|--------------|----------------|-----------|---------------------|--------|
| Subject: Patch (FIT100859137) release note for<br>System Software Version 1.1 for Aries-<br>P1.5/C1.5 EFI (E-41) |                 | Prepared by: | Seigo Ishibasl | hi        |                     |        |
| From: 3rd PP Tech Service Sect., PP Tech Service Dept.                                                           |                 |              |                |           |                     |        |
| Classification:                                                                                                  | Troubleshooting | Part info    | ormat          | tion Ac   | ction required      | vision |
|                                                                                                    | Paper path      |              | ai<br>iit/rec  | eive      | etrofit information | 181011 |
|                                                                                                    | Product Safety  | 🖂 Other (    |                | )         |                     |        |

This RTB has been issued to announce the release notes on the patch "**FIT100859137**" applied to the Aries-P1.5/C1.5 EFI (E-41) system software version 1.1.

| Patch File     | Issue(s)                                                           |
|----------------|--------------------------------------------------------------------|
| FIT100859137.e | - A4 size data might be reduced to fifty percent when printed from |
| xe             | CorelDraw X3 or X4.                                                |

### Before installing FIT100859137.exe:

- 1. Known issues listed below, read before installing **FIT100859137**.exe patch:
  - None.
- 2. The following prerequisites must be installed in the order specified before the **FIT100859137**.exe patch is installed:
  - None.
- 3. Do NOT install any of the following patch(es) after installing the **FIT100859137**.exe patch. If you must install any of the patch(es) below, do so before installing the **FIT100859137**.exe patch:
  - None.
- 4. This patch is not exclusive if installed manually. One server Reboot is sufficient for all patches to take effect on the system. System Updates may require an exclusive install if this patch becomes a prerequisite for a future patch.
- 5. In the case where the customer needs to install a patch which was previously skipped in the patch order, it is necessary to reinstall the system.

- 1. Make sure that the Fiery printer controller reaches Idle.
- 2. Execute **FIT100859137**.exe and follow the instructions in the Fiery Patch Downloader.
- 3. Notes about the Fiery Patch Downloader
  - a. Logon must be admin. This is fixed and cannot be modified.
  - b. Password is the Fiery administrator login password.
  - c. Hostname can be the IP address or the Fiery server name.
- 4. Before rebooting the system, to ensure that the patch file is completely processed, please wait up to 60 seconds until the file is done processing.

| RICOH |
|-------|
|-------|

| rechnicar <b>D</b> uilein | <b>F</b> echr | nical | <b>B</b> ulletin |
|---------------------------|---------------|-------|------------------|
|---------------------------|---------------|-------|------------------|

| Model: Aries-P1.5/C1.5 EFI (E-41) Date | te: 17-Feb-15 | No.: RM391254 |
|----------------------------------------|---------------|---------------|
|----------------------------------------|---------------|---------------|

- 5. After the patch is downloaded, and when prompted by the Fiery Patch Downloader, choose Reboot. (*If you choose to Restart later, make sure you manually reboot the server for the changes to take effect.*)
- 6. Wait until the Fiery controller reaches Idle and print the Configuration page.
- 7. If, after multiple patches are manually installed, the Fiery does not reach Idle after approximately five minutes, please manually start the Fiery service by right-clicking on the Fiery bar and selecting Restart Fiery.
- 8. Verify that the System Updates Log section contains the patch number **FIT100859137**.

# Technical Bulletin

| Model: Aries-P1.5/C1.5 EFI (E-41)(CHN)                                                                                |                                                                             | Date      | e: 02-Mar-1            | 5                     | No.: RM391255        |                                                 |
|----------------------------------------------------------------------------------------------------|-----------------------------------------------------------------------------|-----------|------------------------|-----------------------|----------------------|-------------------------------------------------|
| Subject: Patch (FIT100754185) release note for<br>System Software Version 1.0 for Aries-<br>P1.5/C1.5 EFI (E-41)(CHN) |                                                                             | Prepared  | by: Sei                | go Ishibashi          |                      |                                                 |
| From: 3rd PP Tech Service Sect., PP Tech Service Dept.                                                                |                                                                             |           |                        |                       |                      |                                                 |
| Classification:                                                                                                    | <ul> <li>Troubleshooting</li> <li>Mechanical</li> <li>Paper path</li> </ul> | Part info | ormat<br>al<br>nit/rec | tion [<br>[<br>eive [ | Action Servic Retrof | required<br>e manual revision<br>it information |
|                                                                                                    | Product Safety                                                              | 🛛 Other ( |                        | )                     |                      |                                                 |

This RTB has been issued to announce the release notes on the patch "FIT100754185" applied to the Aries-P1.5/C1.5 EFI (E-41) (CHN) system software version 1.0.

| Patch File     | Issue(s)                                                       |
|----------------|----------------------------------------------------------------|
| FIT100754185.e | - 12-digit patch IDs are truncated on the server configuration |
| xe             | page.                                                          |

### Before installing FIT100754185.exe:

- 1. Known issues listed below, read before installing FIT100754185.exe patch:
  - None.
- 2. The following prerequisites must be installed in the order specified before the **FIT100754185**.exe patch is installed:
  - None.
- 3. Do NOT install any of the following patch(es) after installing the **FIT100754185**.exe patch. If you must install any of the patch(es) below, do so before installing the **FIT100754185**.exe patch:
  - None.
- 4. This patch is not exclusive. It may be installed along with other patches. One server Reboot is sufficient for all patches to take effect on the system.
- 5. In the case where the customer needs to install a patch which was previously skipped in the patch order, it is necessary to reinstall the system.

- 1. Make sure that the Fiery printer controller reaches Idle.
- 2. Execute **FIT100754185**.exe and follow the instructions in the Fiery Patch Downloader.
- 3. Notes about the Fiery Patch Downloader
  - a. Logon must be admin. This is fixed and cannot be modified.
  - b. Password is the Fiery administrator login password.
  - c. Hostname can be the IP address or the Fiery server name.
- 4. Before rebooting the system, to ensure that the patch file is completely processed, please wait up to 60 seconds until the file is done processing.

| RICOH | R | I | C | Ο | Η |
|-------|---|---|---|---|---|
|-------|---|---|---|---|---|

| Model: Aries-P1.5/C1.5 EFI (E-41)(CHN) | Date: 02-Mar-15 | No.: RM391255 |
|----------------------------------------|-----------------|---------------|
|----------------------------------------|-----------------|---------------|

- 5. After the patch is downloaded, and when prompted by the Fiery Patch Downloader, choose Reboot. (If you choose to Restart later, make sure you manually reboot the server for the changes to take effect)
- 6. Wait until the Fiery controller reaches Idle and print the Configuration page.
- 7. Verify that the System Updates Log section contains the patch number **FIT100754185**.

# Technical Bulletin

| Model: Aries-P1.5/C1.5 EFI (E-41)(CHN) Date                                                                           |                 | ate: 02-Mar-15 |          | No.: RM391256 |               |                   |
|----------------------------------------------------------------------------------------------------|-----------------|----------------|----------|---------------|---------------|-------------------|
| Subject: Patch (FIT100660747) release note for<br>System Software Version 1.0 for Aries-<br>P1.5/C1.5 EFI (E-41)(CHN) |                 |                | Prepared | by: Sei       | igo Ishibashi |                   |
| From: 3rd PP Tech Service Sect., PP Tech Service Dept.                                                                |                 |                |          |               |               |                   |
| Classification:                                                                                                    | Troubleshooting | Part inf       | ormat    | tion          | Action        | n required        |
|                                                                                                    | Mechanical      | Electric       | al       |               | Servic        | e manual revision |
|                                                                                                    | Paper path      | 🗌 Transm       | iit/rec  | eive [        | Retrof        | fit information   |
|                                                                                                    | Product Safety  | 🛛 Other (      |          | )             |               |                   |

This RTB has been issued to announce the release notes on the patch "**FIT100660747**" applied to the Aries-P1.5/C1.5 EFI (E-41) (CHN) system software version 1.0.

| Patch File     | Issue(s)                                                                         |
|----------------|----------------------------------------------------------------------------------|
| FIT100660747.e | - The job is printed in color even if color mode is specified to                 |
| xe             | Grayscale, if CMYK option is specified to Full (Source GCR) and APPE is enabled. |

### Before installing FIT100660747.exe:

- 1. Known issues listed below, read before installing **FIT100660747**.exe patch:
  - None.
- 2. The following prerequisites must be installed in the order specified before the **FIT100660747**.exe patch is installed:
  - 1-1DECXV.exe
  - 1-1DGHQ5.exe
  - 1-1EMIUX.exe
  - 1-1EKRVJ.exe
  - 1-1ES0K9.exe
  - 1-1F1VWC.exe
  - 1-1F24Y1.exe
  - 1-1FLFX0.exe
  - 1-1F747O.exe
  - 1-1FS7O3.exe
  - 1-1FU8IY.exe
  - 1-1FJH1X.exe
  - 1-1FVXZQ.exe
  - 1-1FUADJ.exe
  - 1-1FU3GE.exe
  - 1-1H0QG9.exe
  - 1-1H6YAV.exe

### Model: Aries-P1.5/C1.5 EFI (E-41)(CHN)

Date: 02-Mar-15

- 1-1I9YUK.exe
- 1-1KM3QI.exe
- FIT100754185.exe
- 3. Do NOT install any of the following patch(es) after installing the **FIT100660747**.exe patch. If you must install any of the patch(es) below, do so before installing the **FIT100660747**.exe patch:
  - 1-1FUAFG.exe
  - 1-1GSCIG.exe
  - FIT156111.exe
- 4. This patch is not exclusive. It may be installed along with other patches. One server Reboot is sufficient for all patches to take effect on the system.
- 5. In the case where the customer needs to install a patch which was previously skipped in the patch order, it is necessary to reinstall the system.

- 1. Make sure that the Fiery printer controller reaches Idle.
- 2. Execute **FIT100660747**.exe and follow the instructions in the Fiery Patch Downloader.
- 3. Notes about the Fiery Patch Downloader
  - a. Logon must be admin. This is fixed and cannot be modified.
  - b. Password is the Fiery administrator login password.
  - c. Hostname can be the IP address or the Fiery server name.
- 4. Before rebooting the system, to ensure that the patch file is completely processed, please wait up to 60 seconds until the file is done processing.
- 5. After the patch is downloaded, and when prompted by the Fiery Patch Downloader, choose Reboot. (If you choose to Restart later, make sure you manually reboot the server for the changes to take effect)
- 6. Wait until the Fiery controller reaches Idle and print the Configuration page.
- 7. Verify that the System Updates Log section contains the patch number **FIT100660747**.

# Technical Bulletin

| Model: Aries-P1.5/C1.5 EFI (E-41)(CHN) Date                                                                       |                 |           | e: 02-Mar-15    | No.: RM391257 |                    |
|----------------------------------------------------------------------------------------------------|-----------------|-----------|-----------------|---------------|--------------------|
| Subject: Patch (FIT222966) release note for System<br>Software Version 1.0 for Aries-P1.5/C1.5 EFI<br>(E-41)(CHN) |                 |           | Prepared by: Se | igo Ishibashi |                    |
| From: 3rd PP Tech Service Sect., PP Tech Service Dept.                                                            |                 |           |                 |               |                    |
| Classification:                                                                                                   | Troubleshooting | Part inf  | ormat           | tion Actior   | n required         |
|                                                                                                    | 🗌 Mechanical    | Electric  | al              | Servic        | ce manual revision |
|                                                                                                    | Paper path      | Transm    | it/rec          | eive 🗌 Retro  | fit information    |
|                                                                                                    | Product Safety  | 🛛 Other ( |                 | )             |                    |

This RTB has been issued to announce the release notes on the patch "FIT222966" applied to the Aries-P1.5/C1.5 EFI (E-41) (CHN) system software version 1.0.

| Patch File    | Issue(s)                                                                 |
|---------------|--------------------------------------------------------------------------|
| FIT222966.exe | <ul> <li>OpenSSL security was updated for Windows-based Fiery</li> </ul> |
|               | controller.                                                              |

### Before installing FIT222966.exe:

- 1. Known issues listed below, read before installing FIT222966.exe patch:
  - None.
- 2. The following prerequisites must be installed in the order specified before the **FIT222966**.exe patch is installed:
  - None.
- 3. Do NOT install any of the following patch(es) after installing the **FIT222966**.exe patch. If you must install any of the patch(es) below, do so before installing the **FIT222966**.exe patch:
  - None.
- 4. This patch is not exclusive. It may be installed along with other patches. One server Reboot is sufficient for all patches to take effect on the system.
- 5. In the case where the customer needs to install a patch which was previously skipped in the patch order, it is necessary to reinstall the system.

- 1. Make sure that the Fiery printer controller reaches Idle.
- 2. Execute **FIT222966**.exe and follow the instructions in the Fiery Patch Downloader.
- 3. Notes about the Fiery Patch Downloader
  - a. Logon must be admin. This is fixed and cannot be modified.
  - b. Password is the Fiery administrator login password.
  - c. Hostname can be the IP address or the Fiery server name.
- 4. Before rebooting the system, to ensure that the patch file is completely processed, please wait up to 60 seconds until the file is done processing.

| RICOH | R | I | C | Ο | Η |
|-------|---|---|---|---|---|
|-------|---|---|---|---|---|

| Model: Aries-P1.5/C1.5 EFI (E-41)(CHN) | Date: 02-Mar-15 | No.: RM391257 |
|----------------------------------------|-----------------|---------------|
|----------------------------------------|-----------------|---------------|

- 5. After the patch is downloaded, and when prompted by the Fiery Patch Downloader, choose Reboot. (If you choose to Restart later, make sure you manually reboot the server for the changes to take effect)
- 6. Wait until the Fiery controller reaches Idle and print the Configuration page.
- 7. Verify that the System Updates Log section contains the patch number **FIT222966**.

# Technical Bulletin

| Model: Aries-P1.5/C1.5 EFI (E-41)(CHN) Date                                                                           |                 | e: 02-Mar-15 | No.: RM391258  |                |                      |
|----------------------------------------------------------------------------------------------------|-----------------|--------------|----------------|----------------|----------------------|
| Subject: Patch (FIT100660765) release note for<br>System Software Version 1.1 for Aries-<br>P1.5/C1.5 EFI (E-41)(CHN) |                 |              | Prepared by: S | eigo Ishibashi |                      |
| From: 3rd PP Tech Service Sect., PP Tech Service Dept.                                                                |                 |              |                |                |                      |
| Classification:                                                                                                    | Troubleshooting | Part inf     | orma           | tion Actio     | on required          |
|                                                                                                    | Mechanical      | Electric     | al             | 🗌 Serv         | vice manual revision |
|                                                                                                    | Paper path      | 🗌 Transm     | iit/rec        | eive 🗌 Retr    | ofit information     |
|                                                                                                    | Product Safety  | 🛛 Other (    |                | )              |                      |

This RTB has been issued to announce the release notes on the patch "**FIT100660765**" applied to the Aries-P1.5/C1.5 EFI (E-41) (CHN) system software version 1.1.

| Patch File     | Issue(s)                                                                         |
|----------------|----------------------------------------------------------------------------------|
| FIT100660765.e | - The job is printed in color even if color mode is specified to                 |
| xe             | Grayscale, if CMYK option is specified to Full (Source GCR) and APPE is enabled. |

### Before installing FIT100660765.exe:

- 1. Known issues listed below, read before installing **FIT100660765**.exe patch:
  - None.
- 2. The following prerequisites must be installed in the order specified before the **FIT100660765**.exe patch is installed:
  - None.
- 3. Do NOT install any of the following patch(es) after installing the **FIT100660765**.exe patch. If you must install any of the patch(es) below, do so before installing the **FIT100660765**.exe patch:
  - None.
- 4. This patch is not exclusive. It may be installed along with other patches. One server Reboot is sufficient for all patches to take effect on the system.
- 5. In the case where the customer needs to install a patch which was previously skipped in the patch order, it is necessary to reinstall the system.

- 1. Make sure that the Fiery printer controller reaches Idle.
- 2. Execute **FIT100660765**.exe and follow the instructions in the Fiery Patch Downloader.
- 3. Notes about the Fiery Patch Downloader
  - a. Logon must be admin. This is fixed and cannot be modified.
  - b. Password is the Fiery administrator login password.
  - c. Hostname can be the IP address or the Fiery server name.
- 4. Before rebooting the system, to ensure that the patch file is completely processed, please wait up to 60 seconds until the file is done processing.

| RICOH | R | I | C | Ο | Η |
|-------|---|---|---|---|---|
|-------|---|---|---|---|---|

| Model: Aries-P1.5/C1.5 EFI (E-41)(CHN) | Date: 02-Mar-15 | No.: RM391258 |
|----------------------------------------|-----------------|---------------|
|----------------------------------------|-----------------|---------------|

- 5. After the patch is downloaded, and when prompted by the Fiery Patch Downloader, choose Reboot. (If you choose to Restart later, make sure you manually reboot the server for the changes to take effect)
- 6. Wait until the Fiery controller reaches Idle and print the Configuration page.
- 7. Verify that the System Updates Log section contains the patch number **FIT100660765**.

# Technical Bulletin

| Model: Aries-P1.5/C1.5 EFI (E-41)(CHN) Date                                                                       |                 |           | e: 02-Mar-15    | No.: RM391259 |                    |
|----------------------------------------------------------------------------------------------------|-----------------|-----------|-----------------|---------------|--------------------|
| Subject: Patch (FIT222966) release note for System<br>Software Version 1.1 for Aries-P1.5/C1.5 EFI<br>(E-41)(CHN) |                 |           | Prepared by: Se | igo Ishibashi |                    |
| From: 3rd PP Tech Service Sect., PP Tech Service Dept.                                                            |                 |           |                 |               |                    |
| Classification:                                                                                                   | Troubleshooting | Part inf  | ormat           | tion 🗌 Actio  | n required         |
|                                                                                                    | 🗌 Mechanical    | Electric  | al              | 🗌 Servi       | ce manual revision |
|                                                                                                    | Paper path      | Transm    | it/rec          | eive 🗌 Retro  | fit information    |
|                                                                                                    | Product Safety  | 🛛 Other ( |                 | )             |                    |

This RTB has been issued to announce the release notes on the patch "FIT222966" applied to the Aries-P1.5/C1.5 EFI (E-41) (CHN) system software version 1.1.

| Patch File    | Issue(s)                                                                 |
|---------------|--------------------------------------------------------------------------|
| FIT222966.exe | <ul> <li>OpenSSL security was updated for Windows-based Fiery</li> </ul> |
|               | controller.                                                              |

### Before installing FIT222966.exe:

- 1. Known issues listed below, read before installing FIT222966.exe patch:
  - None.
- 2. The following prerequisites must be installed in the order specified before the **FIT222966**.exe patch is installed:
  - None.
- 3. Do NOT install any of the following patch(es) after installing the **FIT222966**.exe patch. If you must install any of the patch(es) below, do so before installing the **FIT222966**.exe patch:
  - None.
- 4. This patch is not exclusive. It may be installed along with other patches. One server Reboot is sufficient for all patches to take effect on the system.
- 5. In the case where the customer needs to install a patch which was previously skipped in the patch order, it is necessary to reinstall the system.

- 1. Make sure that the Fiery printer controller reaches Idle.
- 2. Execute **FIT222966**.exe and follow the instructions in the Fiery Patch Downloader.
- 3. Notes about the Fiery Patch Downloader
  - a. Logon must be admin. This is fixed and cannot be modified.
  - b. Password is the Fiery administrator login password.
  - c. Hostname can be the IP address or the Fiery server name.
- 4. Before rebooting the system, to ensure that the patch file is completely processed, please wait up to 60 seconds until the file is done processing.

| RICOH | R | I |  | O | Н |
|-------|---|---|--|---|---|
|-------|---|---|--|---|---|

| Model: Aries-P1.5/C1.5 EFI (E-41)(CHN) | Date: 02-Mar-15 | No.: RM391259 |
|----------------------------------------|-----------------|---------------|
|----------------------------------------|-----------------|---------------|

- 5. After the patch is downloaded, and when prompted by the Fiery Patch Downloader, choose Reboot. (If you choose to Restart later, make sure you manually reboot the server for the changes to take effect)
- 6. Wait until the Fiery controller reaches Idle and print the Configuration page.
- 7. Verify that the System Updates Log section contains the patch number **FIT222966**.

# Technical Bulletin

| Model: Aries-P1.5/C1.5 EFI (E-41)                                                                                |                 | Dat       | e: 17-Apr-15   | No.: RM391260  |                       |
|----------------------------------------------------------------------------------------------------|-----------------|-----------|----------------|----------------|-----------------------|
| Subject: Patch (FIT100864637) release note for<br>System Software Version 1.0 for Aries-<br>P1.5/C1.5 EFI (E-41) |                 |           | Prepared by: 1 | Fakahiro Satoh |                       |
| From: 1st PP Tech Service Sec., PP Tech Service Dept.                                                            |                 |           |                |                |                       |
| Classification:                                                                                                  | Troubleshooting | Part info | ormat          | tion 🗌 Act     | tion required         |
|                                                                                                    | Mechanical      | Electric  | al             | 🗌 Se           | rvice manual revision |
|                                                                                                    | Paper path      | 🗌 Transm  | iit/rec        | eive 🗌 Re      | trofit information    |
|                                                                                                    | Product Safety  | 🛛 Other ( |                | )              |                       |

This RTB has been issued to announce the release notes on the patch "**FIT100864637**" applied to the Aries-P1.5/C1.5 EFI (E-41) system software version 1.0.

| Patch File       | Issue(s)                                                                |
|------------------|-------------------------------------------------------------------------|
| FIT100864637.exe | - 180 degrees rotation is not honored, if the rotation is set after the |
|                  | job has been RIPped.                                                    |

### Before installing FIT100864637.exe:

- 1. Known issues listed below, read before installing FIT100864637.exe patch:
  - None.
- 2. The following prerequisites must be installed in the order specified before the **FIT100864637.exe** patch is installed:
  - 1-19Z4WM.exe
  - 1-1DPQMC.exe
  - 1-1IA0FH.exe
  - 1-1KNRDC.exe
  - 1-1JBJ1I.exe
- 3. Do NOT install any of the following patch(es) after installing the **FIT100864637.exe** patch. If you must install any of the patch(es) below, do so before installing the **FIT100864637.exe** patch:
  - None
- 4. This patch is not exclusive if installed manually. One server Reboot is sufficient for all patches to take effect on the system. System Updates may require an exclusive install if this patch becomes a prerequisite for a future patch.
- 5. In the case where the customer needs to install a patch which was previously skipped in the patch order, it is necessary to reinstall the system.

- 1. Make sure that the Fiery printer controller reaches Idle.
- 2. Execute **FIT100864637.exe** and follow the instructions in the Fiery Patch Downloader.
- 3. Notes about the Fiery Patch Downloader
  - a. Logon must be admin. This is fixed and cannot be modified.

| Model: Aries-P1.5/C1.5 EFI (E-41) | Date: 17-Apr-15 | No.: RM391260 |
|-----------------------------------|-----------------|---------------|
|-----------------------------------|-----------------|---------------|

b. Password is the Fiery administrator login password.

RICOH

- c. Hostname can be the IP address or the Fiery server name.
- 4. Before rebooting the system, to ensure that the patch file is completely processed, please wait up to 60 seconds until the file is done processing.
- 5. After the patch is downloaded, and when prompted by the Fiery Patch Downloader, choose Reboot.
- 6. Wait until the Fiery controller reaches Idle and print the Configuration page.
- 7. If the controller does not eventually reach Idle, please manually start the Fiery service.
- 8. Verify that the **System Updates Log** section contains the patch number **FIT100864637**.

# Technical Bulletin

| Model: Aries-P1.5/C1.5 EFI (E-41) Da                                                                             |                | Dat       | e: 17-Apr-15    | No.: RM391261 |                     |
|----------------------------------------------------------------------------------------------------|----------------|-----------|-----------------|---------------|---------------------|
| Subject: Patch (FIT100870868) release note for<br>System Software Version 1.0 for Aries-<br>P1.5/C1.5 EFI (E-41) |                |           | Prepared by: Ta | akahiro Satoh |                     |
| From: 1st PP Tech Service Sec., PP Tech Service Dept.                                                            |                |           |                 |               |                     |
| Classification:                                                                                                  |                | Part inf  | ormat           | tion Actio    | on required         |
|                                                                                                    | Mechanical     | Electric  | al              | ∐ Serv        | ice manual revision |
|                                                                                                    | Paper path     | 🗌 Transm  | iit/rec         | eive 🗌 Retro  | ofit information    |
|                                                                                                    | Product Safety | 🛛 Other ( |                 | )             |                     |

This RTB has been issued to announce the release notes on the patch "**FIT100870868**" applied to the Aries-P1.5/C1.5 EFI (E-41) system software version 1.0.

| Patch File       | Issue(s)                                                             |
|------------------|----------------------------------------------------------------------|
| FIT100870868.exe | - Output delivery setting (face-up/face-down) is not honored, if the |
|                  | job has already been RIPped job.                                     |

### Before installing FIT100870868.exe:

- 1. Known issues listed below, read before installing FIT100870868.exe patch:
  - None.
- 2. The following prerequisites must be installed in the order specified before the **FIT100870868.exe** patch is installed:
  - 1-19Z4WM.exe
  - 1-1DPQMC.exe
  - 1-1IA0FH.exe
  - 1-1KNRDC.exe
  - 1-1JBJ1I.exe
- Do NOT install any of the following patch(es) after installing the FIT100870868.exe patch. If you must install any of the patch(es) below, do so before installing the FIT100870868.exe patch:
  - FIT10084637.exe
- 4. This patch is not exclusive if installed manually. One server Reboot is sufficient for all patches to take effect on the system. System Updates may require an exclusive install if this patch becomes a prerequisite for a future patch.
- 5. In the case where the customer needs to install a patch which was previously skipped in the patch order, it is necessary to reinstall the system.

- 1. Make sure that the Fiery printer controller reaches Idle.
- 2. Execute **FIT100870868.exe** and follow the instructions in the Fiery Patch Downloader.
- 3. Notes about the Fiery Patch Downloader
  - a. Logon must be admin. This is fixed and cannot be modified.
# Technical Bulletin

| Model: Aries-P1.5/C1.5 EFI (E-41) | Date: 17-Apr-15 | No.: RM391261 |
|-----------------------------------|-----------------|---------------|
|-----------------------------------|-----------------|---------------|

b. Password is the Fiery administrator login password.

RICOH

- c. Hostname can be the IP address or the Fiery server name.
- 4. After the patch is downloaded, and when prompted by the Fiery Patch Downloader, choose Reboot.
- 5. Wait until the Fiery controller reaches Idle and print the Configuration page.
- 6. If the controller does not eventually reach Idle, please manually start the Fiery service.
- 7. Verify that the **System Updates Log** section contains the patch number **FIT100870868**.

# Technical Bulletin

| Model: Aries-P1.5/C1.5 EFI (E-41) Da                                                                             |                 | Date               | e: 17-Apr-15  | No.: RM391262 |                      |
|----------------------------------------------------------------------------------------------------|-----------------|--------------------|---------------|---------------|----------------------|
| Subject: Patch (FIT100873768) release note for<br>System Software Version 1.0 for Aries-<br>P1.5/C1.5 EFI (E-41) |                 | Prepared by: T     | akahiro Satoh |               |                      |
| From: 1st PP Tech Service Sec., PP Tech Service Dept.                                                            |                 |                    |               |               |                      |
| Classification:                                                                                                  | Troubleshooting | Part inf           | ormat         | tion 🗌 Act    | ion required         |
|                                                                                                    | Mechanical      | nical 🗌 Electrical |               | 🗌 Ser         | vice manual revision |
|                                                                                                    | Paper path      | Transmit/rec       |               | eive 🗌 Ret    | rofit information    |
|                                                                                                    | Product Safety  | 🛛 Other (          |               | )             |                      |

This RTB has been issued to announce the release notes on the patch "**FIT100873768**" applied to the Aries-P1.5/C1.5 EFI (E-41) system software version 1.0.

| Patch File       | Issue(s)                                                    |
|------------------|-------------------------------------------------------------|
| FIT100873768.exe | - Output is darker than expected, if Composite Overprint is |
|                  | enabled.                                                    |

## Before installing FIT100873768.exe:

- 1. Known issues listed below, read before installing **FIT100873768.exe** patch:
  - None.
- 2. The following prerequisites must be installed in the order specified before the **FIT100873768.exe** patch is installed:
  - 1-19Z4WM.exe
  - 1-1DPQMC.exe
  - 1-1IA0FH.exe
  - 1-1KNRDC.exe
  - 1-1JBJ1I.exe
  - 1-1JO4TM.exe
  - FIT222795.exe (E-41 Japanese only)
- 3. Do NOT install any of the following patch(es) after installing the **FIT100873768.exe** patch. If you must install any of the patch(es) below, do so before installing the **FIT100873768.exe** patch:
  - 1-1K524Q.exe
- 4. This patch is not exclusive if installed manually. One server Reboot is sufficient for all patches to take effect on the system. System Updates may require an exclusive install if this patch becomes a prerequisite for a future patch.
- 5. In the case where the customer needs to install a patch which was previously skipped in the patch order, it is necessary to reinstall the system.

- 1. Make sure that the Fiery printer controller reaches Idle.
- 2. Execute **FIT100873768.exe** and follow the instructions in the Fiery Patch Downloader.

## Technical Bulletin

Model: Aries-P1.5/C1.5 EFI (E-41) Date: 17-Apr-15 No.: RM391262

3. Notes about the Fiery Patch Downloader

RICOH

- a. Logon must be admin. This is fixed and cannot be modified.
- b. Password is the Fiery administrator login password.
- c. Hostname can be the IP address or the Fiery server name.
- 4. Before rebooting the system, to ensure that the patch file is completely processed, please wait up to 60 seconds until the file is done processing.
- 5. After the patch is downloaded, and when prompted by the Fiery Patch Downloader, choose Reboot.
- 6. Wait until the Fiery controller reaches Idle and print the Configuration page.
- 7. If the controller does not eventually reach Idle, please manually start the Fiery service.
- 8. Verify that the **System Updates Log** section contains the patch number **FIT100873768**.

# Technical Bulletin

| Model: Aries-P1.5/C1.5 EFI (E-41) Da                                                                             |                       | Dat         | e: 01-Jul-15 |               | No.: RM391263     |                |
|----------------------------------------------------------------------------------------------------|-----------------------|-------------|--------------|---------------|-------------------|----------------|
| Subject: Patch (FIT100866264) release note for<br>System Software Version 1.1 for Aries-<br>P1.5/C1.5 EFI (E-41) |                       | Prepared by | ∕∶Miy        | uki Yoshikawa |                   |                |
| From: 1st PP Tech Service Sect., PP Tech Service Dept.                                                           |                       |             |              |               |                   |                |
| Classification:                                                                                                  | Troubleshooting       | Part inf    | ormat        | tion          | Action            | required       |
|                                                                                                    | Mechanical Electrical |             |              | Servic        | e manual revision |                |
|                                                                                                    | Paper path            | 🗌 Transm    | iit/rec      | eive          | Retrof            | it information |
|                                                                                                    | Product Safety        | 🛛 Other (   |              | )             |                   |                |

This RTB has been issued to announce the release notes on the patch "**FIT100866264**" applied to the Aries-P1.5/C1.5 EFI (E-41) system software version 1.1.

| Patch File       | Issue(s)                                                                                                    |
|------------------|----------------------------------------------------------------------------------------------------|
| FIT100866264.exe | - MORISAWA MVP 7 application issue:<br>Even if "image shift" is set only for the 1st side, image on the 2nd<br>side is also shifted. |

### Before installing FIT100866264.exe:

- 1. Known issues listed below, read before installing FIT100866264.exe patch:
  - None.
- 2. The following prerequisite(s) must be installed in the order specified before applying the **FIT100866264.exe** patch:
  - None.
- 3. Do NOT install any of the following patch(es) after installing the **FIT100866264.exe** patch. If you must install any of the patch(es) below, do so before installing the **FIT100866264.exe** patch:
  - FIT100859137.exe
- 4. This patch is not exclusive, it can be installed along with other patches concurrently, and one server Reboot or Restart is sufficient for all patches to take effect on the system. System Updates may require an exclusive install if this patch becomes a prerequisite for a future patch.
- 5. In the case where the customer needs to install a patch which was previously skipped in the patch order, it is necessary to reinstall the system.

- 1. Make sure that the Fiery printer controller reaches Idle.
- 2. Execute **FIT100866264.exe** and follow the instructions in the Fiery Patch Downloader.
- 3. Notes about the Fiery Patch Downloader
  - a. Logon must be admin. This is fixed and cannot be modified.
  - b. Password is the Fiery administrator login password.
  - c. Hostname can be the IP address or the Fiery server name.
- 4. After the patch is downloaded, and when prompted by the Fiery Patch Downloader, choose Restart now.

## Technical Bulletin

Model: Aries-P1.5/C1.5 EFI (E-41) Date: 01-Jul-15 No.: RM391263

- 5. Wait until the Fiery controller reaches Idle and print the Configuration page.
- 6. If the controller does not eventually reach Idle, please manually start the Fiery service.
- 7. Verify that the System Updates Log section contains the patch number **FIT100866264**.

# Technical Bulletin

| Model: Aries-P1.5/C1.5 EFI (E-41) Da                                                                             |                 | Date                  | e: 01-Jul-15 |               | No.: RM391264 |                   |
|----------------------------------------------------------------------------------------------------|-----------------|-----------------------|--------------|---------------|---------------|-------------------|
| Subject: Patch (FIT101039164) release note for<br>System Software Version 1.1 for Aries-<br>P1.5/C1.5 EFI (E-41) |                 | Prepared b            | oy: Miy      | uki Yoshikawa |               |                   |
| From: 1st PP Tech Service Sect., PP Tech Service Dept.                                                           |                 |                       |              |               |               |                   |
| Classification:                                                                                                  | Troubleshooting | Part info             | ormat        | tion          | Action        | required          |
|                                                                                                    | Mechanical      | Mechanical Electrical |              |               | ] Servic      | e manual revision |
|                                                                                                    | Paper path      | 🗌 Transm              | iit/rec      | eive          | Retrof        | it information    |
|                                                                                                    | Product Safety  | 🛛 Other (             |              | )             |               |                   |

This RTB has been issued to announce the release notes on the patch "**FIT101039164**" applied to the Aries-P1.5/C1.5 EFI (E-41) system software version 1.1.

| Patch File       | Issue(s)                                                           |
|------------------|--------------------------------------------------------------------|
| FIT101039164.exe | - If Composite overprint is enabled, crop marks are printed in the |
|                  | wrong color.                                                       |

### Before installing FIT101039164.exe:

- 1. Known issues listed below, read before installing **FIT101039164.exe** patch:
  - None.
- 2. The following prerequisite(s) must be installed in the order specified before applying the **FIT101039164.exe** patch:
  - None.
- 3. Do NOT install any of the following patch(es) after installing the **FIT101039164.exe** patch. If you must install any of the patch(es) below, do so before installing the **FIT101039164.exe** patch:
  - FIT100533951.exe
- 4. This patch is not exclusive, it can be installed along with other patches concurrently, and one server Reboot is sufficient for all patches to take effect on the system. System Updates may require an exclusive install if this patch becomes a prerequisite for a future patch.
- 5. In the case where the customer needs to install a patch which was previously skipped in the patch order, it is necessary to reinstall the system.

- 1. Make sure that the Fiery printer controller reaches Idle.
- 2. Execute **FIT101039164**.exe and follow the instructions in the Fiery Patch Downloader.
- 3. Notes about the Fiery Patch Downloader
  - a. Logon must be admin. This is fixed and cannot be modified.
  - b. Password is the Fiery administrator login password.
  - c. Hostname can be the IP address or the Fiery server name.
- 4. After the patch is downloaded, and when prompted by the Fiery Patch Downloader, choose Restart now.
- 5. Wait until the Fiery controller reaches Idle and print the Configuration page.

| RICOH                  | Technical B | Fechnical <b>B</b> ulletin |               |  |  |
|------------------------|-------------|----------------------------|---------------|--|--|
| Model: Aries-P1.5/C1.5 | EFI (E-41)  | Date: 01-Jul-15            | No.: RM391264 |  |  |

6. If the controller does not eventually reach Idle, please manually start the Fiery service.

7. Verify that the System Updates Log section contains the patch number **FIT101039164**.

## Technical Bulletin

| Model: Aries-P1.5/C1.5 EFI (E-41) Da                                                                             |                         | Dat            | e: 24-Jul-15      | No.: RM391265         |                    |
|----------------------------------------------------------------------------------------------------|-------------------------|----------------|-------------------|-----------------------|--------------------|
| Subject: Patch (FIT101039175) release note for<br>System Software Version 1.0 for Aries-<br>P1.5/C1.5 EFI (E-41) |                         | Prepared by: N | ⁄liyuki Yoshikawa |                       |                    |
| From:                                                                                                    |                         |                |                   |                       |                    |
| Classification:                                                                                                  | Troubleshooting         | Part inf       | orma              | tion 🗌 Act            | ion required       |
| Mechanical     Electrical                                                                                        |                         | al             | 🗌 Sei             | rvice manual revision |                    |
|                                                                                                    | Paper path Transmit/rec |                | iit/rec           | eive 🗌 Rei            | trofit information |
|                                                                                                    | Product Safety          | 🛛 Other (      |                   | )                     |                    |

This RTB has been issued to announce the release notes on the patch "**FIT101039175**" applied to the Aries-P1.5/C1.5 EFI (E-41) system software version 1.0.

| Patch File       | Issue(s)                                                       |
|------------------|----------------------------------------------------------------|
| FIT101039175.exe | - If Composite overprint is enabled, crop marks are printed in |
|                  | the wrong color.                                               |

### Before installing FIT101039175.exe:

- 1. Known issues listed below, read before installing FIT101039175.exe patch:
  - None.
- 2. The following prerequisite(s) must be installed in the order specified before applying the **FIT101039175.exe** patch:
  - 1-19Z4WM.exe
  - 1-1DPQMC.exe
  - 1-1IA0FH.exe
  - 1-1KNRDC.exe
  - 1-1JBJ1I.exe
- 3. Do NOT install any of the following patch(es) after installing the **FIT101039175.exe** patch. If you must install any of the patch(es) below, do so before installing the **FIT101039175.exe** patch:
  - FIT100670826.exe
  - FIT100533645.exe
  - 1-1HJFX3.exe
- 4. This patch is not exclusive, it can be installed along with other patches concurrently, and one server Reboot is sufficient for all patches to take effect on the system.
- 5. In the case where the customer needs to install a patch which was previously skipped in the patch order, it is necessary to reinstall the system.

- 1. Make sure that the Fiery printer controller reaches Idle.
- 2. Execute **FIT101039175.exe** and follow the instructions in the Fiery Patch Downloader.
- 3. Notes about the Fiery Patch Downloader
  - a. Logon must be admin. This is fixed and cannot be modified.

## Technical Bulletin

- b. Password is the Fiery administrator login password.
- c. Hostname can be the IP address or the Fiery server name.
- 4. After the patch is downloaded, and when prompted by the Fiery Patch Downloader, choose Reboot.
- 5. Wait until the Fiery controller reaches Idle and print the Configuration page.
- 6. If the controller does not eventually reach Idle, please manually start the Fiery service.
- 7. Verify that the System Updates Log section contains the patch number **FIT101039175**.

# Technical Bulletin

| Model: Aries-P1.5/C1.5 EFI (E-41)(CHN) Date                                                                           |                 | e: 29-Jul-2    | 015       | No.: RM391266  |        |                   |
|----------------------------------------------------------------------------------------------------|-----------------|----------------|-----------|----------------|--------|-------------------|
| Subject: Patch (FIT101039176) release note for<br>System Software Version 1.0 for Aries-<br>P1.5/C1.5 EFI (E-41)(CHN) |                 | Prepared       | l by: Miy | vuki Yoshikawa |        |                   |
| From: 1st PP Tech Service Sect., PP Tech Service Dept.                                                                |                 |                | _         |                |        |                   |
| Classification:                                                                                                    | Troubleshooting | Part inf       | ormat     | tion           | Action | n required        |
| l                                                                                                    | 🗌 Mechanical    | cal Electrical |           |                | Servic | e manual revision |
| 1                                                                                                    | Paper path      | Transmit/rec   |           | eive           | Retrof | fit information   |
|                                                                                                    | Product Safety  | 🛛 Other (      |           | )              |        |                   |

This RTB has been issued to announce the release notes on the patch "**FIT101039176**" applied to the Aries-P1.5/C1.5 EFI (E-41) (CHN) system software version 1.0.

| Patch File       | Issue(s)                                                                        |
|------------------|---------------------------------------------------------------------------------|
| FIT101039176.exe | - If Composite overprint is enabled, crop marks are printed in the wrong color. |

## Before installing FIT101039176.exe:

- 1. Known issues listed below, read before installing FIT101039176.exe patch:
  - None.
- 2. The following prerequisite(s) must be installed in the order specified before applying the **FIT101039176.exe** patch:
  - 1-1DECXV.exe
  - 1-1DGHQ5.exe
  - 1-1EMIUX.exe
  - 1-1EKRVJ.exe
  - 1-1ES0K9.exe
  - 1-1F1VWC.exe
  - 1-1FLFX0.exe
  - 1-1F747O.exe
  - 1-1FS7O3.exe
  - 1-1FU8IY.exe
  - 1-1FJH1X.exe
  - 1-1FVXZQ.exe
  - 1-1FUADJ.exe
  - 1-1FU3GE.exe
  - 1-1H0QG9.exe
  - 1-1H6YAV.exe
  - 1-119YUK.exe
  - 1-1KM3QI.exe
- 3. Do <u>NOT</u> install any of the following patch(es) <u>after</u> installing the **FIT101039176.exe** patch. If you must install any of the patch(es) below, do so <u>before</u> installing the **FIT101039176.exe** patch:
  - FIT100660747.exe
  - FIT156111.exe
  - 1-1GSCIG.exe

Model: Aries-P1.5/C1.5 EFI (E-41)(CHN)

Date: 29-Jul-2015 No.: F

No.: RM391266

- 1-1FUAFG.exe
- 4. This patch is not exclusive, it can be installed along with other patches concurrently, and one server Reboot is sufficient for all patches to take effect on the system. System Updates may require an exclusive install if this patch becomes a prerequisite for a future patch.
- 5. In the case where the customer needs to install a patch which was previously skipped in the patch order, it is necessary to reinstall the system.

- 1. Make sure that the Fiery printer controller reaches Idle.
- 2. Execute FIT101039176.exe and follow the instructions in the Fiery Patch Downloader.
- 3. Notes about the Fiery Patch Downloader
  - a. Logon must be admin. This is fixed and cannot be modified.
  - b. Password is the Fiery administrator login password.
  - c. Hostname can be the IP address or the Fiery server name.
- 4. After the patch is downloaded, and when prompted by the Fiery Patch Downloader, choose Restart now.
- 5. Wait until the Fiery controller reaches Idle and print the Configuration page.
- 6. If the controller does not eventually reach Idle, please manually start the Fiery service.
- 7. Verify that the System Updates Log section contains the patch number FIT101039176.

# Technical Bulletin

| Model: Aries-P1.5/C1.5 EFI (E-41)                                                                                |                                |                  | Date  | e:20-Aug-15    | No.: RM391267        |
|----------------------------------------------------------------------------------------------------|--------------------------------|------------------|-------|----------------|----------------------|
| Subject: Patch (FIT101066517) release note for<br>System Software Version 1.1 for Aries-<br>P1.5/C1.5 EFI (E-41) |                                |                  |       | Prepared by: N | liyuki Yoshikawa     |
| From: 1st PP Tec                                                                                                 | ch Service Sect., PP Tech Serv | vice Dept.       |       |                |                      |
| Classification:                                                                                                  | Troubleshooting                | Part inf         | ormat | tion 🗌 Acti    | on required          |
| l                                                                                                    | Mechanical Electrical          |                  | al    | ∐ Ser          | vice manual revision |
| 1                                                                                                    | Paper path                     | h 🗌 Transmit/rec |       | eive 🗌 Ret     | rofit information    |
|                                                                                                    | Product Safety                 | 🛛 Other (        |       | )              |                      |

This RTB has been issued to announce the release notes on the patch "FIT101066517" applied to the Aries-P1.5/C1.5 EFI (E-41) system software version 1.1.

| Patch File       | Issue(s)                                                    |
|------------------|-------------------------------------------------------------|
| FIT101066517.exe | - Fiery does not start up and keeps displaying Please Wait. |

### Before installing FIT101066517.exe:

- 1. Known issues listed below, read before installing FIT101066517.exe patch:
  - None.
- 2. The following prerequisite(s) must be installed in the order specified before applying the **FIT101066517.exe** patch:
  - None.
- 3. Do <u>NOT</u> install any of the following patch (es) <u>after</u> installing the **FIT101066517.exe** patch. If you must install any of the patch(es) below, do so <u>before</u> installing the **FIT101066517.exe** patch:
  - None.
- 4. This patch is not exclusive, it can be installed along with other patches concurrently, and one server Reboot is sufficient for all patches to take effect on the system.
- 5. In the case where the customer needs to install a patch which was previously skipped in the patch order, it is necessary to reinstall the system.

- 1. Make sure that the Fiery printer controller reaches Idle.
- 2. Execute FIT101066517.exe and follow the instructions in the Fiery Patch Downloader.
- 3. Notes about the Fiery Patch Downloader
  - a. Logon must be admin. This is fixed and cannot be modified.
  - b. Password is the Fiery administrator login password.
  - c. Hostname can be the IP address or the Fiery server name.
- 4. After the patch is downloaded, and when prompted by the Fiery Patch Downloader, choose Reboot.
- 5. Wait until the Fiery controller reaches Idle and print the Configuration page.
- 6. If the controller does not eventually reach Idle, please manually start the Fiery service.
- 7. Verify that the System Updates Log section contains the patch number FIT101066517.

# Technical Bulletin

| Model: Aries-P1.5/C1.5 EFI (E-41)                                                                                |                           |              | Dat          | Date:20-Aug-15 No.: RM3912 |                        |  |
|----------------------------------------------------------------------------------------------------|---------------------------|--------------|--------------|----------------------------|------------------------|--|
| Subject: Patch (FIT101021912) release note for<br>System Software Version 1.1 for Aries-<br>P1.5/C1.5 EFI (E-41) |                           |              | Prepared by: | Miyuki Yoshikawa           |                        |  |
| From: 1st PP Tech Service Sect., PP Tech Service Dept.                                                           |                           |              |              |                            |                        |  |
| Classification:                                                                                                  | Troubleshooting           | Part inf     | ormat        | tion 🗌 A                   | ction required         |  |
|                                                                                                    | Mechanical     Electrical |              | al           |                            | ervice manual revision |  |
|                                                                                                    | Paper path                | Transmit/rec |              | eive 🗌 R                   | etrofit information    |  |
|                                                                                                    | Product Safety            | 🛛 Other (    |              | )                          |                        |  |

This RTB has been issued to announce the release notes on the patch "**FIT101021912**" applied to the Aries-P1.5/C1.5 EFI (E-41) system software version 1.1.

| Patch File       | Issue(s)                                                                                                    |
|------------------|----------------------------------------------------------------------------------------------------|
| FIT101021912.exe | <ul> <li>Patch to upgrade PHP, Apache and OpenSSL v5.6.7, v2.2.29 and v1.0.1m respectively.</li> <li>PHP: 5.3.15&gt; 5.6.7</li> <li>Apache: 2.2.22&gt; 2.2.29d</li> <li>OpenSSL: 0.9.8za&gt; 1.0.1m</li> </ul> |

### Before installing FIT101021912.exe:

- 1. Known issues listed below, read before installing **FIT101021912.exe** patch:
  - None.
- 2. The following prerequisite(s) must be installed in the order specified before applying the **FIT101021912.exe** patch:
  - FIT222966.exe
- 3. Do <u>NOT</u> install any of the following patch(es) <u>after</u> installing the **FIT101021912.exe** patch. If you must install any of the patch(es) below, do so <u>before</u> installing the **FIT101021912.exe** patch:
  - None.
- 4. This patch is not exclusive, it can be installed along with other patches concurrently, and one server Reboot or Restart is sufficient for all patches to take effect on the system.
- 5. In the case where the customer needs to install a patch which was previously skipped in the patch order, it is necessary to reinstall the system.

- 1. Make sure that the Fiery printer controller reaches Idle.
- 2. Execute FIT101021912.exe and follow the instructions in the Fiery Patch Downloader.
- 3. Notes about the Fiery Patch Downloader
  - a. Logon must be admin. This is fixed and cannot be modified.
  - b. Password is the Fiery administrator login password.
  - c. Hostname can be the IP address or the Fiery server name.
- 4. After the patch is downloaded, and when prompted by the Fiery Patch Downloader, choose Reboot.
- 5. Wait until the Fiery controller reaches Idle and print the Configuration page.
- 6. If the controller does not eventually reach Idle, please manually start the Fiery service.
- 7. Verify that the System Updates Log section contains the patch number FIT101021912.

# Technical Bulletin

| Model: Aries-P1.5/C1.5 EFI (E-41)                                                                                |                                |            | Date         | e:20-Aug-15        | No.: RM391269  |
|----------------------------------------------------------------------------------------------------|--------------------------------|------------|--------------|--------------------|----------------|
| Subject: Patch (FIT101087873) release note for<br>System Software Version 1.1 for Aries-<br>P1.5/C1.5 EFI (E-41) |                                |            |              | Prepared by: Mi    | yuki Yoshikawa |
| From: 1st PP Teo                                                                                                 | ch Service Sect., PP Tech Serv | vice Dept. |              |                    |                |
| Classification:                                                                                                  | Troubleshooting                | Part inf   | ormat        | tion 🗌 Action      | n required     |
|                                                                                                    | Mechanical     Electrical      |            | 🗌 Servi      | ce manual revision |                |
|                                                                                                    | Paper path Transmit/reco       |            | eive 🗌 Retro | fit information    |                |
|                                                                                                    | Product Safety                 | 🛛 Other (  |              | )                  |                |

This RTB has been issued to announce the release notes on the patch "FIT101087873" applied to the Aries-P1.5/C1.5 EFI (E-41) system software version 1.1.

| Patch File       | Issue(s)                                                                |
|------------------|-------------------------------------------------------------------------|
| FIT101087873.exe | - A patch to block Windows 10 notification and installation via Windows |
|                  | Updates on Fiery servers.                                               |

## Before installing FIT101087873.exe:

- 1. Known issues listed below, read before installing FIT101087873.exe patch:
  - None.
- 2. The following prerequisite(s) must be installed in the order specified before applying the **FIT101087873.exe** patch:
  - None.
- 3. Do <u>NOT</u> install any of the following patch(es) <u>after</u> installing the **FIT101087873.exe** patch. If you must install any of the patch(es) below, do so <u>before</u> installing the **FIT101087873.exe** patch:
  - None.
- 4. This patch is exclusive, it must be installed by itself, and the server must be rebooted or restarted once. After that, other patches can be applied to the server.
- 5. In the case where the customer needs to install a patch which was previously skipped in the patch order, it is necessary to reinstall the system.

- 1. Make sure that the Fiery printer controller reaches Idle.
- 2. Execute FIT101087873.exe and follow the instructions in the Fiery Patch Downloader.
- 3. Notes about the Fiery Patch Downloader
  - a. Logon must be admin. This is fixed and cannot be modified.
  - b. Password is the Fiery administrator login password.
  - c. Hostname can be the IP address or the Fiery server name.
- 4. After the patch is downloaded, and when prompted by the Fiery Patch Downloader, choose Reboot.
- 5. Wait until the Fiery controller reaches Idle and print the Configuration page.
- 6. If the controller does not eventually reach Idle, please manually start the Fiery service.
- 7. Verify that the System Updates Log section contains the patch number FIT101087873.

# Technical Bulletin

| Model: Aries-P1.5/C1.5 EFI (E-41)(CHN)                                                                                |                                                                                                    |                                 | Dat                   | e: 20-Aug-2                | 2015                 | No.: RM391270                                   |
|----------------------------------------------------------------------------------------------------|----------------------------------------------------------------------------------------------------|---------------------------------|-----------------------|----------------------------|----------------------|-------------------------------------------------|
| Subject: Patch (FIT101039170) release note for<br>System Software Version 1.1 for Aries-<br>P1.5/C1.5 EFI (E-41)(CHN) |                                                                                                    |                                 | Prepared              | by: Miy                    | uki Yoshikawa        |                                                 |
| From: 1st PP Tech Service Sect., PP Tech Service Dept.                                                                |                                                                                                    |                                 |                       |                            |                      |                                                 |
| Classification:                                                                                                    | <ul> <li>Troubleshooting</li> <li>Mechanical</li> <li>Paper path</li> <li>Product Safety</li> </ul> | Part info<br>Electric<br>Transm | orma<br>al<br>iit/rec | tion [<br>[<br>eive [<br>) | Action Servic Retrof | required<br>e manual revision<br>it information |

This RTB has been issued to announce the release notes on the patch "**FIT101039170**" applied to the Aries-P1.5/C1.5 EFI (E-41) (CHN) system software version 1.1.

| Patch File       | Issue(s)                                                                        |
|------------------|---------------------------------------------------------------------------------|
| FIT101039170.exe | - If Composite overprint is enabled, crop marks are printed in the wrong color. |

### Before installing FIT101039170.exe:

- 1. Known issues listed below, read before installing **FIT101039170.exe** patch:
  - None.
- 2. The following prerequisite(s) must be installed in the order specified before applying the **FIT101039170.exe** patch:
  - None.
- 3. Do <u>NOT</u> install any of the following patch(es) <u>after</u> installing the **FIT101039170.exe** patch. If you must install any of the patch(es) below, do so <u>before</u> installing the **FIT101039170.exe** patch:
  - FIT100660765.exe
- 4. This patch is not exclusive, it can be installed along with other patches concurrently, and one server Reboot is sufficient for all patches to take effect on the system.
- 5. In the case where the customer needs to install a patch which was previously skipped in the patch order, it is necessary to reinstall the system.

- 1. Make sure that the Fiery printer controller reaches Idle.
- 2. Execute **FIT101039170.exe** and follow the instructions in the Fiery Patch Downloader.
- 3. Notes about the Fiery Patch Downloader
  - a. Logon must be admin. This is fixed and cannot be modified.
  - b. Password is the Fiery administrator login password.
  - c. Hostname can be the IP address or the Fiery server name.
- 4. After the patch is downloaded, and when prompted by the Fiery Patch Downloader, choose Reboot.
- 5. Wait until the Fiery controller reaches Idle and print the Configuration page.
- 6. If the controller does not eventually reach Idle, please manually start the Fiery service.
- 7. Verify that the System Updates Log section contains the patch number FIT101039170.

# Technical Bulletin

| Model: Aries-P1.5/C1.5 EFI (E-41)(CHN)                                                                                |                               |            | Dat      | Date: 29-Jul-2015 No.: RM39127 |                 |                   |
|----------------------------------------------------------------------------------------------------|-------------------------------|------------|----------|--------------------------------|-----------------|-------------------|
| Subject: Patch (FIT101021912) release note for<br>System Software Version 1.1 for Aries-<br>P1.5/C1.5 EFI (E-41)(CHN) |                               |            | Prepared | by: Miy                        | uki Yoshikawa   |                   |
| From: 1st PP Tec                                                                                                    | ch Service Sect., PP Tech Ser | vice Dept. |          |                                |                 |                   |
| Classification:                                                                                                    | Troubleshooting               | Part inf   | orma     | tion (                         | Action          | ı required        |
| 1                                                                                                    | Mechanical Electrical         |            | al       | [                              | Servic          | e manual revision |
| 1                                                                                                    | Paper path     Transmit/rec   |            | eive [   | Retrof                         | iit information |                   |
| 1                                                                                                    | Product Safety                | 🛛 Other (  |          | )                              |                 |                   |

This RTB has been issued to announce the release notes on the patch "**FIT101021912**" applied to the Aries-P1.5/C1.5 EFI (E-41) (CHN) system software version 1.1.

| Patch File       | Issue(s)                                                               |
|------------------|------------------------------------------------------------------------|
| FIT101021912.exe | - Patch to upgrade PHP, Apache and OpenSSL v5.6.7, v2.2.29 and v1.0.1m |
|                  | respectively.                                                          |
|                  | - PHP: 5.3.15> 5.6.7                                                   |
|                  | - Apache: 2.2.22> 2.2.29                                               |
|                  | - OpenSSL: 0.9.8za> 1.0.1m                                             |

## Before installing FIT101021912.exe:

- 1. Known issues listed below, read before installing **FIT101021912.exe** patch:
  - None.
- 2. The following prerequisite(s) must be installed in the order specified before applying the **FIT101021912.exe** patch:
  - FIT222966.exe
- 3. Do <u>NOT</u> install any of the following patch(es) <u>after</u> installing the **FIT101021912.exe** patch. If you must install any of the patch(es) below, do so <u>before</u> installing the **FIT101021912.exe** patch:
  - None.
- 4. This patch is not exclusive, it can be installed along with other patches concurrently, and one server Reboot or Restart is sufficient for all patches to take effect on the system.
- 5. In the case where the customer needs to install a patch which was previously skipped in the patch order, it is necessary to reinstall the system.

- 1. Make sure that the Fiery printer controller reaches Idle.
- 2. Execute FIT101021912.exe and follow the instructions in the Fiery Patch Downloader.
- 3. Notes about the Fiery Patch Downloader
  - a. Logon must be admin. This is fixed and cannot be modified.
  - b. Password is the Fiery administrator login password.
  - c. Hostname can be the IP address or the Fiery server name.
- 4. After the patch is downloaded, and when prompted by the Fiery Patch Downloader, choose Reboot.
- 5. Wait until the Fiery controller reaches Idle and print the Configuration page.
- 6. If the controller does not eventually reach Idle, please manually start the Fiery service.
- 7. Verify that the System Updates Log section contains the patch number FIT101021912.

# Technical Bulletin

| Model: Aries-P1.5/C1.5 EFI (E-41)(CHN)                                                                                |                                             |            | Date       | e: 29-Jul-201 | 5              | No.: RM391272     |
|----------------------------------------------------------------------------------------------------|---------------------------------------------|------------|------------|---------------|----------------|-------------------|
| Subject: Patch (FIT101087873) release note for<br>System Software Version 1.1 for Aries-<br>P1.5/C1.5 EFI (E-41)(CHN) |                                             |            | Prepared b | y: Miy        | vuki Yoshikawa |                   |
| From: 1st PP Tec                                                                                                    | ch Service Sect., PP Tech Serv              | vice Dept. |            |               |                |                   |
| Classification:                                                                                                    | Classification: Troubleshooting Part inform |            | ormat      | tion          | Action         | required          |
| 1                                                                                                    |                                             |            | al         |               | Servic         | e manual revision |
| 1                                                                                                    | Paper path Transmit/re                      |            | lit/rec    | eive 🗌        | Retrot         | it information    |
| 1                                                                                                    | Product Safety                              | 🛛 Other (  |            | )             |                |                   |

This RTB has been issued to announce the release notes on the patch "FIT101087873" applied to the Aries-P1.5/C1.5 EFI (E-41) (CHN) system software version 1.1.

| Patch File       | Issue(s)                                                                           |
|------------------|------------------------------------------------------------------------------------|
| FIT101087873.exe | - A patch to block Windows 10 notification and installation via Windows Updates on |
|                  | Fiery servers.                                                                     |

## Before installing FIT101087873.exe:

- 1. Known issues listed below, read before installing FIT101087873.exe patch:
  - None.
- 2. The following prerequisite(s) must be installed in the order specified before applying the **FIT101087873.exe** patch:
  - None.
- 3. Do <u>NOT</u> install any of the following patch(es) <u>after</u> installing the **FIT101087873.exe** patch. If you must install any of the patch(es) below, do so <u>before</u> installing the **FIT101087873.exe** patch:
  - None.
- 4. This patch is exclusive, it must be installed by itself, and the server must be rebooted or restarted once. After that, other patches can be applied to the server.
- 5. In the case where the customer needs to install a patch which was previously skipped in the patch order, it is necessary to reinstall the system.

- 1. Make sure that the Fiery printer controller reaches Idle.
- 2. Execute FIT101087873.exe and follow the instructions in the Fiery Patch Downloader.
- 3. Notes about the Fiery Patch Downloader
  - a. Logon must be admin. This is fixed and cannot be modified.
  - b. Password is the Fiery administrator login password.
  - c. Hostname can be the IP address or the Fiery server name.
- 4. After the patch is downloaded, and when prompted by the Fiery Patch Downloader, choose Reboot.
- 5. Wait until the Fiery controller reaches Idle and print the Configuration page.
- 6. If the controller does not eventually reach Idle, please manually start the Fiery service.
- 7. Verify that the System Updates Log section contains the patch number FIT101087873.

## Technical Bulletin

| Model: Aries-P1.5/C1.5 EFI (E-41) Da                                                                             |                 | Dat       | e: 21-Aug-15   | No.: RM391273   |                     |
|----------------------------------------------------------------------------------------------------|-----------------|-----------|----------------|-----------------|---------------------|
| Subject: Patch (FIT101019823) release note for<br>System Software Version 1.0 for Aries-<br>P1.5/C1.5 EFI (E-41) |                 |           | Prepared by: M | iyuki Yoshikawa |                     |
| From:                                                                                                    |                 |           |                |                 |                     |
| Classification:                                                                                                  | Troubleshooting | Part inf  | orma           | tion Actio      | on required         |
|                                                                                                    | Mechanical      | Electric  | al             | 🗌 Serv          | ice manual revision |
|                                                                                                    | Paper path      | 🗌 Transm  | iit/rec        | eive 🗌 Retro    | ofit information    |
|                                                                                                    | Product Safety  | 🛛 Other ( |                | )               |                     |

This RTB has been issued to announce the release notes on the patch "**FIT101019823**" applied to the Aries-P1.5/C1.5 EFI (E-41) system software version 1.0.

| Patch File       | Issue(s)                                                        |
|------------------|-----------------------------------------------------------------|
| FIT101019823.exe | - Blank sheets might be generated with PDF files, if "Reversal" |
|                  | or "Reversal Alternative" is selected as the layout style for   |
|                  | gang-up printing.                                               |

### Before installing FIT101019823.exe:

- 1. Known issues listed below, read before installing **FIT101019823.exe** patch:
  - None.
- 2. The following prerequisite(s) must be installed in the order specified before applying the **FIT101019823.exe** patch:
  - 1-19Z4WM.exe
  - 1-1DPQMC.exe
  - 1-1IA0FH.exe
  - 1-1KNRDC.exe
  - 1-1JBJ1I.exe
- 3. Do <u>NOT</u> install any of the following patch(es) <u>after</u> installing the **FIT101019823.exe** patch. If you must install any of the patch(es) below, do so <u>before</u> installing the **FIT101019823.exe** patch:
  - None.
- 4. This patch is not exclusive, it can be installed along with other patches concurrently, and one server Reboot is sufficient for all patches to take effect on the system.
- 5. In the case where the customer needs to install a patch which was previously skipped in the patch order, it is necessary to reinstall the system.

- 1. Make sure that the Fiery printer controller reaches Idle.
- 2. Execute FIT101019823.exe and follow the instructions in the Fiery Patch Downloader.
- 3. Notes about the Fiery Patch Downloader
  - a. Logon must be admin. This is fixed and cannot be modified.
  - b. Password is the Fiery administrator login password.
  - c. Hostname can be the IP address or the Fiery server name.
- 4. After the patch is downloaded, and when prompted by the Fiery Patch Downloader, choose Reboot.
- 5. Wait until the Fiery controller reaches Idle and print the Configuration page.

| R | IC | O | н |
|---|----|---|---|
|   |    |   |   |

## Technical Bulletin

Model: Aries-P1.5/C1.5 EFI (E-41) Date: 21-Aug-15

Aug-15 No.: RM391273

6. If the controller does not eventually reach Idle, please manually start the Fiery service.

7. Verify that the System Updates Log section contains the patch number FIT101019823.

# Technical Bulletin

| Model: Aries-P1.5/C1.5 EFI (E-41)(CHN) Da                                                                             |                 | Date      | e: 11-Sep- | 15        | No.: RM391274 |                   |
|----------------------------------------------------------------------------------------------------|-----------------|-----------|------------|-----------|---------------|-------------------|
| Subject: Patch (FIT101056050) release note for<br>System Software Version 1.0 for Aries-<br>P1.5/C1.5 EFI (E-41)(CHN) |                 |           | Prepared   | d by: R.S | Shohda        |                   |
| From: 1st PP Tech Service Sect., PP Tech Service Dept.                                                                |                 |           |            |           |               |                   |
| Classification:                                                                                                    | Troubleshooting | Part inf  | ormat      | tion      | Action        | n required        |
|                                                                                                    | Mechanical      | Electric  | al         |           | Servic        | e manual revision |
|                                                                                                    | Paper path      | 🗌 Transm  | iit/rec    | eive      | Retrof        | fit information   |
|                                                                                                    | Product Safety  | 🛛 Other ( |            | )         |               |                   |

This RTB has been issued to announce the release notes on the patch "FIT101056050" applied to the Aries-P1.5/C1.5 EFI (E-41) (CHN) system software version 1.0.

| Patch File       | Issue(s)                                                                                                    |
|------------------|----------------------------------------------------------------------------------------------------|
| FIT101056050.exe | Patch to upgrade PHP, Apache and OpenSSL v5.4.41, v2.2.29 and v0.98zf<br>respectively.<br>- PHP : 5.3.21 -> 5.4.41<br>- Apache : 2.2.22 -> 2.2.29<br>- OpenSSL : 0.9.8za -> 0.9.8zf |

### Before installing FIT101056050.exe:

- 1. Known issues listed below, read before installing **FIT101056050.exe** patch:
  - None.
- 2. The following prerequisite(s) must be installed in the order specified before applying the **FIT101056050.exe** patch:
  - 1-1JBJ14.exe
  - 1-1KK8CA.exe
  - FIT204551.exe
  - FIT222966.exe
- 3. Do NOT install any of the following patch(es) after installing the **FIT101056050.exe** patch. If you must install any of the patch(es) below, do so before installing the **FIT101056050.exe** patch:
  - None.
- 4. This patch is not exclusive, it can be installed along with other patches concurrently, and one server Reboot or Restart is sufficient for all patches to take effect on the system.
- 5. In the case where the customer needs to install a patch which was previously skipped in the patch order, it is necessary to reinstall the system.

- 1. Make sure that the Fiery printer controller reaches Idle.
- 2. Execute FIT101056050.exe and follow the instructions in the Fiery Patch Downloader.
- 3. Notes about the Fiery Patch Downloader
  - a. Logon must be admin. This is fixed and cannot be modified.
  - b. Password is the Fiery administrator login password.
  - c. Hostname can be the IP address or the Fiery server name.
- 4. After the patch is downloaded, and when prompted by the Fiery Patch Downloader, choose Reboot.
- 5. Wait until the Fiery controller reaches Idle and print the Configuration page.

## Technical Bulletin

Model: Aries-P1.5/C1.5 EFI (E-41)(CHN)

Date: 11-Sep-15

5 No.: RM391274

6. If the controller does not eventually reach Idle, please manually start the Fiery service.

7. Verify that the System Updates Log section contains the patch number FIT101056050.

# Technical Bulletin

| Model: Aries-P1.5/C1.5 EFI (E-41)                                                                                         |                 | Date      | e: 11-Sep-15 | No.: RM391275 |                        |
|----------------------------------------------------------------------------------------------------|-----------------|-----------|--------------|---------------|------------------------|
| Subject: Patch ( <b>FIT100897738</b> ) release note for<br>System Software Version 1.1 for Aries-<br>P1.5/C1.5 EFI (E-41) |                 |           | Prepared by: | R.Shohda      |                        |
| From: 1st PP Tech Service Sect., PP Tech Service Dept.                                                                    |                 |           |              |               |                        |
| Classification:                                                                                                    | Troubleshooting | Part inf  | ormat        | tion 🗌 Ac     | tion required          |
|                                                                                                    | Mechanical      | Electric  | al           | ∐ S€          | ervice manual revision |
|                                                                                                    | Paper path      | 🗌 Transm  | iit/rec      | eive 🗌 Re     | etrofit information    |
|                                                                                                    | Product Safety  | 🛛 Other ( |              | )             |                        |

This RTB has been issued to announce the release notes on the patch "FIT100897738" applied to the Aries-P1.5/C1.5 EFI (E-41) system software version 1.1.

| Patch File       | Issue(s)                                                                     |
|------------------|------------------------------------------------------------------------------|
| FIT100897738.exe | - Printing speed slows down, if perfect binding jobs are run continuously.   |
|                  | - The body of the booklet remains inside the Perfect Binder when the job has |
|                  | been cancelled.                                                              |
|                  | - The red LED light to notify "Out of cover paper" may light at an incorrect |
|                  | timing, which depends on the number of sheets contained in the body.         |

### Before installing FIT100897738.exe:

- 1. Known issues listed below, read before installing **FIT100897738.exe** patch:
  - None.
- 2. The following prerequisite(s) must be installed in the order specified before applying the **FIT100897738.exe** patch:
  - None.
- 3. Do NOT install any of the following patch(es) after installing the **FIT100897738.exe** patch. If you must install any of the patch(es) below, do so before installing the **FIT100897738.exe** patch:
  - FIT100583909.exe
- 4. This patch is not exclusive, it can be installed along with other patches concurrently, and one server Reboot or Restart is sufficient for all patches to take effect on the system.
- 5. In the case where the customer needs to install a patch which was previously skipped in the patch order, it is necessary to reinstall the system.

- 1. Make sure that the Fiery printer controller reaches Idle.
- 2. Execute FIT100897738.exe and follow the instructions in the Fiery Patch Downloader.
- 3. Notes about the Fiery Patch Downloader
  - a. Logon must be admin. This is fixed and cannot be modified.
  - b. Password is the Fiery administrator login password.
  - c. Hostname can be the IP address or the Fiery server name.
- 4. After the patch is downloaded, and when prompted by the Fiery Patch Downloader, choose Reboot.
- 5. Wait until the Fiery controller reaches Idle and print the Configuration page.
- 6. If the controller does not eventually reach Idle, please manually start the Fiery service.
- 7. Verify that the System Updates Log section contains the patch number FIT100897738.

# Technical Bulletin

| Model: Aries-P1.5/C1.5 EFI (E-41)                                                                                         |                           | Date                  | e: 11-Sep-15 | No.: RM391276  |                  |
|----------------------------------------------------------------------------------------------------|---------------------------|-----------------------|--------------|----------------|------------------|
| Subject: Patch ( <b>FIT101097336</b> ) release note for<br>System Software Version 1.0 for Aries-<br>P1.5/C1.5 EFI (E-41) |                           |                       |              | Prepared by: R | .Shohda          |
| From: 1st PP Tech Service Sect., PP Tech Service Dept.                                                                    |                           |                       |              |                |                  |
| Classification:                                                                                                    | Troubleshooting           | Part info             | ormat        | tion Actio     | on required      |
|                                                                                                    | Paper path Product Safety | ☐ Transm<br>☐ Other ( | uit/rec      | eive 🗌 Retr    | ofit information |

This RTB has been issued to announce the release notes on the patch "**FIT101097336**" applied to the Aries-P1.5/C1.5 EFI (E-41) system software version 1.0.

| Patch File       | Issue(s)                                                   |
|------------------|------------------------------------------------------------|
| FIT101097336.exe | Part of the image corrupts when RIPping with APPE enabled. |

## Before installing FIT101097336.exe

- 1. Known issues listed below, read before installing FIT101097336.exe patch:
  - None.
- 2. The following prerequisite(s) must be installed in the order specified before applying the FIT101097336.exe patch:
  - 1-19Z4WM.exe
  - 1-1DPQMC.exe
  - 1-1IA0FH.exe
  - 1-1KNRDC.exe
  - 1-1JBJ1I.exe
- 3. Do NOT install any of the following patch(es) after installing the FIT101097336.exe patch. If you must install any of the patch(es) below, do so before installing the FIT101097336.exe patch:
  - FIT126280.exe
  - 1-1K9ISV.exe
  - 1-1K8TQA.exe
- 4. This patch is not exclusive, it can be installed along with other patches concurrently, and one server Reboot or Restart is sufficient for all patches to take effect on the system.
- 5. In the case where the customer needs to install a patch which was previously skipped in the patch order, it is necessary to reinstall the system.

- 1. Make sure that the Fiery printer controller reaches Idle.
- 2. Execute FIT101097336.exe and follow the instructions in the Fiery Patch Downloader.
- 3. Notes about the Fiery Patch Downloader
  - a. Logon must be admin. This is fixed and cannot be modified.
  - b. Password is the Fiery administrator login password.
  - c. Hostname can be the IP address or the Fiery server name.
- 4. After the patch is downloaded, and when prompted by the Fiery Patch Downloader, choose Reboot.

## Technical Bulletin

Model: Aries-P1.5/C1.5 EFI (E-41) Date: 11-Sep-15 No.: RM391276

5. Wait until the Fiery controller reaches Idle and print the Configuration page.

6. If the controller does not eventually reach Idle, please manually start the Fiery service.

7. Verify that the System Updates Log section contains the patch number FIT101097336.

# Technical Bulletin

| Model: Aries-P1.5/C1.5 EFI (E-41) Dat                                                                                     |                 | Date      | e: 11-Sep-15     | No.: RM391277 |                    |
|----------------------------------------------------------------------------------------------------|-----------------|-----------|------------------|---------------|--------------------|
| Subject: Patch ( <b>FIT101056050</b> ) release note for<br>System Software Version 1.0 for Aries-<br>P1.5/C1.5 EFI (E-41) |                 |           | Prepared by: R.S | Shohda        |                    |
| From: 1st PP Tech Service Sect., PP Tech Service Dept.                                                                    |                 |           |                  |               |                    |
| Classification:                                                                                                    | Troubleshooting | Part inf  | ormat            | tion Action   | n required         |
| 1                                                                                                    | Mechanical      | Electric  | al               | 🗌 Servi       | ce manual revision |
| 1                                                                                                    | Paper path      | 🗌 Transm  | iit/rec          | eive 🗌 Retro  | fit information    |
| 1                                                                                                    | Product Safety  | 🛛 Other ( |                  | )             |                    |

This RTB has been issued to announce the release notes on the patch "**FIT101056050**" applied to the Aries-P1.5/C1.5 EFI (E-41) system software version 1.0.

| Patch File       | Issue(s)                                                              |
|------------------|-----------------------------------------------------------------------|
| FIT101056050.exe | Patch to upgrade PHP, Apache and OpenSSL v5.4.41, v2.2.29 and v0.98zf |
|                  | respectively.                                                         |
|                  | - PHP: 5.3.21 -> 5.4.41                                               |
|                  | - Apache: 2.2.22 -> 2.2.29                                            |
|                  | - OpenSSL: 0.9.8za -> 0.9.8zf                                         |

### Before installing FIT101056050.exe

- 1. Known issues listed below, read before installing **FIT101056050.exe** patch:
  - None.
- 2. The following prerequisite(s) must be installed in the order specified before applying the FIT101056050.exe patch:
  - 1-19Z4WM.exe
  - 1-1DPQMC.exe
  - 1-1IA0FH.exe
  - 1-1KNRDC.exe
  - 1-1JBJ1I.exe
  - 1-1KK8JS.exe
  - FIT204555.exe
  - FIT222966.exe
- 3. Do NOT install any of the following patch(es) after installing the **FIT101056050.exe** patch. If you must install any of the patch(es) below, do so before installing the **FIT101056050.exe** patch:
  - None.
- 4. This patch is not exclusive, it can be installed along with other patches concurrently, and one server Reboot or Restart is sufficient for all patches to take effect on the system.

In the case where the customer needs to install a patch which was previously skipped in the patch order, it is necessary to reinstall the system.

- 1. Make sure that the Fiery printer controller reaches Idle.
- 2. Execute FIT101056050.exe and follow the instructions in the Fiery Patch Downloader.
- 3. Notes about the Fiery Patch Downloader
  - a. Logon must be admin. This is fixed and cannot be modified.

# Technical Bulletin

**PAGE: 2/2** 

| Model: Aries-P1.5/C1.5 EFI (E-41) | Date: 11-Sep-15 | No.: RM391277 |
|-----------------------------------|-----------------|---------------|
|-----------------------------------|-----------------|---------------|

b. Password is the Fiery administrator login password.

RICOH

- c. Hostname can be the IP address or the Fiery server name.
- 4. After the patch is downloaded, and when prompted by the Fiery Patch Downloader, choose Reboot.
- 5. Wait until the Fiery controller reaches Idle and print the Configuration page.
- 6. If the controller does not eventually reach Idle, please manually start the Fiery service.
- 7. Verify that the System Updates Log section contains the patch number FIT101056050.

# Technical Bulletin

| Model: Aries-P1.5/C1.5 EFI (E-41)                                                                                         |                                | Date       | e: 30-Nov-15    | No.: RM391278 |                    |
|----------------------------------------------------------------------------------------------------|--------------------------------|------------|-----------------|---------------|--------------------|
| Subject: Patch ( <b>FIT101103439</b> ) release note for<br>System Software Version 1.1 for Aries-<br>P1.5/C1.5 EFI (E-41) |                                |            | Prepared by: R. | Shohda        |                    |
| From: 1st PP Tec                                                                                                    | ch Service Sect., PP Tech Serv | vice Dept. |                 |               |                    |
| Classification:                                                                                                    | Troubleshooting                | Part inf   | ormat           | tion 🗌 Actio  | n required         |
| 1                                                                                                    | Mechanical                     | Electric   | al              | 🗌 Servi       | ce manual revision |
| 1                                                                                                    | Paper path                     | 🗌 Transm   | iit/rec         | eive 🗌 Retro  | ofit information   |
| 1                                                                                                    | Product Safety                 | 🛛 Other (  |                 | )             |                    |

This RTB has been issued to announce the release notes on the patch "FIT101103439" applied to the Aries-P1.5/C1.5 EFI (E-41) system software version 1.1.

| Patch File       | Issue(s)                                                                   |
|------------------|----------------------------------------------------------------------------|
| FIT101103439.exe | With PDF jobs, image within a page is divided and misplaced while RIPping. |

#### Before installing FIT101103439.exe:

- 1. Known issues listed below, read before installing **FIT101103439.exe** patch:
  - None.
- 2. The following prerequisite(s) must be installed in the order specified before applying the **FIT101103439.exe** patch:
  - None.
- 3. Do NOT install any of the following patch(es) after installing the **FIT101103439.exe** patch. If you must install any of the patch(es) below, do so before installing the **FIT101103439.exe** patch:
  - FIT215926.exe
  - FIT215860.exe
- 4. This patch is not exclusive, it can be installed along with other patches concurrently, and one server Reboot or Restart is sufficient for all patches to take effect on the system.
- 5. In the case where the customer needs to install a patch which was previously skipped in the patch order, it is necessary to reinstall the system.

- 1. Make sure that the Fiery printer controller reaches Idle.
- 2. Execute FIT101103439.exe and follow the instructions in the Fiery Patch Downloader.
- 3. Notes about the Fiery Patch Downloader
  - a. Logon must be admin. This is fixed and cannot be modified.
  - b. Password is the Fiery administrator login password.
  - c. Hostname can be the IP address or the Fiery server name.
- 4. After the patch is downloaded, and when prompted by the Fiery Patch Downloader, choose Reboot.
- 5. Wait until the Fiery controller reaches Idle and print the Configuration page.
- 6. If the controller does not eventually reach Idle, please manually start the Fiery service.
- 7. Verify that the System Updates Log section contains the patch number FIT101103439.

# Technical Bulletin

| Model: Aries-P1.5/C1.5 EFI (E-41)                                                                                         |                               | Date       | e: 30-Nov-15   | No.: RM391279 |                     |
|----------------------------------------------------------------------------------------------------|-------------------------------|------------|----------------|---------------|---------------------|
| Subject: Patch ( <b>FIT101108725</b> ) release note for<br>System Software Version 1.1 for Aries-<br>P1.5/C1.5 EFI (E-41) |                               |            | Prepared by: R | .Shohda       |                     |
| From: 1st PP Tec                                                                                                    | h Service Sect., PP Tech Serv | vice Dept. |                |               |                     |
| Classification:                                                                                                    | Troubleshooting               | Part inf   | ormat          | tion Actio    | on required         |
|                                                                                                    | Mechanical                    | Electric   | al             | Serv          | ice manual revision |
|                                                                                                    | Paper path                    | 🗌 Transm   | iit/rec        | eive 🗌 Retr   | ofit information    |
|                                                                                                    | Product Safety                | 🛛 Other (  |                | )             |                     |

This RTB has been issued to announce the release notes on the patch "FIT101108725" applied to the Aries-P1.5/C1.5 EFI (E-41) system software version 1.1.

| Patch File       | Issue(s)                                                                       |
|------------------|--------------------------------------------------------------------------------|
| FIT101108725.exe | Paper Catalog setting is not honored, if print range is set with APPE enabled. |

#### Before installing FIT101108725.exe:

- 1. Known issues listed below, read before installing **FIT101108725.exe** patch:
  - None.
- 2. The following prerequisite(s) must be installed in the order specified before applying the **FIT101108725.exe** patch:
  - None.
- 3. Do NOT install any of the following patch(es) after installing the **FIT101108725.exe** patch. If you must install any of the patch(es) below, do so before installing the **FIT101108725.exe** patch:
  - None.
- 4. This patch is not exclusive, it can be installed along with other patches concurrently, and one server Reboot or Restart is sufficient for all patches to take effect on the system.
- 5. In the case where the customer needs to install a patch which was previously skipped in the patch order, it is necessary to reinstall the system.

- 1. Make sure that the Fiery printer controller reaches Idle.
- 2. Execute FIT101108725.exe and follow the instructions in the Fiery Patch Downloader.
- 3. Notes about the Fiery Patch Downloader
  - a. Logon must be admin. This is fixed and cannot be modified.
  - b. Password is the Fiery administrator login password.
  - c. Hostname can be the IP address or the Fiery server name.
- 4. After the patch is downloaded, and when prompted by the Fiery Patch Downloader, choose Reboot.
- 5. Wait until the Fiery controller reaches Idle and print the Configuration page.
- 6. If the controller does not eventually reach Idle, please manually start the Fiery service.
- 7. Verify that the System Updates Log section contains the patch number **FIT101108725**.

# Technical Bulletin

| Model: Aries-P1.5/C1.5 EFI (E-41) Da                                                                                      |                 | Dat            | e: 17-Dec-15 | No.: RM391280 |                       |
|----------------------------------------------------------------------------------------------------|-----------------|----------------|--------------|---------------|-----------------------|
| Subject: Patch ( <b>FIT101147369</b> ) release note for<br>System Software Version 1.0 for Aries-<br>P1.5/C1.5 EFI (E-41) |                 | Prepared by: F | 3.Shohda     |               |                       |
| From: 1st PP Tech Service Sect., PP Tech Service Dept.                                                                    |                 |                |              |               |                       |
| Classification:                                                                                                    | Troubleshooting | Part inf       | orma         | tion 🗌 Act    | ion required          |
| 1                                                                                                    | Mechanical      | Electric       | al           | 🗌 Ser         | rvice manual revision |
| 1                                                                                                    | Paper path      | 🗌 Transm       | iit/rec      | eive 🗌 Ret    | trofit information    |
| 1                                                                                                    | Product Safety  | 🛛 Other (      |              | )             |                       |

This RTB has been issued to announce the release notes on the patch "**FIT101147369**" applied to the Aries-P1.5/C1.5 EFI (E-41) system software version 1.0.

| Patch File       | lssue(s)                                                                 |
|------------------|--------------------------------------------------------------------------|
| FIT101147369.exe | Files scanned using the Scan to SMB feature on a Windows XP Server based |
|                  | Fiery controller cannot be saved in Mac OSX 10.10 shared folder.         |

## Before installing FIT101147369.exe

- 1. Known issues listed below, read before installing FIT101147369.exe patch:
  - None.
- 2. The following prerequisite(s) must be installed in the order specified before applying the **FIT101147369.exe** patch:
  - 1-19Z4WM.exe
  - 1-1DPQMC.exe
  - 1-1IA0FH.exe
  - 1-1KNRDC.exe
  - 1-1JBJ1I.exe
- 3. Do NOT install any of the following patch(es) after installing the **FIT101147369.exe** patch. If you must install any of the patch(es) below, do so before installing the **FIT101147369.exe** patch:
  - None.
- 4. This patch is not exclusive, it can be installed along with other patches concurrently, and one server Reboot or Restart is sufficient for all patches to take effect on the system.
- 5. In the case where the customer needs to install a patch which was previously skipped in the patch order, it is necessary to reinstall the system.

- 1. Make sure that the Fiery printer controller reaches Idle.
- 2. Execute FIT101147369.exe and follow the instructions in the Fiery Patch Downloader.
- 3. Notes about the Fiery Patch Downloader
  - a. Logon must be admin. This is fixed and cannot be modified.
  - b. Password is the Fiery administrator login password.
  - c. Hostname can be the IP address or the Fiery server name.
- 4. After the patch is downloaded, and when prompted by the Fiery Patch Downloader, choose Reboot.
- 5. Wait until the Fiery controller reaches Idle and print the Configuration page.
- 6. If the controller does not eventually reach Idle, please manually start the Fiery service.

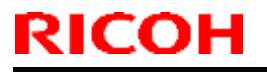

## Technical Bulletin

Model: Aries-P1.5/C1.5 EFI (E-41)

Date: 17-Dec-15

No.: RM391280

7. Verify that the System Updates Log section contains the patch number **FIT101147369**.

# Technical Bulletin

| Model: Aries-P1.5/C1.5 EFI (E-41) Date                                                                                    |                              | e: 17-Dec-15     | No.: RM391281 |              |                    |
|----------------------------------------------------------------------------------------------------|------------------------------|------------------|---------------|--------------|--------------------|
| Subject: Patch ( <b>FIT101191333</b> ) release note for<br>System Software Version 1.0 for Aries-<br>P1.5/C1.5 EFI (E-41) |                              | Prepared by: R.S | Shohda        |              |                    |
| From: 1st PP Te                                                                                                    | ch Service Sect., PP Tech Se | ervice Dept      |               |              |                    |
| Classification:                                                                                                    | Troubleshooting              | Part inf         | ormat         | tion Action  | n required         |
| 1                                                                                                    | 🗌 Mechanical                 | Electric         | al            | 🗌 Servi      | ce manual revision |
| 1                                                                                                    | Paper path                   | 🗌 Transm         | iit/rec       | eive 🗌 Retro | fit information    |
| 1                                                                                                    | Product Safety               | 🛛 Other (        |               | )            |                    |

This RTB has been issued to announce the release notes on the patch "**FIT101191333**" applied to the Aries-P1.5/C1.5 EFI (E-41) system software version 1.0.

| Patch File       | Issue(s)                                                       |
|------------------|----------------------------------------------------------------|
| FIT101191333.exe | Some of the fonts are wrong within a page after RIPping a PDF. |

### Before installing FIT101191333.exe

- 1. Known issues listed below, read before installing FIT101191333.exe patch:
  - None.
- 2. The following prerequisite(s) must be installed in the order specified before applying the FIT101191333.exe patch:
  - 1-19Z4WM.exe
  - 1-1DPQMC.exe
  - 1-1IA0FH.exe
  - 1-1KNRDC.exe
  - 1-1JBJ1I.exe
  - 1-1JO4TM.exe
- 3. Do NOT install any of the following patch(es) after installing the **FIT101191333.exe** patch. If you must install any of the patch(es) below, do so before installing the **FIT101191333.exe** patch:
  - FIT100873768.exe
  - 1-1K524Q.exe
- 4. This patch is not exclusive, it can be installed along with other patches concurrently, and one server Reboot or Restart is sufficient for all patches to take effect on the system.
- 5. In the case where the customer needs to install a patch which was previously skipped in the patch order, it is necessary to reinstall the system.

- 1. Make sure that the Fiery printer controller reaches Idle.
- 2. Execute FIT101191333.exe and follow the instructions in the Fiery Patch Downloader.
- 3. Notes about the Fiery Patch Downloader
  - a. Logon must be admin. This is fixed and cannot be modified.
  - b. Password is the Fiery administrator login password.
  - c. Hostname can be the IP address or the Fiery server name.
- 4. After the patch is downloaded, and when prompted by the Fiery Patch Downloader, choose Reboot.

# Technical Bulletin

281

| Model: Aries-P1.5/C1.5 EFI (E-41) | Date: 17-Dec-15 | No.: RM391 |
|-----------------------------------|-----------------|------------|
|-----------------------------------|-----------------|------------|

5. Wait until the Fiery controller reaches Idle and print the Configuration page.

6. If the controller does not eventually reach Idle, please manually start the Fiery service.

7. Verify that the System Updates Log section contains the patch number **FIT101191333**.

# Technical Bulletin

| Model: Aries-P1.5/C1.5 EFI (E-41)                                                                                         |                                                                             | Date       | e: 17-Dec-15           |        | No.: RM391282              |                                                 |
|----------------------------------------------------------------------------------------------------|-----------------------------------------------------------------------------|------------|------------------------|--------|----------------------------|-------------------------------------------------|
| Subject: Patch ( <b>FIT101162337</b> ) release note for<br>System Software Version 1.1 for Aries-<br>P1.5/C1.5 EFI (E-41) |                                                                             |            | Prepared by            | y: R.S | Shohda                     |                                                 |
| From: 1st PP Tec                                                                                                    | ch Service Sect., PP Tech Serv                                              | vice Dept. |                        |        |                            |                                                 |
| Classification:                                                                                                    | <ul> <li>Troubleshooting</li> <li>Mechanical</li> <li>Paper path</li> </ul> | Part info  | ormat<br>al<br>nit/rec | tion   | Action<br>Servic<br>Retrof | required<br>e manual revision<br>it information |
|                                                                                                    | Product Safety                                                              | Other (    |                        | )      |                            |                                                 |

This RTB has been issued to announce the release notes on the patch "FIT101162337" applied to the Aries-P1.5/C1.5 EFI (E-41) system software version 1.1.

| Patch File       | Issue(s)                                                                    |
|------------------|-----------------------------------------------------------------------------|
| FIT101162337.exe | Color mode selected in Impose is overwritten by job properties specified in |
|                  | Command WorkStation.                                                        |

## Before installing FIT101162337.exe:

- 1. Known issues listed below, read before installing FIT101162337.exe patch:
  - None.
- 2. The following prerequisite(s) must be installed in the order specified before applying the **FIT101162337.exe** patch:
  - None.
- 3. Do NOT install any of the following patch(es) after installing the **FIT101162337.exe** patch. If you must install any of the patch(es) below, do so before installing the **FIT101162337.exe** patch:
  - None.
- 4. This patch is not exclusive, it can be installed along with other patches concurrently, and one server Reboot or Restart is sufficient for all patches to take effect on the system.
- 5. In the case where the customer needs to install a patch which was previously skipped in the patch order, it is necessary to reinstall the system.

- 1. Make sure that the Fiery printer controller reaches Idle.
- 2. Execute FIT101162337.exe and follow the instructions in the Fiery Patch Downloader.
- 3. Notes about the Fiery Patch Downloader
  - a. Logon must be admin. This is fixed and cannot be modified.
  - b. Password is the Fiery administrator login password.
  - c. Hostname can be the IP address or the Fiery server name.
- 4. After the patch is downloaded, and when prompted by the Fiery Patch Downloader, choose Reboot.
- 5. Wait until the Fiery controller reaches Idle and print the Configuration page.
- 6. If the controller does not eventually reach Idle, please manually start the Fiery service.
- 7. Verify that the System Updates Log section contains the patch number FIT101162337.

# Technical Bulletin

| Model: Aries-P1                                                                                                    | .5/C1.5 EFI (E-41)             |            | Dat              | e: 19-Jan-16 | No.: RM391283      |
|----------------------------------------------------------------------------------------------------|--------------------------------|------------|------------------|--------------|--------------------|
| Subject: Patch ( <b>FIT101191255</b> ) release note for<br>System Software Version 1.1 for Aries-<br>P1.5/C1.5 EFI (E-41) |                                |            | Prepared by: R.S | Shohda       |                    |
| From: 1st PP Tec                                                                                                    | ch Service Sect., PP Tech Serv | vice Dept. |                  |              |                    |
| Classification:                                                                                                    | Troubleshooting                | Part inf   | orma             | tion Action  | n required         |
|                                                                                                    | Mechanical                     | Electric   | al               | Servio       | ce manual revision |
|                                                                                                    | Paper path                     | 🗌 Transm   | it/rec           | eive 🗌 Retro | fit information    |
|                                                                                                    | Product Safety                 | 🛛 Other (  |                  | )            |                    |

This RTB has been issued to announce the release notes on the patch "FIT101191255" applied to the Aries-P1.5/C1.5 EFI (E-41) system software version 1.1.

| Patch File       | Issue(s)                                                                    |
|------------------|-----------------------------------------------------------------------------|
| FIT101191255.exe | Dynamic Language Switching was disabled on the Fiery controller, because it |
|                  | is not supported on Windows 7 and later OS.                                 |

## Before installing FIT101191255.exe:

- 1. Known issues listed below, read before installing FIT101191255.exe patch:
  - English will be listed in WebTool language dropdown along with server language. If Server language is Roman, English will list twice.
- 2. The following prerequisite(s) must be installed in the order specified before applying the **FIT101191255.exe** patch:
  - None.
- 3. Do NOT install any of the following patch(es) after installing the **FIT101191255.exe** patch. If you must install any of the patch(es) below, do so before installing the **FIT101191255.exe** patch:
  - None.
- 4. This patch is not exclusive, it can be installed along with other patches concurrently, and one server Reboot or Restart is sufficient for all patches to take effect on the system.
- 5. In the case where the customer needs to install a patch which was previously skipped in the patch order, it is necessary to reinstall the system.

- 1. Make sure that the Fiery printer controller reaches Idle.
- 2. Execute FIT101191255.exe and follow the instructions in the Fiery Patch Downloader.
- 3. Notes about the Fiery Patch Downloader
  - a. Logon must be admin. This is fixed and cannot be modified.
  - b. Password is the Fiery administrator login password.
  - c. Hostname can be the IP address or the Fiery server name.
- 4. After the patch is downloaded, and when prompted by the Fiery Patch Downloader, choose Reboot.
- 5. Wait until the Fiery controller reaches Idle and print the Configuration page.
- 6. If the controller does not eventually reach Idle, please manually start the Fiery service.
- 7. Verify that the System Updates Log section contains the patch number FIT101191255.

## Technical Bulletin

| Model: Aries-P1                                                                                                    | .5/C1.5 EFI (E-41)            |                       | Dat              | e: 19-July-16      | No.: RM391284                    |
|----------------------------------------------------------------------------------------------------|-------------------------------|-----------------------|------------------|--------------------|----------------------------------|
| Subject: Patch ( <b>FIT101022722</b> ) release note for<br>System Software Version 1.0 for Aries-<br>P1.5/C1.5 EFI (E-41) |                               |                       | Prepared by: R.S | Shohda             |                                  |
| From:                                                                                                    |                               |                       |                  |                    |                                  |
| Classification:                                                                                                    | Troubleshooting               | Part inf              | ormat<br>al      | tion Action Servie | n required<br>ce manual revision |
|                                                                                                    | Paper path     Product Safety | ☐ Transm<br>⊠ Other ( | lit/rec          | eive               | fit information                  |

This RTB has been issued to announce the release notes on the patch "**FIT101022722**" applied to the Aries-P1.5/C1.5 EFI (E-41) system software version 1.0.

| Patch File       | Issue(s)                                              |
|------------------|-------------------------------------------------------|
| FIT101022722.exe | Unexpected changes are applied to the job properties. |

### Before installing FIT101022722.exe

- 1. Known issues listed below, read before installing FIT101022722.exe patch:
  - None.
- 2. The following prerequisite(s) must be installed in the order specified before applying the **FIT101022722.exe** patch:
  - 1-19Z4WM.exe
  - 1-1DPQMC.exe
  - 1-1IA0FH.exe
  - 1-1KNRDC.exe
  - 1-1JBJ1I.exe
- 3. Do NOT install any of the following patch(es) after installing the **FIT101022722.exe** patch. If you must install any of the patch(es) below, do so before installing the **FIT101022722.exe** patch:
  - 1-1K9IKC.exe
  - FIT211148.exe
- 4. This patch is not exclusive, it can be installed along with other patches concurrently, and one server Reboot or Restart is sufficient for all patches to take effect on the system.
- 5. In the case where the customer needs to install a patch which was previously skipped in the patch order, it is necessary to reinstall the system.

- 1. Make sure that the Fiery printer controller reaches Idle.
- 2. Execute FIT101022722.exe and follow the instructions in the Fiery Patch Downloader.
- 3. Notes about the Fiery Patch Downloader
  - a. Logon must be admin. This is fixed and cannot be modified.
  - b. Password is the Fiery administrator login password.
  - c. Hostname can be the IP address or the Fiery server name.
- 4. After the patch is downloaded, and when prompted by the Fiery Patch Downloader, choose Reboot.
- 5. Wait until the Fiery controller reaches Idle and print the Configuration page.

| RICOH |
|-------|
|-------|

## Technical Bulletin

Model: Aries-P1.5/C1.5 EFI (E-41) Date: 19-July-16

July-16 No.: RM391284

6. If the controller does not eventually reach Idle, please manually start the Fiery service.

7. Verify that the System Updates Log section contains the patch number **FIT101022722**.
PAGE: 1/2

Model: Color Controller E-41 (Aries-P1.5(CHN))Date: April 13, 2017Revision:System Version: 1.11.1

### Patch File: FIT101370305.exe

Issue(s) address to this Patch:

• A patch to upgrade OpenSSL to 1.0.2g.

#### Before installing FIT101370305:

- 1. Known issues listed below, read before installing FIT101370305.exe patch:
  - None
- 2. The following prerequisite(s) must be installed in the order specified before installing **FIT101370305.exe** is applied:
  - FIT101021912.exe
- 3. Do <u>NOT</u> install any of the following patch(es) <u>after</u> installing the **FIT101370305.exe** patch. If you must install any of the patch(es) below, do so <u>before</u> installing the **FIT101370305.exe** patch:
  - None
- 4. This patch is exclusive, it must be installed by itself (no other patches should accompany this patch while installing), and the server must be rebooted or restarted once. After that, other patches can be applied to the server.

**Note:** If you have installed other non-exclusive patches before this patch you must reboot the server to apply those patches first.

5. In the case where the customer needs to install a patch which was previously skipped in the patch order, it is necessary to reinstall the system.

#### Patch Installation Instructions:

- 1. Make sure that the Fiery printer controller reaches Idle.
- 2. Execute **FIT101370305.exe** and follow the instructions in the Fiery Patch Downloader.
- 3. Notes about the Fiery Patch Downloader
  - a. Logon must be admin. This is fixed and cannot be modified.
  - b. Password is the Fiery administrator login password.
  - c. Hostname can be the IP address or the Fiery server name.
- 4. After the patch is downloaded, and when prompted by the Fiery Patch Downloader, choose Reboot.
- 5. Wait until the Fiery controller reaches Idle and print the Configuration page.
- 6. If the controller does not eventually reach Idle, please manually start the Fiery service.
- 7. Verify that the **System Updates Log** section contains the patch number **FIT101370305**.

PAGE: 1/2

Model: Color Controller E-41 (Aries-P1.5/C1.5)Date: April 13, 2017

System Version: 1.1

### Patch File: FIT101370305.exe

Issue(s) address to this Patch:

• A patch to upgrade OpenSSL to 1.0.2g.

### Before installing FIT101370305:

- 1. Known issues listed below, read before installing FIT101370305.exe patch:
  - None
- 2. The following prerequisite(s) must be installed in the order specified before installing **FIT101370305.exe** is applied:
  - FIT101021912.exe
- 3. Do <u>NOT</u> install any of the following patch(es) <u>after</u> installing the **FIT101370305.exe** patch. If you must install any of the patch(es) below, do so <u>before</u> installing the **FIT101370305.exe** patch:
  - None
- 4. This patch is exclusive, it must be installed by itself (no other patches should accompany this patch while installing), and the server must be rebooted or restarted once. After that, other patches can be applied to the server.

**Note:** If you have installed other non-exclusive patches before this patch you must reboot the server to apply those patches first.

5. In the case where the customer needs to install a patch which was previously skipped in the patch order, it is necessary to reinstall the system.

#### Patch Installation Instructions:

- 1. Make sure that the Fiery printer controller reaches Idle.
- 2. Execute **FIT101370305.exe** and follow the instructions in the Fiery Patch Downloader.
- 3. Notes about the Fiery Patch Downloader
  - a. Logon must be admin. This is fixed and cannot be modified.
  - b. Password is the Fiery administrator login password.
  - c. Hostname can be the IP address or the Fiery server name.
- 4. After the patch is downloaded, and when prompted by the Fiery Patch Downloader, choose Reboot.
- 5. Wait until the Fiery controller reaches Idle and print the Configuration page.
- 6. If the controller does not eventually reach Idle, please manually start the Fiery service.
- 7. Verify that the **System Updates Log** section contains the patch number **FIT101370305**.

| Model: Aries-P1.5/C1.5_1.0(E-41)                      | Date: Nov.22, 2017 | Revision: |
|-------------------------------------------------------|--------------------|-----------|
| System Version: 1.1                                   |                    |           |
| Patch file:                                           |                    |           |
| <ul> <li>FIT101725972 (Security patch 001)</li> </ul> |                    |           |
| <ul> <li>uninstall_sp.exe (uninstaller)</li> </ul>    |                    |           |

| Uninstallation Capability |                  |
|---------------------------|------------------|
| Uninstaller Patch File    | uninstall_sp.exe |

#### **Table of Contents**

- Issues addressed with this release
- Before installing FIT101725972.exe
- Patch installation instructions
- About the uninstaller (uninstall\_sp.exe)
- Notes for uninstalling FIT101725972.exe
- Uninstaller patch installation instruction

#### Issues addressed with this release

| Patch ID     | Description                                      |
|--------------|--------------------------------------------------|
| FIT101725972 | Fiery Patch to address Security vulnerabilities. |
|              | -Apache : 2.2.31                                 |
|              | -PHP : 5.6.27                                    |
|              | -OpenSSL : 1.0.2J                                |

#### Before installing FIT101725972.exe

- 1. Known issues listed below, read before installing FIT101725972.exe patch:
  - None.
- 2. The following prerequisite(s) must be installed in the order specified before applying the **FIT101725972.exe** patch:
  - FIT101021912.exe
- 3. Do <u>NOT</u> install any of the following patch(es) <u>after</u> installing the **FIT101725972.exe** patch. If you must install any of the patch(es) below, do so <u>before</u> installing the **FIT101725972.exe** patch:
  - FIT101370305.exe
- 4. This patch is exclusive, it must be installed by itself (no other patches should accompany this patch while installing), and the server must be rebooted or restarted once. After that, other patches can be applied to the server.

Note: If you have installed other non-exclusive patches before this patch you must reboot the server to apply those patches first.

5. In the case where the customer needs to install a patch which was previously skipped in the patch order, it is necessary to reinstall the system.

#### Patch installation instructions

- 1. Make sure that the Fiery printer controller reaches Idle.
- 2. Execute FIT101725972.exe and follow the instructions in the Fiery Patch Downloader.
- 3. Notes about the Fiery Patch Downloader
  - a. Logon must be admin. This is fixed and cannot be modified.
  - b. Password is the Fiery administrator login password.
  - c. Hostname can be the IP address or the Fiery server name.
- 4. After the patch is downloaded, and when prompted by the Fiery Patch Downloader, choose Reboot.
- 5. Wait until the Fiery controller reaches Idle and print the Configuration page.
- 6. If the controller does not eventually reach Idle, please manually start the Fiery service.
- 7. Verify that the System Updates Log section contains the patch number FIT101725972.

#### About the Uninstaller Patch

- 1. The uninstaller patch (uninstall\_sp.exe) uninstalls the last patch applied to the system.
- 2. The uninstaller patch can only be used when the patch you intend to uninstall has the uninstallation capability.
- 3. The uninstaller patch uninstalls one patch at a time. Once the server reaches idle after uninstallation of the patch, the server will return to the state before the patch was first installed.
- 4. The uninstaller patch is exclusive and must be installed independently. Reboot the server, to install other patches.

#### Notes for uninstalling the FIT101725972.exe

This FIT101725972.exe patch has the uninstaller capability.

To uninstall this patch, make sure to use the uninstaller patch (uninstall sp.exe) that is provided with **FIT101725972.exe patch**.

- 1. If FIT101725972.exe is not the last patch applied to the system, every patch installed after FIT101725972.exe must be uninstalled one by one before uninstalling FIT101725972.exe.
- 2. Important notes for uninstalling FIT101725972.exe patch with the uninstaller patch:
  - None

#### **Uninstaller Patch installation instructions**

- 1. Make sure that the Fiery printer controller reaches Idle.
- 2. Execute uninstall\_sp.exe and follow the instructions in the Fiery Patch Downloader.
- 3. Notes about the Fiery Patch Downloader
  - a. Logon must be admin. This is fixed and cannot be modified.
  - b. Password is the Fiery administrator login password.
  - c. Hostname can be the IP address or the Fiery server name.

- 4. After the patch is downloaded, and when prompted by the Fiery Patch Downloader, choose Reboot. (If you choose to Restart later, make sure you manually reboot the server for the changes to take effect)
- 5. Wait until the Fiery controller reaches Idle and print the Configuration page.
- 6. Verify that the System Updates Log section does NOT contain the patch number FIT101725972.exe.

| Model: Aries-P1.5/C1.5_1.0(E-41)(CHN)<br>System Version: 1.1 | Date: Nov.22, 2017 | Revision: |
|--------------------------------------------------------------|--------------------|-----------|
| Patch file:                                                  |                    |           |
| <ul> <li>FIT101725972 (Security patch 001)</li> </ul>        |                    |           |
| <ul> <li>uninstall_sp.exe (uninstaller)</li> </ul>           |                    |           |

| Uninstallation Capability |                  |
|---------------------------|------------------|
| Uninstaller Patch File    | uninstall_sp.exe |

#### **Table of Contents**

- Issues addressed with this release
- Before installing FIT101725972.exe
- Patch installation instructions
- About the uninstaller (uninstall\_sp.exe)
- Notes for uninstalling FIT101725972.exe
- Uninstaller patch installation instruction

#### Issues addressed with this release

| Patch ID     | Description                                      |
|--------------|--------------------------------------------------|
| FIT101725972 | Fiery Patch to address Security vulnerabilities. |
|              | -Apache : 2.2.31                                 |
|              | -PHP : 5.6.27                                    |
|              | -OpenSSL : 1.0.2J                                |

#### Before installing FIT101725972.exe

- 1. Known issues listed below, read before installing FIT101725972.exe patch:
  - None.
- 2. The following prerequisite(s) must be installed in the order specified before applying the **FIT101725972.exe** patch:
  - FIT101021912.exe
- 3. Do <u>NOT</u> install any of the following patch(es) <u>after</u> installing the **FIT101725972.exe** patch. If you must install any of the patch(es) below, do so <u>before</u> installing the **FIT101725972.exe** patch:
  - FIT101370305.exe
- 4. This patch is exclusive, it must be installed by itself (no other patches should accompany this patch while installing), and the server must be rebooted or restarted once. After that, other patches can be applied to the server.

Note: If you have installed other non-exclusive patches before this patch you must reboot the server to apply those patches first.

5. In the case where the customer needs to install a patch which was previously skipped in the patch order, it is necessary to reinstall the system.

#### Patch installation instructions

- 1. Make sure that the Fiery printer controller reaches Idle.
- 2. Execute FIT101725972.exe and follow the instructions in the Fiery Patch Downloader.
- 3. Notes about the Fiery Patch Downloader
  - a. Logon must be admin. This is fixed and cannot be modified.
  - b. Password is the Fiery administrator login password.
  - c. Hostname can be the IP address or the Fiery server name.
- 4. After the patch is downloaded, and when prompted by the Fiery Patch Downloader, choose Reboot.
- 5. Wait until the Fiery controller reaches Idle and print the Configuration page.
- 6. If the controller does not eventually reach Idle, please manually start the Fiery service.
- 7. Verify that the System Updates Log section contains the patch number FIT101725972.

#### About the Uninstaller Patch

- 1. The uninstaller patch (uninstall\_sp.exe) uninstalls the last patch applied to the system.
- 2. The uninstaller patch can only be used when the patch you intend to uninstall has the uninstallation capability.
- 3. The uninstaller patch uninstalls one patch at a time. Once the server reaches idle after uninstallation of the patch, the server will return to the state before the patch was first installed.
- 4. The uninstaller patch is exclusive and must be installed independently. Reboot the server, to install other patches.

#### Notes for uninstalling the FIT101725972.exe

This FIT101725972.exe patch has the uninstaller capability.

To uninstall this patch, make sure to use the uninstaller patch (uninstall sp.exe) that is provided with **FIT101725972.exe patch**.

- 1. If FIT101725972.exe is not the last patch applied to the system, every patch installed after FIT101725972.exe must be uninstalled one by one before uninstalling FIT101725972.exe.
- 2. Important notes for uninstalling FIT101725972.exe patch with the uninstaller patch:
  - None

#### **Uninstaller Patch installation instructions**

- 1. Make sure that the Fiery printer controller reaches Idle.
- 2. Execute uninstall\_sp.exe and follow the instructions in the Fiery Patch Downloader.
- 3. Notes about the Fiery Patch Downloader
  - a. Logon must be admin. This is fixed and cannot be modified.
  - b. Password is the Fiery administrator login password.
  - c. Hostname can be the IP address or the Fiery server name.

- 4. After the patch is downloaded, and when prompted by the Fiery Patch Downloader, choose Reboot. (If you choose to Restart later, make sure you manually reboot the server for the changes to take effect)
- 5. Wait until the Fiery controller reaches Idle and print the Configuration page.
- 6. Verify that the System Updates Log section does NOT contain the patch number FIT101725972.exe.